# z/VM and Linux on IBM System z: The Cloud Computing Cookbook for z/VM 6.2 RHEL 6.2 and SLES 11 SP2

A cookbook for installing and customizing z/VM 6.2, RHEL 6.2 and SLES 11 SP2 on the mainframe

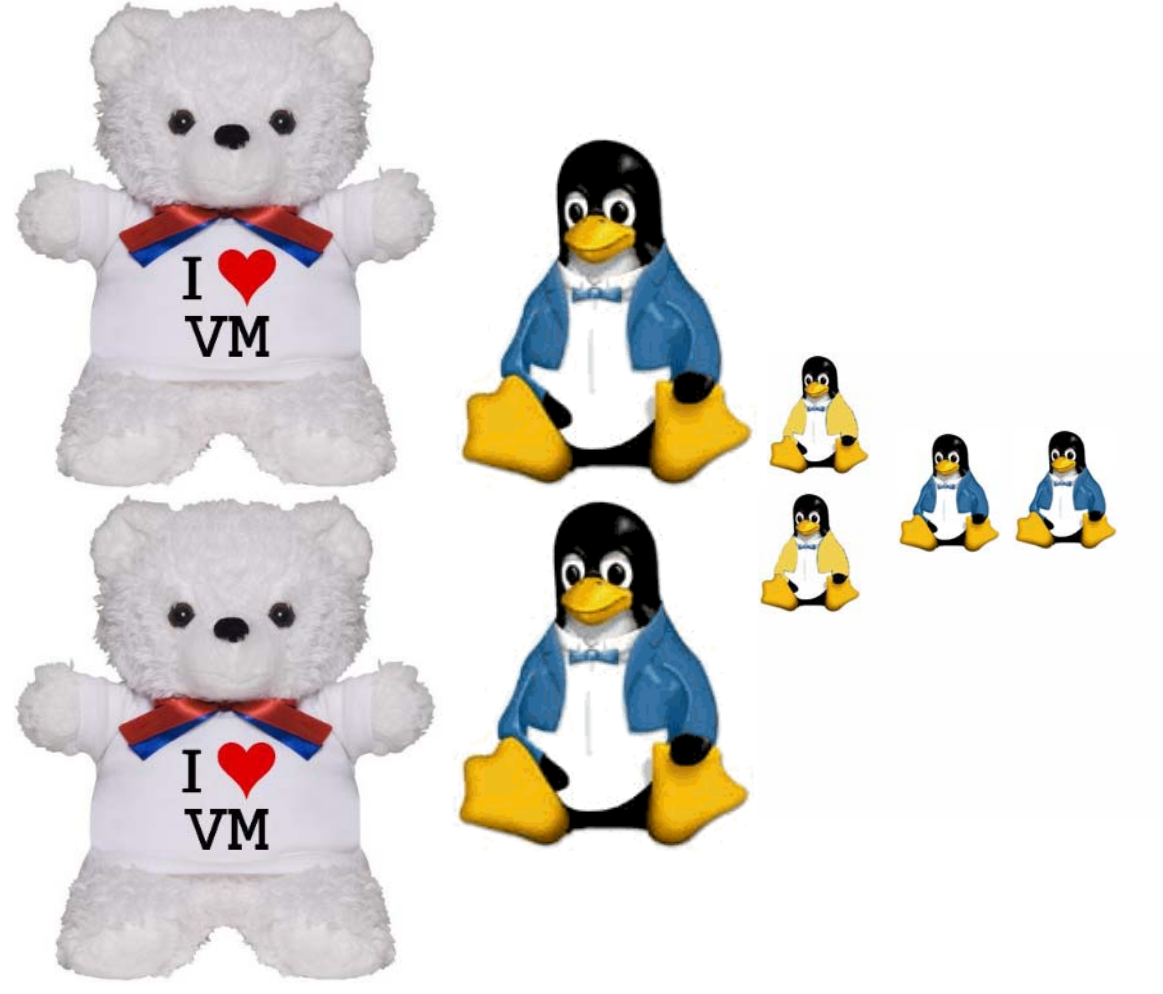

Michael Maclsaac Brad Hinson Marian Gasparovic

# Contents

| Parts of this book         xi           Summary of changes in the January 2012 version         xi           Conventions         xii           Conventions         xii           Conventions         xiii           Operating system releases used         xiii           The team that wrote this book         xiii           Special thanks         xiii           Convents welcome         xiv           Part 1. Introduction to z/VM and Linux         1           1.1 What is virtualization?         3           1.2 A philosophy adopted in this book         4           1.3 Choices and decisions made in this book         4           1.4 Single System Image design.         4           1.5 Infrastructure design         7           2.1 Hintis and Tips.         7           2.1 Planning for an SI and LGR         7           2.2.1 Hardware resources         9           2.2.2 Software resources         9           2.2.3 Networking resources         10           2.3 z/VM conventions         10           2.3 z/VM conventions         13           2.4 Hints and Tips         13           2.5 Othware resources         9           2.2.5 Software resources         9 <t< th=""><th></th><th>Preface</th><th> xi</th></t<>    |                 | Preface                                        | xi     |
|----------------------------------------------------------------------------------------------------|-----------------|------------------------------------------------|--------|
| Summary of changes in the January 2012 version         xi           History         xii           Conventions         xiii           Operating system releases used         xiii           Operating system releases used         xiii           Special thanks         xiii           Special thanks         xiii           Comments welcome         xiv           Part 1. Introduction to z/VM and Linux         1           1.1 What is virtualization?         3           1.2 A philosophy adopted in this book         4           1.3 Choices and decisions made in this book         4           1.4 Single System Image design         5           1.6 Usability tests performed.         6           Chapter 2. Planning         7           2.1.1 Hints and Tips         7           2.2.2 Software resources         9           2.2.2 Software resources         9           2.2.3 Networking resources         10           2.3 ZVM Convention         11           2.4 Outwent labeling convention         11           2.5 Menory planning         12           2.2.1 Hardware resources         9           2.2.2 Software resources         9           2.2.3 Networking resources         10                                          |                 | Parts of this book                             | xi     |
| History         xii           Conventions         xii           Operating system releases used         xiii           The team that wrote this book         xiii           Special thanks         xiii           Comments welcome         xiii           Comments welcome         xiii           Comments welcome         xiii           Part 1. Introduction to z/VM and Linux         1           1. My hat is virtualization?         3           1.2 A philosophy adopted in this book         4           1.3 Choices and decisions made in this book         4           1.4 Single System Image design         4           1.5 Infrastructure design         5           1.6 Usability tests performed.         6           Chapter 2. Planning         7           2.1.1 Hints and Tips         7           2.1.1 Hints and Tips         7           2.2.3 Networking resources         9           2.2.3 Networking resources         9           2.2.3 Networking resources         10           2.3 z/M conventions         10           2.3 z/M conventions         11           2.4 bisk planning.         12           2.6 Password planning         13           2.7 1 z/V me                                                             |                 | Summary of changes in the January 2012 version | xi     |
| Conventions         xiii           Operating system releases used         xiii           The team that wrote this book         xiii           Special thanks         xiii           Comments welcome         xii           Comments welcome         xii           Comments welcome         xii           Comments welcome         xii           Part 1. Introduction to z/VM and Linux         1           1.1         What is virtualization?         3           1.2 A philosophy adopted in this book         4           1.3 Choices and decisions made in this book         4           1.4 Single System Image design         4           1.5 Infrastructure design         7           2.1 Planning         7           2.1 Planning for an SSI and LGR         7           2.1.1 Hints and Tips.         7           2.2 Bill of materials         9           2.2.2 Software resources         9           2.2.3 VM convention         10           2.3 z/VM convention         11           2.4 Backup file naming convention         11           2.5 Memory planning.         12           2.6 Password planning.         12           2.7 Planning worksheets         13                                                                    |                 | History                                        | xii    |
| Operating system releases used         xiii           The team that wrote this book         xiii           Special thanks         xiii           Comments welcome         xiv           Part 1. Introduction and z/VM         1           Chapter 1. Introduction to z/VM and Linux         1           1.1 What is virtualization?         3           1.2 A philosophy adopted in this book         4           1.3 Choices and decisions made in this book         4           1.4 Single System Image design.         4           1.5 Infrastructure design         5           1.6 Usability tests performed.         6           Chapter 2. Planning         7           2.1 Planning for an SSI and LGR         7           2.1.1 Hints and Tips.         7           2.2.2 Bill of materials         9           2.2.1 Hardware resources         9           2.2.2 Software resources         10           2.3 V/W convention         10           2.3.2 Networking resources         10           2.3.2 Networking resources         10           2.3.2 Networking resources         11           2.4 Bilk planning.         11           2.5 Memory planning.         12           2.6 Password planning                                      |                 | Conventions                                    | . xiii |
| The team that wrote this book         xiii           Special thanks         xiii           Comments welcome         xiii           Part 1. Introduction and z/VM         1           Chapter 1. Introduction to z/VM and Linux         1           1         What is virtualization?         3           1.2         A philosophy adopted in this book         4           1.3         Choices and decisions made in this book         4           1.4         Single System Image design         4           1.4         Single System Image design         4           1.5         Infrastructure design         5           1.6         Usability tests performed.         6           Chapter 2. Planning         7         2.1           2.1         Hanning for an SSI and LGR         7           2.2.1         Hardware resources         9           2.2.2         Software resources         9           2.2.3         Networking resources         10           2.3         z/VM conventions         10           2.3.1         Volume labeling convention         11           2.4.3         Deskup file naming convention         11           2.5.4         Backup file naming convention         11                                       |                 | Operating system releases used                 | . xiii |
| Special thanks         xiii           Comments welcome         xiv           Part 1. Introduction and z/VM         1           Chapter 1. Introduction to z/VM and Linux.         1           1.1 What is virtualization?         3           1.2 A philosophy adopted in this book.         4           1.3 Choices and decisions made in this book.         4           1.4 Single System Image design.         4           1.5 Infrastructure design         5           1.6 Usability tests performed.         6           Chapter 2. Planning         7           2.1 Planning for an SSI and LGR         7           2.1 Hints and Tips.         7           2.2 Bill of materials         9           2.2.1 Hardware resources         9           2.2.2 Software resources         9           2.2.3 Networking resources         10           2.3 VIM convention         10           2.3.2 Backup file naming convention         11           2.3.3 Excources used in this book.         14           2.7.1 z/VM resources used in this book.         14           2.7.2 Juning worksheets         13           2.7 Planning worksheets         14           2.7.1 z/VM resources used in this book.         17                                |                 | The team that wrote this book                  | . xiii |
| Comments welcome.         xiv           Part 1. Introduction and z/VM         1           Chapter 1. Introduction to z/VM and Linux.         1           1.1 What is virtualization?         3           1.2 A philosophy adopted in this book         4           1.3 Choices and decisions made in this book         4           1.4 Single System Image design         4           1.5 Infrastructure design         5           1.6 Usability tests performed.         6           Chapter 2. Planning         7           2.1 Planning for an SSI and LGR         7           2.1.1 Hints and Tips.         7           2.2.1 Hardware resources         9           2.2.2 Software resources         9           2.2.3 Networking resources         10           2.3.1 Volume labeling convention         10           2.3.2 Backup file naming convention         11           2.4 Disk planning.         12           2.6 Password planning.         13           2.7 Planning worksheets         14           2.7.1 Vir Besources used in this book.         17           2.8 Alkup planning convention         11           2.4 Disk planning virksheets         14           2.7.1 Vir resources used in this book.         17                |                 | Special thanks                                 | . xiii |
| Part 1. Introduction and z/VM       1         Chapter 1. Introduction to z/VM and Linux.       1         1.1 What is virtualization?       3         1.2 A philosophy adopted in this book.       4         1.3 Choices and decisions made in this book.       4         1.4 Single System Image design.       4         1.5 Infrastructure design.       5         1.6 Usability tests performed.       6         Chapter 2. Planning       7         2.1 Planning for an SSI and LGR       7         2.1.1 Hints and Tips.       7         2.1 Bill of materials       9         2.2.2 Software resources       9         2.2.3 Networking resources       9         2.2.3 Networking resources       10         2.3.1 Volume labeling convention       10         2.3.2 Backup file naming convention       11         2.4 Disk planning.       11         2.5 Memory planning       12         2.6 Password planning.       13         2.7 VIM DASD used in this book.       14         2.7.3 Linux resources used in this book.       17         2.7.4 Host names used in this book.       17         2.7.5 Linux resources worksheet       19         2.8.1 SSI block diagram.       18                                                            |                 | Comments welcome                               | . xiv  |
| Chapter 1. Introduction to z/VM and Linux.       1         1.1 What is virtualization?       3         1.2 A philosophy adopted in this book.       4         1.3 Choices and decisions made in this book.       4         1.4 Single System Image design.       4         1.5 Infrastructure design.       5         1.6 Usability tests performed.       6         Chapter 2. Planning       7         2.1 Planning for an SSI and LGR       7         2.1.1 Hints and Tips.       7         2.2 Bill of materials       9         2.2.1 Hardware resources       9         2.2.2 Software resources.       9         2.2.3 Networking resources       10         2.3 z/VM conventions       10         2.3 z/VM convention       11         2.3 a typic plie naming convention       11         2.3 a typic plie naming convention       11         2.4 Disk planning.       12         2.6 Password planning.       12         2.6 Password planning.       13         2.7 VM DASD used in this book.       17         2.7.4 Host names used in this book.       17         2.7.4 Host names used in this book.       17         2.8 Blank planning worksheets       18                                                                              | Part 1. Introdu | iction and z/VM                                | 1      |
| 1.1 What is virtualization?       3         1.2 A philosophy adopted in this book       4         1.3 Choices and decisions made in this book       4         1.4 Single System Image design       4         1.5 Infrastructure design       5         1.6 Usability tests performed.       6         Chapter 2. Planning         7       2.1 Planning for an SSI and LGR         7       2.1 Hardware resources         9       2.2.2 Bill of materials         9       2.2.2 Software resources         9       2.2.2 Software resources         9       2.2.3 Networking resources         10       2.3.1 Volume labeling convention         11       2.3 a z/VM conventions         11       2.3.3 The command retrieve convention         11       2.3 a textury file naming convention         11       2.3.3 The command retrieve convention         11       2.4 Disk planning         12       2.6 Password planning         12       2.6 Password planning         12       2.6 Password planning         13       2.7 VI ASD used in this book         14       2.7.1 z/VM resources used in this book         17       2.7.4 Host names used in this book         18<                                                                        |                 | Chapter 1 Introduction to 70/M and Linux       | 4      |
| 1.2 A philosophy adopted in this book       4         1.3 Choices and decisions made in this book       4         1.4 Single System Image design       4         1.5 Infrastructure design       5         1.6 Usability tests performed       6         Chapter 2. Planning         7       2.1 Planning for an SSI and LGR       7         2.1.1 Hints and Tips       7         2.2.1 Bill of materials       9         2.2.2 Software resources       9         2.2.3 Networking resources       9         2.2.4 Windows file naming convention       10         2.3.7 WM conventions       10         2.3.1 Volume labeling convention       11         2.3.3 The command retrieve convention       11         2.4 Biak planning       11         2.5 Memory planning       12         2.6 Password planning       13         2.7.1 z/VM resources used in this book       14         2.7.1 z/VM DASD used in this book       17         2.7.4 Host names used in this book       17         2.7.4 Host names used in this book       17         2.7.4 Host names used in this book       17         2.7.4 Host names used in this book       17         2.7.4 Host names used in this book                                                          |                 | 1.1 What is virtualization?                    | ו<br>כ |
| 1.3 Choices and decisions made in this book       4         1.4 Single System Image design.       4         1.5 Infrastructure design       5         1.6 Usability tests performed.       6         Chapter 2. Planning         7       2.1 Planning for an SSI and LGR         7       2.1 Planning for an SSI and LGR         7       2.1.1 Hints and Tips         7       2.1.1 Hints and Tips         7       2.1.1 Hints and Tips         7       2.1.1 Hints and Tips         7       2.1.1 Hints and Tips         7       2.1.1 Hints and Tips         9       2.2.2 Software resources         9       2.2.3 Networking resources         9       2.2.3 Networking resources         10       2.3.2 Software resources         10       2.3.3 The command retrieve convention         11       2.3 The command retrieve convention         11       2.4 Disk planning         12.4 Disk planning       11         2.5 Memory planning       12         2.6 Password planning       13         2.7 Planning worksheets       14         2.7.2 z/VM DASD used in this book       17         2.7.4 Host names used in this book       17                                                                                                    |                 | 1.2 A philosophy adopted in this back          | 3<br>1 |
| 1.4 Single System Image design       4         1.5 Infrastructure design       5         1.6 Usability tests performed.       6         Chapter 2. Planning         7       2.1 Planning for an SSI and LGR         7       2.1.1 Hints and Tips         7       2.1.1 Hints and Tips         7       2.1.1 Hints and Tips         7       2.2.1 Hardware resources         9       2.2.1 Hardware resources         9       2.2.3 Networking resources         9       2.2.3 Networking resources         10       2.3 z/VM conventions         10       2.3.1 Volume labeling convention         11       2.3.3 The command retrieve convention         11       2.4 Disk planning.         12.6 Password planning.       11         2.6 Password planning       13         2.7 I z/VM resources used in this book.       14         2.7.1 z/VM resources used in this book.       17         2.8 Blank planning worksheets       14         2.7.1 z/VM resources worksheet       19         2.8.3 z/VM DASD worksheet       20         2.8.4 Linux resources worksheet       20         2.8.4 Linux resources worksheet       21         2.8.5 Host names worksheet                                                                                   |                 | 1.2 A philosophy adopted in this book          | 4<br>1 |
| 1.5       Infrastructure design       5         1.6       Usability tests performed.       6         Chapter 2. Planning       7         2.1       Planning for an SSI and LGR       7         2.1.1       Hints and Tips.       7         2.2.2       Bill of materials       9         2.2.2       Software resources       9         2.2.2       Software resources       9         2.2.3       Networking resources       10         2.3.1       Volume labeling convention       10         2.3.2       Backup file naming convention       10         2.3.1       Volume labeling convention       10         2.3.2       Backup file naming convention       11         2.4       Blanning.       11         2.5       Backup file naming convention       11         2.6       Password planning.       12         2.6       Password planning.       12         2.6       Password planning.       12         2.6       Password planning.       13         2.7       VIM DASD used in this book.       14         2.7.1       z/VM resources used in this book.       17         2.8       Blank planning worksheets                                                                                                    |                 | 1.4 Single System Image design                 | 4<br>1 |
| 1.6       Usability tests performed.       6         Chapter 2. Planning       7         2.1       Planning for an SSI and LGR       7         2.1.1       Hints and Tips       7         2.2.2       Bill of materials       9         2.2.1       Hardware resources       9         2.2.2       Software resources       9         2.2.3       Networking resources       10         2.3       zVM conventions       10         2.3.1       Volume labeling convention       10         2.3.2       Backup file naming convention       10         2.3.3       The command retrieve convention       11         2.4       Disk planning.       12         2.5       Memory planning.       12         2.6       Password planning       13         2.7.1       z/VM resources used in this book.       14         2.7.2       z/VM DASD used in this book.       17         2.7.4       Host names used in this book.       17         2.8       Blank planning worksheets       18         2.8.1       SI block diagram.       18         2.8.2       z/VM PaSD used in this book.       17         2.7.4       Host names used                                                                                                    |                 |                                                | 4      |
| Chapter 2. Planning       7         2.1 Planning for an SSI and LGR       7         2.1.1 Hints and Tips.       7         2.2.2 Bill of materials       9         2.2.1 Hardware resources       9         2.2.2 Software resources       9         2.2.3 Networking resources       9         2.2.4 Notworking resources       9         2.2.5 Software resources       9         2.2.6 Software resources       9         2.3.1 Volume labeling convention       10         2.3.2 Backup file naming convention       10         2.3.3 The command retrieve convention       11         2.3 The command retrieve convention       11         2.4 Disk planning       12         2.6 Password planning       13         2.7 Planning worksheets       14         2.7.1 z/VM resources used in this book.       14         2.7.2 z/VM DASD used in this book.       17         2.7.4 Host names used in this book.       17         2.8 Blank planning worksheets       18         2.8.1 SSI block diagram.       18         2.8.2 z/VM resources worksheet       20         2.8.4 Linux resources worksheet       20         2.8.4 Linux resources worksheet       21         2.8.5                                                                     |                 | 1.6 Usability tests performed                  | 5<br>6 |
| Chapter 2. Planning       7         2.1 Planning for an SSI and LGR       7         2.1.1 Hints and Tips       7         2.2 Bill of materials       9         2.2.1 Hardware resources       9         2.2.2 Software resources       9         2.2.3 Networking resources       9         2.2.3 Networking resources       10         2.3 z/VM conventions       10         2.3.1 Volume labeling convention       10         2.3.2 Backup file naming convention       10         2.3.3 The command retrieve convention       11         2.4 Disk planning       11         2.5 Memory planning       12         2.6 Password planning       13         2.7.1 z/VM resources used in this book.       14         2.7.2 z/VM DASD used in this book.       14         2.7.3 Linux resources used in this book.       17         2.8 Blank planning worksheets       18         2.8.1 SSI block diagram.       18         2.8.2 z/VM resources worksheet       20         2.8.3 z/VM DASD worksheet       20         2.8.4 Linux resources worksheet       21         2.8.5 Host names worksheet       22         2.8.6 Host names worksheet       22         2.8.7 Host names work                                                                     |                 |                                                |        |
| 2.1 Planning for an SSI and LGR       7         2.1.1 Hints and Tips       7         2.2 Bill of materials       9         2.2.1 Hardware resources       9         2.2.2 Software resources       9         2.2.3 Networking resources       9         2.2.3 Networking resources       10         2.3 ZVM conventions       10         2.3.1 Volume labeling convention       10         2.3.2 Backup file naming convention       10         2.3.3 The command retrieve convention       11         2.4 Disk planning       11         2.5 Memory planning       12         2.6 Password planning       13         2.7 Planning worksheets       14         2.7.1 z/VM resources used in this book       14         2.7.2 z/VM DASD used in this book       17         2.7.4 Host names used in this book       17         2.7.4 Host names used in this book       17         2.8.1 SSI block diagram       18         2.8.2 z/VM resources worksheet       20         2.8.4 Linux resources worksheet       20         2.8.5 Host names worksheet       21         2.8.6 Host names worksheet       22         2.8.7 WD ASD worksheet       23         3.1 Windows desktops <td></td> <td>Chapter 2. Planning</td> <td>7</td>                       |                 | Chapter 2. Planning                            | 7      |
| 2.1.1 Hints and Tips.       7         2.2 Bill of materials       9         2.2.1 Hardware resources       9         2.2.2 Software resources       9         2.2.3 Networking resources       10         2.3 z/VM conventions       10         2.3 Lotworking resources       10         2.3 Volume labeling convention       10         2.3.1 Volume labeling convention       10         2.3.2 Backup file naming convention       11         2.3.3 The command retrieve convention       11         2.4.5 Memory planning.       12         2.6 Password planning       13         2.7 Planning worksheets       14         2.7.1 z/VM resources used in this book       14         2.7.2 z/VM DASD used in this book       17         2.8 Blank planning worksheets       18         2.7.4 Host names used in this book       17         2.8 Blank planning worksheets       18         2.8.1 SSI block diagram       18         2.8.2 z/VM resources worksheet       29         2.8.3 z/VM DASD worksheet       20         2.8.4 Linux resources worksheet       21         2.8.5 Host names worksheet       22         Chapter 3. Configure a desktop machine       23 <t< td=""><td></td><td>2.1 Planning for an SSI and LGR</td><td>7</td></t<> |                 | 2.1 Planning for an SSI and LGR                | 7      |
| 2.2 Bill of materials       9         2.2.1 Hardware resources       9         2.2.2 Software resources       9         2.2.3 Networking resources       10         2.3 z/VM conventions       10         2.3 L'olume labeling convention       10         2.3.1 Volume labeling convention       10         2.3.2 Backup file naming convention       10         2.3.3 The command retrieve convention       11         2.4.4 Disk planning       11         2.5.5 Memory planning       12         2.6 Password planning       13         2.7 Planning worksheets       14         2.7.1 z/VM resources used in this book       14         2.7.2 z/VM DASD used in this book       17         2.7.4 Host names used in this book       17         2.8 Blank planning worksheets       18         2.8.1 SSI block diagram       18         2.8.2 z/VM resources worksheet       19         2.8.3 z/VM DASD worksheet       20         2.8.4 Linux resources worksheet       21         2.8.5 Host names worksheet       22         Chapter 3. Configure a desktop machine       23         3.1 Windows desktops       23         3.1.1 PuTTY: a free SSH client for Windows       23 <td></td> <td>2.1.1 Hints and Tips</td> <td>7</td>                 |                 | 2.1.1 Hints and Tips                           | 7      |
| 2.2.1 Hardware resources       9         2.2.2 Software resources       9         2.2.3 Networking resources       10         2.3 z/VM conventions       10         2.3.1 Volume labeling convention       10         2.3.2 Backup file naming convention       10         2.3.3 The command retrieve convention       11         2.4.4 Disk planning       11         2.5.5 Memory planning       12         2.6 Password planning       13         2.7 Planning worksheets       14         2.7.1 z/VM resources used in this book       14         2.7.2 z/VM DASD used in this book       17         2.7.4 Host names used in this book       17         2.8 Blank planning worksheets       18         2.8.1 SSI block diagram       18         2.8.2 z/VM resources worksheet       20         2.8.4 Linux resources worksheet       20         2.8.4 Linux resources worksheet       21         2.8.5 Host names worksheet       22         Chapter 3. Configure a desktop machine       23         3.1 Windows desktops       23         3.1.1 PuTTY: a free SSH client for Windows       23                                                                                                    |                 | 2.2 Bill of materials                          | 9      |
| 2.2.2 Software resources       9         2.2.3 Networking resources       10         2.3 z/VM conventions       10         2.3.1 Volume labeling convention       10         2.3.2 Backup file naming convention       10         2.3.3 The command retrieve convention       11         2.3.3 The command retrieve convention       11         2.4 Disk planning       11         2.5 Memory planning       12         2.6 Password planning       13         2.7 Planning worksheets       14         2.7.1 z/VM resources used in this book       14         2.7.2 z/VM DASD used in this book       16         2.7.3 Linux resources used in this book       17         2.8 Blank planning worksheets       18         2.8.1 SSI block diagram       18         2.8.2 z/VM resources worksheet       19         2.8.3 z/VM DASD worksheet       20         2.8.4 Linux resources worksheet       21         2.8.5 Host names worksheet       21         2.8.5 Host names worksheet       22         Chapter 3. Configure a desktop machine       23         3.1.1 PuTTY: a free SSH client for Windows       23                                                                                                    |                 | 2.2.1 Hardware resources                       | 9      |
| 2.2.3 Networking resources       10         2.3 z/VM conventions       10         2.3.1 Volume labeling convention       10         2.3.2 Backup file naming convention       10         2.3.3 The command retrieve convention       11         2.3.3 The command retrieve convention       11         2.4 Disk planning       11         2.5 Memory planning       12         2.6 Password planning       13         2.7 Planning worksheets       14         2.7.1 z/VM resources used in this book       14         2.7.2 z/VM DASD used in this book       16         2.7.3 Linux resources used in this book       17         2.8 Blank planning worksheets       18         2.8.1 SSI block diagram       18         2.8.2 z/VM resources worksheet       20         2.8.3 z/VM DASD worksheet       20         2.8.4 Linux resources worksheet       21         2.8.5 Host names worksheet       22         Chapter 3. Configure a desktop machine       23         3.1.1 PuTTY: a free SSH client for Windows       23                                                                                                    |                 | 2.2.2 Software resources                       | 9      |
| 2.3 z/VM conventions       10         2.3.1 Volume labeling convention       10         2.3.2 Backup file naming convention       11         2.3.3 The command retrieve convention       11         2.3.3 The command retrieve convention       11         2.3.4 Disk planning       11         2.4 Disk planning       11         2.5 Memory planning       12         2.6 Password planning       12         2.6 Password planning       13         2.7 Planning worksheets       14         2.7.1 z/VM resources used in this book       14         2.7.2 z/VM DASD used in this book       16         2.7.3 Linux resources used in this book       17         2.7.4 Host names used in this book       17         2.8 Blank planning worksheets       18         2.8.1 SSI block diagram       18         2.8.2 z/VM resources worksheet       20         2.8.4 Linux resources worksheet       20         2.8.5 Host names worksheet       21         2.8.5 Host names worksheet       22         Chapter 3. Configure a desktop machine       23         3.1 Windows desktops       23         3.1.1 PuTTY: a free SSH client for Windows       23                                                                                                |                 | 2.2.3 Networking resources                     | . 10   |
| 2.3.1 Volume labeling convention       10         2.3.2 Backup file naming convention       11         2.3.3 The command retrieve convention       11         2.3.4 Disk planning       11         2.4 Disk planning       11         2.5 Memory planning       12         2.6 Password planning       13         2.7 Planning worksheets       14         2.7.1 z/VM resources used in this book       14         2.7.2 z/VM DASD used in this book       16         2.7.3 Linux resources used in this book       17         2.7.4 Host names used in this book       17         2.8 Blank planning worksheets       18         2.8.1 SSI block diagram       18         2.8.2 z/VM resources worksheet       19         2.8.3 z/VM DASD worksheet       20         2.8.4 Linux resources worksheet       21         2.8.5 Host names worksheet       22         Chapter 3. Configure a desktop machine       23         3.1 Windows desktops       23         3.1.1 PuTTY: a free SSH client for Windows       23                                                                                                    |                 | 2.3 z/VM conventions                           | . 10   |
| 2.3.2 Backup file naming convention       11         2.3.3 The command retrieve convention       11         2.3.3 The command retrieve convention       11         2.4 Disk planning.       11         2.5 Memory planning.       12         2.6 Password planning       13         2.7 Planning worksheets.       14         2.7.1 z/VM resources used in this book.       14         2.7.2 z/VM DASD used in this book.       16         2.7.3 Linux resources used in this book.       17         2.7.4 Host names used in this book.       17         2.8 Blank planning worksheets       18         2.8.1 SSI block diagram.       18         2.8.2 z/VM DASD worksheet       20         2.8.4 Linux resources worksheet       21         2.8.5 Host names worksheet       21         2.8.5 Host names worksheet       22         Chapter 3. Configure a desktop machine       23         3.1 Windows desktops       23         3.1.1 PuTTY: a free SSH client for Windows       23                                                                                                    |                 | 2.3.1 Volume labeling convention               | . 10   |
| 2.3.3 The command retrieve convention       11         2.4 Disk planning.       11         2.5 Memory planning.       12         2.6 Password planning       13         2.7 Planning worksheets.       14         2.7.1 z/VM resources used in this book.       14         2.7.2 z/VM DASD used in this book.       16         2.7.3 Linux resources used in this book.       17         2.7.4 Host names used in this book.       17         2.8 Blank planning worksheets       18         2.8.1 SSI block diagram.       18         2.8.2 z/VM resources worksheet       19         2.8.3 z/VM DASD worksheet       20         2.8.4 Linux resources worksheet       21         2.8.5 Host names worksheet       22         Chapter 3. Configure a desktop machine       23         3.1 Windows desktops       23         3.1.1 PuTTY: a free SSH client for Windows       23                                                                                                    |                 | 2.3.2 Backup file naming convention            | . 11   |
| 2.4 Disk planning.       11         2.5 Memory planning.       12         2.6 Password planning       13         2.7 Planning worksheets.       14         2.7.1 z/VM resources used in this book.       14         2.7.2 z/VM DASD used in this book.       16         2.7.3 Linux resources used in this book.       17         2.7.4 Host names used in this book.       17         2.8 Blank planning worksheets.       18         2.8.1 SSI block diagram.       18         2.8.2 z/VM resources worksheet       19         2.8.3 z/VM DASD worksheet       20         2.8.4 Linux resources worksheet       21         2.8.5 Host names worksheet       21         2.8.5 Host names worksheet       22         Chapter 3. Configure a desktop machine       23         3.1 Windows desktops       23         3.1.1 PuTTY: a free SSH client for Windows       23                                                                                                    |                 | 2.3.3 The command retrieve convention          | . 11   |
| 2.5 Memory planning.       12         2.6 Password planning       13         2.7 Planning worksheets       14         2.7.1 z/VM resources used in this book.       14         2.7.2 z/VM DASD used in this book.       16         2.7.3 Linux resources used in this book.       17         2.7.4 Host names used in this book.       17         2.7.4 Host names used in this book.       17         2.8.8 Blank planning worksheets       18         2.8.1 SSI block diagram.       18         2.8.2 z/VM resources worksheet       19         2.8.3 z/VM DASD worksheet       20         2.8.4 Linux resources worksheet       21         2.8.5 Host names worksheet       21         2.8.5 Host names worksheet       23         3.1 Windows desktops       23         3.1.1 PuTTY: a free SSH client for Windows       23                                                                                                    |                 | 2.4 Disk planning                              | . 11   |
| 2.6 Password planning       13         2.7 Planning worksheets       14         2.7.1 z/VM resources used in this book       14         2.7.2 z/VM DASD used in this book       16         2.7.3 Linux resources used in this book       17         2.7.4 Host names used in this book       17         2.8 Blank planning worksheets       18         2.8.1 SSI block diagram       18         2.8.2 z/VM resources worksheet       19         2.8.3 z/VM DASD worksheet       20         2.8.4 Linux resources worksheet       21         2.8.5 Host names worksheet       22         Chapter 3. Configure a desktop machine       23         3.1 Windows desktops       23         3.1.1 PuTTY: a free SSH client for Windows       23                                                                                                    |                 | 2.5 Memory planning                            | . 12   |
| 2.7 Planning worksheets       14         2.7.1 z/VM resources used in this book       14         2.7.2 z/VM DASD used in this book       16         2.7.3 Linux resources used in this book       17         2.7.4 Host names used in this book       17         2.7.4 Host names used in this book       17         2.8 Blank planning worksheets       18         2.8.1 SSI block diagram       18         2.8.2 z/VM resources worksheet       19         2.8.3 z/VM DASD worksheet       20         2.8.4 Linux resources worksheet       21         2.8.5 Host names worksheet       22         Chapter 3. Configure a desktop machine       23         3.1 Windows desktops       23         3.1.1 PuTTY: a free SSH client for Windows       23                                                                                                    |                 | 2.6 Password planning                          | . 13   |
| 2.7.1 z/VM resources used in this book.       14         2.7.2 z/VM DASD used in this book.       16         2.7.3 Linux resources used in this book.       17         2.7.4 Host names used in this book.       17         2.7.4 Host names used in this book.       17         2.8 Blank planning worksheets.       18         2.8.1 SSI block diagram.       18         2.8.2 z/VM resources worksheet       19         2.8.3 z/VM DASD worksheet       20         2.8.4 Linux resources worksheet       21         2.8.5 Host names worksheet       22         Chapter 3. Configure a desktop machine       23         3.1 Windows desktops       23         3.1.1 PuTTY: a free SSH client for Windows       23                                                                                                    |                 | 2.7 Planning worksheets                        | . 14   |
| 2.7.2 z/VM DASD used in this book.162.7.3 Linux resources used in this book.172.7.4 Host names used in this book.172.8 Blank planning worksheets.182.8.1 SSI block diagram.182.8.2 z/VM resources worksheet192.8.3 z/VM DASD worksheet.202.8.4 Linux resources worksheet212.8.5 Host names worksheet22Chapter 3. Configure a desktop machine3.1 Windows desktops233.1.1 PuTTY: a free SSH client for Windows23                                                                                                    |                 | 2.7.1 z/VM resources used in this book         | . 14   |
| 2.7.3 Linux resources used in this book.172.7.4 Host names used in this book.172.8 Blank planning worksheets182.8.1 SSI block diagram.182.8.2 z/VM resources worksheet192.8.3 z/VM DASD worksheet202.8.4 Linux resources worksheet212.8.5 Host names worksheet22Chapter 3. Configure a desktop machine3.1 Windows desktops233.1.1 PuTTY: a free SSH client for Windows23                                                                                                    |                 | 2.7.2 z/VM DASD used in this book              | . 16   |
| 2.7.4 Host names used in this book.172.8 Blank planning worksheets182.8.1 SSI block diagram.182.8.2 z/VM resources worksheet192.8.3 z/VM DASD worksheet202.8.4 Linux resources worksheet212.8.5 Host names worksheet22Chapter 3. Configure a desktop machine23233.1 Windows desktops233.1.1 PuTTY: a free SSH client for Windows23                                                                                                    |                 | 2.7.3 Linux resources used in this book        | . 17   |
| 2.8 Blank planning worksheets       18         2.8.1 SSI block diagram       18         2.8.2 z/VM resources worksheet       19         2.8.3 z/VM DASD worksheet       20         2.8.4 Linux resources worksheet       21         2.8.5 Host names worksheet       22         Chapter 3. Configure a desktop machine         2.3       23         3.1 Windows desktops       23         3.1.1 PuTTY: a free SSH client for Windows       23                                                                                                    |                 | 2.7.4 Host names used in this book             | . 17   |
| 2.8.1 SSI block diagram.       18         2.8.2 z/VM resources worksheet       19         2.8.3 z/VM DASD worksheet       20         2.8.4 Linux resources worksheet       21         2.8.5 Host names worksheet       22         Chapter 3. Configure a desktop machine         3.1 Windows desktops       23         3.1.1 PuTTY: a free SSH client for Windows       23                                                                                                    |                 | 2.8 Blank planning worksheets                  | . 18   |
| 2.8.2 z/VM resources worksheet       19         2.8.3 z/VM DASD worksheet       20         2.8.4 Linux resources worksheet       21         2.8.5 Host names worksheet       22         Chapter 3. Configure a desktop machine         2.3       23         3.1 Windows desktops       23         3.1.1 PuTTY: a free SSH client for Windows       23                                                                                                    |                 | 2.8.1 SSI block diagram                        | . 18   |
| 2.8.3 z/VM DASD worksheet       20         2.8.4 Linux resources worksheet       21         2.8.5 Host names worksheet       22         Chapter 3. Configure a desktop machine         3.1 Windows desktops       23         3.1.1 PuTTY: a free SSH client for Windows       23                                                                                                    |                 | 2.8.2 z/VM resources worksheet                 | . 19   |
| 2.8.4 Linux resources worksheet       21         2.8.5 Host names worksheet       22         Chapter 3. Configure a desktop machine         3.1 Windows desktops       23         3.1.1 PuTTY: a free SSH client for Windows       23                                                                                                    |                 | 2.8.3 z/VM DASD worksheet                      | . 20   |
| 2.8.5 Host names worksheet       22         Chapter 3. Configure a desktop machine       23         3.1 Windows desktops       23         3.1.1 PuTTY: a free SSH client for Windows       23                                                                                                    |                 | 2.8.4 Linux resources worksheet                | . 21   |
| Chapter 3. Configure a desktop machine       23         3.1 Windows desktops       23         3.1.1 PuTTY: a free SSH client for Windows       23                                                                                                    |                 | 2.8.5 Host names worksheet                     | . 22   |
| 3.1 Windows desktops       23         3.1.1 PuTTY: a free SSH client for Windows       23                                                                                                    |                 | Chapter 3. Configure a desktop machine         | . 23   |
| 3.1.1 PuTTY: a free SSH client for Windows                                                                                                    |                 | 3.1 Windows desktops                           | . 23   |
|                                                                                                    |                 | 3.1.1 PuTTY: a free SSH client for Windows     | . 23   |

| 3.1.2 Set up a VNC client                                  | . 27 |
|------------------------------------------------------------|------|
| 3.1.3 3270 emulators                                       | . 28 |
| 3.2 Linux desktops                                         | . 29 |
| Charter 4. Configure on NEC/ETD conver                     | 04   |
| Chapter 4. Configure an NFS/FIP server                     | . 31 |
| 4.1 Install Linux on a distributed server.                 | . 31 |
| 4.2 Download lifes associated with this book               | . 32 |
|                                                            | . 32 |
|                                                            | . 33 |
|                                                            | . 33 |
|                                                            | . 34 |
|                                                            | . 35 |
|                                                            | . 35 |
| 4.4.2 Start from physical DVD                              | . 35 |
|                                                            | . 36 |
| 4.4.4 Configure the SLES 11 SP2 install server             | . 36 |
| 4.5 Enable the NFS server                                  | . 37 |
| Chapter 5 Install a 7//M SSI aluster                       | 20   |
| 5.1 Obtain z//M through electronic download                | . 39 |
| 5.1 Obtain 2/ vin through electronic download $\dots$      | . 40 |
| 5.2 Configure an FTF Server for 2/ VM installation         | . 42 |
| 5.2.1 Prepare the 2/VM product install lifes               | . 42 |
| 5.2.2 Install and configuring the FTF server               | . 43 |
| 5.2.5 Test tile anonymous FTF server.                      | . 44 |
| 5.5 IIIStall 2/VIVI IIOIII DVD OF FTF Server               | . 44 |
| 5.3.1 Statt the 2/ VIV initial $\sim 10^{-10}$ to DASD     | . 40 |
| 5.3.2 Copy a variate 2/ vivi system to DASD                | . 40 |
| 5.3.5 IFL the first SSI filefilder                         | . 55 |
| 5.3.4 IPL remaining 55 members                             | . 57 |
|                                                            | . 00 |
|                                                            | . 59 |
|                                                            | . 60 |
|                                                            | . 62 |
|                                                            | . 63 |
|                                                            | . 00 |
|                                                            | . 05 |
| 5.7.2 Turn on the FTP server.                              | . 65 |
| 5.7.3 Shut down and re-IPLing the SSI cluster              | . 66 |
| 5.7.4 Test the changes                                     | . 67 |
| 5.8 Add page and perm volumes                              | . 69 |
| 5.8.1 Format volumes for page space                        | . 69 |
|                                                            | . 69 |
|                                                            | . 70 |
|                                                            | . /1 |
|                                                            | . 72 |
| 5.9 Create a virtual machine for common files              | . 74 |
| 5.9.1 Define the user in the USER DIRECT file              | . 74 |
|                                                            | . // |
|                                                            | . 78 |
| 5.9.4 Create a PROFILE EXEC                                | . 78 |
| 5.9.5 Copy files associated with this book to LNXMAINT     | . 79 |
| 5.10 Configure AUTOLOG1 PROFILE EXEC.                      | . 80 |
| 5.10.1 Add a minidisk link to the AUTOLOG1 directory entry | . 80 |

|             | 5.10.2 Modify AUTOLOG1s PROFILE EXEC                        | 81         |
|-------------|-------------------------------------------------------------|------------|
|             | 5.10.3 Create the SSIPROFI EXEC on LNXMAINT.                | 82         |
|             | 5.10.4 Shut down and re-IPL the SSI cluster                 | 83         |
|             | 5.11 z/VM security issues                                   | 84         |
|             | 5.11.1 Change passwords in USER DIRECT                      | 85         |
|             | 5.12 Back up and restore your z/VM system                   | 86         |
|             |                                                             | ~-         |
|             | Chapter 6. Service z/VM                                     | 87         |
|             | 6.1 Apply a Recommended Service Upgrade or RSU              | 89         |
|             | 6.1.1 Get service from the Internet                         | 89         |
|             | 6.1.2 Download the service files                            | 90         |
|             | 6.1.3 Receive, apply, and build the service                 | 91         |
|             | 6.1.4 Put the service into production                       | 93         |
|             | 6.2 How to apply a PTF                                      | 94         |
|             | 6.2.1 Get service using Shopz                               | 94         |
|             | 6.2.2 Determine if a PTF has been applied                   | 95         |
|             | 6.2.3 Download the service to z/VM.                         | 96         |
|             | 6.2.4 Receive, apply, and build service                     | 98         |
|             | 6.2.5 Put the service into production                       | 99         |
|             | 6.2.6 Check for APARMEMO files 1                            | 00         |
|             | 6.3 How to determine the service level of ICPIP             | 00         |
|             | 6.4 Moving on                                               | 01         |
| Part 2 BHEI | 6.2 Linux 1                                                 | ივ         |
|             | 0.2 Lindx                                                   | 00         |
|             | Chapter 7. Install RHEL 6.2 on LNXADMIN 1                   | 05         |
|             | 7.1 Install the Linux administration system 1               | 06         |
|             | 7.1.1 Create the identity LNXADMIN                          | 06         |
|             | 7.1.2 Set LNXADMIN to start a IPL time 1                    | 08         |
|             | 7.1.3 Prepare RHEL 6.2 bootstrap files 1                    | 09         |
|             | 7.1.4 Install RHEL 6.2 Linux 1                              | 11         |
|             | 7.1.5 Stage 2 of the RHEL 6.2 installation                  | 16         |
|             | 7.1.6 Boot your new Linux system from disk 1                | 22         |
|             | 7.2 Configure the Linux administration system               | 22         |
|             | 7.2.1 Copy RHEL 6.2 install tree to LNXADMIN 1              | 23         |
|             | 7.2.2 Copy files associated with this book 1                | 23         |
|             | 7.2.3 Configure yum 1                                       | 24         |
|             | 7.2.4 Turn off unneeded services 1                          | 25         |
|             | 7.2.5 Configure the VNC server 1                            | 26         |
|             | 7.2.6 Set system to halt on SIGNAL SHUTDOWN 1               | 28         |
|             | 7.2.7 Turn on the NFS server 1                              | 28         |
|             | 7.2.8 Configure SSH keys                                    | 29         |
|             | 7.2.9 Change the order of the swap disks 1                  | 29         |
|             | 7.2.10 Insert vmcp module and set system to logoff 1        | 30         |
|             | 7.2.11 Reboot the system 1                                  | 30         |
|             | 7.2.12 Verify the changes 1                                 | 31         |
|             | Chanter 8 Install and configuring the RHFL 6.2 golden image | <b>3</b> 3 |
|             | 8 1 Install the golden image                                | 33         |
|             | 8 1 1 Create the BH62GOI D virtual machine                  | 33         |
|             | 8 1 2 Prenare BH62GOI D parameter files                     | 34         |
|             | 813 Install BHEL 62 on the golden image                     | 35         |
|             | 8 1 4 Verify the installation                               | 41         |
|             |                                                             | r 1        |

| 8.2 Configure the golden image                                                                                                    |             |
|----------------------------------------------------------------------------------------------------|-------------|
| 8.2.1 Configure automount of install tree                                                                                             | 142         |
| 8.2.2 Configure yum for online updates                                                                                                |             |
| 8.2.3 Turn off unneeded services                                                                                                    |             |
| 8.2.4 Configure the VNC server                                                                                                    |             |
| 8.2.5 Set system to halt on SIGNAL SHUTDOWN                                                                                           | l           |
| 8.2.6 Configure settings at boot time                                                                                                 |             |
| 8 2 7 Configure SSH keys                                                                                                    | 145         |
| 8.2.8 Change the order of the swan disks                                                                                              | 146         |
| 8 2 9 Other configuration changes                                                                                                    | 146         |
| 8 2 10 Report the system                                                                                                    | 1/6         |
| 8.2.10 Nebboli ille system                                                                                                    | 146         |
|                                                                                                    |             |
| Chapter 9 Configure BHEL 6.2 for cloning                                                                                              | 149         |
| 9 1 Define two new virtual machines                                                                                                   | 149         |
| 9.2 Clone a virtual server manually                                                                                                   | 150         |
| 0.2.1 Link the source and target disks                                                                                                | 151         |
| 9.2.1 Link the source and target disks                                                                                                | 151         |
| 9.2.2 Copy the source to the target disks                                                                                             |             |
| 9.2.3 Modily the new root life system.                                                                                                |             |
|                                                                                                    |             |
| 9.3 Clone a virtual server automatically                                                                                              |             |
| 9.3.1 Install the clone RPM                                                                                                    |             |
| 9.3.2 Create a configuration file for cloning                                                                                         |             |
| 9.3.3 Use the clone script                                                                                                    | 156         |
| 9.4 Review system status                                                                                                    | 159         |
|                                                                                                    | 101         |
| Chapter 10. Installing Linux with kickstart                                                                                           |             |
| 10.1 Configure the Linux administration system for ki                                                                                 | ckstart 161 |
| 10.2 Configure LINUX153 for kickstart                                                                                                 |             |
| 10.3 Kickstart the LINUX153 user                                                                                                    |             |
| Chanter 11 Create DUEL 6.9 appliances                                                                                                 | 167         |
| Chapter 11. Create RHEL 6.2 appliances                                                                                                |             |
|                                                                                                    |             |
|                                                                                                    |             |
|                                                                                                    |             |
|                                                                                                    |             |
| 11.1.4 Configure SSL                                                                                                    |             |
| 11.1.5 Populate the Web site                                                                                                    |             |
| 11.2 Create an application development appliance .                                                                                    | 171         |
| 11.2.1 Additional resources                                                                                                    | 173         |
| 11.3 Create an LDAP appliance                                                                                                    | 173         |
| 11.3.1 Install the OpenLDAP server                                                                                                    | 174         |
| 11.3.2 Configure the OpenLDAP server                                                                                                  | 174         |
| 11.3.3 Start the LDAP service                                                                                                    |             |
| 11.3.4 Add an LDAP user                                                                                                    |             |
| 11.3.5 Configure an LDAP client                                                                                                    |             |
| 11.4 Create a file and print serving appliance.                                                                                       |             |
| 11.4.1 Install necessary RPMs.                                                                                                    |             |
| 11.4.2 Configure Samba configuration file                                                                                             |             |
|                                                                                                    | 170         |
| 11 4 3 Adding a Samba user                                                                                                    |             |
| 11.4.3 Adding a Samba user                                                                                                    |             |
| 11.4.3 Adding a Samba user                                                                                                    |             |
| 11.4.3 Adding a Samba user         11.4.4 Start Samba at boot time         11.4.5 Test your changes         11.4.6 Configure printing |             |

|              | Chapter 12. Service Linux with the Red Hat Network            | 183 |
|--------------|---------------------------------------------------------------|-----|
|              | 12.1 Register your system with RHN                            | 183 |
|              | 12.2 Install and updating packages using yum                  | 184 |
|              | 12.3 Manage your systems through the RHN                      | 185 |
|              |                                                               | 407 |
| Part 3. SLES | 11 SP2 Linux                                                  | 187 |
|              | Chanter 13 Install SLES 11 SP2 on LNXADMIN                    | 189 |
|              |                                                               | 189 |
|              | 13.2 Prenare the SLES 11 SP2 hootstran files                  | 190 |
|              | 13.3 Install SLES 11 SP2 onto the Linux administration system | 103 |
|              | 13.3.1 Complete the Linux administration system installation  | 199 |
|              | 13.3.2 Verify the installation                                | 200 |
|              | 13.4 Configure the SLES 11 SP2 Linux administration system    | 201 |
|              | 13.4.1 Conv files to the Linux administration system          | 201 |
|              | 13.4.2 Reset the install source location                      | 202 |
|              | 13 4 3 Turn off unneeded services                             | 204 |
|              | 13 4 4 Apply service if necessary - online update             | 205 |
|              | 13 4 5 Install the cmsfs package                              | 205 |
|              | 13.4.6 Enable the vmcp and cmm modules.                       | 206 |
|              | 13.4.7 Set system to halt on SIGNAL SHUTDOWN                  | 206 |
|              | 13.4.8 Modify zipl.conf                                       | 206 |
|              | 13.4.9 Reboot the system                                      | 208 |
|              | 13.4.10 Verify the changes                                    | 208 |
|              |                                                               |     |
|              | Chapter 14. Install the SLES 11 SP2 golden image              | 209 |
|              | 14.1 Create the S112GOLD virtual machine                      | 209 |
|              | 14.2 Create the S112GOLD parameter file                       | 210 |
|              | 14.3 Install the golden image                                 | 211 |
|              | 14.3.1 Begin the SLES 11 SP2 installation                     | 212 |
|              | 14.3.2 Begin YaST installation                                | 213 |
|              | 14.3.3 Reboot the new Linux system from disk                  | 223 |
|              | 14.4 Configure the golden image                               | 225 |
|              | 14.4.1 Configure the VNC server                               | 225 |
|              | 14.4.2 Prepare for Online Update                              | 227 |
|              | 14.4.3 Turn off unneeded services                             | 228 |
|              | 14.4.4 Apply service - online update                          | 229 |
|              |                                                               | 229 |
|              |                                                               | 229 |
|              |                                                               | 231 |
|              | 14.4.8 Clean up temporary files.                              | 232 |
|              | 14.4.9 Repoot the system and verifying changes                | 232 |
|              | Chapter 15. Clone SLES 11 SP2                                 | 235 |
|              | 15.1 Clone a virtual server manually                          | 235 |
|              | 15.2 Clone a virtual server automatically                     | 239 |
|              | ,                                                             |     |
|              | Chapter 16. Create SLES 11 SP2 appliances                     | 243 |
|              | 16.1 Creating a virtual Web server                            | 243 |
|              | 16.1.1 Installing Apache RPMs                                 | 243 |
|              | 16.1.2 Testing Apache                                         | 244 |
|              | 16.1.3 Populating your Web site                               | 244 |
|              | 16.1.4 Apache resources                                       | 244 |

|               | 16.2 Create a virtual LDAP server                        | 245 |
|---------------|----------------------------------------------------------|-----|
|               | 16.2.1 Clone a Linux                                     | 245 |
|               | 16.2.2 Configure the LDAP server                         | 246 |
|               | 16.2.3 Add an LDAP user                                  | 248 |
|               | 16.2.4 Set another virtual server to use the LDAP server | 249 |
|               | 16.3 Create a virtual file and print server              | 252 |
|               | 16.3.1 Install Samba and CLIPS                           | 252 |
|               | 16.3.2 Configure Samba configuration file                | 253 |
|               | 16.3.3 Add a Samba user                                  | 250 |
|               | 16.2.4 Set Samba to start at best time                   | 200 |
|               |                                                          | 204 |
|               | 10.3.5 Test the conliguration                            | 254 |
|               |                                                          | 256 |
|               | 16.4.1 Scripting Languages                               | 256 |
|               | 16.4.2 C/C++ development tools                           | 257 |
|               | 16.4.3 Java development tools                            | 257 |
|               | 16.4.4 Additional resources                              | 258 |
|               |                                                          |     |
| Part 4. Other | topics                                                   | 259 |
|               |                                                          |     |
|               | Chapter 17. z/VM Live Guest Relocation.                  | 261 |
|               | 17.1 LGR considerations.                                 | 261 |
|               | 17.1.1 General considerations prior to relocation        | 261 |
|               | 17.2 Relocate a Linux system                             | 263 |
|               |                                                          |     |
|               | Chapter 18. Configure DirMaint and SMAPI                 | 265 |
|               | 18.1 Configure DirMaint                                  | 265 |
|               | 18.1.1 Enable DirMaint                                   | 265 |
|               | 18.1.2 Tailor DirMaint                                   | 267 |
|               | 18.1.3 Customize the EXTENT CONTROL file                 | 268 |
|               | 18.1.4 Start DirMaint                                    | 270 |
|               | 18.1.5 Test DirMaint                                     | 271 |
|               | 18.1.6 Test DirMaint at IPL time                         | 272 |
|               | 18.2 Configure SMAPI                                     | 273 |
|               | 18.2.1 Set up basic SMAPI configuration                  | 273 |
|               | 18.2.2 Turn off ensembles                                | 273 |
|               | 18.2.3 Start SMAPI at IPI time                           | 274 |
|               | 18.2.4 Test SMADI                                        | 275 |
|               | 19.2. Some common DirMaint tooke                         | 275 |
|               |                                                          | 270 |
|               |                                                          | 2/0 |
|               |                                                          | 277 |
|               | 18.3.3 Get a copy of the user directory                  | 279 |
|               | 18.3.4 Add an IDENTITY                                   | 279 |
|               | Obsertes 10. Manitan and tune - MM and Linus             | 001 |
|               |                                                          | 281 |
|               | 19.1 Use basic z/VM commands.                            | 281 |
|               | 19.1.1 Use the INDICATE command                          | 281 |
|               | 19.1.2 Use other basic commands                          | 284 |
|               | 19.2 The z/VM Performance Toolkit                        | 285 |
|               | 19.2.1 Configure the z/VM Performance Toolkit            | 286 |
|               | 19.2.2 Configure Web Browser support                     | 286 |
|               | 19.2.3 Configure PERFSVM                                 | 287 |
|               | 19.2.4 Start the z/VM Performance Toolkit                | 290 |
|               | 19.2.5 Use the z/VM Performance Toolkit                  | 290 |
|               |                                                          |     |

| 19.3 Monitor Linux performance data from the kernel                                                                                                    | 293 |
|----------------------------------------------------------------------------------------------------|-----|
| 19.4 View Linux data in the Performance Toolkit                                                                                                    | 295 |
| 19.5 Monitor Linux with sysstat                                                                                                    | 295 |
|                                                                                                    | ~~~ |
| Chapter 20. Miscellaneous recipes                                                                                                    | 299 |
| 20.1 Add disk space to virtual machines                                                                                                    | 299 |
| 20.1.1 Add minidisks to a virtual machine                                                                                                    | 299 |
|                                                                                                    | 300 |
|                                                                                                    | 302 |
| 20.2.1 Greate a logical volume and life system                                                                                                    | 302 |
| 20.2.2 Opuale the file system table                                                                                                    | 305 |
|                                                                                                    | 200 |
| 20.4 1 Add a single LUN                                                                                                    | 200 |
| 20.4.1 Add a single LON                                                                                                    | 312 |
| 20.4.2 Configure multipation and second seco | 312 |
| 20.5. Rescue a Linux system                                                                                                    | 31/ |
| 20.5 1 Enter single user mode                                                                                                    | 314 |
| 20.5.2 Enter a rescue environment                                                                                                    | 314 |
| 20.6. Set up Memory Hotplugging                                                                                                    | 316 |
| 20.7 Utilize the coupling service                                                                                                    | 319 |
| 20.7 1 Determine the virtual CPUs being used                                                                                                    | 319 |
| 20.7.2 Generating a workload to see coupling work                                                                                                    | 320 |
| 20.7.3 Setting memory sizes with couplingd                                                                                                    | 321 |
| 20.8 Hardware cryptographic support for OpenSSH                                                                                                    | 322 |
| 20.9 The X Window System                                                                                                    | 325 |
| 20.9.1 VNC Server                                                                                                    | 326 |
| 20.9.2 X Server on workstation                                                                                                    | 326 |
| 20.10 Centralizing home directories for LDAP users                                                                                                    | 329 |
| 20.10.1 Recommendations for centralizing home directories                                                                                                    | 329 |
| Ũ                                                                                                    |     |
| Chapter 21. xCAT                                                                                                    | 331 |
| 21.1 Overview of xCAT                                                                                                    | 331 |
| 21.2 Install the xCAT Management Node                                                                                                    | 332 |
| 21.2.1 Turn off SELinux on RHEL 6.2                                                                                                    | 332 |
| 21.2.2 Download xCAT management node install files                                                                                                    | 333 |
| 21.2.3 Unwind the xCAT management node install files                                                                                                    | 333 |
| 21.2.4 Create repositories for the xCAT code                                                                                                    | 333 |
| 21.2.5 Install the xCAT management node                                                                                                    | 334 |
| 21.3 Install the xCAT User Interface                                                                                                    | 336 |
| 21.4 Install the System z xCAT Hardware Control Point.                                                                                                    | 338 |
| 21.4.1 Add a privilege class to LNXADMIN                                                                                                    | 339 |
| 21.4.2 Initialize the xCAT database                                                                                                    | 339 |
| 21.4.3 Define nodes.                                                                                                    | 341 |
| 21.4.4 Contigure networking servers                                                                                                    | 343 |
| 21.5 xCAI tasks                                                                                                    | 343 |
| 21.5.1 Kickstart a HHEL 6.2 system                                                                                                    | 344 |
| 21.5.2 Clone the SLES 11 SP2 golden image                                                                                                    | 344 |
| 21.5.3 XGAT task 3 ???                                                                                                    | 344 |

| Part 5. Appendices                            | 345 |
|-----------------------------------------------|-----|
| Appendix A. References and cheat sheets       | 347 |
| A.1 Related books 3                           | 347 |
| A.2 Online resources                          | 348 |
| A.3 Important z/VM files 3                    | 348 |
| A.4 Cheat sheets                              | 349 |
| A.4.1 XEDIT cheat sheet 3                     | 349 |
| A.4.2 vi cheat sheet                          | 349 |
| A.4.3 DirMaint cheat sheet                    | 350 |
| Appendix B. Source code                       | 351 |
| B.1 Obtaining and using the Web material      | 351 |
| B.2 z/VM REXX EXECs and XEDIT macros          | 351 |
| B.2.1 The CHPW620 XEDIT macro 3               | 351 |
| B.2.2 The CPFORMAT EXEC 3                     | 354 |
| B.2.3 The SSICMD EXEC                         | 359 |
| B.2.4 The SSISHUTD EXEC 3                     | 360 |
| B.2.5 PROFILE EXEC for Linux virtual machines | 362 |
| B.2.6 The RHEL62 EXEC 3                       | 362 |
| B.2.7 The SLES11S2 EXEC 3                     | 363 |
| B.2.8 The SWAPGEN EXEC 3                      | 363 |
| B.3 Sample files 3                            | 371 |
| B.3.1 The SAMPLE CONF-RH6 file                | 371 |
| B.3.2 The SAMPLE PARM-RH6 file                | 372 |
| B.3.3 The SAMPLE PARM-S11 file 3              | 372 |
| B.4 Linux code                                | 372 |
| B.4.1 RHEL clone script 3                     | 372 |
| B.4.2 SLES clone script 3                     | 383 |

# Preface

"The search for truth is more precious than its possession."

Albert Einstein

This book describes how to *roll your own* Linux virtual servers on IBM® System z<sup>™</sup> hardware under z/VM®. It adopts a cookbook format that provides a concise, repeatable set of procedures for installing and configuring z/VM 6.2 into a Single System Image (SSI), then installing and customizing Linux.

You will need at least two IBM System z logical partitions (LPARs) with associated resources, z/VM 6.2 media, and either the RHEL 6.2 Linux or the SLES 11 SP2 distribution (or both).

This book assumes that you have a general familiarity with System z technology and terminology. It does not assume an in-depth understanding of z/VM and Linux. It is written for those who want to get a quick start with z/VM and Linux on the mainframe, and to get some virtual servers up and running in a short amount of time (days, not weeks or months).

# Parts of this book

This book is comprised of the following parts:

- Part 1, "Introduction and z/VM" on page 1 introduces the entire system, describes z/VM, discusses planning, setting up ancillary machines, then installation and configuration into a two member SSI with z/VM 6.2.
- Part 2, "RHEL 6.2 Linux" on page 103 describes installing and customizing Red Hat Enterprise Linux (RHEL).
- Part 3, "SLES 11 SP2 Linux" on page 187 describes installing and customizing SuSE Linux Enterprise Server (SLES).
- ► Part 4, "Other topics" on page 259 includes chapters on:
  - Live Guest Relocation (LGR) between SSI members
  - Configuring DirMaint and SMAPI
  - Monitoring z/VM and Linux
  - Miscellaneous "recipes"
  - xCAT the eXtreme Cloud Administration Toolkit
- Part 5, "Appendices" on page 345 includes references, cheat sheets and lists the source code.

# Summary of changes in the January 2012 version

There are many changes in this version of the book:

- The z/VM sections are updated for version 6, release 2.
- The Linux sections are updated for both RHEL 6.2 and SLES 11 SP2. This is a significant change from previous versions where each book only addressed one distribution. It is

assumed you will be trying both distributions, however, if you are focused on only one distribution, there are a number of "**RHEL or SLES?**" notes to address changes that would be required to use just one distribution.

- The distribution install files and other files shared by NFS are stored in /var/nfs/ rather than /nfs/ to be more in keeping with the Linux File Hierarchy Specification (FHS).
- Both layer 2 and layer 3 virtual switches are defined and used. In previous books, only a layer 3 virtual switch was described.
- Authorization to the virtual switches for the Linux virtual machines is granted through a COMMAND statement in the user directory profile. In previous books, AUTOLOG1'S PROFILE EXEC had to be modified each time a new Linux virtual server was added.
- The section on relabelling z/VM system volumes has been removed as the z/VM Single System Image (SSI) makes this task much more complex and less useful.
- There is a new chapter on Live Guest Relocation (LGR) between SSI members: Chapter 17, "z/VM Live Guest Relocation" on page 261.
- There is a new chapter on how to install and configure z/VM's DirMaint and SMAPI: Chapter 18, "Configure DirMaint and SMAPI" on page 265.
- There is a new chapter on how to install and configure the eXtreme Cloud Administration Toolkit (xCAT): Chapter 21, "xCAT" on page 331.
- There is a new section on how to install and configure sysstat on Linux: 19.5, "Monitor Linux with sysstat" on page 295

### **History**

There are quite a number of copies of *Virtualization Cookbooks*, so a short history follows.

### 2012

In January 2012, this book was published targeting z/VM 6.2, Red Hat's RHEL 6.2 and SuSE's SLES 11 SP2 distributions with the changes listed above.

### 2011

In February 2011, an IBM Redbook was published targeting Red Hat's RHEL 6 distribution:

z/VM and Linux on IBM System z: The Virtualization Cookbook for RHEL 6, SG24-7932 http://www.redbooks.ibm.com/abstracts/sg247932.html

In January 2011, an IBM Redbook was published targeting the SLES 11 SP1 distribution:

z/VM and Linux on IBM System z: The Virtualization Cookbook for SLES 11 SP1, SG24-7931 http://www.redbooks.ibm.com/abstracts/sg247931.html

### 2010

In February 2010, a book was published targeting SuSE's SLES 11 distribution:

z/VM and Linux on IBM System z: The Virtualization Cookbook for SLES 11 http://www.vm.ibm.com/devpages/mikemac/CKBK-S11.pdf

#### 2008

In August 2008, an IBM Redbook was published targeting Red Hat's RHEL 5.2 distribution:

z/VM and Linux on IBM System z: The Virtualization Cookbook for RHEL 5.2, SG24-7492 http://www.redbooks.ibm.com/abstracts/sg247492.html

### 2007

In March 2007, two books were published on <a href="http://linuxvm.org/present">http://linuxvm.org/present</a>, each book targeting a different distribution:

- z/VM and Linux on IBM System z: The Virtualization Cookbook for SLES 10
- z/VM and Linux on IBM System z: The Virtualization Cookbook for RHEL 5

### 2006

In September 2006 an IBM Redbook was published that addressed both 31-bit and 64-bit RHEL 4:

IBM z/VM and Linux on IBM System z: Virtualization Cookbook for Red Hat Enterprise Linux 4, SG24-7272 on the Web at:

http://www.redbooks.ibm.com/abstracts/sg247272.html?Open

# Conventions

The following font conventions are used in this book:

| Monospace and bold     | Commands entered by the user on the command line                                                                           |
|------------------------|----------------------------------------------------------------------------------------------------|
| monospace              | File, directories, virtual machine and minidisk names                                                                      |
| Monospace bold italics | Values used to test this book, such as TCP/IP addresses - they should be replaced with values correct for your enterprise. |

The following command conventions are used in this book:

- z/VM commands are prefixed with ==>
- z/VM XEDIT subcommands are prefixed with ====>
- Linux commands running as root are prefixed with #
- Linux commands running as non-root are usually prefixed with \$

# Operating system releases used

The following releases of operating systems were used in the writing of this book:

| z/VM 6.2:    | GA code, December 2011                 |
|--------------|----------------------------------------|
| RHEL 6.2:    | GA code, December 2011                 |
| SLES 11 SP2: | Release Candidate 3 code, January 2012 |

# The team that wrote this book

This book was updated for z/VM 6.2 and RHEL 6.2 by Brad Hinson of Red Hat and Michael MacIsaac of IBM with help from Marian Gasparovic of IBM on SLES 11 SP2 in late 2011.

# **Special thanks**

Special thanks goes out to the following people who performed usability tests:

Shi Lin Huang, Chen CH Ji, Song Gao, Xue Shan Zhao, Yi Chun YC Huang **IBM China** 

#### Wesley Yee IBM Poughkeepsie

Special thanks goes out to the following person who cleaned up the REXX code:

#### Doug Breneman IBM Endicott

Additional thanks goes out to the following people who contributed to this project in many different ways:

Alan Altmark, Marci Beach, Bill Bitner, Kay Blake, Chuck Brazie, Carol Everitt, Emily Kate Hugenbruch, Lori Kramer, George Madl, Mark Wagner, Mike Wilkins, Tami Zebrowski-Darrow **IBM Endicott** 

Thang Pham IBM Poughkeepsie

Dr. Manfred Gnirss, Steffen Maier, Eberhard Pasch, Hans-Joachim Picht **IBM Boeblingen** 

Jeremy Agee, Justin Payne Red Hat in Raleigh NC

Mark Post Novell

David Boyes Sine Nomine

Thanks to many others in IBM Poughkeepsie and to the many who answered questions on the linux-390 and IBMVM list servers.

### **Comments welcome**

Your comments are important to us. We want our books to be as helpful as possible. Send your comments directly to the authors:

mikemac at us.ibm.com bhinson at redhat.com mariang at us.ibm.com

# Part 1

# Introduction and z/VM

This part of the book starts with an introduction, discusses planning, then describes z/VM installation into a two-node SSI cluster, configuration, and servicing. It consists of the following chapters:

- Chapter 1, "Introduction to z/VM and Linux" on page 1 gives a brief introduction of the book.
- Chapter 2, "Planning" on page 7 describes how to plan hardware, software and networking resources. It discusses DASD labeling conventions used in the book and password planning. Worksheets are provided for the examples, as are blank copies for your use.
- Chapter 3, "Configure a desktop machine" on page 23 describes how to set up a Windows desktop machine to access z/VM and Linux.
- Chapter 4, "Configure an NFS/FTP server" on page 31 describes how to set up a distributed server running Linux (or UNIX) to perform the initial Linux installations. Later, this machine can be retired.
- Chapter 5, "Install a z/VM SSI cluster" on page 39 shows how to install and configure z/VM 6.2 to create a two member Single System Image (SSI) cluster.
- Chapter 6, "Service z/VM" on page 87 describes how to apply service to z/VM both in the form of Programming Temporary Fixes (PTFs) and Recommended Service Upgrades (RSUs).

1

# Introduction to z/VM and Linux

"Everything should be made as simple as possible, but not simpler."

- Albert Einstein

Virtualization is *still* hot in the IT industry. The IBM mainframe, z/VM and its predecessors have been doing virtualization for four different decades. Today, it can be argued that the mainframe is the most functionally rich virtualization platform. When Linux came to the IBM mainframe in 2000, it was a natural fit to run under z/VM. You can run many tens of Linux images on the same System z logical partition (LPAR). Some customers are running hundreds in production mode.

With a z/VM and Linux infrastructure, you can reduce the time between deciding on the acquisition of new servers and then implementing them because new servers can be deployed in a matter of minutes. This powerful build and clone capability can enable you to launch new products and services without the exhaustive planning, purchasing, installing and configuring new hardware and software that can be associated with conventional discrete hardware servers. Development groups who need test environments built and rebuilt rapidly to enable them to efficiently deliver their projects, handling change management in the process can also benefit from this unique advantage.

Some of the mainframe's and z/VM's best strengths are:

- Their virtualization capabilities are more mature and robust than any other hardware and hypervisor combination.
- ► z/VM's virtual switch makes networking Linux much simpler.
- Full volume backup of systems allows for complete disaster recovery when another data center is available.
- z/VM is one of the easiest operating systems to customize at the base installation level. There is only a relatively small number of configuration files. Properly set up, z/VM can run for months with little maintenance or administration required.

Much function has been added to z/VM since version 5.2. Following is a brief summary of the function added in the last three releases.

### z/VM 6.2

z/VM 6.2, generally available in December of 2011, continues to help customers extend business value across the enterprise by integrating applications and data while providing high levels of availability, security, and operational ease. This release implements multisystem virtualization of up to four z/VM systems. This new technology will extend z/VM virtualization to a new level allowing members of the cluster to share resources and synchronize giving the appearance of being a single system image (SSI).

With the IBM z/VM Single System Image Feature (VMSSI), a running Linux virtual machine can be relocated non-disruptively from one member system to any other member, a process known as Live Guest Relocation (LGR). This provides application continuity across planned z/VM and hardware outages.

Members of a cluster are part of the same Inter-System Facility for Communications (ISFC) collection, and use ISFC channel connections to communicate. Multiple Channel to Channel devices provide a greater capability for data to flow between members. All members of a cluster share DASD for virtual machines and selected z/VM data. Sharing minidisks between members improves the integrity and performance of the system and provides a foundation for Live Guest Relocation.

Members of a z/VM SSI cluster are managed, serviced, and administered as one system. Resources including the user directory, minidisks, spool files and network devices, used by both CP and virtual machines will be shared among all members. Sharing of resources helps allow Linux guests access to the same devices and networks regardless of which member they are logged on or to where they are relocated.

Each member of a z/VM SSI cluster is able to communicate with other active members. When a z/VM system is configured as a member of a cluster, it automatically *joins* the other members during system startup. Coordination of members joining and leaving the cluster, maintaining a common view of member and resource states, and negotiating access to shared cluster resources are all accomplished in a seamless fashion. This coordination allows Linux guests to be relocated between members during planned outages. Linux guests can now be moved from one member to another during most planned outages (service upgrades) without interruption. This will allow the Linux application to have continuous run time during planned outages and therefore experience no down time.

To use the functions that define and maintain an SSI cluster, the VMSSI must be licensed and enabled. Servicing in an SSI cluster will be simplified by using a single service stream for all members. Sharing service resources will allow service to be rolled out to each member of the cluster on individual schedules, avoiding an outage for the entire cluster. This allows uninterrupted Linux guest availability as the Linux guest may be relocated to a different member prior to a planned outage.

### z/VM 6.1

z/VM 6.1, available in October of 2009 is intended to be the base for all future z/VM enhancements. This release implements a new Architecture Level Set (ALS) available only on the IBM System z10 Enterprise Class server and System z10 Business Class server and future generations of System z® servers. Requiring z10 technology or later allows z/VM to take advantage of newer hardware technology for future exploitation.

Enhancements in z/VM V6.1 provide:

- Enhanced performance of virtual networking environments running heavy guest-to-guest streaming workloads
- Faster access to data when utilizing FICON Express8

- Closer integration with IBM Systems Director to eliminate the need to download agents and help simplify the installation of those agents
- Significantly better and more highly secure guest transactions when using Crypto Express3 as compared to Crypto Express2
- Guest support for IBM System Storage DS8000 Extended Address Volumes (EAVs) to help simplify storage management and relieve address constraints

Read more about System z virtualization capabilities on the Web at:

http://www.vm.ibm.com

### z/VM 5.4

z/VM 5.4, available in August of 2008, provides major improvements when operating on System z servers with large memory configurations. It improves scalability and can help support increased workloads on IBM System z servers. This release exploits new capabilities of the System z10<sup>™</sup> including:

- Greater flexibility, with support for the new z/VM-mode logical partitions, allowing all System z processor-types (CPs, IFLs, zIIPs, zAAPs, and ICFs) to be defined in the same z/VM LPAR for use by various guest operating systems
- Capability to install Linux on System z from the HMC that eliminates network setup or a connection between an LPAR and the HMC
- Enhanced physical connectivity by exploiting all OSA-Express3 ports, helping service the network and reducing the number of required resources

z/VM 5.4 dynamic memory upgrade support allows real memory to be added to a running z/VM system, avoiding the need to shut down z/VM and its guests, deactivate the LPAR, change its memory allocation, reactivate the LPAR, re-IPL z/VM, and restart its guests. Memory can be added non-disruptively to individual guests that support the dynamic memory re-configuration architecture.

### z/VM 5.3

z/VM 5.3 became generally available in June of 2007. Scalability was extended to allow 256GB of real memory, a total of 8TB of virtual storage, and 32 real processors. z/VM V5.3 also added support for the Collaborative Memory Management Assist (CMMA) on the z9<sup>™</sup> EC and the z9 BC processors or later. Virtual Machine Resource Manager (VMRM) detects when memory is constrained and notifies the Linux guests, which can then adjust their memory consumption to help relieve the memory constraint. In the previous major release, z/VM 5.2, many memory contention issues were removed with the Control Program (CP) now using memory above 2 GB for a much broader set of operations. Previously, guest pages had to be moved below 2GB for many reasons, for example in both standard I/O and Queued Direct I/O (QDIO). Now I/O can be done using buffers anywhere in real memory, and QDIO structures can reside above 2 GB, as can most CP control blocks. These improvements offer constraint relief for large-real-memory virtual server environments that are memory intensive

# 1.1 What is virtualization?

Virtualization is the ability for a computer system to share resources so that one physical server can act as many *virtual servers*. z/VM allows the sharing of the mainframe's physical resources such as disk (DASD), memory (sometimes called *storage*), network adapters (OSA cards) and CPU (CPs or IFLs). These resources are managed by z/VM's hypervisor is called Control Program (CP). When the user logs onto z/VM, the hypervisor creates a virtual

machine which can run one of many different operating systems. The two operating systems that are discussed in this book are the CMS (which can be thought of as a z/VM *shell*.) and Linux. Virtual machines running Linux as guests of z/VM become *virtual servers*.

# 1.2 A philosophy adopted in this book

An important philosophy adopted in this book is to keep all solutions simple. Two common expressions used are "the KISS method" (Keep It Simple, Stupid) and the quote from Albert Einstein at the start of this chapter: *Everything should be made as simple as possible, but not simpler*. This book will use the latter, in an aim to use the same clear and insightful presentation.

A lot of books and papers are talking about virtualization today, but not telling you how to do it. The remainder of this book gives you the *HOWTO* that backup these marketing words.

# 1.3 Choices and decisions made in this book

When deciding on installing, maintaining and provisioning (cloning) Linux virtual servers under z/VM, there are many basic choices to make. Here are some of the choices and assumptions made in this book:

- Use of a commercial Systems Management product: is not described so the reader can learn the basics.
- ► Directory Maintenance product versus the USER DIRECT file: For the most part, editing the USER DIRECT file and using the DIRECTXA command is recommended over a directory maintenance product such as IBM's DirMaint™ or CA's VM:Direct. However, Chapter 18, "Configure DirMaint and SMAPI" on page 265 has now been added to show how a directory maintenance product can be used.
- Shared read-only Linux /usr/ file system versus read-write: Some cloning solutions use an environment which shares the /usr/ file system. This choice often makes the solution more complex, especially when adding software to the virtual servers. A read-write /usr/ file system on the virtual servers is chosen to keep things as simple as possible.
- ► Conventional 3390 ECKD<sup>TM</sup> DASD versus FBA disks accessed with SCSI over FCP: 3390 DASD is described, however, section 20.4, "Add SCSI/FCP disks" on page 308 has been added.
- Cloning script or EXEC versus manual installation: Two methods of cloning are described: manually and with a Linux bash script. The manual method is described so will better learn the concepts. The Linux script is provided so you can save time.

# 1.4 Single System Image design

With the introduction of z/VM 6.2 in December of 2011, the architecture of Linux solutions on System z has changed dramatically. It is true that Cross Systems Extensions (CSE) allowed for a type of clustering environment for Linux on System z before z/VM 6.2, however, CSE was not widely used nor was the architecture completely enabled for clusters. z/VM 6.2, with its Single System Image (SSI) and Live Guest Relocation (LGR) functions has changed all of this. No longer is it true that a z/VM system is the most important "object" in the hierarchy. With z/VM 6.1 and earlier, the system identifier of each z/VM system was the most important. With z/VM 6.2 and later, the SSI name is the highest level identifier.

A block diagram of a four member SSI, with default volume labels, is shown in Figure 1-1. As is the recommend scenario, a four member cluster, with two members on two different CECs is shown. In such a cluster, there will be four z/VM systems and four system identifiers. However, there will be only one SSI name. In this book, a two member SSI installed onto one CEC is described.

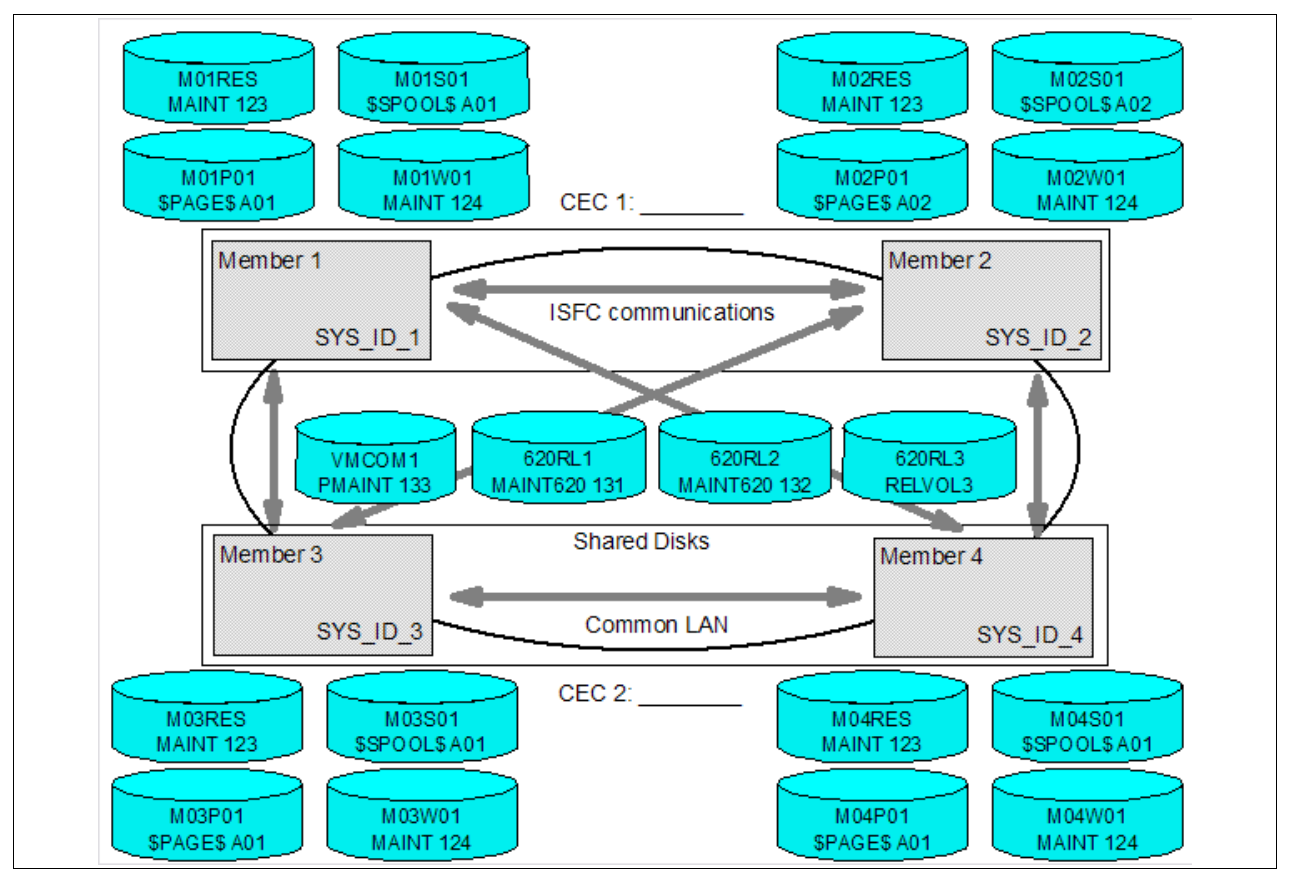

Figure 1-1 z/VM 6.2 Single System Image block diagram

# 1.5 Infrastructure design

To install and configure z/VM, install, configure and clone Linux, or *provision virtual servers*, there must be a certain infrastructure design in place. A System z server with associated resources and the z/VM operating system define much of this infrastructure. Figure 1-2 on page 6 shows a block diagram of az114 with z/VM 6.2 on two LPARs. z/VM comes with many virtual machines predefined. The most important six IDs are shown in the z/VM LPAR above the dashed line. Below the dashed line, you see the virtual machines described in this book.

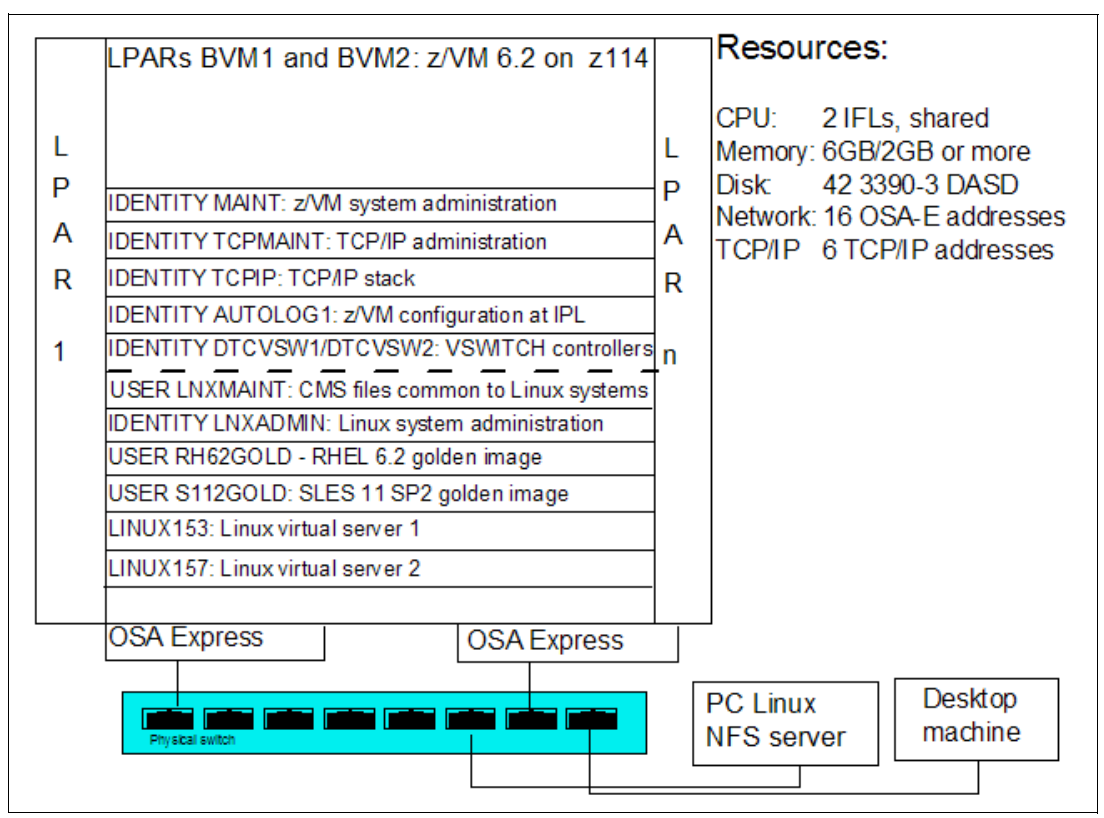

Figure 1-2 System infrastructure and z/VM virtual machines

The virtual machines that are described in this book have the following functions:

- LNXMAINT: A virtual machine on which to store files that will be used by both CMS and Linux
- LNXADMIN: The Linux system administration server that exports install trees, clones systems and performs other functions. This is an *Identity* or Multi-Configuration Virtual Machine (MCVM) that can be logged on to all SSI members at the same time
- ▶ RH62GOLD: A virtual machine that contains the RHEL 6.2 golden image
- S112GOLD: A virtual machine that contains the SLES 11 SP2 golden image
- LINUX153 and LINUX157: Two sample worker virtual machines

In addition to the two LPARs, two other machines are shown:

Linux PC NFS server A Linux box used for the first two installations of each distribution

Desktop machine Another Intel machine from where all of the work is done

# 1.6 Usability tests performed

During the yeas of writing of this book, many usability tests have been conducted. The participants had a variety of skills, but none had both solid Linux and z/VM system administration skills. By the end of two days, most participants had cloned their first Linux virtual server. You should be able to complete the steps in the book in four solid days of work, if all goes well and you work hard.

2

# Planning

"The only reason for time is so that everything doesn't happen at once."

- Albert Einstein

This chapter covers the planning that should be done before installing z/VM. It begins by discussing a *bill of materials*, or all the resources that you need. Then it describes conventions adopted for labeling 3390 volumes. Finally resource worksheets are presented for:

- z/VM resources (other than DASD)
- DASD resources
- Linux resources
- Linux virtual machines

# 2.1 Planning for an SSI and LGR

There are several reasons why you might need to relocate a running virtual server: for workload rebalancing, software maintenance or hardware maintenance. Before you relocate a guest, there are architectural, disk, memory, and networking requirements you must understand. Below are some hints to help with installation of the VMSSI feature and tips to get you started relocating a Linux guest.

### 2.1.1 Hints and Tips

Keep in mind even if you have previous experience with installation and service of z/VM, it is important that you read the instructions for installation of z/VM 6.2 with or without the VMSSI feature. To plan and prepare for z/VM 6.2 in advance of the general availability you are encouraged to use the publications: *z/VM: Getting Started with Linux on System z* and the *z/VM: CP Planning and Administration*, chapter 25.

An SSI cluster must have direct logical links between all systems. All SSI clusters use ISFC for intra-cluster communication for LGR. ISFC uses CTC devices. For maximum throughput,

when you are setting up your network, follow the Guidelines for planning your network in an SSI cluster located in the z/VM: *Getting Started with Linux on System z*, chapter 2. Faster CTC speeds increase throughput and result in shorter relocations.

### Factors that can affect relocation

The following factors should be considered:

- Virtual Machine Memory: The size and use of the virtual machine's memory can affect relocation performance. Parts of the processing for relocation are proportional to the size of the virtual machine. The cost of this processing increases with larger virtual machines. Relocation performance is also impacted by the frequency and amount of memory being changed in the virtual machine.
- Matching Virtual Machine Configurations: To prepare for live guest relocation, you need to ensure that the virtual machine has a configuration that allows for it to be relocated and that a matching configuration can be set up on the destination member. For information on configuration requirements and on verifying a virtual machine's eligibility to relocate, please refer to the manual *z/VM: CP Planning and Administration*, chapter 27.
- CPU Utilization: The z/VM V6.2 Single System Image will synchronize all the members in the cluster. You must ensure that you have allocated enough system resources to account for the necessary synchronization and communication among members. After initialization, the synchronization overhead is relatively low. Communication between members does increase during negotiations for access to devices and other resources, as well as during Live Guest Relocation. For example, two independent systems that run fine at peak utilization (close to 100%), when joined in a cluster may have performance problems.

For z/VM members that are running as a second level z/VM system, they should not be waiting for CPU more than 10% of the time. For additional details refer to the *Resource Limit Conditions* section of the manual *z/VM: CP Planning and Administration*, chapter 27.

- Paging and Other System Resources To prepare for Live Guest Relocation, the target system must have enough system resource during and after the relocation. You will need to ensure your paging space is adequate. To be safe, there should be twice as much space available as the total virtual memory that can be defined on the system. The easiest way to check on this aspect of system resources is to issue the CP QUERY ALLOC PAGE command which will show the percent used, the slots available, and the slots in use. If you add in the size of the virtual machine(s) being relocated (a 4KB page = a 4KB slot) to the slots in use, and that brings the in use percentage over 50%, that may have an undesirable impact on system performance. Remember this query command provides only a snapshot in time.
- Real Memory Real memory resources are important for both the source and the destination systems for relocations. You will need enough real memory (1) to hold buffers during the relocation on both systems, and (2) to accommodate the incoming guest's working set afterward on the target system. Relocation performance will also be affected by the level of overall resource constraint for both the source and destination systems.
- Linux Distributions and Live Guest Relocations With the introduction of LGR among members of your SSI, it is increasingly important to identify the level of Linux on System z that is running within each member. The latest level of a distribution release is considered supported by the Linux Distribution Partners. The best practice for setting up VMSSI is to ensure you are running on the latest level and that your distribution is supported by your Linux Distributor. Additional information regarding distributions will be provided right here prior to the general availability of z/VM V6.2.

# 2.2 Bill of materials

The resources needed for a Linux on System z project can be divided into the following:

- ► Hardware
- Software
- Networking

### 2.2.1 Hardware resources

The following hardware is needed:

- One, two or four System z logical partitions (LPARs)
  - Processors or CPUs per LPAR: One IFL (or CP) minimum, two or more are recommended
  - Memory: 3 GB central/1 GB expanded minimum, 6 GB/2 GB or more recommended. This 3:1 ratio of central to expanded storage is a good starting point for relatively small systems. See the following Web site for a discussion of how to apportion memory:

http://www.vm.ibm.com/perf/tips/storconf.html

- DASD: 42 3390-3s or 14 3390-9s or comparable assortment
- Open Systems Adapter (OSA) network cards: One card minimum with 8 device numbers (technically 6, but OSA "triplets" usually start on an even address). Two OSA Express cards with eight device numbers on one and four on the other is recommended for high availability.
- A network-attached computer that will act as an NFS server and possibly an FTP server with at least 6 GB of disk space.

If you *only* have access to a Windows machine, AllegroNFS has been suggested as an NFS server. See http://nfsforwindows.com/home, however, this environment is not recommended.

A workstation or desktop that has network access to the mainframe

### 2.2.2 Software resources

The following software resources are needed:

- z/VM 6.2 install media with documentation. The physical media of DVDs is described. In addition, there are now sections describing how to use electronic delivery of z/VM utilizing an FTP server, such that physical media is not needed.
- RHEL 6.2 Linux install media. If you do not have it, you can request a free 180-day evaluation copy at:

http://www.redhat.com/z

See section 4.3, "Set up a RHEL 6.2 install tree" for details.

SLES 11 SP2 Linux ISO image(s). For an evaluation copy, see:

http://www.suse.com/products/server/eval.html

and drill down on the **System z** link.

- An operating system for the NFS server The same Linux distribution you will use on System z is recommended.
- The code associated with this book on the Web at:

http://www.vm.ibm.com/devpages/mikemac/CKB-VM62.tgz

- Tools on the workstation and desktop:
  - A 3270 Emulator such as Attachmate Extra, Hummingbird Host Explorer, or IBM Personal Communications for Windows desktops
  - A Linux SSH client such as PuTTY
  - A VNC viewer such as RealVNC

These resources are described in more detail in the chapters that follow.

### 2.2.3 Networking resources

The following network resources are needed:

- A TCP/IP address for z/VM
- One TCP/IP address for each Linux virtual server
- Associated TCP/IP information:
  - DNS host name
  - DNS domain
  - DNS server TCP/IP address
  - TCP/IP gateway
  - TCP/IP subnet mask
  - TCP/IP broadcast address (usually calculated from address and subnet mask)
  - TCP/IP MTU size

The TCP/IP addresses must be routed to the OSA card(s).

# 2.3 z/VM conventions

It is good to use conventions so that you and others can recognize z/VM resources by their names. This section discusses conventions for DASD volume names and backup file names.

### 2.3.1 Volume labeling convention

You should have a convention for labeling DASD. Your shop may already have a labeling convention which will largely determine the labels to be given to the DASD used by your z/VM and Linux LPAR.

Each System z DASD is addressed with a device number consisting of four hexadecimal digits. Each System z DASD has a six character label. It is convenient to include the four-digit address in the label so that you can easily tell the address of each DASD from its label. When followed thoroughly, this convention guarantees that no two DASDs will have the same label. This can be an important issue especially when a z/OS® LPAR has access to the DASD.

Sometimes DASD is shared among LPARs in which case your z/VM LPAR can *see* DASD *owned* by other LPARs. In this situation, it is convenient to identify the LPAR that *owns* the DASD. Therefore the volume labeling convention used in this book identifies the LPAR with the first character. That leaves the second character in the label to identify the basic function of the DASD.

With z/VM 6.2 and SSI, the rules change somewhat: there are now volumes common to the cluster and to each member LPAR. The LPAR used in this book is identified by the character

**J**. The following characters are used for the types of DASD in the second character of the label:

- M Minidisk space (PERM)
- P Paging space (PAGE)
- **S** Spool space (SPOL)
- T Temporary disk space (TDISK)
- V z/VM operating system volumes

The letter **J** is hard-coded into the **CPFORMAT** REXX EXEC in the tar file associated with this book. This EXEC adopts the volume labelling convention. If you want a different LPAR identifier character, they can easily be changed (search for the firstChar variable). Following is the pertinent line of code:

### 2.3.2 Backup file naming convention

It is recommend that you keep copies of important z/VM and Linux configuration files. You should always keep copies of original configuration files in case you need to go back to them. Since z/VM file names are limited to 16 characters (eight for the file name and eight for the file type), only the last four characters of the file type are used. This often requires some characters to be overwritten. For the original file, the suffix 0RIG is used, and for the most recent working copy, the suffix WRKS (for "it WoRKS"!) is used. For example, the original USER DIRECT file is copied to the file USER DIREORIG before it is modified the first time.

### 2.3.3 The command retrieve convention

The ability to retrieve past commands is a common tool. Often it is nice to retrieve in both directions in case you "pass" the command you're looking for. The default Linux shell, **bash**, does this by default with the up arrow and down arrow keys.

There is a convention in z/VM to use the **F12** function key (labeled PF12 on physical 3270 devices) to retrieve the last command, though it is not defined to all virtual machines. There is no convention retrieve commands in the other direction but it is possible to set another key to that function. Therefore, **F11** is used to *retrieve forward* since it is right next to F12. Also, the same function is useful in the editor, **XEDIT**. The **?** subcommand retrieves past commands, so it is recommended that you assign it to **F12**.

# 2.4 Disk planning

There are different aspects to consider when planning how to choose and allocate disk storage. Some aspects include the following

- Conventional ECKD DASD vs. FBA disks over SCSI/FCP
- 3390-3s vs. 3390-9s or large disk support
- Amount of disk storage per Linux image and how to allocate file systems

### DASD vs. SCSI/FCP

This book describes how to use conventional ECKD DASD and only briefly discusses FBA disks accessed over SCSI/FCP. This is not because either technology is superior, but because DASD seems to be much common than SCSI/FCP disks and it is easier to virtualize given that SCSI/FCP disks require WWPN/LUN identifiers. If you were to use SCSI/FCP disks, cloning with the **clone.sh** script would have to be modified to account for these identifiers, and other reasons. Sometimes a combination of these two types of disk storage is used - when that is the case the ECKD emulated DASD is often used for the root file system and SCSI/FCP disks are used for large data storage areas.

### 3390-3s, 3390-9s or lager

Emulated 3390-3s format to about 2.3GB, while 3390-9s are three times the size or about 6.8GB. Either size will work, though 3390-3s have been recommended over 3390-9s by some performance analysts, primarily for z/VM paging space. Some large System z shops are moving to volumes larger than 3390-9s to avoid hitting the 64K limit of real device addresses (four character hexadecimal).

### Disk storage per Linux image

Disk storage has the following characteristics

- This version of the book now recommends two 3390-3 DASD to create minidisks at virtual addresses 100 and 101.
- The root file system is on /dev/dasda1 with a recommended size of 384MB. It is not a logical volume so that if there are any problems with LVM, the system will still be able to boot.
- Other file systems are on logical volumes that are part of single volume group with the following characteristics:

| Mount point | Logical volume name | Size   |
|-------------|---------------------|--------|
| /usr/       | usr-lv              | 2 GB   |
| /var/       | var-lv              | 512 MB |
| /opt/       | opt-lv              | 384 MB |
| /tmp/       | tmp-lv              | 384 MB |

Table 2-1 Recommended logical volume file systems and sizes

This layout uses about 4 GB out of 4.5 GB of disk space. You could choose to use other disk sizes than 3338 cylinders (3390-3 minus cylinder 0). For example, if you chose to use 3390-9s, you could give 100 and 101 each half of each volume or a full volume, giving each Linux about 6.8 GB or 13.6 GB of disk space, respectively.

**Important:** However you choose to layout the minidisks, it is important that the golden image and all target Linux virtual machines have two minidisks of the same size at virtual addresses 100 and 101. This assumption is coded into the **clone.sh** script.

# 2.5 Memory planning

Planning memory may be the most difficult issue with z/VM and Linux on System z, yet the most important to ensure adequate performance. The simplest solution may appear to involve having enough central memory (storage) in the LPAR so that z/VM never pages and

Linux never swaps. However, such resource is often not be realistically available. A good rule of thumb is to allocate memory on a just enough basis for each Linux server. A good starting point is to set a virtual machine size by changing the memory allocation value at just over the value at which the guest starts to swap at the Linux system level when under normal loading. If some level of sustained swapping is inevitable due to the nature of the workloads, then ensure virtual disks are used for the swap media.

An understanding of memory planning is recommended, here are some resources that cover this important topic:

The Redbook Linux on IBM System z: Performance Measurement and Tuning, SG24-6926-01, 2008, on the Web at:

http://www.redbooks.ibm.com/redpieces/abstracts/sg246926.html?Open

The IBM z/VM Performance Resource pages in general, on the Web at:

http://www.vm.ibm.com/perf/

► The IBM z/VM page specifically discussing memory allocation:

http://www.vm.ibm.com/perf/tips/storconf.html

One rule that can be recommended is to only have as few virtual machines logged on (or disconnected) as possible to handle the workload being presented. Every virtual machine that is not required should be logged off where appropriate, as this will mean more memory for the other virtual servers which remain running.

# 2.6 Password planning

Good passwords are critical to good security. However, requiring many different passwords generally leads to people writing them down, which clearly detracts from good security. Sometimes it is difficult to balance these two extremes.

This book considers different system administration roles:

- The z/VM system administrator
- The Linux system administrator
- The Linux virtual server end users

The z/VM and Linux system administrator may be the same person.

The method of backing up z/VM data onto the Linux administration system means that the Linux administrator will have access to all z/VM passwords. Therefore, the examples in this book set all z/VM and Linux system administration passwords to the same value, 1nx4vm. If the z/VM and Linux system administrator roles must be kept separate and the Linux administrator is not to have access to the z/VM passwords, then a different method of backing up z/VM data must be chosen.

You may want to define a finer granularity for passwords based on the following system administration roles:

- The main z/VM system administrator (MAINT)
- The z/VM network administrator (TCPMAINT)
- The z/VM Linux administrator (LNXMAINT, Linux administration system, Linux virtual server virtual machines)
- The Linux virtual server end users (with or without access to 3270 sessions, with or without the root passwords)

The sets of passwords that you define will depend on the roles that your organization will adopt.

# 2.7 Planning worksheets

Four worksheets are included in this section. They are populated with the resources used in writing this book. There are also four corresponding blank worksheets in 2.8, "Blank planning worksheets" on page 18.

### 2.7.1 z/VM resources used in this book

Figure 2-1 shows a block diagram with the CEC, LPARs and volume labels used in this book. The example SSI in this book is comprised of two members on a single CEC, so the bottom half of the diagram is left blank.

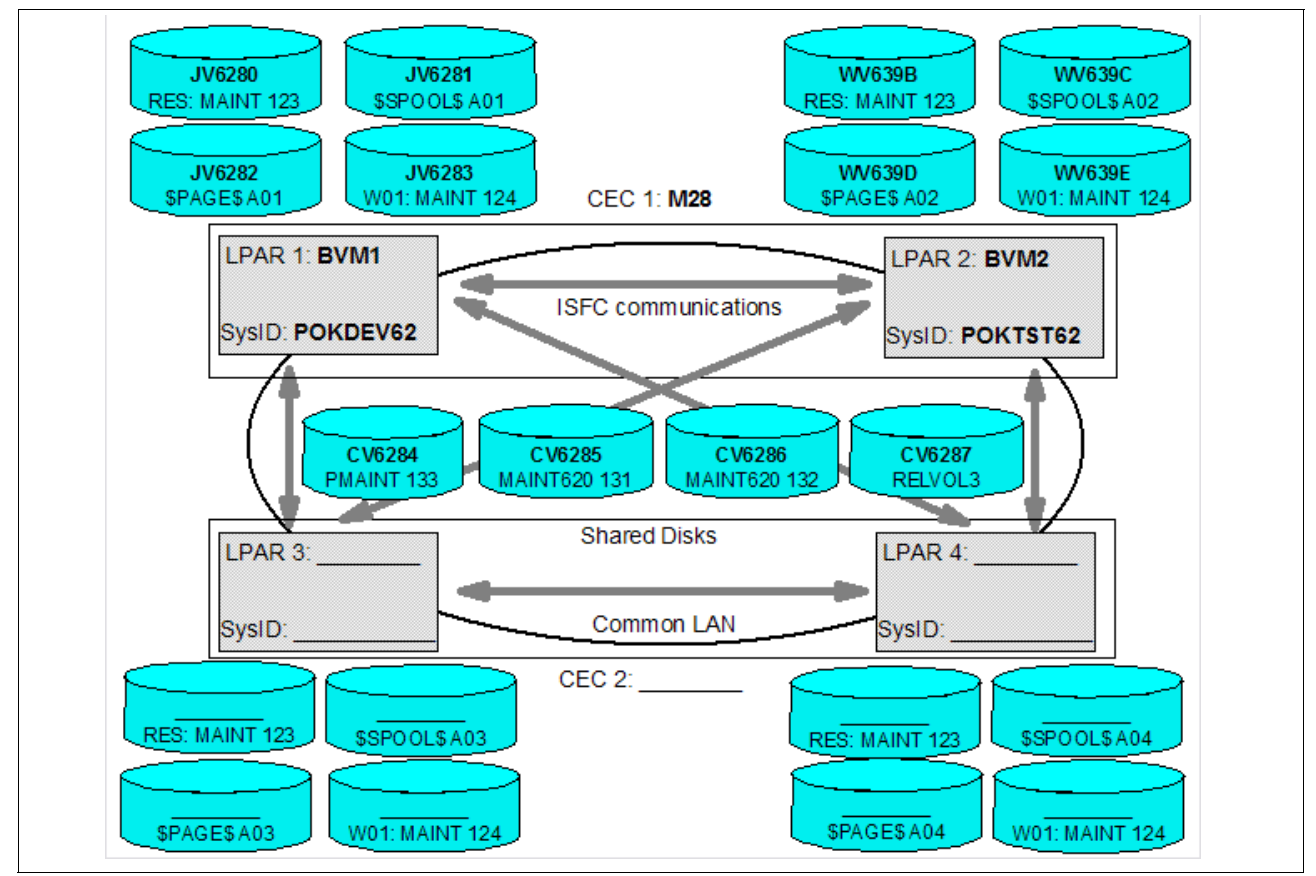

Figure 2-1 Block diagram with values used in this book

Table 2-2 lists the z/VM resource values used in the examples in this book. You can use these values as a reference for completing the blank worksheets that follow.

| Name                                            | Value            | Comment                                                                                |
|-------------------------------------------------|------------------|----------------------------------------------------------------------------------------|
| CEC name                                        | MR28             | Name of CEC on which LPARs are located                                                 |
| SSI member 1 LPAR name                          | BVM1             | LPAR name on HMC of member 1                                                           |
| SSI member 1 system identifier                  | POKDEV62         | Name to be assigned to z/VM system                                                     |
| SSI member 1 host name                          | gpok251          | System hostname usually in DNS                                                         |
| SSI member 1 IP address                         | 9.60.18.251      |                                                                                        |
| SSI member 1 CTC addresses to SSI member 2      | 14A0 14A1        | Usually two device addresses, up to 16                                                 |
| SSI member 2 LPAR name                          | BVM2             | LPAR name on HMC of member 1                                                           |
| SSI member 2 system identifier                  | POKTST62         | Name to be assigned to z/VM system                                                     |
| SSI member 2 host name                          | gpok249          | System host name usually set in DNS                                                    |
| SSI member 2 IP address                         | 9.60.18.249      |                                                                                        |
| SSI member 2 CTC addresses to SSI member 1      | 14B0 14B1        | Usually two device addresses, up to 16                                                 |
| TCP/IP domain name                              | endicott.ibm.com | System domain name usually set in DNS                                                  |
| TCP/IP gateway                                  | 9.60.18.129      | The router to and from the local subnet                                                |
| DNS server 1                                    | 9.0.2.11         | Assigned by the network administrator                                                  |
| DNS server 2/3                                  | 9.0.3.1          | Optional                                                                               |
| OSA device name                                 | eth0             | Name of the interface to be assigned by IPWIZARD                                       |
| OSA starting device number                      | 4200             | Start of OSA <i>triplet</i> for z/VM TCP/IP stack                                      |
| Subnet mask                                     | 255.255.255.128  | Assigned by network administrator                                                      |
| OSA device type                                 | QDIO             | Often "QDIO" for OSA/Express cards                                                     |
| Network type                                    | Ethernet         | Usually "Ethernet"                                                                     |
| Port name (optional)                            |                  | Not required by z/VM                                                                   |
| Router type                                     | None             | Usually "None"                                                                         |
| MTU size                                        | 1500             | Check with network administrator                                                       |
| Primary OSA device for layer 3 virtual switch   | 4203             | Specify the first real device number and the next two device numbers will also be used |
| Secondary OSA device for layer 3 virtual switch | 4300             | Ideally, should be on a different CHPID/OSA card                                       |
| Primary OSA device for layer 2 virtual switch   | 4206             |                                                                                        |
| Secondary OSA device for layer 2virtual switch  | 4303             | Ideally, should be on a different CHPID/OSA card                                       |

Table 2-2 z/VM and networking resources worksheet

### 2.7.2 z/VM DASD used in this book

Table 2-3 lists the z/VM DASD resource values used in the examples in this book.

| Device<br>number | Label  | Туре            | Notes                                       |  |
|------------------|--------|-----------------|---------------------------------------------|--|
| 61A5             | JM61A5 | System (3390-9) | LNXADMIN 102 on member 1                    |  |
| 61B2             | JM61B2 | System (3390-9) | LNXADMIN 103 on member 1                    |  |
| 6232             | JP6232 | CP owned        | Member 1 paging volume                      |  |
| 6233             | JP6233 | CP owned        | Member 1 paging volume                      |  |
| 6280             | JV6281 | CP owned        | Member 1 system residence volume            |  |
| 6281             | JV6281 | CP owned        | Member 1 spool volume                       |  |
| 6282             | JV6282 | CP owned        | Member 1 paging volume                      |  |
| 6283             | JV6283 | CP owned        | Member 1 first work volume                  |  |
| 6284             | CV6284 | CP owned        | Common volume                               |  |
| 6285             | CV6285 | CP owned        | Common release volume 1                     |  |
| 6286             | CV6286 | CP Owned        | Common release volume 2                     |  |
| 6287             | CV6287 | CP Owned        | Common release volume 3                     |  |
| 6288             | JP6288 | CP Owned        | Member 1 paging volume                      |  |
| 6289             | JM6289 | System (3390-3) | LNXMAINT 191, 192, LNXADMIN 101 on member 1 |  |
| 628A             | JP628B | CP owned        | Member 1 paging volume                      |  |
| 628B             | WP628A | CP owned        | Member 2 paging volume                      |  |
| 628C             | JM628C | System (3390-3) | RH62GOLD 100                                |  |
| 628D             | JM628C | System (3390-3) | RH62GOLD 101                                |  |
| 628E             | JM628E | System (3390-3) | S112GOLD 100                                |  |
| 628F             | JM628F | System (3390-3) | S112GOLD 101                                |  |
| 6290             | JM6290 | System (3390-3) | LNXADMIN 100 on member 1                    |  |
| 6293             | JM6293 | System (3390-3) | LNXADMIN 100 on member 2                    |  |
| 6294             | JM6294 | System (3390-3) | LINUX153 100                                |  |
| 6327             | JM6327 | System (3390-3) | LINUX153 101                                |  |
| 6328             | JM6328 | System (3390-3) | LINUX157 100                                |  |
| 633B             | WP633B | CP owned        | Member 2 paging volume                      |  |
| 633C             | JP633C | CP owned        | Member 2 paging volume                      |  |
| 633E             | JP633E | CP owned        | Member 2 paging volume                      |  |
| 6339             | JM6339 | System (3390-3) | LINUX157 101                                |  |
| 633A             | JM633A | System (3390-3) | For adding a logical volumes                |  |

Table 2-3 z/VM DASD used in this book

| Device<br>number | Label  | Туре            | Notes                           |
|------------------|--------|-----------------|---------------------------------|
| 639B             | WV639B | CP owned        | Member 2 residence volume       |
| 639C             | WV639C | CP owned        | Member 2 spool volume           |
| 639D             | WV639D | CP owned        | Member 2 paging volume          |
| 639E             | WV639E | CP owned        | Member 2 first work volume      |
| 63AA             | JM63AA | System (3390-9) | For extending a logical volumes |

# 2.7.3 Linux resources used in this book

Table 2-4 lists the Linux PC NFS server resources used for the first System z Linux install:

Table 2-4 Linux NFS server resources used in this book

| Name                           | Value                                              | Comment                                      |
|--------------------------------|----------------------------------------------------|----------------------------------------------|
| TCP/IP address                 | 9.60.18.240                                        |                                              |
| User/password                  | root/lnx4vm                                        |                                              |
| NFS-exported install directory | /var/nfs/rhel62/ <b>and</b><br>/var/nfs/sles11sp2/ | Directory with DVD 1 of<br>each distribution |

Table 2-5 lists the Linux resources used in the examples in this book.

Table 2-5 Linux resources used in this book

| Name                      | Value             | Comment                           |
|---------------------------|-------------------|-----------------------------------|
| Linux root password       | lnx4vm            |                                   |
| TCP/IP gateway            | 9.60.18.129       | Obtain from network administrator |
| Subnet mask               | 255.255.255.128   | Obtain from network administrator |
| DNS server                | 9.0.2.11, 9.0.3.1 | Obtain from network administrator |
| VNC installation password | 12345678          | Must be 8 characters              |

### 2.7.4 Host names used in this book

Table 2-6 lists the host names and associated IP addresses used in the examples in this book.

| Host name                | IP address  | virtual<br>machine/<br>LPAR | Notes                             |
|--------------------------|-------------|-----------------------------|-----------------------------------|
| gpok144.endicott.ibm.com | 9.60.18.144 | RH62G0LD                    | RHEL 6.2 "golden image"           |
| gpok145.endicott.ibm.com | 9.60.18.145 | S112GOLD                    | SLES 11 SP2 "golden image"        |
| gpok151.endicott.ibm.com | 9.60.18.151 | LNXADMIN                    | Linux sysadmin server on member 1 |
| gpok152.endicott.ibm.com | 9.60.18.152 | LNXADMIN                    | Linux sysadmin server on member 2 |

Table 2-6 Hosts used in this book

| Host name                | IP address  | virtual<br>machine/<br>LPAR | Notes                                |
|--------------------------|-------------|-----------------------------|--------------------------------------|
| gpok153.endicott.ibm.com | 9.60.18.153 | LINUX153                    | Virtual machine to deploy systems to |
| gpok157.endicott.ibm.com | 9.60.18.157 | LINUX157                    | Virtual machine to deploy systems to |
| gpok249.endicott.ibm.com | 9.60.18.249 | LPAR BVM1                   | z/VM 6.2 SSI member 1                |
| gpok251.endicott.ibm.com | 9.60.18.251 | LPAR BVM2                   | z/VM 6.2 SSI member 2                |

# 2.8 Blank planning worksheets

Blank copies of the same block diagram and four worksheets are provided for your use.

### 2.8.1 SSI block diagram

Use the block diagram shown in Figure 2-2 to label the CECs, LPARs, and volume labels you will use for your SSI cluster.

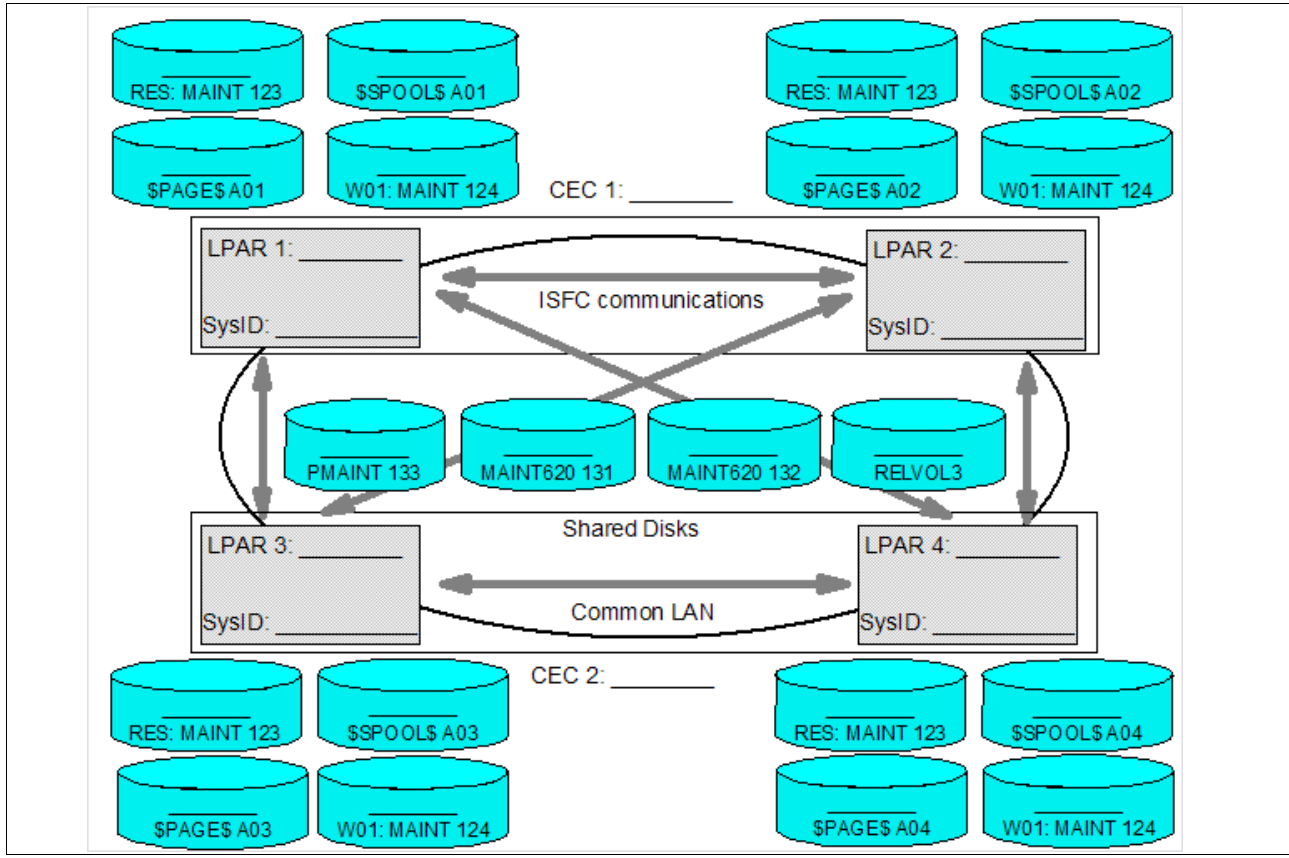

Figure 2-2 Blank SSI block diagram

# 2.8.2 z/VM resources worksheet

Use the worksheet in Table 2-7 to document the z/VM resources that you will use.

| Name                                             | Value | Comment |
|--------------------------------------------------|-------|---------|
| CEC name                                         |       |         |
| SSI member 1 LPAR name                           |       |         |
| SSI member 2 LPAR name                           |       |         |
| SSI member 1 system identifier                   |       |         |
| SSI member 1 host name                           |       |         |
| SSI member 1 IP address                          |       |         |
| SSI member 1 CTC<br>addresses to SSI member 2    |       |         |
| SSI member 2 system identifier                   |       |         |
| SSI member 2 host name                           |       |         |
| SSI member 2 IP address                          |       |         |
| SSI member 2 CTC<br>addresses to SSI member 1    |       |         |
| TCP/IP domain name                               |       |         |
| TCP/IP gateway                                   |       |         |
| DNS server 1                                     |       |         |
| DNS server 2/3                                   |       |         |
| OSA device name                                  |       |         |
| OSA starting device<br>number                    |       |         |
| TCP/IP address                                   |       |         |
| Subnet mask                                      |       |         |
| OSA device type                                  |       |         |
| Network type                                     |       |         |
| Port name (optional)                             |       |         |
| Router type                                      |       |         |
| MTU size                                         |       |         |
| Primary OSA device for<br>layer 3 virtual switch |       |         |
| Secondary OSA device for layer 3 virtual switch  |       |         |

Table 2-7 z/VM and networking resources blank worksheet

| Name                                             | Value | Comment |
|--------------------------------------------------|-------|---------|
| Primary OSA device for<br>layer 2 virtual switch |       |         |
| Secondary OSA device for layer 2 virtual switch  |       |         |

### 2.8.3 z/VM DASD worksheet

Use the worksheet in Table 2-8 to document the z/VM DASD that you will use.

 Table 2-8
 z/VM DASD blank worksheet

| Device<br>number | Label | Туре | Notes |
|------------------|-------|------|-------|
|                  |       |      |       |
|                  |       |      |       |
|                  |       |      |       |
|                  |       |      |       |
|                  |       |      |       |
|                  |       |      |       |
|                  |       |      |       |
|                  |       |      |       |
|                  |       |      |       |
|                  |       |      |       |
|                  |       |      |       |
|                  |       |      |       |
|                  |       |      |       |
|                  |       |      |       |
|                  |       |      |       |
|                  |       |      |       |
|                  |       |      |       |
|                  |       |      |       |
|                  |       |      |       |
|                  |       |      |       |
|                  |       |      |       |
|                  |       |      |       |
|                  |       |      |       |
|                  |       |      |       |
|                  |       |      |       |
| Device<br>number | Label | Туре | Notes |
|------------------|-------|------|-------|
|                  |       |      |       |
|                  |       |      |       |
|                  |       |      |       |
|                  |       |      |       |
|                  |       |      |       |
|                  |       |      |       |
|                  |       |      |       |
|                  |       |      |       |
|                  |       |      |       |
|                  |       |      |       |
|                  |       |      |       |
|                  |       |      |       |
|                  |       |      |       |
|                  |       |      |       |
|                  |       |      |       |
|                  |       |      |       |
|                  |       |      |       |

#### 2.8.4 Linux resources worksheet

Use the worksheet in Table 2-9 to document the resources associated with the NFS server that will be used to be the install source of the first System z Linux.

Table 2-9 Linux NFS server resources blank worksheet

| Name                           | Value | Comment |
|--------------------------------|-------|---------|
| TCP/IP address                 |       |         |
| User/password                  |       |         |
| NFS-exported install directory |       |         |

Use the worksheet in Table 2-10 to document your System z Linux resources.

Table 2-10 Linux resources blank worksheet

| Name                   | Value | Comment |
|------------------------|-------|---------|
| Linux install password |       |         |
| Linux root password    |       |         |
| Linux TCP/IP gateway   |       |         |
| Linux TCP/IP broadcast |       |         |

| Name                      | Value | Comment |
|---------------------------|-------|---------|
| Linux DNS server          |       |         |
| VNC Installation password |       |         |

## 2.8.5 Host names worksheet

Use the worksheet in Table 2-11 to document the host names and associated IP addresses and virtual machines that you will use.

Table 2-11 Host names blank worksheet

| Host name | IP address | virtual<br>machine/<br>LPAR | Notes |
|-----------|------------|-----------------------------|-------|
|           |            |                             |       |
|           |            |                             |       |
|           |            |                             |       |
|           |            |                             |       |
|           |            |                             |       |
|           |            |                             |       |
|           |            |                             |       |
|           |            |                             |       |
|           |            |                             |       |
|           |            |                             |       |
|           |            |                             |       |
|           |            |                             |       |
|           |            |                             |       |
|           |            |                             |       |
|           |            |                             |       |

# **Configure a desktop machine**

"Technological progress is like an axe in the hands of a pathological criminal."

- Albert Einstein

## 3.1 Windows desktops

Many people use Microsoft® Windows as a desktop operating system. This chapter addresses the following tools that are recommended for accessing z/VM and Linux from a Windows desktop:

- An SSH client: PuTTY is recommended
- ► A VNC client: RealVNC is recommended
- A 3270 emulator: Many choices are available

### 3.1.1 PuTTY: a free SSH client for Windows

Throughout this book, SSH is used to log into Linux systems. It is easy to use and cryptographically secure. If you are using a Windows desktop, you will need a good SSH client. PuTTY is perhaps the most commonly used. You can download PuTTY from the Web at:

http://www.chiark.greenend.org.uk/~sgtatham/putty/download.html

To download from this page, click on the **putty.exe** link for your architecture. Save the file in a directory path such as C:\WINNT. PuTTY is a stand-alone executable (no installation needed other than copying the file). You may also want to create a shortcut on your desktop or task bar.

Open PuTTY and the configuration window shown in Figure 3-4 should open. If you spend a few minutes to configure PuTTY it may pay off in time savings. The examples shown below are using PuTTY Release 0.60.

► In the *PuTTY Configuration* window, in the left Category panel, click **Session**.

 Under the Connection Type heading on the top right, click the SSH radio button as shown in Figure 3-1. This specifies to use the SSH protocol.

| RuTTY Configuration                           | n                                                                                                    | × |
|-----------------------------------------------|----------------------------------------------------------------------------------------------------|---|
| Puttry Configuration Category:      Category: | Basic options for your PuTTY session Specify the destination you want to connect to Host Name (or IP address) Port 22 Connection type: Raw C Telnet C Rlogin SSH C Serial Load, save or delete a stored session Saved Sessions Default Settings Load Save Delete |   |
| About                                         | Close window on exit:<br>Always C Never C Only on clean exit<br>Open Cancel                                                                                                    |   |

Figure 3-1 PuTTY Configuration window

- Click on **Logging** in the left panel as shown in Figure 3-2.
  - Click the radio button **Printable output** in the *Session logging* radio group. This will
    allow you to go back and check on the output of certain commands.
  - Set the Log file name to &H&M&D&T.log so a timestamp will be in the file name.

| RuTTY Configuration                                                                                                    | ×                                                                                                    |
|----------------------------------------------------------------------------------------------------|----------------------------------------------------------------------------------------------------|
| Category:                                                                                                    |                                                                                                    |
| Category:<br>Session<br>Logging<br>Termina<br>Keyboard<br>Bell<br>Features<br>Window<br>Appearance<br>Behaviour<br>Translation<br>Selection<br>Colours<br>Connection<br>Proxy<br>Telnet<br>Rlogin<br>SSH<br>Serial | Options controlling session logging:         None       Printable output         All session output       SSH packets         SSH packets and raw data       SSH packets and raw data         Log file name:       Browse         &H&M&D&T.log       Browse         (Log file name can contain &Y, &M, &D for date, &T for time, and &H for host name)       What to do if the log file already exists:         Always overwrite it       Always append to the end of it         Ask the user every time       Flush log file frequently         Options specific to SSH packet logging       Ontit known password fields         Omit session data       Omit session data |
| About                                                                                                    | Open Cancel                                                                                                    |

Figure 3-2 Setting logging

- ► In the left panel, click **SSH** near the bottom as shown in Figure 3-3.
- ► On the right side, under *Preferred SSH protocol* version, click the **2 only** radio button.

| RuTTY Configuration | ×                                        |
|---------------------|------------------------------------------|
| Category:           |                                          |
|                     | Options controlling SSH connections      |
| Logging             | Data to send to the server               |
| - Keyboard          | Remote command:                          |
| Bell                |                                          |
| Features            | Protocol options                         |
| Appearance          | Don't start a shell or command at all    |
| Behaviour           | Enable compression                       |
| ···· Translation    | Preferred SSH protocol version:          |
| Selection           |                                          |
|                     | Encryption options                       |
| Data                | Encryption cipher selection policy:      |
| Proxy               | AES (SSH-2 only)                         |
| Telnet              | 3DES Up                                  |
| Rlogin              | wam below here Down                      |
| E SSH               | DES<br>Arcfour (SSH-2 only)              |
| ····· Senai         | Enable legacy use of single-DES in SSH-2 |
|                     |                                          |
| L                   |                                          |
| About               | Open Cancel                              |

Figure 3-3 Setting SSH Protocol 2

- ► In the left Category panel, click **Terminal** as shown in Figure 3-4.
- Select the Use background colour to erase screen check box, which results in a better job of painting the screen for applications that uses block graphics.

| 🔀 PuTTY Configuratio                                                                                                    | n X                                                                                                    |
|----------------------------------------------------------------------------------------------------|----------------------------------------------------------------------------------------------------|
| Category:                                                                                                    |                                                                                                    |
| ⊑ Session                                                                                                    | Options controlling the terminal emulation                                                                                                    |
| Logging     Logging     Terminel     Keyboard     Bell     Features     Vindow     Appearance     Behaviour     Translation     Selection     Colours     Connection     Data     Proxy     Telnet     Rlogin     SSH     SSH     Serial | Set various terminal options          Set various terminal options         Auto wrap mode initially on         DEC Origin Mode initially on         Implicit CR in every LF         Use background colour to erase screen         Enable blinking text         Answerback to ^E:         PuTTY         Line discipline options         Local echo:         Auto       Force on         Auto       Force on         Parto       Force off         Local line editing:       Auto         Auto       Force on         Printer to send ANSI printer output to:         None (printing disabled) |
| About                                                                                                    | Open Cancel                                                                                                    |

Figure 3-4 Customizing PuTTY SSH settings (Part 1 of 4)

- Click **Window** in the left pane as shown in Figure 3-5.
- You may choose a larger screen size and more lines of scroll back. In this example, 50 rows, 100 columns are and 1000 lines of scroll back are set.

| RuTTY Configuration                                                                                                    | n                                                                                                    | × |
|----------------------------------------------------------------------------------------------------|----------------------------------------------------------------------------------------------------|---|
| Category:                                                                                                    |                                                                                                    |   |
|                                                                                                    | Options controlling PuTTY's window                                                                                                    |   |
| Logging     Terminal     Keyboard     Bell     Features     Window     Appearance     Behaviour     Translation     Selection     Colours     Colours     Connection     Data     Proxy     Telnet     Rlogin     SSH     SSH     Serial | Set the size of the window         Columns       Rows         100       50         When window is resized:       Change the number of rows and columns         Change the size of the font       Change font size only when maximised         Change font size only when maximised       Forbid resizing completely         Control the scrollback in the window       Lines of scrollback         Lines of scrollback       1000         Image Display scrollbar       Display scrollbar in full screen mode         Reset scrollback on keypress       Reset scrollback on display activity         Push erased text into scrollback       Push erased text into scrollback |   |
| About                                                                                                    | Open Cancel                                                                                                    |   |

Figure 3-5 Setting Window and scroll back size

- Click **Session** in the left pane as shown in Figure 3-6.
- Click Default Settings in the Saved Sessions pane, then click the Save button. This
  makes all future sessions that you define inherit the preferences you just set.

| RuTTY Configuration                                                                                                    | n X                                                                                                    |
|----------------------------------------------------------------------------------------------------|----------------------------------------------------------------------------------------------------|
| Category:                                                                                                    |                                                                                                    |
| - Session - Logging - Terminal - Keyboard - Bell - Features - Window - Appearance - Behaviour - Translation - Selection - Colours - Connection - Data - Proxy - Telnet - Rlogin - SSH - Serial - Serial | Basic options for your PuTTY session  Specify the destination you want to connect to Host Name (or IP address) Port 22 Connection type: Raw Telnet Rlogin SSH Serial  Load, save or delete a stored session Saved Sessions  Default Settings Load Save Delete  Close window on exit: Always Never Only on clean exit |
| About                                                                                                    | Open Cancel                                                                                                    |

Figure 3-6 Saving new default settings

#### Save sessions

To save sessions perform the following steps. In this example a session for LINUX00 is saved:

| RuTTY Configuration                                                                                                    |                                                                                                    |                                                                                                    |                                                               | × |
|----------------------------------------------------------------------------------------------------|----------------------------------------------------------------------------------------------------|----------------------------------------------------------------------------------------------------|---------------------------------------------------------------|---|
| Category:                                                                                                    |                                                                                                    |                                                                                                    |                                                               |   |
| Category:<br>Session<br>Logging<br>Terminal<br>Keyboard<br>Bell<br>Features<br>Window<br>Appearance<br>Behaviour<br>Translation<br>Selection<br>Colours<br>Connection<br>Pota<br>Proxy<br>Telnet<br>Riogin<br>B: SSH<br>Serial | Basic option Specify the destination Host Name (or IP add 9.12.5.30 Connection type: C Raw C Telnet Load, save or delete a Saved Sessions LINUX00 (controller) Default Settings LINUX00 (controller) Close window on exit: C Always C New | s for your PuTTY's<br>n you want to conn<br>ress)<br>C Rlogin C St<br>a stored session<br>stored session<br>ver C Only on | ession<br>Port<br>22<br>SH O Serial<br>Load<br>Save<br>Delete |   |
| About                                                                                                    |                                                                                                    | Open                                                                                                    | Cancel                                                        |   |

Figure 3-7 Customizing PuTTY window settings (Part 4 of 4)

Now to save a session for each virtual server, perform the following:

- ► In the Host Name (or IP address) field, enter the TCP/IP address (or DNS name).
- Under Saved Sessions text area, choose a name that you will remember. In this example, the name LINUX00 (controller) is used.
- ► Again click Save and you should see the name added to the Saved Session list.

Now whenever you start PuTTY, you can simply double-click any saved session name, and an SSH session to the desired Linux system will be invoked.

#### 3.1.2 Set up a VNC client

A VNC client allows access to a graphical windowing environment with System z Linux.

If you have a Windows desktop, the VNC client from RealVNC is a popular choice. You can purchase a full function RealVNC client, or there is a free version. The RealVNC home page is:

http://www.realvnc.com

The download page is:

http://www.realvnc.com/download.html

Click the **Download and Use** button. Fill out the Web form and download the executable. When you have downloaded it, run it and an install program will start. At the time of writing of this book, RealVNC 4.1.2 was the current version.

Accept all defaults, however, you probably do not need a VNC server on your desktop. So you can **deselect VNC Server** from the *Select Components* panel as shown in Figure 3-8.

| 🖥 Setup - VNC                                                                                 |                                                   | _ 🗆 ×                        |
|-----------------------------------------------------------------------------------------------|---------------------------------------------------|------------------------------|
| Select Components<br>Which components should be installed?                                    |                                                   | VC                           |
| Select the components you want to install; c<br>install. Click Next when you are ready to cor | clear the components you do not want t<br>ntinue. | 0                            |
| Custom installation                                                                           |                                                   | •                            |
| ₩VNC Server                                                                                   | 67<br>28                                          | 7 <mark>6 KB</mark><br>15 KB |
| ,<br>Current selection requires at least 0.9 MB of                                            | disk space.                                       |                              |
|                                                                                               | < Back Next >                                     | Cancel                       |

Figure 3-8 RealVNC Select Components panel

Complete the screens and the installation process should go quickly.

**Attention:** It seems there is no RealVNC viewer for Windows Vista nor Windows 7. The tool TightVNC might be an option for those operating systems. See:

http://www.tightvnc.com/download.php

The following text was found:

"TightVNC 2.0.4 supports all client and server versions of Microsoft Windows starting at Windows 2000, up to Windows 7. "

#### 3.1.3 3270 emulators

To access a logon session with z/VM, it is common to use a 3270 emulator that runs on Windows. Many commercial products are available. Some of the more common ones are:

- Attachmate Extra!
- Hummingbird Host Explorer
- IBM Personal Communications
- Quick3270
- others ...

It is beyond the scope of this book to explain the details of configuring all the various emulators. However, it is recommended that you investigate the following settings for your emulator:

- Set the Enter and Clear function keys to be where you would expect them. On some emulators, the default Enter key action is set to the right Ctrl key of modern keyboards. Likewise the Clear key action is sometimes set to the Esc key in the upper left corner of modern keyboards or the Pause key in the upper right.
- Set a larger screen. Often the default number of lines in an emulator session is 24. You will probably be more productive with a 32, 43 or more lines if they can easily fit in a window given your desktop display size and resolution.

- Have the session automatically reconnect after logoff. Having a new logon screen come back immediately after you log off can also save you time in the long run. This is often not the default behavior.
- Save your connection sessions. Rather than continually typing in the IP address or DNS name of the z/VM system to which you want to connect, spend a few minutes to define and save a session for each system to which you may connect, as was described for PuTTY. Then you can usually double-click the saved connection to quickly access a new 3270 session.

## 3.2 Linux desktops

If you are using a Linux desktop should have, or at least have access to these three tools:

- ► An SSH client, named **ssh**. It is part of the openssh package.
- ► A VNC client, named **vncviewer**. It is part of the tightvnc package.
- ► A 3270 emulator, named x3270. It is part of the x3270 package.

4

## **Configure an NFS/FTP server**

"Anyone who has never made a mistake has never tried anything new."

- Albert Einstein

A common method of installing Linux on z/VM is over the network from another server using the Network File System (NFS). To accomplish this, a PC Linux system is recommended. This server supplies both the RHEL 6.2 distribution and the files associated with this book. The server must have at least 4 GB of free disk space. It can be a Linux PC, but it can also be a UNIX box (Sun<sup>™</sup> Solaris<sup>™</sup>, Hewlett Packard HP-UX, IBM AIX® or other). You can also choose to use a Windows workstation with FTP or HTTP, if you absolutely must. Often, more problems are encountered when using a Windows workstation than a Linux or Unix workstation to serve the RHEL 6.2 install tree, so this choice is not recommended.

The steps in this chapter explain how to configure a Linux *box* as the NFS server. In addition to being an NFS server for Linux installation, this system can also be used as an FTP server for z/VM installation.

The following tasks will set up a Linux server:

- "Install Linux on a distributed server" on page 31
- "Download files associated with this book" on page 32
- Set up a RHEL 6.2 install tree" on page 32
- "Set up a SLES 11 SP2 install tree" on page 35
- "Enable the NFS server" on page 37

## 4.1 Install Linux on a distributed server

If you don't have a Linux server then you must get access to one on the network and install Linux onto it. Describing these steps is outside the scope of this book. Installing the same distribution onto a PC server that you plan to install on System z is recommended. Doing so will give you practice with the installation process and will give you a reference system that may be helpful in understanding the differences between the Intel® (i386, i686) and System z (s390x) architecture. In this chapter, a PC running RHEL 6.2 is used.

## 4.2 Download files associated with this book

This book has files associated with it to make the task of customizing and cloning your virtual servers easier. The tar file on the Web at:

http://www.vm.ibm.com/devpages/mikemac/CKBKVM62.tgz

Perform the following steps:

The tar file CKB-VM62.tgz is only about 34 KB. Download the file and untar it. The following example shows this being done from a newly created directory /nfs/:

```
# mkdir /var/nfs
# cd /var/nfs
... download or copy the file CKB-VM62.tgz to /nfs/ ...
# tar xzvf CKB-VM62.tgz
CKB-VM62/
CKB-VM62/rhe162/
CKB-VM62/rhe162/clone-1.0-11.s390x.rpm
CKB-VM62/sles11sp2/
CKB-VM62/sles11sp2/clone.sh
CKB-VM62/disclaimer.txt
CKB-VM62/vm/
CKB-VM62/vm/lnxmaint/
CKB-VM62/vm/lnxmaint/rhe162.exec
CKB-VM62/vm/lnxmaint/sample.parm-rh6
CKB-VM62/vm/lnxmaint/sample.conf-rh6
CKB-VM62/vm/lnxmaint/sample.parm-s11
CKB-VM62/vm/lnxmaint/profile.exec
CKB-VM62/vm/lnxmaint/sles11s2.exec
CKB-VM62/vm/lnxmaint/swapgen.exec
CKB-VM62/vm/maint/
CKB-VM62/vm/maint/callsm1.exec
CKB-VM62/vm/maint/ssicmd.exec
CKB-VM62/vm/maint/chpw620.xedit
CKB-VM62/vm/maint/ssishutd.exec
CKB-VM62/vm/maint/cpformat.exec
CKB-VM62/README.txt
```

Review the file README.txt - it briefly describes each of the directories and files

You now have downloaded and uncompressed the files associated with this book.

## 4.3 Set up a RHEL 6.2 install tree

RHEL or SLES ?: If you are working only with SLES 11 SP2, you can skip this section.

You must have a valid Red Hat entitlement for Linux on IBM System z to access the Red Hat Enterprise Linux 6 ISO images. If you do not have one, you can request a free 180-day evaluation copy at:

http://www.redhat.com/z

Follow the link named **Free Evaluation** on the left, then fill out the online form. If you do not have a Red Hat login, you will need to create one by clicking the **SIGN UP** button. Otherwise, enter your Red Hat login and password, then click **Log In** to continue. After completing the

form, you will automatically receive an e-mail with instructions on how to access the Red Hat Network (RHN), where you can download the installation discs at:

https://rhn.redhat.com

You can also click the Contact Sales link on the left of the page or call 1-888-733-4281.

#### 4.3.1 Copy from physical DVD

RHEL 6.2 is distributed on physical CDs or files that are ISO images of CDs. RHEL 6.2 is also distributed on a single physical DVD disc or a single ISO image. It is easier to work with a single DVD ISO image than to work with multiple CD ISO images, so this approach is recommended.

In the event that you have a physical DVD, but not an ISO image, it is recommended that you create an ISO image. You could skip creating the ISO image and copy the data directly from the DVD to the install tree, but creating the ISO image is recommended so you have a reference file.

The device file named /dev/cdrom is often associated with the CD/DVD drive, however, your device file name may be different. If so, you must determine the correct name.

**Perform these steps only if** you are starting with a RHEL 6.2 on System z physical DVD disc:

- Plug the DVD in CD/DVD drive. The disc should be automatically mounted over the directory /dev/cdrom/ (if not try /dev/dvdrom/ or /dev/dvdrw/).
- Make a directory to store the ISO image in and change into it:

```
# mkdir -p /var/nfs/rhel62
# cd /var/nfs/rhel62
```

Use the dd command to copy the contents of the disc to an ISO image:

```
# dd if=/dev/cdrom of=RHEL6.2-20111117.0-Server-s390x-DVD1.iso
```

# umount /mnt/cdrom

You should now have an ISO image of the DVD.

#### 4.3.2 Verify the RHEL 6.2 ISO image

An important early step is to verify the integrity of ISO image. This is done by comparing a checksum value which was calculated when the DVD was created against a checksum value calculated against your ISO image. If the two checksum values differ then there was an error somewhere in the copying process.

The **sha1sum** command allows you to compare checksum files. The checksum value for RHEL 6.2 for the s390x architecture is as follows:

```
# cat SHA1SUM
-----BEGIN PGP SIGNED MESSAGE-----
Hash: SHA256
325bad9176fa812b25b6c51ee9894b06b9275c5b RHEL6.2-20111117.0-Server-s390x-DVD1.iso
-----BEGIN PGP SIGNATURE-----
Version: GnuPG v1.4.4 (GNU/Linux)
```

iQIVAwUBTsVEIRmeL5H9Qx1RAQheXg/7BYhHud6EPorwsKBOm153PRp4Gfw2Rbnp M1wTpGLu/gILb3BxBAXbBqWfN+9Z7JRAHG1kZDgcG006NEWj+fJ0oebp6Jj5wCYa

```
qajqJucNf8dkMkc00ZGVJVczYU/0aRufeqHL/0A+JuUGLw0F04dbQUvfd9aFfT7f
IhLsy7o3RAG6ae+4URiCbICpwT+uMLUpjjNsPzDS7tGVr8P/TFfAT6X/tsnVuRbA
ExNYaqSM9hrIegnd3VkJxxIrR9uk0Z6az0yTxZEXs/00ZWcisNaV81M5Hg2UM4mo
4388PACcjhgf0brq9V0zddmiIFch3KBYL3PBtgjEmu3qGUhiHtb2GSU46/1n5QAZ
6xTA18DP3WgZ20NKk+PS+iMVZaq016J9g8501deoHEVUirQC03S30APTPyA7iT7u
BW9HXczwlCLmU2I9Q1+yj+/6w0c1FYnh08Vn1fqrx0+Z4mHUcPQ87sVcZ2zgd341
5U1+RkNqYI3J0gZFdHI/zyIViuEsEt1ZcBh4GcRiQkaN8dRUqAnhsuhsan0SvMp1
xksktBj4zfX51PtuAAmI4EivyK0peVC1pu7jjMdB0sVn0mDp3YXmsvwtA401j4jq
Bs0S0dc2xS5CYiKAHxYkeaC2D0uNc5Ad+oQb1B7Jx1CZ7nGCUq5iWtCqK+J+CchS
Q157+0GSBcQ=
=0F8S
-----END PGP SIGNATURE-----
```

Run the sha1sum command against the MD5SUM file:

```
# sha1sum -c SHA1SUM
RHEL6.2-20111117.0-Server-s390x-DVD1.iso: OK
```

If the ISO image does not report 0K, it must be downloaded or copied again until it does.

#### 4.3.3 Mount the RHEL 6.2 ISO image

Now that you have an ISO image, it should be mounted to get access to its contents. Perform the following steps:

► Make a directory over which the ISO image will be mounted. In this example, it

```
# cd /var/rhel62
# mkdir dvd1
```

- Mount the ISO image using a loopback device:
  - # mount -o loop RHEL6.2-20111117.0-Server-s390x-DVD1.iso dvd1
- List the contents of the mounted ISO image:

| # ls dvd1 |                          |                          |
|-----------|--------------------------|--------------------------|
| .discinfo | RELEASE-NOTES-hi-IN.html | RELEASE-NOTES-te-IN.html |
| .treeinfo | RELEASE-NOTES-it-IT.html | RELEASE-NOTES-zh-CN.html |
| EULA      | RELEASE-NOTES-ja-JP.html | RELEASE-NOTES-zh-TW.html |
| GPL       | RELEASE-NOTES-kn-IN.html | RPM-GPG-KEY-redhat-beta  |
|           |                          |                          |

You now have the contents of the RHEL 6.2 DVD accessible.

**Important:** With RHEL 5, building a new repository for **yum** was necessary. With RHEL 6.2, this step should not be necessary as the repository on the ISO image is correct. However, this short section from the previous book is left here for reference, should you need to build a repository.

For the **yum** command to work, a common metadata repository must be built with the **createrepo** command. There is a sample repository in the directory Server/repodata/. The group XML file named comps-rhel5-server-core.xml should be used to create group information:

```
# cd /nfs/rhel5/Server/
# mv repodata/ repodata.orig
# createrepo -g repodata.orig/comps-rhel5-server-core.xml .
...
```

The newly created repodata/ directory contains the correct common metadata.

## 4.4 Set up a SLES 11 SP2 install tree

RHEL or SLES: If you are working only with RHEL 6.2, you can skip this section.

You may have a licensed version of SLES 11 SP2 on physical DVDs or you may choose to try an evaluation copy. There is an evaluation copy on the Web starting at the following URL:

http://www.suse.com/products/server/eval.html

Follow the link named System z and create an account to download the ISO images.

#### 4.4.1 SLES 11 SP2 DVD ISO image file

Following are the DVD ISO images for SLES 11 SP2 that were available at the time this book was written (Release Candidate 3):

| DVD number | File name                          | File size in bytes |
|------------|------------------------------------|--------------------|
| 1          | SLES-11-SP2-DVD-s390x-RC3-DVD1.iso | 3197044736         |
| 2          | SLES-11-SP2-DVD-s390x-RC3-DVD2.iso | 4935784448         |

Table 4-1 SLES 11 SP2 DVDs

The second DVD is not described in this book because it is not needed. If you are starting with a soft copy of the DVD 1 ISO image, **copy it** to the /var/nfs/sles11sp2/ directory now.

#### 4.4.2 Start from physical DVD

If you are starting with physical DVDs, you must first convert them to ISO images. This can be accomplished using the Linux **dd** command which basically does a byte-for-byte copy of the DVD contents.

**Perform these steps only if** you are starting with a SLES 11 SP2 distribution for System z on physical DVD discs:

- Plug the first DVD in CD/DVD drive. The disc should be automatically mounted over the directory /dev/cdrom/ (if not try /dev/dvdrom/ or /dev/dvdrw/).
- Make a directory to store the ISO image and change into it:

```
# mkdir -p /var/nfs/sles11sp2
# cd /var/nfs/sles11sp2
```

Use the dd command with the if (input file) and of (output file) parameters to copy the contents of the disc to an ISO image:

# dd if=/dev/cdrom of=SLES-11-SP2-DVD-s390x-RC3-DVD1.iso

- Unmount the DVD disc:
  - # umount /mnt/cdrom
- Repeat the process for DVDs 2 and 3 using the target name -DVD2.iso and -DVD3.iso.

You should now have an ISO images of the physical DVDs.

#### 4.4.3 Verifying the ISO images

You should first verify the integrity of the ISO images. This is done using a file of checksum values and ISO file names. The checksums were calculated from the contents of the DVD. After downloading or **dd**ing the ISO images, the checksums are calculated again and compared against the original values using the **md5sum** command and the checksum files.

Following is an example of using the **md5sum** command against an MD5SUM file. When you obtain the DVDs, be they physical discs or ISO images, you should also obtain an MD5SUM file.

#### SLES 11 SP2 MD5SUM values

```
# cat MD5SUM
a63698e2fb8959ff0ae7aef4b2a3003c SLES-11-SP2-DVD-s390x-RC3-DVD1.iso
0d7d7b9ecad0b2191f86107e08b09015 SLES-11-SP2-DVD-s390x-RC3-DVD2.iso
89796b724fb277a4666fdb391ab80cdb SLES-11-SP2-DVD-s390x-RC3-DVD3.iso
```

Use the **md5sum** -c command to verify the integrity of the ISO images. All should report OK. Following is an example:

```
# md5sum -c MD5SUM
SLES-11-SP2-DVD-s390x-RC3-DVD1.iso: OK
SLES-11-SP2-DVD-s390x-RC3-DVD2.iso: OK
md5sum: SLES-11-SP2-DVD-s390x-RC3-DVD3.iso: No such file or directory
SLES-11-SP2-DVD-s390x-RC3-DVD3.iso: FAILED open or read
```

Any ISO images that do not report 0K must be downloaded or copied again (DVD 3 was not downloaded for this book).

#### 4.4.4 Configure the SLES 11 SP2 install server

With SLES 9 and earlier, creating an install tree became complicated with Service Packs. SLES 10 brought the ability to *automount* the DVDs. There are different possible methods of making the SLES 11 SP2 distribution available:

- By copying the contents of all DVDs into one directory
- By loop mounting each ISO image to different directory
- By using the ISO images directly

The last option is the easiest. The installation process will access the ISO images directly and mount them automatically.

The initial RAMdisk (initrd) and the kernel (vmrdr.ikr), will have to be copied to z/VM for the first Linux install. These files are on the first DVD in the /boot/s390x/ directory. To allow access to these files, the first DVD must be loopback mounted using the **-o** loop flag to the mount command. First create a directory, dvd1/, as a mount point:

```
# cd /var/nfs/sles11sp2
# mkdir dvd1
# mount -o loop SLES-11-SP1-DVD-s390x-GM-DVD1.iso dvd1
```

The next step is to enable the NFS server.

## 4.5 Enable the NFS server

The method of enabling an NFS server will differ depending upon the operating system. However, the steps are basically the same:

Export the appropriate directories by setting the /etc/exports configuration file. Export the directory /var/nfs/rhel62/ (if you are using RHEL), /var/nfs/sles11sp2/ (if you are using SLES) and /var/nfs/CKB-VM62/ for access to the files associated with this book: # cd /etc

```
# cp exports exports.orig
# vi exports
/var/nfs/rhel62 *(ro,sync)
/var/nfs/sles11sp2 *(ro,sync)
/var/nfs/CKB-VM62 *(ro,sync)
```

The \*(ro, sync) parameter specifies that any client with access to this server can get the NFS mount read-only. You may want to be more restrictive than allowing any client (with the "\*") for security reasons. Type man exports for more details.

Set the NFS server to start with the chkconfig command and start it for the current session with the service nfs start command:

```
# chkconfig nfs on
# chkconfig --list nfs
nfs 0:off 1:off 2:on 3:on 4:on 5:on 6:off
# service nfs start
Starting NFS services: [ OK ]
Starting NFS quotas: [ OK ]
Starting NFS daemon: [ OK ]
Starting NFS mountd: [ OK ]
```

Your NFS server should now be running with the directory exported.

 Test this by mounting the exported directory locally. The following example shows that the /mnt/ directory is empty. Then the newly exported /nfs/ directory is mounted and the files are listed.

```
# mkdir /mnt/tmp
# mount localhost:/var/nfs/rhel62/ /mnt/tmp
-or-
# mount localhost:/var/nfs/sles11sp2/ /mnt/tmp
# ls -F /mnt/tmp
....
```

This shows that the install files is accessible through NFS.

► Unmount the rhe162/ directory, then test the CKB-VM62/ directory:

```
# umount /mnt/tmp
# mount localhost:/var/nfs/CKB-VM62 /mnt/tmp
# ls -F /mnt/tmp
disclaimer.txt README.txt rhel62/ sles11sp2/ vm/
# umount /mnt/tmp
```

You should now be able to use this server as the source of a RHEL 6.2 mainframe Linux installation. Later you will be able to copy the install tree to a System z Linux virtual server.

## Install a z/VM SSI cluster

"Example isn't another way to teach. It is the only way to teach."

Albert Einstein

**Important:** These are not official instructions on how to install z/VM 6.2. The program directory, installation manual and other documents are on the Web starting at:

http://www.vm.ibm.com/progdir/

From that page, there is a link to the *z/VM Installation Guide, version 6 release 2* at:

http://www.vm.ibm.com/progdir/hcsk2c10.pdf

The set of official z/VM manuals is on the Web at:

http://publib.boulder.ibm.com/cgi-bin/bookmgr/Shelves/hcsh2ac0

This chapter describes installing z/VM 6.2 from an FTP server onto a two node SSI cluster residing on DASD. It also addresses installing from DVDs. If you are installing onto SCSI disks or using significantly different parameters, you should use the official z/VM documentation.

z/VM 6.2 can be installed from a DVD disc or from an FTP server. Installing from FTP server is described in this section while installing from DVD is also mentioned.

This chapter consists of the following sections that should be completed:

- "Obtain z/VM through electronic download" on page 40
- "Configure an FTP server for z/VM installation" on page 42
- "Install z/VM from DVD or FTP server" on page 44
- "Configure TCP/IP" on page 59
- "Configure the XEDIT PROFILE" on page 62
- "Customize the SYSTEM CONFIG file" on page 63
- "Configure the FTP servers" on page 65

- "Add page and perm volumes" on page 69
- "Create a virtual machine for common files" on page 74
- ► "Configure AUTOLOG1 PROFILE EXEC" on page 80

In addition, there are optional sections:

- "z/VM security issues" on page 84
- "Back up and restore your z/VM system" on page 86

## 5.1 Obtain z/VM through electronic download

z/VM can be ordered and delivered electronically through IBM *ShopzSeries*. A detailed discussion is outside the scope of this book, however short steps are documented. Note that the steps and links may change over time, but the basic process should remain the same.

You may download the z/VM product install files to a staging machine, such as a Windows desktop, as was done in this example, and later upload them to an FTP server. However, you may also download them directly to the machine that will be the FTP server, such as a Linux PC if it has access to the Internet.

To order z/VM, perform the following steps:

Go to the z/VM service page:

http://www.vm.ibm.com/service/

- Click on the link IBM Shopz in the section IBM Support Portals.
- Sign in by clicking on the link Sign in for registered users in the upper right.
- ► Click on the link create new software orders for service or products.
- On Step 1, click on the radio button z/VM Products and choose VM SDO version 6 in the dropdown menu to the right. Click Continue.
- On Step 2, select a hardware system on which you plan to run z/VM from the list of Hardware systems for your customer number, and click Continue.
- On Step 3, for the Filter, select VM VM Base Product, select your language and for the Filter, select Show all products. then click Show catalog. A sub-menu appears.
  - Select z/VM V6 3390 System DDR and click Continue.
- On *Step 4*, verify the order and click **Continue**.
- On *Step 5*, verify the entitlements and click **Continue**.
- ► On Step 6, for the Preferred media, select Internet and click Continue.
- ► On Step 7, review and click Submit.
- It may take some time for the order to be prepared. In this example, the e-mail stating that the order was ready for download was received after about four hours. When you receive the e-mail, it will contain the URL for downloading your order. Use a browser to go to that URL.
- ► There will be links to investigate as shown in Figure 5-1. It has the following five sections:
  - Order Packing List the list of available products and manuals
  - Installation Instructions clicking View now will take you to a Web page:

http://www.vm.ibm.com/install/prodinst.html

Product Publications - will allow you to access different z/VM publications related to installation

- Additional Publications will allow you to download a z/VM SDO document (4 pages)
- VM product material This is the most important section as it is where you go to download z/VM product installation files. In the example used in this book, the link Download to your workstation using IBM Download Director was clicked as shown in the figure.

| Order Packing List                                         |
|------------------------------------------------------------|
| 🕒 View Now(0.008 MB)                                       |
| Installation instructions                                  |
| 🗗 View now                                                 |
| Product Publications                                       |
| 🔄 View or download from the IBM Publications Center        |
| Additional Publications                                    |
| → Download to your workstation using IBM Download Director |
| → Download to your workstation using HTTPS                 |
| VM product material                                        |
| → Download to your workstation using IBM Download Director |
| → Download to your workstation using HTTPS                 |

Figure 5-1 Web page for downloading z/VM electronically

Clicking this link brought up the screen shown in Figure 5-2 on page 41. The second and third check boxes were selected as the z/VM 6.2is being installed onto 3390 DASD. The 1.3 GB of data was downloaded relatively quickly due to multiple connections being opened through the use of *IBM Download Director*.

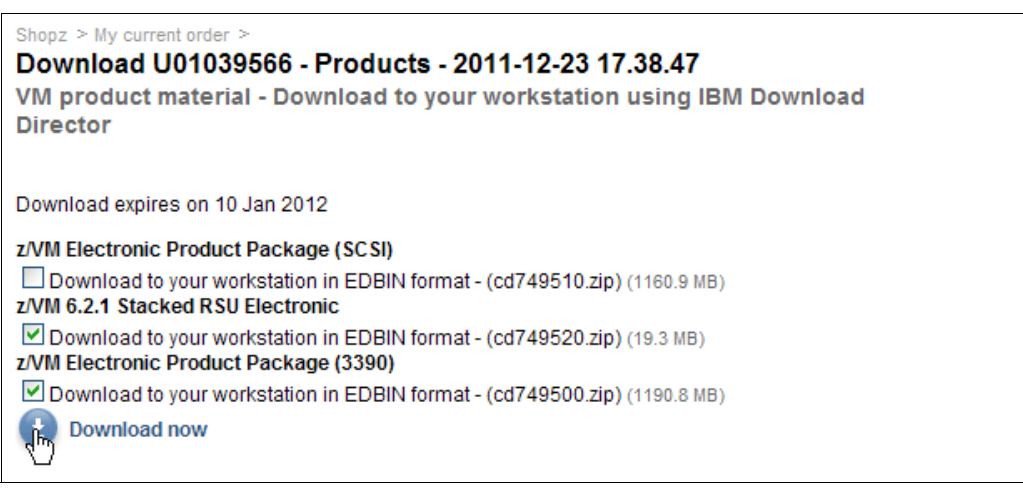

Figure 5-2 Choosing two files to be downloaded

The z/VM install code should now be staged or ready for the FTP server to be set up. In this example where the files are staged on a Windows workstation, the two files are shown from a DOS prompt:

C:\zvm62> dir ... 12/24/2011 08:45 AM 1,190,826,525 cd749500.zip 12/24/2011 12:22 PM 19,268,830 cd749520.zip

You now have the two z/VM install zip files downloaded. You can now set up an FTP server.

## 5.2 Configure an FTP server for z/VM installation

This section assumes that you have access to the z/VM 6.2 install code in electronic format. Ordering it through ShopzSeries is briefly described in section 5.1, "Obtain z/VM through electronic download" on page 40. If you have completed that section, you may have the two z/VM product install files staged on a intermediate workstation, or you may be ready to download them from the Internet.

#### 5.2.1 Prepare the z/VM product install files

The two zip files correspond to the larger first z/VM product DVD, and to the smaller second DVD - the RSU. The contents of these files must be copied to the directory of the FTP server. To accomplish this, perform the following steps:

- Start an SSH session to the distributed NFS server set up in Chapter 4, "Configure an NFS/FTP server" on page 31.
- ► Create a target directory. In this example the directory /var/ftp/zVM62/ is used:

```
# mkdir -p /var/ftp/zVM62
```

Set the group ownership of this directory, recursively, to ftp. This will allow the FTP daemon, which runs as the user ftp, to change directory into it:

```
# chgrp -R ftp /var/ftp/zvm62
```

Either upload the two z/VM installation zip files from the intermediate workstation, or download them directly from the Internet. The following example shows copying them from an intermediate workstation Windows DOS session to the FTP server at the IP address 9.60.18.240 in the directory, /var/ftp/zvm62/ using the add-on pscp command (Putty scp):

```
C:\zvm62>pscp *.zip root@9.60.18.240:/var/ftp/zvm62
```

List the newly copied files:

```
# cd /var/ftp/zvm62
# ls -1
total 1182920
-rw-r--r-- 1 root root 1190826525 Nov 14 15:39 CD749500.zip
-rw-r--r-- 1 root root 19268830 Nov 14 13:14 CD749520.zip
```

Unzip the files from DVD1, the larger file, using the unzip command. This will create the directory cpdvd/:

```
# unzip CD749500.zip
Archive: CD749500.zip
creating: cpdvd/
inflating: cpdvd/620GANUC
inflating: cpdvd/620GARAM
inflating: cpdvd/620prod.dvdimag
```

Unzip the files from the RSU DVD2, the smaller file. When prompted to replace files, respond with A for all:

```
# unzip CD749520.zip
Archive: CD749520.zip
replace cpdvd/620RSU.DVDIMAGE? [y]es, [n]o, [A]ll, [N]one, [r]ename: A
inflating: cpdvd/620RSU.DVDIMAGE
inflating: cpdvd/62CKDRSU.SRL
inflating: cpdvd/62FBARSU.SRL
```

```
inflating: cpdvd/CKD50000
inflating: cpdvd/CKD50001
inflating: cpdvd/CKD50002
inflating: cpdvd/CKD50003
inflating: cpdvd/CKD50004
inflating: cpdvd/CKD50005
inflating: cpdvd/CKD50006
inflating: cpdvd/CKD50007
inflating: cpdvd/FBA50000
inflating: cpdvd/FBA50001
inflating: cpdvd/FBA50002
inflating: cpdvd/FBA50003
inflating: cpdvd/FBA50004
inflating: cpdvd/FBA50005
inflating: cpdvd/FBA50006
inflating: cpdvd/FBA50007
inflating: cpdvd/RSULEVEL.6201
```

You should now have all the z/VM product install files in place under the directory /var/ftp/zvm62/cpdvd/.

#### 5.2.2 Install and configuring the FTP server

An FTP server must be installed and configured. The **vsftpd** FTP server is recommended. This section shows how to configure it as an anonymous FTP server. To accomplish these tasks, perform the following steps:

► Use the **rpm** -**qa** command to see if the RPM is installed:

```
# rpm -qa | grep ftpd
```

No output shows that it is not installed. Use the yum -y command to install the package:

```
# yum -y install vsftpd
Loaded plugins: rhnplugin
This system is not registered with RHN.
...
Installed:
vsftpd.s390x 0:2.2.2-6.el6
```

Make a backup of the vsftpd configuration file, /etc/vsftpd/vsftpd.conf:

```
# cd /etc/vsftpd
# cp vsftpd.conf vsftpd.conf.orig
```

Modify the configuration file to set the directory that anonymous user will be logged in to /var/ftp/zvm62/ using the anon\_root variable. Also disable local (non-anonymous) logins by commenting out the local\_enable=YES and write\_enable=YES lines.

```
# Example config file /etc/vsftpd/vsftpd.conf
#
# The default compiled in settings are fairly paranoid. This sample file
# loosens things up a bit, to make the ftp daemon more usable.
# Please see vsftpd.conf.5 for all compiled in defaults.
#
# READ THIS: This example file is NOT an exhaustive list of vsftpd options.
# Please read the vsftpd.conf.5 manual page to get a full idea of vsftpd's
# capabilities.
#
# Allow anonymous FTP? (Beware - allowed by default if you comment this out).
anonymous_enable=YES
# set the home directory of anonymous FTP to /var/ftp/
```

```
anon_root=/var/ftp/
#
# Uncomment this to allow local users to log in.
# local_enable=YES
#
# Uncomment this to enable any form of FTP write command.
# write_enable=YES
....
```

Set the vsftpd service to start at boot time with the chkconfig command and for this session with the service command:

```
# chkconfig vsftpd on
# service vsftpd start
Starting vsftpd for vsftpd: [ OK ]
```

An anonymous FTP server should now be running with the z/VM 6.2 directory in /cpdvd (relative to the anonymous FTP root directory).

#### 5.2.3 Test the anonymous FTP server

Test the setup by FTPing in as anonymous from another system. You should see the cpdvd/ directory:

```
# ftp gpok240
Connected to gpok240.endicott.ibm.com.
220 (vsFTPd 2.2.2)
Name (gpok240:root): anonymous
331 Please specify the password.
Password:
230 Login successful.
Remote system type is UNIX.
Using binary mode to transfer files.
ftp> dir
229 Entering Extended Passive Mode (|||6252|).
150 Here comes the directory listing.
-rw-r--r-- 1 0 0 45088210 Nov 11 19:06 CD813270.ZIP
dr-xr-xr-x 2 0 0 24576 Nov 11 19:23 cpdvd
226 Directory send OK.
ftp> quit
```

This shows that the anonymous FTP server is working. You should now be able to install z/VM 6.2 from this FTP server.

## 5.3 Install z/VM from DVD or FTP server

The sections that follow assume a first level installation of z/VM from DVD or FTP server onto 3390 DASD. If you have not already done so, complete the worksheet in 2.8.2, "z/VM resources worksheet" on page 19.

If you are not familiar with the HMC and z/VM, you may want to use the official z/VM manual: z/VM 6.2 Installation Guide, GC24-6246.

http://www.vm.ibm.com/progdir/hcsk2c10.pdf

If you are installing z/VM at the *second level* (z/VM under z/VM) or onto FCP/SCSI disk, you will want to use this z/VM manual as the sections that follow do not address these options.

### 5.3.1 Start the z/VM install

The figures in this book still show the HMC *classic* view. The new hierarchical view, as shown in Figure 5-3, is being used more frequently.

| Hardware Management Console |                                                                  |                                                                          |  |  |  |  |
|-----------------------------|------------------------------------------------------------------|--------------------------------------------------------------------------|--|--|--|--|
|                             |                                                                  |                                                                          |  |  |  |  |
|                             | Welcome (HMC Version)                                            |                                                                          |  |  |  |  |
| Welcome                     |                                                                  |                                                                          |  |  |  |  |
| 🗄 📔 Systems Management      | Welcome to the Hardware Management Console (HMC). From<br>begin. | here you can manage this HMC as well as servers, images, Et              |  |  |  |  |
| 🖺 Ensemble Management       | _                                                                |                                                                          |  |  |  |  |
| HMC Management              | Systems Management                                               | Manage systems (CPCs), images, ESCON directors, Sysplex                  |  |  |  |  |
| 🔀 Service Management        | Ensemble Management                                              | Manage systems (CPCs) in an Ensemble and its workloads, I                |  |  |  |  |
| Tasks Index                 | 🚊 HMC Management                                                 | Perform tasks associated with the management of this $\ensuremath{HMC}.$ |  |  |  |  |
|                             | 🖁 Service Management                                             | Perform tasks associated with servicing this HMC.                        |  |  |  |  |
|                             | Tasks Index                                                      | Perform tasks by selecting them from a list including task nar           |  |  |  |  |
|                             | 🚥 Status Bar                                                     | Click on the icons in the status bar to display details of statu:        |  |  |  |  |
|                             | Additional Resources                                             |                                                                          |  |  |  |  |
|                             | 🚰 What's New                                                     | Introduces the latest features of the console.                           |  |  |  |  |
|                             | Online Information                                               | Additional related online information.                                   |  |  |  |  |
|                             | Library                                                          | Additional documents including Operations Guide.                         |  |  |  |  |

Figure 5-3 HMC Hierarchical view

To begin the z/VM 6.2 installation, perform the following steps:

- Logon to the Hardware Management Console. You should see the HMC Workplace window.
- Select the LPAR that will be the first member of the z/VM 6.2 SSI cluster. You may have to click CPC images icon. Be sure you have the correct LPAR selected. If you are not completely sure, check with someone who is.
- Click the racetrack buttons (two buttons that are circular arrows on the bottom right corner) to traverse to the *Recovery* menu. Usually, this requires one click of the counter-clockwise button.
- On the *Recovery* menu, double-click the **Integrated 3270 Console** as shown at the inFigure 5-4 on page 46. A window entitled *Integrated 3270 Console* will open.

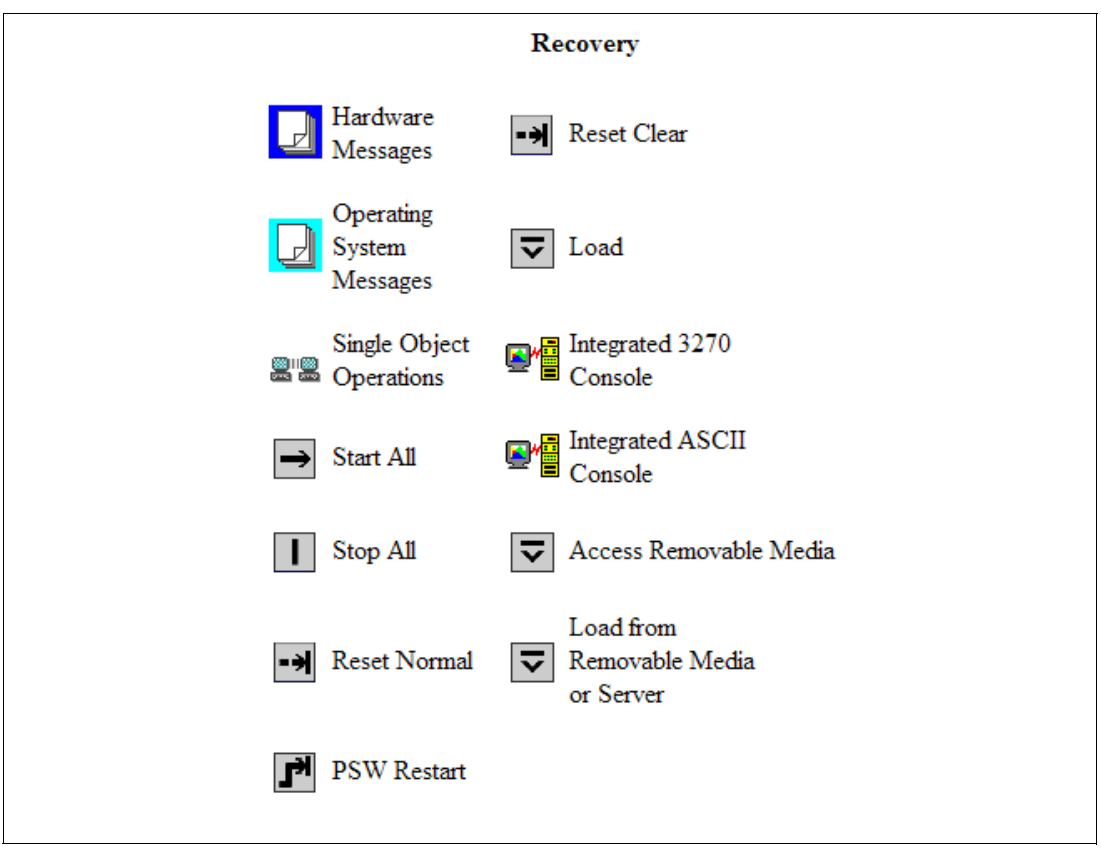

Figure 5-4 HMC Recovery menu

The LPAR that will become the first member of the SSI should still be selected. On the right you should still see the *Recovery* menu. Double-click the **Load from Removable Media or Server** icon

On the Load from Removable Media or Server window as shown in Figure 5-5 on page 47, click the radio button FTP Source. Enter the Host computer the FTP server is running on, the User ID and Password and in the File location field, the directory where the 620vm.ins file is. In this example, it is zvm62/cpdvd (as the home directory of the FTP user anonymous was set to /var/ftp/) Click OK.

**If installing from DVDs:** If you are installing from DVDs, the first DVD must be in the HMC drive and the *FTP Source* section will not be used.

| 9.60.27.195 https://9.60.                                                                              | 27.195/hmc/wcl/T16990                                    | ☆)<br>●••                    |  |  |  |  |
|----------------------------------------------------------------------------------------------------|----------------------------------------------------------|------------------------------|--|--|--|--|
| Load from Removable Media, or Server - MR28:BVM1                                                       |                                                          |                              |  |  |  |  |
| Use this task to load o<br>/ DVD or a server that                                                      | perating system software or<br>can be accessed using FTF | utility programs from        |  |  |  |  |
| Select the source of th                                                                                | e software:                                              |                              |  |  |  |  |
| <ul> <li>○ <u>H</u>ardware Manager</li> <li>○ Hardware Manager</li> <li>● <u>F</u>TP Source</li> </ul> | nent Console CD-ROM / D\<br>nent Console CD / DVD and    | /D<br>d assign for operating |  |  |  |  |
| Host computer:                                                                                         | 9.60.18.240                                              |                              |  |  |  |  |
| User ID:                                                                                               | anonymous                                                |                              |  |  |  |  |
| Password:                                                                                              | •••••                                                    |                              |  |  |  |  |
| Account (optional):                                                                                    |                                                          |                              |  |  |  |  |
| File location (optional)                                                                               | zvm62/cpdvd                                              |                              |  |  |  |  |
| < ]                                                                                                    | ш                                                        | ::. <b>(</b>                 |  |  |  |  |

Figure 5-5 Load from Removable Media or Server panel

- Load the RAMDISK:
  - a. From the *Load from Removable Media or Server* panel, the file **620vm.ins** should be selected as shown in Figure 5-6. Click **OK**.

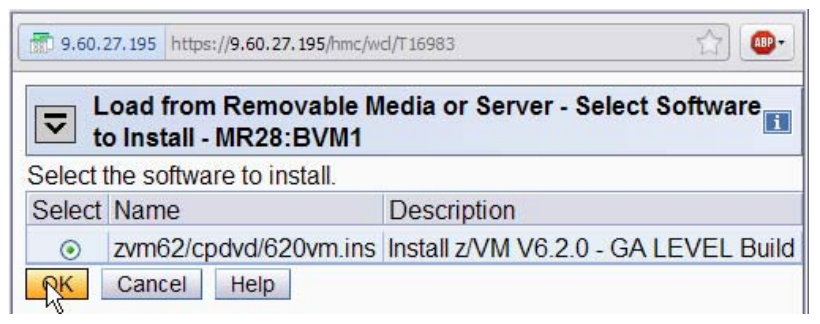

Figure 5-6 Selecting z/VM 6.2 RAMdisk system

- b. From the *Confirm the action* window, click **Yes**.
- c. You should see the *Disruptive Task Confirmation: Load from CD-ROM, DVD or Server Progress* window as shown in Figure 5-7 on page 48. You *may* be prompted for the password depending on how your HMC is configured.

| 9.60.27.195 htt                 | 19.60.27.195 https://9.60.27.195/hmc/content?taskId=1021&refresh=2157                                                           |                 |                |                                                                                                    |  |  |
|---------------------------------|----------------------------------------------------------------------------------------------------|-----------------|----------------|----------------------------------------------------------------------------------------------------|--|--|
| Disrup                          | Disruptive Task Confirmation : Load from Removable Media or Server - M28:BVM1                                                   |                 |                |                                                                                                    |  |  |
| Attention: Th                   | ne Load                                                                                                    | d from Remo     | vable Media o  | r Server task is disruptive.                                                                                           |  |  |
| Executing the L confirmation te | oad fro<br>t for ea                                                                                                    | m Removable     | Media or Serve | er task may adversely affect the objects listed below. Review the<br>ith the Load from Removable Media or Server task. |  |  |
| Objects that wil                | l be affe                                                                                                    | ected by the Lo | oad from Remo  | vable Media or Server task                                                                                             |  |  |
| System Name                     | Туре                                                                                                    | OS Name         | Status         | Confirmation Text                                                                                                    |  |  |
| M28:BVM1                        | M28:BVM1 Image POKDEV62 Not Operating memory for the target to be lost, since the target is in a stopped or disabled wait state |                 |                |                                                                                                    |  |  |
| Do you want to                  | To you want to execute the Load from Removable Media or Server task?                                                            |                 |                |                                                                                                    |  |  |
|                                 |                                                                                                    |                 |                |                                                                                                    |  |  |
|                                 |                                                                                                    |                 |                |                                                                                                    |  |  |
| <                               |                                                                                                    |                 |                |                                                                                                    |  |  |

Figure 5-7 Informational window for disruptive task

d. You should see the *Load from Removable media or Server Progress* window. When you see the message Completed successfully. Click **OK** to close. This should normally take two minutes or less.

You now have an in-memory z/VM 6.2 system running.

#### 5.3.2 Copy a vanilla z/VM system to DASD

This section describes the steps to copy z/VM to DASD.

Move to the Integrated 3270 Console window. The RAMdisk should IPL and you should see z/VM boot as shown in Figure 5-8 on page 49. If the Integrated 3270 Console window is still blank, be patient - it may take a minute or two to initialize.

Note: The "Esc" key in the upper left clears the Integrated 3270 console on the HMC.

```
▲ MrMutt: Integrated 3270 Console for M28:BVM1
                                                                        - 0 X
File Keys Font Help
09:20:35 z/VM V6 R2.0 SERVICE LEVEL 0000 (64-BIT)
09:20:36 SYSTEM NUCLEUS CREATED ON 2010-05-27 AT 12:20:54, LOADED FROM $RAMD$
09:20:36 * LICENSED MATERIALS - PROPERTY OF IBM*
09:20:36 * 5741-A07 (C) COPYRIGHT IBM CORP. 1983, 2010. ALL RIGHTS
D9:20:36 * RESERVED. US GOVERNMENT USERS RESTRICTED RIGHTS - USE,
D9:20:36 * * TRADEMARK OF INTERNATIONAL BUSINESS MACHINES.
09:20:36 HCPZC06718I Using parm disk 1 on volume $RAMD$ (device FFFF).
09:20:36 HCPZC06718I Parm disk resides on blocks 18000 through 52992.
09:20:36 HCPWRS2512I Spooling initialization is complete.
09:20:36 HCPMLM3016I HMC/SE ensemble management is not available for this system
09:20:36 HCPAAU2700I System gateway IBMVMRAM identified.
09:20:37 built on IBM Virtualization Technology
09:20:37 There is no logmsg data
                                             NO PUN
09:20:37 HCPCRC8082I EREP records are accumulating for userid OPEREREP.
DMSWSP327I The installation saved segment could not be loaded
z/VM V6.2.0 2011-04-11 14:15
DMSDCS1083E Saved segment CMSPIPES does not exist
DMSDCS1083E Saved segment CMSPIPES does not exist
DMSDCS1083E Saved segment CMSVMLIB does not exist
```

Figure 5-8 First z/VM 6.2 install screen

#### Run DVDPRIME

Run the dvdprime command as shown in Figure 5-9. The format is dvdprime dasdtype (source. In this example the dasdtype is 3390 and the source is server - for FTP server.

==> dvdprime 3390 (server

You should see the following output:

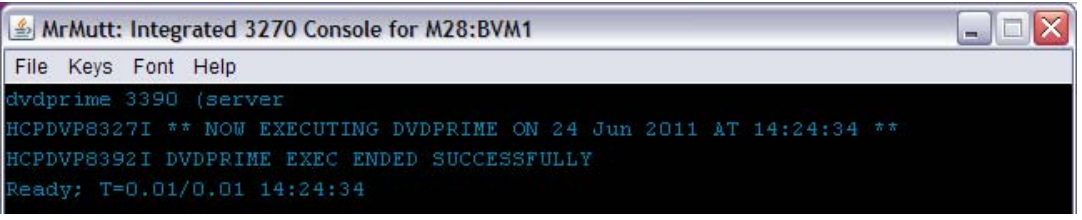

Figure 5-9 Running the DVDPRIME command

#### **Run INSTPLAN**

Run the instplan dvd command to set up the configuration for the install process. You should see the z/VM INSTALLATION PLANNING panel.

```
==> instplan dvd
```

| 🛃 MrMutt: Integrated 3270 Console for M28:BVM1 📃 🗔 🔀                |                |             |                         |             |                 |  |  |
|---------------------------------------------------------------------|----------------|-------------|-------------------------|-------------|-----------------|--|--|
| File Keys Font                                                      | Help           |             |                         |             |                 |  |  |
|                                                                     | * 1            | ** z/VM INS | TALLATION PLANN         | IING ***    |                 |  |  |
|                                                                     |                |             |                         |             |                 |  |  |
| Mark the p                                                          | roduct(s) sele | cted to be  | installed into          | the filepo  | ool with an "F" |  |  |
| and those :                                                         | selected to be | e installed | to minidisks w          | vith an "M" |                 |  |  |
|                                                                     | VM             |             | OSA                     |             | PERFTK          |  |  |
|                                                                     | VMHCD          |             | RACF                    |             | DIRM            |  |  |
|                                                                     | RSCS           |             | ICKDSF                  |             | TCPIP           |  |  |
|                                                                     |                |             |                         |             |                 |  |  |
| Select a S                                                          | ystem Default  | Language.   |                         |             |                 |  |  |
| × AMEN                                                              | G _ UCE        | NG          | KANJI                   |             |                 |  |  |
|                                                                     |                |             |                         | 100727)     |                 |  |  |
| Select a S                                                          | ystem DASD mod | lel. FBA si | ze can be chan <u>c</u> | fed.        |                 |  |  |
| × 3390                                                              | Mod 3          | _ 3390 Mo   | d 9 _ F                 | BA DASD 6   | .0              |  |  |
|                                                                     |                |             |                         |             |                 |  |  |
| Enter the nickname of common service filepool.                      |                |             |                         |             |                 |  |  |
| Filepo                                                              | ol Nickname: 1 | 00011       |                         |             |                 |  |  |
| Colost a System Two, May SSI as SSI /SSI yeshiyas the SSI fortune   |                |             |                         |             |                 |  |  |
| Select a system type: Won-ssi of ssi (ssi requires the ssi feature) |                |             |                         |             |                 |  |  |
| - NON-:                                                             | Jor Install:   | Number N    | f Nowborg 2             | GGT Clust   | Nowe DOVERT     |  |  |
| x 221                                                               | install:       | Number o    | r members 2             | SSI CIUSCO  | EI Wame POKSSI  |  |  |

Figure 5-10 Installation planning panel

- ► You may need to clear the screen with the **Esc** key. You should then see the display as shown in Figure 5-10. It is recommended that you leave the M's in the top section alone.
- Type the letter x next to AMENG (or select your language) and 3390 Mod 3 (or the type of DASD you will use) as shown above. A Filepool name of *pool1* is used in this example. Type the letter x next to SSI Install, set the number of members (2 in this example) and choose a name for the cluster (*POKSSI* in this example).
- Press F5. You should see the following panel.

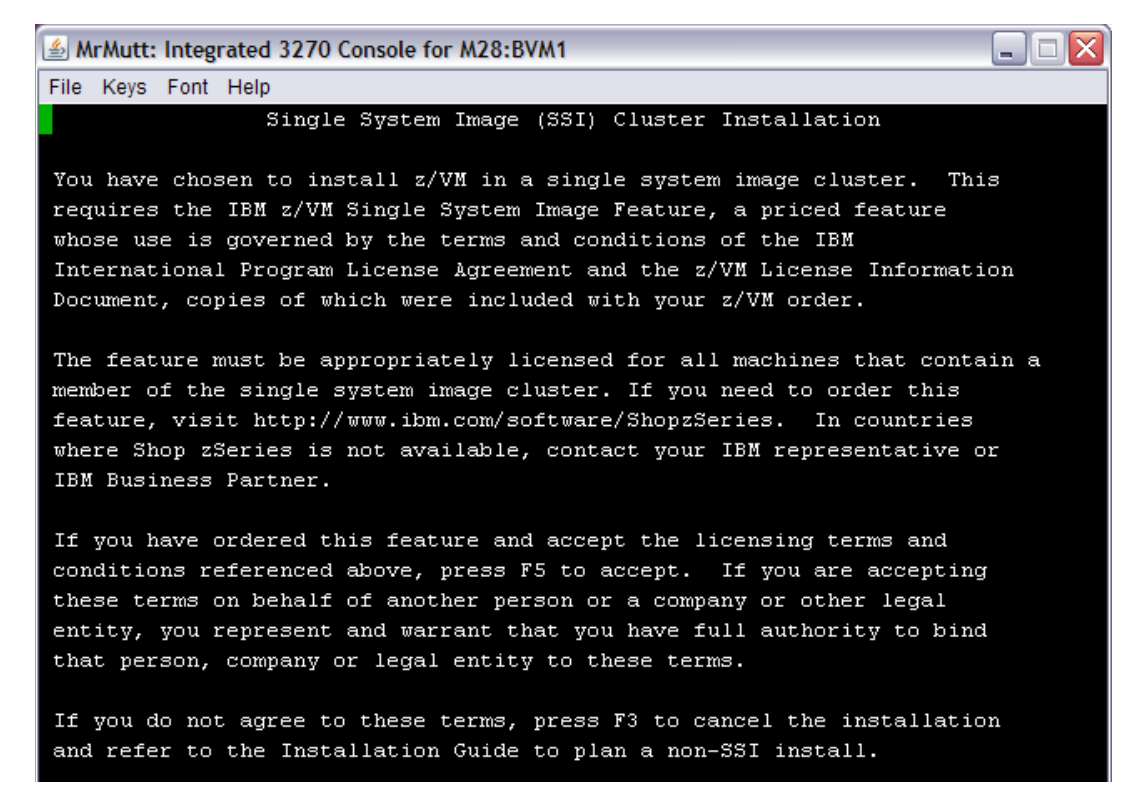

Figure 5-11 SSI Cluster Installation panel

- Press **F5** to accept the terms.
- You should see the z/VM INSTALLATION PLANNING PANEL 2 as shown in Figure 5-12. Answer no to the question about having your system managed. Press F5 to continue.

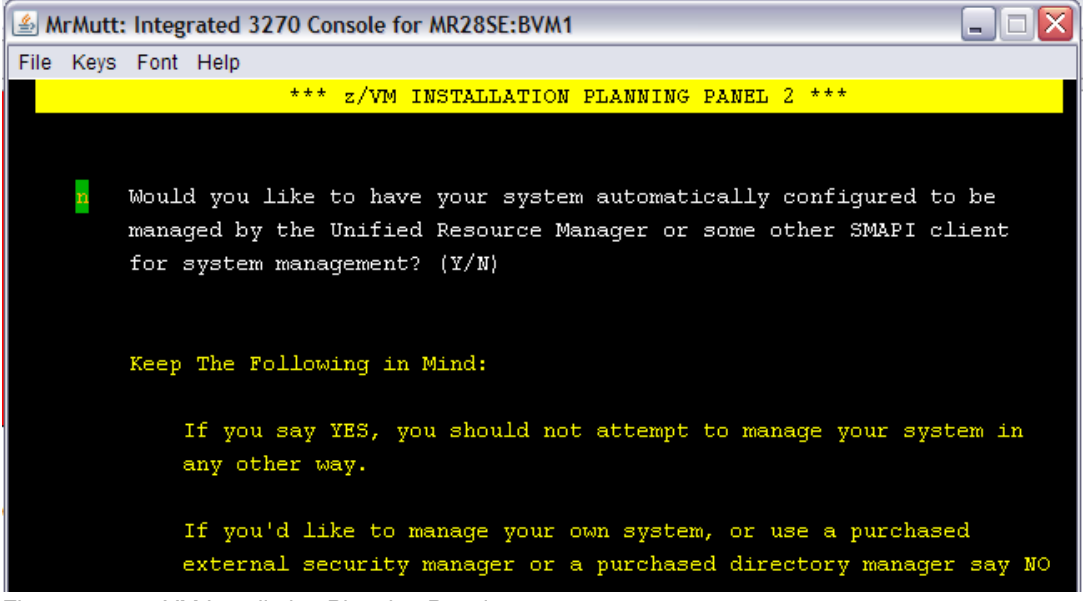

Figure 5-12 z.VM Installation Planning Panel 2

You should see the z/VM INSTALLATION PLANNING PANEL 3 as shown in Figure 5-13 on page 52. Enter the SSI member names and their corresponding LPAR names as seen on the HMC. Press F5 to continue.

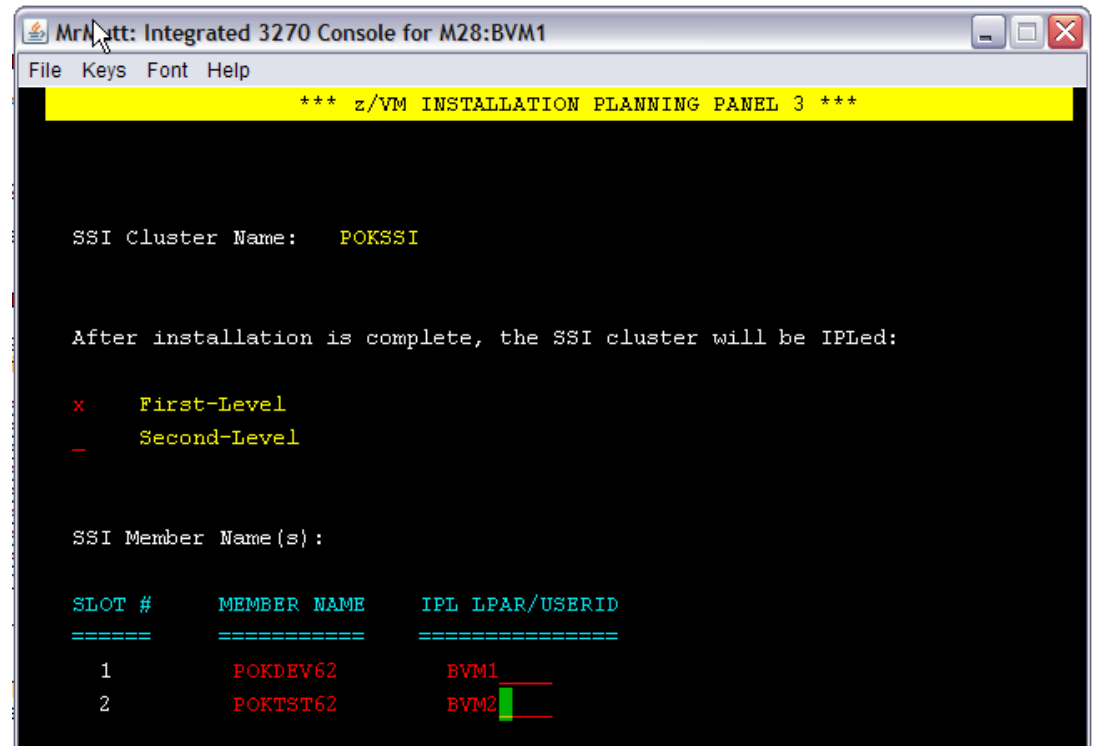

Figure 5-13 z/VM Installation Planning Panel 3

- You will be shown a summary of your choices. If the values are correct, type Y to the question D0 YOU WANT TO CONTINUE?
- You should now see the z/VM INSTALLATION VOLUME DEFINITION panel as shown in Figure 5-14:

| 🛓 M  | rMutt | : Integ | rated | 1 3270 Cons          | sole for MR28SE: | BVM1   |          |        |         |
|------|-------|---------|-------|----------------------|------------------|--------|----------|--------|---------|
| File | Keys  | Font    | Help  | )                    |                  |        |          |        |         |
|      |       |         |       | *** z/VM             | INSTALLATION     | VOLUME | DEFINITI | ON *** |         |
|      |       |         |       |                      |                  |        |          |        |         |
|      |       |         |       |                      |                  |        |          |        |         |
|      |       | TYPE    |       | LABEL                | ADDRESS          |        |          | FORMA  | T (Y/N) |
|      |       |         | ==    |                      |                  |        |          | =====  | ======  |
|      |       | COMMO   | V     | C <mark>V6284</mark> |                  |        |          |        |         |
|      |       | RELVO   | Ľ.    |                      |                  |        |          |        |         |
|      |       | RELVOI  | L2    |                      |                  |        |          |        |         |
|      |       | RELVO   | L3    |                      |                  |        |          |        |         |
|      |       |         |       |                      |                  |        |          |        |         |
|      |       | TYPE    |       | LABEL                | ADDRESS          |        | TYPE     | LABEL  | ADDRESS |
|      |       |         | ==    |                      | =======          |        |          |        | ======= |
| POK  | DEV6  | 2       |       |                      |                  | POKTST | 62       |        |         |
|      |       | RES     |       | JV6280               | 6280             |        | RES      |        |         |
|      |       | SPOOL   |       |                      | 6281             |        | SPOOL    | WS639C |         |
|      |       | PAGE    |       | JP6282               | 6282             |        | PAGE     | WP639D |         |
|      |       | WORK    |       |                      | 6283             |        | WORK     |        |         |
|      |       |         |       |                      |                  |        |          |        |         |

Figure 5-14 z/VM Installation Volume Definition panel

- ► Type in the volume labels and addresses from your worksheet. In this example, a prefix character of J is used for member 1, W for member 2 and C for common volumes. Press F5 to continue.
- You should see the z/VM Installation First-level Configuration panel as shown in Figure 5-15 on page 53. The common volume addresses will almost always be identical (unless the same DASD was assigned different real device addresses on other LPARs (by a cruel person :)).

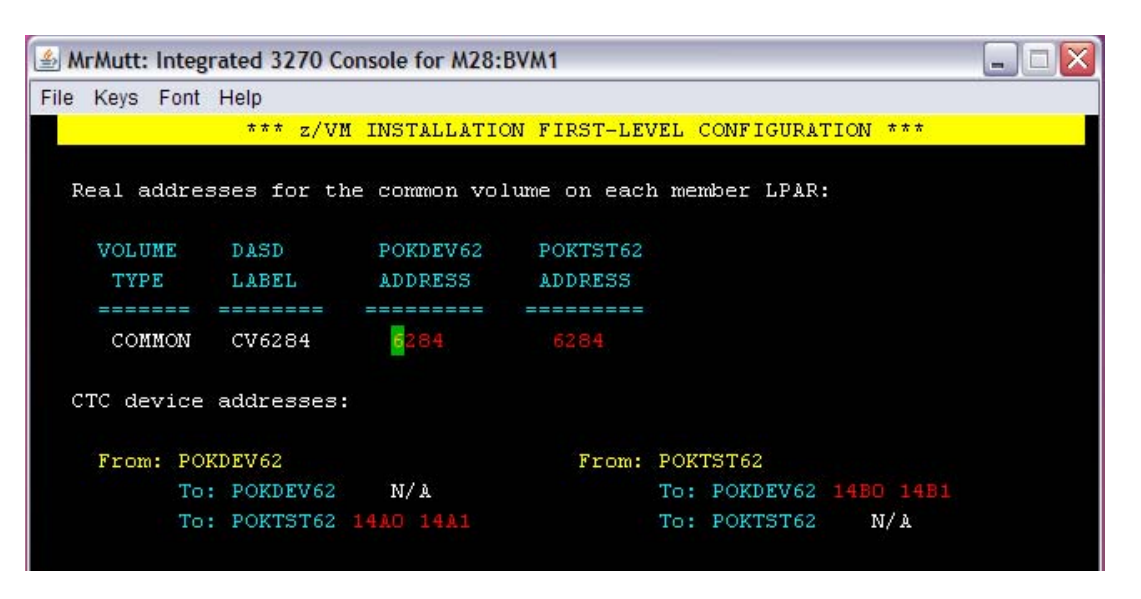

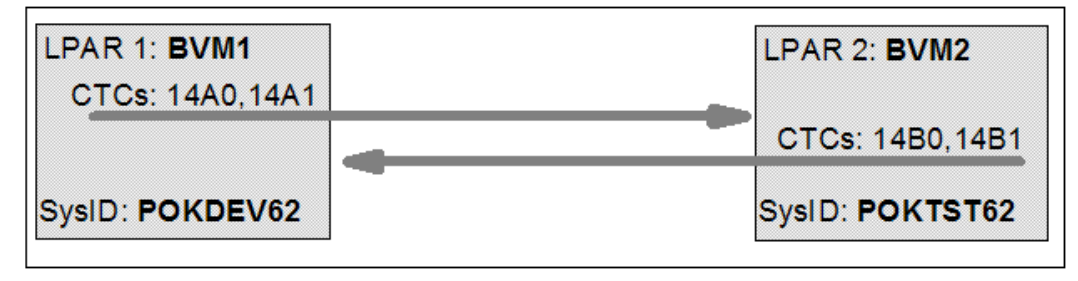

Figure 5-15 z/VM Installation First-Level Configuration

Press F5. You should see a summary of your values, then the message:

HCPINP8392I INSTPLAN EXEC ENDED SUCCESSFULLY.

 Attach all DASD that will be part of the SSI cluster to MAINT with the ATTACH command. In this example, it is

```
==> att 6280-6287 639b-639e *
15:10:13 6280-6287 ATTACHED TO MAINT
15:10:13 639B-639E ATTACHED TO MAINT
```

**Important:** The devices *6280-6287 639B-639E* are in **bold** italics to signify that you should replace the example value with the correct value for your site. This convention is used throughout the book.

Run the INSTALL command as shown in Figure 5-16. The DASD will be formatted and the z/VM system disks will be copied. The start of this process is shown in Figure 5-16. This step usually takes one to two hours.

```
File Keys Font Help

install

HCPIIS8490I NOW FORMATTING VOLUME 6284 (1 OF 12)

09:40:53 HCPCRC8083I EREP record threshold has been exceeded for userid OPEREREP

. Currently 00000002 records are enqueued.

09:40:53 DASD 6284 DETACHED MAINT 6284 BY MAINT

09:40:53 DASD 6284 ATTACHED TO MAINT 6284 BY MAINT WITH DEVCTL

HCPIIS8490I NOW FORMATTING VOLUME 6285 (2 OF 12)

09:42:10 DASD 6285 DETACHED MAINT 6285 BY MAINT

09:42:10 DASD 6285 ATTACHED TO MAINT 6285 BY MAINT WITH DEVCTL

HCPIIS8490I NOW FORMATTING VOLUME 6285 (3 OF 12)
```

Figure 5-16 Attaching DASD and running the INSTALL command

If you are installing from DVD, you will be asked to place the system RSU in the drive. Insert the z/VM Stacked Recommended Service Upgrade DVD into the HMC DVD drive. Type G0. You should see a messages of the form DVDLOAD: LOADING FILE CKD5000x IMAGE \*.

If you are installing from an FTP server, you will not see this prompt.

- Finally, you should see the message HCPMLP8392I INSTALL EXEC ENDED SUCCESSFULLY. It is imperative the INSTALL EXEC succeeds. If it does not, you must go back and fix it.
- ► Run the **INSTSCID REMOVE** command to update the SYSTEM CONFIG file.

==> instscid remove

Figure 5-17 INSTSCID REMOVE command

Run the SHUTDOWN command. You should see the system going down ending in a disabled wait with a state code of 961:

```
==> shutdown
```

HCPGIR450W CP entered; disabled wait PSW 00020000 00000000 00000000 00000961

► IPL CMS from the 190 disk:

==> ipl 190

► Press Enter at the VM READ prompt.

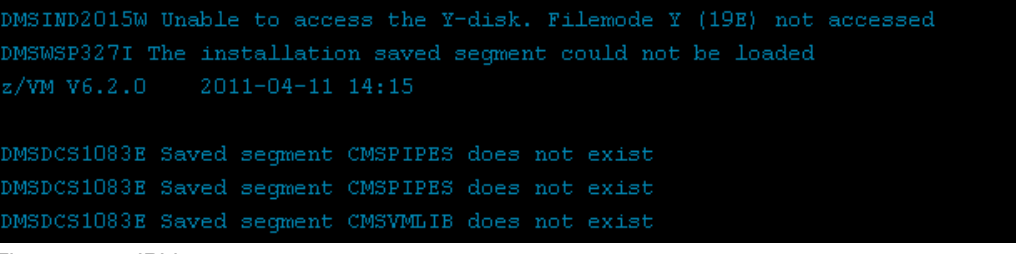

Figure 5-18 IPLing 190

Shutdown the system again:

```
==> shutdown system ibmvmram
16:03:37 SYSTEM SHUTDOWN STARTED
```

The in-memory copy of z/VM will now be halted on SSI member 1. The LPAR should turn red on the HMC.

#### 5.3.3 IPL the first SSI member

IPL your initial z/VM system now on DASD. Your *3270 Integrated Console* session should still be running.

- In the HMC Workplace window, the LPAR of the first SSI member should still be selected. From the Recovery menu. Double-click the Load icon in the menu at the right side.
- ▶ The Load window opens as shown in Figure 5-19 on page 56. Follow these steps:
  - a. Set the *Load Address* to the new system residence volume, which is *6280* in this example.
  - b. Set the Load Parameter to SYSG. This specifies to use the Integrated 3270 console.
  - c. Click OK to IPL.

| 🥹 MrMutt: Load - Mozilla Firefox: IBM Edition 📃 🗖                    |                                   |                |  |  |  |  |
|----------------------------------------------------------------------|-----------------------------------|----------------|--|--|--|--|
| 9.60.27.195 https://9.60.27.195/hmc/content?taskId=1102&refresh=2350 |                                   |                |  |  |  |  |
| Load - M28:BVM1                                                      |                                   |                |  |  |  |  |
| CPC:                                                                 | M28:BVM1                          |                |  |  |  |  |
| Image:                                                               | M28:BVM1                          |                |  |  |  |  |
| Load type                                                            | ○ <u>N</u> ormal <u>⊙</u> Clear ( | ⊃ <u>S</u> CSI |  |  |  |  |
| □ Store status                                                       |                                   |                |  |  |  |  |
| Load address                                                         | * <mark>6280</mark>               |                |  |  |  |  |
| Load parameter                                                       | SYSG                              |                |  |  |  |  |
| Time-out value                                                       | 60                                | 60 to (        |  |  |  |  |
| Worldwide port name                                                  | 0                                 | ]              |  |  |  |  |
| Logical unit number                                                  | 0                                 |                |  |  |  |  |
| Boot program selector                                                | 0                                 |                |  |  |  |  |
| Boot record logical block address                                    | 0                                 |                |  |  |  |  |
| Operating system specific load parameters                            |                                   |                |  |  |  |  |
|                                                                      |                                   |                |  |  |  |  |
|                                                                      |                                   |                |  |  |  |  |
|                                                                      |                                   |                |  |  |  |  |
|                                                                      |                                   |                |  |  |  |  |
|                                                                      |                                   |                |  |  |  |  |

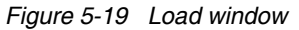

- ► When you see the *Load Task Confirmation* window, click **Yes**.
- After a minute or less you should see a status of *Success* in the *Load Progress* window. Click OK.
- Move back to the Integrated 3270 console window. You should see the Standalone Program Loader panel as shown in Figure 5-20 on page 57. Press the F10 key to continue the IPL of your z/VM system. It may take a while for the system to start IPLing.
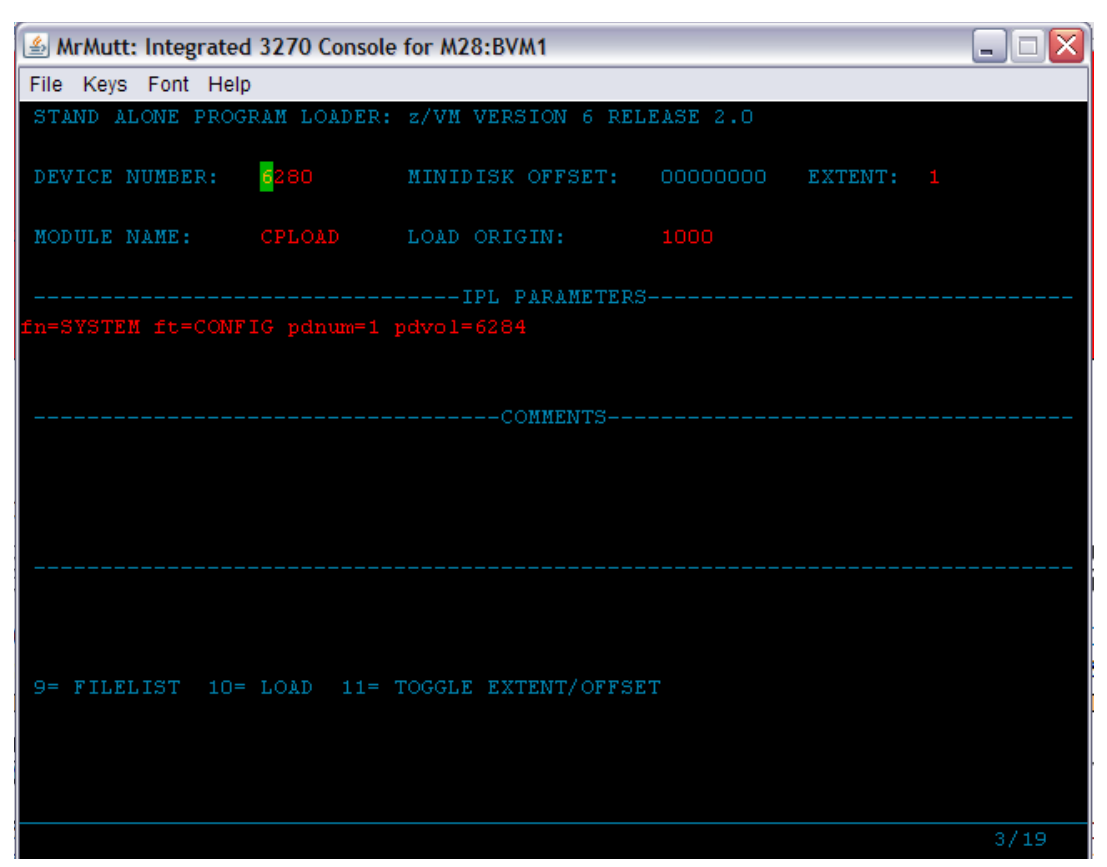

Figure 5-20 Stand Alone Program Loader

At the Start (Warm|Force|COLD|CLEAN) prompt, enter the following:

==> cold drain

• At the Change TOD clock prompt enter **no**:

==> no

- To the message, To continue COLD start and delete files, enter GO, type go: ==> go
- The first SSI member should IPL cleanly. The last message should be HCPCRC8082I EREP records are accumulating for userID EREP. Disconnect from the OPERATOR virtual machine using the DISCONNECT command:

==> disc

## 5.3.4 IPL remaining SSI members

In this example of a two node SSI cluster, there is only one more member. If you are creating a four member SSI cluster, you will have three more members.

 IPL each of the additional members from the HMC by starting an *Integrated 3270 Console* and using the Load operation. Figure 5-21 on page 58 shows the second member IPLing. Note the messages prefixed with HCPPLM showing the status of the SSI cluster.

| ≗ MrMutt: Integrated 3270 Console for M28:BVM2                                 | X   |
|--------------------------------------------------------------------------------|-----|
| File Keys Font Help                                                            |     |
| 10:09:19 HCPWRS2511A To continue COLD start and delete files, enter GO.        |     |
| 10:09:19 HCPWRS2511A To stop COLD start without deleting files, enter STOP.    |     |
| 10:09:25 GO                                                                    |     |
| 10:09:26 HCPWRS2512I Spooling initialization is complete.                      |     |
| 10:09:26 DASD 639C dump unit CP IPL pages 44901                                |     |
| 10:09:26 HCPAAU2700I System gateway POKTST62 identified.                       |     |
| 10:09:26 HCPFCA2706I Link POKDEV62 activated by user SYSTEM.                   |     |
| 10:09:26 HCPALN2702I Link POKDEV62 came up.                                    |     |
| 10:09:26 HCPKCL2714I Link device 14B1 added to link POKDEV62.                  |     |
| 10:09:26 HCPKCL2714I Link device 14B0 added to link POKDEV62.                  |     |
| 10:09:26 HCPACQ2704I Node POKDEV62 added to collection.                        |     |
| 10:09:27 HCPPLM1697I The state of SSI system POKTST62 has changed from DOWN to | ) J |
| OINING                                                                         |     |
| 10:09:27 HCPPLM1698I The mode of the SSI cluster is IN-FLUX                    |     |
| 10:09:27 HCPXHC1147I Spool synchronization with member POKDEV62 initiated.     |     |
| 10:09:27 HCPPLM1697I The state of SSI system POKTST62 has changed from JOINING | ; t |
| o JOINED                                                                       |     |
| 10:09:27 HCPPLM1698I The mode of the SSI cluster is IN-FLUX                    |     |
| 10:09:27 HCPXHC1147I Spool synchronization with member POKDEV62 completed.     |     |
| 10:09:27 HCPNET3010I Virtual machine network device configuration changes are  | pe  |
| rmitted                                                                        |     |
| 10:09:27 HCPPLM1697I The state of SSI system POKTST62 has changed from JOINED  | to  |
| JOINED                                                                         |     |
| 10:09:27 HCPPLM1698I The mode of the SSI cluster is STABLE                     |     |

Figure 5-21 Console of second SSI member joining the cluster

Important: You may see the following message:

HCPPLM1669I Waiting for ISFC connectivity in order to join the cluster.

This is not good. The member will likely wait forever to join. Check with the system administrator and verify the CTCs are set up correctly and that you used the correct values. Verify that you typed the CTCs correctly. Figure 5-15 on page 53 shows a block diagram of the CTCs used in this example.

Use the DISCONNECT command to disconnect from OPERATOR on each of the members ==> disc

#### 5.3.5 Verify the installation

Perform one more check to be sure the RSU was installed:

- Log on to MAINT.
- Issue the QUERY CPLEVEL command to see the RSU level. Be sure the service level is 1101 (not 0000):

==> q cplevel
z/VM Version 6 Release 2.0, service level 1101 (64-bit)

```
Generated at 11/02/11 18:54:31 EST IPL at 12/13/11 08:42:35 EST
```

If the service level is 0000, you must fix it. Reinstalling z/VM may be the most expedient way of doing so.

Congratulations! You should now have a z/VM 6.2 SSI cluster.

# 5.4 Configure TCP/IP

It is recommended that you initially configure TCP/IP using the **IPWIZARD** command on each of the SSI members. This wizard is generally used just once. After **IPWIZARD** creates the initial configuration files, they are typically maintained manually.

To configure TCP/IP, perform the following steps:

From the HMC z/VM logon panel, logon to MAINT. The default password for all z/VM virtual machines is the same as the user/identity ID. So enter a password of maint which will not be echoed on the screen.

```
USERID ==> maint
PASSWORD ==>
```

You should see output similar to that shown in Figure 5-22.

```
MrMutt: Integrated 3270 Console for M28:BVM1

File Keys Font Help

LOGON MAINT

z/VM Version 6 Release 2.0, Service Level 1101 (64-bit),
built on IBM Virtualization Technology
There is no logmsg data
FILES: 0001 RDR, NO PRT, NO PUN
LOGON AT 11:00:37 EDT TUESDAY 06/28/11
z/VM v6.2.0 2011-06-28 08:48

DMSACP723I B (5E5) R/O
DMSACP723I D (51D) R/O

THE MAINT620 USER ID **MUST** BE USED INSTEAD OF MAINT
WHEN INSTALLING SERVICE.

FRESS ENTER TO CONTINUE
```

Figure 5-22 Logging on to MAINT and pressing Enter twice

When IPLing CMS before z/VM 6.2, the Enter key had to be pressed when the status area in the lower right reads "VM READ". Doing so allows the PROFILE EXEC to run. With z/VM 6.2, Enter must be pressed a second time on certain virtual machines such as MAINT.

#### 5.4.1 Use the IPWIZARD tool

The **IPWIZARD** command is on the MAINT 193 disk. You will need to access it file mode G using the **ACCESS** command so you will pick up **IPWIZARD** from that minidisk.

Access the MAINT 193 disk:

==> acc 193 g

Invoke IPWIZARD.

==> ipwizard

You should see the screen similar to what is shown in Figure 5-23 on page 60.

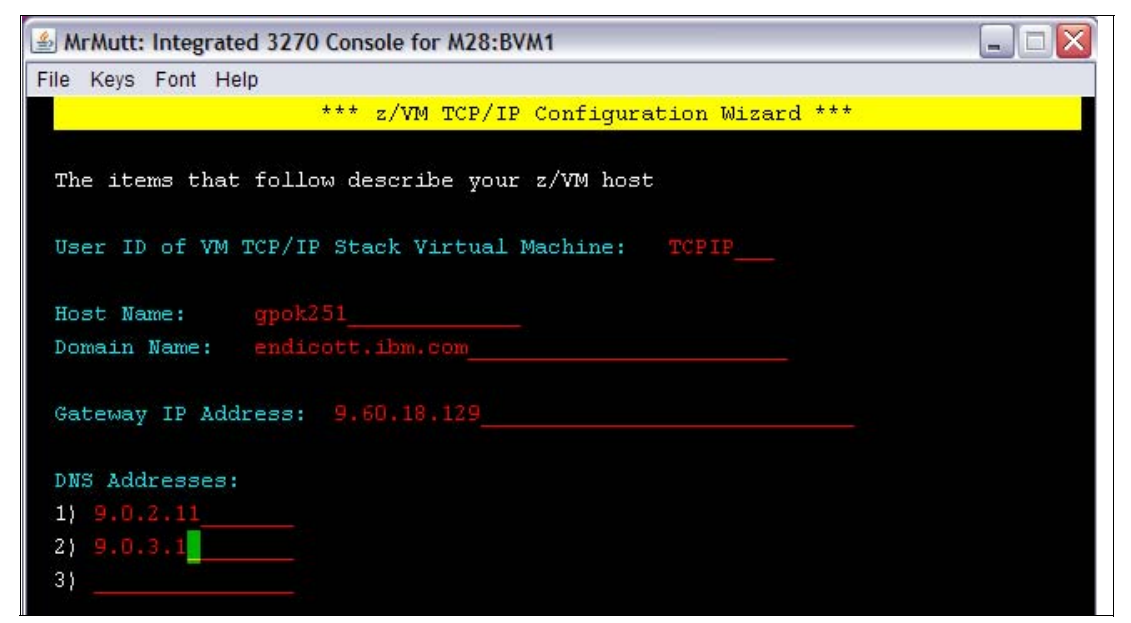

Figure 5-23 IPWIZARD screen 1

The z/VM TCP/IP Configuration Wizard opens as shown in the preceding example. The first field, User ID, should always be TCPIP. Obtain the remaining values from the 2.8.2, "z/VM resources worksheet" on page 19 and press F8.

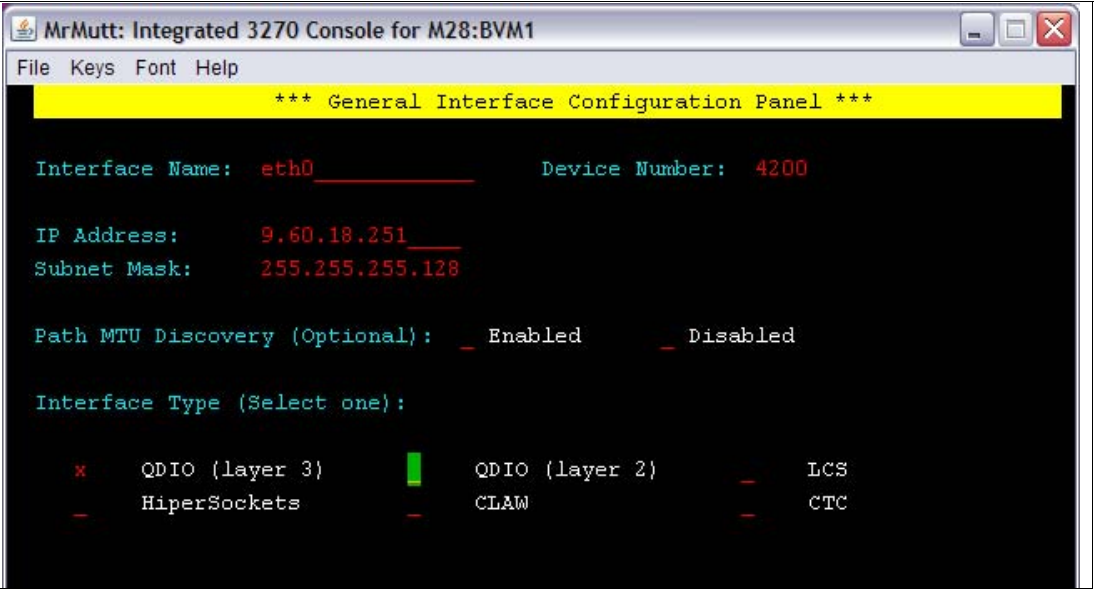

Figure 5-24 IPWIZARD screen 2

An Interface Name of ETH0 is arbitrary but recommended. The Device Number will be the starting address of the OSA triplet that the z/VM stack will use. The IP address which must be routed to the OSA card will become the TCP/IP address of the z/VM system. The Interface Type will typically be QDIO (layer 3) with modern OSA devices. When completed, press F8.

**Note**: to utilize QDIO (layer 2), certain prerequisites must be met. Consult with the system administrator.

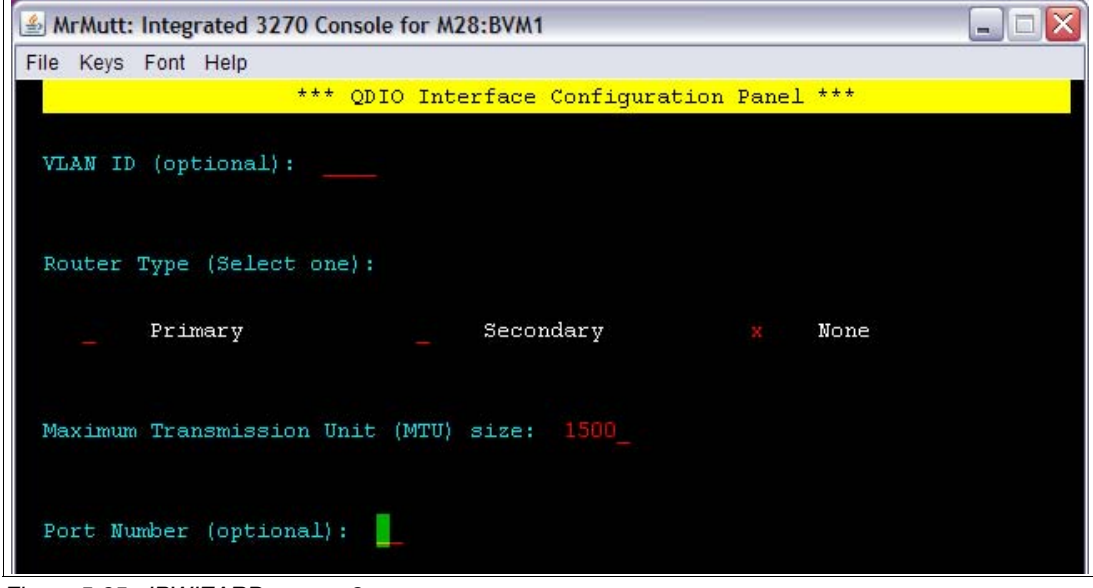

Figure 5-25 IPWIZARD screen 3

In general, a value for the Port Name is no longer necessary. Press F5 to complete the wizard.

DTCIPW2508I DTCIPWIZ EXEC is attempting to create the necessary DTCIPW2508I configuration files

Enter 1 to restart the TCP/IP stack (you may see other warnings). Watch for the message HCPINP8392I IPWIZARD EXEC ENDED SUCCESSFULLY:

```
The TCP/IP stack (TCPIP) must be restarted as part of this procedure
Would you like to restart and continue?
Enter 0 (No), 1 (Yes) 1
USER DSC LOGOFF AS TCPIP
                               USERS = 10 FORCED BY MAINT
. . .
Successfully PINGed Interface (9.60.18.251)
Successfully PINGed Gateway (9.60.18.129)
Successfully PINGed DNS (9.0.2.11)
Successfully PINGed DNS (9.0.3.1)
DTCIPW2519I Configuration complete; connectivity has been verified
DTCIPW2520I File PROFILE TCPIP created on TCPIP 198
DTCIPW2520I File TCPIP DATA created on TCPIP 592
DTCIPW2520I File SYSTEM DTCPARMS created on TCPIP 198
HCPINP83921 IPWIZARD EXEC ENDED SUCCESSFULLY
DMSVML2061I TCPIP 592 released
```

- At this point your z/VM TCP/IP stack should be up. You should now be able to ping it from another system. If the IPWIZARD fails, you must continue debugging it until it succeeds. Double check all values. Verify that the TCP/IP network and OSA information you were given are properly associated.
- Log off of MAINT so the PMAINT 2CC disk is freed up.
- Repeat the previous steps for all other SSI members. When you run IPWIZARD on the other members, you should find that the network information is remembered.

All members of the SSI cluster should now be on the network.

**HMC Integrated 3270 Console or 3270 emulator?** At this point, your SSI members should be accessible over the network. You can continue working at the HMC, or you can access your new system using a 3270 emulator. See 3.1.3, "3270 emulators" on page 28 for some brief words on that subject.

To switch to a 3270 emulator, first **LOGOFF** of MAINT from the Integrated 3270 Console, but you could also **DISCONNECT**. If you logoff the session is ended - it is analogous to shutting and powering down a PC. If you disconnect, your session remains where it is and is resumed when you log back on. It is analogous to turning a PC's monitor off. In general, you should **LOGOFF** of system administration virtual machines such as MAINT. However, you should always **DISCONNECT** from z/VM service machines such as TCPIP and virtual machines running Linux. Logging off of them will terminate the service or crash Linux.

# 5.5 Configure the XEDIT PROFILE

The **XEDIT** command looks for the file XEDIT PROFILE configuration file when it is invoked. Not all CMS virtual machines have a copy of this file, so XEDIT sessions look and behave differently. The MAINT 191 (A) disk has a PROFILE XEDIT so when you are editing files on MAINT, the values in this profile are usually in effect.

If you have never used XEDIT before, there is a cheat sheet in Appendix A.4.1, "XEDIT cheat sheet" on page 349. The z/VM 6.2 PDF library is on the Web at:

http://www-03.ibm.com/systems/z/os/zos/bkserv/zvmpdf/#zvm62

Search for the *XEDIT User's Guide and Command Reference*. Also there is an old manual available online:

#### http://ukcc.uky.edu/ukccinfo/391/xeditref.html

To configure the XEDIT profile on the SSI cluster, perform the following steps:

- Logon to MAINT on the first SSI member if you are not already.
- One default setting that can be dangerous, especially if you use F12 to retrieve commands, is that PF12 is set to the FILE subcommand. Sometimes you may not want to save your changes with the stroke of one key. It is recommended that you set PF12 to the ? subcommand which has the effect of a retrieve key:

```
==> copy profile xedit a profile xediorig a (oldd
==> x profile xedit
```

Before:

SET PF12 FILE

After:

SET PF12 ?

- Save your changes with the FILE subcommand.
- Repeat the previous steps on all other members in the SSI cluster.

# 5.6 Customize the SYSTEM CONFIG file

The first configuration file read when z/VM IPLs is the SYSTEM CONFIG file. There is only one SYSTEM CONFIG file per SSI cluster.

The following changes are recommended:

- Increase retrieve key capacity
- Allow virtual disks (VDISKs) to be created
- Turn off the Disconnect Timeout feature (this will prevent idle disconnected users from being forced off the system)
- Define virtual switches to be used for Linux networking

To make these changes, perform the following steps:

Access the PMAINT CF0 disk read-write. Use the LINK command with multi-read (MR) parameter:

==> link pmaint cf0 cf0 mr

Use the ACCESS command to get access it as your F disk:

==> acc cf0 f

Make a backup copy of the vanilla SYSTEM CONFIG file using the COPYFILE command with the OLDDATE parameter so the timestamp of the file is not modified. Note that because the target file name (system) and mode (f) are the same, the equal sign (=) can be used as a wildcard.

==> copy system config f = conforig = (oldd

Edit the original file:

==> x system config f

- Next look for the Features statement. You can search for it again or you can use F8 to page down. The following changes and additions are recommended:
  - Increase the number of commands that can be retrieved from 20 to 99.
  - Set the Disconnect\_Timeout to off so disconnected users do not get forced off.

 Allow unlimited virtual disks to be created by users by changing Userlim to infinite and by adding the Syslim infinite clause:

| Features ,               |                                              |    |
|--------------------------|----------------------------------------------|----|
| Disable ,                | <pre>/* Disable the following features</pre> | */ |
| Set Privclass ,          | <pre>/* Disallow SET PRIVCLASS command</pre> | */ |
| Auto Warm IPL ,          | /* Prompt at IPL always                      | */ |
| Clear TDisk ,            | /* Don't clear TDisks at IPL time            | */ |
| Retrieve ,               | <pre>/* Retrieve options</pre>               | */ |
| Default <b>99,</b>       | /* Default default is 20                     | */ |
| Maximum 255 ,            | /* Maximum default is 255                    | */ |
| MaxUsers noLimit ,       | <pre>/* No limit on number of users</pre>    | */ |
| Passwords on Cmds ,      | <pre>/* What commands allow passwords?</pre> | */ |
| Autolog yes ,            | /* AUTOLOG does                              | */ |
| Link yes,                | /* LINK does                                 | */ |
| Logon yes,               | /* and LOGON does, too                       | */ |
| Disconnect_Timeout off , | <pre>/* Don't force disconnected users</pre> | */ |
| <br>Vdisk ,              | /* Allow VDISKS for Linux swaps              | */ |
| Syslim infinite ,        | •                                            |    |
| Userlim infinite         |                                              |    |

For each member, set real device equivalency IDs for the OSA addresses to be used, and set the MAC address prefix. Real device mapping provides a means of identifying a device by an equivalency ID (EQID). This mapping ensures virtual machines relocated by LGR continue to use the same or equivalent devices following a relocation. Use the BOTTOM subcommand to go to the bottom of the file. Add some lines (you can use the XEDIT add subcommand a12).

The VMLAN MACPREFIX statement will set the first three bytes of the MAC address created for each virtual NIC. If you have a multiple z/VM systems, increment this value to avoid having identical MAC addresses created. In this example, *02000B* and *02000C* are used as lower values have already been assigned.

```
====> bot
====> a 12
/* Add EQID statements for OSA addresses and unique MAC IDs */
POKDEV62: begin
  rdev 4200-420f eqid osaset1 type osa
  rdev 4300-430f eqid osaset1 type osa
  vmlan macprefix 02000b
POKDEV62: end
POKTST62: begin
  rdev 4200-420f eqid osaset1 type osa
  rdev 4300-430f eqid osaset1 type osa
  rdev 4300-430f eqid osaset1 type osa
  vmlan macprefix 02000c
POKTST62: end
```

**Important:** Regarding the setting of the of the VMLAN MACPREFIX value, the *CP Planning* and Administration manual states the following:

"In an SSI cluster, system-defined locally administered MAC addresses are created using the prefix value specified on the MACPREFIX operand. The MACPREFIX value must be different for each member of the cluster. The default value is 02xxxx, where xxxx is the member's slot number on the SSI statement. If the MACPREFIX value is explicitly defined, the VMLAN statement must be qualified for the member to which it applies. Therefore if a VMLAN statement with the MACPREFIX operand is retained from the non-SSI system or created in this step, it must be qualified for member VMSYS01." Define a layer 2 and a layer 3 virtual switch with the DEFINE VSWITCH statements. Modify the two starting addresses of the OSA triplets to those that you specified in 2.8.2, "z/VM resources worksheet" on page 19:

```
====> bot
====> a 4
/* Define vswitches: VSW1 - layer 3, VSW2 - layer 2 */
define vswitch vsw1 rdev 4203 4300 ip
define vswitch vsw2 rdev 4206 4303 ethernet
```

Save your changes with the FILE subcommand:

====> file

Test your changes with the CPSYNTAX command which is on the MAINT 193 disk. It must be run once for each member of the SSI cluster using the LPAR option to the CPSYNTAX command:

```
==> acc 193 g
==> cpsyntax system config f (lpar bvm1
CONFIGURATION FILE PROCESSING COMPLETE -- NO ERRORS ENCOUNTERED.
==> cpsyntax system config f (lpar bvm2
CONFIGURATION FILE PROCESSING COMPLETE -- NO ERRORS ENCOUNTERED.
```

Pay attention to the output. If you get any syntax errors, fix them before proceeding.

► Release and detach the PMAINT CF0 disk with the RELEASE command:

==> rel f (det DASD OCF1 DETACHED

# 5.7 Configure the FTP servers

The main TCP/IP configuration file is PROFILE TCPIP file is on the TCPMAINT 198 disk, which is accessed as the D disk.

## 5.7.1 Copy PROFILE XEDIT

First, it is recommended that you copy the XEDIT configuration file. To do so, perform the following steps:

- ► Log on to TCPMAINT.
- Use the VMLINK command to both link to the disk read-only and to access it as the highest available file mode. The default read password is read:

==> vmlink maint 191 ENTER READ PASSWORD: read

DMSVML2060I MAINT 191 linked as 0120 file mode Z

Copy the PROFILE XEDIT file to your A disk:

==> copy profile xedit z = = a

Now, XEDIT sessions on TCPMAINT will have the same configuration as on MAINT.

## 5.7.2 Turn on the FTP server

Turn on the FTP server by editing the renamed configuration file:

Make a backup copy of the TCP/IP configuration file:

```
==> copy profile tcpip d = tcpiorig = (oldd
```

Edit the TCP/IP configuration file:

==> x profile tcpip d

Add an AUTOLOG statement near the top of the file with FTPSERVE as the only entry. In the PORT statement, remove the semicolons to uncomment the lines with FTPSERVE on them (ports 20 and 21). These changes will cause the FTP server to start when TCPIP is started. The important lines before the file is edited and after are shown:

#### Before:

```
. . .
  ; -----
  OBEY
  OPERATOR TCPMAINT MAINT MPROUTE DHCPD REXECD SNMPD SNMPQE LDAPSRV
  ENDOBEY
  : -----
  PORT
  ; 20 TCP FTPSERVE NOAUTOLOG ; FTP Server
  ; 21 TCP FTPSERVE ; FTP Server
  23 TCP INTCLIEN ; TELNET Server
; 25 TCP SMTP ; SMTP Server
  . . .
  After:
  . . .
  ; -----
  OBEY
  OPERATOR TCPMAINT MAINT MPROUTE ROUTED DHCPD REXECD SNMPD SNMPDE
  ENDOBEY
  : ------
  AUTOLOG
   FTPSERVE 0
  ENDAUTOLOG
  PORT
   20 TCP FTPSERVE NOAUTOLOG ; FTP Server
   21 TCP FTPSERVE ; FTP Server
  23TCP INTCLIEN; TELNET Server; 25TCP SMTP; SMTP Server
  . . .
Save your changes with the FILE subcommand:
```

====> file

Repeat the previous steps on all other members of the SSI cluster.

It is recommended that you test your changes by shutting down and reIPLing the system.

#### 5.7.3 Shut down and re-IPLing the SSI cluster

You can watch the z/VM member shut down and Re-IPL from the *Integrated 3270 Console*. If you issue this command from a 3270 emulator, you will lose your session and will not see most of the shut down process. To shut down and re-IPL the SSI cluster, perform the following steps:

- Logoff of MAINT on all 3270 emulator sessions.
- Start an Integrated 3270 Console session for the LPAR of the first SSI cluster member.

- ► Logon to MAINT.
- Using the AT command, issue the SHUTDOWN command for member 2. In this example, the system name is POKTST62:

```
==> at poktst62 cmd shutdown
...
```

- If you have more than two members, repeat the previous AT ... SHUTDOWN step for those members.
- From member 1 of the cluster, issue the SHUTDOWN REIPL command:

```
==> shutdown reipl
```

```
•••
```

All members of the SSI cluster should now be down, and member 1 should be coming back up.

- Initially, you should see a logon panel with just the prompt z/VM\_ONLINE, then the logon screen should appear. Logon to MAINT.
- By default, the TCPIP service virtual machine is not logged on (that will be customized later). Start TCP/IP with the XAUTOLOG command:

```
==> xautolog tcpip
Command accepted
AUTO LOGON *** EREP USERS = 12
HCPCLS6056I XAUTOLOG information for TCPIP: The IPL command is verified by the I
PL command processor.
```

Try starting a 3270 emulator session to member 1. You should see a logon panel. If not, you will have to debug the problem from the *Integrated 3270 Console* session. For example, you could FORCE TCPIP and logon to TCPIP interactively and watch for error messages.

You should now have member 1 back up with TCPIP and the FTP server running.

#### IPL the other SSI members

- ► Go to the HMC and start an Integrated 3270 Console for the second SSI member
- ► IPL the LPAR with the Load task.
- Go to the Integrated 3270 Console and complete the IPL of z/VM as done previously (F10 at the SAPL, cold drain, no, then go).
- ► Disconnect from OPERATOR on the Integrated 3270 Console.
- ► Logon as MAINT.
- ► Start TCPIP with the XAUTOLOG command:

```
==> xautolog tcpip
Command accepted
```

► If you have more than two members, repeat the previous step for those members.

The SSI cluster should now be back up.

## 5.7.4 Test the changes

To test the changes you have made, perform the following steps:

- Start a 3270 emulator session to the first SSI member
- Logon as MAINT.

```
Issue the QUERY SSI command:
```

```
=> q ssi
SSI Name: POKSSI
SSI Node: Stable
Cross-System Timeouts: Enabled
SSI Persistent Data Record (PDR) device: CV6284 on 6284
SLOT SYSTEMID STATE PDR HEARTBEAT RECEIVED HEARTBEAT
1 POKDEV62 Joined 08/28/11 08:14:05 08/28/11 08:14:05
2 POKTST62 Joined 08/28/11 08:13:58 08/28/11 08:13:58
3 ------ Available
4 ------ Available
```

• Query the new virtual switches with the **QUERY VSWITCH** command:

```
==> q vswitch
VSWITCH SYSTEM VSW1 Type: QDIO
                                     Connected: 0
                                                    Maxconn: INFINITE
 PERSISTENT RESTRICTED NONROUTER
                                                    Accounting: OFF
 USERBASED
 VLAN Unaware
 MAC address: 02-00-01-00-00-01 MAC Protection: OFF
 State: Ready
 IPTimeout: 5
                      QueueStorage: 8
 Isolation Status: OFF
Uplink Port:
 RDEV: 4203.PO0 VDEV: 4203 Controller: DTCVSW1
       EQID: OSASET1
 RDEV: 4300.PO0 VDEV: 4300 Controller: DTCVSW2 BACKUP
       EQID: OSASET1
                       Type: QDIO
VSWITCH SYSTEM VSW2
                                    Connected: 0
                                                    Maxconn: INFINITE
 PERSISTENT RESTRICTED ETHERNET
                                                    Accounting: OFF
 USERBASED
 VLAN Unaware
 MAC address: 02-00-01-00-00-02
                                   MAC Protection: Unspecified
 State: Ready
 IPTimeout: 5
                      QueueStorage: 8
 Isolation Status: OFF
Uplink Port:
 RDEV: 4206.PO0 VDEV: 4206 Controller: DTCVSW1
       EQID: OSASET1
 RDEV: 4303.P00 VDEV: 4303 Controller: DTCVSW2 BACKUP
       EOID: OSASET1
```

You should see that the virtual switches VSW1 and VSW2 exist, that the OSA devices you specified are being used and that there are two built-in virtual switch controllers, DTCVSW1 and DTCVSW2.

Use the QUERY RETRIEVE and QUERY VDISK commands to see the changes made to the Features statement in the SYSTEM CONFIG file:

```
==> q retrieve
99 buffers available. Maximum of 255 buffers may be selected.
==> q vdisk userlim
VDISK USER LIMIT IS INFINITE
==> q vdisk syslim
VDISK SYSTEM LIMIT IS INFINITE, 0 BLK IN USE
```

Try starting an FTP session to all of the SSI members. You should get a logon prompt.

This shows that the changes to the SYSTEM CONFIG file and to the FTP server have taken effect.

# 5.8 Add page and perm volumes

Each z/VM 6.2 SSI member is installed with one paging volume and one spool volume, being either 3390-3s or 3390-9s, depending on which type of disks the cluster was installed onto. One spool volume per member is probably adequate for Linux needs, however, more paging volumes are recommended.

Page and temporary disk volumes are not shared.

It is recommended that you add at least four 3390-3 paging volumes so you will have a total of five. Having adequate paging space will give you *headroom* to add more Linux virtual machines. A rule of thumb for the amount of paging space is to have twice as much as the total of all memory for all running Linux virtual machines combined. A second rule of thumb is to never allow your z/VM system's paging space to go above 50% utilized.

#### 5.8.1 Format volumes for page space

Before adding paging volumes to the SSI cluster members, the DASD volumes to be used for minidisk space (PERM) and paging space (PAGE) must be formatted. Normally this is done one volume at a time using the **CPFMTXA** command. If you have just a few volumes, that is fine, but when you have many volumes to format, the process of running **CPFMTXA** can become time consuming and tedious which can lead to errors.

Therefore, a REXX EXEC named **CPFORMAT** has been provided to allow you to format many volumes with a single command. The source code for this EXEC is in the section B.2.2, "The CPFORMAT EXEC" on page 354. It is a wrapper around **CPFMTXA**. To use this EXEC, each DASD to be formatted must first be attached with the virtual device address the same real device address (using **ATTACH** *realDev* \*).

**Note:** This EXEC will label the volumes according to the convention described in 2.3.1, "Volume labeling convention" on page 10. If you want different volume labels, you can use the **CPFMTXA** command and manually specify each volume label, or you can modify the REXX EXEC.

## 5.8.2 Copy the CPFORMAT EXEC to the members

Perform the following steps:

- Logoff of MAINT on the current member so you will be able to get the MAINT 191 disk in read-write mode using FTP.
- Start an SSH session to the PC NFS server and cd to the /var/nfs/CKB-VM62/vm/maint/ directory which was created when you untarred the files associated with this book:

# cd /var/nfs/CKB-VM62/vm/maint

► List the files for the MAINT 191 disk:

```
# ls
callsm1.exec chpw620.xedit cpformat.exec ssicmd.exec ssishutd.exec
```

Start an FTP session to member 1. If you get a reply from the FTP server it shows that it is configured correctly. Issue the MPUT subcommand to copy all files.

```
# ftp 9.60.18.251
Name (9.12.5.22:root): maint
331-Password: maint
230-MAINT logged in; working directory = MAINT 191
...
```

```
ftp> mput *
mput callsm1.exec [anpqy?]? a
Prompting off for duration of mput.
...
ftp> quit
```

You should now have the **CPFORMAT EXEC**, and all other necessary files on the MAINT 191 disk.

• Repeat the previous steps for all other members in the cluster.

## 5.8.3 Use the CPFORMAT EXEC

To use the CPFORMAT EXEC, perform the following steps:

Log into MAINT on the first member. You should now have access to the CPFORMAT EXEC. Edit the file to set the first character that will be used in labels. Look for the variable firstChar which defaults to 'J'. It is recommended that you choose a unique character for each member in the SSI cluster. In this example, the firstChar variable was set to 'W' for the second member.

Syntax is:

<------>>--CPFORMAT--.-vdev------AS----PERM-.---->< '-vdev1-vdev2-''-PAGE-' '-SPOL-' '-TEMP-'

The following example shows how to attach four 3390-3 volumes and use **CPFORMAT** to format them as paging space. Refer to the planning work sheets that you should have filled out in section 2.8.3, "z/VM DASD worksheet" on page 20:

► The DASD that will be used for paging volumes on member 1 in this example are at real device addresses 6232, 6233, 6288 and 6284. Query the DASD devices to see their status:

```
==> q 6232 6233 6288 628a
DASD 6232 FR6232 , DASD 6233 FR6233 , DASD 6288 FR6288 , DASD 628A FR628A
```

Attach the devices to MAINT (the last parameter of \* means the current virtual machine) using the ATTACH command:

==> att 6232 6233 6288 628a \* 6232 6233 6288 628A ATTACHED TO MAINT

► Use the CPFORMAT command with the AS PAGE parameter:

==> cpformat *6232 6233 6288 628a* as page

```
Format the following DASD:
TargetID Tdev OwnerID Odev Dtype Vol-ID Rdev
                                             StartLoc
                                                           Size
MAINT
        6232 MAINT
                     6232 3390 FR6232 6232
                                                  0
                                                           3339
TargetID Tdev OwnerID Odev Dtype Vol-ID Rdev
                                             StartLoc
                                                           Size
MAINT
      6233 MAINT 6233 3390 FR6233 6233 0
                                                           3339
TargetID Tdev OwnerID Odev Dtype Vol-ID Rdev
                                             StartLoc
                                                           Size
        6288 MAINT 6288 3390 FR6288 6288
MAINT
                                             0
                                                           3339
TargetID Tdev OwnerID Odev Dtype Vol-ID Rdev
                                             StartLoc
                                                           Size
MAINT
        628A MAINT
                     628A 3390 FR628A 628A
                                                   0
                                                           3339
WARNING - this will destroy data!
ARE YOU SURE you want to format the DASD as PAGE space (y/n)?
у
DASD status after:
                                             StartLoc
TargetID Tdev OwnerID Odev Dtype Vol-ID Rdev
                                                           Size
MAINT
        6232 MAINT 6232 3390 JP6232 6232
                                                   0
                                                           3339
MAINT
        6233 MAINT
                     6233 3390 JP6233 6233
                                                   0
                                                           3339
MAINT
        6288 MAINT
                     6288 3390 JP6288 6288
                                                    0
                                                           3339
MAINT
        628A MAINT
                     628A 3390 JP628A 628A
                                                    0
                                                           3339
```

This formatting job should run for about 10-30 minutes depending on many factors.

Repeat the previous steps for all remaining SSI members. in this example, four different volumes are formatted for page space on member 2. Verify that you have the firstChar variable set in CPFORMAT EXEC if you want different first characters.

==> cpformat 628b 633b 633c 633e as page

| • • •              |      |         |      |       |        |      |         |   |      |  |
|--------------------|------|---------|------|-------|--------|------|---------|---|------|--|
| DASD status after: |      |         |      |       |        |      |         |   |      |  |
| TargetID           | Tdev | OwnerID | 0dev | Dtype | Vol-ID | Rdev | StartLo | С | Size |  |
| MAINT              | 628B | MAINT   | 628B | 3390  | WP628B | 628B |         | 0 | 3339 |  |
| MAINT              | 633B | MAINT   | 633B | 3390  | WP633B | 633B |         | 0 | 3339 |  |
| MAINT              | 633C | MAINT   | 633C | 3390  | WP633C | 633C |         | 0 | 3339 |  |
| MAINT              | 633E | MAINT   | 633E | 3390  | WP633E | 633E |         | 0 | 3339 |  |
|                    |      |         |      |       |        |      |         |   |      |  |

#### 5.8.4 Format DASD for minidisks

In addition to CP disks such as page space, system disks will be needed to create minidisks for the virtual machines. In this section the DASD which will be used for virtual machine minidisks will be formatted.

- Start a 3270 session as MAINT on the first SSI cluster member.
- Query the DASD that will be used for minidisks. In this example they are 6289, 628C-6290, 6293, 6294, 6327, 6328, 6339, 633A (3390-3s), 61A5 and 61B2 (3390-9s):

```
=> q 6289 628c-6290 6293 6294 61a5 61b2 6327 6328 6339 633a
DASD 6289 FR6289 , DASD 628C FR628C , DASD 628D FR628D , DASD 628E FR628E
DASD 628F FR628F , DASD 6290 FR6290 , DASD 6293 FR6293 , DASD 6294 FR6294
DASD 61A5 FR61A5 , DASD 61B2 FR61B2 , DASD 6327 FR6327 , DASD 6328 FR6328
DASD 6339 FR6339 , DASD 633A FR633A
```

Attach the volumes:

```
==> att 6289 628c-6290 6293 6294 61a5 61b2 6327 6328 6339 633a *
DASD 6289 ATTACHED TO MAINT 6289 WITH DEVCTL
628C-6290 ATTACHED TO MAINT
6293 6294 61A5 61B2 6327 6328 6339 633A ATTACHED TO MAINT
```

Invoke the CPFORMAT command against these volumes using the parameter as perm:

```
==> cpformat 6289 628c-6290 6293 6294 61a5 61b2 6327 6328 6339 633a as perm
```

```
Format the following DASD:
TargetID Tdev OwnerID Odev Dtype Vol-ID Rdev
                                              StartLoc
                                                            Size
MAINT
        6289 MAINT
                     6289 3390 FR6289 6289
                                               0
                                                            3339
TargetID Tdev OwnerID Odev Dtype Vol-ID Rdev
                                              StartLoc
                                                            Size
MAINT
        628C MAINT 628C 3390 FR628C 628C
                                                    0
                                                            3339
. . .
                                              StartLoc
TargetID Tdev OwnerID Odev Dtype Vol-ID Rdev
                                                            Size
MAINT
        633A MAINT
                     633A 3390 FR633A 633A
                                                    0
                                                            3339
WARNING - this will destroy data!
ARE YOU SURE you want to format the DASD as PERM space (y/n)?
. . .
DASD status after:
TargetID Tdev OwnerID Odev Dtype Vol-ID Rdev
                                              StartLoc
                                                            Size
MAINT
        6289 MAINT 6289 3390 JM6289 6289
                                                  0
                                                            3339
MAINT
        628C MAINT 628C 3390 JM628C 628C
                                                            3339
                                                   0
MAINT
        628D MAINT 628D 3390 JM628D 628D
                                                  0
                                                            3339
MAINT
        628E MAINT 628E 3390 JM628E 628E
                                                  0
                                                            3339
        628F MAINT 628F 3390 JM628F 628F
                                                  0
MAINT
                                                            3339
        6290MAINT62903390JM629062906293MAINT62933390JM629362936294MAINT62943390JM62946294
MAINT
                                                   0
                                                            3339
MAINT
                                                   0
                                                            3339
                                                   0
MAINT
                                                            3339
                                                  0
MAINT
        61A5 MAINT 61A5 3390 JM61A5 61A5
                                                           10017
        61B2 MAINT 61B2 3390 JM61B2 61B2
                                                  0
MAINT
                                                           10017
                                                  0
        6327 MAINT 6327 3390 JM6327 6327
MAINT
                                                            3339
MAINT
        6328 MAINT 6328 3390 JM6328 6328
                                                  0
                                                            3339
MAINT
        6339 MAINT
                     633A 3390 JM6339 633A
                                                    0
                                                            3339
        633A MAINT
                     633A 3390 JM633A 633A
                                                    0
MAINT
                                                            3339
```

You should now have many volumes that can be used for minidisks. Note that the labels are prefixed with **JM** in this example.

#### 5.8.5 Update the SYSTEM CONFIG file

Now that the PAGE and PERM volumes are ready for use, they must be added to the SYSTEM CONFIG file. Follow these steps to update the SYSTEM CONFIG file:

- Logon to MAINT on member 1.
- Link as read-write and access the PMAINT CF0 disk:

```
==> link pmaint cf0 cf0 mr
==> acc cf0 f
```

Make a copy of the working SYSTEM CONFIG file using the "WRKS" (it works!) suffix convention:

```
==> copy system config f = confwrks =
```

 Edit the SYSTEM CONFIG file and specify each of the new page volumes (PAGE) by name as CP\_Owned. When you system IPLs it will pick up these as paging volumes.

```
==> x system config f
====> /page and
```

#### Before:

```
POKDEV62:
           FND
  /* Page and Tdisk volumes for Member 2
                                            */
  POKTST62:
           BFGIN
           CP Owned Slot 255 WP639D
    POKTST62:
           END
  . . .
After:
    POKDEV62:
           BEGIN
           CP_Owned Slot 251 JP628A
           CP_Owned Slot 252 JP6288
           CP_Owned Slot 253 JP6233
           CP Owned Slot 254 JP6232
           CP Owned Slot 255 JV6282
    POKDEV62:
           END
  */
 /* Page and Tdisk volumes for Member 2
  POKTST62:
           BEGIN
           CP Owned Slot 251 WP633E
           CP_Owned Slot 252 WP633C
           CP_Owned Slot 253 WP633B
           CP_Owned Slot 254 WP628B
           CP Owned Slot 255 WV639D
    POKTST62:
           END
```

Move down to the User\_Volume\_List section. User volumes (PERM) can be specified individually with the User\_Volume\_List statement, or with wild cards using the User\_Volume\_Include statement. If you are using the labelling convention enforced by the CPFORMAT EXEC and no other LPAR will be using the same volumes with the same prefix, then add the following single line to include all PERM space as volume labels all begin with JM6.

```
====> /user v
/*
                                               */
                  User Volume List
/* These volumes contain the minidisks for your guests, as well as
                                               */
/* the product disks for each installed release of z/VM in the SSI
                                               */
/* cluster. Volumes that hold "local" minidisks, i.e., minidisks
                                               */
                                               */
/* unique to a single member system, should be wrapped in BEGIN/END
                                               */
/* statement. If it becomes necessary to access a local minidisk
                                               */
/* from a different member of the SSI cluster operating in REPAIR
/* mode, simply ATTACH the volume to SYSTEM.
                                               */
/* Shared User Volumes
                                               */
User Volume List CV6285 CV6286 CV6287
          User_Volume_Include JM6*
. . .
```

====> file

```
Chapter 5. Install a z/VM SSI cluster 73
```

**Important:** If other z/VM LPARs might be attaching volumes with the JM prefix, you should specifically list each volume to be attached to SYSTEM using the User\_Volume\_List statement. This will prevent the possibility of multiple z/VM systems writing to the same volume. In this example, the list would be:

```
User_Volume_List JM6289
User_Volume_List JM628C
User_Volume_List JM628D
User_Volume_List JM628E
User_Volume_List JM628F
...
```

Save your changes with the FILE subcommand. Verify the integrity of the changes with the CPSYNTAX command:

```
==> acc 193 g
==> cpsyntax system config f (lpar bvm1
CONFIGURATION FILE PROCESSING COMPLETE -- NO ERRORS ENCOUNTERED.
==> cpsyntax system config f (lpar bvm2
CONFIGURATION FILE PROCESSING COMPLETE -- NO ERRORS ENCOUNTERED.
```

When you have confirm there are no syntax errors, you can release and detach the PMAINT CF0:

```
==> rel f (det
DASD OCFO DETACHED
```

You should now have volumes formatted for paging and minidisks.

## 5.9 Create a virtual machine for common files

Now it is time to define your first z/VM virtual machine, LNXMAINT. It will be used to store files that will be shared by Linux virtual machines.

## 5.9.1 Define the user in the USER DIRECT file

A small 20 cylinder minidisk is allocated at virtual address 191 and a larger 500 cylinder minidisk (approximately 350 MB), to be shared by many guests, is defined at virtual address 192. Use the next free DASD designated as PERM space on your worksheet (2.8.3, "z/VM DASD worksheet" on page 20). In this example, it is *JM6289*. Cylinder 0 should always be reserved for the label therefore you should start minidisks at cylinder 1.

- Make a copy of the original USER DIRECT file:
  - ==> copy user direct c = direorig = (oldd
- Edit the USER DIRECT file and add the following virtual machine definition to the bottom of the file. A comment is added signifying the split between z/VM system virtual machines and locally defined virtual machines (this can be helpful when moving to a new version of z/VM):

```
==> x user direct c
====> bottom
====> a 9
...
* z/VM system virtual machines are above, user defined below
*______
```

```
USER LNXMAINT LNXMAINT 64M 128M BEG 
INCLUDE TCPCMSU 
LINK TCPMAINT 592 592 RR 
MDISK 0191 3390 0001 0020 JM6289 MR READ WRITE MULTIPLE 
MDISK 0192 3390 0021 0500 JM6289 MR ALL WRITE MULTIPLE 
* ...
```

====> file

Note the following points for the numbers in black:

- User ID LNXMAINT, same password, default size of 64MB, with class B, E and G privileges
- 2 Include the profile named TCPCMSU (defined earlier in the USER DIRECT file)
- Link to the TCPMAINT 592 disk read-only for access to FTP and other TCP/IP commands
- 4 Define a 191 minidisk of size 20 cylinders from volume JM6289
- Define 192 minidisk of size 500 cylinders (approximately 350 MB) with the special read password of ALL which allows read access from any virtual machine without a disk password
- 6 An empty comment line for better readability
- Whenever an MDISK statement is added or modified in the USER DIRECT file you should always check for overlapping cylinders and gaps (gaps will only leave empty disk space, however, overlaps can occur because z/VM will allow you to shoot yourself in the foot by defining multiple minidisks over the same disk space). This is done with the DISKMAP command:

```
==> diskmap user
The minidisks with the END option specified in this directory will not be includ
ed in the following DISKMAP file.
```

File USER DISKMAP A has been created.

The file created, USER DISKMAP, contains a mapping of all minidisk volumes defined in the USER DIRECT file. It will list any overlaps or gaps found on the volumes. Edit the file and turn off the prefix area with the XEDIT PREFIX OFF subcommand to view 80 columns:

```
==> x user diskmap
====> prefix off
```

At the top of the file, you should see two overlap records in the \$\$\$\$\$ volume. This is a dummy volume, so it is not a true overlap. Search for all other overlaps with the ALL subcommand:

```
====> all /overlap
DATAMOV2 5F0 3380 00501 00501 00001 *0VERLAP*
------ 1 line(s) not displayed ------
DATAMOV2 5FF 3380 00502 00502 00001 *0VERLAP*
------ 508 line(s) not displayed ------
```

You should see these two overlaps, which are expected.

Type ALL with no argument again to get out of this mode

====> all

Now search for all the gaps using the ALL subcommand. You should also see some gaps:
====> all /gap

0 500 501 GAP ----- 8 line(s) not displayed ------

|         |          |                   | 0         | 0 | 1 | GAP |
|---------|----------|-------------------|-----------|---|---|-----|
| <br>51  | ine(s) n | ot d <sup>.</sup> | isplayed  |   |   |     |
|         |          |                   | 0         | 0 | 1 | GAP |
| <br>198 | line(s)  | not               | displayed |   |   |     |
|         |          |                   | 0         | 0 | 1 | GAP |
| <br>298 | line(s)  | not               | displayed |   |   |     |

====> all

Three GAPs should be listed on the right side:

- 501 cylinders on the \$\$\$\$\$ volume
- 1 cylinder on the \$\$LNX1 volume
- 1 cylinder on the \$\$LNX2 volume
- 1 cylinder on volume used for LNXMAINT 191 and 192 disks (JM6289 in this example)

You don't have to worry about the first three gaps as they are expected given the layout of the default USER DIRECT file. To avoid a 1 cylinder gap being reported on each user volume, it is recommended to use the virtual machine \$ALL0C\$. This user is set to N0L0G which means it can never be logged onto. Thus it is not a conventional virtual machine, rather, it is a convenient place to put dummy minidisk definitions for cylinder 0 of all PERM volumes.

- Get out of the file USER DISKMAP with the QUIT command or by pressing F3.
- Edit the USER DIRECT file again and add new minidisk definitions at virtual address A08-A15 for the first cylinder of each DASD volume you added. In this example, there are 14:

```
==> x user direct
====> /user $alloc
USER $ALLOC$ NOLOG
MDISK A00 3390 000 001 CV6284 R
 MDISK A01 3390 000 001 CV6285 R
 MDISK A02 3390 000 001 CV6286 R
 MDISK A03 3390 000 001 CV6287 R
 MDISK A04 3390 000 001 JV6280 R
 MDISK A05 3390 000 001 JV6283 R
 MDISK A06 3390 000 001 WV639B R
 MDISK A07 3390 000 001 WV639E R
 MDISK A08 3390 000 001 JM6289 R
 MDISK A09 3390 000 001 JM628C R
 MDISK AOA 3390 000 001 JM628D R
 MDISK AOB 3390 000 001 JM628E R
 MDISK AOC 3390 000 001 JM628F R
 MDISK AOD 3390 000 001 JM6290 R
 MDISK AOE 3390 000 001 JM6293 R
 MDISK AOF 3390 000 001 JM6294 R
 MDISK A10 3390 000 001 JM61A5 R
 MDISK A11 3390 000 001 JM61B2 R
 MDISK A12 3390 000 001 JM6327 R
 MDISK A13 3390 000 001 JM6328 R
 MDISK A14 3390 000 001 JM6339 R
 MDISK A15 3390 000 001 JM633A R
```

Save your changes with the FILE subcommand and run DISKMAP again. Edit the USER DISKMAP file. This time you should see just two gaps for volumes with labels \$\$\$\$ and \$\$\$LNX. If you search for \$ALL0C\$ virtual machine, you should see the disk map of the volume you added for LNXMAINT:

#### ==> diskmap user

The minidisks with the END option specified in this directory will not be includ ed in the following DISKMAP file.

```
File USER DISKMAP A has been created.

==> x user diskmap

===> prefix off

====> all /gap

0 500 501 GAP

------ 8 line(s) not displayed ------

0 0 1 GAP

------ 5 line(s) not displayed ------

0 0 1 GAP

------ 497 line(s) not displayed ------
```

• Quit XEDIT by pressing F3.

====> F3

Now that you are sure the minidisk layout is correct, the changes to the USER DIRECT file can be brought online using the DIRECTXA command:

```
==> directxa user
z/VM USER DIRECTORY CREATION PROGRAM - VERSION 6 RELEASE 2.0
EOJ DIRECTORY UPDATED AND ON LINE
HCPDIR494I User directory occupies 104 disk pages
```

If the DIRECTXA command fails, correct the problem before proceeding.

- ► Logoff of MAINT on member 1 to free up the MAINT 2CC disk.
- Logon to MAINT on member 2. Run the DIRECTXA command on this member, then query the virtual machine again.

```
==> directxa user
z/VM USER DIRECTORY CREATION PROGRAM - VERSION 6 RELEASE 2.0
EOJ DIRECTORY UPDATED AND ON LINE
HCPDIR494I User directory occupies 103 disk pages
==> q lnxmaint
HCPCQU045E LNXMAINT not logged on
```

You have now defined your first z/VM virtual machine named LNXMAINT and brought it online to both SSI members.

## 5.9.2 Customize the new virtual machine

Now you should be able to logon to the new virtual machine and format its two minidisks.

#### ► Logoff of MAINT and logon to LNXMAINT.

```
LOGON LNXMAINT

z/VM Version 6 Release 2.0, Service Level 1101 (64-bit),

built on IBM Virtualization Technology

There is no logmsg data

FILES: NO RDR, NO PRT, NO PUN

LOGON AT 17:32:38 EDT WEDNESDAY 07/27/11

z/VM V6.2.0 2011-06-28 08:48
```

DMSACP112S A(191) device error

You should see an error message ending in "device error". When CMS is started, it tries to access the user's 191 minidisk as file mode A. The 191 minidisk has been defined to this virtual machine, however, it has never been formatted as a CMS file system.

► To format this disk for CMS use the **FORMAT** command. It requires a parameter specifying the file mode to access the disk as, mode **A** in the following example:

```
==> format 191 a
DMSFOR603R FORMAT will erase all files on disk A(191). Do you wish to continue?
```

Enter 1 (YES) or 0 (NO). 1 DMSFOR605R Enter disk label: 1xm191 DMSFOR733I Formatting disk A DMSFOR732I 20 cylinders formatted on A(191)

► Format the larger 192 disk as the D minidisk which should take a minute or two:

```
==> format 192 d
DMSFOR603R FORMAT will erase all files on disk D(192). Do you wish to continue?
Enter 1 (YES) or 0 (NO).
1
DMSFOR605R Enter disk label:
1xm192
DMSFOR733I Formatting disk D
DMSFOR732I 500 cylinders formatted on D(192)
```

You have now formatted the two minidisks and accessed them as file modes A and D. You can confirm this using the QUERY DISK command:

| ==> q disk |      |     |      |     |      |       |       |               |           |           |
|------------|------|-----|------|-----|------|-------|-------|---------------|-----------|-----------|
| LABEL      | VDEV | М   | STAT | CYL | TYPE | BLKSZ | FILES | BLKS USED-(%) | BLKS LEFT | BLK TOTAL |
| LNX191     | 191  | Α   | R/W  | 20  | 3390 | 4096  | 0     | 7-00          | 3593      | 3600      |
| LXM192     | 192  | D   | R/W  | 500 | 3390 | 4096  | 0     | 13-00         | 89987     | 90000     |
| MNT190     | 190  | S   | R/0  | 207 | 3390 | 4096  | 702   | 18924-51      | 18336     | 37260     |
| MNT19E     | 19E  | Y/S | R/0  | 500 | 3390 | 4096  | 1093  | 30301-34      | 59699     | 90000     |

#### 5.9.3 Copy a PROFILE XEDIT

Copy the PROFILE XEDIT from the MAINT 191 disk so XEDIT sessions will have a common interface among virtual machines. Perform the following steps:

Use the VMLINK command to both link to the disk read-only and to access it as the highest available file mode. The default read password is read:

```
==> vmlink maint 191
ENTER READ PASSWORD:
==> read
DMSVML2060I MAINT 191 linked as 0120 file mode Z
```

Copy the PROFILE XEDIT to the A disk:

```
==> copy profile xedit z = = a
```

Also copy the same file to the D disk (which will become the Linux virtual machines' read-only A disk). Then release and detach the MAINT 191 disk:

```
==> copy profile xedit z = = d
==> rel z (det
DASD 0120 DETACHED
```

#### 5.9.4 Create a PROFILE EXEC

Create a simple **PROFILE EXEC** that will be run each time this virtual machine is logged on.

 Create the new file using XEDIT and add the following lines (be sure to type the A file mode so you don't pick up a PROFILE EXEC on another disk). REXX EXECs must always begin with a C language-style comment.

```
==> x profile exec a
====> a 5
/* PROFILE EXEC */
'acc 592 e'
```

```
'cp set run on'
'cp set pf11 retrieve forward'
'cp set pf12 retrieve'
====> file
```

This PROFILE EXEC accesses the TCPMAINT 592 disk as file mode E, sets CP run on, and sets the retrieve keys per convention.

 You could test your changes by logging off and logging back on. However, typing the command PROFILE will do the same.

==> profile DMSACP723I E (592) R/O

By default CMS tries to access the 191 disk as A and the 192 disk as D. Also you should have the TCPMAINT 592 disk accessed as E. Verify these three disks are accessed with the QUERY DISK command:

| ==> q disk |      |     |      |     |      |       |       |               |           |           |
|------------|------|-----|------|-----|------|-------|-------|---------------|-----------|-----------|
| LABEL      | VDEV | М   | STAT | CYL | TYPE | BLKSZ | FILES | BLKS USED-(%) | BLKS LEFT | BLK TOTAL |
| LXM191     | 191  | Α   | R/W  | 20  | 3390 | 4096  | 2     | 9-01          | 3591      | 3600      |
| LXM192     | 192  | D   | R/W  | 500 | 3390 | 4096  | 1     | 14-01         | 89986     | 90000     |
| TCM592     | 592  | Е   | R/0  | 140 | 3390 | 4096  | 882   | 14787-59      | 10413     | 25200     |
| MNT190     | 190  | S   | R/0  | 207 | 3390 | 4096  | 702   | 18924-51      | 18336     | 37260     |
| MNT19E     | 19E  | Y/S | R/0  | 500 | 3390 | 4096  | 1093  | 30301-34      | 59699     | 90000     |

Verify that your F11 and F12 keys are set to the RETRIEVE command using the QUERY PFKEYS command:

```
==> q pf
...
PF10 UNDEFINED
PF11 RETRIEVE FORWARD
PF12 RETRIEVE BACKWARD
...
```

## 5.9.5 Copy files associated with this book to LNXMAINT

The z/VM files associated with this book are in the vm/ subdirectory of the NFS server you set up earlier. These files should be stored on the larger 192 disk which is accessed as your D disk. Perform the following steps:

- Log off of LNXMAINT so that the 192 disk can be accessed read-write.
- Start an SSH session on the NFS server and change directory to the VM files associated with this book:

# cd /var/nfs/CKB-VM62/vm/lnxmaint

► List the files for the LNXMAINT 192 disk:

```
# ls
profile.exec sample.conf-rh6 sample.parm-s11 swapgen.exec
rhel62.exec sample.parm-rh6 sles11s2.exec
```

FTP to z/VM. By default FTP copies files to your 191 disk, so first change directory to the LNXMAINT 192 disk. The files are all in ASCII and the default behavior is to convert to ASCII to EBCDIC. Use the mput \* subcommand to copy the files from the vm/ directory to LNXMAINT:

# ftp 9.60.18.249
Connected to 9.12.5.22.
Name (9.12.5.22:root): lnxmaint
331-Password:
Password: lnxmaint

```
230-LNXMAINT logged in; working directory = LNXMAINT 191
Remote system type is z/VM.
ftp> cd lnxmaint.192
250 Working directory is LNXMAINT 192
ftp> prompt
Interactive mode off
ftp> mput *
...
ftp> quit
```

Logon to LNXMAINT. You should see the following files on your D disk:

```
==> filel * * d
LNXMAINT FILELIST A0 V 169 Trunc=169 Size=5 Line=1 Col=1 Alt=0
     Filename Filetype Fm Format Lrecl Records Blocks Date
Cmd
                                                              Time
                                    52
     PROFILE EXEC
                   D1 V
                           70
                                                  1 11/16/11 11:16:17
     RHEL62 EXEC
                    D1 V
                               63
                                       44
                                                  1 11/16/11 11:16:17
     SAMPLE CONF-RH6 D1 V
                              38
                                       13
                                                  1 11/16/11 11:16:17
     SAMPLE PARM-RH6 D1 V
                             80
                                        3
                                                   1 11/16/11 11:16:17
     SAMPLE PARM-S11 D1 V
                                       11
                              69
                                                   1 11/16/11 11:16:17
     SLES11S2 EXEC
                 D1 V
                              72
                                       10
                                                   1 11/16/11 11:16:17
     SWAPGEN EXEC
                    D1 V
                               72
                                        467
                                                   6 11/16/11 11:16:17
     PROFILE XEDIT
                    D1 V
                               45
                                        17
                                                   1 11/15/11 17:16:38
```

You should now have copied the files associated with this book.

# 5.10 Configure AUTOLOG1 PROFILE EXEC

When z/VM IPLs, normally the AUTOLOG1 virtual machine is logged on (unless the NOAUTOLOG parameter is specified at IPL). Its PROFILE EXEC is run when CMS IPLs. It is recommended that the following tasks be accomplished on:

- ► Configure Linux to shut down gracefully using the SET SIGNAL command
- Limit in central storage and turn it off in expanded storage
- ► Start virtual machines that should be started using the XAUTOLOG command

As AUTOLOG1 is now a multi-configuration virtual machine (IDENTITY), there is one virtual machine on each member. These steps could be duplicated on each member in the cluster, or a common EXEC could be implemented. The latter is done for simplicity.

## 5.10.1 Add a minidisk link to the AUTOLOG1 directory entry

To have a common disk for each member's AUTOLOG1 virtual machine, a **LINK** statement to the LNXMAINT 192 disk is added to the IDENTITY AUTOLOG1. To do so, perform the following steps:

- ► Logon to MAINT.
- Make a copy of the working USER DIRECT file:

==> copy user direct c = direwrks = (rep

► Edit the USER DIRECT file and search for IDENTITY AUTOLOG1:

==> x user direct
====> /identity autolog1

► Append a LINK statement to the LNXMAINT 192 disk as virtual 192, then save the file:

```
IDENTITY AUTOLOG1 DRCT 32M 32M ABCDEG
BUILD ON POKDEV62 USING SUBCONFIG AUTLG1-1
BUILD ON POKTST62 USING SUBCONFIG AUTLG1-2
```

```
* BUILD ON @@member3name USING SUBCONFIG AUTLG1-3
* BUILD ON @@member4name USING SUBCONFIG AUTLG1-4
ACCOUNT 9 SYSTEM
IPL 190
MACH ESA
XAUTOLOG OP1 MAINT
CONSOLE 0009 3215
SPOOL 000C 2540 READER *
SPOOL 000D 2540 PUNCH A
SPOOL 000E 1403 A
LINK LNXMAINT 0192 0192 RR
...
====> file
```

► Run the **DIRECTXA** command to bring the changes online.

```
==> directxa user
z/VM USER DIRECTORY CREATION PROGRAM - VERSION 6 RELEASE 2.0
E0J DIRECTORY UPDATED AND ON LINE
HCPDIR494I User directory occupies 103 disk pages
```

- ► Logoff of MAINT.
- Repeat the DIRECTXA command on each SSI member.

Now AUTOLOG1 will have access to a common disk, LNXMAINT 192, so a common EXEC can be maintained across all SSI members.

## 5.10.2 Modify AUTOLOG1s PROFILE EXEC

Before z/VM 6.2, each z/VM system would typically maintain its own PROFILE EXEC on the AUTOLOG1 191 disk: the configuration file for z/VM at IPL time. With the introduction of SSI in z/VM 6.2, it is advantageous to have an EXEC with statements common to all SSI members. For example, you will probably want to start the TCPIP service virtual machine on all members - so why not have that in one EXEC instead of two, three or four?

Modify the PROFILE EXEC on the AUTOLOG1 191 disk to call a common EXEC named SSIPROFI. To do so, perform the following steps:

- Logon to AUTOLOG1.
- At the VM READ prompt enter the command ACCESS (NOPROF so that the PROFILE EXEC is not run.

```
z/VM Version 6 Release 2.0, Service Level 1101 (64-bit),
built on IBM Virtualization Technology
There is no logmsg data
FILES: NO RDR, NO PRT, NO PUN
LOGON AT 10:08:15 EDT THURSDAY 06/30/11
z/VM V6.2.0 2011-06-28 08:48
```

==> acc (noprof

Issue the CMS QUERY DISK command to see that the LNXMAINT 192 disk is accessed as D (CMS attempts to access 191 as A and 192 as D at IPL time):

| ==> q disk |      |     |      |     |      |       |       |               |           |           |
|------------|------|-----|------|-----|------|-------|-------|---------------|-----------|-----------|
| LABEL      | VDEV | М   | STAT | CYL | ТҮРЕ | BLKSZ | FILES | BLKS USED-(%) | BLKS LEFT | BLK TOTAL |
| AUT191     | 191  | А   | R/W  | 5   | 3390 | 4096  | 3     | 20-02         | 880       | 900       |
| LXM192     | 192  | D   | R/0  | 500 | 3390 | 4096  | 38    | 24262-27      | 65738     | 90000     |
| MNT190     | 190  | S   | R/0  | 207 | 3390 | 4096  | 694   | 15151-41      | 22109     | 37260     |
| MNT19E     | 19E  | Y/S | R/0  | 500 | 3390 | 4096  | 1125  | 29726-33      | 60274     | 90000     |

- Copy the PROFILE XEDIT from the MAINT 191 disk so XEDIT sessions will have a common interface among virtual machines.
  - a. Use the VMLINK command to both link to the disk read-only and to access it as the highest available file mode. The read-password for the disk is **read**:

```
==> vmlink maint 191
ENTER READ PASSWORD: read
```

DMSVML2060I MAINT 191 linked as 0120 file mode Z

b. Copy the PROFILE XEDIT to your A disk:

==> copy profile xedit z = = a

Make a backup copy of the PROFILE EXEC:

==> copy profile exec a = execorig =

Edit the file and add the following line in the section that will call the common EXEC:

► Logoff of AUT0L0G1.

==> log

Repeat the previous steps for all members in the SSI cluster. Doing so will cause the SSIPROFI EXEC to be run on all members at IPL time.

You have now pointed all SSI members to a common IPL-time EXEC. Now it is time to create that file.

#### 5.10.3 Create the SSIPROFI EXEC on LNXMAINT

Create the common **SSIPROFI EXEC** on the LNXMAINT 192 disk that will be run on all SSI members at IPL time by performing the following steps:

- ► Log on to LNXMAINT.
- Edit a new file SSIPROFI EXEC and add the following lines to start TCP/IP, set some initial performance values and allow 10 minutes (600 seconds) for virtual machines to shut down Linux before z/VM shuts down after the SHUTDOWN command:

**Important:** The two **SET MDC** lines are z/VM tuning values. It is believed that these are good starts for Linux systems, but will not be optimal for all z/VM systems. For more reading on these values, see the following Web pages:

http://www.vm.ibm.com/perf/tips/linuxper.html
http://www.vm.ibm.com/perf/tips/prgmdcar.html

Save your changes with the FILE subcommand:

===> file

► Logoff of LNXMAINT.

When your z/VM system IPLs, the TCP/IP stack should now come up automatically (as long as you do *not* specify the **notautolog** parameter at IPL time).

#### 5.10.4 Shut down and re-IPL the SSI cluster

. .

. . .

It is recommended that you again shutdown and reIPL to test the changes.

Before you shut down, note that you have only one page volume (JV6282 in this example) using the QUERY ALLOC PAGE command. A REXX EXEC has been provided to run any CP command on all members in the SSI cluster. It is named SSICMD EXEC. Use it to issue the QUERY ALLOC PAGE command across the SSI cluster:

| ==> SS1 | I Cmd       | q alloc | page  |       |        |    |     |      |      |
|---------|-------------|---------|-------|-------|--------|----|-----|------|------|
| POKDEV6 | 52:         |         |       |       |        |    |     |      |      |
| EXTENT  |             | EXTENT  | TOTAL | PAGES | HIGH   | %  |     |      |      |
| VOLID   | RDEV        | S       | TART  | END   | PAGES  | ΙN | USE | PAGE | USED |
|         |             |         |       |       |        |    |     |      |      |
| JV6282  | 6282        | -       | 1     | 3338  | 600840 |    | 0   | 0    | 0%   |
|         |             |         |       |       |        |    |     |      |      |
| SUMMARY | ſ           |         |       |       | 600840 |    | 0   |      | 0%   |
| USABLE  |             |         |       |       | 600840 |    | 0   |      | 0%   |
|         |             |         |       |       |        |    |     |      |      |
| POKTST  | 52 <b>:</b> |         |       |       |        |    |     |      |      |
| EXTENT  |             | EXTENT  | TOTAL | PAGES | HIGH   | %  |     |      |      |
| VOLID   | RDEV        | S S     | TART  | END   | PAGES  | ΙN | USE | PAGE | USED |
|         |             |         |       |       |        |    |     |      |      |
| WP639D  | 6390        | )       | 1     | 3338  | 600840 |    | 0   | 0    | 0%   |
|         |             |         |       |       |        |    |     | -    |      |
|         | /           |         |       |       | 600840 |    | 0   |      | 0%   |
|         |             |         |       |       | 600810 |    | 0   |      | 0%   |
| UJADLL  |             |         |       |       | 000040 |    | 0   |      | 0%   |

**Important:** The **SSICMD EXEC** should not be used with asynchronous CP commands. The output may not be properly aligned with the member name prefix. Also, the AT command does not support commands that have an **AT** argument such as **QUERY**.

It is time to shutdown and reIPL the cluster again. In section 5.7.3, "Shut down and re-IPLing the SSI cluster" on page 66, this task was accomplished manually. Such steps can become repetitive, especially for a 4-member SSI cluster. The SSISHUTD EXEC has been written to expedite this task. It can be called with no parameter to just shut down the cluster. It can also be called with the REIPL parameter to reboot the cluster.

Issue this command now with the REIPL parameter:

```
==> ssishutd reipl
Are you sure you want to SHUTDOWN REIPL the SSI cluster? (y/n)
y
```

SYSTEM SHUTDOWN STARTED HCPSHU960I System shutdown may be delayed for up to 630 seconds VMSERVP : DMS5BC3108I Shutdown Signal received. STOP processing started ...

You will lose your 3270 emulator session(s). If you watch the HMC, the SSI member LPARs should immediately turn from white to green, then return to white after a minute or so.

► After the system comes back, logon as MAINT.

==> ssicmd a alloc name

Use the SSICMD EXEC again to issue the QUERY ALLOC PAGE command across the SSI cluster. You should now see that you have five paging volumes on each of the members:

| POKDEV  | 52:         | a arroe page | •      |        |        |      |      |
|---------|-------------|--------------|--------|--------|--------|------|------|
|         |             | EXTENT       | EXTENT | TOTAL  | PAGES  | HIGH | %    |
| VOLID   | RDEV        | START        | END    | PAGES  | IN USE | PAGE | USED |
| JP628A  | 628A        | 0            | 3338   | 601020 | 0      | 0    |      |
| JP6288  | 6288        | 0            | 3338   | 601020 | 12     | 12   | 1%   |
| JP6233  | 6233        | 0            | 3338   | 601020 | 0      | 0    | 0%   |
| JP6232  | 6232        | 0            | 3338   | 601020 | 0      | 0    | 0%   |
| JP6282  | 6282        | 1            | 3338   | 600840 | 0      | 0    | 0%   |
|         |             |              |        |        |        |      |      |
| SUMMAR  | Y           |              |        | 2934K  | 12     |      | 1%   |
| USABLE  |             |              |        | 2934K  | 12     |      | 1%   |
| POKTST  | 52 <b>:</b> |              |        |        |        |      |      |
|         |             | EXTENT       | EXTENT | TOTAL  | PAGES  | HIGH | %    |
| VOLID   | RDEV        | START        | END    | PAGES  | IN USE | PAGE | USED |
| WP633E  | <br>633E    | 0            | 3338   | 601020 | 0      | 0    |      |
| WP633C  | 633C        | 0            | 3338   | 601020 | 0      | 0    | 0%   |
| WP633B  | 633B        | 0            | 3338   | 601020 | 0      | 0    | 0%   |
| WP628B  | 628B        | 0            | 3338   | 601020 | 0      | 0    | 0%   |
| WP639D  | 639D        | 1            | 3338   | 600840 | 0      | 0    | 0%   |
|         |             |              |        |        |        |      |      |
| SUMMARY | Y           |              |        | 2934K  | 0      |      | 0%   |
| USABLE  |             |              |        | 2934K  | 0      |      | 0%   |

The output shows there are five paging volumes on each SSI member constituting 2934 K pages, or about 11.7 GB of page space (a page is 4KB).

# 5.11 z/VM security issues

This section briefly discusses the following security issues.

- z/VM security products
- High level z/VM security
- Linux virtual machine privilege classes
- z/VM virtual machine and minidisk passwords

#### VM security products

You might want to use a z/VM security product such as IBM RACF or CA VM:Secure. They allow you to address more security issues such as password aging and the auditing of users access attempts. This book does not address the use of security products.

#### High level z/VM security

The paper *z/VM Security and Integrity* discusses the isolation and integrity of virtual servers under z/VM. It is on the Web at:

http://www.vm.ibm.com/library/zvmsecint.pdf

#### Linux virtual machine privilege classes

Another security issue is the privilege class that Linux virtual machines are assigned. The IBM Redpaper *Running Linux Guests with less than CP Class G Privilege* addresses this issue. It is on the Web at:

http://www.redbooks.ibm.com/redpapers/pdfs/redp3870.pdf

#### 5.11.1 Change passwords in USER DIRECT

All passwords in a vanilla z/VM system are the same as the USER/IDENTITY ID. This is a large security hole. Changing the passwords can be done manually in **XEDIT**, however, this can be both tedious and error-prone. Therefore, an XEDIT macro named CHPW620 XEDIT has been included with this book. The source code is in Appendix B.2.1, "The CHPW620 XEDIT macro" on page 351.

To modify all virtual machine and minidisk passwords to the same value, perform the following steps.

- ► Logon to MAINT.
- You should have copied the CHPW620 XEDIT macro to the MAINT 191 disk previously. Verify this with the LISTFILE command:

```
==> listfile chpw620 xedit a
CHPW620 XEDIT A1
```

Make a backup copy of the USER DIRECT file and first be sure the password that you want to use is not a string in the file. For example if you want to change all passwords to lnx4vm, then do the following:

```
==> copy user direct c = direwrks = (oldd
==> x user direct c
====> /lnx4vm
DMSXDC546E Target not found
====> quit
```

The Target not found message shows that the string lnx4vm is not used in the USER DIRECT file, so it is a good candidate for a password.

Edit the USER DIRECT file with a parameter of (profile CHPW620) followed by the new password. Rather than invoking the default profile of PROFILE XEDIT, this command will invoke the XEDIT macro named CHPW620 XEDIT and pass it the new password. For example, to change all passwords to lnx4vm, enter the following command:

```
==> x user direct c (profile chpw620) lnx4vm
```

Changing all passwords to: LNX4VM

```
DMSXCG517I 1 occurrence(s) changed on 1 line(s)
DMSXCG517I 1 occurrence(s) changed on 1 line(s)
```

When the profile finishes you are left in an XEDIT session with all passwords modified. You may wish to first examine the changes. Then save the changes with the FILE subcommand:

====> file

Bring the changes online with the DIRECTXA command:

```
==> directxa user
z/VM USER DIRECTORY CREATION PROGRAM - VERSION 6 RELEASE 2.0
EOJ DIRECTORY UPDATED AND ON LINE
HCPDIR494I User directory occupies 103 disk pages
```

Repeat the DIRECTXA command on all other members of the SSI.

Your new directory should now be online on both SSI members. Do not forget the new password!

Note that this **XEDIT** macro will only work on a vanilla USER DIRECT file because it searches for the original USER/IDENTITY IDs next to passwords. If you want to change your password again, it should be much easier as you can use the **XEDIT CHANGE** subcommand. For example to change all passwords from lnx4vm to vm4lnx, invoke the following commands:

```
==> x user direct c
====> c/LNX4VM/VM4LNX/* *
DMSXCG517I 798 occurrence(s) changed on 345 line(s)
===> file
==> directxa user
...
```

Congratulations, your z/VM system is now customized and ready for Linux. It is recommended that you back up your system to tape.

## 5.12 Back up and restore your z/VM system

Your SSI system should now be customized with a running TCP/IP stacks, two highly available virtual switches, a startup and shutdown process and with a virtual machine for shared CMS files. You should have changed the passwords. This would be a good time to back up the system to tape. To do so, refer to *Appendix E, Back up the z/VM system to Tape* in the manual *z/VM Installation Guide, version 6 release 2*, GC24-6246.

It is good to practice to restore a system. You don't want to be doing your first restore when the pressure is on. After you complete the backup, try a restore following *Appendix H. Restore the z/VM system backup from tape* in the same manual.

If you do not have a tape device, there are also appendixes on backing up and restoring to and from DASD.

6

# Service z/VM

You cannot solve a problem with the same kind of thinking that created it.

--Albert Einstein

A new release of z/VM is made available approximately every 12 to 18 months. In addition to incorporating fixes to previously identified problems, new releases place an emphasis on new function and features that improve virtualization and the use of z/VM as a hypervisor for other System z operating systems. Customers are advised to run their production z/VM systems at the most current supported version/release available. IBM provides recommended maintenance service for all components, products, and features delivered with the z/VM base system in a single package called a Recommended Service Upgrade (RSU). An RSU contains cumulative service in a prebuilt format that is available on tape or electronically. Customers are advised to maintain RSU currency of a minimum of six months on their production z/VM systems.

This chapter describes how to apply the two main types of service:

- ► A Recommended Service Upgrade (RSU) which is analogous to a Service Pack.
- ► A Programming Temporary Fix (PTF) which is analogous to a *bug fix*.

The process to install these types of service is basically the same.

**Important:** When applying service, there is always a chance that you may want to back it out. It is recommended that you have an up-to-date backup of your system before starting this section.

The application of corrective service to z/VM is covered in two manuals:

- z/VM V6.1 Guide for Automated Installation and Service, (see Part 4), on the Web at: http://publibz.boulder.ibm.com/epubs/pdf/hcsk2c00.pdf
- z/VM Service Guide, version 6, release 1, on the Web at: http://publib.boulder.ibm.com/epubs/pdf/hcsflc00.pdf

These manuals are much more complete than this chapter. You might consider using these first, rather than this chapter, or you should certainly use them as references.

VMSES/E is a component of z/VM that provides the SERVICE and PUT2PROD EXECs. The SERVICE EXEC:

- Installs an RSU or applies CORrective service for z/VM components, features, or products.
- Displays either the RSU level of the component specified or whether a particular PTF or APAR has been applied (when used with STATUS).
- Creates PTF bitmap files (when used with BITMAP).

When **SERVICE** is successfully completed, the **PUT2PROD** EXEC places the z/VM components, features, or products that are installed on the z/VM System deliverable, and were serviced, into production. A good Web site to start at is:

http://www.vm.ibm.com/service/

The body of the page should look similar to the following figure:

| om bystems > bystem z > 2/VM >                                                                                                    |                                                                                                    |
|----------------------------------------------------------------------------------------------------|----------------------------------------------------------------------------------------------------|
| z/VM Service Resources                                                                                                    | Service Links                                                                                                    |
| This page provides you with a list of VM-related service information and other online services resources                                                                                                    | *IBM System z Library                                                                                                    |
| <ul> <li>→ <u>Important VM Service News</u></li> <li>→ <u>z/VM Red Alert - Critical Issues</u></li> </ul>                                                                                                    | IBM Publications Center<br>View, download, or<br>order IBM publications.                                                                     |
| <ul> <li>→ Service Tips</li> <li>→ Using VMSES/E to find RSU Level or PTF/APAR Status</li> <li>→ Ordering and Installing Service for z/VM and related products</li> <li>→ RSU, Recommended Service Upgrade</li> <li>→ ESO: Products serviced by VM ESO with associated current levels</li> </ul>                                                                                                    | Visit the Adobe Acrobat<br>Web site for information<br>about downloading the<br>free Adobe Acrobat<br>Reader to read and print<br>PDF files. |
| <ul> <li></li></ul>                                                                                                    | **Looking for Hardware<br>pubs? Try Resource Link                                                                                            |
| Additional Resources                                                                                                    | Glossaries of IBM<br>Terminology                                                                                                    |
| <ul> <li>Program Directories</li> <li>Preventive Service Planning (PSP) Buckets search.</li> <li>Announced End-of-Service Dates</li> <li>Technical Support: Technical Information Database (e.g FLASH)</li> <li>IBM Global Services - VM and VSE Specialists</li> <li>IBM Support Portals</li> <li>IBM ShopzSeries</li> <li>ShopzSeries is an IBM productivity tool for planning and ordering zSeries software products and service.</li> <li>You can order CORrective (APAR/PTF) and preventive (RSU or</li> </ul> |                                                                                                    |
| <ul> <li>Four call other Conclude (APAR) FIT) and preventive (RSD of ESO) service for VM licensed products.</li> <li>You can order a variety of tailored software packages for the z/OS, z/OS.e, OS/390, z/VM, VM/ESA and VSE/ESA environments.</li> <li>ShopzSeries also lets you review your software licenses in these environments.</li> </ul>                                                                                                    |                                                                                                    |
| Note: Not all ShopzSeries features are supported in all countries.                                                                                                    |                                                                                                    |

Figure 6-1 z/VM Service main Web page

You may want to consider viewing some of the links from this page.

The following sections comprise this chapter:

- "Apply a Recommended Service Upgrade or RSU" on page 89
- "How to apply a PTF" on page 94
- "How to determine the service level of TCPIP" on page 100

# 6.1 Apply a Recommended Service Upgrade or RSU

Applying an RSU is very similar to applying a PTF described in the previous section. z/VM service can be preventive (RSU) or corrective (COR). Following is an example of upgrading to a z/VM 6.1 RSU (an RSU for 6.2 was not available at the time) with the medium being files downloaded from the Internet. (

The section that follows is a summary of applying service and also describes how to obtain service over the Internet using IBM Shopz.

You must first determine if your system needs service. Use the QUERY CPLEVEL command:

```
==> q cplevel
z/VM Version 6 Release 1.0, service level 0901 (64-bit)
Generated at 09/11/09 16:51:48 EDT
IPL at 08/31/10 08:44:19 EDT
```

The *service level* (or RSU) is a four digit field comprised of two segments, each consisting of two digits. The first two digits represent the last two digits of the year and the second two digits represent the sequential RSU level within that year. Some examples are 0903RSU, and 1002RSU. With 0903, the first two the digits in the level, 09 represent the last two digits of the year 2009 and the 03 represents the third RSU service level of that year. Therefore the 0903 is the third RSU issued in 2009. RSU 1002 would be the second RSU issued in 2010.

The overall steps in applying an RSU are as follow:

- "Get service from the Internet" on page 89
- "Download the service files" on page 90
- "Receive, apply, and build the service" on page 91
- "Put the service into production" on page 93

## 6.1.1 Get service from the Internet

An RSU is obtained by its PTF number. The PTF for the most current RSU is of the form **UM97xyz** where **xyz** is the z/VM version-release-modification level. So for z/VM 6.2 the RSU would be UM97620.

With Shopz, knowing the PTF number is not necessary. If you know you want the latest RSU, you can get it directly, based on the version of z/VM you are running.

Perform the following steps (note that these same steps are documented with some screen shots in 6.2, "How to apply a PTF" on page 94):

Point a Web browser to the z/VM Service page:

http://www.vm.ibm.com/service/

- ► Click on **IBM Shopz** under the *IBM Support Portals* section.
- Click on the link Sign In for registered users, usually in the upper right. If you have an user ID and password, use that. If you do not, click on the link New user registration and fill out the form to create an ID and password. You must have your IBM customer number. (If you work for IBM, note the link IBM employees must sign in here).
- Click on the link create new software orders at the top.
- The My Orders page should show. Under the Package Category section, click on the z/VM Service radio button and also choose RSU recommended service in the drop-down menu. Click Continue.

- There will be five screens of forms that are hopefully self-explanatory. On screen 3 of 5, choose the radio button that is applicable to your version of z/VM. In this example z/VM Version 6.2.0 Stacked 620xRSU (PTF UM97620) was still not available at the time of this writing (January 2012 the sections that follow describe an RSU for z/VM 6.1.)
- On screen 4 of 5 choose Internet as the delivery mechanism.
- On screen 5 of 5, complete the form and click **Submit**.
- In a few minutes, you should get two e-mails one for the core RSU and one for the PSP bucket (additional fixes that may have come out after the RSU).

#### 6.1.2 Download the service files

In this example, the service files are staged on a desktop machine then copied to z/VM with FTP.

- Download the files to your desktop or another staging system. This example has two files: the SHIPTFSS file is for the PSP bucket and the SHIPRSU1 file is for the RSU.
- FTP the file to the MAINT620 500 disk. Following is an example of FTPing from a DOS session:

```
C:\Downloads>ftp 9.60.18.251
User (9.60.18.249:(none)): maint620
Password:
ftp> cd maint620.500
250 Working directory is MAINT620 500
ftp> bin
200 Representation type is IMAGE.
ftp> quote site fix 1024
200 Site command was accepted.
ftp> put S9338801.shiptfss
...
ftp> put S9338766.shiprsu1
...
ftp> quit
```

- Logon to MAINT620.
- Access the MAINT 500 disk as file mode C. Query the disks:

```
==> acc 500 c
 DMSACC724I 500 replaces C (2CC)
 ==> q disk
 LABEL VDEV M STAT CYL TYPE BLKSZ
                                                                                                                                      FILES BLKS USED-(%) BLKS LEFT BLK TOTAL
 MNT191 191 A R/W 175 3390 4096 41 214-01 31286
                                                                                                                                                                                                                                                                    31500
                                                                        9 3390 4096
MNT5E5 5E5 B
                                                     R/W
                                                                                                                                             131
                                                                                                                                                                               1290-80
                                                                                                                                                                                                                              330
                                                                                                                                                                                                                                                                       1620

        MNT500
        500
        C
        K/W
        UGG
        UGG
        UGG
        UGG
        UGG
        UGG
        UGG
        UGG
        UGG
        UGG
        UGG
        UGG
        UGG
        UGG
        UGG
        UGG
        UGG
        UGG
        UGG
        UGG
        UGG
        UGG
        UGG
        UGG
        UGG
        UGG
        UGG
        UGG
        UGG
        UGG
        UGG
        UGG
        UGG
        UGG
        UGG
        UGG
        UGG
        UGG
        UGG
        UGG
        UGG
        UGG
        UGG
        UGG
        UGG
        UGG
        UGG
        UGG
        UGG
        UGG
        UGG
        UGG
        UGG
        UGG
        UGG
        UGG
        UGG
        UGG
        UGG
        UGG
        UGG
        UGG
        UGG
        UGG
        UGG
        UGG
        UGG
        UGG
        UGG
        UGG
        UGG
        UGG
        UGG
        UGG
        UGG
        UGG
        UGG
        UGG
        UGG
        UGG
        UGG
        UGG
        UGG
        UGG
        UGG
        UGG
        UGG
        UGG
        UGG
        UGG
        UGG
        <thUGG</th>
        <thUGG</th>
                                                    R/W 600 3390 4096
                                                                                                                                            3
                                                                                                                                                                      38497-36
                                                                                                                                                                                                                              69503
                                                                                                                                                                                                                                                                 108000

        15/4-34
        3106

        14921-83
        3079

        28225-63
        16775

                                                                                                                                            305
                                                                                                                                                                                                                                                                 4680
                                                                                                                                           691
                                                                                                                                                                                                                                                                    18000
                                                                                                                                          1021
MNT19E 19E Y/S R/O 250 3390 4096
                                                                                                                                                                                                                                                                    45000
```

Deterse the files.

```
==> deterse s9338801 shiptfss c = servlink =
==> deterse s9338766 shiprsu1 c = servlink =
```

Usually this step should succeed. However, very large RSUs can fill up the MAINT 500 disk either on the **FTP** or the **DETERSE** steps. For example, you may get the error on the **DETERSE** step:

```
DMSERD107S Disk C(500) is full
No traceback - not enough CTL storage
```

If this occurs, an extra step of creating a new disk is necessary.

#### 6.1.3 Receive, apply, and build the service

You must receive, apply, and build the service. Then it can be put into production.

In the past, this was a more lengthy and detailed procedure. For example, to receive, apply and build the CP component, the following steps were needed:

```
vmfmrdsk zvm cp apply (setup
vmfsetup zvm cp
vmfpsu zvm cp
vmfins install ppf zvm cp (nomemo env {filename} nolink override no
vmfapply ppf zvm cp (setup
vmfbld ppf zvm cp (status
vmfbld ppf zvm cp (serviced
```

Then the same steps were needed for many other components. The process is much easier now with the **SERVICE ALL** command. On the other hand, the previous method is more granular and better enables the system administrator to know which pieces of service have been applied.

- Log onto a 3270 session as MAINT620.
- Access the MAINT620 500 disk as C:

```
==> acc 500 c
DMSACC724I 500 replaces C (2CC)
```

Apply the service with the SERVICE ALL command. The RSU must be applied first (S8873950 SERVLINK in this example). Then any PTFs that came after the RSU can be applied:

```
==> service all S9338766
...
VMFSRV2760I SERVICE processing completed successfully for GCS BUILD
VMFSUT2760I VMFSUFTB processing started
VMFSUT2760I VMFSUFTB processing completed successfully
VMFSRV2760I SERVICE processing completed successfully
Ready; T=129.22/138.98 10:14:11
```

A return code of 0 is ideal. If the last Ready line has a number in parenthesis, that is the return code. In general a return code of 4 is acceptable. That means that only warnings were issued. A return code of 8 or greater generally means that errors were encountered. View details with the VMFVIEW command:

```
==> vmfview service
===> VMFVIEW - Message Log Browse of $VMFSRV $MSGLOG A1 <===
You are viewing ¬ST: messages from the LAST run.
No messages meet the search criteria.
****
                                    ****
        SERVICE
                    USERID: MAINT
****
****
       Date: 09/16/10
                     Time: 15:45:29
* * * End of File * * *
```

You may also see warning messages. For example:

| You are viewing - | ST: messages f  | rom the LAST run.             |            |
|-------------------|-----------------|-------------------------------|------------|
| Number of message | es shown = 12 < | ===> Number of messages not s | hown = 985 |
| *****             | ******          | *******                       | *******    |
| ****              | SERVICE         | USERID: MAINT                 | ****       |

\*\*\*\* Date: 12/17/09 Time: 10:06:17 CK:VMFSUI2104I PTF UM32616 contains user information. Review the :UMEMO CK: section in file UM32616 \$PTFPART CK:VMFSUI2104I PTF UM32616 contains user information. Review the :UMEMO CK• section in file UM32616 \$PTFPART CK:VMFSUI2104I PTF UA46229 contains user information. Review the :UMEMO section in file UA46229 \$PTFPART CK: CK:VMFSUI2104I PTF UA46229 contains user information. Review the :UMEMO CK: section in file UA46229 \$PTFPART CK:VMFSUI2104I PTF UA46229 contains user information. Review the :UMEMO CK: section in file UA46229 \$PTFPART CK:VMFSUI2104I PTF UA46229 contains user information. Review the :UMEMO section in file UA46229 \$PTFPART CK: WN:VMFBDC2250W The following OSA objects have been built on BUILDO 100 WN: (L) and should be copied to your workstation: WN:VMFBDC2250W IOAJAVA BIN CK:VMFSUI2104I PTF UM32501 contains user information. Review the :UMEMO CK: section in file UM32501 \$PTFPART CK:VMFSUI2104I PTF UM32654 contains user information. Review the :UMEMO CK: section in file UM32654 \$PTFPART WN:VMFBDC2250W The following VMHCD objects have been built on BUILDO 300 WN: (J) and should be copied to your workstation: WN:VMFBDC2250W EEQINSTX EXEBIN

For these example warnings, if you are running OSA or HCD then as the VMFBDC2250W message states you will need to copy the stated objects to your workstation at some point.

- Press F3 to get out of XEDIT.
- ReIPL CMS and press Enter at the VM READ prompt:

```
==> ipl cms
z/VM V5.4.0 2008-10-22 15:36
...
```

Re-access the MAINT 500 disk as C:

```
==> acc 500 c
DMSACC724I 500 replaces C (2CC)
```

Apply the PSP bucket (\$9338801 in this example):

```
==> service all S9338801
...
VMFSUT2760I VMFSUFTB processing started
VMFSUT2760I VMFSUFTB processing completed successfully
VMFSRV2760I SERVICE processing completed with warnings
Ready(00004); T=29.96/33.46 15:55:40
```

In this example, the service was installed, but there were warnings.

► Run the VMFVIEW SERVICE command:

```
==> vmfview service
  ===> VMFVIEW - Message Log Browse of $VMFSRV $MSGLOG A1 <===
You are viewing ¬ST: messages from the LAST run.
****
                                  ****
        SERVICE
                   USERID: MAINT
Date: 09/16/10 Time: 15:53:09
****
                                  ****
RO:VMFAPP2112W PTF UK59536 has a IFREQ requisite for PTF UM33113 in
       product 6VMCMS10 (CMS component for z/VM 6.1.0)
RO:
```
\* \* \* End of File \* \* \*

This message is letting you know that there is a relationship between the two PTFs (UM33113 and UK59536). It is advisable to make sure you have both, or know about the requisite and decide it isn't important in your environment.

Press F3 to get out of XEDIT.

# 6.1.4 Put the service into production

This section describes how to use the PUT2PROD command to put the service into production.

**Important:** The **PUT2PROD** command will affect your production environment. It is recommended that all users be logged off before running it. Placing service into production should be performed as part of a planned system outage because a **SHUTDOWN REIPL** is recommended after running it.

► IPL CMS:

```
==> ipl cms
z/VM V5.4.0 2008-10-22 15:36
...
```

Access the VMSES/E test build disk as file mode B:

```
==> acc 5e6 b
```

. . .

Use the PUT2PROD command to put the service into production. Many screens will scroll by. This command can take quite a number of minutes to complete:

==> put2prod

```
VMFP2P2760I PUT2PROD processing completed successfully for SAVECMS
VMFP2P2760I PUT2PROD processing completed with warnings
Ready(00004); T=13.93/15.21 16:03:13
```

The return code was 4 in this example. Review the warning messages with the VMFVIEW PUT2PROD command:

```
==> vmfview put2prod
  ===> VMFVIEW - Message Log Browse of $VMFP2P $MSGLOG A1 <===
You are viewing ¬ST: messages from the LAST run.
No messages meet the search criteria.
****
          PUT2PROD
                         USERID: MAINT
                                              ****
Date: 09/16/10 Time: 16:00:26
                                              ****
****
WN:DTCPRD3043W File PROFILE STCPIP I has been updated; Its content
WN: should be reviewed for changes that may affect your use of
WN:
         this file
WN:DTCPRD3043W File SCEXIT SAMPASM I has been updated; Its content
WN: should be reviewed for changes that may affect your use of
WN:
         this file
WN:DTCPRD3021W TCP2PROD processing completed with RC = 4
```

With these warnings you should do as message DTCPRD3043W says and compare the files to see if you need to pick up any of the new changes in your running copy of the sample file.

Press F3 to get out of XEDIT.

Even though the service has been "put into production", the QUERY CPLEVEL command should still return the current service level; in this example 0901. This is because the new CP load module (nucleus) has not been loaded:

```
=> q cplevel
z/VM Version 6 Release 1.0, service level 0901 (64-bit)
Generated at 09/11/09 16:51:48 EDT
IPL at 09/15/10 15:52:34 EDT
```

► To load the new CP load module, use the SHUTDOWN REIPL command. When your system comes back up, it should be at the new CP service level, in this example 0903:

```
==> shutdown reipl
HCPSHU960I System shutdown may be delayed for up to 330 seconds
Ready; T=0.01/0.01 11:12:32
```

- After the system comes back up in a few minutes, start a new 3270 session and logon as MAINT.
- ► Run the **QUERY CPLEVEL** command again,

```
=> q cplevel
z/VM Version 6 Release 1.0, service level 1002 (64-bit)
Generated at 09/16/10 15:54:07 EDT
IPL at 09/16/10 16:07:01 EDT
```

This shows that the new CP load module is now being used, and that the service level is the second RSU in the year 2010.

# 6.2 How to apply a PTF

You may determine that you need to apply a specific fix or PTF to your system. For example, an Authorized Program Analysis Report (APAR), VM65060, was opened when a problem was found with CMM.

The APAR was assigned the following Programming Temporary Fix (PTF) numbers for each of the following z/VM releases:

| z/VM 5.4 | UM33537 |
|----------|---------|
| z/VM 6.1 | UM33538 |
| z/VM 6.2 | UM33539 |

So for z/VM 6.2, you want to apply PTF UM33539. Following is an example of how to do so.

# 6.2.1 Get service using Shopz

Service for z/VM is still available on the media of tape. However, getting service over the Internet is more convenient and becoming more common. To do so, perform the following steps:

Point a browser to the following URL:

http://www14.software.ibm.com/webapp/set2/psearch/search?domain=sysz

Enter the APAR number in the Search For: text field. In this example the APAR is VM65060, and there was one hit as shown in Figure 6-2 on page 95.

| System z Technical help<br>Feedback | Technical help                                                                 | database                                                    |                                                   |             |
|-------------------------------------|--------------------------------------------------------------------------------|-------------------------------------------------------------|---------------------------------------------------|-------------|
|                                     | Search                                                                         |                                                             |                                                   |             |
|                                     | Search for: VM65060                                                            |                                                             | •                                                 |             |
|                                     | Sort by: Newest first 🗸                                                        | Hits per doc type: 10                                       |                                                   |             |
|                                     | → Search tips                                                                  | → Start a r                                                 | new search                                        |             |
|                                     | Document types                                                                 |                                                             |                                                   |             |
|                                     | ✓ AII                                                                          |                                                             |                                                   |             |
|                                     | APARs                                                                          | Flashes                                                     | 5                                                 |             |
|                                     | FAQs                                                                           | Prevent                                                     | ive service planning                              |             |
|                                     | Product information                                                            | Redboo                                                      | k abstracts                                       |             |
|                                     | Education                                                                      | Solution                                                    | IS                                                |             |
|                                     | Technotes                                                                      | 🗹 White p                                                   | apers                                             |             |
|                                     | <u>APARs Flashes FAQs Pr</u><br><u>Redbook abstracts</u> Education             | reventive service planning<br>Solutions Technotes           | <u>Product information</u><br><u>White papers</u> |             |
|                                     | APARs                                                                          |                                                             |                                                   | Back to top |
|                                     | 1-1 of 1 items found                                                           |                                                             |                                                   | Modified    |
|                                     | 1. <u>VM65060: DIAG 10 RMRFORI</u><br>Performance issue with Diag<br>function. | MANCE: LINUX CPUPLUGD ME<br>nose x'10' as used by Linux hot | MORY UNPLUG<br>memory unplug                      | 2011-11-22  |

Figure 6-2 Searching for PTFs by APAR number

- Click the link of the APAR description.
- Farther down on the page, note the Fixed component name which is important. In this example it is VM CP.

At the bottom of the page the Applicable component levels section shows that PTF **UM33539** is available for z/VM 6.2. Before getting that PTF, you may want to be sure that it has not already been applied.

# 6.2.2 Determine if a PTF has been applied

Check to make sure the PTF has not previously been applied. In this example, the PTF to check for is UM33539.

- ► Log on to MAINT620.
- Use the SERVICE ALL STATUS command followed by the PTF number to query whether it has been applied:

```
==> service all status um33539
VMFUTL2767I Reading VMFINS DEFAULTS B for additional options
VMFSRV2195I SERVICE ALL STATUS UM33539
VMFSRV2760I SERVICE processing started
DASD 0491 LINKED R/W; R/O BY
                              10 USERS
DASD 0492 LINKED R/W; R/O BY
                               10 USERS
DASD 019D LINKED R/W; R/O BY
                               17 USERS
DASD 0402 LINKED R/W; R/O BY
                               13 USERS
                               16 USERS
DASD 193C LINKED R/W; R/O BY
DASD 0200 LINKED R/W; R/O BY
                               2 USERS
DASD 0201 LINKED R/W; R/O BY PERSMAPI at POKDEV62
```

DASD 01CC LINKED R/W; R/O BY PERSMAPI at POKDEV62 DASD 029D LINKED R/W; R/O BY 2 USERS VMFSRV1227I UM33539 is not received or applied VMFSRV2760I SERVICE processing completed successfully

This shows that PTF UM33539 has *not* been applied. The sections that follow describe how to obtain and apply it.

# 6.2.3 Download the service to z/VM

From the previous APAR web page search, the link for **UM33539** is clicked on which results in a Web page that should be similar to the following:

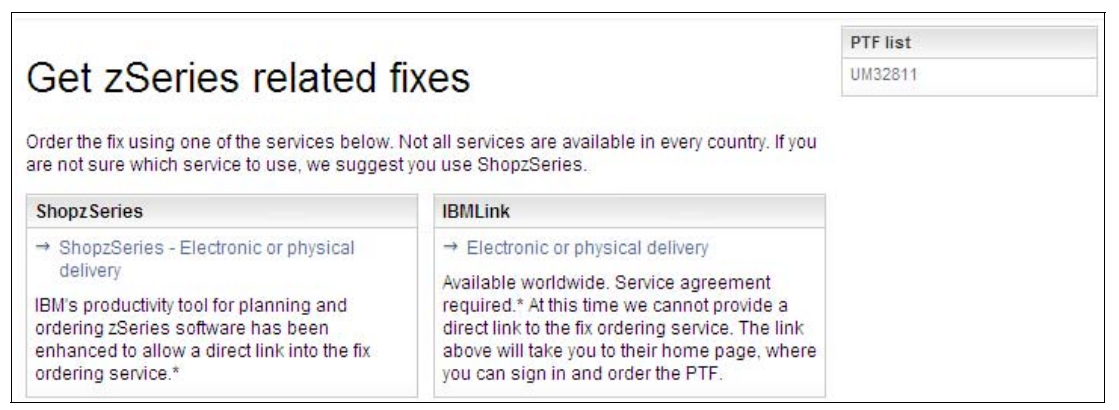

Figure 6-3 Getting fixes from Shopz on IBMLink

- In this example the link ShopzSeries Electronic or physical delivery is clicked on.
- Sign into Shopz with your IBM ID and follow the five self-explanatory steps to order your PTF (if you work for IBM note the sign in here link) When you are finished, click on Submit to place your order.
- You should receive an e-mail within a few minutes. It will have your order number a link to start the download of service files. Following is an example of the important information in the e-mail.

```
From: Oms Client01/Boulder/IBM
Subject: IBM Order <Bxxxxxx> is ready for download.
...
To access your order directly, go to:
https://www14.software.ibm.com/webapp/ShopzSeries/ShopzSeries.jsp?action=download&orderI
d=<Uxxxxxxd>0
```

Point your browser to the link in the e-mail. You should see a Web page similar to the following:

Download to your workstation using IBM Download Director(0.010 MB)

Download to your workstation using HTTPS(0.010 MB)

Download to your workstation using FTP

Alternate - FTP to your workstation. Click here for details.

Figure 6-4 Web page created for downloading a PTF

- Choose a method of downloading the VMSES PTF Envelope and the VMSES
   Documentation Envelope to a desktop or staging machine. In this example, Download
   Director was used.
- Copy both the SES and the documentation envelopes to z/VM in binary with fixed 1024 byte records to the MAINT 500 disk. Usually, FTP is used. As you are downloading the files, note the file sizes. Following is an example of FTPing from a DOS session:

```
C:\downloads> ftp 9.60.18.251
User (9.60.18.249:(none)): maint620
Password:
. . .
ftp> cd maint620.500
250 Working directory is MAINT620 500
ftp> bin
200 Representation type is IMAGE.
ftp> quote site fix 1024
200 Site command was accepted.
ftp> mput s1041690.*
150 Storing file 'S1041690.SHIPDOCS'
250 Transfer completed successfully.
ftp: 6144 bytes sent in 0.00Seconds 6144000.00Kbytes/sec.
mput S1041690.SHIPTFSS? y
150 Storing file 'S1041690.SHIPTFSS'
250 Transfer completed successfully.
ftp: 10240 bytes sent in 0.00Seconds 10240000.00Kbytes/sec.
ftp> quit
```

- ► Logon to z/VM as MAINT620.
- Access the MAINT620 500 disk as C:

==> **acc 500 c** DMSACC724I 500 replaces C (2CC)

► Verify that the files are there with the **LISTFILE** command:

```
=> listfile * * c
S1041690 SHIPDOCS C1
S1041690 SHIPTFSS C1
6201RSU1 SERVLINK C1
```

- The envelope files arrive in a compressed format to speed downloads. In order to use them they must first be renamed to have a file type of SERVLINK and uncompressed with the DETERSE command. Therefore it is recommended to leave the file name of the SES envelope unchanged, but change the prefix letter of the documentation envelope to D. First rename them, then use the DETERSE command with the (REPLACE parameter to uncompress them in place and save disk space:
  - ==> rename s1041690 shiptfss c = servlink =
    ==> rename s1041690 shipdocs c d1041690 servlink =
    ==> deterse s1041690 servlink c = = = (replace
    ==> deterse d1041690 servlink c = = = (replace

Be sure all commands complete successfully.

# 6.2.4 Receive, apply, and build service

You must receive, apply, and build the PTF. Then it can be put into production. This can be done in a process that is much easier now with the **SERVICE** command.

To prepare to use the **SERVICE** command, you must have a minidisk with a lot of free space - that is what the MAINT620 500 minidisk is for.

Access the MAINT620 500 disk as file mode C:

```
==> acc 500 c
DMSACC724I 500 replaces C (2CC)
```

Use the SERVICE ALL command specifying the envelope files you downloaded. Many, many screens of output will scroll by and will automatically be cleared. Important messages will be saved to the 500 disk. This process may take many minutes. Following is an example:

```
==> service all d1041690
...
VMFSUT2760I VMFSUFTB processing completed successfully
VMFSRV2760I SERVICE processing completed successfully
==> service all s1041690
...
VMFSRV1233I The following products have been serviced.
VMFSRV1233I CP
VMFSRV2760I SERVICE processing completed successfully
```

If you see no number in parenthesis after the Ready; prompt, then the return code is 0. Any non-zero return code will be in parenthesis. A return code of 0 is ideal. In general a return code of 4 is acceptable - it means that only warnings were issued. A return code of 8 or greater generally means that errors were encountered.

► The output files are of the form \$VMF\* \$MSGLOG. You may wish to inspect these files.

| ==> filel \$vmf | * \$msglog |      |    |      |    |       |                     |          |
|-----------------|------------|------|----|------|----|-------|---------------------|----------|
| \$VMFSRV \$MSGL | OG A1 V    |      | 80 | 1582 | 29 | 1/31/ | /12 15 <b>:</b> 19: | :27      |
| \$VMFBLD        | \$MSGLOG   | A1 V | 80 | 841  |    | 12    | 1/31/12             | 15:19:25 |
| \$VMFAPP        | \$MSGLOG   | A1 V | 80 | 212  |    | 3     | 1/31/12             | 15:19:15 |
| \$VMFREC        | \$MSGLOG   | A1 V | 80 | 69   |    | 1     | 1/31/12             | 15:19:15 |
| \$VMFMRD        | \$MSGLOG   | A1 V | 80 | 270  |    | 4     | 1/31/12             | 15:19:14 |
| \$VMFINS        | \$MSGLOG   | A1 V | 80 | 223  |    | 4     | 11/29/11            | 2:32:50  |
| \$VMFP2P        | \$MSGLOG   | A1 V | 80 | 1741 |    | 32    | 11/29/11            | 0:55:22  |

Invoke the VMFVIEW SERVICE command to review the results of the previous SERVICE command. Press the F3 key to quit. Following is an example:

```
==> vmfview service
===> VMFVIEW - Message Log Browse of $VMFSRV $MSGLOG A1 <===
You are viewing ¬ST: messages from the LAST run.
Number of messages shown = 2 <===> Number of messages not shown = 126
****
                                        ****
         SERVICE
                      USERID: MAINT620
****
        Date: 01/31/12 Time: 15:19:13
                                        ****
CK:VMFSRV1233I The following products have been serviced.
CK:VMFSRV1233I CP
```

Ideally there will be no output. If there are errors they must be addressed. If there are warnings, they may be acceptable but should be investigated.

### 6.2.5 Put the service into production

To put the service into production, perform the following steps:

- ► Logon as MAINT620.
- ► IPL CMS:

```
==> ipl cms
z/VM V6.2.0 2011-11-15 11:26
```

Access the VMSES/E test build disk as file mode B:

```
==> acc 5e6 b
DMSACC724I 5E6 replaces B (5E6)
```

► Use the **PUT2PROD** command to put the service into production.

Note the second to last message informs you that a **SHUTDOWN** and re-IPL is necessary. Again, watch for a return code of 0.

- Your PTF should now be *put into production*. You may or may not have to reIPL the system, depending on the nature of the PTF applied. If you have to, Be sure you are in a position to re-IPL your system. You may want to shutdown and ReIPL one member at a time with Live Guest Migrations of important Linux systems in between.
- Your z/VM system should come back in a few minutes. When the system comes back up, start a 3270 session to MAINT and again query the status of the PTF:

```
==> service cp status UM33539
VMFUTL2767I Reading VMFINS DEFAULTS B for additional options
VMFSRV2195I SERVICE CP STATUS UM33539
VMFSRV1226I SERVICE processing started
VMFSRV1226I CP (6VMCPR20%CP) PTF UM33539 status:
VMFSRV1226I RECEIVED 01/31/12 15:19:15
VMFSRV1226I APPLIED 01/31/12 15:19:15
VMFSRV1226I BUILT 01/31/12 15:19:27
VMFSRV1226I PUT2PROD 01/31/12 15:24:46 POKDEV62
VMFSRV2760I SERVICE processing completed successfully
```

This shows that the PTF has been successfully applied.

# 6.2.6 Check for APARMEMO files

After you have applied PTFs, you should check for files with a file type of APARMEMO on the MAIN620T 500 disk. These files may have additional instructions on work to do after the PTFs have been applied. Perform the following steps:

► Access the MAINT 500 disk as C and list the files with file type APARMEMO:

```
==> acc 500 c
DMSACC724I 500 replaces C (2CC)
==> listfile * aparmemo c
6VMCPR20 APARMEM0 C1
```

In this example, there is one APARMEMO file.

Look at the contents of the file:

==> type 6vmcpr20 aparmemo c

```
APAR MEMOS 01/30/12.14:16:55
```

THE FOLLOWING MEMOS WERE INCLUDED WITH THE PTFS SHIPPED:

NONE.

In this example the APARMEMO file was created, but no additional memorandums are present.

You will not see any new information in the APARMEMO file if you have not done **SERVICE** against the documentation SERVLINK file. This is because the <prodid> MEMO file is in the documentation SERVLINK file.

# 6.3 How to determine the service level of TCPIP

Often you will want to be able to query more than just the service level. The following steps were taken from the links **CP Maintenance Levels** and **Virtual Switch TCP/IP Maintenance Levels** starting at the Web site:

http://www.vm.ibm.com/virtualnetwork/

Perform the following steps:

Logon to TCPMAINT on one of the SSI members. Use the QUERY VMLAN command to determine the latest APAR applied:

```
==> q vmlan
q vmlan
VMLAN maintenance level:
Latest Service: Base
VMLAN MAC address assignment:
System MAC Protection: OFF
MACADDR Prefix: 02000B USER Prefix: 020000
MACIDRANGE SYSTEM: 000001-FFFFFF
USER: 000000-000000
VMLAN Unified Resource Manager status:
Hypervisor Access: YES Status: DISABLED BY SMAPI
ID: NONE
MAC Prefix: 02D737
```

```
VMLAN default accounting status:

SYSTEM Accounting: OFF USER Accounting: OFF

VMLAN general activity:

PERSISTENT Limit: INFINITE Current: 3

TRANSIENT Limit: INFINITE Current: 0
```

The Latest Service: line shows that no APAR has been applied.

The maintenance level of the TCP/IP stack is important to virtual networking. To determine this, first get the active virtual switch controller:

```
=> q vswitch vsw1
                                     Connected: 2
VSWITCH SYSTEM VSW1
                       Type: QDIO
                                                     Maxconn: INFINITE
 PERSISTENT RESTRICTED NONROUTER
                                                     Accounting: OFF
 USERBASED
 VLAN Unaware
                                  MAC Protection: OFF
 MAC address: 02-00-0B-00-00-01
 State: Ready
 IPTimeout: 5
                      QueueStorage: 8
 Isolation Status: OFF
Uplink Port:
 RDEV: 4203.PO0 VDEV: 0600 Controller: DTCVSW1
       EQID: OSASET1
 RDEV: 4300.P00 VDEV: 0603 Controller: DTCVSW2 BACKUP
       EQID: OSASET1
```

This shows the controller is named DTCVSW1.

Use the NETSTAT command with the controller name to determine the maintenance of the TCPIP MODULE:

```
==> netstat tcp dtcvsw1 level
VM TCP/IP Netstat Level 620 TCP/IP Server Name: DTCVSW1
```

```
IBM 2818; z/VM Version 6 Release 2.0, service level 1101 (64-bit), VM TCP/IP Lev
el 620; RSU 0000 running TCPIP MODULE E2 dated 09/30/11 at 06:55
TCP/IP Module Load Address: 00C15000
```

This shows information about the current TCPIP MODULE.

Use the TCPSLVL command and the complete file specification (TCPIP MODULE E in this example) to get more information. Of particular interest is the latest APAR applied to TCT00SD:

```
==> tcpslvl tcpip module e
DTCLVL3306I SLVL data obtained; file TCPIP SLVLDATA A created
==> x TCPIP SLVLDATA
...
SLVL TCPIP ZVM620
...
SLVL SLVL TCTOOSD ZVM620
...
```

# 6.4 Moving on

You should now be done installing, configuring and servicing z/VM. A great attribute of z/VM is that it normally hums along with little maintenance required. It is now time to change your focus to Linux.

# Part 2

# **RHEL 6.2 Linux**

This part of the book focuses on Red Hat Enterprise Linux (RHEL). It consists of the following chapters:

- Chapter 7, "Install RHEL 6.2 on LNXADMIN" on page 105, describes how to install and configure RHEL 6.2 onto the *Linux Administration* server, which does the cloning and other tasks.
- Chapter 8, "Install and configuring the RHEL 6.2 golden image" on page 133, describes how to install and configure the *golden image* which it is cloned from.
- Chapter 9, "Configure RHEL 6.2 for cloning" on page 149 explains how to prepare z/VM virtual machines and clone your first virtual server both manually and by using a shell script.
- Chapter 10, "Installing Linux with kickstart" on page 161, describes how to use Red Hat's kickstart tool to create Linux systems. This is fundamentally different from cloning in that an automated install is implemented. You may try kickstart and you may also try cloning. Understand that they try to accomplish the same goal of being able to quickly get Linux systems up and running, and that you do not need to use both.
- Chapter 11, "Create RHEL 6.2 appliances" on page 167, shows how to configure cloned Linux images into the following *appliances*:
  - Web server virtual server
  - LDAP virtual server
  - File and print virtual server
  - Application development system
- Chapter 12, "Service Linux with the Red Hat Network" on page 183, describes how the Red Hat Network works. It provides centralized management and provisioning for multiple RHEL 6.2 systems.

7

# **Install RHEL 6.2 on LNXADMIN**

"The most incomprehensible thing about the world is that it is at all comprehensible."

- Albert Einstein

**RHEL or SLES?:** If you are working only with SLES 11 SP2, you can skip the majority of this chapter and follow the general approach in Chapter 13, "Install SLES 11 SP2 on LNXADMIN" on page 189. However you will have to define the IDENTITY LNXADMIN as described in section 7.1.1, "Create the identity LNXADMIN" on page 106, then, while installing SLES 11 SP2, create a large logical volume to be mounted over /var/.

By now, you have created a new z/VM *user ID* or Single Configuration Virtual Machine (SCVM), LNXMAINT. Its main purpose is to provide a common CMS disk for all Linux virtual machines.

Now it is time to create the first *Identity* or Multi-Configuration Virtual Machine (MCVM), LNXADMIN. An MCVM can be logged on to all members of the SSI at the same time. Therefore, it is not possible to migrate an MCVM between SSI members.

This virtual machine will serve a number of administrative purposes:

- The Linux installation server: a file system tree of RPMs and other files required for installation are made available with NFS.
- The clone server: for cloning from the golden image to target virtual machines (see Chapter 9, "Configure RHEL 6.2 for cloning" on page 149)
- The Red Hat Kickstart server: for hosting the files necessary for automated installations (see Chapter 10, "Installing Linux with kickstart" on page 161)
- The administration server for other systems management tools such as xCAT.

In this section, you will perform following tasks:

- "Install the Linux administration system" on page 106
- "Configure the Linux administration system" on page 122

# 7.1 Install the Linux administration system

In this section you will install RHEL 6.2 onto the IDENTITY LNXADMIN.

### 7.1.1 Create the identity LNXADMIN

In this section you will define an SSI *identity*, also known as a Multi-Configuration Virtual Machine (MCVM). To do so, perform the following steps:

- Logon to MAINT.
- Determine the number of physical processors active with the QUERY PROCESSORS command:

```
==> q proc
PROCESSOR 00 MASTER CP
PROCESSOR 01 ALTERNATE CP
```

In this example, there are two processors. This number will be used in the following steps.

Make a backup of the USER DIRECT file:

==> copy user direct c = direwrks = (rep

Edit the USER DIRECT file:

```
==> x user direct c
```

In the USER DIRECT file you can group statements that will be common to many user definitions in a construct called a *profile*. This profile can then become part of the user definitions using the INCLUDE statement. You used the existing profile TCPCMSU when you defined the LNXMAINT user. Next you will create a user directory profile for Linux systems.

Create a new profile named LNXDFLT. This will contain the user directory statements that will be common to all Linux user IDs. To save typing, type the "" prefix commands to duplicate the IBMDFLT profile on lines 38-50:

- Press Enter and the block will be duplicated.
- Edit the duplicated profile by deleting the three LINK MAINT 040x lines, and inserting the lines that are shown in bold text:

```
PROFILE LNXDFLT
COMMAND SET VSWITCH VSW1 GRANT &USERID
COMMAND DEFINE NIC 600 TYPE QDIO
COMMAND COUPLE 600 TO SYSTEM VSW1
COMMAND SET VSWITCH VSW2 GRANT &USERID
COMMAND DEFINE NIC 700 TYPE QDIO
COMMAND COUPLE 700 TO SYSTEM VSW2
CPU 00 BASE
```

```
CPU 01

IPL CMS

MACHINE ESA 8

OPTION CHPIDV ONE

CONSOLE 0009 3215 T

SPOOL 000C 2540 READER *

SPOOL 000D 2540 PUNCH A

SPOOL 000E 1403 A

LINK MAINT 0190 0190 RR

LINK MAINT 0190 019D RR

LINK MAINT 019E 019E RR

LINK LNXMAINT 0192 0191 RR
```

#### Notes:

- The six COMMAND lines gives the virtual machine access to virtual switches VSW1 and VSW2 at logon time when the virtual machine is created. This precludes the need to add VSWITCH GRANT statements each time a Linux virtual machine is created.
- The two **CPU** lines define two virtual CPUs. It is recommended to set the number of virtual CPUs less than or equal the number of physical CPUs.
- The MACHINE statement sets the virtual machine type to ESA with a maximum of 8 CPUs. Even if your hardware does not have 8 IFLs, it is alright to set the maximum to 8 to leave *headroom*.
- The OPTION CHPIDV ONE allows virtual machines to be relocated between SSI members.
- The last line provide read access to LNXMAINT 192 disk as the user's 191 disk.
- Go to the bottom of the file and add the definition for a new identity named LNXADMIN. This virtual machine is given class B, D and E privilege classes, aside from the typical class G, in order to run the FLASHCOPY command (B), the QUERY ALLOC MAP (D) command, and the QUERY NSS (E) commands:

```
IDENTITY LNXADMIN LNX4VM 256M 1G BCDEG
INCLUDE LNXDFLT
BUILD ON POKDEV62 USING SUBCONFIG LNXADM-1
BUILD ON POKTST62 USING SUBCONFIG LNXADM-2
OPTION LNKNOPAS
SUBCONFIG LNXADM-1
MDISK 0100 3390 0001 3338 JM6290 MR LNX4VM LNX4VM LNX4VM
MDISK 0101 3390 0521 2818 JM6289 MR LNX4VM LNX4VM LNX4VM
MDISK 0102 3390 0001 10016 JM61A5 MR LNX4VM LNX4VM LNX4VM
MDISK 0103 3390 0001 10016 JM61B2 MR LNX4VM LNX4VM LNX4VM
SUBCONFIG LNXADM-2
MDISK 0100 3390 0001 3338 JM6293 MR LNX4VM LNX4VM LNX4VM
```

This virtual machine will have the following minidisks and virtual disks:

| Minidisk or virtual<br>disk | Description                                                                                                    |
|-----------------------------|----------------------------------------------------------------------------------------------------|
| LNXADM-1 100                | The root file system of the Linux administration system on SSI member 1. This will serve as the administration point for all your Linux virtual servers.                                           |
| LNXADMIN-1 101-103          | Minidisks used to create a logical volume mounted over /var/ This file system is used to make the installation trees, files associated with this book, and possibly other data available over NFS. |

Table 7-1 Minidisks to be defined

| Minidisk or virtual<br>disk | Description                                                                                                    |
|-----------------------------|----------------------------------------------------------------------------------------------------|
| LNXADM-2 100                | The root file system of the Linux administration system on SSI member 2. This will be used in Chapter 13, "Install SLES 11 SP2 on LNXADMIN" on page 189.                                                                                |
| 300-301                     | These are virtual disk swap spaces that are not defined in USER<br>DIRECT file, but defined by calls to the <b>SWAPGEN EXEC</b> in the user's<br><b>PROFILE EXEC</b> so that when the user ID logs on the virtual disks are<br>created. |

 Go back to the top of the file and search for string USER \$ALLOC\$. Add cylinder 0 of each of the new volumes to this dummy user ID so they don't show up as gaps in the USER DISKMAP report file:

```
====> top
====> /user $alloc$
USER $ALLOC$ NOLOG
MDISK A00 3390 000 001 CV6284 R
 MDISK A01 3390 000 001 CV6285 R
 MDISK A02 3390 000 001 CV6286 R
 MDISK A03 3390 000 001 CV6287 R
 MDISK A04 3390 000 001 JV6280 R
 MDISK A05 3390 000 001 JV6283 R
 MDISK A06 3390 000 001 WV639B R
 MDISK A07 3390 000 001 WV639E R
 MDISK A08 3390 000 001 JM6289 R
 MDISK A09 3390 000 001 JM6290 R
 MDISK AOA 3390 000 001 JM6293 R
 MDISK AOB 3390 000 001 JM61A5 R
 MDISK AOC 3390 000 001 JM61B2 R
```

... ====> file

Run DISKMAP to check for overlaps and gaps.

```
==> diskmap user
==> x user diskmap
====> all /gap/|/overlap/
...
====> guit
```

When the disk layout is correct run DIRECTXA to bring the changes online:

```
==> directxa user
z/VM USER DIRECTORY CREATION PROGRAM - VERSION 6 RELEASE 2.0
EOJ DIRECTORY UPDATED AND ON LINE
HCPDIR494I User directory occupies 104 disk pages
```

EOJ DIRECTORY UPDATED AND ON LINE

You have now defined the virtual machine that will be the Linux administrative system.

# 7.1.2 Set LNXADMIN to start a IPL time

It is recommend that the new Linux administrative system be started at SSI IPL time. To do so, add an **XAUTOLOG** statement to the **SSIPROFI EXEC**, which keeps commands common to all members at z/VM IPL time:

Use the LINK and ACCESS commands to link and access the LNXMAINT 192 disk read-write. This is the disk with the common EXEC that is run at IPL time for each member:

```
==> link lnxmaint 192 1192 mr
==> acc 1192 f
```

Edit the file SSIPROFI EXEC. Add a line to automatically start the LNXADMIN identity with the XAUTOLOG command:

| ==> x ssiprofi exec f // add or  | ne line                             |    |
|----------------------------------|-------------------------------------|----|
| /* SSI cluster common code to be | run at SSI IPL time                 | */ |
| "CP XAUTOLOG TCPIP"              | /* Autolog TCPIP                    | */ |
| "CP SET MDC STOR OM 128M"        | /* Limit minidisk cache in CSTOR    | */ |
| "CP SET MDC XSTORE OM OM"        | /* Disable minidisk cache in XSTOR  | */ |
| "CP SET SIGNAL SHUTDOWN 600"     | /* Allow guests 10 min to shut down | */ |
| "CP XAUTOLOG LNXADMIN"           | /* Start the Linux admin systems    | */ |
| ====> file                       |                                     |    |

Release and detach the LNXMAINT 192 disk with the RELEASE command:

```
==> rel f (det
DASD 1192 DETACHED
```

The LNXADMIN identity should now be automatically started on all SSI cluster members.

# 7.1.3 Prepare RHEL 6.2 bootstrap files

To IPL a RHEL 6.2 installation system, four bootstrap files must be prepared. Three are punched to z/VM reader and then IPLed: a kernel, a parameter file and an initial RAMdisk. The fourth file is a configuration file stored on a CMS disk that the parameter file points to.

Think of these as the files that are on as a PC Linux boot CD or DVD. Also, a small REXX EXEC is commonly used to clean out the reader, punch the three files and IPL the reader. A sample RHEL 6.2 parameter file, configuration file and install EXEC are supplied and should be on the LNXMAINT 192 disk (see section 5.9.5, "Copy files associated with this book to LNXMAINT" on page 79). Therefore, only the kernel and RAMdisk need to be copied.

- Start an SSH session as root on the NFS server.
- Use the ftp command to copy the RHEL 6.2 kernel and initial RAMdisk to LNXMAINT's D disk. These files must have a record format of fixed 80 byte records. This format can be set with the site fix 80 FTP subcommand (if this subcommand fails, try quote site fix 80). Following is an example:

```
# cd /nfs/rhel62/dvd1/images
# ftp 9.60.18.251
Name (9.60.18.251:root): lnxmaint
Password:
230 LNXMAINT logged in; working directory = LNXMAINT 191
Remote system type is z/VM.
ftp> cd lnxmaint.192
250 Working directory is LNXMAINT 192
ftp> site fix 80
200 Site command was accepted.
ftp> bin
200 Representation type is IMAGE.
ftp> put initrd.img rhel62.initrd
. . .
23651842 bytes sent in 00:01 (11.34 MB/s)
ftp> put kernel.img rhel62.kernel
8016384 bytes sent in 00:01 (6.01 MB/s)
```

ftp> quit

- From your 3270 session, Logoff of MAINT if you are still logged on.
- ► Logon to LNXMAINT.
- The files SAMPLE PARM-RH6, SAMPLE CONF-RH6 should exist on the LNXMAINT 192 (D) disk as they were copied in 5.9.5, "Copy files associated with this book to LNXMAINT" on page 79. Use the FILELIST command to verify that the files were copied:

| ==> f | ilel sampl | le *-rh6 d | d   |        |         |              |           |          |          |
|-------|------------|------------|-----|--------|---------|--------------|-----------|----------|----------|
| LNXMA | INT FILEL  | IST AO V   | 169 | 9 Trun | c=169 S | ize=2 Line=1 | Col=1 Alt | :=0      |          |
| Cmd   | Filename   | Filetype   | Fm  | Format | Lrecl   | Records      | Blocks    | Date     | Time     |
|       | SAMPLE     | CONF-RH6   | D1  | V      | 38      | 13           | 1         | 11/16/11 | 11:16:17 |
|       | SAMPLE     | PARM-RH6   | D1  | V      | 80      | 3            | 1         | 11/16/11 | 11:16:17 |

The RHEL62 EXEC should exist as well as the RHEL 6.2 kernel and initial RAMdisk. Verify they were in Fixed 80 byte record format. Use the FILELIST command to verify that the files were copied:

| ==> fi | ilel rhel( | 62 * d   |     |        |       |               |           |          |          |
|--------|------------|----------|-----|--------|-------|---------------|-----------|----------|----------|
| LNXMA  | [NT FILEL] | IST AO V | 169 | Trunc  | =169  | Size=3 Line=1 | Col=1 Alt | t=0      |          |
| Cmd    | Filename   | Filetype | Fm  | Format | Lrec1 | Records       | Blocks    | Date     | Time     |
|        | RHEL62     | KERNEL   | D1  | F      | 80    | 113488        | 1705      | 11/16/11 | 17:16:55 |
|        | RHEL62     | INITRD   | D1  | F      | 80    | 223194        | 4360      | 11/16/11 | 17:16:35 |
|        | RHEL62     | EXEC     | D1  | ٧      | 63    | 44            | 1         | 11/16/11 | 11:16:17 |

Verify that the file RHEL62 EXEC has the correct information. Note the kernel and RAMdisk have hard coded file names (RHEL6), but the file name of the parameter file will be the user ID (userid() function) of the user running the EXEC:

```
==> type rhel62 exec d
...
Address 'COMMAND'
'CP SPOOL PUN *'
'CP CLOSE RDR'
'CP PURGE RDR ALL'
'PUNCH RHEL62 KERNEL * (NOHEADER'
'PUNCH' Userid() 'PARM-RH6 * (NOHEADER'
'PUNCH RHEL62 INITRD * (NOHEADER'
'CP CHANGE RDR ALL KEEP'
'CP IPL OOC CLEAR'
Exit
```

There are two text files needed to install RHEL 6.2: a parameter file and a configuration file. A sample parameter file is provided, named SAMPLE PARM-RH6. It has some values, the most important value, the CMSCONFFILE variable, points to the configuration file which remains on a CMS minidisk. Copy the sample parameter file to a new file with a file name of LNXADMIN. Change the configuration file variable to point to a file with the same file name:

```
==> copy sample parm-rh6 d lnxadmin = =
==> x lnxadmin parm-rh6 d
root=/dev/ram0 ro ip=off ramdisk_size=40000
CMSDASD=191 CMSCONFFILE=LNXADMIN.CONF-RH6
vnc vncpassword=12345678
```

 Copy the sample configuration file and modify the appropriate fields. Refer to the worksheet in section 2.8.5, "Host names worksheet" on page 22. Following are the values used for the example in this book.

```
==> copy sample conf-rh6 d lnxadmin = =
==> x lnxadmin conf-rh6
DASD=100-103,300-301
HOSTNAME=gpok151.endicott.ibm.com
```

```
NETTYPE=qeth

IPADDR=9.60.18.151

SUBCHANNELS=0.0.0700,0.0.0701,0.0.0702

NETMASK=255.255.255.128

SEARCHDNS=endicott.ibm.com

GATEWAY=9.60.18.129

DNS=9.0.3.1

MTU=1500

PORTNAME=DONTCARE

PORTNO=0

LAYER2=1

VSWITCH=1
```

**Note:** The RHEL 6.2 installer supports OSA/NIC in layer 2 (ethernet) mode as in the example above. The value VSWITCH=1 signifying that the virtual switch will provide the MAC address. If this guest is not connected to a virtual switch, set VSWITCH=0 and add the parameter MACADDR= followed by the MAC address for this guest.

Linux user IDs will pick up their PROFILE EXEC from LNXMAINT 192. This file runs when you press Enter at the VM READ prompt. It creates two virtual disks with the SWAPGEN EXEC to later be used as swap spaces. It also performs a few other functions including IPLIng Linux automatically if the virtual machine is logged on disconnected. View the contents of the PROFILE EXEC with the CMS TYPE command:

```
==> type profile exec d
/* PROFILE EXEC for Linux virtual servers */
'CP SET RUN ON'
'CP SET PF11 RETRIEVE FORWARD'
'CP SET PF12 RETRIEVE'
'ACC 592 C'
'SWAPGEN 300 524288' /* create a 256M VDISK disk swap space */
'SWAPGEN 301 1048576' /* create a 512M VDISK disk swap space */
'PIPE CP QUERY' userid() '| var user'
parse value user with id . dsc .
if (dsc = 'DSC') then /* user is disconnected */
  'CP IPL 100'
else /* user is interactive -> prompt */
 do
 say 'Do you want to IPL Linux from minidisk 100? y/n'
 parse upper pull answer .
 if (answer = 'Y') then 'CP IPL 100'
 end
```

# 7.1.4 Install RHEL 6.2 Linux

Perform the following steps to begin the Linux installation:

Logon to LNXADMIN. The PROFILE EXEC from the LNXMAINT 192 disk should prompt you to IPL minidisk 100. Since there is nothing installed yet, answer no.

```
LOGON LNXADMIN

00: NIC 0600 is created; devices 0600-0602 defined

00: z/VM Version 6 Release 2.0, Service Level 1101 (64-bit),

00: built on IBM Virtualization Technology

00: There is no logmsg data

00: FILES: NO RDR, NO PRT, NO PUN

00: LOGON AT 15:50:36 EDT THURSDAY 07/28/11

HCPSWS2858I LNXADMIN connection to SYSTEM VSW1 has been updated by LNXADMIN.

00: Command complete
```

z/VM V6.2.0 2011-06-28 08:48

```
DMSACP723I A (191) R/O
DMSACP723I C (592) R/O
DIAG swap disk defined at virtual address 300 (64989 4K pages of swap space)
DIAG swap disk defined at virtual address 301 (129981 4K pages of swap space)
Do you want to IPL Linux from minidisk 100? y/n
n
```

Set the memory size to 1 GB with the CP DEFINE STORAGE command:

```
==> def stor 1g
00: STORAGE = 1G
00: Storage cleared - system reset.
```

IPL CMS, and again answer no:

```
==> ipl cms
z/VM V6.1.0 2010-09-23 11:31
```

```
DMSACP723I A (191) R/O
DMSACP723I C (592) R/O
DIAG swap disk defined at virtual address 300 (64989 4K pages of swap space)
DIAG swap disk defined at virtual address 301 (129981 4K pages of swap space)
Do you want to IPL Linux from minidisk 100? y/n
n
```

To begin the install program, run the RHEL62 EXEC. You should see many screens of output scrolling by:

```
==> rhe162
   00: 0000003 FILES PURGED
   00: RDR FILE 0013 SENT FROM LNXADMIN PUN WAS 0013 RECS 113K CPY 001 A NOHOLD NO
   KEEP
   00: RDR FILE 0014 SENT FROM LNXADMIN PUN WAS 0014 RECS 0003 CPY 001 A NOHOLD NO
   KEEP
   00: RDR FILE 0015 SENT FROM LNXADMIN PUN WAS 0015 RECS 224K CPY 001 A NOHOLD NO
   KEEP
   00: 0000003 FILES CHANGED
   00: 0000003 FILES CHANGED
   Initializing cgroup subsys cpuset
   Initializing cgroup subsys cpu
   Linux version 2.6.32-202.el6.s390x (mockbuild@s390-009.build.bos.redhat.com) (gc
   c version 4.4.5 20110214 (Red Hat 4.4.5-6) (GCC) ) #1 SMP Wed Sep 21 15:34:33 ED
   T 2011
   setup: Linux is running as a z/VM guest operating system in 64-bit mode
   Zone PFN ranges:
             0x0000000 -> 0x00080000
     DMA
     Normal 0x00080000 -> 0x00080000
   Movable zone start PFN for each node
   early_node_mapÝ1" active PFN ranges
       0: 0x0000000 -> 0x00040000
   PERCPU: Embedded 12 pages/cpu @0000000029fd000 s18688 r8192 d22272 u65536
   pcpu-alloc: s18688 r8192 d22272 u65536 alloc=16*4096
   pcpu-alloc: Ý0" 00 Ý0" 01 Ý0" 02 Ý0" 03 Ý0" 04 Ý0" 05 Ý0" 06 Ý0" 07
   pcpu-alloc: Ý0" 08 Ý0" 09 Ý0" 10 Ý0" 11 Ý0" 12 Ý0" 13 Ý0" 14 Ý0" 15
   pcpu-alloc: Ý0" 16 Ý0" 17 Ý0" 18 Ý0" 19 Ý0" 20 Ý0" 21 Ý0" 22 Ý0" 23
   pcpu-alloc: Ý0" 24 Ý0" 25 Ý0" 26 Ý0" 27 Ý0" 28 Ý0" 29 Ý0" 30 Ý0" 31
   pcpu-alloc: Ý0" 32 Ý0" 33 Ý0" 34 Ý0" 35 Ý0" 36 Ý0" 37 Ý0"
                                                             38 Ý0" 39
   pcpu-alloc: Ý0" 40 Ý0" 41 Ý0" 42 Ý0" 43 Ý0" 44 Ý0" 45 Ý0" 46 Ý0" 47
   pcpu-alloc: Ý0" 48 Ý0" 49 Ý0" 50 Ý0" 51 Ý0" 52 Ý0" 53 Ý0" 54 Ý0" 55
   pcpu-alloc: Ý0" 56 Ý0" 57 Ý0" 58 Ý0" 59 Ý0" 60 Ý0" 61 Ý0" 62 Ý0" 63
   Built 1 zonelists in Zone order, mobility grouping on. Total pages: 258560
```

```
Kernel command line: root=/dev/ramO ro ip=off ramdisk_size=40000
CMSDASD=191 CMSCONFFILE=LNXADMIN.CONF-RH6
vnc vncpassword=12345678
```

When installing RHEL 6.2 onto a layer 2 virtual switch, there does not appear to be a way to set the parameters such that a MAC address is not prompted for. You should see a question similar to the following for setting the MAC address value. Press Enter twice to continue:

```
Unique MAC address (e.g. 02:00:00:00:00, ? for help). Default is 02:00:0B:00:
00:08:
Enter, Enter
```

...

 If the DASD you are using has never been formatted for Linux, you may get many screens of warning messages similar to the following on your 3270 session:

```
dasd(eckd): I/O status report for device 0.0.0100:
dasd(eckd): in req: 00000000e027ee8 CS: 0x40 DS: 0x0E
dasd(eckd): device 0.0.0100: Failing CCW: 00000000e027fd0
dasd(eckd): Sense(hex) 0- 7: 00 08 00 00 04 ff ff 00
```

This is not a problem, you just have to clear the screen many times or the install process will freeze. An alternative to clearing the screen many times is to issue the following CP **TERM** command:

```
#cp term more 0 0
```

Press **Enter** and the screen should scroll freely. The downside of this option is that you may miss some messages that are important. You may later want to set the value back to the default of waiting 50 seconds to beep then another 10 seconds to clear the screen with the command: **#cp term more 50 10**.

► You should be prompted again. Enter **c** to continue:

```
...
Initial configuration completed.
c) continue, p) parm file/configuration, n) network state, r) restart, s) shell
c
...
```

► The kernel should continue to boot until you see the following messages:

```
...
Connect now to 9.60.18.151 and log in as user 'install' to start the installatio
n.
E.g. using: ssh -x install@9.60.18.151
For VNC or text mode, disable X11 forwarding (recommended) with 'ssh -x'.
For X11, enable X11 forwarding with 'ssh -X'.
```

You may log in as the root user to start an interactive shell.

Important! The message says to log in as the user install, however, there is an intermediate step. There is an issue where the Red Hat installer does not recognize disks that were have been formatted with CPFMTXA. If you have followed all the steps in this book, this will be the case (if you have previously dasdfmt'd these minidisks, you can skip this step) You must first start an SSH session, login as root and use dasdfmt to format the disks.

To do so, perform the following steps:

 Start SSH session to the install system and log in as root. A password will not be required. - Invoke the 1sdasd command and observe the disks:

| # <b>1sdasd</b><br>Bus-ID | Status | Name  | Device | Туре | B1kSz | Size   | Blocks |
|---------------------------|--------|-------|--------|------|-------|--------|--------|
| 0.0.0100                  | active | dasdb | 94:4   | ECKD | ???   | 2347MB | ???    |
| 0.0.0101                  | active | dasdc | 94:8   | ECKD | ???   | 1981MB | ???    |
| 0.0.0102                  | active | dasdd | 94:12  | ECKD | ???   | 7042MB | ???    |
| 0.0.0103                  | active | dasde | 94:16  | ECKD | ???   | 7042MB | ???    |
| 0.0.0300                  | active | dasdf | 94:20  | FBA  | ???   | 256MB  | ???    |
| 0.0.0301                  | active | dasdg | 94:24  | FBA  | ???   | 512MB  | ???    |

Here, the mindisks 100-103 correspond to dasdb, dasdc, dasdd and dasde.

- Format the minidisks in parallel with the following **for** loop:

```
# for i in b c d e
> do
> dasdfmt -b 4096 -y -f /dev/dasd$i &
> done
[1] 1005
[2] 1006
[3] 1007
[4] 1008
```

 You may need to press Enter after a few minutes to see the jobs in the background complete.

```
Rereading the partition table... ok
Finished formatting the device.
Rereading the partition table... ok
Finished formatting the device.
Rereading the partition table... ok
Finished formatting the device.
Rereading the partition table... ok
[1]
     Done
                             dasdfmt -b 4096 -y -f /dev/dasd$i
[2] Done
                             dasdfmt -b 4096 -y -f /dev/dasd$i
[3] - Done
                             dasdfmt -b 4096 -y -f /dev/dasd$i
[4]+ Done
                             dasdfmt -b 4096 -y -f /dev/dasd$i
```

- After the for loop completes, exit that SSH session

# exit

- Start an SSH session to the install system and log in as install. A password will not be required.
- Figure 7-1 on page 115 shows the initial screen of the installer. Use the Tab key to move between fields. Use the arrow keys to move among choices and Enter to select a choice.

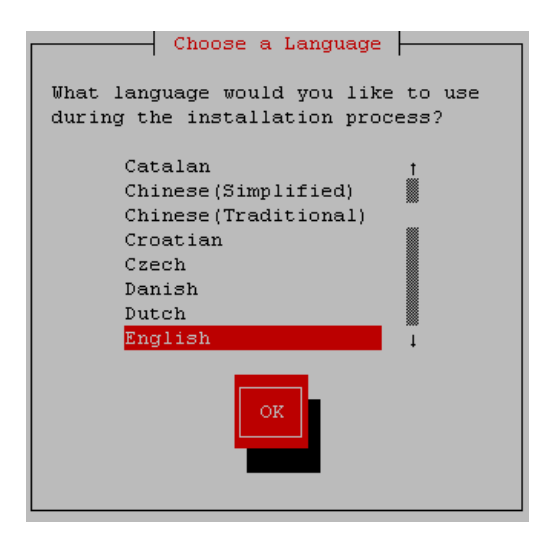

Figure 7-1 Initial screen of installer

- The Choose a Language screen should appear. Select your language, Tab to OK and press Enter.
- The Installation Method screen should appear. Choose NFS directory for the install method, and select OK.
- The NFS Setup screen should appear. Enter the IP address of the PC NFS server on the first line, then the path to the installation tree on the second line, and select 0K. See the example in Figure 7-2 which uses the NFS server at IP address 9.60.18.240:

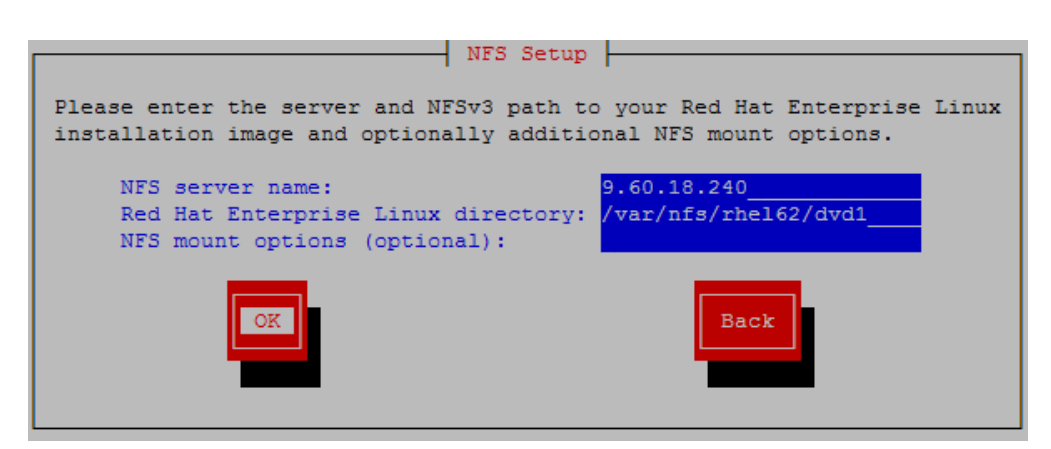

Figure 7-2 NFS setup screen

Now the block mode windows should end and the install program (anaconda) should start a VNC server. You should see messages similar to the following:

Welcome to the anaconda install environment 1.2 for zSeries

```
detecting hardware...
waiting for hardware to initialize...
detecting hardware...
waiting for hardware to initialize...
Running anaconda 13.21.142, the Red Hat Enterprise Linux system installer - please
wait.
14:55:55 Starting VNC...
14:55:56 The VNC server is now running.
14:55:57
```

You chose to execute vnc with a password.

14:55:57 Please manually connect your vnc client to gpok151.endicott.ibm.com:1
(9.60.18.151) to begin the install.
14:55:57 Starting graphical installation.

Start a VNC client (e.g. RealVNC) and connect to the server with your IP address with a :1 appended to the end as shown in Figure 7-3. When prompted for a password, enter the password specified in the LNXADMIN PARM-RH6 file (12345678 in the sample file). In the following example, Linux is being installed with the IP address 9.60.18.151:

| VNC Viewer : Connection Details |             |               |        |
|---------------------------------|-------------|---------------|--------|
|                                 | Server:     | 9.60.18.151:1 | ~      |
| <u>VC</u>                       | Encryption: | Always Off    | ~      |
| About                           | . Optic     | ons OK        | Cancel |

Figure 7-3 Connecting with VNC client

# 7.1.5 Stage 2 of the RHEL 6.2 installation

After you have connected using VNC, perform the following steps:

- ► A splash screen appears as shown in the top half of Figure 7-4 on page 117. Click Next.
- You will be asked what type of devices to use as shown in the bottom half of Figure 7-4 on page 117. For DASD devices, choose Basic Storage Devices and click Next.

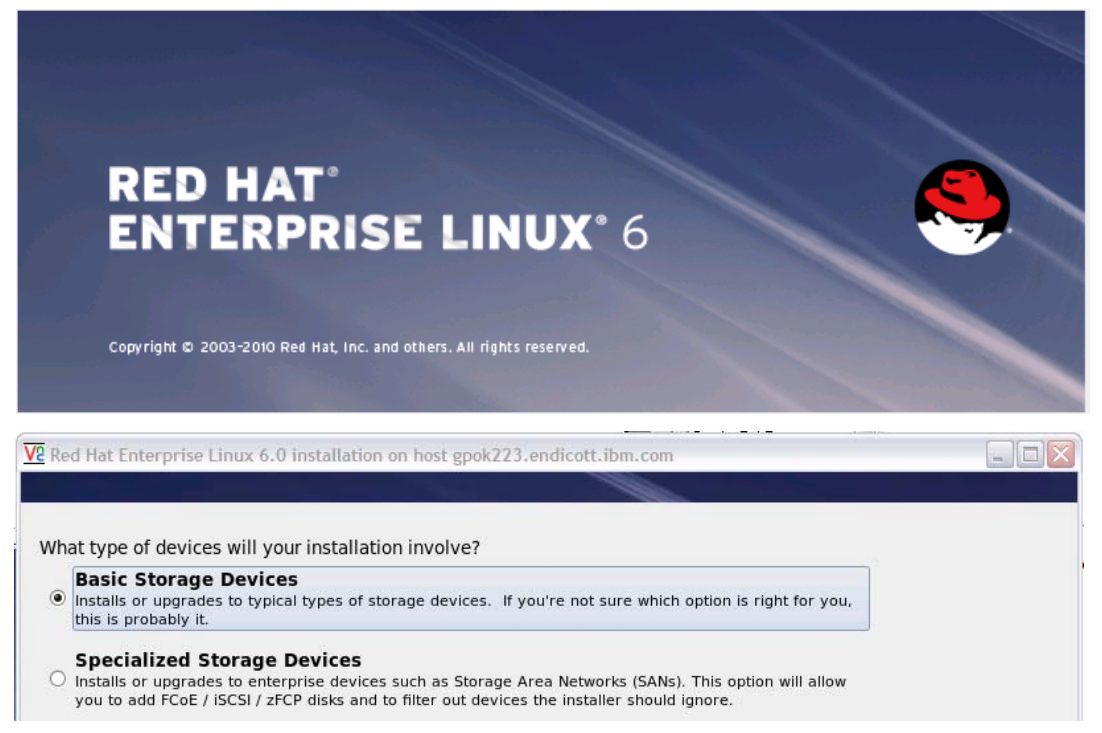

Figure 7-4 Splash screen and device type screen

Click the button Yes, discard any data when prompted to initialize the virtual disk at 300 as shown in Figure 7-5 on page 117. You will still be able to use 300 and 301 as swap devices.

| Storage Device Warning                                                                                                    |
|----------------------------------------------------------------------------------------------------|
| 🚹 The storage device below may contain data.                                                                                                    |
| DASD device 0.0.0301<br>512.0 MB ccw-0.0.0301                                                                                                    |
| We could not detect partitions or filesystems on this device.                                                                                                    |
| This could be because the device is <b>blank</b> , <b>unpartitioned</b> , or <b>virtual</b> . If not, there may be data on the device that can not be recovered if you use it in this installation. We can remove the device from this installation to protect the data. |
| Are you sure this device does not contain valuable data?                                                                                                    |
| ☑ Apply my choice to all devices with undetected partitions or filesystems                                                                                                    |
| Yes, discard any data No, keep any data                                                                                                    |
|                                                                                                    |

Figure 7-5 Re-initializing disks

- On the next window the host name, read from the configuration file, should be correct. Click Next.
- On the next window, select your time zone and click Next.
- On the next window, set the root password and click Next. Don't forget it!
- The installer now asks for the type of installation. Select the Create Custom Layout radio button as shown in Figure 7-6 on page 118. Click Next.

| Which ty         | pe of installation would you like?                                                                                                    |
|------------------|----------------------------------------------------------------------------------------------------|
| 0                | Use All Space<br>Removes all partitions on the selected device(s). This includes partitions created by other operating<br>systems.                                                                                              |
|                  | Tip: This option will remove data from the selected device(s). Make sure you have backups.                                                                                                    |
| 0                | <b>Replace Existing Linux System(s)</b><br>Removes only Linux partitions (created from a previous Linux installation). This does not remove other<br>partitions you may have on your storage device(s) (such as VFAT or FAT32). |
|                  | Tip: This option will remove data from the selected device(s). Make sure you have backups.                                                                                                    |
| 0                | Shrink Current System<br>Shrinks existing partitions to create free space for the default layout.                                                                                                    |
| 0                | Use Free Space<br>Retains your current data and partitions and uses only the unpartitioned space on the selected device<br>(s), assuming you have enough free space available.                                                  |
| • ?              | Create Custom Layout<br>Manually create your own custom layout on the selected device(s) using our partitioning tool.                                                                                                    |
|                  |                                                                                                    |
| Encry            | pt system                                                                                                    |
| ☑ Re <u>v</u> ie | w and modify partitioning layout                                                                                                    |
|                  |                                                                                                    |
|                  | ▲ Back → Next                                                                                                    |
|                  | Back Next                                                                                                    |

Figure 7-6 Creating custom disk layout

The Please Select A Device screen allows you to set up mindisks and virtual disks. You should see all minidisks and virtual disks as shown on the left side of Figure 7-7 on page 119:

|                                                                                          |                                       | Please Select A Device                                                                                            |                           |
|------------------------------------------------------------------------------------------|---------------------------------------|----------------------------------------------------------------------------------------------------|---------------------------|
| Device                                                                                   | Size Mount Point/<br>(MB) RAID/Volume | Type Format                                                                                                    |                           |
| ✓ Hard Drives ✓ dasdb (ccw-0.0.0100) Free                                                | 2346                                  | Create Storage<br>Create Partition<br>Standard Partition                                                          |                           |
| <ul> <li>✓ dasdc (ccw-0.0.0101)</li> <li>Free</li> <li>✓ dasdd (ccw-0.0.0102)</li> </ul> | 1981                                  | Create Software RAID<br>RAID Partition                                                                            | <u>I</u> nformation       |
| Free                                                                                     | 7042<br>7042                          | Create a RAID formated partition<br>RAID Device<br>Requires at least 2 free RAID formated<br>Create LVM           | partitions<br>Information |
| <ul> <li>✓ dasdf (ccw-0.0.0300)</li> <li>Free</li> <li>✓ dasdg (ccw-0.0.0301)</li> </ul> | 255                                   | <ul> <li>LVM Volume Group</li> <li>Requires at least 1 free LVM formated p</li> <li>LVM Logical Volume</li> </ul> | partition                 |
| Free                                                                                     | 511                                   | Create a logical volume on selected vol<br>C LVM Physical Volume<br>Create an LVM formated partition<br>Cancel    |                           |

Figure 7-7 Select a device window

- Click the Create button and a Create Storage window appears as shown on the left side of Figure 7-7.
- Accept the default of **Standard Partition** and click **Create**.
- On the Add Partition screen, choose swap for File System Type. Deselect all Allowable Drives except /dev/dasdb. Set to a Fixed size to 512 (MB) as shown on the left side of Figure 7-8. This will create a swap device on minidisk. Click OK:

|                                    | Add Parti                                                 | tion                                         |        |                           |                                                                                                    |            |  |
|------------------------------------|-----------------------------------------------------------|----------------------------------------------|--------|---------------------------|----------------------------------------------------------------------------------------------------|------------|--|
| <u>M</u> ount Point:               | <not applicable=""></not>                                 |                                              | ~      |                           | Add Partition                                                                                                    |            |  |
| File System <u>T</u> ype:          | swap                                                      |                                              | \$     | <u>M</u> ount Point:      |                                                                                                    | <b>~</b>   |  |
|                                    | O Drive Size                                              | Model                                        |        | File System <u>T</u> ype: | ext4                                                                                                    | <b></b>    |  |
| Allowable <u>D</u> rives:          | ✓ dasdb         2347 MB           □ dasdc         1981 MB | DASD device 0.0.0100<br>DASD device 0.0.0101 | =      |                           | O Drive Size Model     dasdb 2347 MB DASD device 0.0.0100     dasdc 1081 MB DASD device 0.0.0101                                                                             | =          |  |
|                                    | dasdd 7042 MB                                             | DASD device 0.0.0102<br>DASD device 0.0.0103 | ~      | Allowable <u>D</u> rives: | dasdc         1981 MB         DASD device 0.0.0101           dasdd         7042 MB         DASD device 0.0.0102           dasde         7042 MB         DASD device 0.0.0103 |            |  |
| <u>S</u> ize (MB):                 | 512                                                       |                                              | ÷      | Ci (MD):                  |                                                                                                    |            |  |
| Additional Size O                  | ptions                                                    |                                              |        | Size (MB):                | 200                                                                                                    | ~          |  |
| <u>F</u> ixed size                 |                                                           |                                              |        | Additional Size O         | ptions                                                                                                    |            |  |
| ○ Fill all space <u>u</u>          | ip to (MB):                                               | 512                                          | $\sim$ |                           | in to (MD):                                                                                                    |            |  |
| <ul> <li>Fill to maximu</li> </ul> | um <u>a</u> llowable size                                 |                                              |        | Fill all space <u>c</u>   |                                                                                                    | ~          |  |
|                                    |                                                           |                                              |        | • Fill to maximu          | um <u>a</u> nowable size                                                                                                    |            |  |
| <u> </u>                           |                                                           |                                              |        | <u>Encrypt</u>            |                                                                                                    |            |  |
|                                    |                                                           | <u>C</u> ancel                               |        |                           | <u>C</u> ancel                                                                                                    | <u>2</u> K |  |

Figure 7-8 Creating a swap partition and the root file system on /dev/dasdb

- ► Back at the *Please Select a Device* panel, click **Create**.
- ► On the *Create Storage* window, accept the default of **Standard Partition**.
- In the Add a Partition window, use the remaining space on /dev/dasdb for the root file system as shown on the right side of Figure 7-8 on page 119.
- Use the Create button to create a LVM physical volume from /dev/dasdc by performing the following steps:
  - Select the LVM Physical Volume radio button on the *Create Storage* panel and click Create.
  - On the Add a Partition panel, deselect all Allowable Drives except dasdc.
  - On the Additional Size Options, select the radio button Fill to maximum allowable size
  - Click OK.
- Repeat the previous step and create an LVM physical volume from /dev/dasdd and /dev/dasde.
- Finally, create two more swap spaces from the virtual disks, using the maximum allowable size, on devices /dev/dasdf and /dev/dasdg. After you have done these steps, your setup should look like what is shown in Figure 7-9:

| Please Select A Device |              |                             |                       |              |  |
|------------------------|--------------|-----------------------------|-----------------------|--------------|--|
| Device                 | Size<br>(MB) | Mount Point/<br>RAID/Volume | Туре                  | Format       |  |
|                        |              |                             |                       |              |  |
|                        |              |                             |                       |              |  |
| dasdb1                 | 1834         | /                           | ext4                  | $\checkmark$ |  |
| dasdb2                 | 512          |                             | swap                  | $\checkmark$ |  |
|                        |              |                             |                       |              |  |
| dasdc1                 | 1981         |                             | physical volume (LVM) | $\checkmark$ |  |
|                        |              |                             |                       |              |  |
| dasdd1                 | 7042         |                             | physical volume (LVM) | $\checkmark$ |  |
|                        |              |                             |                       |              |  |
| dasde1                 | 7042         |                             | physical volume (LVM) | $\checkmark$ |  |
|                        |              |                             |                       |              |  |
| dasdf1                 | 255          |                             | swap                  | $\checkmark$ |  |
|                        |              |                             |                       |              |  |
| dasdg1                 | 511          |                             | swap                  | $\checkmark$ |  |

Figure 7-9 Disks and swap spaces before creating a volume group

- ► The next step is to set up LVM. Perform the following steps:
  - Click Create again on the Please Select A Device panel and the Create Storage panel appears.
  - On the Create Storage window, select the LVM Volume Group radio button and click Create. The Make LVM Volume Group panel appears as shown on the left side of Figure 7-10 on page 121.
  - Set the Volume Group Name to var\_vg.

- Click Add under the Logical Volumes section. The Make Logical Volume panel appears.
- Set the *Mount Point* to /var and the Logical Volume Name to var\_lv as shown on the right side of Figure 7-10 on page 121. Click OK.
- In the *Make LVM Volume Group* panel, click **OK**.

| Make LVM Volume Group            |                                                                                               |                                       |                                                               |                                                                                      |
|----------------------------------|-----------------------------------------------------------------------------------------------|---------------------------------------|---------------------------------------------------------------|--------------------------------------------------------------------------------------|
| <u>V</u> olume Group Name:       | var_vg                                                                                        |                                       |                                                               |                                                                                      |
| <u>P</u> hysical Extent:         | 4 MB                                                                                          | \$                                    |                                                               |                                                                                      |
| Physical Volumes to <u>U</u> se: | ✓ dasdc1       1980.00 MB         ✓ dasdd1       7040.00 MB         ✓ dasde1       7040.00 MB |                                       |                                                               |                                                                                      |
| Used Space:                      | 0.00 MB (0.0 %)                                                                               |                                       | Make Lo                                                       | gical Volume                                                                         |
| Total Space:                     | 16060.00 MB (100.0 %)<br>16060.00 MB                                                          |                                       | <u>M</u> ount Point:                                          | /var                                                                                 |
| <u>L</u> ogical Volumes          |                                                                                               |                                       | <u>F</u> ile System Type:                                     | ext4                                                                                 |
| Logical Volume Name Mount F      | Point   Size (MB)                                                                             | <u>A</u> dd<br><u>E</u> dit<br>Delete | Logical Volume Name:<br><u>S</u> ize (MB):<br><u>E</u> ncrypt | var_lv            16060           (Max size is 16060 MB)           Cancel         OK |
|                                  | Cancel                                                                                        | <u>о</u> к                            |                                                               |                                                                                      |
|                                  |                                                                                               |                                       |                                                               |                                                                                      |

Figure 7-10 Creating a volume group and a logical volume

- ► You will be returned to the *Please Select A Device* panel. Click **Next**.
- On the *Format Warnings* panel, click **Format**.
- ► On the Writing storage confirmation to disk panel, click Write changes to disk.

**Important:** If you see the screen shown in Figure 7-11 on page 122, you have to start the installation over. Be sure to use **dasdfmt** to format the minidisks as described in 7.1.4, "Install RHEL 6.2 Linux" on page 111.

| Storage Activation F                   | ailed                                |
|----------------------------------------|--------------------------------------|
| An error was encountered while         |                                      |
| activating your storage configuration. |                                      |
| ▽ <u>D</u> etails                      |                                      |
| Could not commit to disk /dev/dasdc    |                                      |
|                                        |                                      |
|                                        |                                      |
|                                        |                                      |
|                                        |                                      |
|                                        |                                      |
|                                        |                                      |
|                                        |                                      |
|                                        |                                      |
|                                        |                                      |
| <b>N</b>                               |                                      |
|                                        |                                      |
|                                        | File Pug                             |
|                                        | <u>rie bug</u> <u>Exit installer</u> |

Figure 7-11 Symptom of known issue

- You will be asked for the type of software to be installed. Accept the default of Basic Server and click Next.
- The installation process will start and a progress bar will be shown. This should run for 5 -10 minutes
- You will be prompted to reboot. Click Reboot.

# 7.1.6 Boot your new Linux system from disk

A default system should now be installed onto minidisk 100 with a large logical volume mounted over /var/.

- Return to your z/VM 3270 session and your newly installed system should be re-IPLing automatically.
- You system should continue to boot until a login prompt is presented.
- Start an SSH session as root to the new Linux administration system.
- Disconnect from the 3270 session:

==> #cp disc

The installation of RHEL 6.2 on the Linux administration system is now complete.

# 7.2 Configure the Linux administration system

Now that your Linux administration system is installed, it must be configured. The following steps are involved:

- "Copy RHEL 6.2 install tree to LNXADMIN"
- ▶ "Configure yum" on page 124
- "Turn off unneeded services" on page 125
- "Configure the VNC server" on page 126

- "Set system to halt on SIGNAL SHUTDOWN" on page 128
- "Turn on the NFS server" on page 128
- "Configure SSH keys" on page 129
- "Change the order of the swap disks" on page 129
- "Insert vmcp module and set system to logoff" on page 130
- "Reboot the system" on page 130
- "Verify the changes" on page 131

# 7.2.1 Copy RHEL 6.2 install tree to LNXADMIN

Copy the RHEL 6.2 install tree to the Linux administration system, along with other files associated with this book To do so, perform the following steps:

Create a local directory for the RHEL 6.2 install tree:

```
# cd /var/
```

```
# mkdir -p nfs/rhel62
```

Change into that directory:

# cd nfs/rhel62

Recursively copy the installation tree from the PC NFS server (in this example the host name is *gpok240*) with the scp -rp command:

```
# scp -rp gpok240:/var/nfs/rhel62/dvd1/* .
The authenticity of host 'gpok240 (9.60.18.240)' can't be established.
RSA key fingerprint is f5:43:ce:f3:44:35:81:b2:f5:9a:5e:06:f6:fb:46:56.
Are you sure you want to continue connecting (yes/no)? yes
Warning: Permanently added 'gpok240,9.60.18.240' (RSA) to the list of known hosts.
Password:
EULA 100% 8794 8.6KB/s 00:00
GPL 100% 18KB 17.7KB/s 00:00
...
repomd.xml 100% 4068 4.0KB/s 00:00
```

This command will take some time, perhaps 10-15 minutes depending on a number of factors.

The RHEL 6.2 install tree should now be copied to the LNXADMIN system under /var/nfs/rhe162/.

# 7.2.2 Copy files associated with this book

To copy the files associated with this book to the Linux administration system, perform the following steps:

Change directory to /var/nfs/:

# cd /var/nfs

Recursively copy the files associated with this book from the PC NFS server (in this example the host name is *gpok240*) with the scp -rp command:

```
# scp -rp gpok240:/var/nfs/CKB-VM62 .
Password:
...
clone-1.0-11.s390x.rpm 100% 12KB 11.7KB/s 00:00
clone.sh 100% 13KB 12.6KB/s 00:00
disclaimer.txt 100% 1461 1.4KB/s 00:00
rhel62.exec 100% 2424 2.4KB/s 00:00
sample.parm-rh6 100% 168 0.2KB/s 00:00
```

| sample.conf-rh6 | 100% 235  | 0.2KB/s  | 00:00 |
|-----------------|-----------|----------|-------|
| sample.parm-s11 | 100% 441  | 0.4KB/s  | 00:00 |
| profile.exec    | 100% 2799 | 2.7KB/s  | 00:00 |
| sles11s2.exec   | 100% 302  | 0.3KB/s  | 00:00 |
| swapgen.exec    | 100% 20KB | 19.9KB/s | 00:00 |
| callsm1.exec    | 100% 29KB | 29.2KB/s | 00:00 |
| ssicmd.exec     | 100% 3111 | 3.0KB/s  | 00:00 |
| chpw620.xedit   | 100% 4963 | 4.9KB/s  | 00:00 |
| ssishutd.exec   | 100% 4260 | 4.2KB/s  | 00:00 |
| cpformat.exec   | 100% 10KB | 10.3KB/s | 00:00 |
| README.txt      | 100% 1780 | 1.7KB/s  | 00:00 |

The files associated with this book should now be copied to the Linux administration system under /var/nfs/CKB-VM62/.

# 7.2.3 Configure yum

Configure **yum** so it can install RPMs from local install tree. To do so, perform the following steps:

Create a file named rhe162.repo in the /etc/yum.repos.d directory:

```
# cd /etc/yum.repos.d
# vi rhel62.repo
[RHEL62]
name=Red Hat Enterprise Linux 6.2
baseurl=file:///var/nfs/rhel62/Server
```

Import the RPM key which is included in the RHEL 6.2 DVD root directory:

```
# cd /var/nfs/rhel62
```

```
# rpm --import RPM-GPG-KEY-redhat-release
```

The RHEL 6.2 yum repository should now be configured.

**Note:** Red Hat signs each RPM with a private GPG key, which is compared to your public key each time a package is installed. This method ensures that the RPM is a genuine, unaltered package. When installing an RPM, if you ever see a message similar to:

Header V3 DSA signature: NOKEY, key ID 897da07a

Either the correct GPG key has not been imported, or the package itself has been altered.

Verify the new repository (often called "repo") is accessible with the yum grouplist command:

```
# yum grouplist
Loaded plugins: product-id, security, subscription-manager
Updating certificate-based repositories.
Setting up Group Process
RHEL62 | 4.0 kB 00:00 ...
RHEL62/primary_db | 2.5 MB 00:00 ...
RHEL62/group_gz | 193 kB 00:00 ...
Installed Groups:
Additional Development
Base
...
```

You are now ready to use **yum** to install or upgrade an RPM package. To install a package, use **yum** -**y** install ckagename. Yum will conveniently install the packages specified and

automatically resolve dependencies for you. Note that you should not specify the package version on the command line, only the package name.

# 7.2.4 Turn off unneeded services

There are a number of services which are started in a RHEL 6.2 minimum system. In order to keep the Linux administration system as lean as possible, some of these can be turned off: To do so, perform the following steps:

Turn off the following services with the chkconfig command:

| # | chkconfig | iptables off  |
|---|-----------|---------------|
| # | chkconfig | ip6tables off |
| # | chkconfig | auditd off    |
| # | chkconfig | abrtd off     |
| # | chkconfig | atd off       |
| # | chkconfig | cups off      |
| # | chkconfig | mdmonitor off |

**Note:** You should only disable the **iptables** service if you are on a trusted network. Otherwise, you will need to configure **iptables** to allow network traffic for the VNC server and NFS, as well as any other services that require network access.

For more information on configuring iptables for NFS traffic, see the article located at:

http://www.redhat.com/magazine/010aug05/departments/tips\_tricks/

Also, turning on a firewall is briefly discussed in section 11.1.3, "Turn on a firewall" on page 169.

You may choose to leave these services on, or turn others off. You can review which services are now configured to start in run level 3 with the following **chkconfig** command:

| # chkconfiglist   grep 3:on |       |       |       |      |       |      |       |  |
|-----------------------------|-------|-------|-------|------|-------|------|-------|--|
| abrt-ccpp                   | 0:off | 1:off | 2:off | 3:on | 4:off | 5:on | 6:off |  |
| abrt-oops                   | 0:off | 1:off | 2:off | 3:on | 4:off | 5:on | 6:off |  |
| autofs                      | 0:off | 1:off | 2:off | 3:on | 4:on  | 5:on | 6:off |  |
| срі                         | 0:off | 1:on  | 2:on  | 3:on | 4:on  | 5:on | 6:off |  |
| crond                       | 0:off | 1:off | 2:on  | 3:on | 4:on  | 5:on | 6:off |  |
| dumpconf                    | 0:on  | 1:on  | 2:on  | 3:on | 4:on  | 5:on | 6:on  |  |
| haldaemon                   | 0:off | 1:off | 2:off | 3:on | 4:on  | 5:on | 6:off |  |
| 1vm2-monitor                | 0:off | 1:on  | 2:on  | 3:on | 4:on  | 5:on | 6:off |  |
| messagebus                  | 0:off | 1:off | 2:on  | 3:on | 4:on  | 5:on | 6:off |  |
| mon_statd                   | 0:off | 1:off | 2:on  | 3:on | 4:on  | 5:on | 6:off |  |
| netfs                       | 0:off | 1:off | 2:off | 3:on | 4:on  | 5:on | 6:off |  |
| network                     | 0:off | 1:off | 2:on  | 3:on | 4:on  | 5:on | 6:off |  |
| nfslock                     | 0:off | 1:off | 2:off | 3:on | 4:on  | 5:on | 6:off |  |
| portreserve                 | 0:off | 1:off | 2:on  | 3:on | 4:on  | 5:on | 6:off |  |
| postfix                     | 0:off | 1:off | 2:on  | 3:on | 4:on  | 5:on | 6:off |  |
| rhnsd                       | 0:off | 1:off | 2:on  | 3:on | 4:on  | 5:on | 6:off |  |
| rhsmcertd                   | 0:off | 1:off | 2:off | 3:on | 4:on  | 5:on | 6:off |  |
| rpcbind                     | 0:off | 1:off | 2:on  | 3:on | 4:on  | 5:on | 6:off |  |
| rpcgssd                     | 0:off | 1:off | 2:off | 3:on | 4:on  | 5:on | 6:off |  |
| rpcidmapd                   | 0:off | 1:off | 2:off | 3:on | 4:on  | 5:on | 6:off |  |
| rsyslog                     | 0:off | 1:off | 2:on  | 3:on | 4:on  | 5:on | 6:off |  |
| sshd                        | 0:off | 1:off | 2:on  | 3:on | 4:on  | 5:on | 6:off |  |
| sysstat                     | 0:off | 1:on  | 2:on  | 3:on | 4:on  | 5:on | 6:off |  |
| udev-post                   | 0:off | 1:on  | 2:on  | 3:on | 4:on  | 5:on | 6:off |  |

# 7.2.5 Configure the VNC server

Often applications require a graphical environment. The Virtual Network Computing (VNC) server allows for a graphical environment to be set up easily by starting the **vncserver** service. To do so, perform the following steps:

► Install the VNC server and associated packages with the following yum command:

```
# yum -y install tigervnc-server openmotif xterm xsetroot xorg-x11-xauth
Installed:
 openmotif.s390x 0:2.3.3-4.el6
 tigervnc-server.s390x 0:1.0.90-0.15.20110314svn4359.el6 1.1
 xorg-x11-server-utils.s390x 0:7.5-5.2.el6
 xorg-x11-xauth.s390x 1:1.0.2-7.1.el6
 xterm.s390x 0:253-1.el6
Dependency Installed:
 libXaw.s390x 0:1.0.6-4.1.el6
                                          libXdmcp.s390x 0:1.0.3-1.el6
 libXmu.s390x 0:1.0.5-1.el6
                                          libXp.s390x 0:1.0.0-15.1.e16
 libXpm.s390x 0:3.5.8-2.el6
                                          libXxf86misc.s390x 0:1.0.2-1.el6
 libmcpp.s390x 0:2.7.2-4.1.el6
                                          libxkbfile.s390x 0:1.0.6-1.1.el6
 mcpp.s390x 0:2.7.2-4.1.el6
                                          xkeyboard-config.noarch 0:2.3-1.el6
 xorg-x11-fonts-misc.noarch 0:7.2-9.1.el6 xorg-x11-xkb-utils.s390x 0:7.4-6.el6
```

Complete!

The VNC server configuration file is /etc/sysconfig/vncservers. Edit the file by adding one line at the bottom:

```
# cd /etc/sysconfig
# vi vncservers
....
# VNCSERVERS="2:myusername"
# VNCSERVERARGS[2]="-geometry 800x600 -nolisten tcp -localhost"
VNCSERVERS="1:root"
```

Set a VNC password with the vncpasswd command. This password will be needed to connect to the VNC server:

# vncpasswd
Password: lnx4vm
Verify: lnx4vm

Stop the firewall:

```
# service iptables stop
iptables: Flushing firewall rules: [ OK ]
iptables: Setting chains to policy ACCEPT: filter [ OK ]
iptables: Unloading modules: [ OK ]
```

 Start the VNC server. This will create some initial configuration files under the /root/.vnc/ directory:

```
# service vncserver start
Starting VNC server: 1:root xauth: creating new authority file /root/.Xauthority
New 'gpok151.endicott.ibm.com:1 (root)' desktop is gpok151.endicott.ibm.com:1
Creating default startup script /root/.vnc/xstartup
Starting applications specified in /root/.vnc/xstartup
Log file is /root/.vnc/gpok151.endicott.ibm.com:1.log
[ OK ]
```

The directory /root/.vnc/ is where configuration files are kept. Change to that directory and list the files:

```
# cd /root/.vnc
# ls
gpok151.endicott.ibm.com:1.log passwd
gpok151.endicott.ibm.com:1.pid xstartup
```

The file xstartup is the script that is run when the VNC server starts and where the window manager is set. It is recommended that you change from the Tiny window manger, twm, to the more usable Motif window manager, mwm:

```
# vi xstartup // change last line
...
xsetroot -solid grey
vncconfig -iconic &
xterm -geometry 80x24+10+10 -ls -title "$VNCDESKTOP Desktop" &
mwm &
```

Restart the VNC server with the service command:

```
# service vncserver restart
Shutting down VNC server: 1:root [ OK ]
Starting VNC server: 1:root
New 'gpok144.endicott.ibm.com:1 (root)' desktop is gpok144.endicott.ibm.com:1
```

```
Starting applications specified in /root/.vnc/xstartup
Log file is /root/.vnc/gpok144.endicott.ibm.com:1.log
```

[ OK ]

You should now be able to use the VNC client to connect to the IP address of the Linux administration system with a :1 appended. A sample session is shown in Figure 7-12.

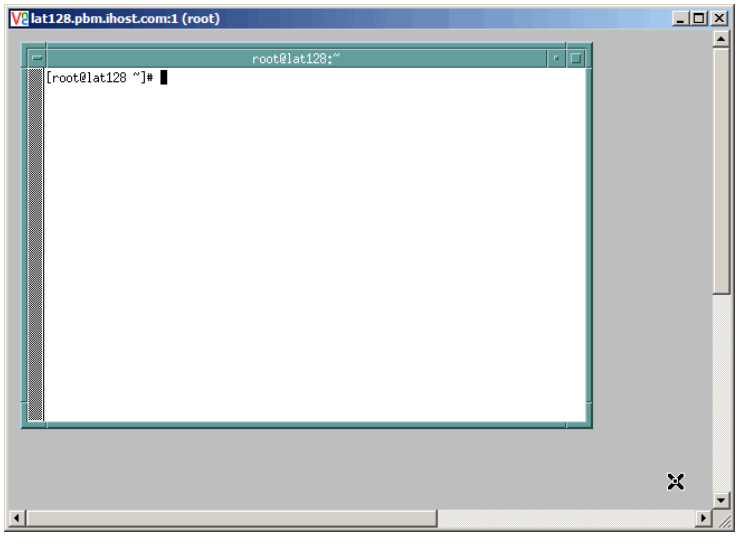

Figure 7-12 VNC client session to the VNC server

Note that the VNC server will not be started automatically across reboots. When you need a graphical environment, you can either to start the **vncserver** service manually (recommended), or you can use **chkconfig** to enable automatic startup.

# 7.2.6 Set system to halt on SIGNAL SHUTDOWN

By default, RHEL 6.2 reboots when a Ctrl-Alt-Del key sequence is trapped. This key sequence is simulated by z/VM when it issues a **SIGNAL SHUTDOWN** command. Rather than rebooting, you want your system to halt. To set the system to halt, perform the following steps:

Edit /etc/init/control-alt-delete.conf changing shutdown -r (reboot) to shutdown -h (halt):

```
# cd /etc/init
# vi control-alt-delete.conf
# control-alt-delete - emergency keypress handling
#
# This task is run whenever the Control-Alt-Delete key combination is
# pressed. Usually used to shut down the machine.
start on control-alt-delete
```

exec /sbin/shutdown -h now "Control-Alt-Delete pressed"

After that change, when the system receives a **SIGNAL SHUTDOWN** from z/VM, the following message will be displayed:

The system is going down for halt NOW!

# 7.2.7 Turn on the NFS server

The NFS server will be needed to export the RHEL 6.2 install tree and the files associated with this book to the other virtual servers.

Enable NFS with the following steps:

Edit the empty file /etc/exports and add the following two lines:

| # cd /etc         |            |
|-------------------|------------|
| # vi exports      |            |
| /var/nfs/rhel62   | *(ro,sync) |
| /var/nfs/CKB-VM62 | *(ro,sync) |

These two lines will cause NFS to export:

- The /var/nfs/rhe162/ directory, which contains the RHEL 6.2 installation files.
- The /var/nfs/CKB-VM62/ directory, which has the files associated with this book.
- Set the NFS server to start at boot time and for this session.

```
# service nfs start
Starting NFS services: [ OK ]
Starting NFS quotas: [ OK ]
Starting NFS daemon: [ OK ]
Starting NFS mountd: [ OK ]
# chkconfig nfs on
```

Test mounting the two directories locally, then umount when successful:
```
# ls -F /mnt
disclaimer.txt README.txt rhel62/ sles11sp2/ vm/
# umount /mnt
```

In this section you have turned the NFS server on and exported the RHEL 6.2 install directory and the files associated with this book.

#### 7.2.8 Configure SSH keys

SSH sessions are typically authenticated with passwords typed in from the keyboard. With SSH *key-based authentication*, sessions can be authenticated with public and private keys so that no password is needed. SSH key-based authentication can be set up from the Linux administration system (client) to the virtual servers. If the master image has a copy of Linux administration system's public key in the file /root/.ssh/authorized\_keys, then key-based authentication will work to the cloned virtual servers.

Create a new DSA key in the directory /root/.ssh/. If it does not yet exist, then first create it with the mkdir command.

```
# cd /root/.ssh
# ssh-keygen -t dsa -P "" -f id_dsa
Generating public/private dsa key pair.
Your identification has been saved in id dsa.
Your public key has been saved in id dsa.pub.
The key fingerprint is:
96:19:83:28:27:84:45:01:fa:e0:c8:8e:62:b8:01:30 root@gpok222.endicott.ibm.com
The key's randomart image is:
+--[ DSA 1024]----+
.==.
0. . .
Εοο.ο
 =+ +
         =
        S
00.
 =
        .
 =0
00
١.
```

This creates a key pair where the file with the .pub suffix is the public key and the other file is the private key. Note that the private key is only readable by root:

```
# 1s -1 id_dsa*
-rw-----. 1 root root 668 Oct 19 07:06 id_dsa
-rw-r--r-. 1 root root 619 Oct 19 07:06 id dsa.pub
```

These files will be copied to the golden image later in the next chapter.

#### 7.2.9 Change the order of the swap disks

It is likely that the order of swap space priority is not optimal. Perform the following commands:

View your order with the swapon -s command:

| # swapon -s |           |        |      |          |
|-------------|-----------|--------|------|----------|
| Filename    | Туре      | Size   | Used | Priority |
| /dev/dasda2 | partition | 524296 | 0    | -1       |
| /dev/dasdb1 | partition | 262132 | 0    | -2       |
| /dev/dasdc1 | partition | 524276 | 0    | -3       |

This shows that the minidisk swap space, /dev/dasda2, will be used before the virtual disks (which are in-memory so they should be first in the priority, from smallest to largest).

Make a copy of the original /etc/fstab file:

```
# cd /etc
# cp fstab fstab.orig
```

Modify the order by moving the line in /etc/fstab. with the minidisk swap space below the lines with virtual disk swap spaces:

```
# vi fstab
...
/dev/disk/by-path/ccw-0.0.0300-part1 swap swap defaults 0 0
/dev/disk/by-path/ccw-0.0.0301-part1 swap swap defaults 0 0
/dev/disk/by-path/ccw-0.0.0100-part2 swap swap defaults 0 0
...
```

After a reboot, the minidisk swap space should come back with the lowest priority.

#### 7.2.10 Insert vmcp module and set system to logoff

The **vmcp** module is used to issue CP commands. By default it is not loaded at boot time. One way to accomplish this is to add the **modprobe vmcp** command to the file /etc/rc.d/rc.local which is run at boot time.

When Linux is shut down, the default is for the virtual machine to remain logged on even though it is not running an operating system. It is more convenient for the user ID to be logged off, both at z/VM **SHUTDOWN** time and for getting a refreshed 3270 emulator session. The file /etc/rc.d/rc.local can again be used to make two calls to the **chsut** command.

To insert the **vmcp** module and to set the virtual machine to log off at shutdown time, perform the following:

► Edit the file /etc/rc.d/rc.local and add three lines at the end as follows:

```
# cd /etc/rc.d
# vi rc.local
# vi rc.local
#!/bin/sh
#
# This script will be executed *after* all the other init scripts.
# You can put your own initialization stuff in here if you don't
# want to do the full Sys V style init stuff.
touch /var/lock/subsys/local
modprobe vmcp
chshut halt vmcmd logoff
chshut poff vmcmd logoff
```

The **vmcp** command will now be available after the next reboot. The z/VM user ID should now be logged off when you halt or power off Linux.

#### 7.2.11 Reboot the system

You should now reboot the system to test the changes:

The system is going down for reboot NOW!

After your system comes back in a couple of minutes, start a new SSH session to the Linux administration system.

#### 7.2.12 Verify the changes

You are now done customizing the Linux administration system. Perform the following steps to verify the configuration changes:

- Start an SSH session to LNXADMIN.
- Test the vmcp command with a CP command such as QUERY NAMES:

```
# vmcp q n
DIRMSAT2 - SSI
VSMEVSRV - DSC , VSMPROXY - DSC , VSMREQIU - DSC , VSMREQI6 - DSC
VSMREQIN - DSC , DTCSMAPI - DSC , PERSMAPI - DSC , VSMWORK3 - DSC
VSMWORK2 - DSC , VSMWORK1 - DSC , FTPSERVE - DSC , VSMGUARD - DSC
TCPIP - DSC , DIRMAINT - DSC , DTCVSW2 - DSC , DTCVSW1 - DSC
VMSERVP - DSC , VMSERVR - DSC , VMSERVU - DSC , VMSERVS - DSC
OPERSYMP - DSC , DISKACNT - DSC , EREP - DSC , OPERATOR - DSC
LNXADMIN - DSC
VSM - TCPIP
```

 Confirm that three swap spaces are operational and that the minidisk swap space (/dev/dasda2) is last in priority:

```
        # swapon -s

        Filename
        Type
        Size
        Used
        Priority

        /dev/dasdb1
        partition
        262132
        0
        -1

        /dev/dasdc1
        partition
        524276
        0
        -2

        /dev/dasda2
        partition
        524296
        0
        -3
```

Verify the NFS server is running:

```
# service nfs status
rpc.svcgssd is stopped
rpc.mountd (pid 1447) is running...
nfsd (pid 1444 1443 1442 1441 1440 1439 1438 1437) is running...
rpc.rquotad (pid 1431) is running...
```

You may also choose to test shutting down LNXADMIN from a 3270 session to MAINT on SSI member 1. Use the SIGNAL SHUTDOWN command:

==> signal shutdown lnxadmin

From the SSH session, you should see:

The system is going down for halt NOW! Control-Alt-Delete pressed

 Wait about a minute, and query the virtual machine. That it is logged off shows that the chshut commands are working:

```
Ready;
... after less than one minute ...
HCPSIG2113I User LNXADMIN has reported successful termination
==> q lnxadmin
HCPCQU045E LNXADMIN not logged on
```

These steps show that the configuration changes made to the administrative Linux system have taken effect.

# Install and configuring the RHEL 6.2 golden image

"The most incomprehensible thing about the world is that it is at all comprehensible."

- Albert Einstein

**RHEL or SLES?:** If you are working only with SLES 11 SP2, you can skip this chapter and follow Chapter 14, "Install the SLES 11 SP2 golden image" on page 209.

In this chapter, you will install the copy of RHEL 6.2 Linux which will be cloned. This will be referred to as the *golden image*. It should be as lean as possible so as to be a generic virtual server and to fit comfortably on two 3390-3 DASD, or about 4.4 GB.

In this section, you will perform following tasks:

- "Install the golden image" on page 133
- "Configure the golden image" on page 141

Chapters 4, 5, 6, and 7 must be completed before proceeding.

# 8.1 Install the golden image

The RHEL 6.2 golden image is installed onto the virtual machine RH62G0LD. The layer 3 virtual switch, VSW1, is used to demonstrate the difference from installing onto a layer 2 virtual switch.

#### 8.1.1 Create the RH62GOLD virtual machine

In this section you will define the RH62G0LD virtual machine to z/VM.

- Logon to MAINT
- Edit the USER DIRECT file:

==> x user direct c

Go to the bottom of the file and add the definition for a new virtual machine named RH62G0LD. This virtual machine is given class G privilege only. Be sure to replace the volume labels (*JM628C* and *JM628D* in this example) with the labels of your DASD:

```
USER RH62GOLD LNX4VM 256M 1G G
INCLUDE LNXDFLT
OPTION LNKNOPAS APPLMON
MDISK 100 3390 0001 3338 JM628C MR LNX4VM LNX4VM LNX4VM
MDISK 101 3390 0001 3338 JM628D MR LNX4VM LNX4VM LNX4VM
```

This Linux virtual machine will have the following minidisks and virtual disks:

MinidiskDescription100-101Minidisks used to create the root file system, and logical volumes<br/>containing the other file systems300-301Virtual disk swap spaces that are not defined in USER DIRECT file, but by<br/>calls to the SWAPGEN EXEC in the user's PROFILE EXEC

Table 8-1 Minidisks to be defined

► Run the DIRECTXA command to bring the changes online:

```
==> directxa user
z/VM USER DIRECTORY CREATION PROGRAM - VERSION 6 RELEASE 2.0
EOJ DIRECTORY UPDATED AND ON LINE
HCPDIR494I User directory occupies 107 disk pages
```

You have now defined the virtual machine that will be the RHEL 6.2 golden Linux image.

#### 8.1.2 Prepare RH62GOLD parameter files

Now that the RH62G0LD user is defined, you must create the PARM and CONF configuration files used by the RHEL 6.2 installer. To save time, you should copy the LNXADMIN PARM-RH6 and LNXADMIN CONF-RH6 files, then make the necessary changes. Perform the following steps:

- Logoff of MAINT if you are still logged on.
- ► Logon to LNXMAINT.
- The files LNXADMIN PARM-RH6 and LNXADMIN CONF-RH6 should exist on the 192 (D) disk as they were copied in 5.9.5, "Copy files associated with this book to LNXMAINT" on page 79. Copy the parameter and configuration files to new files with a file name of RH62G0LD. This can be done with the following COPYFILE command using wild cards:

```
==> copy lnxadmin * d rh62gold = =
```

Edit the new parameter file and change the CMSCONFFILE variable to point to the new configuration file:

```
=> x rh62gold parm-rh6
root=/dev/ram0 ro ip=off ramdisk_size=40000
CMSDASD=191 CMSCONFFILE=RH62GOLD.CONF-RH6
vnc vncpassword=12345678
```

Change the DASD, HOSTNAME and IPADDR variables in the RH62GOLD CONF-RH6 configuration file. For these values, you may want to refer to the worksheet in section 2.8.5, "Host names worksheet" on page 22. Also, add one line with the METHOD= parameter pointing to the NFS server directory you just set up on the Linux administration system. This will preclude you from having to type in the NFS server information in the **install** SSH session. Following is an example with the values used in this book:

```
=> x rh62gold conf-rh6
DASD=100-101,300-301
HOSTNAME=gpok144.endicott.ibm.com
NETTYPE=qeth
IPADDR=9.60.18.144
SUBCHANNELS=0.0.0600,0.0.0601,0.0.0602
NETMASK=255.255.255.128
SEARCHDNS=endicott.ibm.com
METHOD=nfs:9.60.18.151:/var/nfs/rhe162
GATEWAY=9.60.18.129
DNS=9.0.3.1
MTU=1500
PORTNAME=DONTCARE
PORTNO=0
LAYER2=0
```

You are now ready to start the golden image installation.

#### 8.1.3 Install RHEL 6.2 on the golden image

**Install Linux** onto the RH62G0LD virtual machine using the new installation tree exported from the Linux administration system.

Perform the following steps:

Logon to RH62G0LD. You should see authorization being granted to the virtual switches and virtual NICs at 600 and 700 being created and connected. The PROFILE EXEC from the LNXMAINT 192 disk should prompt you to IPL minidisk 100. Since there is nothing installed yet, answer no.

```
LOGON RH62GOLD
00: z/VM Version 6 Release 2.0, Service Level 0000 (64-bit),
00: built on IBM Virtualization Technology
00: There is no logmsg data
00: FILES: NO RDR, NO PRT, NO PUN
00: LOGON AT 09:53:35 EDT FRIDAY 09/09/11
00: Command complete
00: NIC 0600 is created; devices 0600-0602 defined
00: NIC 0600 is connected to VSWITCH SYSTEM VSW1
00: Command complete
00: NIC 0700 is created; devices 0700-0702 defined
00: NIC 0700 is connected to VSWITCH SYSTEM VSW2
z/VM V6.2.0
              2011-07-19 16:53
DMSACP723I A (191) R/O
DMSACP113S C(592) not attached or invalid device address
DIAG swap disk defined at virtual address 300 (64989 4K pages of swap space)
DIAG swap disk defined at virtual address 301 (129981 4K pages of swap space)
Do you want to IPL Linux from minidisk 100? y/n
```

The default memory size of 256 MB is not enough to install RHEL 6.2. Set the memory size to 1 GB with the CP DEFINE STORAGE command:

```
==> def stor 1g
00: STORAGE = 1G
00: Storage cleared - system reset.
```

► IPL CMS, and again answer **no**:

==> ipl cms z/VM V6.2.0 2011-07-19 16:53

```
DMSACP723I A (191) R/O
DMSACP113S C(592) not attached or invalid device address
DIAG swap disk defined at virtual address 300 (64989 4K pages of swap space)
DIAG swap disk defined at virtual address 301 (129981 4K pages of swap space)
Do you want to IPL Linux from minidisk 100? y/n
To begin the install program, run the RHEL62 EXEC:
==> rhe162
RDR FILE 0001 SENT FROM RH62GOLD PUN WAS 0004 RECS 100K CPY 001 A NOHOLD NOKEEP
RDR FILE 0002 SENT FROM RH62GOLD PUN WAS 0005 RECS 0003 CPY 001 A NOHOLD NOKEEP
RDR FILE 0003 SENT FROM RH62GOLD PUN WAS 0006 RECS 296K CPY 001 A NOHOLD NOKEEP
0000003 FILES CHANGED
0000003 FILES CHANGED
Initializing cgroup subsys cpuset
Initializing cgroup subsys cpu
Linux version 2.6.32-202.el6.s390x (mockbuild@s390-009.build.bos.redhat.com) (gc
c version 4.4.5 20110214 (Red Hat 4.4.5-6) (GCC) ) #1 SMP Wed Sep 21 15:34:33 ED
T 2011
setup: Linux is running as a z/VM guest operating system in 64-bit mode
```

```
...
Kernel command line: root=/dev/ramO ro ip=off ramdisk_size=40000
CMSDASD=191 CMSCONFFILE=RH62GOLD.CONF-RH6
vnc vncpassword=12345678
```

•••

There can be many, many screens of DASD I/O messages. Use the CP TERM MORE command to make the 3270 screens clear instantly:

==> #cp term more 0 0

The install system should continue to boot and you should see the following messages:

Initial configuration completed.

Starting sshd to allow login over the network.

Connect now to 9.60.18.144 and log in as user 'install' to start the installatio n. E.g. using: ssh -x install@9.60.18.144 For VNC or text mode, disable X11 forwarding (recommended) with 'ssh -x'. For X11, enable X11 forwarding with 'ssh -X'.

You may log in as the root user to start an interactive shell.

- Important! The message says to log in as the user install, however, there is an intermediate step. There is an issue where the Red Hat installer does not recognize disks that were have been formatted with CPFMTXA. If you have followed all the steps in this book, this will be the case (if you have previously dasdfmt'd these minidisks, you can skip this step) You must first start an SSH session, login as root and dasdfmt the disks. To do so, perform the following
  - Start SSH session to the install system and log in as root. A password will not be required.
  - Invoke the Isdasd command and observe the disks:

# 1sdasd Bus-ID Status Name Device Type BlkSz Size Blocks

| 0.0.0100 | active | dasdb | 94:4  | ECKD | ??? | 2347MB | ??? |
|----------|--------|-------|-------|------|-----|--------|-----|
| 0.0.0101 | active | dasdc | 94:8  | ECKD | ??? | 1981MB | ??? |
| 0.0.0300 | active | dasdd | 94:12 | FBA  | ??? | 256MB  | ??? |
| 0.0.0301 | active | dasde | 94:16 | FBA  | ??? | 512MB  | ??? |

Here, the mindisks 100-101 correspond to dasdb and dasdc.

- Format the minidisks in parallel with the following **for** loop:

```
# for i in b c
> do
> dasdfmt -b 4096 -y -f /dev/dasd$i &
> done
[1] 615
[2] 616
```

 You may need to press Enter after a few minutes to see the jobs in the background complete.

```
Finished formatting the device.
Rereading the partition table... ok
Finished formatting the device.
Rereading the partition table... ok
```

| [1]- | Done | dasdfmt | -b | 4096 | -y | - f | /dev/dasd\$i |
|------|------|---------|----|------|----|-----|--------------|
| [2]+ | Done | dasdfmt | -b | 4096 | -y | -f  | /dev/dasd\$i |

Start an SSH session to the new in-memory Linux installer and login as install.

```
login as: install
Welcome to the anaconda install environment 1.2 for zSeries
```

- ▶ On the *Choose a Language* panel, set your language, tab to *Next* and press **Enter**.
- On the Installation Method screen, choose NFS directory for the install method, and select OK.
- The NFS Setup screen should appear. Enter the IP address of the PC NFS server on the NFS server name line, and the path to the installation tree on the second line: /var/nfs/rhe162/dvd1.
- Start a VNC client session to the name in the message and enter the password set in the configuration file (Inx4vm in the examples):

```
14:30:11 Starting VNC...
14:30:12 The VNC server is now running.
14:30:12
```

You chose to execute vnc with a password.

```
14:30:12 Please manually connect your vnc client to gpok144.endicott.ibm.com:1
(9.60.18.144) to begin the install.
14:30:12 Starting graphical installation.
```

- ► A splash screen should appear. Click Next.
- At the screen asking for the type of devices, select Basic Storage Devices and click Next.
- A Storage Device Warning screen should appear as shown in Figure 8-1. Click Yes, Discard any data. You will still be able to use the two virtual disk swap spaces at 300 and 301.

| Storage Device Warning                                                                                                    |  |  |  |  |  |  |  |  |  |
|----------------------------------------------------------------------------------------------------|--|--|--|--|--|--|--|--|--|
| 🛕 The storage device below may contain data.                                                                                                    |  |  |  |  |  |  |  |  |  |
| DASD device 0.0.0301<br>512.0 MB ccw-0.0.0301                                                                                                    |  |  |  |  |  |  |  |  |  |
| We could not detect partitions or filesystems on this device.                                                                                                    |  |  |  |  |  |  |  |  |  |
| This could be because the device is <b>blank</b> , <b>unpartitioned</b> , or <b>virtual</b> . If not, there may be data on the device that can not be recovered if you use it in this installation. We can remove the device from this installation to protect the data. |  |  |  |  |  |  |  |  |  |
| Are you sure this device does not contain valuable data?                                                                                                    |  |  |  |  |  |  |  |  |  |
| Apply my choice to all devices with undetected partitions or filesystems                                                                                                    |  |  |  |  |  |  |  |  |  |
| Yes, discard any data No, keep any data                                                                                                    |  |  |  |  |  |  |  |  |  |

Figure 8-1 Disk initialization screen

- At the screen that sets the host name, the value read from the configuration file should be correct. Click Next.
- Set the time zone and click Next.
- Set the root password and click Next.
- At the type of installation screen, select Create Custom Layout and click Next. It is very important the you choose this option as described earlier.
- On the resulting windows which shows all minidisks and virtual disks, click Create.
- ► At the *Create Storage screen*, choose **Standard Partition** and click **Create**.
- At the Add Partition screen as shown in Figure 8-2, set the Mount Point to the root file system (I), deselect all drives except dasdb, and set the Size (MB) to 512. Click OK.

|                                                                                                  | /                                   | Add Partiti                            | on                                                                |    |
|--------------------------------------------------------------------------------------------------|-------------------------------------|----------------------------------------|-------------------------------------------------------------------|----|
| <u>M</u> ount Point:                                                                             | /                                   |                                        |                                                                   | ~  |
| File System <u>T</u> ype:                                                                        | ext4                                |                                        |                                                                   | \$ |
| Allowable <u>D</u> rives:                                                                        | dasdc     dasdd     dasdd     dasdd | 2347 MB<br>2347 MB<br>256 MB<br>512 MB | IBM S390 DASD drive<br>IBM S390 DASD drive<br>IBM S390 DASD drive |    |
| <u>S</u> ize (MB):<br>Additional Size O                                                          | 512<br>ptions                       |                                        |                                                                   | ÷  |
| <ul> <li><u>Fixed size</u></li> <li>Fill all space <u>u</u></li> <li>Fill to maximute</li> </ul> | 1                                   | <u>^</u>                               |                                                                   |    |
| Encrypt                                                                                          |                                     |                                        |                                                                   |    |
|                                                                                                  |                                     |                                        | <u>C</u> ancel                                                    | :  |

Figure 8-2 Defining the root file system

- At the Create Storage screen, choose Standard Partition and click Create again and create a 512 MB swap space, also on dasdb.
- ► Click Create again.
- At the Create Storage screen, select the LVM Physical Volume radio button and click Create.

- On the Add Partition window, deselect all Allowable Drives except dasdb (minidisk 100) and click the Fill to maximum allowable size radio button. Click OK.
- ► Repeat the previous steps so that **dasdc** (minidisk 101) is also a physical volume.
- Create two more Standard partitions with a *File System Type* of swap with dasdd (virtual disk 300) and dasde (virtual disk 301).
- When you return to the Please Select A Device screen, you should see the window shown in Figure 8-3:

|                        |              | Please                      | e Select A De         | vice         |                   |
|------------------------|--------------|-----------------------------|-----------------------|--------------|-------------------|
| Device                 | Size<br>(MB) | Mount Point/<br>RAID/Volume | Туре                  | Format       |                   |
| Hard Drives            |              |                             |                       |              |                   |
| ▼ dasdb (ccw-0.0.0100) |              |                             |                       |              |                   |
| dasdb1                 | 512          | /                           | ext4                  | $\checkmark$ |                   |
| dasdb2                 | 512          |                             | swap                  | $\checkmark$ |                   |
| dasdb3                 | 1322         |                             | physical volume (LVM) | $\checkmark$ |                   |
| ▼ dasdc (ccw-0.0.0101) |              |                             |                       |              |                   |
| dasdc1                 | 2346         |                             | physical volume (LVM) | $\checkmark$ |                   |
| ▼ dasdd (ccw-0.0.0300) |              |                             |                       |              |                   |
| dasdd1                 | 255          |                             | swap                  | $\checkmark$ |                   |
| ▼ dasde (ccw-0.0.0301) |              |                             |                       |              |                   |
| dasde1                 | 511          |                             | swap                  | $\checkmark$ |                   |
|                        |              |                             |                       |              |                   |
|                        |              |                             | <u>C</u> reate        | ep           | Edit Delete Reset |

Figure 8-3 Defining file systems for logical volumes and swap spaces

- ► At the *Please Select a Device* window, click **Create**.
- ► On the *Create Storage* window choose **LVM Volume Group** and click **Create**.
- ► On the *Make LVM Volume Group* window, perform the following steps:
  - Set the Volume Group Name to system\_vg.
  - Click Add in the Logical Volumes section.
  - In the Make Logical Volume window, choose a mount point of /tmp and a size of 256 MB.
- Repeat the above step for file other file systems mounted at /opt, /var and /usr. See Table 8-2 below for the recommended logical volume layout and sizes.

| Mount point | Logical Volume Name | Size (MB) |
|-------------|---------------------|-----------|
| /tmp/       | tmp_lv              | 256       |
| /opt/       | opt_lv              | 256       |
| /var/       | var_lv              | 384       |
| /usr/       | usr_lv              | 2048      |

Table 8-2 LVM logical volume layout

This results in about 720 MB of free space remaining in the volume group as shown in Figure 8-4:

| Make LVM Volume Group                                                |                                                                      |  |  |  |  |  |  |  |  |
|----------------------------------------------------------------------|----------------------------------------------------------------------|--|--|--|--|--|--|--|--|
| <u>V</u> olume Group Name:                                           | system_vg                                                            |  |  |  |  |  |  |  |  |
| <u>P</u> hysical Extent:                                             | 4 MB   \$                                                            |  |  |  |  |  |  |  |  |
| Physical Volumes to <u>U</u> se:                                     | <ul> <li>✓ dasdb3 1320.00 MB</li> <li>✓ dasdc1 2344.00 MB</li> </ul> |  |  |  |  |  |  |  |  |
| Used Space:<br>Free Space:<br>Total Space:<br><b>Logical Volumes</b> | 2944.00 MB (80.3 %)<br>720.00 MB (19.7 %)<br>3664.00 MB              |  |  |  |  |  |  |  |  |
| Logical Volume Name Mount F                                          | Point Size (MB)                                                      |  |  |  |  |  |  |  |  |
| usr_lv /usr                                                          | 2048 <u>A</u> dd                                                     |  |  |  |  |  |  |  |  |
| var_lv /var                                                          | 384 <u>E</u> dit                                                     |  |  |  |  |  |  |  |  |
| tmp_lv /tmp                                                          | 256 Delete                                                           |  |  |  |  |  |  |  |  |
| opt_lv /opt                                                          | 256                                                                  |  |  |  |  |  |  |  |  |
|                                                                      | <u>C</u> ancel <u>O</u> K                                            |  |  |  |  |  |  |  |  |

Figure 8-4 Defining a volume group and logical volumes

► At the *Please Select A Device* window, click **Next**. You will see a *Format Warnings* window. Click **Format**.

|     | Device                 | Size<br>(MB) | Mount Point/<br>RAID/Volume | Туре                  | Format       |
|-----|------------------------|--------------|-----------------------------|-----------------------|--------------|
| ⊽ I | LVM Volume Groups      |              |                             |                       |              |
| ~   | ≠ system_vg            | 3664         |                             |                       |              |
|     | usr_lv                 | 2048         | /usr                        | ext4                  | $\checkmark$ |
|     | var_lv                 | 384          | /var                        | ext4                  | $\checkmark$ |
|     | tmp_lv                 | 256          | /tmp                        | ext4                  | $\checkmark$ |
|     | opt_lv                 | 256          | /opt                        | ext4                  | $\checkmark$ |
|     | Free                   | 720          |                             |                       |              |
| γŀ  | Hard Drives            |              |                             |                       |              |
| 7   | ✓ dasdb (ccw-0.0.0100) |              |                             |                       |              |
|     | dasdb1                 | 512          | /                           | ext4                  | $\checkmark$ |
|     | dasdb2                 | 512          |                             | swap                  | $\checkmark$ |
|     | dasdb3                 | 1322         | system_vg                   | physical volume (LVM) | $\checkmark$ |
| ~   | ✓ dasdc (ccw-0.0.0101) |              |                             |                       |              |
|     | dasdc1                 | 2346         | system_vg                   | physical volume (LVM) | $\checkmark$ |
| ~   | ✓ dasdd (ccw-0.0.0300) |              |                             |                       |              |
|     | dasdd1                 | 255          |                             | swap                  | $\checkmark$ |
| 7   | ✓ dasde (ccw-0.0.0301) |              |                             |                       |              |
|     | dasde1                 | 511          |                             | swap                  | $\checkmark$ |

Figure 8-5 Summary of file systems and swap spaces

- ► On the *Format Warnings* panel, click **Format**.
- At the Writing storage configuration to disk window, click Write changes to disk. The partitions, logical volumes and file systems will be created on disk.
- At the Software options section, accept the default of a Basic Server and click Next.
- The installer will take about 5-10 minutes to install Linux. When complete, click **Reboot**. The system should be restarted from disk.
- Start an new SSH session or restart the existing one to the RHEL 6.2 golden image. You may see a warning from PuTTY about a "POTENTIAL SECURITY BREACH". This is expected because a new set of SSH keys were generated for the same IP address. Click Yes to begin the session.

#### 8.1.4 Verify the installation

Verify some settings with the following commands. You should see output similar to the following:

| # 1sdasd            |            |         |      |               |       |                                                                                          |        |            |         |          |
|---------------------|------------|---------|------|---------------|-------|------------------------------------------------------------------------------------------|--------|------------|---------|----------|
| Bus-ID              | Status     | Name    |      | Device        | e Typ | be Blks                                                                                  | Sz     | Size       | Blocks  |          |
| 0.0.0100            | active     | dasda   | a    | 94:0          | ECI   | <pre><pre><pre><pre><pre><pre><pre><pre></pre></pre></pre></pre></pre></pre></pre></pre> | 6      | <br>2347MB | 600840  |          |
| 0.0.0300            | active     | dasd    | b    | 94:4          | FB/   | A 512                                                                                    |        | 256MB      | 524288  |          |
| 0.0.0301            | active     | dasd    | с    | 94:8          | FB/   | A 512                                                                                    |        | 512MB      | 1048576 |          |
| 0.0.0101            | active     | dasd    | d    | 94:12         | ECI   | KD 4096                                                                                  | 6      | 2347MB     | 600840  |          |
| # swapon -          | S          |         |      |               |       |                                                                                          |        |            |         |          |
| Filename            |            |         |      |               | Туре  | 5                                                                                        |        | Size       | Used    | Priority |
| /dev/dasda2         |            |         |      |               | part  | tition                                                                                   |        | 524296     | 0       | -1       |
| /dev/dasdb1         |            |         |      | partition 262 |       |                                                                                          | 262132 | 0          | -2      |          |
| /dev/dasdc1 partiti |            | tition  |      | 524276        | 0     | -3                                                                                       |        |            |         |          |
| # df -h             |            |         |      |               |       |                                                                                          |        |            |         |          |
| Filesystem          | l          | Size    | Used | Avail         | Use%  | Mountee                                                                                  | d on   |            |         |          |
| /dev/dasda          | 1          | 504M    | 172M | 307M          | 36%   | /                                                                                        |        |            |         |          |
| tmpfs               |            | 498M    | 0    | 498M          | 0%    | /dev/sl                                                                                  | nm     |            |         |          |
| /dev/mappe          | r/system_v | g-opt_l | v    |               |       |                                                                                          |        |            |         |          |
|                     |            | 248M    | 17M  | 220M          | 7%    | /opt                                                                                     |        |            |         |          |
| /dev/mappe          | r/system_v | g-tmp_l | v    |               |       |                                                                                          |        |            |         |          |
|                     | _          | 248M    | 17M  | 220M          | 7%    | /tmp                                                                                     |        |            |         |          |
| /dev/mappe          | r/system_v | g-usr_l | v    |               |       |                                                                                          |        |            |         |          |
|                     | _          | 2.0G    | 1.2G | 719M          | 63%   | /usr                                                                                     |        |            |         |          |
| /dev/mappe          | r/system_v | g-var_l | v    |               |       |                                                                                          |        |            |         |          |
|                     | _          | 372M    | 54M  | 299M          | 16%   | /var                                                                                     |        |            |         |          |

This shows that the two minidisks and two virtual disks are enabled devices, that the three swap spaces are active, and that all file systems are about five eighths full or less.

# 8.2 Configure the golden image

Customize the golden image before cloning. The following high level steps are recommended though you may add or omit some steps:

- "Configure automount of install tree" on page 142
- "Configure yum for online updates" on page 143
- "Turn off unneeded services" on page 143
- "Configure the VNC server" on page 144
- Set system to halt on SIGNAL SHUTDOWN" on page 144

- "Configure settings at boot time" on page 144
- "Configure SSH keys" on page 145
- "Change the order of the swap disks" on page 146
- "Reboot the system" on page 146
- "Verify the changes" on page 146

#### 8.2.1 Configure automount of install tree

Configure the Linux automount service to mount the installation tree on demand. The *automounter* will automatically mount a remote directory when it is accessed, and automatically unmount it after a period of inactivity.

To configure automount, perform the following steps:

Make a backup copy of the file /etc/auto.master,

```
# cd /etc
```

```
# cp auto.master auto.master.orig
```

Edit the file and add the following line at the bottom:

```
# vi auto.master // add one line at the bottom
...
#
+auto.master
/var/nfs /etc/auto.nfs
```

The new line specifies that the file system mounted beneath the directory /var/nfs/ will be configured in the file /etc/auto.nfs.

 Create that file auto.nfs and add one line which points to the RHEL 6.2 install tree that is NFS-exported:

```
# vi auto.nfs
rhel62 -ro,hard,intr 9.60.18.151:/var/nfs/rhel62
```

This line specifies that beneath /var/nfs/ (in auto.master), when the directory rhel62/ (field 1) is accessed, the *automounter* will use the specified options (field 2) to mount the directory (field 3).

Create the /nfs/ directory. Restart the autofs service to pick up the new configuration. Then list the contents of the /var/nfs/rhel62/ directory. Even though this directory does not exist as a local file system, it is automatically mounted when referenced:

```
# mkdir /var/nfs
# service autofs reload
Reloading maps
```

Invoke the following two commands:

Do you notice anything unusual in these two commands? This is an attribute of automount: the first command suggests that there are no files nor directories under /var/nfs/, however, the second command lists the contents of /var/nfs/rhel62/. This behavior is expected because the directory that is *automounted* is not accessed with NFS until it is referenced.

The directory /var/nfs/rhe162/ should now be automatically mounted when referenced.

#### 8.2.2 Configure yum for online updates

Configure **yum** so it can install RPMs from the *automounted* install tree. The configuration is identical to the Linux administration system because in both instances the install tree is in the directory /var/nfs/rhe162/. However on the Linux administration system this directory is local, while on the golden image (and later the clones) the directory is *automounted*. To configure **yum**, perform the following steps:

You could create a file named rhe162.repo in the /etc/yum.repos.d directory again, or you could copy the same file from the Linux administration system that you created previously. Use the scp command to copy the existing file:

```
# cd /etc/yum.repos.d
# scp gpok151:/etc/yum.repos.d/rhe162.repo .
The authenticity of host 'gpok151 (9.60.18.151)' can't be established.
RSA key fingerprint is a0:a8:85:f6:01:62:11:de:77:1d:8b:5e:b9:c6:5f:b1.
Are you sure you want to continue connecting (yes/no)? yes
Warning: Permanently added 'gpok151,9.60.18.151' (RSA) to the list of known hosts.
root@gpok151's password:
rhe162.repo 100% 81 0.1KB/s 00:00
```

• Type the file to verify the contents with the **cat** command:

```
# cat rhel62.repo
[RHEL62]
name=Red Hat Enterprise Linux 6.2
baseurl=file:///var/nfs/rhel62/Server
```

Import the RPM GPG key so that yum knows you are installing official Red Hat packages. The Red Hat GPG key is located in the install tree. Import the key with the following command:

```
# rpm --import /var/nfs/rhe162/RPM-GPG-KEY-redhat-release
```

The yum tool should now be configured. It will be tested in the next section.

#### 8.2.3 Turn off unneeded services

As with the golden image, follow the steps in 7.2.4, "Turn off unneeded services" on page 125. Following is a summary:

```
# chkconfig iptables off
# chkconfig ip6tables off
# chkconfig auditd off
# chkconfig abrtd off
# chkconfig atd off
# chkconfig cups off
# chkconfig mdmonitor off
```

Verify these service are turned off with the chkconfig --list command:

| <pre># chkconfig -</pre> | -list   gr | rep 3:on |       |      |       |      |       |
|--------------------------|------------|----------|-------|------|-------|------|-------|
| abrt-ccpp                | 0:off      | 1:off    | 2:off | 3:on | 4:off | 5:on | 6:off |
| abrt-oops                | 0:off      | 1:off    | 2:off | 3:on | 4:off | 5:on | 6:off |
| autofs                   | 0:off      | 1:off    | 2:off | 3:on | 4:on  | 5:on | 6:off |
| срі                      | 0:off      | 1:on     | 2:on  | 3:on | 4:on  | 5:on | 6:off |
| crond                    | 0:off      | 1:off    | 2:on  | 3:on | 4:on  | 5:on | 6:off |
| dumpconf                 | 0:on       | 1:on     | 2:on  | 3:on | 4:on  | 5:on | 6:on  |
| haldaemon                | 0:off      | 1:off    | 2:off | 3:on | 4:on  | 5:on | 6:off |
| 1vm2-monitor             | 0:off      | 1:on     | 2:on  | 3:on | 4:on  | 5:on | 6:off |
| messagebus               | 0:off      | 1:off    | 2:on  | 3:on | 4:on  | 5:on | 6:off |
| mon statd                | 0:off      | 1:off    | 2:on  | 3:on | 4:on  | 5:on | 6:off |

| netfs       | 0:off | 1:off | 2:off | 3:on | 4:on | 5:on | 6:off |
|-------------|-------|-------|-------|------|------|------|-------|
| network     | 0:off | 1:off | 2:on  | 3:on | 4:on | 5:on | 6:off |
| nfslock     | 0:off | 1:off | 2:off | 3:on | 4:on | 5:on | 6:off |
| portreserve | 0:off | 1:off | 2:on  | 3:on | 4:on | 5:on | 6:off |
| postfix     | 0:off | 1:off | 2:on  | 3:on | 4:on | 5:on | 6:off |
| rhnsd       | 0:off | 1:off | 2:on  | 3:on | 4:on | 5:on | 6:off |
| rhsmcertd   | 0:off | 1:off | 2:off | 3:on | 4:on | 5:on | 6:off |
| rpcbind     | 0:off | 1:off | 2:on  | 3:on | 4:on | 5:on | 6:off |
| rpcgssd     | 0:off | 1:off | 2:off | 3:on | 4:on | 5:on | 6:off |
| rpcidmapd   | 0:off | 1:off | 2:off | 3:on | 4:on | 5:on | 6:off |
| rsyslog     | 0:off | 1:off | 2:on  | 3:on | 4:on | 5:on | 6:off |
| sshd        | 0:off | 1:off | 2:on  | 3:on | 4:on | 5:on | 6:off |
| sysstat     | 0:off | 1:on  | 2:on  | 3:on | 4:on | 5:on | 6:off |
| udev-post   | 0:off | 1:on  | 2:on  | 3:on | 4:on | 5:on | 6:off |

#### 8.2.4 Configure the VNC server

Configure the VNC server the same way as on the Linux administration system. Follow the same steps as described in 7.2.5, "Configure the VNC server" on page 126.

#### 8.2.5 Set system to halt on SIGNAL SHUTDOWN

Again, RHEL 6.2 reboots when a Ctrl-Alt-Del key sequence is trapped. This key sequence is simulated by z/VM when a **SIGNAL SHUTDOWN** command is issued. Rather than rebooting, you want your system to halt (shutdown).

Edit /etc/init/control-alt-delete.conf changing shutdown -r (reboot) to shutdown -h (halt):

```
# cd /etc/init
# vi control-alt-delete.conf
# control-alt-delete - emergency keypress handling
#
# This task is run whenever the Control-Alt-Delete key combination is
# pressed. Usually used to shut down the machine.
start on control-alt-delete
```

exec /sbin/shutdown -h now "Control-Alt-Delete pressed"

This change will be picked up when the system is rebooted.

#### 8.2.6 Configure settings at boot time

When Linux is shut down, the default is for the virtual machine to remain logged on even though it is not running an operating system. It is more convenient for the virtual machine to be logged off, both at z/VM SHUTDOWN time and for getting a refreshed 3270 emulator session. This can be modified with the chshut command and the parameters halt and poff (power off).

In order for z/VM 6.2 to relocate guests between SSI members, there must not be any links to CMS disks. The LNXDFLT PROFILE creates links to mindisks and assigns virtual device numbers 190, 191, 19D and 19E. These addresses must be detached. The **vmcp** module is used to accomplish this.

To do these two tasks, perform the following steps:

Edit the file /etc/rc.local, which is run at boot time, and the following lines:

```
# cd /etc/rc.d
# vi rc.local
# vi rc.local
# ''
# This script will be executed *after* all the other init scripts.
# This script will be executed *after* all the other init scripts.
# You can put your own initialization stuff in here if you don't
# want to do the full Sys V style init stuff.
touch /var/lock/subsys/local
chshut halt vmcmd logoff
chshut poff vmcmd logoff
modprobe vmcp
vmcp det 190
vmcp det 191
vmcp det 194
vmcp det 19e
rmmod vmcp
```

The z/VM virtual machine should now be logged off when you halt or power off Linux.

#### 8.2.7 Configure SSH keys

Recall that you generated SSH public and private keys on the Linux administration system in section 7.2.8, "Configure SSH keys" on page 129. Now it is time to copy these keys from the Linux administration system to the golden image.

Change into the /root/.ssh/ directory:

# cd /root/.ssh

If it does not exist, create it with the **mkdir** command.

Copy the Linux administration system's public key to authorized\_keys using scp. In this example the IP address of the Linux administration system is 9.60.18.151:

```
# scp 9.60.18.151:/root/.ssh/id_dsa.pub authorized_keys
root@9.60.18.151's password:
id_dsa.pub 100% 619 0.6KB/s 00:00
```

This will allow the Linux administration system to initiate an encrypted SSH connection to the Linux server using *key-based authentication* (so there will be no need to type the root password).

Switch to, or start and SSH session on the Linux administration system. Use the ssh command to the golden image to issue the hostname command. You should not be prompted for a password:

```
[root@gpok151 .ssh]# ssh gpok144 hostname
The authenticity of host 'gpok144 (9.60.18.144)' can't be established.
RSA key fingerprint is d3:e9:1c:30:5e:2c:db:37:2d:07:7d:0a:5e:47:8a:2c.
Are you sure you want to continue connecting (yes/no)? yes
Warning: Permanently added 'gpok144,9.60.18.144' (RSA) to the list of known hosts.
gpok144.endicott.ibm.com
```

You should not have to type the RHEL 6.2 golden image's password.

You should now have key-based authentication from the Linux administration system to the golden image configured.

#### 8.2.8 Change the order of the swap disks

It is likely that the order of swap space priority is not optimal. Perform the following commands:

View your order with the swapon -s command:

| # swapon -s |           |        |      |          |
|-------------|-----------|--------|------|----------|
| Filename    | Туре      | Size   | Used | Priority |
| /dev/dasda2 | partition | 524296 | 0    | -1       |
| /dev/dasdb1 | partition | 262132 | 0    | -2       |
| /dev/dasdc1 | partition | 524276 | 0    | -3       |

This shows that the minidisk swap space will be used before the virtual disk.

Make a copy of the original /etc/fstab file:

```
# cd /etc
# cp fstab fstab.orig
```

 Modify the order by moving the line in /etc/fstab. with the minidisk swap space below the lines with virtual disk swap spaces:

```
# vi fstab
...
/dev/disk/by-path/ccw-0.0.0300-part1 swap
/dev/disk/by-path/ccw-0.0.0301-part1 swap
/dev/disk/by-path/ccw-0.0.0100-part2 swap
...
```

After a reboot, the minidisk swap space should come back with the lowest priority.

#### 8.2.9 Other configuration changes

You may consider other configuration changes. Of course you can take an iterative approach: start with this set of changes, clone some Linux images and test, then bring the golden image back up, make more changes and re-clone.

Whether you're on the first pass of configuration or not, refer to the following sections to consider other changes for performance and availability related issues:

- 12.1, "Register your system with RHN" on page 183
- ► 20.6, "Set up Memory Hotplugging" on page 316
- ► 20.8, "Hardware cryptographic support for OpenSSH" on page 322

#### 8.2.10 Reboot the system

Now reboot to test your changes:

```
# reboot
```

Broadcast message from root (pts/0) (Sun Nov 19 08:57:32 2006):

The system is going down for reboot NOW!

#### 8.2.11 Verify the changes

You are now done customizing the RHEL 6.2 golden image. When the system comes back, perform the following steps to verify the changes that you made.

Start an SSH session to the golden image as root and check a few settings:

Use the df command to display your file systems:

Confirm that your swap spaces are operational and that the two virtual disks have priority over the one minidisk:

| # swapon -s |           |        |      |          |
|-------------|-----------|--------|------|----------|
| Filename    | Туре      | Size   | Used | Priority |
| /dev/dasdb1 | partition | 262132 | 0    | -1       |
| /dev/dasdc1 | partition | 524276 | 0    | -2       |
| /dev/dasda2 | partition | 524296 | 0    | -3       |

Verify the shutdown settings with the lsshut command:

```
# lsshut
Trigger Action
------
Halt vmcmd ("logoff")
Panic stop
Power off vmcmd ("logoff")
Reboot reipl
```

You may choose to confirm other settings.

Congratulations! You have now successfully installed and configured the golden image. This image will normally be shut down or quiesced. You are now ready to clone the golden image to a new virtual server.

# **Configure RHEL 6.2 for cloning**

It has become appallingly obvious that our technology has exceeded our humanity.

--Albert Einstein

**RHEL or SLES?:** If you are working only with SLES 11 SP2, you can skip this chapter and follow Chapter 15, "Clone SLES 11 SP2" on page 235.

By now you should have installed and configured LNXADMIN, the Linux administration system, and RH62G0LD, the *golden image*. The Linux administration system must be up and running. In this chapter, the following tasks are described:

- "Define two new virtual machines" on page 149
- "Clone a virtual server manually" on page 150
- "Clone a virtual server automatically" on page 155
- "Review system status" on page 159

A virtual server is cloned manually so you will better understand the steps, and it is cloned automatically to speed up the process.

# 9.1 Define two new virtual machines

In this section you will define two new virtual machines that will be targets to clone to. In this example, they are named LINUX153 and LINUX157 because the last dotted decimal octet in the IP address associated with them are 153 and 157.

To do so, perform the following steps:

- ► Logon to MAINT and edit the USER DIRECT file to add new virtual machines for Linux.
  - ==> x user direct c
- Go to the bottom of the file and add the following lines. In this example the user IDs will be LINUX153 and LINUX157 with a passwords of LNX4VM. They will default to have 256MB of memory but can be set up to 1GB. They will have only G privilege class (General user)

They will each have two 3338 cylinder (about 2.2 GB each) minidisks. In this example, the 3390-3s assigned have labels of *JM6294*, *JM6327*, *JM6328* and *JM6339*. These disks were formatted in section 5.8.4, "Format DASD for minidisks" on page 71

```
USER LINUX153 LNX4VM 256M 1G G
INCLUDE LNXDFLT
MDISK 100 3390 0001 3338 JM6294 MR LNX4VM LNX4VM LNX4VM
MDISK 101 3390 0001 3338 JM6327 MR LNX4VM LNX4VM LNX4VM
*
USER LINUX157 LNX4VM 256M 1G G
INCLUDE LNXDFLT
MDISK 100 3390 0001 3338 JM6328 MR LNX4VM LNX4VM LNX4VM
MDISK 101 3390 0001 3338 JM6339 MR LNX4VM LNX4VM LNX4VM
```

- You may need to add the new volumes to the \$ALL0C\$ virtual machine so cylinder 0 won't show up in the disk map as a gap.
- Again check for gaps and overlaps.

```
==> diskmap user
==> x user diskmap
====> all /gap/|/overlap/
```

► Bring the changes online with the **DIRECTXA** command:

```
==> directxa user
z/VM USER DIRECTORY CREATION PROGRAM - VERSION 6 RELEASE 2.0
EOJ DIRECTORY UPDATED AND ON LINE
HCPDIR494I User directory occupies 107 disk pages
```

Two new virtual machines have now been created.

### 9.2 Clone a virtual server manually

Before using the **clone** script to clone a server, it is recommended that you clone a server manually to better understand the process.

There are many ways to clone Linux under z/VM. The steps in this section are just one way to do it. The following assumptions are made based on what you have done so far:

- The source virtual machine, RH62G0LD in this example, has a root file system on LVM, located on minidisks 100-101.
- ► The target virtual machine, LINUX153, has identically sized mindisks 100-101.
- ► The vmcp command is available to issue z/VM CP commands.
- The z/VM FLASHCOPY command can be used but the Linux dasdfmt and dd commands will also work.

Given these assumptions, one set of steps that can be used to clone Linux is as follows:

- "Link the source and target disks" on page 151.
- "Copy the source to the target disks" on page 151
- "Modify the new root file system" on page 152
- "IPL the target system" on page 154

#### 9.2.1 Link the source and target disks

To link the source and target disks, perform the following steps:

Shutdown the RHEL 6.2 golden image if it is still running:

The system is going down for halt NOW!

The virtual machine should automatically be logged off.

- Start an SSH session to the Linux administration system, gpok151 in this example, as root.
- Link the source disks, RH62G0LD 100 and 101 read-only as virtual devices 1100 and 1101 with the LINK command:

```
# vmcp link rh62gold 100 1100 rr
# vmcp link rh62gold 101 1101 rr
```

Link The target disks, LINUX153 100 and 101, multi-read (read-write if no other virtual machine has write access) as virtual devices 2100 and 2101:

```
# vmcp link linux153 100 2100 mr
# vmcp link linux153 101 2101 mr
```

#### 9.2.2 Copy the source to the target disks

To copy the source to the target disks, perform the following steps:

If you have the FLASHCOPY feature, use it with the vmcp command:

```
# vmcp flashcopy 1100 0 end to 2100 0 end
Command complete: FLASHCOPY 1100 0 3337 TO 2100 0 3337
# vmcp flashcopy 1101 0 end to 2101 0 end
Command complete: FLASHCOPY 1100 0 3337 TO 2100 0 3337
```

If you do not have the FLASHCOPY feature, enable the 1100-1101 and 2100-2101 disks with the chccwdev -e command, then determine the newly created device nodes with the 1 sdasd command:

```
# chccwdev -e 1100-1101,2100-2101
Setting device 0.0.1100 online
Done
...
```

# 1sdasd

. . .

| 0.0. <b>1100</b> | active | dasdf | 94:20 | ECKD | 4096 | 2347MB | 600840 |
|------------------|--------|-------|-------|------|------|--------|--------|
| 0.0. <b>1101</b> | active | dasdg | 94:24 | ECKD | 4096 | 2347MB | 600840 |
| 0.0. <b>2100</b> | active | dasdh | 94:28 | ECKD | 4096 | 2347MB | 600840 |
| 0.0. <b>2101</b> | active | dasdi | 94:32 | ECKD | 4096 | 2347MB | 600840 |

 In this example the source minidisks (1100-1101) are named /dev/dasdf and /dev/dasdg, while the target minidisks (2100-2101) are named /dev/dasdh and /dev/dasdi. Format the target devices with the dasdfmt command using a 4096 byte (4KB) block size:

```
# dasdfmt -b 4096 -y -f /dev/dasdh
Finished formatting the device.
Rereading the partition table... ok
# dasdfmt -b 4096 -y -f /dev/dasdi
```

•••

 Now that the devices have been formatted, you can copy the volumes of the golden image with the dd command, again using a block size of 4K (4096) bytes:

```
# dd if=/dev/dasdf of=/dev/dasdh bs=4096
```

```
# dd if=/dev/dasdg of=/dev/dasdi bs=4096
```

...

. . .

 Bring the devices offline so the new file systems will be recognized when brought back online:

```
# chccwdev -d 1100-1101,2100-2101
```

• • •

Detach the source disks as they are no longer needed:

```
# vmcp det 1100-1101
1100-1101 DETACHED
```

#### 9.2.3 Modify the new root file system

To modify the newly copied root file system, perform the following steps:

The target root file system is on the LINUX153 100 disk which is linked as virtual address 2100. Activate it with the chccwdev -e command:

```
# chccwdev -e 2100
Setting device 0.0.2100 online
Done
```

Use the 1sdasd command to show the minidisks that are accessible. The target root file system is on the disk accessed as virtual device address 2100:

```
      # 1sdasd

      Bus-ID
      Status
      Name
      Device
      Type
      BlkSz
      Size
      Blocks

      0.0.0100
      active
      dasda
      94:0
      ECKD
      4096
      2347MB
      600840

      0.0.0300
      active
      dasdb
      94:4
      FBA
      512
      256MB
      524288

      0.0.0301
      active
      dasdc
      94:8
      FBA
      512
      512MB
      1048576

      0.0.0103
      active
      dasdd
      94:12
      ECKD
      4096
      7042MB
      1802880

      0.0.0101
      active
      dasde
      94:16
      ECKD
      4096
      1981MB
      507240

      0.0.0102
      active
      dasdf
      94:20
      ECKD
      4096
      7042MB
      1802880

      0.0.2100
      active
      dasdg
      94:24
      ECKD
      4096
      7042MB
      1802880
```

The target disk device is /dev/dasdg and the target disk first partition is /dev/dasdg1. Mount the target root file system over the directory /mnt/:

# mount /dev/dasdg1 /mnt

Observe that this appears to be a root file system:

```
# 1s /mnt
bin cgroup etc lib lost+found mnt proc sbin srv tmp var
boot dev home lib64 media opt root selinux sys usr
```

- The networking values that must be changed are the IP address and host name in the files /etc/sysconfig/network and /etc/sysconfig/network-scripts/ifcfg-eth0.
- Observe the contents of these files on the newly copied disks:

```
# cat /mnt/etc/sysconfig/network
NETWORKING=yes
HOSTNAME=gpok144.endicott.ibm.com
GATEWAY=9.60.18.129
# cat /mnt/etc/sysconfig/network-scripts/ifcfg-eth0
```

```
DEVICE="eth0"
BOOTPROTO="static"
DNS1="9.0.3.1"
DOMAIN="endicott.ibm.com"
GATEWAY="9.60.18.129"
IPADDR="9.60.18.129"
IPADDR="9.60.18.144"
MTU="1500"
NETMASK="255.255.255.128"
NETTYPE="qeth"
NM_CONTROLLED="yes"
ONBOOT="yes"
ONBOOT="yes"
OPTIONS="layer2=1 portno=0"
PORTNAME="DONTCARE"
SUBCHANNELS="0.0.0700,0.0.0701,0.0.0702"
TYPE="Ethernet"
```

Change the host name on the target disks in the file /etc/sysconfig/network:

```
# cd /mnt/etc/sysconfig
# vi network
NETWORKING=yes
HOSTNAME=gpok153.endicott.ibm.com
GATEWAY=9.60.18.129
```

Change the IP address in the file /etc/sysconfig/network-scripts/ifcfg-eth0:

```
# cd network-scripts
# vi ifcfg-eth0
DEVICE="eth0"
BOOTPROTO="static"
DNS1="9.0.3.1"
DOMAIN="endicott.ibm.com"
GATEWAY="9.60.18.129"
IPADDR="9.60.18.153"
MTU="1500"
NETMASK="255.255.255.128"
NETTYPE="geth"
NM CONTROLLED="yes"
ONBOOT="yes"
OPTIONS="layer2=0 portno=0"
PORTNAME="DONTCARE"
SUBCHANNELS="0.0.0600,0.0.0601,0.0.0602"
```

Now that the target disks have been copied and modified, they can be detached. Change to the default directory with the cd command, use the sync command to flush the disks and the umount command to unmount the modified root file system:

```
# cd
# sync
# umount /mnt
```

► Set the LINUX153 100 disks offline with the chccwdev command:

```
# chccwdev -d 2100
Setting device 0.0.2100 offline
Done
```

Detach the two target disks using the CP DETACH command:

```
# vmcp det 2100-2101
2100 DETACHED
```

You should now be ready to IPL the manually cloned system.

#### 9.2.4 IPL the target system

The modified target system should now be ready to IPL. To do so, perform the following steps:

Logon to LINUX153.

```
LOGON LINUX153

00: z/VM Version 6 Release 2.0, Service Level 0000 (64-bit),

00: built on IBM Virtualization Technology

00: There is no logmsg data

00: FILES: NO RDR, NO PRT, NO PUN

00: LOGON AT 14:42:30 EDT FRIDAY 09/09/11

00: Command complete

00: NIC 0600 is created; devices 0600-0602 defined

00: NIC 0600 is connected to VSWITCH SYSTEM VSW1

00: Command complete

00: NIC 0700 is created; devices 0700-0702 defined

00: NIC 0700 is connected to VSWITCH SYSTEM VSW2

z/VM V6.2.0 2011-07-19 16:53
```

Press Enter to IPL CMS. The PROFILE EXEC will ask you if you want to IPL from minidisk 100. Type y for yes and Linux should boot:

```
DMSACP723I A (191) R/O
DMSACP113S C(592) not attached or invalid device address
DIAG swap disk defined at virtual address 300 (64989 4K pages of swap space)
DIAG swap disk defined at virtual address 301 (129981 4K pages of swap space)
Do you want to IPL Linux from minidisk 100? y/n
y
000: zIPL v1.8.2-40.el6 interactive boot menu
00:
00: 0. default (linux-2.6.32-202.el6.s390x)
00:
00: 1. linux-2.6.32-202.el6.s390x
00:
00: Note: VM users please use '#cp vi vmsg <input>'
00:
00: Please choose (default will boot in 5 seconds):
00: Booting default (linux-2.6.32-202.el6.s390x)...
Red Hat Enterprise Linux Server release 6.2 Beta (Santiago)
Kernel 2.6.32-202.el6.s390x on an s390x
```

gpok153 login:

Your new system should come up cleanly using the modified IP address and host name. If it does, then congratulations! You have now cloned a Linux system manually. You can look around the new system. It should be identical to the golden image except for the IP address and host name.

Next you will learn how to do it automatically. You will use the LINUX153 virtual machine again. To clone, the target virtual machine must be logged off. You could shut the new system down cleanly, but because you will be cloning again, it does not matter. Go to the 3270 session and log off the LINUX153 virtual machine:

==> #cp log

## 9.3 Clone a virtual server automatically

Now that you have cloned a server manually and better understand the steps, you can use the **clone** script to clone automatically. To do so, perform the following steps:

- "Install the clone RPM" on page 155
- "Create a configuration file for cloning" on page 155
- "Use the clone script" on page 156

#### 9.3.1 Install the clone RPM

Perform the following steps on the LNXADMIN installation server:

- Open an SSH session as root to the system running on LNXADMIN.
- Install the clone script RPM:

#### 9.3.2 Create a configuration file for cloning

For each Linux guest you want to clone, you must create a configuration file that you can use to customize the image after cloning. To do that for LINUX153, perform the following steps:

Review the configuration file /etc/sysconfig/clone which is used to set variables:

```
# cat /etc/sysconfig/clone
# AUTOLOG - If set to "y" the script will autolog the cloned
#
            image after the cloning is completed. If it is
#
            set to "n" the image will not autolog the cloned
           image.
AUTOLOG=y
# PROMPT - This will set if the script should prompt the user for
           confirmation before cloning. If set to "y" the user
#
           will be prompted to continue. If set to "n" the script
#
#
           will run without confirmation.
PROMPT=y
# CLONE MNT_PT - This specifies the location on the filesystem
#
                 that the cloned root filesystem should be mounted
#
                 to. If the directory does not exist it will be
                 created the first run.
CLONE MNT PT=/mnt/clone
# CLONE METHOD - This is used to determine what method you want to use
                 for cloning. It can have a value of AUTO, which will first
#
#
                 attempt FLASHCOPY then fall back to dd, or DD which will
                 only try to perform a Linux dd command.
#
CLONE METHOD=auto
# BLACKLIST
              - List of z/VM user IDs forbidden to be used as clone targets.
                 It's a good idea to add your master server here, so it doesn't
#
#
                 become a clone target by mistake.
                 Format: BLACKLIST="userA userB userC ..."
BLACKLIST=""
```

In the following example this configuration file is not modified as all defaults are acceptable.

 Copy and then edit the supplied sample configuration file to reflect the values of the new Linux system:

```
# cd /etc/clone
```

# cp rhel.conf.sample linux153.conf

Edit the new configuration file with the appropriate values for your system. If the new Linux image is going to be on the same network as the golden image, you are likely to only have to change two variables: the IP address (IPADDR) and the DNS host name (HOSTNAME). In the following example, the IP address is set to 9.60.18.153 and the host name to gpok153.endicott.ibm.com.

```
# vi linux153.conf
# Define the DASD that should be included as a part
# of the clone.
DASD=100,101
DASD_ROOT=100
VG_NAME=
LV_ROOT=
AUTOLOG=y
# Define networking information that will be used for the host.
IPADDR=9.60.18.153
```

```
IPADDR=9.60.18.153

SUBCHANNELS=0.0.0600,0.0.0601,0.0.0602

HOSTNAME=gpok153.endicott.ibm.com

NETTYPE=qeth

NETMASK=255.255.128

NETWORK=9.60.18.128

SEARCHDNS=endicott.ibm.com

BROADCAST=9.60.18.255

GATEWAY=9.60.18.129

DNS=9.0.2.11

MTU=1500
```

Notes on the previous values:

- The DASD= line sets the range of minidisks that will be copied. You can enter dashes (-) or commas (,) to specify address ranges or specific disks, respectively. Make the range following DASD= is one continuous block of text with no spaces added.
- The DASD\_ROOT= line sets the minidisk that contains the root file system.
- The VG\_NAME= line sets the volume group name if the root file system of the source system is on a logical volume.
- The LV\_ROOT= line sets the logical volume name of the root file system.
- The AUTOLOG=y line specified that the target virtual machine will be started after cloning.

You are now be ready to clone to this new virtual machine.

#### 9.3.3 Use the clone script

To use the clone script, perform the following steps:

- ► Go back to your an SSH session to the Linux administration system.
- Verify that the clone script is in your PATH with the which command:

# which clone
/usr/sbin/clone

The clone script can operate in two modes. The first where the DASD information is provided on the command line, and the second where the DASD information is included in

the new virtual machine's configuration file. Running clone with no arguments prints the following help information:

```
# clone
Usage: clone [-v] sourceID targetID [rootMinidisk [minidisk1 minidisk2..]]
Switches
    -v Verbose output
Required
    sourceID the z/VM user id you want to clone from
    targetID the z/VM user id you want to clone to
Optional
    rootMinidisk the minidisk address that contains the root filesystem
    minidisk1..n additional minidisks that should be copied
```

The sourceID is the z/VM virtual machine of the RHEL 6.2 golden image (RH62G0LD in this example) and targetID is the z/VM ID of the target (LINUX153 in this example). These values are *always* required.

In this example, DASD is set to 100-101, which implies that minidisks located at virtual addresses 100 and 101 are copied. The 300 and 301 virtual disks are omitted because **SWAPGEN** automatically creates them each time the user logs on. The DASD\_ROOT value specifies which one of these minidisks contains the Linux root file system (/).

The script exits if either the golden image or the clone image is logged in. The script first attempts to copy the disks with **FLASHCOPY** via the **vmcp** module or command. If an error is returned, the script falls back to using Linux **dasdfmt** and **dd** commands. Finally, the script boots the new Linux image via the **xautolog** command. It takes less than a minute to clone with **FLASHCOPY** support and 5-15 minutes with **dd**.

► Run the **clone** script with the verbose switch (-v) to add output:

```
# clone -v rh62gold linux153
Invoking CP command: QUERY rh62gold
Invoking CP command: QUERY linux153
```

```
This will copy disks from rh62gold to linux153
Host name will be: gpok153.endicott.ibm.com
IP address will be: 9.60.18.153
Do you want to continue? (y/n): y
```

The script makes sure the golden image (source) virtual machine and the target virtual machine exist and are logged off. Then, it confirms the order of the cloning and displays information collected from the /etc/clone/linux153.conf file. Following this, it asks if you are sure you want to overwrite the disks on the target virtual machine.

Next, the script links to the golden image minidisk and the target minidisk. The golden image minidisks are linked at virtual address FFFE, and the target minidisks are linked as FFFF. The FFFE links are read-only and the FFFF links are read-write. With the links in place, the script issues a **FLASHCOPY** command to copy the source 100 and 101 minidisks to the target 100 and 101 minidisks. The script then detaches the links. If **FLASHCOPY** fails, the script falls back to the Linux **dasdfmt** and **dd** commands.

```
Cloning rh62gold to linux153 ...
Copying minidisks...
Invoking CP command: QUERY VIRTUAL fffe
Invoking CP command: LINK rh62gold 100 fffe RR
Invoking CP command: QUERY VIRTUAL ffff
Invoking CP command: LINK linux153 100 ffff W
Invoking CP command: FLASHCOPY fffe 0 END ffff 0 END
100 disk copied ...
Invoking CP command: DETACH fffe
Invoking CP command: DETACH ffff
Invoking CP command: DETACH ffff
```

Invoking CP command: LINK rh62gold 101 fffe RR Invoking CP command: QUERY VIRTUAL ffff Invoking CP command: LINK linux153 101 ffff W Invoking CP command: FLASHCOPY fffe 0 END ffff 0 END 101 disk copied ... Invoking CP command: DETACH fffe Invoking CP command: DETACH ffff

Then, the root file system is mounted to /mnt/clone, and the networking information is modified in /mnt/clone/etc/sysconfig/network/ifcfg-eth0, /mnt/clone/etc/sysconfig/network, and /mnt/clone/etc/hosts:

Updating cloned image ... Invoking CP command: QUERY VIRTUAL ffff Invoking CP command: LINK linux153 100 ffff W Modifying networking info under /mnt/clone... Regenerating SSH keys in /mnt/clone/etc/ssh/ ... Invoking CP command: DETACH ffff Invoking CP command: XAUTOLOG linux153 Booting linux153 Successfully cloned rh62gold to linux153

Then the SSH keys are regenerated in such a way that they are unique for the new virtual server. The new root file system is then unmounted, set offline, and detached: In the final section, the LINUX153 virtual machine is logged on via **XAUTOLOG**. Because the shared PROFILE EXEC detects that the virtual machine is in a disconnected mode, it carries out an IPL of Linux from minidisk 100.

Start an SSH session to the newly cloned Linux server.

Note: If the clone script fails, you can check that:

- The configuration contains all of the correct information in /etc/clone/
- No other users have links to the clone's read-write disks

A block diagram of this process is displayed in Figure 9-1.

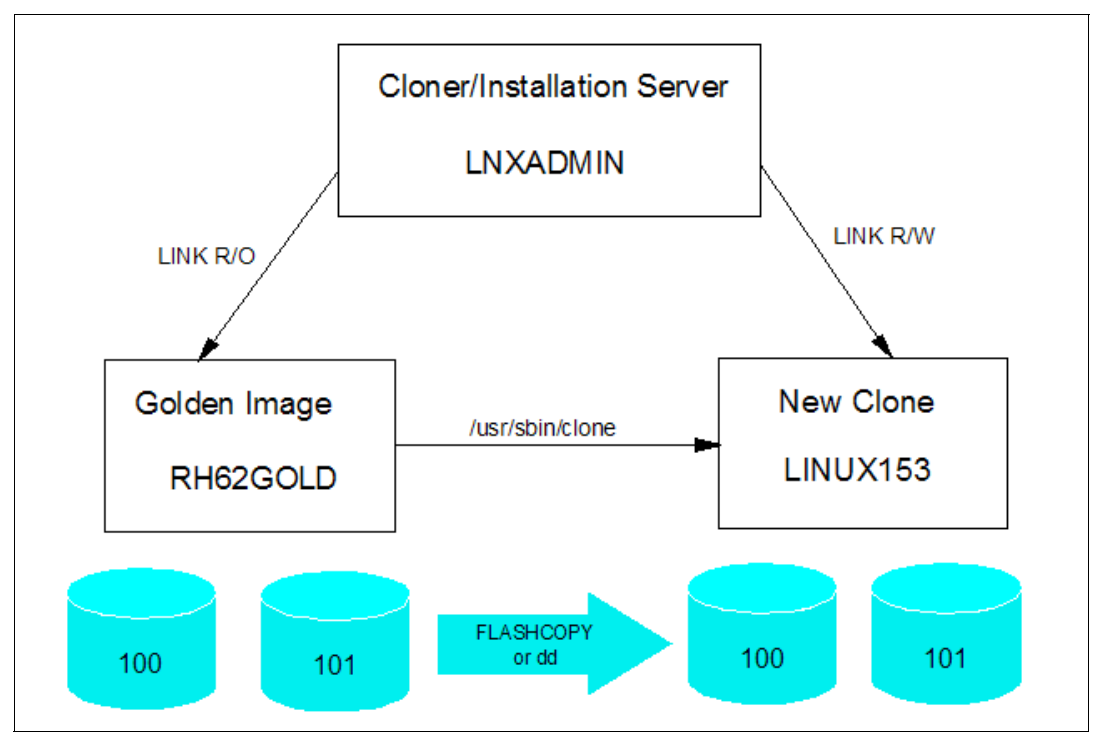

Figure 9-1 Cloning block diagram

The top of the figure shows the Linux administration system that is running on the LNXADMIN virtual machine. In order to **FLASHCOPY** or **dd**, the LNXADMIN virtual machine requires a **LINK** to the source minidisks that RH62GOLD owns and the destination minidisks that LINUX153 owns. The figure shows that the **LINK** statement is issued as read-only (**RR**) for the source and read-write (**W**) for the target. The virtual disk-based swap spaces at addresses 300 and 301 are defined in-memory, therefore, they do not need to be copied.

# 9.4 Review system status

You can step back now and view your system from a DASD point of view as shown in Figure 9-2 on page 160. If you have followed all sections in this book you should have used the equivalent of 28 3390-3 volumes and 2 3390-9 volumes.

You can also view the system from an administrator's and end user point of view as shown by the horizontal lines and the italicized text on the right side of the figure. The z/VM and Linux system administration roles may be performed by the same person, but these roles can also be done by different administrators. The Linux end users may not care that their servers are virtual machines and may be oblivious to the fact that they might have been cloned in a matter of minutes.

| CV6284   | CV6285 | CV6286 | CV6287 | Role: z/VM sysadmin<br>Common volumes (4 3390-3s) |
|----------|--------|--------|--------|---------------------------------------------------|
| JV6280   | JS6281 | JP6282 | JV6283 | Member 1 volumes (4 3390-3s)                      |
| WV639B   | W8639C | VP639D | WV639E | Member 2 volumes (4 3390-3s)                      |
| JP6232   | JP6233 | JP6288 | JP628A | Member 1 page space (4 3390-3s)                   |
| WP6288   | WP633B | WP633C | WP633E | Member 2 page space (4 3390-3s)                   |
|          |        |        |        | Role: Linux sysadmin                              |
| JM6 2 89 |        |        |        | LNXMAINT (320 cyl)                                |
| JM6289   | JM6290 | JM61A5 | JM6182 | Member 1 LNXADMIN (2 3390-3s, 2 3390-9s)          |
| JM628C   | JM628D |        |        | RH62GOLD (2 3390-3s)                              |
| JM6294   | JM6327 |        |        | Role: Linux users<br>LINUX153 (2 3390-3s)         |
| JM6328   | JM6339 |        |        | LINUX157 (2 3390-3s)                              |

Figure 9-2 Linux virtual server system - DASD view and role view

# 10

# **Installing Linux with kickstart**

We still do not know one thousandth of one percent of what nature has revealed to us.

--Albert Einstein

Kickstart is an automated way of installing RHEL 6.2. Using kickstart, you can create a single file that answers all of the questions usually asked during an interactive installation.

In the previous chapter, you cloned to LINUX153 and created three new virtual machines for virtual servers. In this chapter you will *kickstart* a RHEL 6.2 system to LINUX153. In comparison, cloning a server is faster, assuming the FLASHCOPY command is available. However, kickstarting a server is more flexible, as it allows for different package configurations as well as pre-install and post-install scripting.

The Linux administration system is now configured as an installation server using NFS to share the installation tree. Configure it as a kickstart server to perform automated installations over the network. The following steps are involved in installing Linux with kickstart:

- ► Configure the Linux administration system for kickstart
- "Configure LINUX153 for kickstart" on page 163
- "Kickstart the LINUX153 user" on page 164

# 10.1 Configure the Linux administration system for kickstart

The installer generates a kickstart file at the end of every installation. It is based on the answers provided during the interactive install. This kickstart file is named anaconda-ks.cfg and is located in the /root/ directory. This file on LNXADMIN will be used as a template for LINUX153.

Perform the following steps:

- ► Start an SSH session on the Linux administration system (LNXADMIN) as root.
- Start the golden image (RH6G0LD). You could log on to a 3270 session, but you can also start it from the Linux administration system with the CP XAUTOLOG command:

# vmcp xautolog rh62gold
Command accepted

Create the directory /nfs/ks/ for the kickstart file:

```
# cd /nfs
# mkdir ks
# cd ks
```

Copy the sample kickstart file from the golden image:

| <pre># scp 9.60.18.144:/root/anaconda-ks.cfg</pre> | linux153-ks.cfg |         |       |
|----------------------------------------------------|-----------------|---------|-------|
| anaconda-ks.cfg                                    | 100% 1813       | 1.8KB/s | 00:00 |

Set the read bits on the file with the chmod +r command:

# chmod +r linux153-ks.cfg

Edit the kickstart configuration file as follows. After the first four changes which are in bold, remove the comments from the part, volgroup and logvol lines. Edit the lines in bold in to customize this kickstart for LINUX153:

```
# vi linux153-ks.cfg
# Kickstart file automatically generated by anaconda.
```

```
#version=RHEL6
install
reboot
nfs --server=9.60.18.240 --dir=/var/nfs/rhe162
lang en US.UTF-8
rootpw --iscrypted
$6$jiFGqyU1FwxWWQ6t$7qnsOSsUsNOyGnjtIpR63z204RDjL1q6M//1xfA.E5SbQ.M2gNKCJpahQ.m07JCm.56y
H3vKbxc5bVtvRERwd0
firewall --disabled
authconfig --enableshadow --passalgo=sha512 --enablefingerprint
selinux --enforcing
timezone --utc America/New York
bootloader --location=mbr --driveorder=dasdb,dasdc,dasdd,dasde
--append="crashkernel=auto"
# The following is the partition information you requested
# Note that any partitions you deleted are not expressed
# here so unless you clear all partitions first, this is
# not guaranteed to work
clearpart --all --initlabel --drives=dasdb,dasdc,dasdd
part / --fstype=ext4 --size=512
part swap --size=512
part pv.A19FUC-feWq-uHGF-Jaui-RxZQ-Kq9t-pi5z1C --grow --size=200
part pv.uB82Dq-ajP3-QE1n-dcsJ-XHds-tCxx-BRjxOc --grow --size=200
part swap --grow --size=200
part swap --grow --size=200
volgroup system_vg --pesize=4096 pv.Al9FUC-feWq-uHGF-Jaui-RxZQ-Kq9t-pi5zlC
pv.uB82Dq-ajP3-QE1n-dcsJ-XHds-tCxx-BRjxOc
logvol /opt --fstype=ext4 --name=opt_lv --vgname=system_vg --size=384
logvol /tmp --fstype=ext4 --name=tmp_lv --vgname=system_vg --size=384
logvol /usr --fstype=ext4 --name=usr_lv --vgname=system_vg --size=1536
logvol /var --fstype=ext4 --name=var_lv --vgname=system_vg --size=384
%packages
@base
. . .
%end
```

Following are clarifications to some of the values:

- The line reboot is added to set the server to automatically shutdown after kickstart.
- The line starting with nfs --server= sets the IP address of installation server and path to install tree.
- The line starting with firewall disables the firewall. This is not recommended if the server is on an external network.
- The line starting with bootloader removes references to additional drives only available to the Linux administration system.
- The line starting with clearpart --all specifies to remove all existing partitions.
- The line starting with part / defines the root partition to be 512 MB of type ext4.
- The line starting with part swap defines a swap partition of size 512 MB.
- The two lines starting with part pv specify to make physical volumes.
- The next two lines starting with part swap define partitions. Since they have the --grow parameter, all of the virtual disks will be used for swap, regardless of the size specified. Anaconda creates the swap devices based on the order in the kickstart file, so the first 512 MB swap space will be created on the first minidisk while the last two will be created on virtual disks 300 and 301.
- The line starting with volgroup specifies to create a volume group.
- The next four lines starting with logvol defines the logical volumes created when installing.
- The line @base specifies a default set of packages for the install. These can be customized later by adding or removing specific packages from the %packages section.
- Add the path to the kickstart folder to /etc/exports:

| <pre># vi /etc/exports</pre> |            |
|------------------------------|------------|
| /var/nfs/rhel62/             | *(ro,sync) |
| /var/nfs/CKB-VM62            | *(ro,sync) |
| /var/nfs/ks                  | *(ro,sync) |

Restart the NFS service on the Linux administration system. The showmount -e command should show the exported file systems:

```
# service nfs reload
# showmount -e
/var/nfs/ks *
/var/nfs/CKB-VM62 *
/var/nfs/rhel62 *
```

You should now be ready to configure kickstart for a virtual machine.

## 10.2 Configure LINUX153 for kickstart

Earlier you should have created the virtual machine LINUX153. It is now time to configure it for kickstart. LINUX153 must have its own parameter and configuration files, which are again based on the RH6G0LD virtual machine. Perform the following steps:

 LOGOFF of MAINT and logon to LNXMAINT. Copy the parameter and configuration files from RH6G0LD to LINUX153 as follows:

```
==> copy rh62gold * d linux153 = =
```

Edit the LINUX153 PARM-RH6 file. Because this is a non-interactive installation, the vnc options are no longer required. The ks= line directs the installer to get the kickstart file

from the installation server. **RUNKS=1** is required for "kick starts", and the **cmd1ine** option prevents the installer's text-based user interface from opening on the 3270 console:

```
=> x linux153 parm-rh6 d
ramdisk_size=40000 root=/dev/ram0 ro ip=off
CMSDASD=191 CMSCONFFILE=linux153.conf-rh6
ks=nfs:9.60.18.151:/var/nfs/ks/linux153-ks.cfg
RUNKS=1 cmdline
====> file
```

Next, edit the LINUX153 CONF file, and change the DASD range and networking information:

```
=> x linux153 conf-rh6 d
DASD=100-101,300-301
HOSTNAME=gpok153.endicott.ibm.com
NETTYPE=qeth
IPADDR=9.60.18.153
...
====> file
```

► Logoff of LNXMAINT.

You should now be ready to kick start RHEL 6.2 onto a virtual machine.

### 10.3 Kickstart the LINUX153 user

Perform the following steps to kickstart the LINUX153 user:

Logon to LINUX153. When asked to IPL from disk 100, answer n:

```
LOGON LINUX153
...
Do you want to IPL Linux from minidisk 100? y/n
n
```

Add more memory for the install process. Temporarily modify the storage up to 1 GB with the DEFINE STORAGE command. Then IPL CMS and again answer n to the question of IPLing Linux:

```
==> def stor 1g
00: STORAGE = 1G
00: Storage cleared - system reset.
==> ipl cms
...
Do you want to IPL Linux from minidisk 100? y/n
n
Verify that you have a 1 GB virtual machine:
```

==> **q v stor** 00: STORAGE = 1G

This change is for the duration of the virtual machine session. When you logoff and log back on this virtual machine, the storage will go back to 256MB.

Run RHEL62 EXEC to initiate the kickstart. You see some initial kernel messages, followed by the file system format and Red Hat Package Manager (RPM) package installation.
**Note:** Towards the end of the kickstart, it is normal to see some unrecognized characters on the screen. This is because the 3270 console cannot display the progress meter during the post installation phase. To automatically clear the 3270 console and avoid multiple screens of unreadable messages, issue the **#cp term more 0 o** command before running **RHEL62 EXEC**.

```
==> rhel62
...
Kernel command line: ramdisk_size=40000 root=/dev/ram0 ro ip=off
        CMSDASD=191 CMSCONFFILE=linux153.conf-rh6
        ks=nfs:9.60.18.151:/var/nfs/ks/linux153-ks.cfg
        RUNKS=1 cmdline
...
```

The first time kickstart is run, the installer must format the DASD for Linux use. It is normal to see error messages of the following format if the DASD you are using has never been formatted. In subsequent kickstart installs, you should not see these errors:

```
end_request: I/O error, dev dasda, sector O
Buffer I/O error on device dasda, logical block O
Please wait while formatting drive dasda...
```

At the end of the kickstart, IPL the 100 disk to make any changes to your RHEL 6.2 golden image:

```
/mnt/sysimage/dev done
/mnt/sysimage done
you may safely reboot your system
==> #cp ipl 100
00: zIPL v1.5.3 interactive boot menu
00: 0. default (linux)
00: 1. linux
...
```

Congratulations! You have now installed Linux onto the virtual server using kickstart. This process can be repeated in the future for other Linux guests. This chapter has shown a minimal installation with kickstart. However, you can completely customize the kickstart file to install different packages based on your requirements. For more information regarding kickstart options, see the documentation located at:

http://www.redhat.com/docs/manuals/enterprise/

From there, click on Installation Guide, then 28. Kickstart Installations.

# 11

### **Create RHEL 6.2 appliances**

The secret to creativity is knowing how to hide your sources.

--Albert Einstein

Once you have the ability to clone generic Linux servers, it is relatively easy to customize them for specific tasks given the variety of open source tools included with Linux distributions. These customized virtual servers can be thought of as *appliances*.

This chapter describes four types of appliances:

- "Create a Web server appliance"
- "Create an application development appliance" on page 171
- "Create an LDAP appliance" on page 173
- "Create a file and print serving appliance" on page 179

The sections that follow don't go into the theory nor detail on the four types of servers. Rather, they are just a reference to get the servers quickly installed and configured. There are many other resources that go into depth on these types of servers.

#### 11.1 Create a Web server appliance

This section describes how to install and configure a virtual Web server using the following tasks:

- "Install Apache RPMs"
- ▶ "Test Apache" on page 168
- ▶ "Turn on a firewall" on page 169
- ▶ "Configure SSL" on page 170
- "Populate the Web site" on page 171

#### 11.1.1 Install Apache RPMs

To accomplish this task, perform the following steps:

- Start an SSH session as root to the first target server that you cloned. In this example, it is gpok153 running on LINUX153.
- Verify that the Apache RPMs are not installed:

```
# rpm -qa | grep httpd
```

No output shows that no RPMs with the string httpd are installed.

► SSH into the IP address of the new LINUX153 server. Install the following Apache RPMs with the yum -y install command. The -y flag prevents the "Is this OK" question:

```
# yum -y install httpd httpd-manual
...
Installed:
    httpd.s390x 0:2.2.15-13.el6     httpd-manual.noarch 0:2.2.15-13.el6
Dependency Installed:
    apr.s390x 0:1.3.9-3.el6_1.2     apr-util.s390x 0:1.3.9-3.el6_0.1
    apr-util-ldap.s390x 0:1.3.9-3.el6_0.1     httpd-tools.s390x 0:2.2.15-13.el6
```

Complete!

Verify that the RPMs were installed:

```
# rpm -qa | grep httpd
httpd-2.2.15-13.el6.s390x
httpd-tools-2.2.15-13.el6.s390x
httpd-manual-2.2.15-13.el6.noarch
```

Before starting the Apache Web server, use the chkconfig command to set the service to start at boot time:

```
# chkconfig --list httpd
httpd 0:off 1:off 2:off 3:off 4:off 5:off 6:off
# chkconfig httpd on
# chkconfig --list httpd
httpd 0:off 1:off 2:on 3:on 4:on 5:on 6:off
```

Start the Apache Web server:

# service httpd start
Starting httpd: [ OK ]

The Apache RPMs should now be installed with the service running.

#### 11.1.2 Test Apache

To verify that Apache is installed correctly, after it's been started, **bring up a Web browser** and point it to the server. For example, the virtual server running on LINUX153 can be reached with the following URL:

http://9.60.18.153/

You should see the following test page to verify the Web server is working:

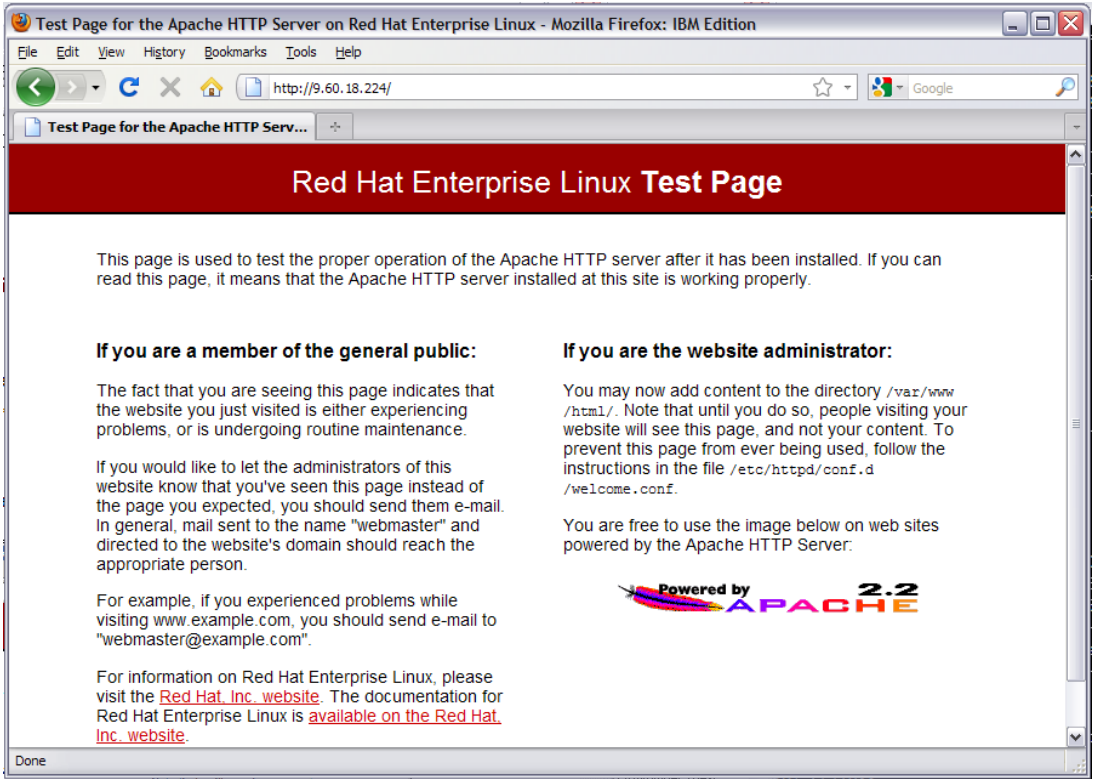

Figure 11-1 Apache test page

If you get an error in starting Apache, look in the log file /var/log/httpd/error-log for clues. If Apache started successfully but you can't reach the test page from a browser, try accessing it using the IP address rather than the DNS name.

#### 11.1.3 Turn on a firewall

RHEL 6.2 comes with an IP tables firewall. In section 8.2.3, "Turn off unneeded services" on page 143, it was recommended that you turn off the iptables service. If you did this on the golden image, the firewall is turned off on this clone. This section describes how to quickly enable an IP tables firewall and configure it to allow Web traffic through. Perform the following steps:

Verify that the firewall is off with the chkconfig --list command. The service name is iptables:

```
# chkconfig --list iptables
iptables 0:off 1:off 2:off 3:off 4:off 5:off 6:off
```

Turn on the firewall at boot time with the chkconfig command, and for this session with the service command:

```
# chkconfig iptables on
# service iptables start
Applying iptables firewall rules: [ OK ]
Loading additional iptables modules: ip_conntrack_netbios_ns [ OK ]
```

Go back to your browser and click refresh. You should get an error that the server is not responding (or Unable to connect). This is because packets for ports for http: and https: (80 and 443) are dropped by default.

To allow Web traffic through, modify the file /etc/sysconfig/iptables. First make a copy
of the original

```
# cd /etc/sysconfig
# cp iptables iptables.orig
```

Add two rules (in bold) to allow these ports then save your changes:

```
# vi iptables
# Firewall configuration written by system-config-firewall
# Manual customization of this file is not recommended.
*filter
:INPUT ACCEPT [0:0]
:FORWARD ACCEPT [0:0]
:OUTPUT ACCEPT [0:0]
-A INPUT -m state --state ESTABLISHED, RELATED -j ACCEPT
-A INPUT -p icmp -j ACCEPT
-A INPUT -i lo -j ACCEPT
-A INPUT -m state --state NEW -m tcp -p tcp --dport 22 -j ACCEPT
-A INPUT -p tcp -m tcp --dport 80 -j ACCEPT
-A INPUT -p tcp -m tcp --dport 443 -j ACCEPT
-A INPUT -j REJECT -- reject-with icmp-host-prohibited
-A FORWARD -j REJECT -- reject-with icmp-host-prohibited
COMMIT
```

Restart the firewall to pick up the new rules:

```
# service iptables restart
iptables: Flushing firewall rules: [ OK ]
iptables: Setting chains to policy ACCEPT: filter [ OK ]
iptables: Unloading modules: [ OK ]
iptables: Applying firewall rules: [ OK ]
```

 Go back to your browser and click refresh again. You should not get an error this time. You should now have a firewall that allows Web traffic to pass through.

#### 11.1.4 Configure SSL

Use the Secure Sockets Layer (SSL) to encrypt data between the client (browser) and the server. This is done by specifying an **https** prefix in the URL which uses port 443 rather than using the conventional **http** prefix which uses port 80. Perform the following steps:

To use SSL, the mod\_ss1 package is required. Show that SSL communications do not work by changing http to https in the URL in your browser:

```
https://9.60.18.153/
```

You should see some type of communications error.

Install the mod\_ss1 RPM with the yum -y install command:

```
# yum -y install mod_ssl
...
Installed:
    mod_ssl.s390x 1:2.2.15-13.el6
```

Complete!

Verify that the RPM was added:

# rpm -qa | grep mod\_ssl
mod ssl-2.2.15-13.el6.s390x

Restart the Web server:

# service httpd restart

```
Stopping httpd: [ OK ]
Starting httpd: [ OK ]
```

Go back to your browser and click restart again.

This time you should get a warning about a self-signed certificate, which is acceptable for a test system. For a production Web site you will probably want to obtain a certificate signed by a certificate authority.

#### 11.1.5 Populate the Web site

Web pages are stored in the directory /var/www/html/ which is the default Web root. For example:

```
# cd /var/www/html/
```

```
# echo "<h2>Our new Web site</h2>" > index.html
```

Click refresh again and accept the certificate. You should see a Web page similar to that in Figure 11-2:

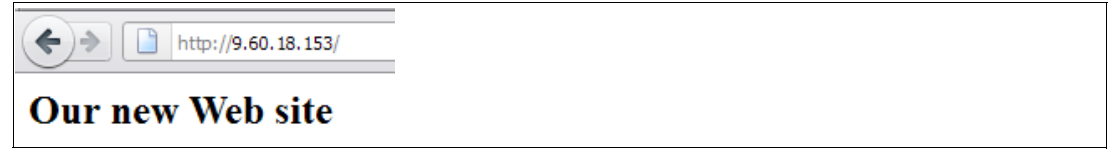

Figure 11-2 Testing the populating of your Web site

This section has shown how to install and configure Apache as a Web server.

The following Web sites contain additional information on Apache:

```
http://www.samspublishing.com/articles/article.asp?p=30115&seqNum=4
http://www.sitepoint.com/article/securing-apache-2-server-ssl
http://www.securityfocus.com/infocus/1786
```

#### 11.2 Create an application development appliance

Most Linux distributions come with a basic set of application development tools, making Linux one of the most versatile development systems. These basic tools are ideal for projects of any size.

The development languages used in implementation range from scripting languages such as Python or Tcl, to compiled languages such as C/C++ and Java<sup>™</sup>. There are software available on Linux to help form a development system for developers to create integrated applications. MySQL<sup>™</sup> and Apache are among them. A popular open source Web platform is LAMP, which stands for the open source software and programming languages used to make up the platform: Linux, Apache, MySQL, Python or PHP.

You may choose to clone a new Linux virtual server, or continue to use the one you just installed Apache on to. In this example, the system running on LINUX153, which is now a Web server, is used.

- Start or an SSH session as root to the Linux system which will be used.
- Before installing the development tools, note how full the root and /usr/ file systems are:

```
# df -h
Filesystem Size Used Avail Use% Mounted on
```

/dev/dasda1 504M 161M 319M 34% / tmpfs 121M 0 121M 0% /dev/shm /dev/mapper/system vg-opt lv 372M 17M 337M 5% /opt /dev/mapper/system vg-tmp lv 372M 17M 337M 5% /tmp /dev/mapper/system vg-usr lv 2.0G 1.2G 723M 63% /usr /dev/mapper/system vg-var lv 372M 76M 278M 22% /var 9.60.18.151:/var/nfs/rhe162 16G 5.8G 8.9G 40% /var/nfs/rhe162

In this example, they are 34% and 63% full

Use the yum -y groupinstall command to install the groups named development-tools and development-libs. This will add about 45 packages which requires a number of minutes to install:

```
# yum -y groupinstall "Development tools" "Development libs"
. . .
Installed:
 autoconf.noarch 0:2.63-5.1.el6
                                            automake.noarch 0:1.11.1-1.2.el6
 bison.s390x 0:2.4.1-5.el6
                                            byacc.s390x 0:1.9.20070509-6.1.el6
 cscope.s390x 0:15.6-6.el6
                                            ctags.s390x 0:5.8-2.el6
 diffstat.s390x 0:1.51-2.el6
                                            doxygen.s390x 1:1.6.1-6.el6
  flex.s390x 0:2.5.35-8.el6
                                            gcc.s390x 0:4.4.6-3.el6
 gcc-c++.s390x 0:4.4.6-3.el6
                                            gcc-gfortran.s390x 0:4.4.6-3.el6
 git.s390x 0:1.7.1-2.el6 0.1
                                            indent.s390x 0:2.2.10-5.1.el6
  intltool.noarch 0:0.41.0-1.1.el6
                                            libtool.s390x 0:2.2.6-15.5.el6
 patchutils.s390x 0:0.3.1-3.1.el6
                                            rcs.s390x 0:5.7-37.el6
  redhat-rpm-config.noarch 0:9.0.3-34.el6 rpm-build.s390x 0:4.8.0-17.el6
  subversion.s390x 0:1.6.11-2.el6_1.4
                                            swig.s390x 0:1.3.40-6.el6
  systemtap.s390x 0:1.6-2.el6
Dependency Installed:
  cloog-ppl.s390x 0:0.15.7-1.2.el6
                                        cpp.s390x 0:4.4.6-3.el6
 gettext-devel.s390x 0:0.17-16.el6
                                        gettext-libs.s390x 0:0.17-16.el6
 glibc-devel.s390x 0:2.12-1.43.el6
                                        glibc-headers.s390x 0:2.12-1.43.el6
  kernel-devel.s390x 0:2.6.32-202.el6
                                        kernel-headers.s390x 0:2.6.32-202.el6
  libart lgpl.s390x 0:2.3.20-5.1.el6
                                        libgcj.s390x 0:4.4.6-3.el6
                                        libproxy-bin.s390x 0:0.3.0-2.el6
 libproxy.s390x 0:0.3.0-2.el6
 libproxy-python.s390x 0:0.3.0-2.el6
                                       libstdc++-devel.s390x 0:4.4.6-3.el6
 mpfr.s390x 0:2.4.1-6.el6
                                        neon.s390x 0:0.29.3-1.2.e16
 pakchois.s390x 0:0.4-3.2.el6
                                        perl-Error.noarch 1:0.17015-4.el6
 perl-Git.noarch 0:1.7.1-2.el6_0.1
                                       ppl.s390x 0:0.10.2-11.el6
```

#### Complete!

- Your application development server is now ready to use. You may choose to add or remove different packages.
- Use df -h command to show your file systems. In this example, the root file system was not changed, but /usr/ is now 76% full:

```
/dev/mapper/system_vg-usr_lv
2.0G 1.5G 476M 76% /usr
/dev/mapper/system_vg-var_lv
372M 84M 269M 24% /var
9.60.18.151:/var/nfs/rhel62
16G 5.8G 8.9G 40% /var/nfs/rhel62
```

The Linux system should now have many application development tools installed and ready to use.

#### 11.2.1 Additional resources

The following Web sites are resources for additional information on application development topics:

#### Scripting languages

```
http://www.perl.com/
http://www.python.org/
http://www.freeos.com/guides/lsst/
```

#### C/C++

```
http://gcc.gnu.org/onlinedocs/gcc/
http://en.wikipedia.org/wiki/GNU_Compiler_Collection#External_links
http://vertigo.hsrl.rutgers.edu/ug/make_help.htmll
http://www.gnu.org/software/make/manual/html_chapter/make_toc.html
```

#### Java

```
http://www-130.ibm.com/developerworks/java/
http://java.sun.com/
http://csdl.ics.hawaii.edu/~johnson/613f99/modules/04/jar-files.html
http://java.sun.com/j2se/1.3/docs/tooldocs/solaris/jdb.html
```

#### Linux kernel development

http://www.kernel.org/pub/linux/docs/lkml/#blkd

#### Web development

http://www.onlamp.com/
http://cgi.resourceindex.com/
http://www.perl.com/

#### 11.3 Create an LDAP appliance

The Lightweight Directory Access Protocol (LDAP) is commonly implemented with the OpenLDAP package which comes standard with most Linux distributions. Among other directory functions, OpenLDAP allows for centralized login authentication and user and group ID resolution.

In this section you will install Linux manually and set up login authentication to a new virtual LDAP server. Then you will go back to the virtual Web server you just created and point it to the new LDAP server.

The steps in this section are as follow:

- "Install the OpenLDAP server" on page 174
- "Configure the OpenLDAP server" on page 174

- "Start the LDAP service" on page 175
- "Add an LDAP user" on page 175
- "Configure an LDAP client" on page 177

#### 11.3.1 Install the OpenLDAP server

In this example, a RHEL 6.2 server was installed on LINUX157 using kickstart. This will not have **yum** configured for online updates.

Perform the following steps to create an OpenLDAP server:

- Update the Linux system running on LINUX157 to configure yum as described in 8.2.2, "Configure yum for online updates" on page 143. You could also use the clone script to clone the golden image over the kickstarted Linux.
- Start an SSH session to the IP address of the new virtual server running on LINUX153. Use the yum command to install the OpenLDAP client and server RPMs:

```
# yum -y install openIdap-clients openIdap-servers
...
Installed:
    openIdap-clients.s390x 0:2.4.23-19.el6 openIdap-servers.s390x 0:2.4.23-19.el6
Dependency Installed:
    libtool-ltdl.s390x 0:2.2.6-15.5.el6
```

```
Complete!
```

OpenLDAP should now be installed on LINUX157.

#### 11.3.2 Configure the OpenLDAP server

Any detailed description of LDAP is outside the scope of this book. Rather, short configuration recommendations are given in this section.

There are two important configuration values that must be chosen.

- The suffix or base distinguished name of the LDAP Domain Information Tree (DIT) the most common suffix is to use your company's DNS name.
- 2. The LDAP administrator or root name and password.

Perform the following steps:

Choose an administrative password and run the slappasswd command which displays an encrypted version of it. The output of this command will be used shortly in a configuration file so you may want to make a copy of it.

```
# slappasswd
New password: lnx4vm
Re-enter new password: lnx4vm
{SSHA}th6d+bfXgap5N+Pzf97AewivW4FWEXs0
```

The OpenLDAP server configuration file that will contain the LDAP manager (root) password is /etc/openldap/slapd.d/cn=config/olcDatabase={1}bdb.ldif. Make a backup copy of that file:

```
# cd /etc/openldap/slapd.d/cn=config
# cp olcDatabase={2}bdb.ldif olcDatabase={2}bdb.ldif.orig
```

Edit the file and add one line to set the LDAP manager's password. Use the variable olcRootPW and set the password to the output of the previous slappasswd command:

```
# vi olcDatabase={2}bdb.ldif
dn: olcDatabase={2}bdb
objectClass: olcDatabaseConfig
objectClass: olcBdbConfig
olcDatabase: {2}bdb
olcSuffix: dc=my-domain,dc=com
olcAddContentAcl: FALSE
olcLastMod: TRUE
olcMaxDerefDepth: 15
olcReadOnly: FALSE
olcRootDN: cn=Manager,dc=my-domain,dc=com
olcRootPW: {SSHA}th6d+bfXgap5N+Pzf97AewivW4FWEXs0
olcSyncUseSubentry: FALSE
olcMonitoring: TRUE
olcDbDirectory: /var/lib/ldap
. . .
```

Save the file.

Your LDAP server should now be minimally configured.

#### 11.3.3 Start the LDAP service

To start the LDAP server, perform the following steps:

Start LDAP at boot time with the chkconfig command and for this session with the service command:

```
# chkconfig slapd on
# service slapd start
Starting slapd: [ OK ]
```

Query the LDAP database with the 1dapsearch command. The -x flag specifies that simple authentication is used:

```
# ldapsearch -x
# extended LDIF
#
# LDAPv3
# base <> with scope subtree
# filter: (objectclass=*)
# requesting: ALL
#
#
# search result
search: 2
result: 32 No such object
```

The result shows that the LDAP directory can be searched, but that it is empty. This is expected as no data has been added to it.

#### 11.3.4 Add an LDAP user

Define a new LDAP user. To do so, perform the following steps:

Choose an LDAP user name. In this example, mikemac will be used. Verify there is no such local user with the id command:

```
# id mikemac
id: mikemac: No such user
```

An LDIF (LDAP Interchange Format) file is created to add an organizational unit named People and a user named mikemac. Create a similar file for your system's values.

# cd /tmp

```
# vi initial.ldif // create the input file ...
dn: dc=my-domain,dc=com
objectClass: dcObject
objectClass: organization
description: my-domain domain
o: my-domain
dc: my-domain
dn: cn=Manager,dc=my-domain,dc=com
objectClass: organizationalRole
cn: Manager
dn: ou=People,dc=my-domain,dc=com
ou: People
objectClass: top
objectClass: organizationalUnit
dn: uid=mikemac,ou=People,dc=my-domain,dc=com
uid: mikemac
cn: mikemac
objectClass: account
objectClass: posixAccount
objectClass: top
objectClass: shadowAccount
loginShell: /bin/bash
uidNumber: 10000
gidNumber: 10000
homeDirectory: /home/mikemac
dn: ou=Group,dc=my-domain,dc=com
objectClass: top
objectClass: organizationalUnit
ou: Group
dn: cn=mikemac,ou=Group,dc=my-domain,dc=com
objectClass: posixGroup
objectClass: top
cn: mikemac
userPassword: {crypt}x
gidNumber: 10000
Add the contents of the LDIF file to the LDAP server with the 1dapadd command:
# ldapadd -x -h localhost -D "cn=Manager,dc=my-domain,dc=com" -f initial.ldif -W
Enter LDAP Password:
adding new entry "dc=my-domain,dc=com"
adding new entry "cn=Manager,dc=my-domain,dc=com"
adding new entry "ou=People,dc=my-domain,dc=com"
adding new entry "uid=mikemac,ou=People,dc=my-domain,dc=com"
adding new entry "ou=Group,dc=my-domain,dc=com"
adding new entry "cn=mikemac,ou=Group,dc=my-domain,dc=com"
```

Set the base distinguished name to dc=my-domain,dc=com. This is set in the BASE variable in the LDAP client configuration file /etc/openldap/ldap.conf:

```
# cd /etc/openldap
# cp ldap.conf ldap.conf.orig
# vi ldap.conf
#
# LDAP Defaults
#
# See ldap.conf(5) for details
# This file should be world readable but not world writable.
BASE dc=my-domain,dc=com
...
Search for the new user just added with the ldapsearch command:
# ldapsearch -x uid=mikemac
...
# mikemac, People, my-domain.com
dn: uid=mikemac,ou=People,dc=my-domain,dc=com
```

```
uid: uid=mikemac,ou=reopre,uc=my=domatri,uc=c
uid: mikemac
objectClass: account
objectClass: posixAccount
objectClass: top
objectClass: shadowAccount
loginShell: /bin/bash
uidNumber: 10000
gidNumber: 10000
homeDirectory: /home/mikemac
```

```
# search result
search: 2
result: 0 Success
```

```
# numResponses: 2
# numEntries: 1
```

This shows that the user exists in the LDAP database. Now you may want to set the password with the ldappasswd command. You will need to provide a new password for the new user and you will also need to provide the LDAP administrator password.

```
# ldappasswd -x -D "cn=Manager,dc=my-domain,dc=com" -W -S
"uid=mikemac,ou=People,dc=my-domain,dc=com"
New password:
Re-enter new password:
Enter LDAP Password:
```

You have now deleted a local user, added a new LDAP user using an LDIF file, and have set the new LDAP user's password.

You should now have an OpenLDAP server installed, configured and populated with users and groups.

#### 11.3.5 Configure an LDAP client

You are now ready to configure a system to authenticate users using the new LDAP server. You will first go to a different virtual server. In this example the Linux system running on the LINUX153 virtual machine is used. To configure it to point to this LDAP server, perform the following steps:

- ► Start an SSH session as root to the Linux running on LINUX153.
- ► Install the nss-pam-1dap RPM with the yum -y command:

```
# yum -y install nss-pam-ldapd
...
Installed:
    nss-pam-ldapd.s390x 0:0.7.5-10.el6
Dependency Installed:
    nscd.s390x 0:2.12-1.43.el6
    pam_ldap.s390x 0:185-11.el6
```

Complete!

- Invoke the command authconfig-tui. Use the Tab key to move between fields, the space bar to change selections and the Enter key to select. Set the Use LDAP under User Information, and Use LDAP Authentication under Authentication. Click Next.
  - # authconfig-tui

| Authent                                                                                                    | tication Configuration                                                                                                    |
|----------------------------------------------------------------------------------------------------|----------------------------------------------------------------------------------------------------|
| User Information<br>[ ] Cache Information<br>[ ] Use Hesiod<br>[*] Use LDAP<br>[ ] Use NIS<br>[ ] Use Winbind | Authentication<br>[] Use MD5 Passwords<br>[*] Use Shadow Passwords<br>[*] Use LDAP Authentication<br>[] Use Kerberos<br>[] Use Fingerprint reader<br>[] Use Winbind Authentication<br>[*] Local authorization is sufficient |
| Cancel  <br>                                                                                                  | <br>  Next  <br>                                                                                                    |

On the next screen, set the Server value to point to the LDAP server. In this example, it is 1dap://9.60.18.157/. Set the Base DN to your suffix value. In this example it is dc=my-domain,dc=com. "Press" OK.

| LDAP Setting                                                                              | ıs |
|-------------------------------------------------------------------------------------------|----|
| [ ] Use TLS<br>Server: ldap:// <b>9.60.18.157</b><br>Base DN: <b>dc=my-domain</b> ,dc=com |    |
| <br>  Back  <br>                                                                          | 0k |
|                                                                                           |    |

The LDAP client should now be pointing to the LDAP server. Test it with the id mikemac command:

# id mikemac
uid=10000(mikemac) gid=10000(mikemac) groups=10000(mikemac)

In RHEL 6.2, you can no longer authenticate over SSH without using TLS. This section has not described how to set up TLS. To do that, you would need a signed certificate that corresponds to your enterprise's DNS domain name. There is some information at the OpenLDAP Web site.

http://www.openldap.org/pub/ksoper/OpenLDAP\_TLS.html

More details on the cn=config/ directory replacing the /etc/openldap/slapd.conf file is on the following Red Hat Web site (you need a subscription to get to it):

https://access.redhat.com/kb/docs/DOC-3637

#### 11.4 Create a file and print serving appliance

Samba allows Windows clients to map Linux file systems as shared drives. Samba can also act as a middle tier between Windows clients and a Linux print server. The recommended Linux print server is CUPS - the Common UNIX Printing System. This section does not describe the configuration of CUPS but it does describe how the necessary RPMs are installed.

The steps in this section are as follow:

- "Install necessary RPMs" on page 179
- "Configure Samba configuration file" on page 179
- "Adding a Samba user" on page 180
- "Start Samba at boot time" on page 181
- "Test your changes" on page 181

#### 11.4.1 Install necessary RPMs

To install the Samba RPMs, perform the following steps:

- Start an SSH session to the Linux system onto which you will install Samba. In this example, it is LINUX157.
- ► Add the following RPM with the **yum** -**y** command:

```
# yum -y install samba
...
Installed:
   samba.s390x 0:3.5.10-104.el6
```

Complete!

Confirm that the RPMs were added:

```
# rpm -qa | grep samba
samba-winbind-clients-3.5.10-104.el6.s390x
samba-common-3.5.10-104.el6.s390x
samba-3.5.10-104.el6.s390x
samba-client-3.5.10-104.el6.s390x
```

#### 11.4.2 Configure Samba configuration file

The one configuration file for Samba is /etc/samba/smb.conf. It is easy to add an SMB share that will be made available by the Samba server. A good test directory is /usr/share/doc/ as it has excellent Linux documentation. The following example will create a file *share* named sharedoc:

To do so, perform the following steps:

Change directory to /etc/samba/ and backup the configuration file:

```
# cd /etc/samba
# cp smb.conf smb.conf.orig
```

Add three lines at the bottom of the file defining the share named sharedoc:

```
# vi smb.conf // add three lines at the bottom of the file:
...
[sharedoc]
  comment = RHEL 6.2 on System z documentation
  path = /usr/share/doc/
```

Verify the syntax of your changes with the testparm command. You should see a reference to the new sharedoc section that was just added.

```
# testparm smb.conf
Load smb config files from smb.conf
Processing section "[homes]"
Processing section "[printers]"
Processing section "[sharedoc]"
Loaded services file OK.
Server role: ROLE_STANDALONE
Press enter to see a dump of your service definitions
...
```

This change will create an SMB share named **sharedoc** consisting of the contents of the directory /usr/share/doc and below.

#### 11.4.3 Adding a Samba user

The default method that Samba uses to determines users' credentials is to look in the /etc/samba/smbpasswd file. That user must first exist in the Linux file system (/etc/passwd, /etc/shadow, etc).

This method of maintaining Samba users, groups and passwords is good for a small number of users. For a larger number of users, merging Samba and LDAP is recommended. It is not a simple as pointing the virtual file and print server at the virtual LDAP server as described in "Create an LDAP appliance" on page 173 because the Samba schema must first be added to LDAP. Details are outside the scope of this book.

To add a Samba user, perform the following steps:

Use the useradd and passwd commands to add a user locally. In this example, the user sambauser1 is used:

```
# id sambauser1
id: sambauser1: No such user
# useradd sambauser1
# passwd sambauser1
Changing password for sambauser1.
New password: lnx4vm
BAD PASSWORD: it is based on a dictionary word
BAD PASSWORD: is too simple
Retype new password: lnx4vm
passwd: all authentication tokens updated successfully.
```

Add the user sambauser1 to the smbpasswd file with the smbpasswd -a command:

```
# smbpasswd -a sambauser1
New SMB password: lnx4vm
```

Retype new SMB password: lnx4vm

```
startsmbfilepwent_internal: file /etc/samba/smbpasswd did not exist. File successfully
created.
account_policy_get: tdb_fetch_uint32 failed for field 1 (min passwd length), returning 0
...
Added user sambauser1.
```

The local and Samba user sambauser1 should now be added to the system.

#### 11.4.4 Start Samba at boot time

Samba can be started for the current session with the **service** command and at boot time with the **chkconfig** command. Do this for both the **smb** and **nmb** services:

```
# service smb start
Starting SMB services: [ OK ]
# service nmb start
Starting NMB services: [ OK ]
# chkconfig smb on
# chkconfig nmb on
```

Samba should now be running and configured to start at boot time.

#### 11.4.5 Test your changes

Verify the configuration settings with the following steps:

Verify that Samba, composed of the smb and nmb services, is running with the following service command:

```
# service smb status
smbd (pid 2073) is running...
# service nmb status
nmbd (pid 1817) is running...
```

Verify the shares that are available with the following smbclient command:

```
# smbclient -U sambauser1 -L localhost
Enter sambauser1's password:
Domain=[MYGROUP] OS=[Unix] Server=[Samba 3.5.6-86.el6]
Sharename Type Comment
```

| Sharename  | туре | Comment                                         |
|------------|------|-------------------------------------------------|
|            |      |                                                 |
| sharedoc   | Disk | RHEL 6.2 on System z documentation              |
| IPC\$      | IPC  | IPC Service (Samba Server Version 3.5.6-86.el6) |
| sambauser1 | Disk | Home Directories                                |
|            |      |                                                 |

To test getting a Samba share from a Windows desktop, perform the following steps:

- Go to any Windows Explorer window (such as *My Computer*) and select Tools -> Map Network Drive.
- Use the Universal Naming Convention (UNC) to specify the Samba server and share name as shown in the upper left corner of Figure 11-3 on page 182. In this example the UNC is \\9.60.18.157\sharedoc.
- You may have to click different user name if the user or password on the new Samba server is different from the Windows system you are connecting from.
- Click Finish.

. . .

If all the steps were correct, you should see the files in a new Explorer window as shown in the bottom right corner of Figure 11-3 on page 182.

| Map Network Drive                        |                                                                                                    |        |
|------------------------------------------|----------------------------------------------------------------------------------------------------|--------|
| Wind<br>and a<br>access<br>Speci<br>that | ows can help you connect to a shared network folder<br>ssign a drive letter to the connection so that you can<br>is the folder using My Computer.<br>fy the drive letter for the connection and the folder<br>you want to connect to: |        |
| Drive                                    | : Z: 🗸                                                                                                    |        |
| Folde                                    | r: \\9.60.18.157\sharedoc 🔽 Browse                                                                                                    |        |
|                                          | Example: \\server\share                                                                                                    |        |
|                                          | Reconnect at logon                                                                                                    |        |
|                                          | Connect using a different user name.                                                                                                    |        |
|                                          | Sign up for online storage or connect to a<br>network server.                                                                                                    |        |
| 1000 - 10                                | < Back Finish Cancel                                                                                                    |        |
|                                          | The second second second second second second second second second second second second second second second se                                                                                                    |        |
| Back -                                   | Search Polders So X 9                                                                                                    |        |
| Address 🔀 Z:\                            |                                                                                                    | 🖌 🋃 Co |
| Name 🔺                                   | Size Type Date Modified                                                                                                    | ^      |
| abrt-1.1.13                              | File Folder 10/1/2010 5:51 PM<br>File Folder 10/1/2010 5:50 PM                                                                                                    |        |
| aic94xx-firmware-30                      | File Folder 10/1/2010 5:53 PM                                                                                                    |        |
| alsa-lib-1.0.21                          | File Folder 10/1/2010 5:51 PM                                                                                                    | ~      |

Figure 11-3 Mapping a network drive to the Samba server

You should now have Samba configured and running with one new share available.

If you prefer a DOS command line, you can also link to the share with the following **net use** command:

c:\>net use y: \\9.60.18.157\sharedoc

Enter the user name for '9.60.18.157': sambauser1 Enter the password for 9.60.18.157: The command completed successfully.

Detach the share with the following **net use** command:

c:\>net use y: /delete
y: was deleted successfully.

#### 11.4.6 Configure printing

Configuring printing is beyond the scope of this section. For details see the Redpaper *Printing with Linux on zSeries Using CUPS and Samba*, REDP-3864, on the Web at:

http://www.redbooks.ibm.com/abstracts/redp3864.html

Congratulations - you should now have two virtual servers set up with Apache and application development tools on the first and LDAP and Samba on the second.

## 12

# Service Linux with the Red Hat Network

"The faster you go, the shorter you are."

- Albert Einstein

This chapter describes Red Hat Network (RHN) and its ability to manage the virtual servers. Using **yum**, the virtual servers can be updated when Red Hat errata are released. You can also use **yum** to install new packages with automatic dependency resolution. RHN is accessed by the following link:

http://rhn.redhat.com/

The following sections describe how to configure a Linux guest for **yum**, and manage the guest through RHN:

- "Register your system with RHN" on page 183
- "Install and updating packages using yum" on page 184
- "Manage your systems through the RHN" on page 185

#### 12.1 Register your system with RHN

This section assumes you have already obtained a valid entitlement for RHEL 6.2 on System z, or have completed the steps to obtain an evaluation copy. To receive a free 90-day evaluation, visit:

http://www.redhat.com/z

Select the link **Free Evaluation** under the section *Try* on the left and create an account if you don't already have one. After filling out the form, you will receive an e-mail soon with activation instructions.

#### 12.2 Install and updating packages using yum

You may choose to perform these steps first on a "clone", such as LINUX153, then later on the golden image. In this fashion, you can test the process on an appliance that can be discarded, and later when all is tested and working, update the golden image so that all clones created thereafter are enabled for RHN.

Before using **yum** for the first time, you must import the Red Hat GPG key and register your Linux guest with RHN. Use the commands below, substituting your RHN user name, password, and host name of the Linux guest.

```
# rpm --import /etc/pki/rpm-gpg/RPM-GPG-KEY-redhat-release
```

```
# rhnreg_ks --username=myuser --password=mypw --profilename=linux153.endicott.ibm.com
```

Now that your system is registered with RHN, you can use **yum** to keep the system updated. You can download and install the latest version of a package by running **yum** with the RPM package name. You can also specify multiple packages on the command line separated by spaces. The **yum install** command installs the package if it is not present, and the **yum upgrade** command updates to the latest version if it is already installed. If a package has any dependencies, **yum** automatically downloads and installs them for you.

Update the cpp package to get the latest security fixes:

| <pre># rpm -q cpp cpp-4.1.1-30 # yum upgrade cpp Loading "rhnplugin" plug: Loading "installonlyn" p Setting up Upgrade Proces Setting up repositories rhel-s390x-server-5-beta</pre>                                      | in<br>lugin<br>ss<br>100%  === |                                        | =====  950 B                           | 00:00          |
|----------------------------------------------------------------------------------------------------|--------------------------------|----------------------------------------|----------------------------------------|----------------|
| Package                                                                                                    | Arch                           | Version                                | Repository                             | Size           |
| Updating:<br>cpp                                                                                                    | s390x                          | 4.1.1-43.el5                           | RHEL5                                  | 2.6 M          |
| Transaction Summary                                                                                                    |                                |                                        |                                        |                |
| Install O Package(s)<br>Update 1 Package(s)<br>Remove O Package(s)                                                                                                    | )<br>)<br>)                    |                                        |                                        |                |
| Total download size: 2.6<br>Is this ok [y/N]: y<br>Downloading Packages:<br>Running Transaction Test<br>Finished Transaction Test<br>Transaction Test Succeeder<br>Running Transaction<br>Updating : cpp<br>Cleanup : cpp | M<br>t<br>ed                   | ###################################### | ###################################### | [1/2]<br>[2/2] |
| Updated: cpp.s390x 0:4.1<br>Complete!                                                                                                    | .1-43.el5                      |                                        |                                        |                |

Now query the cpp package and you should see that it has been updated.

# rpm -q cpp

```
cpp-4.1.1-43.el5
```

To update every installed package on the system, run:

# yum upgrade

For more information about the yum command see the yum(8) man page.

#### 12.3 Manage your systems through the RHN

You can also manage the packages on this Linux guest through the Web interface at:

http://rhn.redhat.com/

When you first log in to RHN, you see the system you registered under the **Systems** tab. If there is a red exclamation point next to your system, there are errata waiting to be applied. The number of relevant errata and the corresponding number of packages are visible to the left of the system name. Click the number beneath Errata or Packages to get a detailed list. If there is a blue check-mark, then the system is fully updated.

| Your RHN Syste                     | ems    | Errata      | Chan     | nels Sc             | hedule    | Users         | Help  |                            |                       |              |
|------------------------------------|--------|-------------|----------|---------------------|-----------|---------------|-------|----------------------------|-----------------------|--------------|
|                                    |        |             |          | Systems             | ; 💌       |               |       | Search                     | NO SYSTEMS SELECTED   | Manage Clear |
| Overview<br>Systems                |        | Systen      | n Ove    | erview <sup>(</sup> | 3         |               |       |                            |                       |              |
| System Groups                      | Syster | ns (View S  | ystem G  | iroups)             |           |               |       |                            |                       |              |
| System Set<br>Manager              | Filter | by System   | :        | Go                  |           |               |       |                            | 1 - 1 of 1 (0 selec   | ted)         |
| Advanced Search<br>Activation Keys |        | Updates     | Errata   | Packages            | System    |               | Bas   | e Channel                  |                       | Entitlement  |
| Stored Profiles                    |        |             |          |                     |           |               | Bor   | d Hat Enterprice Linux (v. | E 44 bit (BM #Sories) |              |
| Custom System<br>Info              |        | <b>V</b>    | 0        | 0                   | linuxrh7. | pbm.ihost.cor | n Bet | ta                         | 5 64-bit IbM ZSeries) | Management   |
| Kickstart                          | Upda   | ate List Se | lect All | Unselect All        |           |               |       |                            | 1 - 1 of 1 (0 selec   | ted)         |

Figure 12-1 RHN system overview

Next, click the link that is the system name. This brings you to a detailed overview, where you can see the system properties as Figure 12-2 shows. Click the **Packages** tab to view all packages installed on this system. From this tab, you can also update, remove, or install new packages onto the system.

| Your RHN S                                     | ystems | Errata      | Channels   | Schedule        | Users | Help |                    |                                      |
|------------------------------------------------|--------|-------------|------------|-----------------|-------|------|--------------------|--------------------------------------|
|                                                |        |             | Sys        | stems 💌         |       |      | Search             | NO SYSTEMS SELECTED Manage Clear     |
| Overview<br>Systems<br>All                     |        | ) linuxrh7  | .pbm.ih    | nost.com        | 3     |      |                    | 🖨 delete system                      |
| Out of Date Overview Properties Hardware Notes |        |             |            |                 |       |      |                    |                                      |
| Unentitled                                     | _      |             |            |                 |       |      |                    |                                      |
| Ungrouped                                      | Syst   | tem Info    |            |                 |       | SL   | ubscribed Channels |                                      |
| Inactive                                       |        |             |            |                 |       |      |                    |                                      |
| Proxy                                          |        |             | 🔽 System   | n is up to date |       |      | Red Hat Enterprise | Linux (v. 5 64-bit IBM zSeries) Beta |
| System Groups                                  |        |             |            |                 |       |      |                    |                                      |
| System Set<br>Manager                          |        | System ID:  | 100714018  | 39              |       |      | Alter Cl           | nannel Subscriptions                 |
| Advanced Search                                |        |             |            |                 |       |      |                    |                                      |
| Activation Keys                                |        | Hostname:   | lat127.pbn | n.ihost.com     |       | 27   | stem Properties    |                                      |
| Stored Profiles                                |        |             |            |                 |       |      |                    |                                      |
| Custom System<br>Info                          |        | IP Address: | 129.40.17  | 8.127           |       |      | Profile Name:      | linuxrh7.pbm.ihost.com               |
| Kickstart                                      |        | Kernel:     | 2.6.18-1.2 | 839.el5         |       |      | Entitlement:       | Management                           |

Figure 12-2 RHN system details

For more information about managing your systems through RHN, including usage guides and frequently asked questions, see:

http://rhn.redhat.com/help

## Part 3

## SLES 11 SP2 Linux

This part of the book focuses on SuSE Linux Enterprise Server (SLES). It consists of the following chapters:

- Chapter 13., "Install SLES 11 SP2 on LNXADMIN" on page 189 describes how to install and configure SLES 11 SP2 onto the *Linux administration system*, which does the cloning and other tasks.
- Chapter 14., "Install the SLES 11 SP2 golden image" on page 209 describes how to install and configure two Linux images onto the *golden image*, which is cloned from.
- Chapter 15., "Clone SLES 11 SP2" on page 235 explains how to prepare z/VM virtual machines and clone your first virtual server, both manually and by using a shell script.

## 13

### Install SLES 11 SP2 on LNXADMIN

"The most incomprehensible thing about the world is that it is at all comprehensible."

- Albert Einstein

**RHEL or SLES?:** If you are working only with RHEL 6.2, you can skip this chapter and follow Chapter 7, "Install RHEL 6.2 on LNXADMIN" on page 105 to install on member 2 as you did for member 1.

If you are working only with SLES 11 SP2, use this chapter to install on LNXADMIN on both members. However on member 1, modify the install process so there is a large logical volume mounted over /var/. Adding the logical volume with SLES 11 SP2 is not described in this chapter, but it is described in section 7.4 *Installing the cloner* in the book *z/VM and Linux on IBM System z: The Virtualization Cookbook for SLES 11 SP1*, on the Web at:

http://www.redbooks.ibm.com/abstracts/sg247931.html?Open

In this chapter you will install SLES 11 SP2 onto the IDENTITY LNXADMIN on SSI member 2. This IDENTITY should have been defined in the z/VM user directory in section 7.1.1, "Create the identity LNXADMIN" on page 106.

To achieve this, perform the following overall steps:

- "Review the IDENTITY LNXADMIN" on page 189
- "Prepare the SLES 11 SP2 bootstrap files" on page 190
- "Install SLES 11 SP2 onto the Linux administration system" on page 193
- ► "Configure the SLES 11 SP2 Linux administration system" on page 201

#### **13.1 Review the IDENTITY LNXADMIN**

In this section you will review the identity that should have been defined in section 7.1.1, "Create the identity LNXADMIN" on page 106.

To accomplish this, perform the following steps:

- ► Logon to MAINT.
- Edit the USER DIRECT file:

==> x user direct c

Search for the string LNXADMIN and review the SUBCONFIG LNXADM-2:

```
===> /lnxadmin
IDENTITY LNXADMIN LNX4VM 256M 1G BCDEG
INCLUDE LNXDFLT
BUILD ON POKDEV62 USING SUBCONFIG LNXADM-1
BUILD ON POKTST62 USING SUBCONFIG LNXADM-2
OPTION LNKNOPAS
SUBCONFIG LNXADM-1
MDISK 0100 3390 0001 3338 JM6290 MR LNX4VM LNX4VM LNX4VM
MDISK 0102 3390 0001 10016 JM61A5 MR LNX4VM LNX4VM LNX4VM
MDISK 0103 3390 0001 10016 JM61B2 MR LNX4VM LNX4VM LNX4VM
SUBCONFIG LNXADM-2
MDISK 0100 3390 0001 3388 JM6293 MR LNX4VM LNX4VM LNX4VM
```

This will be the IDENTITY onto which SLES 11 SP2 is installed. The SUBCONFIG LNXADM-2 has only a single minidisk at virtual device 100.

- Verify the virtual machine will be started at SSI IPL time on each SSI member in AUTOLOGI'S PROFILE EXEC by performing the following steps from MAINT:
  - Link to the LNXMAINT 192 read-only with the VMLINK command:

```
==> vmlink lnxmaint 192
DMSVML2060I LNXMAINT 192 linked as 0120 file mode Z
```

- Type the content s of the SSIPROFI EXEC:

#### ==> type ssiprofi exec z

| /* \$ | SSI cluster common code to be | rur | n at SSI IPL time *                | */ |
|-------|-------------------------------|-----|------------------------------------|----|
| "CP   | XAUTOLOG TCPIP"               | /*  | Autolog TCPIP                      | */ |
| "CP   | SET MDC STOR OM 128M"         | /*  | Limit minidisk cache in CSTOR      | */ |
| "CP   | SET MDC XSTORE OM OM"         | /*  | Disable minidisk cache in XSTOR *  | */ |
| "CP   | SET SIGNAL SHUTDOWN 600"      | /*  | Allow guests 10 min to shut down * | */ |
| "CP   | XAUTOLOG LNXADMIN"            | /*  | Start the Linux admin systems      | */ |

#### 13.2 Prepare the SLES 11 SP2 bootstrap files

To IPL a SLES 11 SP2 installation system, the following three bootstrap files must be copied and "punched" to the reader:

- A Linux kernel
- A parameter file
- A Linux initial RAMdisk

Think of these files as a PC Linux boot CD or DVD. A short REXX EXEC is commonly used to clean out the reader, punch the three files and IPL the reader.

To prepare the SLES 11 SP2 bootstrap files, perform the following steps:

- Start an SSH session as root on the PC NFS server.
- Change directory to the mounted DVD. You should see a directory boot/ where the kernel and RAMdisk are located:
  - # cd /var/nfs/sles11sp2/dvd1
  - # 1s -F

| ARCHIVES.gz  | content                          | <pre>gpg-pubkey-9c800aca-4be01999.asc</pre> |
|--------------|----------------------------------|---------------------------------------------|
| COPYING      | content.asc                      | gpg-pubkey-a1912208-446a0899.asc            |
| COPYING.de   | content.key                      | gpg-pubkey-b37b98a9-4be01a1a.asc            |
| COPYRIGHT    | control.xml                      | license.tar.gz                              |
| COPYRIGHT.de | directory.yast                   | ls-lR.gz                                    |
| ChangeLog    | docu/                            | media.1/                                    |
| INDEX.gz     | gpg-pubkey-Odfb3188-41ed929b.asc | pubring.gpg                                 |
| NEWS         | gpg-pubkey-1d061a62-4bd70bfa.asc | suse/                                       |
| README       | gpg-pubkey-307e3d54-4be01a65.asc | suse.ins                                    |
| README.BETA  | gpg-pubkey-3d25d3d9-36e12d04.asc |                                             |
| boot/        | gpg-pubkey-7e2e3b05-4be037ca.asc |                                             |

Change directory to boot/s390x/ and invoke the 1s command. You should see the initial RAMdisk and kernel named initrd and vmrdr.ikr:

```
# cd boot/s390x
# ls -l initrd vmrdr.ikr
-r--r-- 1 root root 15178300 Nov 29 03:47 initrd
-r--r--r-- 1 root root 7970048 Nov 29 03:47 vmrdr.ikr
```

FTP to SSI member 2 (member 1 would also work as there is only one LNXMAINT 192 disk) and login as LNXMAINT. Copy the SLES 11 SP2 kernel (the file vmrdr.ikr copied as SLES11S1 KERNEL) and the initial RAMdisk (the file initrd copied as SLES11S1 INITRD). These files must have a format of fixed 80-byte records and be transferred in binary. This format can be set with the bin and site fix 80 FTP subcommands (if this subcommand fails, try quote site fix 80):

```
# ftp 9.60.18.249
Connected to 9.60.18.249.
220-FTPSERVE IBM VM Level 610 at GPOK249.ENDICOTT.IBM.COM, 08:59:44 EST THURSDAY
2009-11-26
220 Connection will close if idle for more than 5 minutes.
Name (9.60.18.249:root): lnxmaint
331 Send password please.
Password: lnx4vm
230 LNXMAINT logged in; working directory = LNXMAINT 191
Remote system type is z/VM.
ftp> cd lnxmaint.192
250 Working directory is LNXMAINT 192
ftp> bin
200 Representation type is IMAGE.
ftp> site fix 80
200 Site command was accepted.
ftp> put vmrdr.ikr SLES11S2.KERNEL
local: vmrdr.ikr remote: SLES11S2.KERNEL
. . .
ftp> put initrd SLES11S2.INITRD
local: initrd remote: SLES11S2.INITRD
. . .
ftp> quit
```

- Logoff MAINT if you are still logged on.
- ► Logon to LNXMAINT.
- Besides the kernel and RAMdisk that you just copied, the file SLES11S2 EXEC should exist on the LNXMAINT 192 disk. Use the FILELIST command to verify that the kernel and RAMdisk were copied in fixed-80 byte record format. You should see the following files:

```
==> filel sles11s2 * d
LNXMAINT FILELIST A0 V 169 Trunc=169 Size=3 Line=1 Col=1 Alt=0
Cmd Filename Filetype Fm Format Lrecl Records Blocks Date Time
SLES11S2 INITRD D1 F 80 189938 3710 12/17/11 6:01:46
```

| SLES11S2 | KERNEL | D1 F | 80 | 99629 | 1659 | 12/17/11 | 6:01:37  |
|----------|--------|------|----|-------|------|----------|----------|
| SLES11S2 | EXEC   | D1 V | 72 | 10    | 1    | 11/16/11 | 11:16:17 |

- Quit by pressing F3.
- Verify that the file SLES11S2 EXEC has the correct information. Note the kernel and RAMdisk have hard coded file names, but the file name of the parameter file will be the user ID (userid() function) of the user running the EXEC:

==> type sles11s2 exec d

```
/* EXEC to punch SLES-11 SP2 install system to reader and IPL from it */
Address 'COMMAND'
'CP SPOOL PUN *'
'CP CLOSE RDR'
'CP PURGE RDR ALL'
'PUNCH SLES11S2 KERNEL * (NOHEADER'
'PUNCH' Userid() 'PARM-S11 * (NOHEADER'
'PUNCH SLES11S2 INITRD * (NOHEADER'
'CP CHANGE RDR ALL KEEP'
'CP IPL OOC CLEAR'
```

A sample parameter file named SAMPLE PARM-S11 is provided to save typing. View it with the TYPE command:

```
==> type sample parm-s11 d
ramdisk_size=65536 root=/dev/ram1 ro init=/linuxrc TERM=dumb
HostIP=n.n.n.n Hostname=yourhost.example..com
Gateway=n.n.n.n Netmask=255.255.255.0
Broadcast=n.n.n.n Layer2=1 OSAHWaddr=02:00:0B:FF:FF:FF
ReadChannel=0.0.0700 WriteChannel=0.0.0701 DataChannel=0.0.0702
Nameserver=n.n.n.n
portname=whatever
portno=0
Install=nfs://n.n.n.n/nfs/sles11sp2/SLES-11-SP2-DVD-s390x-GM-DVD1.iso
UseSSH=1 SSHPassword=12345678 UseVNC=1 VNCPassword=12345678
InstNetDev=osa OsaInterface=qdio OsaMedium=eth Manual=0
```

Copy the sample parameter file to a new file with the file name LNXADMIN. Edit the file and update the networking variables with the values correct for your site. Refer to the worksheet in section 2.8.4, "Linux resources worksheet" on page 21. The fields you should change are in *bold-italics*. The examples used in this book are as follows:

```
==> copy sample parm-s11 d lnxadmin = =
==> x lnxadmin parm-s11 d
ramdisk_size=65536 root=/dev/ram1 ro init=/linuxrc TERM=dumb
HostIP=9.60.18.152 Hostname=gpok152.endicott.ibm.com
Gateway=9.60.18.129 Netmask=255.255.128
Broadcast=9.60.18.255 Layer2=1
ReadChannel=0.0.0700 WriteChannel=0.0.0701 DataChannel=0.0.0702
Nameserver=9.0.2.11 portname=whatever portno=0
Install=nfs://9.60.18.240/nfs/sles11sp2/SLES-11-SP2-DVD-s390x-RC3-DVD1.iso
UseSSH=1 SSHPassword=12345678 UseVNC=1 VNCPassword=12345678
InstNetDev=osa OsaInterface=qdio OsaMedium=eth Manual=0
```

Save your changes with the FILE subcommand.

**Note:** SLES 11 SP2 documentation states VNC password should be six to eight character. However, actual installation process requires it to be at least eight characters long. If it is shorter, the installer will prompt for the password.

You are ready to start the installation.

#### 13.3 Install SLES 11 SP2 onto the Linux administration system

In this section you will install the Linux administration system Linux image onto the new virtual machine LNXADMIN.

Logon to LNXADMIN. The common PROFILE EXEC should run. You should see a virtual NICs being created at virtual addresses 600-602 and 700-702. You should also see two virtual disks created for swap spaces at virtual addresses 300 and 301:

```
00: z/VM Version 6 Release 2.0, Service Level 0000 (64-bit),
00: built on IBM Virtualization Technology
00: There is no logmsg data
00: FILES: NO RDR, NO PRT, NO PUN
00: LOGON AT 07:30:29 EDT MONDAY 09/05/11
00: Command complete
00: NIC 0600 is created; devices 0600-0602 defined
00: NIC 0600 is connected to VSWITCH SYSTEM VSW1
00: Command complete
00: NIC 0700 is created; devices 0700-0702 defined
00: NIC 0700 is connected to VSWITCH SYSTEM VSW2
z/VM V6.2.0
              2011-11-15 11:26
DIAG swap disk defined at virtual address 300 (64989 4K pages of swap space)
DIAG swap disk defined at virtual address 301 (129981 4K pages of swap space)
Do you want to IPL Linux from minidisk 100? y/n
```

Answer no (n) to the question asking you to IPL Linux from 100:

```
Do you want to IPL Linux from minidisk 100? y/n n
```

Define the memory size (storage) to 1 GB with the DEFINE STORAGE command:

```
==> def stor 1g
00: STORAGE = 1G
00: Storage cleared - system reset.
```

► IPL CMS, press Enter at the VM READ prompt and again answer no to the IPL question:

```
==> ipl cms
00: IPL CMSn
z/VM V6.2.0 2011-11-15 11:26
```

```
DMSACP723I A (191) R/O
DMSACP113S C(592) not attached or invalid device address
DIAG swap disk defined at virtual address 300 (64989 4K pages of swap space)
DIAG swap disk defined at virtual address 301 (129981 4K pages of swap space)
Do you want to IPL Linux from minidisk 100? y/n
n
```

Verify the increased memory size with the QUERY VIRTUAL STORAGE command:

==> **q v stor** 00: STORAGE = 1G

Run the SLES11S2 EXEC to purge the reader, punch the bootstrap files and IPL from the reader. You should see the Linux RAMdisk getting loaded into memory. Look for the contents of the parameter file you created:

```
=> sles11s2
Initializing cgroup subsys cpuset
Initializing cgroup subsys cpu
Linux version 3.0.13-0.9-default (geeko@buildhost) (gcc version 4.3.4 Ýgcc-4_3-b
ranch revision 152973" (SUSE Linux) ) #1 SMP Mon Jan 16 17:33:03 UTC 2012 (54ddf
af)
setup.7055fd: Linux is running as a z/VM guest operating system in 64-bit mode
```

```
Zone PFN ranges:
          0x0000000 -> 0x00080000
  DMA
  Normal empty
Movable zone start PFN for each node
early node mapÝ1" active PFN ranges
    0: 0x0000000 -> 0x00010000
PERCPU: Embedded 10 pages/cpu @000000001afb000 s11776 r8192 d20992 u40960
Built 1 zonelists in Zone order, mobility grouping on. Total pages: 64640
Kernel command line: ramdisk size=65536 root=/dev/ram1 ro init=/linuxrc TERM=dum
b
                     HostIP=9.60.18.152 Hostname=gpok152.endicott.ibm.com
                     Gateway=9.60.18.129 Netmask=255.255.255.128
                     Broadcast=9.60.18.255 Layer2=1
                     ReadChannel=0.0.0700 WriteChannel=0.0.0701 DataChannel=0.
0.0702
                     Nameserver=9.0.2.11
                     portname=whatever
                     portno=0
                     Install=nfs://9.60.18.240/nfs/sles11sp2/SLES-11-SP2-DVD-s39
0x-RC3-DVD1.iso
                     UseVNC=1 VNCPassword=12345678
                     InstNetDev=osa OsaInterface=qdio OsaMedium=eth Manual=O
```

- •••
- You should be prompted for the MAC address. For z/VM to generate a MAC address, press Enter twice:

```
MAC address
>
(portname whatever)
(Layer2)
qeth.e9767c: register layer 2 discipline
(Port 0)
```

You should then be prompted for a name server. Press Enter twice again if the default (9.0.2.11 in this example) is correct:

```
Enter the IP address of your name server. Leave empty or enter "+++" if you don't need one Ý9.0.2.11">
Loading Installation System (1/6) (23076 kB) - 0% 1% 2%
```

Important: If you see the following output on your 3270 screen, there is a problem.

Activating manual setup program.

>>> Linuxrc v3.3.34 (Kernel 2.6.27.19-5-default) <<<

Main Menu

- 1) Start Installation
- 2) Settings
- 3) Expert
- 4) Exit or Reboot

Often, this is because the install program cannot successfully mount the NFS file system, or it can mount it, but cannot find the SLES 11 SP2 install files. If you get these messages, you may want to immediately restart the install with the **#CP IPL 00C** command which IPLs from the reader. Watch the console messages carefully.

A VNC server process will be started. You should see the messages:

starting VNC server...

```
A log file will be written to: /var/log/YaST2/vncserver.log ...
***
*** You can connect to 9.60.18.152, display :1 now with vncviewer
*** Or use a Java capable browser on http://9.60.18.152:5801/
***
```

(When YaST2 is finished, close your VNC viewer and return to this window.)

\*\*\* Starting YaST2 \*\*\*

Start a VNC session to the install process. In this example, a RealVNC client connects to would be 9.60.18.152:1 as shown on the left side of Figure 13-1. Enter the password specified in the parameter file (12345678 in this example) as shown on the right:

| VNC Viewer : Connection Details |                                             |
|---------------------------------|---------------------------------------------|
| Server: 9.60.18.152:1           |                                             |
| Encryption: Always Off          |                                             |
|                                 | VNC Viewer : Authentication [No Encryption] |
|                                 | Username:OK                                 |
|                                 | Password: Cancel                            |

Figure 13-1 Using the VNC viewer

- You should see a window entitled Welcome. Select your Language and Keyboard. After reading Licence Agreement, click the check-box I Agree to the License Terms then click Next.
- At the Disk Activation window click the Configure DASD Disks button.
- At the DASD Disk Management window:
  - a. Click Select or Deselect for the three read-write disks (100, 300 and 301).
  - b. Click Activate on the *Perform Action* pop-up menu. The DASD will be activated quickly as shown on Figure 13-2:

| 🌉 DASD Disk Management |          |            |                  |                          |          |           |                |  |  |
|------------------------|----------|------------|------------------|--------------------------|----------|-----------|----------------|--|--|
| <u>M</u> inimum C      | hannel   |            | Ma <u>x</u>      | Ma <u>x</u> imum Channel |          |           |                |  |  |
| 0.0.0000               |          |            | 0.f.f            | fff                      |          |           | <u>F</u> ilter |  |  |
| Sel. /                 | Channel  | Device     | Type             | Access Type              | Use DIAG | Formatted | Partiti        |  |  |
| -                      | 0.0.0191 |            |                  |                          | No       |           |                |  |  |
| -                      | 0.0.0190 |            |                  |                          | No       |           |                |  |  |
| -                      | 0.0.019d |            |                  |                          | No       |           |                |  |  |
| -                      | 0.0.019e |            |                  |                          | No       |           |                |  |  |
| Yes                    | 0.0.0100 | /dev/dasdc | 3990/E9, 3390/0A | RW                       | No       | Yes       | /dev/d         |  |  |
| Yes                    | 0.0.0300 | /dev/dasda | 6310/80, 9336/10 | RW                       | No       | Yes       | /dev/d         |  |  |
| Vec                    | 0.0.0301 | IdevIdasdb | 6310/80 9336/10  | RW/                      | No       | Vec       | Ideute         |  |  |

Figure 13-2 Activating DASD on the Linux administration system

- c. Click **Select or Deselect** to deselect minidisks **300** and **301** so that just minidisk 100 is selected.
- d. Click Format on the Perform Action pop-up menu.
- e. Click **OK** to the query to format the disk.

- f. Click Yes to confirm. The minidisk will be formatted. This will take a few minutes.
- g. Click **Next** when the formatting is complete.
- h. In the Disk Activation window click Next.
- In the Installation Mode window, accept the default of New installation and Click Next.
- In the Clock and Time Zone window, select your time settings and click Next.
- ► In the *Installation Settings* window click **Partitioning**.
- In the Preparing Hard Disk window, accept the default of Customer Partitioning (for experts) and click Next.
- In the Expert Paritioner window and the System View column on the left, click on a plus sign next to Hard disks to expand a list of all available disks as shown in Figure 13-3 on page 196.

**RHEL or SLES?:** If you are working only with SLES 11 SP2, you should apply the steps in this chapter to the LNXADMIN virtual machine on each member. When installing on member 1, add a logical volume mounted over /var/. Doing so is not described in this chapter, however, it is described in chapter 7 of *z/VM and Linux on IBM System z: The Virtualization Cookbook for SLES 11 SP1*, on the Web at:

http://www.redbooks.ibm.com/abstracts/sg247931.html?Open

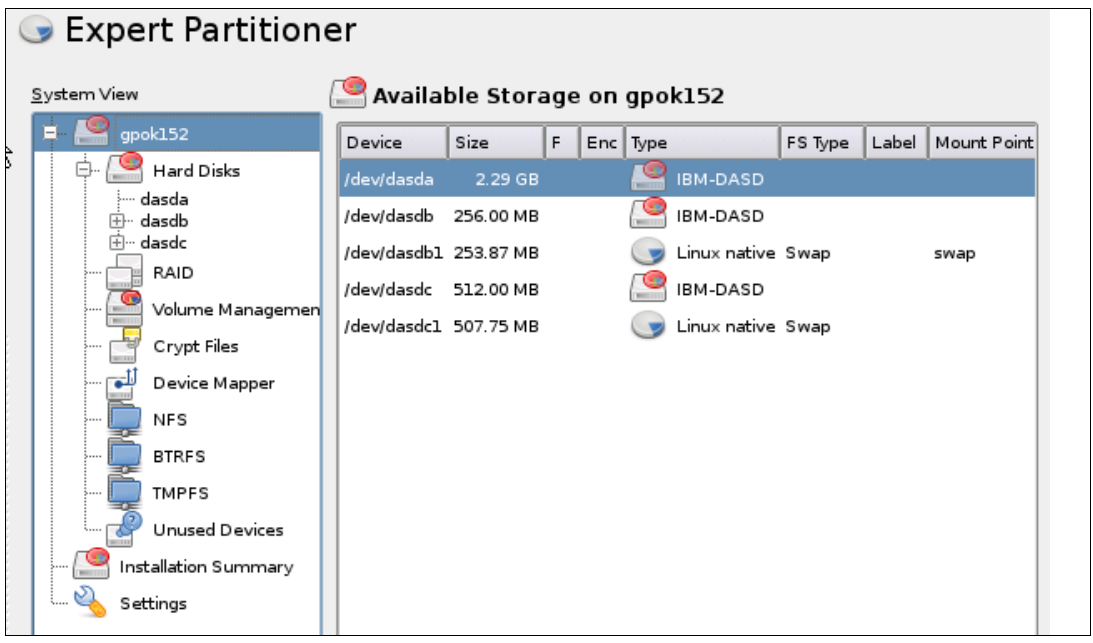

Figure 13-3 Expert partitioner - Hard Disks

- Double-click the IBM-DASD that corresponds to the 100 minidisk in the Available Storage section. In this example it is /dev/dasda.
- ► In the Hard Disk: /dev/dasda section, click on Add button to add a partition.
- In the window Add Partition on /dev/dasda, set partition size to Maximum Size and click Next.
- On the next screen, accept the defaults (Format partition, Ext3 file system, Mount partition and a *Mount Point* of / as shown in Figure 13-4 on page 197. Click Finish.

| Formatting Options        | Mounting Options         |  |
|---------------------------|--------------------------|--|
| Format partition          | Mount partition          |  |
| File <u>s</u> ystem       | Mount Point              |  |
| Ext3 💌                    |                          |  |
| Options                   | Fstab Options            |  |
| O Do not format partition | O Do not mount partition |  |
| File system <u>I</u> D:   |                          |  |
| 0x83 Linux 💌              |                          |  |

Figure 13-4 Add partition on /dev/dasda

The two virtual disks, /dev/dasdb1 and /dev/dasdc1, should be recognized as swap devices. The *Expert Partitioner* panel should now look as it does in Figure 13-5 on page 197. When it is correct, click Accept.

| 🔦 Expert Partitioner                     |                                                  |  |  |  |  |  |  |
|------------------------------------------|--------------------------------------------------|--|--|--|--|--|--|
| System View Available Storage on gpok152 |                                                  |  |  |  |  |  |  |
| = gpok152                                | Device Size F Enc Type FS Type Label Mount Point |  |  |  |  |  |  |
| 🕀 🖓 Hard Disks                           | /dev/dasda 2.29 GB 🤗 IBM-DASD                    |  |  |  |  |  |  |
| RAID                                     | /dev/dasda1 2.29 GB F 🕞 Linux native Ext3 /      |  |  |  |  |  |  |
|                                          | /dev/dasdb 256.00 MB IBM-DASD                    |  |  |  |  |  |  |
| 🚽 Crypt Files                            | /dev/dasdb1 253.87 MB 😡 Linux native Swap swap   |  |  |  |  |  |  |
| - 📑 Device Mapper                        | /dev/dasdc 512.00 MB                             |  |  |  |  |  |  |
| - D NFS                                  | /dev/dasdc1 507.75 MB 😡 Linux native Swap swap   |  |  |  |  |  |  |
| 💭 BTRFS                                  |                                                  |  |  |  |  |  |  |
| 💭 TMPFS                                  |                                                  |  |  |  |  |  |  |
| Unused Devices                           |                                                  |  |  |  |  |  |  |
| 🥵 Installation Summary                   |                                                  |  |  |  |  |  |  |
| Settings                                 |                                                  |  |  |  |  |  |  |
|                                          |                                                  |  |  |  |  |  |  |

Figure 13-5 Disk allocations in the Expert Partitioner

Back on the Installation Settings window, click Software. You may get a warning window about low disk space - this is OK. Deselect all items except Base Server, 32bit Runtime Environment, Help and Support Documentation and Minimal System as shown in Figure 13-6 on page 198. When finished, click OK.

|         | Pattern 🛆                       | Drint Sonvor                                           |
|---------|---------------------------------|--------------------------------------------------------|
| -       | Base Technologies               | Print Server                                           |
| *       | Base System                     | Software used to host print queues so that they may be |
|         | Novell AppArmor                 | accessed by other computers on the same network. LPD,  |
| *       | 32-Bit Runtime Environment      | CUPS, and SMB print servers and queues are supported.  |
| *       | Help and Support Documentation  |                                                        |
| *       | Minimal System (Appliances)     |                                                        |
| -       | Graphical Environme             |                                                        |
|         | GNOME Desktop Environment       |                                                        |
|         | KDE Desktop Environment         |                                                        |
|         | X Window System                 |                                                        |
| -       | Primary Functions               |                                                        |
|         | File Server                     |                                                        |
|         | Print Server                    |                                                        |
|         | Mail and News Server            |                                                        |
|         | Web and LAMP Server             |                                                        |
|         | Internet Gateway                |                                                        |
|         | DHCP and DNS Server             |                                                        |
|         | Directory Server (LDAP)         |                                                        |
|         | SAP Application Server Base     |                                                        |
|         | Web-Based Enterprise Management |                                                        |
| -       | Development                     |                                                        |
|         | C/C++ Compiler and Tools        |                                                        |
|         |                                 | **********                                             |
|         |                                 | Name Disk Usage Free Total                             |
|         |                                 | / 116% 884.9 MB 2.3 GB                                 |
|         |                                 |                                                        |
|         |                                 |                                                        |
|         |                                 |                                                        |
| Details |                                 |                                                        |

Figure 13-6 Choosing software groups

In Expert tab click on Default Runlevel near the bottom. Choose 3: Full multiuser with network as shown in Figure 13-7 on page 198. Click OK. If you receive a VNC warning, click Yes.

| – Availa       | ole Runlevels                                   |
|----------------|-------------------------------------------------|
| 0 2:1          | ocal multiuser without remote network           |
| ) <u>3</u> : I | -ull multiuser with network                     |
| O 4: 0         | Jsefdefined                                     |
| O 5: F         | -ull multiuser with network and display manager |

Figure 13-7 Setting default runlevel

• Click the *Overview* tab again. You should see a summary of the proposed installation:

| ĺ | 🤁 Installation Settings                                                                                                    |  |  |  |  |  |  |
|---|----------------------------------------------------------------------------------------------------|--|--|--|--|--|--|
|   | Click the a headline to make changes or use the "Change" menu below.                                                                                                    |  |  |  |  |  |  |
| ſ | Overview <u>Expert</u>                                                                                                    |  |  |  |  |  |  |
|   | Partitioning                                                                                                    |  |  |  |  |  |  |
|   | <ul> <li>Create root volume /dev/dasda1 (2.29 GB) with ext3</li> <li>Use /dev/dasdb1 as swap</li> </ul>                                                                                                    |  |  |  |  |  |  |
|   | Software                                                                                                    |  |  |  |  |  |  |
|   | <ul> <li>Product: SUSE Linux Enterprise Server 11 SP2</li> <li>Patterns:</li> <li>+ Base System</li> <li>+ 32-Bit Runtime Environment</li> <li>+ Help and Support Documentation</li> <li>+ Minimal System (Appliances)</li> <li>Size of Packages to Install: 1.1 GB</li> </ul> |  |  |  |  |  |  |
|   | Language                                                                                                    |  |  |  |  |  |  |
|   | • Primary Language: English (US)                                                                                                    |  |  |  |  |  |  |

Figure 13-8 Installation Settings summary

- ► In the Installation Settings window, click Install.
- On the Confirm Installation window, click Install. This will begin the process of laying down RPMs onto disk. Copying the RPMs should take about 5-15 minutes. When copying of the RPMs is done, a few more windows will pass by and then your VNC viewer session will close.

#### 13.3.1 Complete the Linux administration system installation

Go back to your 3270 session. You will see messages indicating the Linux image is being restarted. You may need to clear the screen a number of times. At the end of the reIPL, the VNC server is started again.

```
. . .
starting VNC server...
A log file will be written to: /var/log/YaST2/vncserver.log ...
***
***
              You can connect to <host>, display :1 now with vncviewer
***
              Or use a Java capable browser on http://<host>:5801/
***
(When YaST2 is finished, close your VNC viewer and return to this window.)
Active interfaces:
          Link encap:Ethernet HWaddr 02:00:0C:00:00:1D
eth0
          inet addr:9.60.18.152 Bcast:9.60.18.255 Mask:255.255.255.128
_ _
          Link encap:Local Loopback
10
          inet addr:127.0.0.1 Mask:255.0.0.0
NET: Registered protocol family 10
YaST2.call (2642): /proc/3208/oom adj is deprecated, please use /proc/3208/oom s
core adj instead.
*** Starting YaST2 ***
Dec 11 10:58:10 gpok152 kernel: YaST2.call (2642): /proc/3208/oom_adj is depreca
```

ted, please use /proc/3208/oom\_score\_adj instead.

- Start the VNC viewer session again using the same credentials.
- On the Password for the System Administrator "root" window, set the root password twice and click Next. You may get a warning about the strength of the password.
- On the Hostname and Domain Name window, the Hostname and Domain Name fields should be filled in by values from parameter file (LNXADMIN PARM-S11). Uncheck the box Change Hostname via DHCP. Click Next.
- On the Network Configuration window, in the Firewall section, click disable which will disable the firewall. Click Next.
- On the Test Internet Connection window, if you do not have an Internet connection, select No, Skip This Test. However, Note that SuSE recommends you perform this test if possible. Click Next.
- On the Network Services Configuration window, accept the defaults and click Next. A certificate will be created.
- On the User Authentication Method window, select Local (/etc/passwd) and click Next.
- On the Add a new local user window, add a non-root userid for the primary system administrator(s) for this system and click Next.
- At the Release Notes window it is recommended that you read the information. Click Next.
- At the Hardware Configuration window, click Next.
- At the Installation Complete window, deselect the check box click Clone this system for Autoyast, then click Finish. The VNC viewer session will end.
- Go back to the 3270 session and you may have to clear the screen a few times. When you see the login prompt, DISCONNECT using the #CP prefix:

==> #cp disc

You have now installed the Linux administration system. You should be able to access the new system using SSH.

#### 13.3.2 Verify the installation

To verify the installation, perform the following steps:

- Start an SSH session to the Linux administration system as root.
- Show the file system sizes with the df -h command:

| # df -h     |      |      |       |      |          |    |
|-------------|------|------|-------|------|----------|----|
| Filesystem  | Size | Used | Avail | Use% | Mounted  | on |
| /dev/dasda1 | 2.3G | 1.4G | 809M  | 64%  | /        |    |
| devtmpfs    | 499M | 128K | 499M  | 1%   | /dev     |    |
| tmpfs       | 499M | 0    | 499M  | 0%   | /dev/shr | n  |

Verify that there are two swap spaces with the swapon -s commands:

| # swapon -s |           |        |      |          |
|-------------|-----------|--------|------|----------|
| Filename    | Туре      | Size   | Used | Priority |
| /dev/dasdb1 | partition | 259960 | 0    | -1       |
| /dev/dasdc1 | partition | 519924 | 0    | -2       |

SLES 11 SP2 is now installed on the Linux administration system. The next step is to configure it.
### 13.4 Configure the SLES 11 SP2 Linux administration system

Now that your Linux administration system is installed, it must be configured. The following steps are involved:

- "Copy files to the Linux administration system" on page 201
- "Reset the install source location" on page 202
- "Turn off unneeded services" on page 204
- "Apply service if necessary online update" on page 205
- "Install the cmsfs package" on page 205
- "Enable the vmcp and cmm modules" on page 206
- "Set system to halt on SIGNAL SHUTDOWN" on page 206
- "Reboot the system" on page 208
- "Verify the changes" on page 208

#### 13.4.1 Copy files to the Linux administration system

In section 7.2.1, "Copy RHEL 6.2 install tree to LNXADMIN" on page 123, the RHEL 6.2 install tree and files associated with this book were copied to /var/nfs/. In this section, you will copy the SLES 11 SP2 install files to the Linux administration system on member 1.

To do so, perform the following steps:

- Start an SSH session to LNXADMIN on member 1 That is where the large logical volume is mounted over /var/.
- Verify there is enough disk space left:

In this example there is 12 GB of disk space free.

Change to the directory /var/nfs/ and list the files:

```
# cd /var/nfs
# ls -F
CKB-VM62/ rhel62/
```

This shows that there are directories for the files associated with this book and for the RHEL 6.2 installation from when the member 1 Linux administration system was configured.

Create the directory sles11sp2/:

```
# mkdir sles11sp2
```

 Change into the new directory and copy the DVD ISO image(s) from the PC NFS server to this directory. This step may take some time.

```
# cd sles11sp2
# scp 9.60.18.240:/nfs/sles11sp2/*.iso .
The authenticity of host '9.60.18.240 (9.60.18.240)' can't be established.
RSA key fingerprint is f5:43:ce:f3:44:35:81:b2:f5:9a:5e:06:f6:fb:46:56.
Are you sure you want to continue connecting (yes/no)? yes
Warning: Permanently added '9.60.18.240' (RSA) to the list of known hosts.
Password:
SLES-11-SP2-DVD-s390x-RC3-DVD1.iso 100% 3024MB 11.2MB/s 04:30
SLES-11-SP2-DVD-s390x-RC3-DVD2.iso 100% 4698MB 11.2MB/s 07:00
```

Check the size of the /var/ file system again:

```
# df -h | grep var
/dev/mapper/var_vg-var_lv
16G 11G 4.4G 71%/var
```

The file system has filled up significantly from copying the two DVD ISO images.

Use the scp command to copy the script clone.sh from the member 1 Linux administration system file to /usr/local/sbin/ on this system. It will be used later for cloning:

```
# cd /usr/local/sbin
# scp 9.60.18.151:/var/nfs/CKB-VM62/sles11sp2 .
The authenticity of host 'gpok151 (9.60.18.152)' can't be established.
RSA key fingerprint is eb:ac:2a:1c:d6:2c:8f:6d:77:8c:63:54:55:1f:30:d1.
Are you sure you want to continue connecting (yes/no)? yes
Warning: Permanently added 'gpok152,9.60.18.151' (RSA) to the list of known hosts.
Password:
clone.sh 100% 13KB 12.6KB/s 00:00
```

Export with NFS. Edit the /etc/exports file and add the newly populated directory for export:

```
# cd /etc
# vi exports
/var/nfs/rhel61 *(ro,sync)
/var/nfs/CKB-VM62 *(ro,sync)
/var/nfs/sles11sp2 *(ro,sync)
```

Activate the changes with the export fs -a command:

```
# exportfs -a
```

Test mounting the newly exported file system locally:

```
# ls /mnt
# mount localhost:/var/nfs/sles11sp2/ /mnt
# ls /mnt
SLES-11-SP2-DVD-s390x-RC3-DVD1.iso SLES-11-SP2-DVD-s390x-RC3-DVD2.iso
# umount /mnt
```

End the SSH session to the Linux administration system on member 1:

```
# exit
logout
Connection to gpok151 closed.
```

You have now copied the files you will need for SLES 11 SP2 and exported them with NFS.

#### 13.4.2 Reset the install source location

When SLES 11 SP2 is installed, the location of the *install source* is remembered. In this case, it is the PC NFS server. Now that the DVD ISO image has been copied from the PC NFS server to the member 1 Linux administration system, you can reset the install source location to point to that system. To do this task, perform the following steps:

- Start an SSH session as root on the Linux administration system on member 2.
- Invoke yast:

# yast

 Accept the default of Software in the left column and using the arrow keys, select Software Repositories in the right column and press Enter.

+-----+ | YaST2 Control Center | Software|Online UpdateHardware|Software ManagementSystem|Add-On ProductsNetwork Devices|Installation into DirectoryNetwork Services|Media CheckSecurity and Users|Online Update ConfigurationSupport|Patch CD UpdateMiscellaneous|Software Repositories

+-----+

- •••
- At the top of the Configured Software Repositories panel, you should see a single entry for SLES 11 SP2. Change the installation source by using the Tab key to move to the Edit button at the bottom and press Enter.

Configured Software Repositories

| ·                                |                |          |       |                                    | View<br>All repositories¦â   |
|----------------------------------|----------------|----------|-------|------------------------------------|------------------------------|
| +<br>¦Priority<br>¦ 99 (Default) | ¦Enable<br>¦ x | d¦Autore | efres | sh¦Name<br>¦SUSE-Linux-Enterprise- | +<br> <br>Server-11-SP2 11.2 |
|                                  |                |          |       |                                    |                              |

 Set the Path to ISO Image to /var/nfs/sles11sp2/SLES-11-SP2-DVD-s390x-RC3-DVD1.iso Tab to OK and press Enter:

|                           | NFS Server                                                      |             |
|---------------------------|-----------------------------------------------------------------|-------------|
|                           | Repository Name                                                 |             |
|                           | SUSE-Linux-Enterprise-Server-11-SP2 11.2.2-                     |             |
|                           | $\mid$ (x) Edit Parts of the URL ( ) Edit Complete URL $\mid$   |             |
|                           | Server Name                                                     |             |
|                           | <b>9.60.18.151</b>                                              |             |
|                           | Path to Directory or ISO Image                                  |             |
|                           | <pre>'/var/nfs/sles11sp2/SLES-11-SP2-DVD-s39&gt;[Browse]'</pre> | 1           |
| i                         | ;[X] ISU Image ;                                                |             |
| i                         | iL ] NFS V4 Protocol i j                                        | i           |
| 1                         | ו [UK] [Cancer] ו                                               |             |
|                           |                                                                 | 1           |
| Properties                |                                                                 |             |
| [x] Enabled               | Priority                                                        |             |
| <pre>[x] Automatica</pre> | lly Refresh v 99^                                               |             |
| [ ] Keep Downl            | oaded Packages                                                  |             |
| [Add][ <b>Edit</b> ][De   | lete] [GPG Keys                                                 | ][Refreshâ] |
| [Help]                    | [Cancel]                                                        | [ OK ]      |
| Repository Nam            | e                                                               |             |
| <br>Path to ISO           | <br>Ιmaαe                                                       |             |

- /nfs/sles11sp2/SLES-11-SP1-DVD-s390x-GM-DVD1.iso------[Browse...]
- In the License Agreement panel, move to Yes and press Enter. to select. Move to Next and press Enter:
  - (x) Yes, I Agree to the License Agreement
  - () No, I Do Not Agree
- Confirm the edit by choosing **Yes**.

- From the *Edit* entry, tab to **OK** and press **Enter**.
- Leave YaST by moving to Quit.

You have now changed the Linux administration system on member 2 to point to the SLES 11 SP2 software repository on the Linux administration system on member 1. Ideally, you should be able to retire the PC NFS server because all necessary files are on System z.

#### 13.4.3 Turn off unneeded services

There are a number of services which are started in a SLES11 SP2 minimal system. Some of these can safely be turned off. To do so, perform the following steps:

View which services are on in run level 3 with the following chkconfig command:

| <pre># chkconfig -1   grep 3</pre> | :on   |       |       |      |       |      |       |      |
|------------------------------------|-------|-------|-------|------|-------|------|-------|------|
| auditd                             | 0:off | 1:off | 2:off | 3:on | 4:off | 5:on | 6:off |      |
| cron                               | 0:off | 1:off | 2:on  | 3:on | 4:off | 5:on | 6:off |      |
| dbus                               | 0:off | 1:off | 2:on  | 3:on | 4:off | 5:on | 6:off |      |
| earlysyslog                        | 0:off | 1:off | 2:on  | 3:on | 4:off | 5:on | 6:off |      |
| fbset                              | 0:off | 1:on  | 2:on  | 3:on | 4:off | 5:on | 6:off |      |
| haldaemon                          | 0:off | 1:off | 2:on  | 3:on | 4:off | 5:on | 6:off |      |
| irq_balancer                       | 0:off | 1:on  | 2:on  | 3:on | 4:off | 5:on | 6:off |      |
| network                            | 0:off | 1:off | 2:on  | 3:on | 4:off | 5:on | 6:off |      |
| network-remotefs                   | 0:off | 1:off | 2:on  | 3:on | 4:off | 5:on | 6:off |      |
| nfs                                | 0:off | 1:off | 2:off | 3:on | 4:off | 5:on | 6:off |      |
| nscd                               | 0:off | 1:off | 2:off | 3:on | 4:off | 5:on | 6:off |      |
| postfix                            | 0:off | 1:off | 2:off | 3:on | 4:off | 5:on | 6:off |      |
| purge-kernels                      | 0:off | 1:off | 2:off | 3:on | 4:off | 5:on | 6:off |      |
| random                             | 0:off | 1:off | 2:on  | 3:on | 4:off | 5:on | 6:off |      |
| rpcbind                            | 0:off | 1:off | 2:off | 3:on | 4:off | 5:on | 6:off |      |
| smartd                             | 0:off | 1:off | 2:on  | 3:on | 4:off | 5:on | 6:off |      |
| splash                             | 0:off | 1:on  | 2:on  | 3:on | 4:off | 5:on | 6:off | S:on |
| splash_early                       | 0:off | 1:off | 2:on  | 3:on | 4:off | 5:on | 6:off |      |
| sshd                               | 0:off | 1:off | 2:off | 3:on | 4:off | 5:on | 6:off |      |
| syslog                             | 0:off | 1:off | 2:on  | 3:on | 4:off | 5:on | 6:off |      |
| xinetd                             | 0:off | 1:off | 2:off | 3:on | 4:off | 5:on | 6:off |      |

- Turn off the following services using the chkconfig command:
  - # chkconfig fbset off
  - # chkconfig network-remotefs off
  - # chkconfig postfix off
  - # chkconfig splash off
  - # chkconfig splash\_early off
  - # chkconfig smartd off
  - # chkconfig xinetd off
- Review which services are now configured to start in run level 3 with the following command:

| <pre># chkconfig -1   gre</pre> | p 3:on |       |       |      |       |      |       |
|---------------------------------|--------|-------|-------|------|-------|------|-------|
| auditd                          | 0:off  | 1:off | 2:off | 3:on | 4:off | 5:on | 6:off |
| cron                            | 0:off  | 1:off | 2:on  | 3:on | 4:off | 5:on | 6:off |
| dbus                            | 0:off  | 1:off | 2:on  | 3:on | 4:off | 5:on | 6:off |
| earlysyslog                     | 0:off  | 1:off | 2:on  | 3:on | 4:off | 5:on | 6:off |
| haldaemon                       | 0:off  | 1:off | 2:on  | 3:on | 4:off | 5:on | 6:off |
| irq_balancer                    | 0:off  | 1:on  | 2:on  | 3:on | 4:off | 5:on | 6:off |
| network                         | 0:off  | 1:off | 2:on  | 3:on | 4:off | 5:on | 6:off |
| nfs                             | 0:off  | 1:off | 2:off | 3:on | 4:off | 5:on | 6:off |
| nscd                            | 0:off  | 1:off | 2:off | 3:on | 4:off | 5:on | 6:off |
| purge-kernels                   | 0:off  | 1:off | 2:off | 3:on | 4:off | 5:on | 6:off |

| random  | 0:off | 1:off | 2:on  | 3:on | 4:off | 5:on | 6:off |
|---------|-------|-------|-------|------|-------|------|-------|
| rpcbind | 0:off | 1:off | 2:off | 3:on | 4:off | 5:on | 6:off |
| sshd    | 0:off | 1:off | 2:off | 3:on | 4:off | 5:on | 6:off |
| syslog  | 0:off | 1:off | 2:on  | 3:on | 4:off | 5:on | 6:off |

#### 13.4.4 Apply service if necessary - online update

You may want to apply service using YaST Online Update. Internet access was not available during the writing of this book, so step-by-step details are not available.

If you have access to the Internet, or an online update source, invoke **yast** => **Software** => **Online update**.

#### 13.4.5 Install the cmsfs package

The **clone.sh** script requires the **cmsfs** package, written by Rick Troth, in order read CMS files. cmsfs package is part of SLES11 distribution. To do so, perform the following steps:

Install cmsfs using the zypper install command:

```
# zypper install cmsfs
...
Continue? [y/n/?] (y): y
Retrieving package cmsfs-1.1.8-6.2.s390x (1/1), 33.0 KiB (148.0 KiB unpacked)
Installing: cmsfs-1.1.8-6.2 [done]
```

You should see some screens flash by as the cmsfs RPM is installed.

Verify that it is installed with the rpm -q command:

```
# rpm -q cmsfs
cmsfs-1.1.8-6.2
```

To test that the cmsfs package is properly installed, see if you can read the LNXADMIN PARM-S11 parameter file. Bring the 191 disk online using the chccwdev -e command:

```
# chccwdev -e 191
Setting device 0.0.0191 online
Done
```

View the DASD with the 1sdasd command:

| # <b>lsdasd</b><br>Bus-ID | Status           | Name           | Device       | Туре       | B1kSz      | Size           | Blocks            |    |
|---------------------------|------------------|----------------|--------------|------------|------------|----------------|-------------------|----|
| 0.0.0100                  | active           | dasda          | 94:0         | ECKD       | 4096       | 2347MB         | 600840            | := |
| 0.0.0300                  | active<br>active | dasdb<br>dasdc | 94:4<br>94:8 | FBA<br>FBA | 512<br>512 | 256MB<br>512MB | 524288<br>1048576 |    |
| 0.0.0191                  | active           | dasdd          | 94:12        | ECKD       | 4096       | 350MB          | 89820             |    |

This shows that the 191 disk is /dev/dasdd.

Test the cmsfslst command to list the files on the 191 disk:

| # cmsfsls | st -d /dev | //da | sdd    |       |  |      |        |           |          |
|-----------|------------|------|--------|-------|--|------|--------|-----------|----------|
| FILENAME  | FILETYPE   | FM   | FORMAT | LRECL |  | RECS | BLOCKS | DATE      | TIME     |
|           | DIRECTOR   | P0   | F      | 64    |  | 36   | 1      | 9/27/2011 | 13:37:13 |
|           | ALLOCMAP   | P0   | F      | 4096  |  | 3    | 3      | 9/27/2011 | 13:37:13 |
| CHPW610   | XEDIT      | B1   | ٧      | 72    |  | 190  | 3      | 7/28/2011 | 13:21:03 |
| CPFORMAT  | EXEC       | Β1   | V      | 79    |  | 249  | 3      | 7/28/2011 | 13:21:03 |
|           |            |      |        |       |  |      |        |           |          |

• Test the cmsfscat command to list the contents of the file:

```
# cmsfscat -d /dev/dasdd -a lnxadmin.parm-s11
```

```
ramdisk_size=65536 root=/dev/ram1 ro init=/linuxrc TERM=dumb bootp=1
HostIP=9.60.18.152 Hostname=gpok152.endicott.ibm.com
...
```

You should now have cmsfs installed and briefly tested.

#### 13.4.6 Enable the vmcp and cmm modules

The vmcp module/command allows z/VM CP commands to be issued from Linux. It is critical to the functioning of the clone.sh script. The cmm module allows Linux to do cooperative memory management (aka CMM1) with z/VM. This feature must be enabled on both the Linux and z/VM sides for it to function.

To configure the **vmcp** and **cmm** modules to be loaded at boot time, perform the following steps:

Change directory to /etc/sysconfig/:

```
# cd /etc/sysconfig
```

Edit the file kernel and add the module names to the variable MODULES\_LOADED\_ON\_BOOT (around line 30):

```
# vi kernel
...
## Type: string
## ServiceRestart: boot.loadmodules
#
# This variable contains the list of modules to be loaded
# once the main filesystem is active
# You will find a few default modules for hardware which
# can not be detected automatically
#
MODULES_LOADED_ON_BOOT="vmcp cmm"
...
```

► Save the file.

You should be able to issue CP commands using the **vmcp** command after your system is rebooted.

#### 13.4.7 Set system to halt on SIGNAL SHUTDOWN

The Ctrl-Alt-Del key sequence is simulated by z/VM when it issues a **SIGNAL SHUTDOWN** command. Rather than rebooting, you want your system to halt (shutdown). Change this setting by changing **shutdown** -**r** to **shutdown** -**h** in the /etc/inittab file:

```
# cd /etc
# vi inittab // change shutdown -r to shutdown -h
...
# what to do when CTRL-ALT-DEL is pressed
ca::ctrlaltdel:/sbin/shutdown -h -t 4 now
...
```

This change will be picked up when the system is rebooted.

#### 13.4.8 Modify zipl.conf

Two changes are recommended to the default zipl.conf file:

- Add the parameters vmpoff=L0G0FF and vmhalt=L0G0FF. These instruct the z/VM virtual machine to be logged off when Linux is shut down. This can be convenient for shutting the z/VM system down more efficiently and also for getting a refreshed 3270 emulator session.
- 2. The timeout value is modified to 3 seconds. When SLES 11 SP2 boots, the default time that is allowed to enter a menu command is 10 seconds. Because the default value is most commonly used, this 10 seconds delays the starting of Linux. It is backed up to three seconds.

To modify the zipl.conf file, perform the following steps:

Make a copy of the original /etc/zipl.conf file

# cp zipl.conf zipl.conf.orig

Add the strings vmpoff=L0G0FF and vmhalt=L0G0FF to the parameter line in the [Linux] section and set timeout=3 in the menu section near the bottom:

```
# vi zipl.conf // add the vmpoff and vmhalt, change timeout to 3
# Modified by YaST2. Last modification on Sun Dec 11 10:57:08 EST 2011
[defaultboot]
defaultmenu = menu
###Don't change this comment - YaST2 identifier: Original name: linux###
[SLES11 SP2]
    image = /boot/image-3.0.13-0.9-default
    target = /boot/zipl
    ramdisk = /boot/initrd-3.0.13-0.9-default,0x2000000
    parameters = "root=/dev/disk/by-path/ccw-0.0.0100-part1 vmpoff=LOGOFF vmhalt=LOGOFF
hvc iucv=8 TERM=dumb resume=/dev/disk/by-path/ccw-0.0.0301-part1"
###Don't change this comment - YaST2 identifier: Original name: failsafe###
[FailsafeV1]
    image = /boot/image-3.0.13-0.9-default
    target = /boot/zipl
    ramdisk = /boot/initrd-3.0.13-0.9-default,0x2000000
   parameters = "root=/dev/disk/by-path/ccw-0.0.0100-part1 hvc_iucv=8 TERM=dumb
noresume x11failsafe"
:menu
   default = 1
   prompt = 1
   target = /boot/zipl
   timeout = 3
```

```
1 = SLES11_SP2
2 = FailsafeV1
3 = ipl
```

•••

► Write the changes to the boot record with the **zipl** command:

```
# zipl
Using config file '/etc/zipl.conf'
Building bootmap in '/boot/zipl'
Building menu 'menu'
Adding #1: IPL section 'SLES11_SP2' (default)
Adding #2: IPL section 'FailsafeV1'
Adding #3: IPL section 'ipl'
Preparing boot device: dasda (0100).
Done.
```

These changes will be utilized the next time Linux is rebooted.

#### 13.4.9 Reboot the system

You should now reboot the system to test the changes:

# reboot

Broadcast message from root (pts/0) (Wed Oct 19 16:03:44 2011):

The system is going down for reboot NOW!

Your system should be back in a few minutes. You are now done customizing the Linux administration system Linux image.

#### 13.4.10 Verify the changes

To verify the changes, perform the following steps:

- Start an SSH session as root to the Linux administration system.
- ► Test the vmcp command with the CP QUERY NAMES command:

```
# vmcp q n
RH62GOLD - SSI , LINUX157 - SSI , TCPIP - DSC , DTCVSW2 - DSC
DTCVSW1 - DSC , VMSERVR - DSC , VMSERVU - DSC , VMSERVS - DSC
OPERSYMP - DSC , DISKACNT - DSC , EREP - DSC , OPERATOR - DSC
LNXADMIN -L0003
VSM - TCPIP
```

Confirm that both of your swap spaces are operational:

| # swapon -s |           |        |      |          |
|-------------|-----------|--------|------|----------|
| Filename    | Туре      | Size   | Used | Priority |
| /dev/dasdf1 | partition | 259956 | 0    | -1       |
| /dev/dasdg1 | partition | 519924 | 0    | -2       |

Congratulations! You have installed and configured a SLES 11 SP2 Linux system onto the Linux administration system. The next step is to install and configure the SLES 11 SP2 golden image.

## 14

### Install the SLES 11 SP2 golden image

"I never think of the future. It comes soon enough."

- Albert Einstein

**RHEL or SLES?:** If you are working only with RHEL 6.2, you can skip this chapter as you should have completed Chapter 8, "Install and configuring the RHEL 6.2 golden image" on page 133.

This chapter describes how to install SLES 11 SP2 onto the virtual machine S112G0LD, which is referred to as the *golden image*. The golden image is the copy of Linux that will be cloned. Normally the system is shut down and the virtual machine logged off because it is not recommended to clone a running Linux system.

In this example, the golden image is given two 3390-3s at minidisk addresses 100 and 101. This allows for about 4.5GB of disk space for each Linux system. If you want to increase that size, larger volumes such as 3390-9s be used to give approximately 14 GB, but minidisks at addresses 100 and 101 must still be defined for the **clone.sh** script to function.

To install and configure the golden image, perform the following steps:

- "Create the S112GOLD virtual machine" on page 209
- "Create the S112GOLD parameter file" on page 210
- "Install the golden image" on page 211
- "Configure the golden image" on page 225

### 14.1 Create the S112GOLD virtual machine

The golden image has a default memory size of 256 MB, and it is given class G privilege. It is given the following minidisks:

- 100 Half of the disk space for the golden image.
- 101 The other half of the disk space.

To define the S112GOLD virtual machine, perform the following steps:

- Logon to MAINT
- Edit the USER DIRECT file, add 6 new lines at the bottom of the file and create the following user directory entry. Set the 3390 disk labels to those appropriate for your system. In this example, the last third of UM63A2 and the first third of a new 3390-9 volume, UM63A9, are used:

```
==> x user direct c
====> bot
====> a 6
*
USER S112GOLD LNX4VM 256M 1G G
INCLUDE LNXDFLT
OPTION LNKNOPAS APPLMON
MDISK 100 3390 0001 3338 JM628E MR LNX4VM LNX4VM LNX4VM
MDISK 101 3390 0001 3338 JM628F MR LNX4VM LNX4VM LNX4VM
```

When the disk layout is correct run **DIRECTXA** to bring the changes online:

```
==> directxa user
z/VM USER DIRECTORY CREATION PROGRAM - VERSION 6 RELEASE 2.0
EOJ DIRECTORY UPDATED AND ON LINE
HCPDIR494I User directory occupies 107 disk pages
```

You have now defined the virtual machine that will contain the Linux golden image.

#### 14.2 Create the S112GOLD parameter file

A SLES 11 SP2 parameter file will be needed for this new virtual machine. You will need to change the IP address (HostIP variable) and the host name (Hostname variable). In this example those are **9.60.18.145** and **gpok145**.

Also, the Linux administration system is used to provide the SLES 11 SP2 install directory using NFS by setting the Install variable.

Perform the following steps:

- Logon to LNXMAINT.
- Copy the LNXADMIN parameter file to one with a file name of S112GOLD on the LNXMAINT 192 (D) disk:

```
==> copy lnxadmin parm-s11 d s112gold = =
```

Edit the new file and set the networking values correctly. These changes set the golden image's IP address and host name, and also points to the new install server on the Linux administration system on member 1 (9.60.18.151 in this example)

```
==> x s112gold parm-s11
ramdisk_size=65536 root=/dev/ram1 ro init=/linuxrc TERM=dumb
HostIP=9.60.18.145 Hostname=gpok145.endicott.ibm.com
Gateway=9.60.18.129 Netmask=255.255.255.128
Broadcast=9.60.18.255 Layer2=0
ReadChannel=0.0.0600 WriteChannel=0.0.0601 DataChannel=0.0.0602
Nameserver=9.0.2.11 portname=whatever portno=0
Install=nfs://9.60.18.151/nfs/sles11sp2/SLES-11-SP2-DVD-s390x-RC3-DVD1.iso
```

When S112G0LD is logged onto, the new parameter file will be accessible on the A (191) disk.

#### 14.3 Install the golden image

You should now be ready to begin the install onto the golden image. Linux will be installed onto the 100-101 minidisks. It will use 300-301 virtual disks for swapping. Most Linux virtual machines described in this book will have two read-write minidisks and two virtual disks. Disk 300 is 256MB and will act as a primary swap space. Only after it is full, disk 301, which is 512 MB, will be used. A minidisk partition will be created for a third swap space.

To install the golden image, perform the following steps:

 Logon to S112G0LD. When you logon, you should see messages indicating that a virtual NICs have been created starting at addresses 0600 and 0700 and that virtual disks 300 and 301 have been created

```
00: z/VM Version 6 Release 2.0, Service Level 1101 (64-bit),
00: built on IBM Virtualization Technology
00: There is no logmsg data
00: FILES: NO RDR, NO PRT, NO PUN
00: LOGON AT 06:02:01 EST MONDAY 12/12/11
00: Command complete
00: NIC 0600 is created; devices 0600-0602 defined
00: NIC 0600 is created; devices 0600-0602 defined
00: NIC 0600 is connected to VSWITCH SYSTEM VSW1
00: Command complete
00: NIC 0700 is created; devices 0700-0702 defined
00: NIC 0700 is connected to VSWITCH SYSTEM VSW2
z/VM V6.2.0 2011-11-15 11:26
```

```
DMSACP113S C(592) not attached or invalid device address
DIAG swap disk defined at virtual address 300 (64989 4K pages of swap space)
DIAG swap disk defined at virtual address 301 (129981 4K pages of swap space)
```

► You are prompted to IPL Linux, but since you have not installed Linux yet, answer n:

```
Do you want to IPL Linux from minidisk 100? y/n ==> {\bf n}
```

Use the DEFINE STORAGE command to move the memory size up to 1 GB (256 MB is not enough to complete the installation process), then reIPL CMS:

```
==> def stor 1g
00: STORAGE = 1G
==> ipl cms
z/VM V6.2.0 2011-07-19 16:53
DMSACP723I A (191) R/0
DMSACP113S C(592) not attached or invalid device address
DIAG swap disk defined at virtual address 300 (64989 4K pages of swap space)
DIAG swap disk defined at virtual address 301 (129981 4K pages of swap space)
Do you want to IPL Linux from minidisk 100? y/n
n
```

This shows that you have the resources necessary to install SLES 11 SP2.

#### 14.3.1 Begin the SLES 11 SP2 installation

Follow these steps to begin the installation of S112GOLD.

- Run the **SLES11S2 EXEC**. You should see many screens of questions and answers scrolling by. If you had used the default parameter file shipped with SLES 11 SP2, you would have had to answer all the networking questions manually. With the proper parameters set in the file S112GOLD PARM-S11, the install process should proceed to where you access the install program using a VNC client: ==> sles11s2 00: 0000003 FILES PURGED 00: RDR FILE 0014 SENT FROM S112GOLD PUN WAS 0014 RECS 099K CPY 001 A NOHOLD NO KEEP 00: RDR FILE 0018 SENT FROM S112GOLD PUN WAS 0018 RECS 0009 CPY 001 A NOHOLD NO **KEEP** 00: RDR FILE 0022 SENT FROM S112GOLD PUN WAS 0022 RECS 194K CPY 001 A NOHOLD NO KEEP 00: 0000003 FILES CHANGED 00: 0000003 FILES CHANGED Initializing cgroup subsys cpuset Initializing cgroup subsys cpu Linux version 3.0.4-0.11-default (geeko@buildhost) (gcc version 4.3.4 Ýgcc-4 3-b ranch revision 152973" (SUSE Linux) ) #1 SMP Mon Sep 5 20:20:34 UTC 2011 (88ecc7 a) setup.7055fd: Linux is running as a z/VM guest operating system in 64-bit mode Zone PFN ranges: DMA 0x00000000 -> 0x00080000 Normal empty Movable zone start PFN for each node early node map¥1" active PFN ranges 0: 0x0000000 -> 0x00040000 PERCPU: Embedded 10 pages/cpu @000000002684000 s11520 r8192 d21248 u40960 Built 1 zonelists in Zone order, mobility grouping on. Total pages: 258560 Kernel command line: ramdisk size=65536 root=/dev/ram1 ro init=/linuxrc TERM=dum b HostIP=9.60.18.145 Hostname=gpok145.endicott.ibm.com Gateway=9.60.18.129 Netmask=255.255.255.128 Broadcast=9.60.18.255 Layer2=0 ReadChannel=0.0.0600 WriteChannel=0.0.0601 DataChannel=0. 0.0602 Nameserver=9.0.2.11 portname=whatever portno=0 Install=nfs://9.60.18.240/nfs/sles11sp2/SLES-11-SP2-DVD-s39 0x-RC3-DVD1.iso UseVNC=1 VNCPassword=12345678 InstNetDev=osa OsaInterface=gdio OsaMedium=eth Manual=0 . . .
- The install system or starter system should continue to boot. You should see the message:

```
starting VNC server...
A log file will be written to: /var/log/YaST2/vncserver.log ...
***
*** You can connect to <host>, display :1 now with vncviewer
*** Or use a Java capable browser on http://<host>:5801/
***
```

\*\*\* Starting YaST2 \*\*\*

- Use a VNC viewer through a Java-enabled browser, or a standalone VNC viewer. Connect to the VNC server (9.60.18.145:1 in this example). Enter the password specified in the parameter file (12345678 in this example).
- You could disconnect from the 3270 session, however messages to the console will be lost. It is recommended that you stay connected, but you may have to clear the screen periodically (or the install process may be delayed waiting for the screen to clear itself).

Now the graphical installation process should begin.

#### 14.3.2 Begin YaST installation

Perform the following steps to install SLES 11 SP2:

- On the Welcome panel, choose your language and keyboard, (English US in this example). Read the License Agreement, choose I Agree to the License Terms and Click Next.
- The Disk Activation window should appears. Choose Configure DASD Disks.
- The DASD Disk Management window should appear: you will see all the DASD available to S112G0LD.
  - a. Highlight each of the minidisks and virtual disks, 100, 101, 300 and 301 and click **Select** or **Deselect**.
  - b. You should see a Yes appear next to them in the Sel. column on the left. Activate them by clicking Perform Action -> Activate. as shown in the left side of Figure 14-1 on page 214.
  - c. Disks 100 and 101 must be formatted so that Linux can use them. Deselect disks 300 and 301 using the Select or Deselect button, so that 100 and 101 remain selected. Now click Perform Action -> Format as shown on the right side of the figure.

| R  | D      | ASI    | D Dis   | sk M   | ana  | aemen       | t                  |           |                       |                          |         |       |          |            |                  |             |          |           |                |                        |
|----|--------|--------|---------|--------|------|-------------|--------------------|-----------|-----------------------|--------------------------|---------|-------|----------|------------|------------------|-------------|----------|-----------|----------------|------------------------|
| 10 |        |        |         |        | anna | gennen      |                    |           |                       |                          |         |       |          |            |                  |             |          |           |                |                        |
| M  | inimui | n Char | nnel    |        |      |             | Ma <u>x</u> imum C | hannel    |                       |                          |         |       |          |            |                  |             |          |           |                |                        |
| Ľ  | .0.00  | 00     |         |        |      |             | 0.f.ffff           |           |                       | <u>F</u> ilter           | P       | JAS   | D DIS    | sк Ма      | nagemen          | C           |          |           |                |                        |
|    | iel.   | / c    | hannel  | Device | Type | Access Type | Use DIAG           | Formatted | Partition Information |                          | Minimu  | ım Ch | annel    |            |                  | Maximum Cha | annel    |           |                |                        |
|    |        | 0      | .0.019d |        |      |             | No                 |           | ·                     | J                        |         | 000   |          |            |                  | -           |          |           |                | -"                     |
| -  |        | C      | .0.0191 |        |      |             | No                 |           |                       |                          | 0.0.00  | 000   |          |            |                  | 0.1.111     |          |           |                | Filter                 |
| -  |        | 0      | 0.0592  |        |      |             | No                 |           |                       |                          |         | / 1   |          | -          | -                |             |          |           | L              |                        |
|    |        | 0      | .0.0190 |        |      |             | No                 |           |                       |                          | Sel.    |       | Channel  | Device     | Type             | Access Type | Use DIAG | Formatted | Partition Info | ormation               |
|    | 'es    | C      | .0.0301 |        |      |             | No                 |           |                       |                          | -       |       | 0.0.0301 | /dev/dasdb | 6310/80, 9336/10 | RW          | No       | Yes       | /dev/dasdbl    |                        |
| D  | 'es    | C      | .0.0300 |        |      |             | No                 |           |                       |                          | 1.1     |       | 0.0.0300 | /dev/dasda | 6310/80, 9336/10 | RW          | No       | Yes       | /dev/dasdal    |                        |
|    | 'es    | C      | .0.0101 |        |      |             | No                 |           |                       |                          | 1.1     |       | 0.0.019d |            |                  |             | No       |           |                |                        |
| P  | 'es    | C      | .0.0100 |        |      |             | No                 |           |                       |                          | 1.1     |       | 0.0.0191 |            |                  |             | No       |           |                |                        |
|    |        |        |         |        |      |             |                    |           |                       |                          |         |       | 0.0.0592 |            |                  |             | No       |           |                |                        |
|    |        |        |         |        |      |             |                    |           |                       |                          |         |       | 0.0.0190 |            |                  |             | No       |           |                |                        |
|    |        |        |         |        |      |             |                    |           |                       |                          | -       |       | 0.0.019e |            |                  |             | No       |           |                |                        |
|    |        |        |         |        |      |             |                    |           |                       |                          | Yes     |       | 0.0.0100 | /dev/dasdc | 3990/E9, 3390/0C | RW          | No       | Yes       | /dev/dasdcl    |                        |
|    |        |        |         |        |      |             |                    |           |                       |                          | Yes     |       | 0.0.0101 | /dev/dasdd | 3990/E9, 3390/0C | RW          | No       | Yes       | /dev/dasddl    |                        |
|    |        |        |         |        |      |             |                    |           |                       |                          |         |       |          |            |                  |             |          |           |                |                        |
|    |        |        |         |        |      |             |                    |           |                       |                          |         |       |          |            |                  |             |          |           |                |                        |
|    |        |        |         |        |      |             |                    |           |                       |                          |         |       |          |            |                  |             |          |           |                |                        |
|    |        |        |         |        |      |             |                    |           |                       |                          |         |       |          |            |                  |             |          |           |                |                        |
|    |        |        |         |        |      |             |                    |           | 1                     | Activate                 |         |       |          |            |                  |             |          |           |                |                        |
|    |        |        |         |        |      |             |                    |           |                       | Accordice                |         |       |          |            |                  |             |          |           |                |                        |
|    |        |        |         |        |      |             |                    |           |                       | <u>D</u> eak%vate        |         |       |          |            |                  |             |          |           |                |                        |
|    |        |        |         |        |      |             |                    |           |                       | Set DIAG 0 <u>n</u>      |         |       |          |            |                  |             |          |           |                |                        |
|    |        |        |         |        |      |             |                    |           |                       | Set DIAG Off             |         |       |          |            |                  |             |          |           |                |                        |
|    |        |        |         |        |      |             |                    |           |                       | Format                   |         |       |          |            |                  |             |          |           |                |                        |
|    |        |        |         |        |      |             |                    |           |                       | Lounac                   |         |       |          |            |                  |             |          |           |                |                        |
| ko | elect  | or Des | elect   |        |      |             |                    |           |                       | Perform <u>A</u> ction + |         |       |          |            |                  |             |          |           |                | <u>A</u> ctivate       |
|    |        |        |         |        |      |             |                    |           | Consel                | Net                      |         |       |          |            |                  |             |          |           |                | <u>D</u> eactivate     |
|    | ne     | μ      |         |        |      |             |                    |           |                       | <u>In</u> ext            |         |       |          |            |                  |             |          |           |                | Set DIAG 0 <u>n</u>    |
|    |        |        |         |        |      |             |                    |           |                       |                          |         |       |          |            |                  |             |          |           |                | Set DIAG Off           |
|    |        |        |         |        |      |             |                    |           |                       |                          |         |       |          |            |                  |             |          |           |                | Format                 |
|    |        |        |         |        |      |             |                    |           |                       |                          | _       |       |          |            |                  |             |          |           |                | - to                   |
|    |        |        |         |        |      |             |                    |           |                       |                          | Select  | or De | select   |            |                  |             |          |           | Pe             | rform <u>A</u> ction 👻 |
|    |        |        |         |        |      |             |                    |           |                       |                          | <b></b> |       |          |            |                  |             |          |           |                |                        |
|    |        |        |         |        |      |             |                    |           |                       |                          | Н       | elp   |          |            |                  |             |          |           | Cancel         | Next                   |

Figure 14-1 DASD available to S112GOLD

- ► You should see a window asking for 2 Parallel Formatted Disks. Click OK.
- ► Click Yes to the question Really format the following disks?
- A progress indicator window should appear displaying the progress of the parallel formats. This step can take 2-10 minutes depending on a number of factors.
- ► When the formatting is complete, click **Next** in the *DASD Disk Management* window.
- ► In the *Disk Activation* window click **Next** again.
- ► In the Installation Mode window accept the default of New installation and Click Next.
- The Clock and Time Zone window will appear. Choose your region and time zone and click Next.
- This will bring you to the Installation Settings window. Click Partitioning in the Overview tab. The Preparing Hard Disk window will appear.
- Accept the default of Custom Partitioning (for experts) and click Next. The Expert Partitioner window will appear as shown in Figure 14-2 on page 215.

| System View          | er<br>🔍 Availal      | ble Stora | ane | 0.00   | ano                   | k145         |         |       |             |
|----------------------|----------------------|-----------|-----|--------|-----------------------|--------------|---------|-------|-------------|
| gpok145              | Device               | Size      | F   | Enc    | уро<br>Туре           |              | FS Type | Label | Mount Point |
| Hard Disks           | /dev/dasda           | 2.29 GB   |     |        | 9                     | IBM-DASD     |         |       |             |
| l → dasda<br>dasdb   | /dev/dasdb           | 2.29 GB   |     |        |                       | IBM-DASD     |         |       |             |
| ⊕… dasdc             | /dev/dasdc           | 256.00 MB |     |        |                       | IBM-DASD     |         |       |             |
|                      | /dev/dasdcl          | 253.87 MB |     |        | $\overline{\bigcirc}$ | Linux native | Swap    |       | swap        |
| Volume Managemen     | /dev/dasdd           | 512.00 MB |     |        |                       | IBM-DASD     |         |       |             |
| Crypt Files          | /dev/dasdd1          | 507.75 MB |     |        | $\overline{\bigcirc}$ | Linux native | Swap    |       |             |
| Device Mapper        |                      |           |     |        | -                     |              |         |       |             |
| NES                  |                      |           |     |        |                       |              |         |       |             |
| BTRES                |                      |           |     |        |                       |              |         |       |             |
|                      |                      |           |     |        |                       |              |         |       |             |
|                      |                      |           |     |        |                       |              |         |       |             |
| Installation Summary |                      |           |     |        |                       |              |         |       |             |
| Sattings             |                      |           |     |        |                       |              |         |       |             |
| 5 Seconds            |                      |           |     |        |                       |              |         |       |             |
|                      |                      |           |     |        |                       |              |         |       |             |
|                      |                      |           |     |        |                       |              |         |       |             |
|                      |                      |           |     |        |                       |              |         |       |             |
|                      |                      |           |     |        |                       |              |         |       |             |
|                      |                      |           |     |        |                       |              |         |       |             |
|                      | •                    |           |     |        |                       |              |         |       | 4           |
| • <u>;;;;</u> • •    | R <u>e</u> scan Devi | ces Impo  | tМ  | ount P | oints.                |              |         | 4     | onfigure    |
|                      |                      |           |     |        |                       | _            |         |       |             |
| Help                 |                      |           |     |        |                       | Abort        | Ba      | ck    | Accept      |

Figure 14-2 Disk partitioner - before customization

- Two partitions will be made on /dev/dasda and one partition will be made on /dev/dasdb.
  - a. Click the plus sign (+) to the left of Hard Disk. It should show dasda-dasdd in the tree.
  - b. Click on **dasda** on the left and then on the **Add** button. The window *Add Partition on* /*dev/dasd*a will appear.
- Accept the default of the Custom size radio button and set the size of 384 MB as shown in Figure 14-3 on page 216. Click Next.

| G Add Partition on / | dev/dasda                                       |
|----------------------|-------------------------------------------------|
|                      |                                                 |
|                      |                                                 |
|                      |                                                 |
|                      |                                                 |
|                      | New Partition Size                              |
|                      | O <u>M</u> aximum Size (2.29 GB)                |
|                      | <u>Custom Size</u> Size (e.g. 9.0 MB or 9.0 GB) |
|                      | 384 MB                                          |
|                      | Custom Region                                   |
|                      | <u>S</u> tart Cylinder                          |
|                      |                                                 |
|                      | 3337                                            |
|                      |                                                 |
|                      |                                                 |
|                      |                                                 |
|                      |                                                 |
|                      |                                                 |
| Help                 | Abo <u>r</u> t <u>B</u> ack <u>N</u> ext        |

Figure 14-3 Add Partition on /dev/dasda

- ► You should see a new window Add Partition on /dev/dasda.
  - Accept the default of Format Partition,
  - Accept the default of a File system of type ext3 in the Formatting Options section
  - Accept the default of a *Mount Point* of *I* (root file system) in the *Mounting Options* section.
  - Click **Finish**. This will create the partition /dev/dasda1.
- ► To create a second partition click **Add** while dasda is selected in the left tree. The window *Add partition on /dev/dasda* will appear.
- ► Click the Maximum Size radio button then click Next.
- In new Add partition on /dev/dasda window as shown in Figure 14-4 on page 217 perform the following steps:
  - a. Click the **Do not format** radio button in the *Formatting Options* section.
  - b. Click **Do not mount partition** radio button in the *Mounting options* section.
  - c. Click Finish. This will create an empty partition /dev/dasda2.

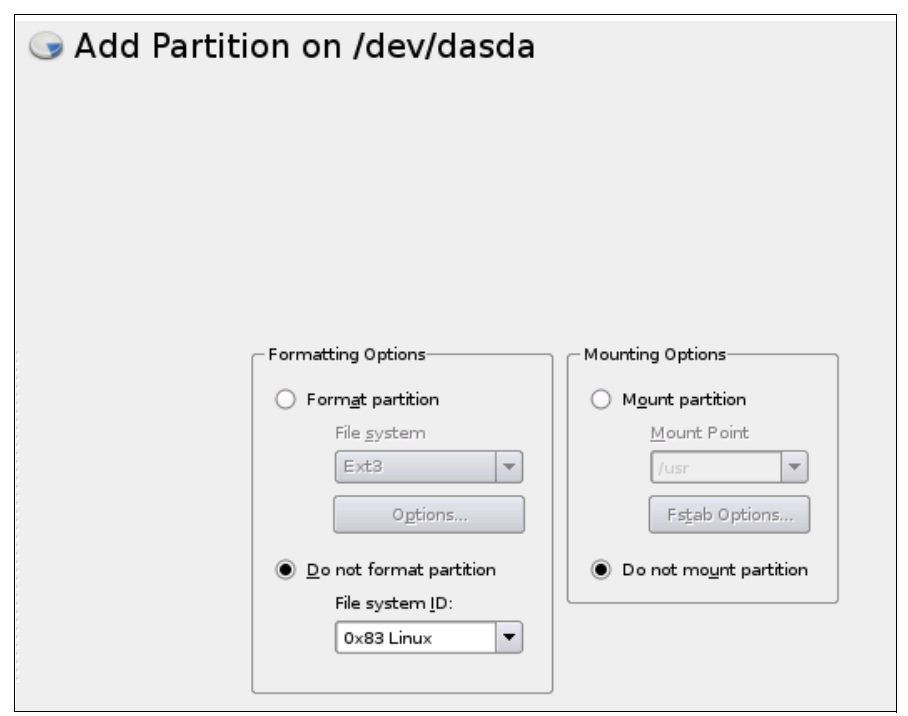

Figure 14-4 Add Partition on /dev/dasda

- Create an empty partition /dev/dasdb1 in the same fashion as you did to create /dev/dasda2 (Select /dev/dasdb => Add => Maximum Size => Do not format/Do not mount partition). Accept the default size of all the space.
- Now /dev/dasda2 and /dev/dasdb1 can be used to create a volume group. Click Volume Management as shown on Figure 14-5 on page 218.

| Expert Partition                                                                                                    | er                                                                                                    |      |
|----------------------------------------------------------------------------------------------------|----------------------------------------------------------------------------------------------------|------|
| System View                                                                                                    | Solume Management                                                                                                    |      |
| System View<br>pokl45<br>Hard Disks<br>Hard Disks<br>Hard Disk | Volume Management           Device         Size         F         Enc         Type         FS Type         Label         Mount Point         Mount By         Use | ed I |
| Settings                                                                                                    | Image: Add     Edit     Resize     Delete                                                                                                    | Þ    |

Figure 14-5 Creating logical volumes with Volume Management

- Click on Add => Volume Group.
- ► At the Add Volume Group window set the volume group name to system-vg.
- Click Add after selecting both /dev/dasda2 and /dev/dasdb1 to the Selected Physical Volumes as shown on Figure 14-6 on page 219. Click Finish.

| 6 | System_vg                                         | Volu<br>Name | ume   | e Gr | oup |                   |               |             |      |      |              |  |
|---|---------------------------------------------------|--------------|-------|------|-----|-------------------|---------------|-------------|------|------|--------------|--|
|   | <u>P</u> hysical Exten<br>4 MB<br>Available Physi | t Size<br>💌  | umes: |      |     |                   | Selected Phys | sical Volun | nes: |      |              |  |
|   | Device Size                                       | Enc          | Туре  | ]    |     |                   | Device        | Size        | Enc  | Туре |              |  |
|   |                                                   |              |       | 2    |     |                   | /dev/dasda2   | 1.92 GB     |      |      | Linux native |  |
|   |                                                   |              |       |      |     |                   | /dev/dasdbl   | 2.29 GB     |      | 9    | Linux native |  |
|   |                                                   |              |       |      |     |                   |               |             |      |      |              |  |
|   |                                                   |              |       |      |     | <u>A</u> dd →     |               |             |      |      |              |  |
|   |                                                   |              |       |      |     | ← R <u>e</u> move |               |             |      |      |              |  |

Figure 14-6 Add Volume Group

- Back in Expert Partitioner, click on the plus sign to the left of Volume Management. You should see the new system-vg volume group.
- Click on system-vg and the Volume Group: /dev/system-vg window will appear as shown on Figure 14-7 on page 220. It shows there are no logical volumes defined. Click on Add.

| G Expert Partition                                                                                                    | er                                                             |
|----------------------------------------------------------------------------------------------------|----------------------------------------------------------------|
| System View                                                                                                    | 🕌 Volume Group: /dev/system-vg                                 |
| 🕂 🏩 gpok145                                                                                                    | Overview Logical Volumes Physical Volumes                      |
| ⊢ Imen Hard Disks<br>⊕ dasda<br>⊕ dasdb                                                                                                    | Unallocated<br>4.20 GB                                         |
| dasd     dasd     dasd | Device Size F Enc Type FS Type Label Mount Point Mount By Used |
| (                                                                                                    | Add Edit Resjze Delete                                         |
| Help                                                                                                    | Abort Back Accept                                              |

Figure 14-7 Volume Group view in Expert Partitioner.

- Enter **usr-Iv** as the name for new logical volume and click **Next**.
- On the Add Logical Volume window, click the Custom Size radio button and enter a size of 2.5 GB. Accept the default of one stripe. Click Next.
- Accept the defaults of ext3 as the *File System* type and the *Mount point* of */usr*. Click Finish.
- Create three more logical volumes similarly, using the following table:

| Mount point | Logical volume name | Size   |
|-------------|---------------------|--------|
| /usr/       | usr-lv              | 2.5 GB |
| /var/       | var-lv              | 512 MB |
| /opt/       | opt-lv              | 384 MB |
| /tmp/       | tmp-lv              | 384 MB |

Table 14-1 Logical volumes added to system-vg volume group

You may choose other file systems and sizes. See 2.4, "Disk planning" on page 11 for more discussion.

Back in the Expert Partitioner window, click on the top object in the System View (gpok145 in this example). You should see output similar to Figure 14-8 on page 221. You don't have to format /dev/dasdc1 (vdev 300) and /dev/dasdd1 (vdev 301) because they were properly formatted as a Linux swap space by the SWAPGEN EXEC, and thus should be recognized as a swap space. Click Accept.

| 🕞 Expert Partitioner   |                                                   |              |       |                |                |                     |  |  |  |  |  |  |
|------------------------|---------------------------------------------------|--------------|-------|----------------|----------------|---------------------|--|--|--|--|--|--|
| <u>S</u> ystem View    | System View Contract Available Storage on gpok145 |              |       |                |                |                     |  |  |  |  |  |  |
| 😑 🤮 gpok145            | Device                                            | Size         | F     | Enc Type       |                | FS Type Labe        |  |  |  |  |  |  |
| 🕂 🔛 Hard Disks         | /dev/dasda                                        | 2.29 GB      |       |                | IBM-DASD       |                     |  |  |  |  |  |  |
| t‡⊡ dasda<br>t∰⊡ dasdb | /dev/dasdal                                       | 383.91 MB    | F     |                | Linux native   | Ext3                |  |  |  |  |  |  |
| dasdc                  | /dev/dasda2                                       | 1.92 GB      |       | 9              | Linux native   |                     |  |  |  |  |  |  |
| ⊡ dasdd                | /dev/dasdb                                        | 2.29 GB      |       |                | IBM-DASD       |                     |  |  |  |  |  |  |
| BAID                   | /dev/dasdbl                                       | 2.29 GB      |       | 9              | Linux native   |                     |  |  |  |  |  |  |
| Volume Managemen       | /dev/dasdc                                        | 256.00 MB    |       |                | IBM-DASD       |                     |  |  |  |  |  |  |
| ±                      | /dev/dasdcl                                       | 253.87 MB    |       |                | Linux native   | Swap                |  |  |  |  |  |  |
| - Crypt Files          | /dev/dasdd                                        | 512.00 MB    |       |                | IBM-DASD       |                     |  |  |  |  |  |  |
| 📑 Device Mapper        | /dev/dasdd1                                       | 507.75 MB    |       |                | Linux native   | Swap                |  |  |  |  |  |  |
| 💭 NFS                  | /dev/system-vg                                    | 4.20 GB      |       |                | LVM2 system-vg |                     |  |  |  |  |  |  |
| BTRFS                  | /dev/system-vg/opt-lv                             | 384.00 MB    | F     |                | LV             | E×t3                |  |  |  |  |  |  |
| TMPFS                  | /dev/system-vg/tmp-lv                             | 384.00 MB    | F     |                | LV             | E×t3                |  |  |  |  |  |  |
| Unused Devices         | /dev/system-vg/usr-lv                             | 2.50 GB      | F     |                | LV             | E×t3                |  |  |  |  |  |  |
| E Installation Summary | /dev/system-vg/var-lv                             | 512.00 MB    | F     | 9              | LV             | Ext3                |  |  |  |  |  |  |
| Settings               |                                                   |              |       |                |                |                     |  |  |  |  |  |  |
|                        |                                                   |              |       |                |                |                     |  |  |  |  |  |  |
|                        |                                                   |              |       |                |                |                     |  |  |  |  |  |  |
|                        |                                                   |              |       |                |                |                     |  |  |  |  |  |  |
|                        |                                                   | *****        |       |                |                |                     |  |  |  |  |  |  |
|                        |                                                   |              |       |                |                |                     |  |  |  |  |  |  |
|                        | R <u>e</u> scan Devices <u>I</u> mpo              | ort Mount Po | oints |                |                | <u>C</u> onfigure ▼ |  |  |  |  |  |  |
|                        |                                                   |              | _     |                |                |                     |  |  |  |  |  |  |
| Help                   |                                                   |              |       | Abo <u>r</u> t | <u>B</u> ack   | Accept              |  |  |  |  |  |  |

Figure 14-8 Disk partitioner - after customization

- ► In the *Installation Settings* window, select **Software**. You may see an *Disk Space Warning* window. If so, click **OK**.
- The Software Selection window opens. Leave Base System, 32-Bit Runtime Environment, Help and Support Documentation and Minimal System selected. Uncheck all other setting as showed in Figure 14-9 on page 222, click OK.

|          | Pattern /                       | Prin    | t Server           |                |             |         |
|----------|---------------------------------|---------|--------------------|----------------|-------------|---------|
| -        | Base Technologies               | • • • • |                    |                |             |         |
| <u>*</u> | Base System                     | Softwa  | re used to host pr | int queues so  | that they m | nay be  |
|          | Novell AppArmor                 | access  | ed by other compu  | ters on the sa | ame networ  | k. LPD, |
| <b>.</b> | 32-Bit Runtime Environment      | CUPS,   | and SMB print ser  | rvers and queu | ues are sup | ported. |
| <b>.</b> | Help and Support Documentation  |         |                    |                |             |         |
| <b>.</b> | Minimal System (Appliances)     |         |                    |                |             |         |
| -        | Graphical Environme             |         |                    |                |             |         |
|          | GNOME Desktop Environment       |         |                    |                |             |         |
|          | KDE Desktop Environment         |         |                    |                |             |         |
|          | X Window System                 |         |                    |                |             |         |
| -        | Primary Functions               |         |                    |                |             |         |
|          | File Server                     |         |                    |                |             |         |
|          | Print Server                    |         |                    |                |             |         |
|          | Mail and News Server            |         |                    |                |             |         |
|          | Web and LAMP Server             |         |                    |                |             |         |
|          | Internet Gateway                |         |                    |                |             |         |
|          | DHCP and DNS Server             |         |                    |                |             |         |
| Ц        | Directory Server (LDAP)         |         |                    |                |             |         |
| Ц        | SAP Application Server Base     |         |                    |                |             |         |
|          | Web-Based Enterprise Management |         |                    |                |             |         |
| _        | Development                     |         |                    |                |             |         |
|          | C/C++ Compiler and Tools        |         |                    |                |             |         |
|          |                                 |         |                    |                |             |         |
|          |                                 | Name    | Disk Usage         | Free           | Total       |         |
|          |                                 | usr     | 959                | 1.3 GB         | 2.5 GB      |         |
|          |                                 | opt     | 6%                 | 341.9 MB       | 364.0 MB    |         |
|          |                                 | tmp     | 6%                 | 341.9 MB       | 364.0 MB    |         |
|          |                                 | var     | 5%                 | 467.3 MB       | 492.0 MB    |         |

Figure 14-9 Software selection window

In Expert tab move down to Default Runlevel and choose 3: Full multiuser with network as shown in Figure 14-10 on page 222. Click OK. You will receive a VNC warning. Click Yes.

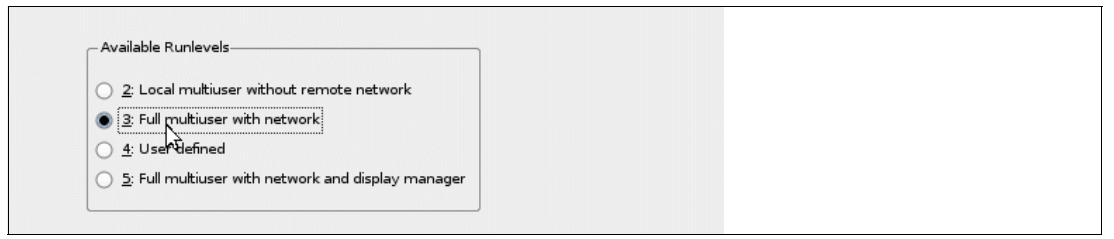

Figure 14-10 Default Runlevel

- You are now ready to begin copying the RPMs onto your root file system. In the Installation Settings window, check the settings and click Install.
- ► In the Confirm Installation window click Install.
- The SLES 11 SP2 system will be installed onto DASD. This should take about 5-20 minutes depending on a number of factors.
- The window Finishing Basic Installation will appear, then the VNC client will end and the system will halt. Back on the 3270 console, you should see:

01: HCPGSP2629I The virtual machine is placed in CP mode due to a SIGP stop from CPU 01.

00: HCPGSP2629I The virtual machine is placed in CP mode due to a SIGP stop from CPU 00.

#### 14.3.3 Reboot the new Linux system from disk

Perform the following steps:

► Go back to the 3270 console and boot Linux from disk with the IPL command:

```
==> ip1 100
This time it boots from disk, not from the reader. You should see messages scrolling in the z/VM 3270 session. You will have to clear the screen a number of times. The install program will bring up a VNC server again to complete the installation.
```

```
starting VNC server...
A log file will be written to: /var/log/YaST2/vncserver.log ...
***
*** You can connect to 9.60.18.145, display :1 now with vncviewer
*** Or use a Java capable browser on http://9.60.18.145:5801/
***
```

```
(When YaST2 is finished, close your VNC viewer and return to this window.) \ldots
```

- Go back to the same VNC client used for the first part of installation. If it was a browser either click Login Again or click the browser's refresh button until another VNC login screen appears. If you are using a VNC client then open that application again.
- ► Log in using the same VNC password (12345678 in this example).
- In the Password for root user window, type the root password twice and click Next. Don't forget this password!
- In the Hostname and Domain Name window, both Hostname and Domain Name are entered by installer as they were specified in S112G0LD PARM-S11 file. In this example gpok145 is the host name and endicott.ibm.com is the domain name. Uncheck the Change Hostname via DHCP check-box. Click Next.
- In the Network Configuration window you will see Firewall is enabled, click on the word disable to disable it as shown in Figure 14-11 on page 224. All other values should be correct so just click Next.

| 🔂 Network Configuration                                                                              |    |
|----------------------------------------------------------------------------------------------------|----|
| ○ <u>S</u> kip Configuration                                                                         |    |
| Use Following Configuration                                                                          |    |
| <b>1</b>                                                                                             |    |
| <u>Firewall</u>                                                                                      |    |
| • Firewall is disabled ( <u>enable</u> )                                                             |    |
| Network Interfaces                                                                                   |    |
| <ul> <li>OSA Express Network card (0.0.0600)</li> <li>Configured with address 9.60.18.223</li> </ul> |    |
| • IUCV<br>Not configured yet.                                                                        |    |
| VNC Remote Administration                                                                            |    |
| • Remote administration is enabled.                                                                  |    |
| Proxy                                                                                                |    |
| • Proxy is disabled.                                                                                 |    |
|                                                                                                    |    |
|                                                                                                    |    |
|                                                                                                    |    |
|                                                                                                    |    |
|                                                                                                    |    |
|                                                                                                    |    |
| <u>C</u> hange •                                                                                     |    |
| Help Abo <u>r</u> t <u>B</u> ack <u>N</u> e                                                          | xt |

Figure 14-11 Disabling firewall in Network Configuration window

- In the Test Internet Connection window, if you do not have Internet access, select No, skip this test and click Next.
- In the Network Services Configuration window, accept the default and click Next. A certificate will be created.
- In the User Authentication Method window select Local (/etc/passwd) and click Next.
- In the New Local User window, add at least one user so as to have a non-root ID on all cloned systems. When you are done, click Next.
- In the Writing the system configuration window the SuSEconfig tool writes all your settings to disk.
- The next window will be Release Notes. After reviewing the release notes, click Next.
- In the Hardware Configuration window choose the Skip Configuration radio button and click Next.
- The last installation window is Installation Completed. Uncheck the box Clone This System for Autoyast check box and click Finish.

The VNC session should end. Return to the 3270 session and you may have to clear the screen a few times. Then you should see a login prompt. You are done installing Linux! You can disconnect from the 3270 session using the **DISCONNECT** command:

==> #cp disc

You can now access this Linux system with SSH. If you have a Windows desktop, but do not have an SSH client configured, see 3.1.1, "PuTTY: a free SSH client for Windows" on page 23.

### 14.4 Configure the golden image

Customize the golden image before cloning. The following high level steps are recommended.

- "Configure the VNC server"
- "Prepare for Online Update" on page 227
- "Turn off unneeded services" on page 228
- "Apply service online update" on page 229
- "Configure /etc/inittab" on page 229
- "Configure SSH keys" on page 229
- "Modify zipl.conf" on page 231
- "Clean up temporary files" on page 232
- "Reboot the system and verifying changes" on page 232

#### 14.4.1 Configure the VNC server

Often applications require a graphical environment. The tightvnc package is a Virtual Network Computing (VNC) server. It allows for a graphical environment to be set up easily using the **vncserver** command.

SLES 11 SP2 configures a VNC connection which starts by default. It is configured through the **xinetd** daemon. It is recommended that you disable it. VNC will be configured to run only when needed.

Perform the following steps:

- Start an SSH session as **root** to the golden image.
- VNC is the only service that xinetd starts by default (this can be verified with the chkconfig --list command). You can turn off the xinetd service with the service xinetd stop command for this session and the chkconfig command at boot time:

```
# service xinetd stop
Shutting down xinetd:
# chkconfig xinetd off
```

done

#### Start the VNC server manually

When you first start the VNC server, you are prompted to set a password. After it is set, this will be the password that you will need to connect to it from a VNC client. Perform the following steps:

Start the VNC server:

```
# vncserver
You will require a password to access your desktops.
Password:
Verify:
Would you like to enter a view-only password (y/n)? n
xauth: creating new authority file /root/.Xauthority
New 'X' desktop is gpok145:1
Creating default startup script /root/.vnc/xstartup
Starting applications specified in /root/.vnc/xstartup
Log file is /root/.vnc/gpok145:1.log
```

► Stop the VNC server using the -kill :1 argument:

```
# vncserver -kill :1
Killing Xvnc process ID 22541
```

The icewm package allows for the IceWM, a window manager that is more usable than the Tiny Window Manager (twm) that VNC uses by default. It is therefore recommended that you change to icewm. The package should be already installed on your system. Verify the RPM was added:

```
# rpm -q icewm icewm-lite
icewm-1.2.36-1.35
icewm-lite-1.2.36-1.18
```

• Change the window manger from twm to icewm in the file /root/.vnc/xstartup:

```
# cd /root/.vnc/
# vi xstartup
#!/bin/sh
xrdb $HOME/.Xresources
xsetroot -solid grey
xterm -geometry 80x24+10+10 -1s -title "$VNCDESKTOP Desktop" &
icewm &
```

You may want to remove the passwd file so the cloned system does not have the same password as you just entered. If so, use the command rm passwd. If you remove the password file, when a system is cloned, the password will be prompted for the first time that the VNC server is initialized.

#### Verify the VNC server configuration

Perform the following steps:

Start the VNC server again:

# vncserver

New 'X' desktop is gpok145:1

```
Starting applications specified in /root/.vnc/xstartup
Log file is /root/.vnc/gpok145:1.log
```

Start a VNC client as shown on the left side of Figure 14-12. Enter the password and the resulting VNC session is shown on the right side of Figure 14-12 on page 227.

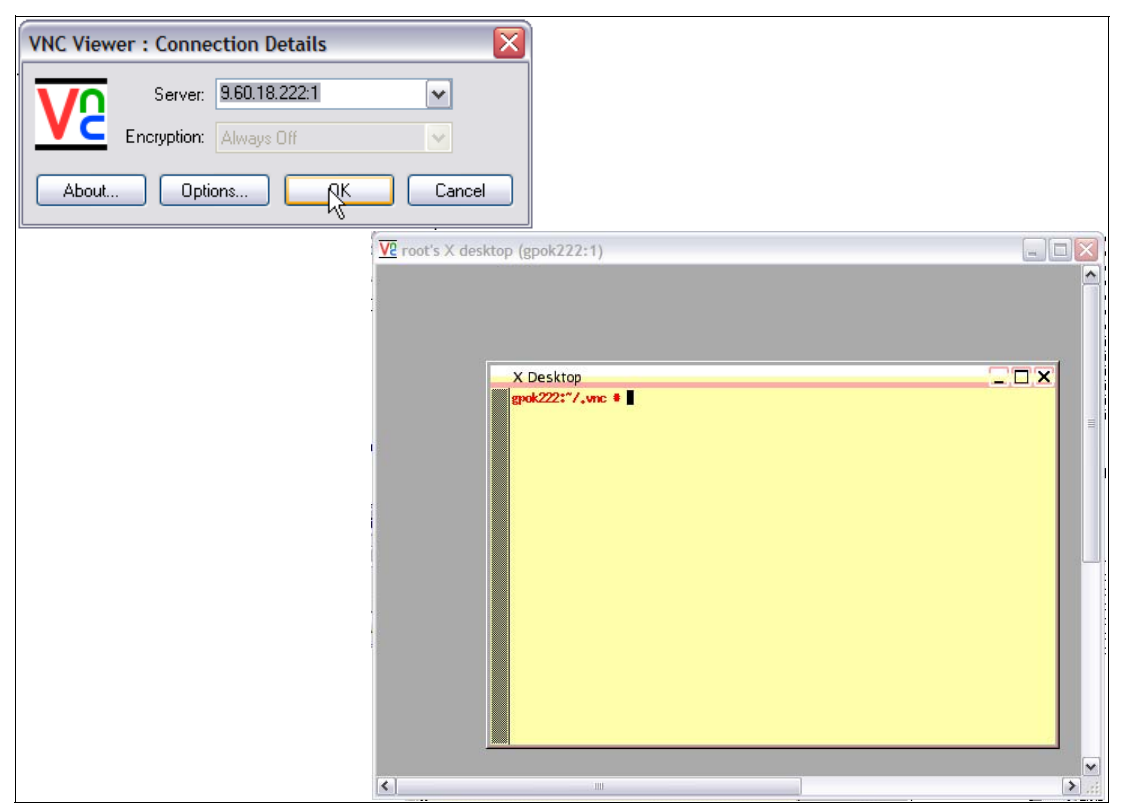

Figure 14-12 VNC session

Note that the VNC server will not be started across reboots. When you need a graphical environment, just start the **vncserver** manually.

Stop the VNC server using the -kill:1 argument:

# vncserver -kill :1
Killing Xvnc process ID 22601

The VNC server is now configured.

#### 14.4.2 Prepare for Online Update

This step is recommended if you have Internet access.

**Note**: The system used for the writing of this book did not have Internet access, so the following steps have not been tested for SLES 11 SP2.

Before you can use *Online Update* (recommended), online sources have to be configured. This is done through the Novell Customer Center Configuration. To configure the Customer Center, a Web browser is needed. For this reason, a VNC server session must be started.

A graphical environment is recommended for this step. Start a VNC viewer. In a terminal session, start YaST with command yast2 and choose the Software => Online Update Configuration selection.

#### 14.4.3 Turn off unneeded services

There are a number of services which are started in a SLES 11 SP2 minimal system. Perform the following steps:

► View the services that are on in run level 3 with the following chkconfig command:

| # chkconfig -1   grep 3:on |       |       |       |      |       |      |       |      |  |  |  |
|----------------------------|-------|-------|-------|------|-------|------|-------|------|--|--|--|
| cron                       | 0:off | 1:off | 2:on  | 3:on | 4:off | 5:on | 6:off |      |  |  |  |
| dbus                       | 0:off | 1:off | 2:on  | 3:on | 4:off | 5:on | 6:off |      |  |  |  |
| earlysyslog                | 0:off | 1:off | 2:on  | 3:on | 4:off | 5:on | 6:off |      |  |  |  |
| fbset                      | 0:off | 1:on  | 2:on  | 3:on | 4:off | 5:on | 6:off |      |  |  |  |
| haldaemon                  | 0:off | 1:off | 2:on  | 3:on | 4:off | 5:on | 6:off |      |  |  |  |
| irq_balancer               | 0:off | 1:on  | 2:on  | 3:on | 4:off | 5:on | 6:off |      |  |  |  |
| network                    | 0:off | 1:off | 2:on  | 3:on | 4:off | 5:on | 6:off |      |  |  |  |
| network-remotefs           | 0:off | 1:off | 2:on  | 3:on | 4:off | 5:on | 6:off |      |  |  |  |
| nfs                        | 0:off | 1:off | 2:off | 3:on | 4:off | 5:on | 6:off |      |  |  |  |
| nscd                       | 0:off | 1:off | 2:off | 3:on | 4:off | 5:on | 6:off |      |  |  |  |
| postfix                    | 0:off | 1:off | 2:off | 3:on | 4:off | 5:on | 6:off |      |  |  |  |
| random                     | 0:off | 1:off | 2:on  | 3:on | 4:off | 5:on | 6:off |      |  |  |  |
| rpcbind                    | 0:off | 1:off | 2:off | 3:on | 4:off | 5:on | 6:off |      |  |  |  |
| smartd                     | 0:off | 1:off | 2:on  | 3:on | 4:off | 5:on | 6:off |      |  |  |  |
| splash                     | 0:off | 1:on  | 2:on  | 3:on | 4:off | 5:on | 6:off | S:on |  |  |  |
| splash_early               | 0:off | 1:off | 2:on  | 3:on | 4:off | 5:on | 6:off |      |  |  |  |
| sshd                       | 0:off | 1:off | 2:off | 3:on | 4:off | 5:on | 6:off |      |  |  |  |
| syslog                     | 0:off | 1:off | 2:on  | 3:on | 4:off | 5:on | 6:off |      |  |  |  |

- In order to keep the golden image as lean as possible in terms of CPU usage, some of these services can be turned off. Turn off the following services using the chkconfig command:
  - # chkconfig auditd off
  - # chkconfig fbset off
  - # chkconfig network-remotefs off
  - # chkconfig postfix off
  - # chkconfig splash off
  - # chkconfig splash\_early off
  - # chkconfig smartd off
- You may choose to leave these services on, or turn others off. You can review which services are now configured to start in run level 3 with the following command:

| <pre># chkconfig -1   grep</pre> | 3:on  |       |       |      |       |      |       |
|----------------------------------|-------|-------|-------|------|-------|------|-------|
| cron                             | 0:off | 1:off | 2:on  | 3:on | 4:off | 5:on | 6:off |
| dbus                             | 0:off | 1:off | 2:on  | 3:on | 4:off | 5:on | 6:off |
| earlysyslog                      | 0:off | 1:off | 2:on  | 3:on | 4:off | 5:on | 6:off |
| haldaemon                        | 0:off | 1:off | 2:on  | 3:on | 4:off | 5:on | 6:off |
| irq_balancer                     | 0:off | 1:on  | 2:on  | 3:on | 4:off | 5:on | 6:off |
| network                          | 0:off | 1:off | 2:on  | 3:on | 4:off | 5:on | 6:off |
| nfs                              | 0:off | 1:off | 2:off | 3:on | 4:off | 5:on | 6:off |
| nscd                             | 0:off | 1:off | 2:off | 3:on | 4:off | 5:on | 6:off |
| purge-kernels                    | 0:off | 1:off | 2:off | 3:on | 4:off | 5:on | 6:off |
| random                           | 0:off | 1:off | 2:on  | 3:on | 4:off | 5:on | 6:off |
| rpcbind                          | 0:off | 1:off | 2:off | 3:on | 4:off | 5:on | 6:off |
| sshd                             | 0:off | 1:off | 2:off | 3:on | 4:off | 5:on | 6:off |
| syslog                           | 0:off | 1:off | 2:on  | 3:on | 4:off | 5:on | 6:off |
|                                  |       |       |       |      |       |      |       |

This shows the services that will run in the default run level of 3.

#### 14.4.4 Apply service - online update

If you have a SuSE Maintenance Web account then you can use it to retrieve the latest patches for SLES 11 SP2. Because many of these patches contain security and bug fixes, it is recommended that you apply the patches for the golden image so that it is up to date. Subsequently all the servers you clone after the golden image will also be up to date.

Section 14.4.2, "Prepare for Online Update" on page 227 must be completed before proceeding.

The system used for the writing of this book did not have Internet access, so this part was not tested at all. You may choose which packages to install and which not. It is highly recommended to download security patches.

When you finish here, don't reboot yet, you will reboot shortly after some boot configuration changes are made.

#### 14.4.5 Configure /etc/inittab

If you did not change the default runlevel from 5 to 3 during the install process, this would be a good time to do so. By default, SLES 11 boots into run level 5, which is designed for a graphical environment. To keep the golden image as lean as possible, it is recommended that this be reset to run level 3. This is set in the /etc/inittab file with the variable initdefault.

Linux reboots when a Ctrl-Alt-Del key sequence is trapped. This key sequence is simulated by z/VM when it issues a **SIGNAL SHUTDOWN** command. Rather than rebooting, it might be better that your system halts (shuts down).

#### Change shutdown -r to shutdown -h:

```
# cd /etc
# vi inittab
...
# The default runlevel is defined here
id:3:initdefault:
...
# what to do when CTRL-ALT-DEL is pressed
ca::ctrlaltdel:/sbin/shutdown -h -t 4 now
...
```

This change will be picked up when the system is rebooted.

#### 14.4.6 Configure SSH keys

SSH sessions are typically authenticated using passwords typed in from the keyboard. With SSH *key-based authentication* sessions can be authenticated using public and private keys so that no password is needed. To accomplish this, the following must be true:

- The SSH server system must have the client's public key.
- The SSH client must send its private key.
- The keys must match cryptographically.

SSH key-based authentication can be set up from the Linux administration system (client) to the virtual servers. If the preceding requirements are met, then key-based authentication will work to the cloned virtual servers.

To set up key-based authentication from the Linux administration system to the golden image (and consequently from Linux administration system to all cloned images), perform steps that follow. Note that you will need SSH sessions on both the SLES 11 SP2 golden image (*gpok145*) and the SLES 11 SP2 Linux administration system (*gpok152*), so prefixes are used in the following examples.

On the golden image, see if the directory /root/.ssh/ exists:

```
gpok145: # cd /root
gpok145: # ls -d .ssh
ls: cannot access .ssh: No such file or directory
```

In this example, it does not exist. Create the directory and set the permission bits to octal 700 with the chmod command:

```
gpok145: # mkdir .ssh
gpok145: # chmod 700 .ssh
```

- Start an SSH session as root to the Linux administration system. In this example the IP address is 9.60.18.152.
- Again, see if the directory /root/.ssh/ exists:

gpok152: # cd /root
gpok152: # ls -d .ssh
ls: cannot access .ssh: No such file or directory

Again, it does not exist. Create the directory and set the permission bits to octal 700 with the chmod command:

gpok152:~ # mkdir .ssh
gpok152:~ # chmod 700 .ssh

Create a new key of type DSA in root's .ssh/ directory:

```
gpok152:~ # cd .ssh
gpok152:~/.ssh # ssh-keygen -t dsa
Generating public/private dsa key pair.
Enter file in which to save the key (/root/.ssh/id_dsa): Enter
Enter passphrase (empty for no passphrase): Enter
Enter same passphrase again: Enter
The key fingerprint is:
05:c0:f4:47:28:43:23:ba:d9:70:40:12:f4:13:06:15 root@gpok152
The key's randomart image is:
+--[ DSA 1024]----+
|+==Eo+=...
| .oo..+o.o
| oo. o |
*. o
| o. S
| | | | |
+-----+
```

Copy the new public key to the /root/.ssh/ directory that you just created to the golden image (9.60.18.145 in this example) as the file /root/.ssh/authorized\_keys:

```
gpok152:~/.ssh # scp id_dsa.pub 9.60.18.145:/root/.ssh/authorized_keys
The authenticity of host '9.60.18.145 (9.60.18.145)' can't be established.
RSA key fingerprint is f1:6e:3e:70:f4:e3:c4:58:a5:e8:4a:0d:f6:b4:44:c8.
Are you sure you want to continue connecting (yes/no)? yes
Warning: Permanently added '9.60.18.145' (RSA) to the list of known hosts.
Password: lnx4vm
id_dsa.pub 100% 602 0.6KB/s 00:00
```

You should now be able to get an SSH session to the golden image without needing a password, because the Linux administration system is recognized as an authorized host:

```
gpok152: # ssh 9.60.18.145
The authenticity of host 'gpok145 (9.60.18.145)' can't be established.
RSA key fingerprint is bf:14:4f:27:da:44:59:1c:17:79:ac:81:31:be:86:24.
Are you sure you want to continue connecting (yes/no)? yes
Warning: Permanently added 'gpok145' (RSA) to the list of known hosts.
Last login: Fri Nov 11 10:05:16 2011 from sig-9-76-44-138.mts.ibm.com
gpok145:~ # exit
```

If you get an SSH session without having to supply a password, as with the above example, it shows that key-based authentication is working.

• Close the SSH session to the Linux administration machine:

# exit

#### 14.4.7 Modify zipl.conf

Two changes are recommended to the default zipl.conf file:

- 1. The parameters vmpoff=L0G0FF and vmhalt=L0G0FF have the effect of logging the virtual machine off when Linux is shut down. This can be convenient for shutting the z/VM system down more efficiently and also for getting a refreshed 3270 emulator session.
- 2. The timeout value is modified to 3 seconds. When SLES 11 SP2 boots, the default time that is allowed to enter a menu command is 10 seconds. Because the default value is most commonly used, this 10 seconds delays the starting of Linux. It is backed up to three seconds.

To make these changes, perform the following steps:

Make a backup copy of the file

```
# cd /etc
# cp zipl.conf zipl.conf.orig
```

Add the strings vmpoff=L0G0FF and vmhalt=L0G0FF to the parameter line in the [Linux] section and set timeout = 3 in the menu section:

```
# vi zipl.conf # Modified by YaST2. Last modification on Fri Nov 11 09:10:36 EST 2011
# Modified by YaST2. Last modification on Mon Dec 12 07:29:30 EST 2011
[defaultboot]
defaultmenu = menu
###Don't change this comment - YaST2 identifier: Original name: linux###
[SLES11 SP2]
    image = /boot/image-3.0.10-0.7-default
    target = /boot/zipl
    ramdisk = /boot/initrd-3.0.10-0.7-default,0x2000000
    parameters = "root=/dev/disk/by-path/ccw-0.0.0100-part1 vmpoff=LOGOFF vmhalt=LOGOFF
hvc iucv=8 TERM=dumb resume=/dev/disk/by-path/ccw-0.0.0300-part1"
###Don't change this comment - YaST2 identifier: Original name: failsafe###
[FailsafeV1]
    image = /boot/image-3.0.10-0.7-default
    target = /boot/zipl
    ramdisk = /boot/initrd-3.0.10-0.7-default,0x2000000
    parameters = "root=/dev/disk/by-path/ccw-0.0.0100-part1 hvc iucv=8 TERM=dumb
noresume x11failsafe"
```

```
:menu
    default = 1
    prompt = 1
    target = /boot/zipl
    timeout = 3
```

► Run the zipl command so the changes are written to the boot record:

```
# zipl
Using config file '/etc/zipl.conf'
Building bootmap in '/boot/zipl'
Building menu 'menu'
Adding #1: IPL section 'SLES11_SP1' (default)
Adding #2: IPL section 'FailsafeV1'
Adding #3: IPL section 'ipl'
Preparing boot device: dasda (0100).
Done.
```

These changes will be utilized the next time Linux is rebooted.

#### 14.4.8 Clean up temporary files

Now is the best time to clean temporary files from golden image. If they stay there they will be copied to each clone and occupy space there. There are a number of directories which can be cleaned up and the history of the commands executed can be cleared.

Create a script cloneprep.sh that can be run to prepare for cloning:

```
# cd /usr/local/sbin
# vi cloneprep.sh
#!/bin/bash
rm -fr /tmp/*
rm -fr /var/log/YaST2/*
history -c
```

You may choose different steps to prepare for cloning.

► Make the script executable with the chmod +x command:

```
# chmod +x cloneprep.sh
```

► Call the script interactively:

# cloneprep.sh

The system should now be cleaned up for cloning.

#### 14.4.9 Reboot the system and verifying changes

You are now done customizing the golden Linux image. Now reboot to test your changes:

# reboot

Broadcast message from root (pts/0) (Mon Nov 30 08:51:49 2009):

The system is going down for reboot NOW!

When the system comes back up you should verify the changes that you made.

- SSH back into the golden image and check a few settings.
- Use the df -h command to display your file systems:

# df -h

| Filesystem                  | Size | Used | Avail | Use% Mounted or |
|-----------------------------|------|------|-------|-----------------|
| /dev/dasda1                 | 372M | 149M | 205M  | 43% /           |
| devtmpfs                    | 121M | 156K | 121M  | 1% /dev         |
| tmpfs                       | 121M | 0    | 121M  | 0% /dev/shm     |
| /dev/mapper/systemvg-optlv  | 372M | 17M  | 337M  | 5% /opt         |
| /dev/mapper/systemvg-tmplv  | 372M | 17M  | 337M  | 5% /tmp         |
| /dev/mapper/systemvg-userlv | 2.5G | 1.2G | 1.2G  | 51% /usr        |
| /dev/mapper/systemvg-varlv  | 504M | 64M  | 416M  | 14% /var        |

• Confirm that both of your swap spaces are operational:

| # swapon -s |           |        |      |          |
|-------------|-----------|--------|------|----------|
| Filename    | Туре      | Size   | Used | Priority |
| /dev/dasdc1 | partition | 259956 | 0    | -1       |
| /dev/dasdd1 | partition | 519924 | 0    | -2       |

Device with higher priority will be used first.

- Shutdown your golden image from the SSH session (to clone Linux it should be shut down).
  - # shutdown -h now

Congratulations! You have now successfully installed the golden image. This image will normally be shut down.

# 15

## **Clone SLES 11 SP2**

It has become appallingly obvious that our technology has exceeded our humanity.

--Albert Einstein

This chapter focuses on cloning the SLES 11 SP2 golden image. Examples are given for cloning manually and through the use of a script. The following steps are described:

- "Clone a virtual server manually" on page 235
- "Clone a virtual server automatically" on page 239

This sections assumes you have created two virtual machines with the same disk layout as the golden image. If you have not done that yet, see section 9.1, "Define two new virtual machines" on page 149.

#### 15.1 Clone a virtual server manually

Before using the shell script **clone.sh** to clone a server, you may want to clone a server manually to better understand the process. There are many ways to clone Linux under z/VM. The steps in this section are just one way to do it. The following assumptions are made based on what you have done so far:

- The source (golden) Linux image is on the virtual machine S112GOLD on minidisks 100 and 101.
- ► The target virtual machine, LINUX153 in this example, has identically sized minidisks.
- The vmcp command is available to the Linux administration system, LNXADMIN, to issue z/VM CP commands.
- The z/VM FLASHCOPY command can be used but if you don't have that support, the Linux dasdfmt and dd commands can also be used.

Given these assumptions, one set of steps that can be used to clone a system is as follows:

- 1. Link the source disks read-only.
- 2. Link the target disks read-write.

- 3. Copy the source to the target disk using **FLASHCOPY** or the Linux **dasdfmt** and **dd** commands.
- 4. Mount the newly copied root file system.
- 5. Modify the networking information on the target system.
- 6. Detach the target disks.
- IPL the target system.
- 8. Modify the SSH keys on the target system.

The following sections describe these steps in detail.

#### Link the source disks read-only

Start an SSH session as root to the Linux administration system, LNXADMIN.

The source minidisks at virtual addresses 100 and 101 are on the golden image, S112GOLD. They are linked read-only as virtual addresses 1100 and 1101 using the RR parameter to the **CP LINK** command:

# vmcp link s112gold 100 1100 rr
# vmcp link s112gold 101 1101 rr

#### Link the target disk read-write

The target minidisks, also at addresses 100 and 101 are on the Linux administration system, LINUX153. They are linked multi-read (read-write if no other virtual machine has write access) using the MR parameter as virtual device 2100 and 2101 using the **CP LINK** command:

# vmcp link linux153 100 2100 mr
# vmcp link linux153 101 2101 mr

#### Copy the source to the target disk using FLASHCOPY

The two disks are copied using the CP FLASHCOPY command:

# vmcp flashcopy 1100 0 end to 2100 0 end Command complete: FLASHCOPY 1100 0 3337 TO 2100 0 3337 # vmcp flashcopy 1101 0 end to 2101 0 end Command complete: FLASHCOPY 1101 0 3337 TO 2101 0 3337
**Note:** If you do not have **FLASHCOPY** support, you can use the Linux **dasdfmt** and **dd** commands. You must first enable the source and target disks using the **chccwdev** -e command, then determine the device name using the **1sdasd** command:

```
# chccwdev -e 1100
Setting device 0.0.1100 online
Done
# chccwdev -e 1101
Setting device 0.0.1101 online
Done
# chccwdev -e 2100
Setting device 0.0.2100 online
Done
# chccwdev -e 2101
Setting device 0.0.2101 online
Done
# 1sdasd
# lsdasd
Bus-ID Status Name Device Type BlkSz Size Blocks
0.0.0100 active dasda 94:0 ECKD 4096 2347MB 600840
0.0.0300activedasda94:0ECKD40302047MD6000400.0.0300activedasdb94:4FBA512256MB5242880.0.0301activedasdc94:8FBA512512MB10485760.0.1100activedasdd94:12ECKD40962347MB6008400.0.1101activedasde94:16ECKD40962347MB6008400.0.2100activedasdf94:20ECKD40962347MB6008400.0.2101activedasdg94:24ECKD40962347MB600840
```

In this example the source devices are /dev/dasdd and /dev/dasde, and the target devices are /dev/dasdf and /dev/dasdg. Format the target disks using the **dasdfmt** command then copy it using the **dd** command using a block size of 4K (4096) bytes:

```
# dasdfmt -b 4096 -y -f /dev/dasdf
...
# dasdfmt -b 4096 -y -f /dev/dasdg
...
# dd if=/dev/dasdd of=/dev/dasdf bs=4096
600840+0 records in
600840+0 records out
# dd if=/dev/dasde of=/dev/dasdg bs=4096
600840+0 records in
600840+0 records out
```

The golden image should now be copied to the target disks. Disable the disks:

```
# chccwdev -d 1100
# chccwdev -d 1101
# chccwdev -d 2100
# chccwdev -d 2101
```

#### Mount the newly copied root file system

First enable target 100 (local 2100) disk for Linux usage with chccwdev -e command:

```
# chccwdev -e 2100
Setting device 0.0.2100 online
Done
```

Determine which device name is the target 100, or local 2100 disk:

| # 1sdasd | grep 2100 |       |       |      |      |        |        |
|----------|-----------|-------|-------|------|------|--------|--------|
| 0.0.2100 | active    | dasdd | 94:12 | ECKD | 4096 | 2347MB | 600840 |

The first target disk in this example is the device node is /dev/dasdd. The first partition is the root file system, it will be /dev/dasdd1. Mount it over a the mount point /mnt and cd into it:

```
# mount /dev/dasdd1 /mnt
# cd /mnt
```

Observe that this appears to be a root file system:

```
# ls
bin dev home lib64 media opt root selinux success tmp var
boot etc lib lost+found mnt proc sbin srv sys usr
```

#### Modify networking information on the target system

In this example, the only two pieces of networking information that are modified are the IP address (from *9.60.18.145* to *9.60.18.153*) and the host name (from *gpok145* to *gpok153*).

The host name is changed in the file /mnt/etc/HOSTNAME:

# cd etc
# vi HOSTNAME
gpok153.endicott.ibm.com

The IP address is changed in the file /mnt/etc/sysconfig/network/ifcfg-eth0:

```
# cd sysconfig/network
# vi ifcfg-eth0
BOOTPROTO='static'
IPADDR='9.60.18.153/25'
BROADCAST='9.60.18.255'
STARTMODE='onboot'
NAME='OSA Express Network card (0.0.0600)'
```

#### Detach the target disks

Change directory to /, use the **sync** command to flush the disks and the **umount** command to unmount the modified root file system:

```
# cd /
# sync
# umount /mnt
```

Remove the target disk from Linux administration system:

```
# chccwdev -d 2100
Setting device 0.0.2100 offline
Done
```

Detach the source and target minidisks using the CP DETACH command:

```
# vmcp det 1100
DASD 1100 DETACHED
# vmcp det 1101
DASD 1101 DETACHED
# vmcp det 2100
DASD 2100 DETACHED
# vmcp det 2101
DASD 2101 DETACHED
```

The newly copied and modified system disks have now been detached.

#### IPL the target system

You should now be ready to IPL the manually cloned system.

Start a 3270 session to LINUX153 and IPL from minidisk 100:

```
00: z/VM Version 6 Release 2.0, Service Level 0000 (64-bit),
00: built on IBM Virtualization Technology
00: There is no logmsg data
00: FILES: NO RDR, NO PRT, NO PUN
00: LOGON AT 12:34:43 EST FRIDAY 11/11/11
00: Command complete
00: NIC 0600 is created; devices 0600-0602 defined
00: NIC 0600 is connected to VSWITCH SYSTEM VSW1
00: Command complete
00: NIC 0700 is created; devices 0700-0702 defined
00: NIC 0700 is connected to VSWITCH SYSTEM VSW2
00: STORAGE = 256M MAX = 1G INC = 2M STANDBY = 768M RESERVED = 0
00: Storage cleared - system reset.
z/VM V6.2.0
            2011-07-19 16:53
DMSACP723I A (191) R/O
DMSACP113S C(592) not attached or invalid device address
DIAG swap disk defined at virtual address 300 (64989 4K pages of swap space)
DIAG swap disk defined at virtual address 301 (129981 4K pages of swap space)
Do you want to IPL Linux from minidisk 100? y/n
٧
00: zIPL v1.15.0-0.79.3 interactive boot menu
00:
00: 0. default (SLES11 SP2)
00:
00: 1. SLES11 SP2
00: 2. FailsafeV1
00: 3. ipl
00:
00: Note: VM users please use '#cp vi vmsg <number> <kernel-parameters>'
00:
00: Please choose (default will boot in 3 seconds):
00: Booting default (SLES11 SP2)...
. . .
```

Watch for error messages on the console. Your new system should come up cleanly using the modified IP address and host name.

Congratulations! You have now cloned a Linux system manually. You can look around the new system. It should be identical to the golden image except for the IP address and host name.

Next you can learn how to do it automatically. You will use the LINUX153 virtual machine again. To clone, the target virtual machine must be logged off. You could shut the new system down cleanly, but because you will be cloning again, it does not matter. Go to the 3270 session and you can crash the LINUX153 virtual machine using the LOGOFF command:

==> #cp log

# 15.2 Clone a virtual server automatically

Now that you have cloned a server manually and better understand the steps, you can use the **clone.sh** script to clone automatically. To do so, perform the following steps:

Create a SLES 11 parameter file, LINUX153 PARM-S11 on the LNXMAINT 192 disk. See section 14.2, "Create the S112GOLD parameter file" on page 210 for a reference. Start an SSH session as root to the Linux administration system. The clone.sh script should be in your PATH in the directory /usr/local/sbin/. You can verify this with the which command:

# which clone.sh
/usr/local/sbin/clone.sh

Clone the golden image. Both the source and target virtual machines must be logged off. The script reads the parameter file on the LNXMAINT 192 disk (the Linux administration system's 191 disk) to obtain information necessary to give the new Linux virtual server an identity. It should take less than a minute to clone with FLASHCOPY support and 10-20 minutes without it. Following is an example of cloning to the LINUX153 virtual machine with FLASHCOPY support. The output is divided into sections.

# clone.sh from s112gold to linux153 Checking that S112GOLD exists and is not logged on ... Invoking CP command: QUERY S112GOLD HCPCQU045E S112GOLD not logged on Error: non-zero CP response for command 'QUERY S112GOLD': #45 Checking that LINUX153 exists and is not logged on ... Invoking CP command: QUERY LINUX153 HCPCQU045E LINUX153 not logged on Error: non-zero CP response for command 'QUERY LINUX153': #45 Setting device 0.0.0191 offline Done Setting device 0.0.0191 online Done S112GOLD PARM-S11 D1 F 80 9 1 11/11/2011 8:25:23 9 LINUX153 PARM-S11 D1 F 80 1 11/11/2011 12:53:23

WARNING!!: Mindisks 100 and 101 will be copied to LINUX153 New host name will be: gpok153.endicott.ibm.com New IP address will be: 9.60.18.153 Other network data is retrieved from LINUX153 PARM-S11 on 191 disk Are you sure you want to overwrite these disks (y/n): y

The script verifies that the virtual machines S112GOLD and LINUX153 exist and are logged off. The 191 disk is deactivated and reactivated to pick up any changes that may have occurred. It is then verified that the two parameter files, S112GOLD PARM-S11 and LINUX153 PARM-S11 exist. You are then asked to confirm that the disks on the target system can be written to. Answer yes with **y**.

The script continues:

Linking source and target 100 disks ... Invoking CP command: detach 1100 HCPDTV040E Device 1100 does not exist Error: non-zero CP response for command 'DETACH 1100': #40 Invoking CP command: link s112gold 100 1100 rr

Invoking CP command: detach 2100 HCPDTV040E Device 2100 does not exist Error: non-zero CP response for command 'DETACH 2100': #40 Invoking CP command: link LINUX153 100 2100 mr

Copying 100 disks ...

FLASHCOPYing 1100 to 2100 ... Invoking CP command: FLASHCOPY 1100 0 end to 2100 0 end Command complete: FLASHCOPY 1100 0 3337 TO 2100 0 3337 Take 1100 Offline.... Device is already offline Done Invoking CP command: det 1100 DASD 1100 DETACHED -----Linking source and target 101 disks ... Invoking CP command: detach 1101 HCPDTV040E Device 1101 does not exist Error: non-zero CP response for command 'DETACH 1101': #40 Invoking CP command: link s112gold 101 1101 rr Invoking CP command: detach 2101 HCPDTV040E Device 2101 does not exist Error: non-zero CP response for command 'DETACH 2101': #40 Invoking CP command: link LINUX153 101 2101 mr Copying 101 disks ... FLASHCOPYing 1101 to 2101 ... Invoking CP command: FLASHCOPY 1101 0 end to 2101 0 end Command complete: FLASHCOPY 1101 0 3337 TO 2101 0 3337 Taking 1101 Offline... Device is already offline Done Invoking CP command: det 1101 DASD 1101 DETACHED Taking 2101 Offline... Device is already offline Done Invoking CP command: det 2101 DASD 2101 DETACHED Mounting newly cloned image over /mnt/targetLinux ... Setting device 0.0.2100 online Done

In the section above, the script copies the source 100 and 101 disks to the target virtual machine using the **FLASHCOPY** command. If **FLASHCOPY** is not supported or fails for some other reason the script falls back to the **dasdfmt** and **dd** commands to copy the disks.

```
Mounting /dev/dasdil over /mnt/targetLinux ...
Modifying cloned image under /mnt/targetLinux ...
Removing SSH keys
Removing 9.60.18.224 from known_hosts file
Setting device 0.0.2100 offline
Done
Invoking CP command: DETACH 2100
DASD 2100 DETACHED
```

In the section above the script mounts the newly copied root file system over a mount point, /mnt/targetLinux/. The networking information is modified and the SSH keys are regenerated. Then the disk is detached.

Invoking CP command: XAUTOLOG LINUX153 Command accepted Successfully cloned s112gold to LINUX153 You should be able to ping 9.60.18.224 within one minute

In the final section, the target virtual machine is logged on using **XAUTOLOG**. Because the PROFILE EXEC detects that the ID is logged on in a disconnected mode, Linux is IPLed from minidisk 100. The new system should be on the network in about 30-45 seconds.

**Note:** If the **clone.sh** script fails you can add the **-v** flag for some more diagnostics. Also, check that:

- ► The target virtual machine has been granted access to the virtual switch.
- ► The parameter file is copied and set correctly on the LNXMAINT 192 disk.
- ► The target 100 and 101 minidisks are sized identically.

Congratulations - you have successfully cloned a SLES 11 SP2 system both manually and automatically. The next section describes how to create appliances from these *clones*.

# 16

# **Create SLES 11 SP2 appliances**

The secret to creativity is knowing how to hide your sources.

--Albert Einstein

This chapter describes how to clone and customize the following Linux virtual servers:

- "Creating a virtual Web server" on page 243
- "Create a virtual LDAP server" on page 245
- "Create a virtual file and print server" on page 252
- "Create an application development appliance" on page 256

These Linux virtual servers can be thought of as *virtual appliances* once they have been cloned and *personalities* have been added to them.

# 16.1 Creating a virtual Web server

The example in this section uses the LINUX153 virtual machine to create a virtual Web server. You should have a vanilla virtual server cloned to the virtual machine LINUX153 as described in Chapter 15, "Clone SLES 11 SP2" on page 235.

# 16.1.1 Installing Apache RPMs

This section describes how to install the Apache Web Server RPMs. To do so, perform the following steps:

- ► SSH as root to the Linux system running on LINUX153.
- Install the following Apache RPMs using the zypper install command:

```
# zypper install apache2-prefork apache2 apache2-doc apache2-example-pages
zypper install apache2-prefork apache2 apache2-doc apache2-example-pages
Loading repository data...
Reading installed packages...
Resolving package dependencies...
```

The following NEW packages are going to be installed:

```
apache2 apache2-doc apache2-example-pages apache2-prefork apache2-utils
libapr-utill libapr1
The following recommended package was automatically selected:
   apache2-prefork
7 new packages to install.
Overall download size: 3.1 MiB. After the operation, additional 14.1 MiB will
be used.
Continue? [y/n/?] (y): y
...
```

► Confirm the RPMs have been added using the rpm -qa command:

```
# rpm -qa | grep apache
apache2-prefork-2.2.12-1.24.1
apache2-example-pages-2.2.12-1.24.1
apache2-2.2.12-1.24.1
apache2-doc-2.2.12-1.24.1
apache2-utils-2.2.12-1.24.1
```

You now have the Apache RPMs installed.

# 16.1.2 Testing Apache

Start the Apache Web server to verify it is installed successfully.

Start the apache server using the service command and set it to start at boot time using the chkconfig command:

```
# service apache2 start
Starting httpd2 (prefork)
# chkconfig apache2 on
```

done

To verify that Apache is installed correctly, after it's been started, point a Web browser to the server and see the Apache test page. In your Web browser, put in the host name or IP address of your Web server as the URL. In this example the virtual server running on LINUX153 has a DNS name of gpok153.endicott.ibm.com:

http://gpok153.endicott.ibm.com

You should see a test page with two words It works!

If you get an error in starting Apache, look in the log file /var/log/apache2/error-log for clues. If Apache started successfully but you can't reach the test page from a browser, try accessing it using the IP address rather than the DNS name.

# 16.1.3 Populating your Web site

You can begin to put your Web pages in the directory /srv/www/htdocs/, which is the default Web root. For security and customization purposes, you might want to change the default Web root to point to another directory. The easiest way to do this is to copy /etc/apache2/default-server.conf to your own configuration file, i.e. /etc/apache2/my-server.conf. Make the changes in /etc/apache2/my-server.conf, and then edit /etc/apache2/httpd.conf to use my-server.conf.

### 16.1.4 Apache resources

The following Web sites contain additional information on Apache:

http://www.samspublishing.com/articles/article.asp?p=30115&seqNum=4
http://www.sitepoint.com/article/securing-apache-2-server-ssl
http://www.securityfocus.com/infocus/1786

# 16.2 Create a virtual LDAP server

The Lightweight Directory Access Protocol (LDAP) is commonly implemented using the OpenLDAP package which comes standard with most Linux distributions. Among other directory functions, OpenLDAP allows for centralized login authentication and user and group ID resolution.

In this section you will clone Linux and configure a new virtual LDAP server. Then you will go back to the virtual Web server you just created and point it to the new LDAP server.

Then you may want to configure the golden image so that it is pointing to this virtual server. If you do so, all Linux images that are cloned will be able to use this virtual LDAP server.

The steps in this section are as follow:

- "Clone a Linux" on page 245
- "Configure the LDAP server" on page 246
- "Add an LDAP user" on page 248
- "Set another virtual server to use the LDAP server" on page 249

# 16.2.1 Clone a Linux

From a root session on the Linux administration system, clone from the golden image (S112G0LD virtual machine) to LINUX157 using the **clone.sh** script:

# clone.sh from s112gold to linux157 Checking that S112GOLD exists and is not logged on ... Invoking CP command: QUERY S112GOLD HCPCQU045E S112GOLD not logged on Error: non-zero CP response for command 'QUERY S112GOLD': #45 Checking that LINUX157 exists and is not logged on ... Invoking CP command: QUERY LINUX157 HCPCQU045E LINUX157 not logged on Error: non-zero CP response for command 'QUERY LINUX157': #45 Setting device 0.0.0191 offline Done Setting device 0.0.0191 online Done S112GOLD PARM-S11 D1 V 74 11 1 12/12/2011 6:24:17 74 LINUX157 PARM-S11 D1 V 11 1 12/14/2011 12:07:29 WARNING!!: Mindisks 100 and 101 will be copied to LINUX157 New host name will be: gpok157.endicott.ibm.com New IP address will be: 9.60.18.157 Other network data is retrieved from LINUX157 PARM-S11 on 191 disk Are you sure you want to overwrite these disks (y/n): y . . .

The clone.sh script should create a new virtual server.

# 16.2.2 Configure the LDAP server

To configure the OpenLDAP server, the **yast** tool is recommended.

- Start an SSH session as root to the new server.
- Invoke the yast command. The YaST Control Center should appear:
- Use the down arrow key to move to Network Services on the left side. Use the Tab or right arrow key to move to the right side and select LDAP Server. Press Enter.
  - # yast

| +<br>YaST2 Control Center  <br>+       |                                        |  |  |  |
|----------------------------------------|----------------------------------------|--|--|--|
| +                                      | + ++<br>   Hostnames                   |  |  |  |
| Hardware                               | Kerberos Client                        |  |  |  |
| Network Devices                        | LDAP Browser                           |  |  |  |
| Network Services<br>Security and Users | LDAP Client  <br>  LDAP Server +       |  |  |  |
| Support                                | Mail Transfer Agent                    |  |  |  |
|                                        | NFS Server                             |  |  |  |
| <br> <br>+                             | NIS Client  <br>   NIS Server  <br>+ + |  |  |  |

You should see a pop-up window with the following message. Press Enter to accept the default of Install and some RPMs will be installed:

These packages need to be installed: openldap2

The LDAP Server Configuration panel will appear. Accept the default of Yes by using the tab key to Next and pressing Enter.

| General Settings                                                                                     |
|----------------------------------------------------------------------------------------------------|
| +Start LDAP Server+                                                                                  |
| (x) Yes                                                                                              |
| [] Register at an SLP Daemon                                                                         |
| ++                                                                                                   |
| +Firewall Settings+<br> [ ] Open Port in Firewall [Firewall Details] <br> Firewall is disabled<br>++ |

A second LDAP Server Configuration panel will appear. Accept the default of Standalone server by using the tab key to Next and pressing Enter.

| +                          | Server type     |
|----------------------------|-----------------|
| (x) Stand-alone server     |                 |
| ( ) Master server in a rep | olication setup |

```
( ) Replica (slave) server.
    All data, including configuration, is replicated from a remote server.
```

- In the TLS settings panel, accept all defaults of using TLS and press Next. This will ensure that LDAP communications are encrypted.
- The Basic Database Settings panel will appear. The Base DN (in this example dc=endicott,dc=ibm,dc=com) should be correct for your DNS domain. Set the LDAP administrator password (twice) and press Next.

The LDAP Server Configuration Summary panel should appear now., this time with one database listed identified by the Base DN (dc=endicott,dc=ibm,dc=com in this example). Select Finish by pressing Enter.

| LDAP Server Configuration Summary                            | + |
|--------------------------------------------------------------|---|
| Startup Configuration                                        |   |
| Start LDAP Server: Yes                                       |   |
| Register at SLP Service: No                                  |   |
| Create initial Database with the following Parameters        |   |
| Database Suffix: dc=endicott,dc=ibm,dc=com                   |   |
| Administrator DN: cn=Administrator,dc=endicott,dc=ibm,dc=com |   |
|                                                              |   |

- ► The panel *Saving LDAP Server Configuration* should appear. The database will be created and the LDAP server configured.
- You should be returned to the YaST Control Center. Move the cursor to Quit and press Enter.
- Verify that the LDAP server is running with the service command and that it is set to start in run levels 3 and 5 with the chkconfig command

# service ldap status

```
      Checking for service ldap:
      running

      # chkconfig --list ldap
      0:off 1:off 2:off 3:on 4:off 5:on 6:off
```

You have now cloned a new virtual server and configured it to run OpenLDAP.

# 16.2.3 Add an LDAP user

When the golden image was installed, it was recommended that a non-root user be added. In this example, it was named mikemac.

Verify that this user exists with the id command and see that there is an entry in the /etc/passwd file with the grep command:

```
# id mikemac
uid=1000(mikemac) gid=100(users) groups=16(dialout),33(video),100(users)
# grep mikemac /etc/passwd
mikemac:x:1000:100::/home/mikemac:/bin/bash
```

► Delete this local user using the userdel command so it can be added to LDAP later.

```
# userdel mikemac
no crontab for mikemac
# id mikemac
id: mikemac: No such user
```

An LDIF (LDAP Interchange Format) file is created to add an organizational unit named People and a user named mikemac. Create a similar file for your system's values.

```
# cd /var/lib/ldap
# vi initial.ldif // create the input file ...
dn: ou=People,dc=endicott,dc=ibm,dc=com
ou: People
objectClass: top
objectClass: organizationalUnit
dn: uid=mikemac,ou=People,dc=endicott,dc=ibm,dc=com
uid: mikemac
cn: mikemac
objectClass: account
objectClass: posixAccount
objectClass: top
```

```
objectClass: shadowAccount
loginShell: /bin/bash
uidNumber: 501
gidNumber: 100
homeDirectory: /home/mikemac
```

Add the contents of the LDIF file to the LDAP server with the 1dapadd command (the line wraps, but it is one command):

```
# ldapadd -x -h localhost -D "cn=Administrator,dc=endicott,dc=ibm,dc=com" -f
initial.ldif -W
Enter LDAP Password:
adding new entry "ou=People,dc=endicott,dc=ibm,dc=com"
```

adding new entry "uid=mikemac,ou=People,dc=endicott,dc=ibm,dc=com"

Search for the new user just added with the 1dapsearch command:

```
# ldapsearch -x uid=mikemac
# extended LDIF
#
# LDAPv3
```

```
# base <> with scope subtree
# filter: uid=mikemac
# requesting: ALL
# mikemac, People, endicott.ibm.com
dn: uid=mikemac,ou=People,dc=endicott,dc=ibm,dc=com
uid: mikemac
cn: mikemac
objectClass: account
objectClass: posixAccount
objectClass: top
objectClass: shadowAccount
loginShell: /bin/bash
uidNumber: 501
gidNumber: 100
homeDirectory: /home/mikemac
# search result
search: 2
result: 0 Success
# numResponses: 2
# numEntries: 1
This shows that the user exists in the LDAP database.
```

Set the password with the 1dappasswd command. You will need to provide a new password for the new user and you will also need to provide the LDAP administrator password:

```
# ldappasswd -x -D "cn=Administrator,dc=endicott,dc=ibm,dc=com" -W -S
"uid=mikemac,ou=People,dc=endicott,dc=ibm,dc=com"
New password:
Re-enter new password:
Enter LDAP Password:
Result: Success (0)
```

You have now deleted a local user, added a new LDAP user using an LDIF file, and have set the new LDAP user's password.

# 16.2.4 Set another virtual server to use the LDAP server

Now that you have a virtual LDAP server, you may want to point another virtual server to it so you will have a centralized user database. If you have been following along in this book you should have created a Web server running on the LINUX153 virtual machine. To point it to an LDAP server is fairly easy. In this section you will perform the following steps:

- "Test that the LDAP client is not working" on page 249
- "Use YaST to modify the LDAP authentication client" on page 250
- "Test the LDAP client" on page 251

### Test that the LDAP client is not working

Before you start, try a couple of commands to show that LDAP is *not* working. **Get an SSH session to the virtual Web server** running on the virtual machine LINUX153.

Search for the LDAP user that you added earlier to the virtual LDAP server. In this example it is mikemac.

# ldapsearch -x uid=mikemac

```
ldap_sasl_bind(SIMPLE): Can't contact LDAP server (-1)
```

The **Idapsearch** command cannot resolve the LDAP user because it cannot contact the LDAP server.

Delete the non-root user (mikemac in this example) from the local file system with the userdel command:

# userdel mikemac
no crontab for mikemac

#### Use YaST to modify the LDAP authentication client

The **yast** system administration interface can be used to configure the LDAP authentication client.

- ► Invoke the yast command. The YaST Control Center should appear.
- Select Network Services on the left side and LDAP Client on the right. Press Enter:

- ► On the LDAP Client Configuration panel, perform the following steps:
  - a. Use the Tab key to move to **Use LDAP** and press the **space bar** to select that choice.
  - b. Move to the Addresses of LDAP Servers field and enter the IP address (or DNS name) of your LDAP server. You can either enter LDAP base DN manually or press Fetch DN and then OK in result window. This way you can make sure LDAP server is accessible.
  - c. Deselect LDAP TLS/SSL:

| +User Authentication<br>( ) Do Not Use LDAP<br>( x) Use LDAP<br>( ) Use LDAP but Disable Logins<br>[ ] Use System Security Services Daemon (SSSD) | -+<br> <br> <br> <br> <br> <br> |
|----------------------------------------------------------------------------------------------------|---------------------------------|
| +LDAP Client                                                                                                    | ++                              |
| +Secure Connection<br>[ [ ] LDAP TLS/SSL [Download CA Certificate]                                                                                | -+<br>¦<br>-+                   |

[] Start Automounter

[] Create Home Directory on Login

```
[Advanced Configuration...]
```

 Use the Tab key to move to OK and press Enter. You should get the following prompt. Press Enter to continue:

```
These packages need to be installed:
pam_ldap
nss_ldap
pam_ldap-32bit
nss_ldap-32bit
```

- Accept **OK** if you get a warning window. Your changes will be saved.
- At the main YaST2 Control Center, press the Quit button on the main window to quit YaST.

Your Web server virtual Linux should now also be using OpenLDAP for user and group ID resolution and authentication.

# Test the LDAP client

To test the LDAP client, perform the following steps:

► Try the id command against the new LDAP user:

```
# id mikemac
uid=501(mikemac) gid=100(users) groups=100(users)
Nets that the LUD is 501 is this even use (from the LDD)
```

Note that the UID is 501 in this example (from the LDIF file), not the value 1000 (from the Linux installation).

► Try the 1dapsearch command again:

```
# ldapsearch -x uid=mikemac
# extended LDIF
# LDAPv3
# base <dc=endicott,dc=ibm,dc=com> (default) with scope subtree
# filter: uid=mikemac
# requesting: ALL
#
# mikemac, People, endicott.ibm.com
dn: uid=mikemac,ou=People,dc=endicott,dc=ibm,dc=com
uid: mikemac
cn: mikemac
objectClass: account
objectClass: posixAccount
objectClass: top
objectClass: shadowAccount
loginShell: /bin/bash
uidNumber: 501
gidNumber: 100
homeDirectory: /home/mikemac
# search result
search: 2
result: 0 Success
# numResponses: 2
# numEntries: 1
```

 Start an SSH session to the virtual Web server using the LDAP user. You should be able to successfully start a session. You may also want to set the golden image to authenticate with the LDAP server. In this fashion, all virtual servers cloned after that will be able to utilize a centralized authentication server.

# 16.3 Create a virtual file and print server

Samba allows Windows clients to map Linux file systems as shared drives. Samba can also act as a middle-man between Windows clients and a Linux print server. The recommended Linux print server is CUPS - the Common UNIX Printing System. This section does not describe the configuration of CUPS but it does describe how the necessary RPMs are installed.

The steps in this section are as follow:

- "Install Samba and CUPS"
- "Configure Samba configuration file" on page 253
- "Add a Samba user" on page 253
- "Set Samba to start at boot time" on page 254
- "Test the configuration" on page 254

#### 16.3.1 Install Samba and CUPS

To install Samba and CUPS, perform the following steps:

- Start an SSH session to a virtual server as root. In this example the virtual machine LINUX153 is used again
- Install necessary RPMs with the following zypper install command:

```
# zypper install samba yast2-samba-server samba-doc samba-winbind cups cups-drivers
Loading repository data...
Reading installed packages...
'yast2-samba-server' is already installed.
No update candidate for 'yast2-samba-server-2.17.13-0.4.72.noarch'. The highest
available version is already installed.
Resolving package dependencies...
The following NEW packages are going to be installed:
  a2ps cups cups-drivers fam foomatic-filters ghostscript-fonts-other
  ghostscript-fonts-std ghostscript-library ghostscript-omni libavahi-client3
 libavahi-common3 libdns sd libgimpprint libgmodule-2 0-0 libiniparser0
 libiniparser0-32bit libldb1 libpoppler5 libpython2 6-1 0-32bit
 libtalloc2-32bit libtdb1 libtdb1-32bit libtevent0 libwbclient0
 libwbclientO-32bit poppler-data poppler-tools samba samba-32bit samba-client
  samba-client-32bit samba-doc samba-krb-printing samba-winbind
  samba-winbind-32bit wdiff
The following recommended packages were automatically selected:
  ghostscript-fonts-other ghostscript-omni poppler-data samba-krb-printing
36 new packages to install.
Overall download size: 68.8 MiB. After the operation, additional 299.6 MiB will
be used.
Continue? [y/n/?] (y): y
```

```
•••
```

Confirm that the RPMs were added:

# rpm -qa | egrep "samba|cups"

```
yast2-samba-client-2.17.21-0.5.130
yast2-samba-server-2.17.13-0.4.72
samba-client-32bit-3.6.1-0.14.1
samba-winbind-3.6.1-0.14.1
cups-client-1.3.9-8.44.1
samba-winbind-32bit-3.6.1-0.14.1
samba-32bit-3.6.1-0.14.1
samba-krb-printing-3.6.1-0.14.1
cups-libs-32bit-1.3.9-8.44.1
cups-libs-1.3.9-8.44.1
samba-doc-3.6.1-0.14.1
samba-client-3.6.1-0.14.1
samba-3.6.1-0.14.1
```

The Samba and CUPS RPMs are now installed.

# 16.3.2 Configure Samba configuration file

The one configuration file for Samba is /etc/samba/smb.conf. It is easy to add an SMB share that will be made available by the Samba server. A good test directory is /usr/share/doc/ as it has excellent Linux documentation. The following example will create a file *share* named sharedoc:

This will cause an SMB share named **sharedoc** consisting of the contents of /usr/share/doc to be created when Samba is started.

# 16.3.3 Add a Samba user

The default method that Samba uses to determines users' credentials is to look in the /etc/samba/smbpasswd file. That user must first exist in the Linux file system (/etc/passwd, /etc/shadow, etc).

The following example shows adding the user mikemac to the smbpasswd file. Create a new Samba user with the smbpasswd -a command:.

# smbpasswd -a mikemac New SMB password: Retype new SMB password: Added user mikemac.

This method of maintaining Samba users, groups and passwords is good for a small number of users. For a larger number of users, merging Samba and LDAP is recommended. It is not a simple as pointing the virtual file and print server at the virtual LDAP server as described in 16.2.4, "Set another virtual server to use the LDAP server" on page 249, because the Samba schema must first be added to LDAP.

# 16.3.4 Set Samba to start at boot time

Samba consists of two daemons **nmbd** and **smbd**. To set Samba to start at Linux boot time, perform the following steps:

Start Samba in the current session with the service command for both the nmb and smb daemons:

| # service nmb start       |      |
|---------------------------|------|
| Starting Samba NMB daemon | done |
| # service smb start       |      |
| Starting Samba SMB daemon | done |

Use the chkconfig command to so these daemons will start at boot time:

```
# chkconfig nmb on
# chkconfig smb on
```

Samba should now be running and configured to start at boot time.

# 16.3.5 Test the configuration

To test the Samba configuration, perform the following steps:

Verify that the Samba daemons are running with the service command:

| <pre># service nmb status</pre> |        |         |
|---------------------------------|--------|---------|
| Checking for Samba NMB          | daemon | running |
| <pre># service smb status</pre> |        |         |
| Checking for Samba SMB          | daemon | running |

- Test getting a Samba share from a Windows desktop:
  - Go to any Windows Explorer window (such as *My Computer*) and select **Tools** -> Map Network Drive.
  - Use the Universal Naming Convention (UNC) to specify the Samba server and share name as shown in the upper left corner of Figure 16-1 on page 255. In this example the UNC is \\9.60.18.153\sharedoc.
  - You may need to click Connect using different user name, if the sample virtual machine and password are different on your desktop computer from the values you set on the Samba server.
  - Click Finish. If all the steps were correct, you should see the files in a new Explorer window as shown in the bottom right corner of the figure.

| Map Network Drive                                             | Windows can help y<br>and assign a drive la<br>access the folder u<br>Specify the drive le<br>that you want to co<br>Drive: Z:<br>Folder: \\9.60.1<br>Example:<br>Recor<br>Connect t<br>Sign up fi<br>networks | you connect to a shared network folde<br>etter to the connection so that you ca<br>sing My Computer.<br>tter for the connection and the folder<br>onnect to:<br>8.226\sharedoc<br>8.226\sharedoc<br>8.226\sharedoc<br>Browse<br>\server\share<br>inect at logon<br>using a different over name.<br>or online storage<br>Connect to a<br>server.<br>ck Finish Cancel | Connect As         By default, you will connect to the network folder as         IBM-D75E759F48E\mikem. To connect as another user, enter         their user name and password below.         User name:       Image: Image: Image |
|---------------------------------------------------------------|----------------------------------------------------------------------------------------------------|----------------------------------------------------------------------------------------------------|----------------------------------------------------------------------------------------------------|
| File Edit                                                     | View Favorites                                                                                                    | Tools Help                                                                                                    | → × × × → · · · · · · · · · · · · · · ·                                                                                                    |
| Name<br>icenses<br>manual<br>packages<br>release-m<br>yastdoc | otes                                                                                                    | Size Type<br>File Folder<br>File Folder<br>File Folder<br>File Folder<br>File Folder                                                                                                    | Date Modified           9/1/2010 12:31 PM           9/1/2010 12:31 PM           9/2/2010 10:26 AM           9/1/2010 12:30 PM           9/1/2010 12:35 PM                                                                                                    |

Figure 16-1 Mapping a network drive to a Samba share

You should now have Samba configured and running with one new share available.

- Test getting a Samba share from a Windows DOS session:
  - Use the NET USE command to access a Samba share:

c:\> net use \* \\9.60.18.153\sharedoc
The password is invalid for \\9.60.18.153\sharedoc.

Enter the user name for '9.60.18.153': mikemac Enter the password for 9.60.18.153: Drive Z: is now connected to  $\9.60.18.153\$ 

The command completed successfully.

- Query the Samba server with the NET VIEW command:

c:\> net view \\9.60.18.153
Shared resources at \\9.60.18.226

Samba 3.4.3-1.17.2-2359-SUSE-CODE11

Share name Type Used as Comment

| groups      | Disk            | All groups                            |
|-------------|-----------------|---------------------------------------|
| mikemac     | Disk            | Home Directories                      |
| profiles    | Disk            | Network Profiles Service              |
| sharedoc    | Disk Z:         | SLES 11 SP2 on System z documentation |
| users       | Disk            | All users                             |
| The command | completed succe | essfully.                             |

# 16.4 Create an application development appliance

Most Linux distributions come with a robust set of application development tools, making Linux one of the most versatile development systems. These basic tools are ideal for projects of any size.

There are three main areas of development in Linux:

- Linux kernel development (C) for the Linux operating system itself, such as subsystems, device drivers, memory management.
- ► Application development (C/C++ and Java) for software to be used on Linux.
- Web development for applications to be run on the Web, such as stock trade applications or E-mail applications.

The development languages used in implementation range from scripting languages such as Python or Tcl, to compiled languages such as C/C++ and Java. There are software available on Linux to help form a development system for developers to create integrated applications. MySQL and Apache are among them. A popular open source Web platform is LAMP, which stands for the open source software and programming languages used to make up the platform: Linux, Apache, MySQL, Python or PHP. Other times, it is just as useful to know about Linux development tools when you want to build an application from source code downloaded from www.sourceforge.net.

To create an application development server, perform the following steps:

- Start an SSH session as root to the new virtual server.
- You can install all the application development tools described in this section with the following command:

```
# zypper install python perl tcl php gcc gdb make java-1_6_0-ibm
...
18 new packages to install.
Overall download size: 66.9 MiB. After the operation, additional 156.6 MiB will
be used.
Continue? [y/n/?] (y): y
...
```

If you want to install only certain tools, each specific RPM or group of RPMs is described in the sections that follow.

# 16.4.1 Scripting Languages

Scripts are good for quickly automating a process or writing your own commands. They are also used for being the backbone of robust applications. There are numerous scripting languages used in Linux application development, here are overviews of the most popular and general ones, obtained from their package descriptions.

Python: Python is an interpreted, object-oriented programming language, and is often compared to Tcl, Perl, Scheme, or Java. You can find an overview of Python in the documentation and tutorials included in the python-doc (HTML) or python-doc-pdf (PDF) packages. To install the python interpreter, execute the command:

# zypper install python

- •••
- PerI: Practical Extraction and Report Language. PerI is optimized for scanning arbitrary text files, extracting information from those text files, and printing reports based on that information. It is also good for many system management tasks. PerI is intended to be

practical (easy to use, efficient, and complete) rather than beautiful (tiny, elegant, and minimal). To install perl, execute the command:

```
# zypper install perl
...
```

tcl: the "Tool Command Language", is a very simple programming language. Tcl provides basic language features such as variables, procedures, and control. Another very popular extension is Expect which can be used to automate console-based interactive applications. To install tcl, execute the command

```
# zypper install tcl
```

PHP: PHP (recursive acronym for "PHP: Hypertext Preprocessor") is a widely-used Open Source general-purpose scripting language that is especially suited for Web development and can be embedded into HTML. PHP development is focused on server-side scripting, but you can do much more with it. To install PHP, execute the command:

```
# zypper install php
...
```

# 16.4.2 C/C++ development tools

. . .

Most Linux distributions come with the C/C++ compiler, gcc. This is also known as the *GNU* compiler collection because it can compile other languages such as Fortran but it's most frequently used to compile C and C++ code. In the minimal SLES10 installation, none of the development packages are installed. In order to use gcc, you must install it using yast:

```
# zypper install gcc
...
# rpm -qa | grep gcc
libgcc43-4.3.4_20091019-0.7.35
gcc43-4.3.4_20091019-0.7.35
gcc-4.3-62.198
libgcc43-32bit-4.3.4_20091019-0.7.35
```

The GNU debugger, or **gdb**, is a very popular and robust debugger for C/C++ programs. You can step through your program (that has been successfully compiled) to see where it is failing. Install it using yast:

# zypper install gdb

There is a good tutorial on getting started with gdb:

http://www.unknownroad.com/rtfm/gdbtut/gdbuse.html

Keep in mind that you can also set breakpoints at functions in the code. Refer to the manual page of **gdb** for more information: **man gdb**.

To make a large program more manageable, developers usually create a makefile that specifies instructions on how to compile a program. Then use the GNU make tool to use the makefile to make a working program. To install make, issue the command:

# zypper install make

# 16.4.3 Java development tools

SLES 11 comes with IBM Java Standard Development Kit (SDK) which is needed if you want to develop Java applications. You need a Java Runtime Environment (JRE) if you only want to run Java applications. The following command installs both:

#### # zypper install java-1\_6\_0-ibm

A good Java debugger is **jdb**, it comes with IBMJava2-SDK and can be run similar to **gdb**. A good tutorial is on the Web at:

http://java.sun.com/j2se/1.3/docs/tooldocs/solaris/jdb.html

You can use the GNU make to build from Java makefiles or the more recent and popular Ant. Ant uses XML technology. Here's a great guide to get you started with either tool:

http://www.onlamp.com/pub/a/onlamp/2004/11/18/gnumake\_3e.html

## 16.4.4 Additional resources

The following Web sites are resources for additional information:

#### Scripting languages

http://www.perl.com/
http://www.python.org/
http://www.freeos.com/guides/lsst/

#### C/C++

http://gcc.gnu.org/onlinedocs/gcc/
http://en.wikipedia.org/wiki/GNU\_Compiler\_Collection#External\_links

#### Java

http://www.oracle.com/technetwork/java/index.html
http://csdl.ics.hawaii.edu/~johnson/613f99/modules/04/jar-files.html
http://java.sun.com/j2se/1.3/docs/tooldocs/solaris/jdb.html

#### Linux kernel development

http://www.kernel.org/pub/linux/docs/lkml/#blkd

#### Web development

http://www.onlamp.com/
http://cgi.resourceindex.com/

#### Help with vi

http://www.freeos.com/guides/lsst/misc.htm#commonvi

# Part 4

# **Other topics**

This part of the book includes the following chapters:

- ► Chapter 17., "z/VM Live Guest Relocation" on page 261
- ► Chapter 18., "Configure DirMaint and SMAPI" on page 265
- ► Chapter 19., "Monitor and tune z/VM and Linux" on page 281
- ► Chapter 20., "Miscellaneous recipes" on page 299
- Chapter 21., "xCAT" on page 331

# 17

# z/VM Live Guest Relocation

If the facts don't fit the theory, change the facts.

--Albert Einstein

z/VM 6.2 now has the ability to relocate Linux guests between members in an SSI cluster. This is known as Live Guest Relocation (LGR). While continuing to run, Linux systems can be moved cross-LPAR on the same CEC, or cross-CEC, if the SSI is set up that way. This new function will allow for very few or even no planned outages.

# 17.1 LGR considerations

An SSI cluster has two types of virtual machines:

#### Single-configuration virtual machine

A virtual machine defined by the USER statement can be logged on to any member of the SSI cluster, but on only one member at a time. Single-configuration virtual machines are eligible for guest relocation.

#### Multi-configuration virtual machine

A virtual machine defined by the IDENTITY and SUBCONFIG statements can be logged on concurrently to multiple members of the SSI cluster. The virtual machines have common attributes but can also be configured to access different resources. Multi-configuration virtual machines are not eligible for guest relocation.

There are many items that must be considered with regard to relocating running Linux systems:

# 17.1.1 General considerations prior to relocation

When determining the size of a guest being relocated you must take into consideration the following:

► The private virtual disks the virtual machine may have.

- The potential size to which the guest could grow, including standby and reserved memory (storage) settings.
- The level of memory over-commitment currently on the destination system. Relocation may increase paging demands. Therefore, be sure there is at least two times more paging space than the total virtual memory across all guests.
- A guideline is to never allow DASD paging space to go above 50% full. This will give CP space to react to sudden increases in central memory demand. Check on this value with the CP QUERY ALLOC PAGE command. If you add in the size of the virtual machine(s) being relocated to the pages in use, and that brings the "in use" percentage above 50%, the relocation may have an negative impact on system performance.
- ► Use the VMRELOCATE TEST command before VMRELOCATE MOVE.
- The SET RESERVED setting for the guest (if any) on the source system is not carried over to the destination system. This setting for the guest on the destination should be established after the relocation completes based on the available resources and workload on the destination system.

#### Mandatory memory checking performed during relocation

As part of eligibility checking and in-between memory move passes, relocation ensures the current memory size of Linux fits in available space on the destination system.

- For purposes of the calculation, relocation assumes the Linux's memory is fully populated (including the guest's private virtual disks), and includes an estimate of the size of the supporting CP structures.
- ► Available space includes the sum of available central, expanded, and auxiliary memory.

There is no way for this check to be bypassed. If it fails, the relocation is terminated. The error message displayed indicates the size of the guest along with the available capacity on the destination system.

#### Optional memory checking performed during relocation

In addition to the mandatory test described above, by default the following three checks are also performed during eligibility checking and in-between memory passes:

- Will the guest's current memory size (including CP supporting structures) exceed auxiliary paging capacity on the destination?
- Will the guest's maximum memory size (including CP supporting structures) exceed available space (central storage, expanded storage, and auxiliary storage) on the destination?
- Will the guest's maximum memory size (including CP supporting structures) exceed auxiliary paging capacity on the destination?

**Note**: the maximum memory size includes any standby and reserved memory the guest may have.

If any of these tests fail, the relocation is terminated. The error message(s) displayed indicates the size of the guest along with the available capacity on the destination system.

If you are certain the above three checks are not-applicable to your installation (for instance, because you have an over abundance of central memory and a less than recommended amount of paging space), you can choose to have CP skip these three checks by specifying **FORCE STORAGE** on the **VMRELOCATE** command.

#### Minimizing link and resource contention:

- Link and resource contention may negatively affect performance and thus increase quiesce time during relocation.
- It is recommended only one relocation be performed at a time. If a set of relocations is to be initiated from a single script or EXEC, this can be accomplished by using the SYNC option (the default) on the VMRELOCATE command.

# 17.2 Relocate a Linux system

You can use the **VMRELOCATE** command to move a Linux system from the SSI member on which it is running to another member in the cluster. To accomplish this task, perform the following steps:

- ► Logon as MAINT on the member where the Linux system is running. In this example the Linux system LINUX157 is running on member 1, POKDEV62.
- Choose a sample Linux system to relocate and verify that it is running on the member. In this example, the target is LINUX157.

```
==> q linux157
LINUX157 - DSC
```

Issue the VMRELOCATE TEST command with a target of the second SSI member. This will test to see if the system is eligible for relocation:

```
==> vmrelo test linux157 poktst62
User LINUX157 is eligible for relocation to POKTST62
```

You may choose to start a ping from another session. For example to ping continuously from a DOS session, issue the following command:

```
c:\>ping /t gpok157.endicott.ibm.com
```

Pinging gpok157.endicott.ibm.com [9.60.18.157] with 32 bytes of data:

```
Reply from 9.60.18.157: bytes=32 time=214ms TTL=51
Reply from 9.60.18.157: bytes=32 time=63ms TTL=51
Reply from 9.60.18.157: bytes=32 time=63ms TTL=51
...
```

Issue the VMRELOCATE MOVE command to migrate the running Linux system:

```
==> vmrelo move linux157 poktst62
Relocation of LINUX157 from POKDEV62 to POKTST62 started
User LINUX157 has been relocated from POKDEV62 to POKTST62
```

- Monitor the ping session to see if packets are delayed or dropped.
- Verify the Linux system is now running somewhere in the SSI:

```
==> q linux157
LINUX157 - SSI
```

This has shown how to migrate a running Linux system using the VMRELOCATE command.

# 18

# **Configure DirMaint and SMAPI**

Science is a wonderful thing if one does not have to earn one's living at it.

--Albert Einstein

This chapter describes how to enable and configure DirMaint. If you plan to use xCAT described in Chapter 21, "xCAT" on page 331, DirMaint and SMAPI are required, so this section must be completed. It is important to note that once you turn DirMaint on, you can no longer edit the USER DIRECT file and use the **DIRECTXA** command.

This chapter consists of the following sections:

- "Configure DirMaint" on page 265
- ► "Configure SMAPI" on page 273
- "Some common DirMaint tasks" on page 276

# **18.1 Configure DirMaint**

To set up DirMaint, perform the following tasks:

- ► "Enable DirMaint"
- ▶ "Tailor DirMaint" on page 267
- "Customize the EXTENT CONTROL file" on page 268
- "Start DirMaint" on page 270
- "Test DirMaint" on page 271
- "Test DirMaint at IPL time" on page 272

### **18.1.1 Enable DirMaint**

In order to use DirMaint once you have acquired a license for it, you need to follow the instructions in the **MEMO TO USERS for IBM Directory Maintenance Facility for z/VM**, **function level 620** to enable it for use.

To install and configure DirMaint, perform the following steps:

► Logon to MAINT620 on member 1 of the SSI cluster.

Enable DirMaint via the following SERVICE command:

==> service dirm enable

```
VMFSRV1233I The following products have been serviced.
VMFSRV1233I DIRM
VMFSRV2760I SERVICE processing completed successfully
```

Put DirMaint into production with the PUT2PROD command:

DirMaint should now be enabled.

This process appends two lines to the end of your SYSTEM CONFIG file. Link to the PMAINT CF0 disk and type the SYSTEM CONFIG file to observe these lines at the end of the file:

```
==> vmlink pmaint cf0
DMSVML2060I PMAINT CF0 linked as 0120 file mode Z
==> type system config z
... // many screens cleared
PRODUCT PRODID 6VMDIR20 STATE ENABLED DESCRIPTION '08/10/11.16:02:51.MAINT620 In
stall/service DirMaint using minidisk'
```

- ► Logoff of MAINT620.
- Logon to MAINT.
- Modify the USER DIRECT file changing the password from AUTOONLY so that the DirMaint virtual machine can be logged on to:

==> x user direct
====> /user dirmaint
USER DIRMAINT LNX4VM 128M 256M BDG

Use the all subcommand to show the user IDs that start with DATAMOV:

```
====> all /user datamov/
```

Modify the AUTOONLY password for all user IDs that are not commented then save your changes. In this example, it is only DATAMOVE and DATAMOV2 because it is a two member SSI cluster:

```
USER DATAMOVE LNX4VM 32M 128M BG

------ 26 line(s) not displayed ------

USER DATAMOV2 LNX4VM 32M 128M BG

------ 26 line(s) not displayed ------

*USER DATAMOV3 AUTOONLY 32M 128M BG

------ 22 line(s) not displayed ------

*USER DATAMOV4 AUTOONLY 32M 128M BG

...
```

```
•••
```

On each member in the SSI, bring the changes online with the DIRECTXA command:

```
==> directxa user
z/VM USER DIRECTORY CREATION PROGRAM - VERSION 6 RELEASE 2.0
EOJ DIRECTORY UPDATED AND ON LINE
HCPDIR494I User directory occupies 107 disk pages
```

- ► Logoff of MAINT.
- Perform he DIRECTXA command on all other members of the SSI cluster.

## **18.1.2 Tailor DirMaint**

To configure DirMaint, perform the following steps:

- Logon to 6VMDIR20.
- Link to the MAINT 191 disk with the VMLINK command:

```
==> vmlink maint 191
DMSVML2060I MAINT 191 linked as 0120 file mode Z
```

Copy the PROFILE XEDIT from the MAINT 191 disk:

```
==> copy profile xedit z = = a
```

Access the 492 disk as E to get access to the DIR2PROD EXEC:

```
==> acc 492 e
```

Use the DIR2PROD EXEC to access the necessary minidisks:

```
==> dir2prod access_new 6vmdir20 dirm
DMSACP726I 492 E released
DIR2PROD: Normal Termination.
```

Verify that you have new mindisks accessed as J, K and L:

```
      ==> q disk

      LABEL
      VDEV M
      STAT
      CYL
      TYPE
      BLKSZ
      FILES
      BLKS USED-(%)
      BLKS LEFT
      BLK
      TOTAL

      DRM191
      191
      A
      R/W
      9
      3390
      4096
      2
      12-01
      1608
      1620

      MNT5E5
      5E5
      B
      R/O
      18
      3390
      4096
      131
      1714-53
      1526
      3240

      MNT51D
      51D
      D
      R/W
      26
      3390
      4096
      308
      1769-38
      2911
      4680

      DIRLDF
      IDF
      J
      R/W
      9
      3390
      4096
      13
      20-01
      1600
      1620

      DRM492
      492
      K
      R/W
      15
      3390
      4096
      281
      1619-60
      1081
      2700

      DRM492
      492
      K
      R/W
      16
      3390
      4096
      52
      661-23
      2219
      2880

      MNT190
      190
      S
      R/O
      207
      3390
      4096
      703
      19275-52
      17985
      37260

      MNT19E
      19E
      Y/S
      S00
```

Access the 11F disk as file mode Z:

```
==> acc 11f z
DMSACC724I 11F replaces Z (120)
```

Link to the MAINT 2CC disk read-only with the VMLINK command. The read password will either be what you set all passwords to using the CHPW620 XEDIT macro, or READ.

```
=> vmlink maint 2cc
ENTER READ PASSWORD:
DMSVML2060I MAINT 2CC linked as 0120 file mode X
```

Copy the USER DIRECT file from MAINT 2CC to DIRMAINT 1DF as the file USER INPUT. This will cause the current user directory to be loaded into DirMaint when it starts for the first time:

```
==> copy user direct x = input j
```

 Create the file CONFIGAA DATADVH Z. This is the main DirMaint configuration file. Add the following lines:

```
=> x configaa datadvh z
====> a 9
ALLOW_ASUSER_NOPASS_FROM= VSMGUARD *
ALLOW_ASUSER_NOPASS_FROM= VSMWORK1 *
ALLOW_ASUSER_NOPASS_FROM= VSMWORK2 *
ALLOW_ASUSER_NOPASS_FROM= VSMWORK3 *
ASYNCHRONOUS_UPDATE_NOTIFICATION_EXIT.TCP= DVHXNE EXEC
ASYNCHRONOUS_UPDATE_NOTIFICATION_EXIT.UDP= DVHXNE EXEC
DISK_CLEANUP= YES
ONLINE= IMMED
RUNMODE= OPERATIONAL
```

#### Notes:

- The ALLOW\_ASUSER\_NOPASS\_FROM lines allow SMAPI users to issue commands to the Directory Manager using the ASUSER modifier and the password of that user.
- The ASYNCHRONOUS\_UPDATE\_NOTIFICATION\_EXIT lines activate an exit that will notify SMAPI of changes made to the user directory.
- If privacy of residual data is a concern on your system, use DISK\_CLEANUP= YES.
- The ONLINE= IMMED line sets your changes to be made immediately.
- The RUNMODE= OPERATIONAL line sets directory changes to be made. This can be set to TESTING and the changes will not be made.
- Release the z disk:

==> rel z

Create the file AUTHFOR CONTROL on the J disk (DIRMAINT 11F). Add lines so that MAINT and LNXADMIN are authorized to perform DirMaint tasks, as well as the three SMAPI workers VSMWORK1, VSMWORK2 and VSMWORK3 that will be configured later.

```
==> x authfor control j
ALL LNXADMIN * 140A ADGHOPS
ALL LNXADMIN * 150A ADGHOPS
ALL MAINT * 140A ADGHOPS
ALL VSMGUARD * 140A ADGHOPS
ALL VSMGUARD * 150A ADGHOPS
ALL VSMWORK1 * 140A ADGHOPS
ALL VSMWORK1 * 150A ADGHOPS
ALL VSMWORK2 * 140A ADGHOPS
ALL VSMWORK2 * 150A ADGHOPS
ALL VSMWORK3 * 150A ADGHOPS
ALL VSMWORK3 * 150A ADGHOPS
```

### 18.1.3 Customize the EXTENT CONTROL file

The EXTENT CONTROL file defines disks (volumes) to DirMaint for minidisk allocation. It also contains system and device default values used during allocation operations. There are two main sections that can be populated:

| Regions | Defines disks and their sizes to DirMaint. The AUTOR keyword can be used to take space from the regions.       |
|---------|----------------------------------------------------------------------------------------------------|
| Groups  | Defines pools of disks so the AUTOG keyword can be used to take space from the pools, not from specific disks. |

In this section, the Regions section is populated, but the Groups is not because disks are defined by their label (volser), not with the AUTOG nor AUTOR keywords.

To configure the EXTENT CONTROL file, perform the following steps:

- Make a copy of the original file:
  - ==> copy extent control j = contorig =
- From a different 3270 emulator session to MAINT, you may want to use the QUERY DASD command to see which disks are attached to SYSTEM. Disregard the CP-owned DASD and the common volumes.

```
==> q da
DASD 61A5 CP SYSTEM JM61A5 1
DASD 61B2 CP SYSTEM JM61B2 1
DASD 6232 CP OWNED JP6232 0
```

| DASD | 6233 | СР | OWNED  | JP6233 | 0   |
|------|------|----|--------|--------|-----|
| DASD | 6280 | СР | OWNED  | JV6280 | 102 |
| DASD | 6281 | СР | OWNED  | JS6281 | 1   |
| DASD | 6282 | СР | OWNED  | JP6282 | 0   |
| DASD | 6283 | СР | SYSTEM | JV6283 | 19  |
| DASD | 6284 | СР | OWNED  | CV6284 | 13  |
| DASD | 6285 | СР | SYSTEM | CV6285 | 12  |
| DASD | 6286 | СР | SYSTEM | CV6286 | 2   |
| DASD | 6287 | СР | SYSTEM | CV6287 | 8   |
| DASD | 6288 | СР | OWNED  | JP6288 | 0   |
| DASD | 6289 | СР | SYSTEM | JM6289 | 2   |
| DASD | 628A | СР | OWNED  | JP628A | 0   |
| DASD | 628C | СР | SYSTEM | JM628C | 0   |
| DASD | 628D | СР | SYSTEM | JM628D | 0   |
| DASD | 628E | СР | SYSTEM | JM628E | 0   |
| DASD | 628F | СР | SYSTEM | JM628F | 0   |
| DASD | 6290 | СР | SYSTEM | JM6290 | 1   |
| DASD | 6293 | СР | SYSTEM | JM6293 | 0   |
| DASD | 6294 | СР | SYSTEM | JM6294 | 0   |
| DASD | 6327 | СР | SYSTEM | JM6327 | 0   |
| DASD | 6328 | СР | SYSTEM | JM6328 | 0   |
| DASD | 6339 | СР | SYSTEM | JM6339 | 0   |
| DASD | 633A | СР | SYSTEM | JM633A | 0   |
| DASD | 639C | СР | OWNED  | WS639C | 0   |
|      |      |    |        |        |     |

Add the DASD attached to SYSTEM to the :REGIONS. section (QUERY DASD will tell you the volumes attached to SYSTEM). The convention used in this example is that the RegionID, field 1, is set to the VolSer, field 2. Fields 3 and 4 set the cylinder range to all cylinders except cylinder 0, and the Dev-Type, the last field, informs DirMaint as to the size of the disk. If you are not sure of the device type, use the QUERY DASD DETAILS <rdev> command.

```
==> x extent control j
Default Extent Control file.
Purpose:
:REGIONS.
*RegionId VolSer
                  RegStart
                              RegEnd Dev-Type Comments
                  0001
                              END
                                    3390-09
JM61A5
         JM61A5
                              END
                                    3390-09
JM61B2
         JM61B2
                  0001
                  0001
                              END
                                    3390-03
JM6289
         JM6289
JM628C
         JM628C
                  0001
                              END
                                    3390-03
JM628D
         JM628D
                  0001
                              END
                                    3390-03
JM628E
         JM628E
                  0001
                              END
                                    3390-03
JM628F
         JM628F
                  0001
                              END
                                    3390-03
JM6290
         JM6290
                  0001
                              END
                                    3390-03
JM6293
         JM6293
                  0001
                              END
                                    3390-03
JM6294
         JM6294
                  0001
                              END
                                     3390-03
JM6327
         JM6327
                  0001
                              END
                                     3390-03
JM6328
         JM6328
                  0001
                              END
                                    3390-03
JM6339
         JM6339
                  0001
                              END
                                    3390-03
                              END
JM633A
         JM633A
                  0001
                                    3390-03
:END.
:GROUPS.
*GroupName RegionList
:END.
:SSI VOLUMES.
* Added during Installation, Do not remove.
*VolumeFamily
               Member VolSer
```

```
IBM_RESPOKDEV62JV6280IBM_WORK1POKDEV62JV6283IBM_RESPOKTST62WV639BIBM_WORK1POKTST62WV639E
:END.
:DEFAULT GROUPS.
*GroupName Member
:END.
:EXCLUDE.
* entry_name Address
MAINT*
              012*
MAINT*
              013*
              013*
PMAINT
SYSDUMP1
              012*
SYSDMP*
              012*
:END.
:AUTOBLOCK.
* IBM supplied defaults are contained in the AUTOBLK DATADVH file.
* The following are customer overrides and supplements.
*DASDType BlockSize Blocks/Unit Alloc Unit Architecture
:END.
:DEFAULTS.
* IBM supplied defaults are contained in the DEFAULTS DATADVH file.
* The following are customer overrides and supplements.
*DASDType Max-Size
:END.
```

► Logoff of 6VMDIR20.

You should now have the EXTENT CONTROL file configured.

# 18.1.4 Start DirMaint

To start DirMaint, perform the following steps:

► Logon to DIRMAINT and issue the DVHBEGIN command:

```
LOGON DIRMAINT
z/VM Version 6 Release 2.0, Service Level 1101 (64-bit),
built on IBM Virtualization Technology
There is no logmsg data
FILES: NO RDR, NO PRT,
                         NO PUN
LOGON AT 11:25:00 EDT THURSDAY 08/11/11
z/VM V6.2.0 2011-08-06 17:17
PRODUCT:
IBM Directory Maintenance Facility for z/VM (DirMaint)
5741-A07 (C) Copyright IBM Corporation 1979, 2011.
Function Level 620 Service Level 1101.
DMSACC724I 155 replaces A (191)
DMSACC723I X (01DE) R/W - OS
DVHPRO2008I ROLE = DIRMAINT
DVHPRO2010I TESTING USE OF MSGNOH ...
DASD 0192 DETACHED
DASD 021F DETACHED
DVHPRO2002A Manual start is required for DIRMAINT. Enter "DVHBEGIN"
```

DVHPR02002A when ready to start.

```
DIRMAINT POKDEV62 - 2011/08/11; T=0.01/0.02 11:25:01
==> dvhbegin
DVHILZ3510I Starting DVHINITL with directory: USER INPUT E
DVHILZ3510I DVHINITL Parms: BLDMONO NOCRCWARN
DVHILZ3510I Starting DVHINITL with directory: USER TEMPDIR G
DVHILZ3510I DVHINITL Parms: BLDCLUSTER BLDLINK BLDDASD
DVHIZ3528W One or more DASD volume control files (CV6284) were
DVHIZD3528W created using default values for device characteristics -
DVHIZD3528W $ALLOC$ 0A00
... // many screens are cleared ...
DVHWAI2140I Waiting for work on 11/08/11 at 11:26:48.
```

Watch for errors. Many screens of log messages will go by.

Disconnect from DIRMAINT:

==> #cp disc

DirMaint should now be running for this session and should have read the, CONFIGAA DATADVH, AUTHFOR CONTROL and EXTENT CONTROL configuration files.

# 18.1.5 Test DirMaint

To test DirMaint, perform the following steps:

- Logon to MAINT.
- Send the needpass no command and type in the MAINT password so that a password is not needed for every command. Watch for a 0 return code.

```
==> dirm needpass no
File DIRMAINT NEWMAIL E2 sent to * at POKDEV62 on 08/11/11 11:27:36
DVHXMT1181R Enter the current logon password of MAINT at POKDEV62 for
DVHXMT1181R authentication. It will not be displayed on the
DVHXMT1181R terminal. To exit without processing the command, just
DVHXMT1181R press ENTER.
```

```
DVHXMT1191I Your NEEDPASS request has been sent for processing to
DVHXMT1191I DIRMAINT at POKDEV62.
Ready; T=0.02/0.02 11:27:38
DVHREQ2288I Your USEROPTN request for MAINT at * has been accepted.
DVHBIU3450I The source for directory entry MAINT has been updated.
DVHBIU3456I Object directory update is not required for this source
DVHBIU3456I update.
DVHBIU3456I update.
DVHREQ2289I Your USEROPTN request for MAINT at * has completed; with
DVHREQ2289I RC = 0.
```

If you do not get a 0 return code, go back and review your configuration settings.

Issue dirmaint review command. This will send a file to MAINT's reader containing an overview of the directory entry:

```
==> dirm rev
DVHXMT1191I Your REVIEW request has been sent for processing to DIRMAINT
DVHXMT1191I at POKDEV62.
Ready; T=0.01/0.01 11:28:26
DVHREQ2288I Your REVIEW request for MAINT at * has been accepted.
RDR FILE 0012 SENT FROM DIRMAINT PUN WAS 0013 RECS 0412 CPY 001 A NOHOLD NOKEEP
DVHREQ2289I Your REVIEW request for MAINT at * has completed; with RC
DVHREQ2289I = 0.
```

The file number of the file sent to the reader can be used, which in this example is **12**. Use **peek** command to view the file. The **for** \* parameter specifies to view all records.

```
==> peek 12 (for *
IDENTITY MAINT XXXXXXX 128M 1000M ABCDEFG
DVHRXV3366I The following configurations will be used on SSI nodes.
DVHRXV3366I The following configuration MAINT-1 will be used on SSI node
DVHRXV3366I POKDEV62.
SUBCONFIG MAINT-1
....
```

This shows that DirMaint is configured and functioning.

# 18.1.6 Test DirMaint at IPL time

It is recommended that you shut down and re-IPL the system. With z/VM 6.2, there is new code in AUT0L0G1's **PROFILE EXEC** to start DirMaint. To do so, perform the following steps:

If you are sure you are in a position to do so, issue the SSISHUTD command now with the REIPL parameter:

```
==> ssishutd reipl
Are you sure you want to SHUTDOWN REIPL the SSI cluster? (y/n)
y
SYSTEM SHUTDOWN STARTED
HCPSHU960I System shutdown may be delayed for up to 630 seconds
VMSERVP : DMS5BC3108I Shutdown Signal received. STOP processing started
```

You will lose your 3270 emulator session(s). If you watch the HMC, the SSI member LPARs should immediately turn from white to green, then return to white after a minute or so.

- After the system comes back, logon as MAINT
- Run the QUERY NAMES command on all SSI members with the SSICMD command:

```
==> ssicmd q n
POKDEV62:
DIRMSAT2 - SSI
FTPSERVE - DSC , TCPIP - DSC , DIRMAINT - DSC , DTCVSW2 - DSC
DTCVSW1 - DSC , VMSERVP - DSC , VMSERVR - DSC , VMSERVU - DSC
VMSERVS - DSC , OPERSYMP - DSC , DISKACNT - DSC , EREP
                                                         - DSC
OPERATOR - DSC , MAINT -L0003
       - TCPIP
VSM
POKTST62:
DIRMAINT - SSI , VMSERVP - SSI
FTPSERVE - DSC , TCPIP - DSC , DIRMSAT2 - DSC , DTCVSW2 - DSC
DTCVSW1 - DSC , VMSERVR - DSC , VMSERVU - DSC , VMSERVS - DSC
OPERSYMP - DSC , DISKACNT - DSC , EREP - DSC , OPERATOR - DSC
       - TCPIP
VSM
```

This shows that DirMaint is started on both SSI members at z/VM IPL time.
# 18.2 Configure SMAPI

Once DirMaint (or another directory maintenance product) is configured, SMAPI can be enabled and configured. To set up SMAPI, perform the following tasks:

- "Set up basic SMAPI configuration"
- "Turn off ensembles" on page 273
- "Start SMAPI at IPL time" on page 274
- "Test SMAPI" on page 275

#### 18.2.1 Set up basic SMAPI configuration

The following steps need to be performed on only one SSI member:

- Logon to MAINT on SSI member 1.
- Grant authority to the VSMGUARD virtual machine with the following GRANT commands:
  - ==> grant authority vmsys:vsmwork1. to vsmguard (write newwrite
  - ==> grant authority vmsys:vsmwork1.data to vsmguard (write newwrite
  - ==> grant authority \* \* vmsys:vsmwork1.data to vsmguard (write
  - ==> grant authority \* \* vmsys:vsmwork1. to vsmguard (read
- Access the shared file system VMSYS: VSMWORK1 as your F disk in read-write mode:

==> access vmsys:vsmwork1. f (forcerw

Edit the file VSMWORK1 AUTHLIST on that disk:

==> x vsmwork1 authlist f

Duplicate the last line by putting a double-quote in the prefix area (it is important to use this to duplicate the line because the lines are 195 characters wide):

| 00001<br>MOVE | DO.NOT.REMOVE     | DO.NOT.RE  |
|---------------|-------------------|------------|
| 00002         | MAINT<br>VSMPROXY | ALL<br>ALL |

Press Enter and the line will be duplicated. Replace the user ID with LNXADMIN and save the file:

| 00001 | DO.NOT.REMOVE | DO.NOT.RE |
|-------|---------------|-----------|
| MOVE  |               |           |
| 00002 | MAINT         | ALL       |
| 00003 | VSMPROXY      | ALL       |
| 00004 | LNXADMIN      | ALL       |
| ====> | file          |           |

This completes the basic configuration of SMAPI.

#### 18.2.2 Turn off ensembles

Assuming your system will not be ensemble-managed, virtual machines related to ensembles need to be commented out in a certain configuration file. To turn off ensembles, perform the following steps:

- Logon as MAINT.
- Access the MAINT 193 disk as file mode F:
  - ==> acc 193 f
- Access the shared file system vmsys:vsmwork1.data disk read-write as file mode G:

```
==> acc vmsys:vsmwork1.data g (forcerw
```

Copy the DMSSISVR NAMES file from MAINT 193 to the SFS disk:

```
==> copy dmssisvr names f = = g
```

Edit the DMSSISVR NAMES file and comment out the last four servers in the file:

```
==> x dmssisvr names g
*** the following machines are only available in ensembles ***
* Default Management Network Server
*:server.VSMREQIM
*:type.REQUEST
*:protocol.AF MGMT
*:address.INADDR ANY
*:port.44446
* Primary Vswitch Controller
*:server.DTCENS1
*:type.VCTRL
* Backup Vswitch Controller
*:server.DTCENS2
*:type.VCTRL
* Management Guest
*:server.ZVMLXAPP
*:type.MG
```

These settings will ensure that virtual machines related to ensembles (especially DTCENS1 and DTCENS2) do not start automatically when SMAPI is started.

#### 18.2.3 Start SMAPI at IPL time

To have SMAPI start at IPL time, add one line to the **SSIPROFI EXEC** on the LNXMAINT 192 disk. This will allow you to add it once, rather than on each SSI member. To accomplish this task, perform the following steps:

Link and access the LNXMAINT 192 disk read-write:

```
==> link lnxmaint 192 1192 mr
DASD 1192 LINKED R/W; R/O BY 4 USERS
==> acc 1192 f
```

Edit the PROFILE EXEC and add one line:

Query the virtual machines running with the SSICMD EXEC as a reference:

==> ssicmd q n

```
POKDEV62:
DIRMSAT2 - SSI
FTPSERVE - DSC , TCPIP
                       - DSC , DIRMAINT - DSC , DTCVSW2 - DSC
DTCVSW1 - DSC , VMSERVP - DSC , VMSERVR - DSC , VMSERVU - DSC
VMSERVS - DSC, OPERSYMP - DSC, DISKACNT - DSC, EREP
                                                           - DSC
OPERATOR - DSC
       - TCPIP
VSM
POKTST62:
DIRMAINT - SSI , VMSERVP - SSI
FTPSERVE - DSC , TCPIP - DSC , DIRMSAT2 - DSC , DTCVSW2 - DSC
DTCVSW1 - DSC , VMSERVR - DSC , VMSERVU - DSC , VMSERVS - DSC
OPERSYMP - DSC , DISKACNT - DSC , EREP
                                       - DSC , OPERATOR - DSC
MAINT
        -L0003
VSM
        - TCPIP
Shut down and re-IPL the SSI cluster:
==> ssishutd reipl
Are you sure you want to SHUTDOWN REIPL the SSI cluster? (y/n)
SYSTEM SHUTDOWN STARTED
HCPSHU960I System shutdown may be delayed for up to 630 seconds
VMSERVP : DMS5BC3108I Shutdown Signal received. STOP processing started
```

- When the system comes back up, logon to member 1 as MAINT.
- Query the virtual machines running with the SSICMD EXEC as a reference:

```
==> ssicmd q n
POKDEV62:
DIRMSAT2 - SSI
VSMEVSRV - DSC , VSMPROXY - DSC , VSMREQIU - DSC , VSMREQI6 - DSC
VSMREQIN - DSC , DTCSMAPI - DSC , PERSMAPI - DSC , VSMWORK3 - DSC
VSMWORK2 - DSC , VSMWORK1 - DSC , FTPSERVE - DSC , VSMGUARD - DSC
       - DSC , DIRMAINT - DSC , DTCVSW2 - DSC , DTCVSW1 - DSC
TCPIP
VMSERVP - DSC , VMSERVR - DSC , VMSERVU - DSC , VMSERVS - DSC
OPERSYMP - DSC , DISKACNT - DSC , EREP
                                         - DSC , OPERATOR - DSC
MAINT
      -L0003
VSM
       - TCPIP
POKTST62:
DIRMAINT - SSI , VMSERVP - SSI
VSMEVSRV - DSC , VSMPROXY - DSC , VSMREQIU - DSC , VSMREQI6 - DSC
VSMREQIN - DSC , DTCSMAPI - DSC , PERSMAPI - DSC , VSMWORK3 - DSC
VSMWORK2 - DSC , VSMWORK1 - DSC , FTPSERVE - DSC , VSMGUARD - DSC
TCPIP
       - DSC , DIRMSAT2 - DSC , DTCVSW2 - DSC , DTCVSW1 - DSC
VMSERVR - DSC , VMSERVU - DSC , VMSERVS - DSC , OPERSYMP - DSC
DISKACNT - DSC , EREP
                       - DSC , OPERATOR - DSC
VSM
       - TCPIP
```

SMAPI should now be running and configured.

#### 18.2.4 Test SMAPI

To test SMAPI, a REXX EXEC named **CALLSM1** has been included with the files associated with this book. To use it, perform the following steps:

- Logon to MAINT on member 1.
- Verify that the CALLSM1 EXEC has been copied to the MAINT 191 disk:

```
==> listfile callsm1 *
   CALLSM1 EXEC
                    Α1
Run the CALLSM1 EXEC:
   ==> callsm1
                        buffLen = 57
   0000 00000035 00000019 496D6167 655F4465 * 5 Image De *
   0016 66696E69 74696F6E 5F517565 72795F44 * finition Query D *
   0032 4D000000 00000000 0000000 054D4149 * M
                                                          MAI *
   0048 4E540000 00032A20 00
                                           * NT
   calling send()
   receiving requestId, buffLen = 4
   returned from recv() rc, retvalue =0,4
   Request id:= 3756453462
   receiving length, buffLen = 4
   returned from recv() rc, retvalue =0,4
   receiving data, buffLen = 2808
   returned from recv() rc, retvalue =0,2808
   Request id: 3756453462 Return code:0 Reason code:0 possible outdata len:2792
   <COMMAND DEFINE CPU=>
   <COMMAND SET CPUAFFINITY=>
   <COMMAND SET SHARE=>
   <COMMAND SET VCONFIG=>
   <CONSOLE=VDEV=0009 DEVTYPE=3215 CLASS=T>
```

```
<VMRELOCATE=>
```

This output shows that SMAPI is working.

# 18.3 Some common DirMaint tasks

. . .

The following common DirMaint tasks are described in the sections that follow:

- "Update a user directory entry"
- "Edit the EXTENT CONTROL file"
- "Get a copy of the user directory"
- "Add an IDENTITY"

#### 18.3.1 Update a user directory entry

There are many ways to modify virtual machine or PROFILE directory entries with DirMaint. Perhaps one of the simplest is with GET and REPLACE. The **GET** operand of the **DIRMAINT** command retrieves a copy of a user or profile directory entry. You can then introduce new control statements or modify existing ones. The updated directory entry can be restored to the directory using the **REPLACE** operand. Following is an example of modifying the directory entry for the virtual machine LINUX153:

- ► Logon to MAINT.
- Use the **GET** operand to unlock the directory entry.

==> dirm for linux153 get

DVHXMT1191I Your GET request has been sent for processing to DIRMAINT at DVHXMT1191I POKDEV62. Ready; T=0.01/0.01 10:14:45 DVHREQ2288I Your GET request for LINUX153 at \* has been accepted. DVHGET3304I Directory entry LINUX153 is now locked. **RDR FILE 0005** SENT FROM DIRMAINT PUN WAS 0029 RECS 0010 CPY 001 A NOHOLD NOKEEP DVHREQ2289I Your GET request for LINUX153 at \* has completed; with RC DVHREQ2289I = 0.

Always watch for a 0 return code. Note that the file sent is number 5.

► Receive the directory entry from the reader to MAINT's A disk with the **REPLACE** option:

```
==> receive 5 (rep
File LINUX153 DIRECT A0 replaced by LINUX153 DIRECT A0 received from DIRMAINT at
POKDEV62
```

• Edit the directory entry and make the desired changes:

```
==> x linux153 direct
```

Use the REPLACE operand to make the changes effective:

```
==> dirm for linux153 rep
PUN FILE 0006 SENT T0 DIRMAINT RDR AS 0033 RECS 0013 CPY 001 0 NOHOLD NOKEEP
DVHXMT1191I Your REPLACE request has been sent for processing to
DVHXMT1191I DIRMAINT at POKDEV62.
Ready; T=0.01/0.01 10:14:51
DVHREQ2288I Your REPLACE request for LINUX153 at * has been accepted.
...
DVHBIU3428I online.
DVHREP3603I Directory entry LINUX153 is now unlocked.
DVHREQ2289I Your REPLACE request for LINUX153 at * has completed; with
DVHREQ2289I RC = 0.
```

This has shown how to modify a virtual machine or profile directory entry.

#### 18.3.2 Edit the EXTENT CONTROL file

If you want to add disks to virtual machines, you should first let DirMaint know about them by updating the EXTENT CONTROL file. To do so, perform the following steps:

- Logon to any SSI member as MAINT.
- ► Invoke the command for DirMaint to send the current EXTENT CONTROL file:

```
==> dirm send extent control
DVHXMT1191I Your SEND request has been sent for processing to DIRMAINT
DVHXMT1191I at POKDEV62.
Ready; T=0.01/0.01 10:29:42
DVHREQ2288I Your SEND request for MAINT at * has been accepted.
RDR FILE 0008 SENT FROM DIRMAINT PUN WAS 0049 RECS 0070 CPY 001 A NOHOLD NOKEEP
DVHREQ2289I Your SEND request for MAINT at * has completed; with RC = 0.
```

Receive the file from MAINT's reader:

```
==> receive 8 (rep
File EXTENT CONTROL A1 replaced by EXTENT CONTROL E1 received from DIRMAINT at P
OKDEV62
```

Edit the file, adding disks to the REGIONS section. In the example that follows two volumes are added, JM63AB and JM63AC, The RegionID, field 1, is set to the same value as the VolSer (label), field 2. Fields 3 and 4 set the cylinder range to all cylinders except cylinder 0, and the last field informs DirMaint as to the size of the disk.

#### ==> x extent control

| ••••<br>• REGIONS |         |          |        |          |           |
|-------------------|---------|----------|--------|----------|-----------|
| *RegionId         | VolSer  | ReaStart | ReaEnd | Dev-Type | Comments  |
| .1M61A5           | .1M61A5 | 0001     | FND    | 3390-09  | Commerces |
| .1M61B2           | .1M61B2 | 0001     | END    | 3390-09  |           |
| .1M6289           | .1M6289 | 0001     | FND    | 3390-03  |           |
| .1M6280           | .1M6280 | 0001     | FND    | 3390-03  |           |
| .1M628D           | .1M628D | 0001     | END    | 3390-03  |           |
| .1M628F           | .1M628F | 0001     | FND    | 3390-03  |           |
| .1M628F           | .1M628F | 0001     | END    | 3390-03  |           |
| JM6290            | JM6290  | 0001     | END    | 3390-03  |           |
| JM6293            | JM6293  | 0001     | END    | 3390-03  |           |
| JM6294            | JM6294  | 0001     | FND    | 3390-03  |           |
| JM6327            | JM6327  | 0001     | END    | 3390-03  |           |
| JM6328            | JM6328  | 0001     | END    | 3390-03  |           |
| JM6339            | JM6339  | 0001     | END    | 3390-03  |           |
| JM633A            | JM633A  | 0001     | FND    | 3390-03  |           |
| JM633B            | JM633B  | 0001     | END    | 3390-03  |           |
| JM633C            | JM633C  | 0001     | END    | 3390-03  |           |
| :END.             |         |          |        |          |           |
| :GROUPS.          |         |          |        |          |           |
|                   |         |          |        |          |           |
| JMD9AB            | JMD9AB  | 1        | 10016  | 3390-09  |           |
|                   |         |          |        |          |           |
| :END.             |         |          |        |          |           |
| :GROUPS.          |         |          |        |          |           |
| •••               |         |          |        |          |           |
|                   |         |          |        |          |           |

Invoke the command for DirMaint to replace the current EXTENT CONTROL file:

```
==> dirm file extent control
```

```
PUN FILE 0009 SENT TO DIRMAINT RDR AS 0053 RECS 0074 CPY 001 0 NOHOLD NOKEEP
DVHXMT1191I Your FILE request has been sent for processing to DIRMAINT
DVHXMT1191I at POKDEV62.
Ready; T=0.01/0.01 10:32:38
DVHREQ2288I Your FILE request for MAINT at * has been accepted.
DVHRCV3821I File EXTENT CONTROL E1 has been received; RC = 0.
DVHREQ2289I Your FILE request for MAINT at * has completed; with RC = 0.
```

Always watch for a return code of 0.

Invoke the command for DirMaint to reload the EXTENT CONTROL file in the current session:

```
==> dirm rlde
```

```
DVHXMT1191I Your RLDEXTN request has been sent for processing to
DVHXMT1191I DIRMAINT at POKDEV62.
Ready; T=0.01/0.01 10:34:04
DVHREQ2288I Your RLDEXTN request for MAINT at * has been accepted.
DVHILZ3510I Starting DVHINITL with directory: USER DIRECT E
DVHILZ3510I DVHINITL Parms: BLDMONO BLDDASD BLDLINK
DVHIZD3528W One or more DASD volume control files (CVD964) were
DVHIZD3528W created using default values for device characteristics -
DVHIZD3528W $ALLOC$ 0A00
DVHREQ2289I Your RLDEXTN request for MAINT at * has completed; with RC =
DVHREQ2289I 0.
```

Always watch for a return code of 0.

This section has shown how to update the DirMaint EXTENT CONTROL file.

#### 18.3.3 Get a copy of the user directory

Sometimes it is convenient to get a copy of the entire user directory similar to editing the USER DIRECT file. To do so, perform the following steps:

- Logon to any SSI member as MAINT.
- Use the USER WITHPASS operand of DirMaint to send a copy of the user directory to MAINT's reader:

```
==> dirm user withpass
DVHXMT1191I Your USER request has been sent for processing to DIRMAINT
DVHXMT1191I at POKDEV62.
Ready; T=0.01/0.01 10:57:20
DVHREQ2288I Your USER request for MAINT at * has been accepted.
RDR FILE 0010 SENT FROM DIRMAINT PUN WAS 0057 RECS 5441 CPY 001 A NOHOLD NOKEEP
DVHREQ2289I Your USER request for MAINT at * has completed; with RC = 0
```

Watch for a 0 return code. Also, note the number of the reader file - 10 in this example.

Receive the file with the REPLACE option:

```
==> receive 10 (rep
File USER WITHPASS A0 replaced by USER WITHPASS A0 received from DIRMAINT at POK
DEV62
```

Browse the user directory file, USER WITHPASS A.

```
==> browse user withpass
```

•••

This section has shown how to get a copy of the current user directory.

#### 18.3.4 Add an IDENTITY

Creating an IDENTITY (MCVM) is new to z/VM 6.2. Following is an example of defining a new MCVM that can be logged on to both SSI members at the same time:

Create a file with a file name corresponding to the IDENTITY and a file type of DIRECT. The IDENTITY is added without the BUILD statements because DirMaint will add the BUILD statements to the IDENTITY automatically when the SUBCONFIG is added.

```
=> x zmapvm62 direct
IDENTITY ZMAPVM62 DRCT 512M 1G BDEG
INCLUDE LNXDFLT
OPTION LNKNOPAS LANG AMENG
```

Add the IDENTITY to the user directory with the ADD operand:

```
==> dirm add zmapvm62
```

•••

 Create a file with a file name corresponding to the SUBCONFIG of the first member and a file type of DIRECT:

```
=> type zmapvm-1 direct
SUBCONFIG ZMAPVM-1
MDISK 0100 3390 0001 10016 JM61BE MR LNX4VM LNX4VM LNX4VM
MDISK 0101 3390 0001 3338 JM6134 MR LNX4VM LNX4VM LNX4VM
MDISK 0102 3390 0001 3338 JM613F MR LNX4VM LNX4VM LNX4VM
MDISK 0103 3390 0001 3338 JM6140 MR LNX4VM LNX4VM LNX4VM
```

Add the SUBCONFIG to the user directory with the ADD operand and the following parameters:

```
==> dirm add zmapvm-1 build on pokdev62 in zmapvm62
```

•••

• Repeat the previous two steps for each additional member in the SSI.

This section has shown how to add a MCVM using DirMaint.

# 19

# Monitor and tune z/VM and Linux

Not everything that can be counted counts, and not everything that counts can be counted.

--Albert Einstein

This chapter briefly describes how to monitor z/VM and Linux. For another source on z/VM performance and monitoring, see Chapter 11, *Monitoring performance and capacity*, in the Manual *Getting Started With Linux*, SC24-6096 on the Web at:

http://publib.boulder.ibm.com/cgi-bin/bookmgr/DOWNLOAD/hcsx0c10.pdf

There are a number of z/VM monitoring tools such as CA's VM:Monitor, IBM's z/VM Performance Toolkit, IBM's Tivoli OMEGAMON XE for z/VM and Linux. and products from Velocity Software.The IBM z/VM Performance Toolkit is briefly described in this section.

This chapter contains the following sections:

- "Use basic z/VM commands" on page 281
- "The z/VM Performance Toolkit" on page 285
- "Monitor Linux performance data from the kernel" on page 293
- "View Linux data in the Performance Toolkit" on page 295

# 19.1 Use basic z/VM commands

z/VM has many commands to monitor the state of the system. **CP INDICATE** is the most commonly used, and there are other commands that are addressed. For more information, see the *z*/VM Performance Resources Web page on the Web at:

http://www.vm.ibm.com/perf/

#### **19.1.1 Use the INDICATE command**

z/VM has some basic commands such as **INDICATE**. There are many **INDICATE** parameters that can be included as command line options. Use the command **HELP INDICATE** for a basic understanding and then press **F11** for help on each parameter.

#### INIDICATE LOAD

If no parameter is specified **INDICATE LOAD** is the default option. There are two flavors of this, depending on whether the issuing virtual machine has privilege class G or class E. Class G users can use **INDICATE** to display recent contention for system resources, display environment characteristics and measurements of resources used by their virtual machine.

The output from virtual machines with class E privilege (e.g. MAINT, OPERATOR) is shown here. The lines are number for clarity of the description that follows:

| ==; | > ind load         |         |              |      |               |
|-----|--------------------|---------|--------------|------|---------------|
| 1   | AVGPROC-038% 03    |         |              |      |               |
| 2   | XSTORE-000021/SEC  | MIGRATE | -0001/SEC    |      |               |
| 3   | MDC READS-000068/S | EC WRIT | ES-000001/SE | C HI | T RATIO-099%  |
| 4   | PAGING-0031/SEC ST | EAL-000 | 26           |      |               |
| 5   | Q0-00006(00000)    |         |              |      | DORMANT-00357 |
| 6   | Q1-00001(00000)    |         | E1-00000(000 | 000) |               |
| 7   | Q2-00001(00000) EX | PAN-002 | E2-00000(000 | 000) |               |
| 8   | Q3-00034(00000) EX | PAN-002 | E3-00000(000 | 000) |               |
| 9   |                    |         |              |      |               |
| 10  | PROC 0000-038%     | PI      | ROC 0001-038 | 26   |               |
| 11  | PROC 0002-038%     |         |              |      |               |
| 12  |                    |         |              |      |               |
| 13  | LIMITED-00000      |         |              |      |               |

The **INDICATE LOAD** command gives a snapshot of current system performance. Except for the counts of virtual machines in various queues and the limited list, the values you see here are a smoothed average over the past 4 minutes. Areas where z/VM performance analysts tend to focus are the following:

- ► AVGPR0C on line gives the overall processor utilization, 38% in this example. The number following it is the number of on-line processors, 3 in this example. The individual processor utilization is shown on lines 10 and 11. Take a glance at these to see if they are somewhat balanced. There are cases where an imbalance is okay. This would include very low utilization scenarios or cases where there are not enough users ready to run virtual processors to keep the physical processors busy. One of the processors will be a Master, all of the others Alternate, and some imbalance may result from performing these functions. Line 21 describes paging to expanded storage. Most z/VM systems on z9 class machines can sustain several 1000s of this type of paging operations a second without any problems. z10 class machines will perform even better. The MIGRATE rate is the number of pages per second being moved from expanded storage out to paging space on DASD. A healthy system will have a MIGRATE rate significantly lower than the XSTORE rate, probably being measures in 100s rather than 1000s. The higher values seen tend to build up over time, and are sustained over periods of intense system activity, however, there are times the MIGRATE value may spike for brief periods of time.
- (MDC) statistics are given on the third line. The effectiveness of MDC can be judged by the combination of the READS rate and the HIT RATIO. If both are high, then a large number of physical I/Os are avoided due to the MDC feature. For a system which has an appreciably high I/O rate, composed of reads plus writes, and a high proportion of reads, and a good hit ratio for those reads (tending to 90% or greater), the real, physical I/O avoidance can be very high, this author has seen the avoidance as high as 50% in some cases. Conversely, however, a high HIT RATIO with a low value for the READS rate should not be taken as good, (100% hit ratio, when doing only 1 I/O per second is effectively meaningless).
- ► Line ④ describes more storage (memory) management. The PAGING rate is important. Higher values will often impact performance. This can be at least partially offset by increasing the number of page volumes, but a more thorough examination of this problem is advisable whenever it arises. The STEAL percentage is often misleading. This is basically

the percentage of pages taken from guests that z/VM believes are non-dormant. Since some guests have periodic timers going off, they appear to be active to z/VM even when relatively idle. Pages taken from these guests are still considered to be stolen. So there are scenarios where a system only has a user set comprising active guests, in which case all pages taken would be considered stolen. Bearing this in mind, if a high STEAL value is observed, the paging rate needs to be checked. If the paging rate is relatively low, then the STEAL value is not important.

► On lines 5 through 3 you also see a series of counters that represent the users in various queues. The z/VM scheduler classifies work into 3 different classes (1 through 3) and a special additional class labelled zero. So the Column of Q<sub>x</sub> values and E<sub>x</sub> represent the virtual machines in the dispatch list and the eligible list. The most important value here to validate is that there are no virtual machines in the Eligible list: E1, E2, E3; this implies z/VM has stopped dispatching some virtual machines to avoid over committing resources. Such a system would require further investigation, possibly leading to some tuning work, or even hardware addition in extreme cases. Do not worry about the values in parenthesis.

#### INDICATE QUEUES EXP

Another useful command to understand the state of the system is the **INDICATE QUEUES EXP**. Following is an example:

| ==> ind q exp |    |     |                   |      |        |     |
|---------------|----|-----|-------------------|------|--------|-----|
| DATAMGT1      | Q3 | AP  | 00000537/00000537 | •••• | -2.025 | A02 |
| BITNER        | Q1 | R00 | 00000785/00000796 | .I   | -1.782 | A00 |
| EDLLNX4       | Q3 | PS  | 00007635/00007635 | •••• | -1.121 | A00 |
| ТСРІР         | Q0 | R01 | 00004016/00003336 | .I   | 9324   | A01 |
| APCTEST1      | Q2 | I0  | 00003556/00003512 | .I   | 7847   | A01 |
| EDLWRK20      | Q3 | AP  | 00001495/00001462 | •••• | 6996   | A01 |
| EDL           | Q3 | 10  | 00000918/00000902 | •••• | 2409   | A01 |
| EDLWRK11      | Q3 | AP  | 00002323/00002299 | •••• | 0183   | A00 |
| EDLWRK18      | Q3 | 10  | 00001052/00000388 | •••• | 0047   | A00 |
| EDLWRK4       | Q3 | AP  | 00004792/00002295 | •••• | .0055  | A01 |
| EDLWRK8       | Q3 | AP  | 00004804/00004797 | •••• | .0089  | A02 |
| EDLWRK16      | Q3 | AP  | 00002378/00002378 | •••• | .0170  | A02 |
| EDLWRK2       | Q3 | AP  | 00005544/00002956 | •••• | .0360  | A00 |
| EDLWRK12      | Q3 | AP  | 00004963/00002348 | •••• | .0677  | A01 |
| EDLWRK6       | Q3 | 10  | 00000750/00000302 | •••• | .0969  | A02 |
| EDLWRK3       | Q3 | AP  | 00005098/00005096 | •••• | .0999  | A02 |
| EDLWRK17      | Q3 | AP  | 00004786/00004766 | •••• | .1061  | A01 |
| EDLWRK9       | Q3 | AP  | 00002372/00002334 | •••• | .1107  | A02 |
| EDLWRK5       | Q3 | 10  | 00002376/00002376 | •••• | .1205  | A01 |
| EDLWRK14      | Q3 | AP  | 00002426/00002323 | •••• | .1238  | A02 |
| EDLLIB19      | Q3 | 10  | 00001226/00001100 | •••• | .1309  | A02 |
| EDLWRK19      | Q3 | AP  | 00002322/00002298 | •••• | .1705  | A00 |
| EDLWRK15      | Q3 | AP  | 00002839/00002781 | •••• | .2205  | A02 |
| EDLWRK1       | Q3 | AP  | 00002969/00002935 | •••• | .2491  | A02 |
|               |    |     |                   |      |        |     |

This is another class E command and displays the virtual processors associated with a given virtual machine (that can have multiple virtual processors) what queue (dispatch list, eligible list, limit list) they are in and what state they are in. This is a snapshot in time. Again you want to check this output to make sure there are no virtual machines in the eligible list. Normal virtual processors in the dispatch list will be  $Q_x$  (x=1,2,3). Eligible list would be marked as  $E_x$ . The third column in the example also gives state of virtual processor. This can be helpful to get a idea of how the virtual processors might be constrained. Virtual processors that are actually running in the snapshot period are marked with and RNN where NN is the processor number they are on. An R without a number means the virtual processor is ready to run but there is not an available processor. (**Note**: the virtual machine that issues the **INDICATE** 

command will always be one of the running machines). Other states are documented in the help for **IND Q EXP**. One doesn't have to be concerned about the other columns unless detailed analysis is required or if IBM support requests it. Also, always remember that is just a snapshot in time so often repeating this command over time can give a more accurate picture of your z/VM system, a single snapshot cannot be regarded as indicative.

#### 19.1.2 Use other basic commands

Some other useful basic commands are briefly mentioned. All examples are shown from the MAINT virtual machine. The results will be different for users with fewer privileges.

#### Getting help

To get help on the system use the **HELP** command. Sometimes it's hard to find help for exactly the command you're looking for. Some useful help commands are as follow

| ==> help         | // for basic help                                |
|------------------|--------------------------------------------------|
| ==> help menus   | <pre>// for menu of all z/VM help menus</pre>    |
| ==> help cp menu | <pre>// for a menu of all CP commands</pre>      |
| ==> help cpquery | <pre>// for a menu of all CP QUERY command</pre> |
| ==> help cpset   | <pre>// for a menu of all CP SET commands</pre>  |

#### Determining who is logged on

To see who is logged on to the system use the QUERY NAMES command. For example:

```
==> q n
DIRMSAT2 - SSI
ZMAPVM62 - DSC , LINUX153 - DSC , LNXADMIN - DSC , LINUX157 - DSC
VSMEVSRV - DSC , VSMPROXY - DSC , VSMREQIU - DSC , VSMREQI6 - DSC
VSMREQIN - DSC , DTCSMAPI - DSC , PERSMAPI - DSC , VSMWORK3 - DSC
VSMWORK2 - DSC , VSMWORK1 - DSC , FTPSERVE - DSC , VSMGUARD - DSC
TCPIP - DSC , DIRMAINT - DSC , DTCVSW2 - DSC , VSMGUARD - DSC
VMSERVP - DSC , UMSERVR - DSC , VMSERVU - DSC , VMSERVS - DSC
OPERSYMP - DSC , DISKACNT - DSC , EREP - DSC , OPERATOR - DSC
MAINT -L0004
VSM - TCPIP
```

#### Determining storage or memory

To see how much central and expanded storage (memory) are installed and allocated to a system use the **QUERY STORAGE** and **QUERY XSTOR** commands. For example:

```
==> q stor
STORAGE = 16G CONFIGURED = 16G INC = 256M STANDBY = 0 RESERVED = 0
==> q xstor
XSTORE= 2048M online= 2048M
XSTORE= 2048M userid= SYSTEM usage= 0% retained= 0M pending= 0M
XSTORE MDC min=0M, max=0M, usage=0%
XSTORE= 2048M userid= (none) max. attach= 2048M
```

This shows that there is 16 GB of central memory (storage) and 2 GB of expanded.

#### Determining processors or CPUs

To see how many processors (CPs, IFLs, CPUs) you have allocated at system level, use the **QUERY PROCESSORS** command. For example:

```
==> q proc
PROCESSOR 00 MASTER CP
PROCESSOR 01 ALTERNATE CP
PROCESSOR 02 ALTERNATE CP
PROCESSOR 03 ALTERNATE CP
```

```
PROCESSOR 04 ALTERNATE CP
PROCESSOR 05 ALTERNATE CP
PROCESSOR 06 ALTERNATE CP
PROCESSOR 07 ALTERNATE CP
PROCESSOR 08 ALTERNATE CP
PROCESSOR 09 ALTERNATE CP
```

#### Determining software level

. .

To determine what level of CP your system is at, use the **QUERY CPLEVEL** command. For example:

```
==> q cplevel
z/VM Version 6 Release 1.0, service level 0901 (64-bit)
Generated at 09/11/09 16:51:48 EDT
IPL at 08/31/10 08:44:19 EDT
```

#### Determining system cylinder allocation

The **QUERY ALLOC MAP** command shows you the system allocation of spool, paging and directory space. For example:

| ==> q a | alloc | map    |      |        |        |         |      |             |  |
|---------|-------|--------|------|--------|--------|---------|------|-------------|--|
| EXTENT  |       | EXTENT |      |        | % ALL( | DCATION |      |             |  |
| VOLID   | RDEV  | START  | END  | TOTAL  | IN USE | HIGH    | USED | ТҮРЕ        |  |
| JV6280  | 6280  | 1      | 20   | 20     | 1      | 1       | 5%   | DRCT ACTIVE |  |
| JS6281  | 6281  | 1      | 3338 | 600840 | 110530 | 115643  | 18%  | SPOOL       |  |
| WS639C  | 639C  | -      | -    | 0      | 0      | 0       | 0    | SHARED      |  |
| JP628A  | 628A  | 0      | 3338 | 601020 | 0      | 0       | 0%   | PAGE        |  |
| JP6288  | 6288  | 0      | 3338 | 601020 | 0      | 0       | 0%   | PAGE        |  |
| JP6233  | 6233  | 0      | 3338 | 601020 | 0      | 0       | 0%   | PAGE        |  |
| JP6232  | 6232  | 0      | 3338 | 601020 | 12     | 12      | 1%   | PAGE        |  |
| JP6282  | 6282  | 1      | 3338 | 600840 | 0      | 0       | 0%   | PAGE        |  |
|         |       |        |      |        |        |         |      |             |  |

#### Determining DASD, OSA and virtual resources

The **QUERY DASD** and **QUERY DASD FREE** commands will show you what DASD is assigned to the system and what DASD is free to be assigned. Similarly the **QUERY OSA** and **QUERY OSA FREE** commands will report on the OSA resources. Finally, the **QUERY VIRTUAL ALL** command can be useful. The following list gives the short form of these commands without any of the associated output shown:

```
==> q da
==> q da free
==> q osa
==> q osa free
==> q v all
```

# **19.2 The z/VM Performance Toolkit**

To use the z/VM Performance Toolkit, the product must be ordered. You should only configure the product if you have ordered it.

Much more detail can be found in the following books:

 z/VM Performance Toolkit Guide, SC24-6156, z/VM Performance Toolkit Reference, SC24-6157, on the Web starting at the z/VM 5.4 bookshelf:

http://www-03.ibm.com/systems/z/os/zos/bkserv/zvmpdf/#zvm61

Search for **Toolkit** on that page.

► The Program Directory for Performance Toolkit for VM, GI10-0785-00

http://www.vm.ibm.com/progdir/6vmptk10.pdf

The IBM Redbook Linux on IBM zSeries and S/390: Performance Toolkit for VM, SG24-6059, on the Web at:

http://www.redbooks.ibm.com/abstracts/sg246059.html

The section that follow describe how to set up and use the IBM Performance Toolkit *very briefly*:

- ▶ "Configure the z/VM Performance Toolkit" on page 286
- "Use the z/VM Performance Toolkit" on page 290

#### 19.2.1 Configure the z/VM Performance Toolkit

The Performance Toolkit is installed with z/VM. Configuration is described in the Program Directory. Following is a summary of how to turn it on. Again, you should configure the product only if you have ordered it.

Query which priced products are enabled with the QUERY PRODUCT command:

```
==> q product
Product State Description
6VMDIR10 Disabled 00/00/00.00:00.$BASEDDR DIRECTORY MAINTENANCE FL 610
6VMPTK10 Disabled 00/00/00.00:00:00.$BASEDDR PERFORMANCE TOOLKIT FOR VM
6VMRAC10 Disabled 00/00/00.00:00:00.$BASEDDR RACF for VM
6VMRSC10 Disabled 00/00/00.00:00:00.$BASEDDR RSCS Networking Version 6 Release 1
Modification 0
```

To enable The z/VM Performance Toolkit, logon to MAINT620 and enter the following command:

```
==> service perftk enable
VMFSRV2760I SERVICE processing started
...
VMFSUT2760I VMFSUFTB processing started
VMFSUT2760I VMFSUFTB processing completed successfully
VMFSRV2760I SERVICE processing completed successfully
```

You should see a few screens of messages scroll by and finally the success messages shown above. This will enable the Performance Toolkit for the current z/VM session.

At IPL time the SYSTEM CONFIG file is modified by having a line appended to the end. Verify this has been added by the SERVICE command with the following commands:

```
==> vmlink pmaint cf0
DMSVML2060I PMAINT CF0 linked as 0120 file mode Z
==> type system config z
... // many screens cleared
PRODUCT PRODID 6VMPTK20 STATE ENABLED DESCRIPTION '11/24/11.23:55:56.MAINT620 PE
RFKIT Minidisk Install and Service'
```

The Performance Toolkit is now enabled. You can also verify by running the **QUERY PRODUCT** command again.

#### 19.2.2 Configure Web Browser support

Once the product is enabled, the TCPIP profile must be modified to enable Web access to the Performance Toolkit. The following example sets the port to 80, the default for a Web browser:

Logon to TCPMAINT. Edit the TCPIP configuration file. In this example it is POKSND61 TCPIP D file (assuming you modified this file name earlier - the default name is PROFILE TCPIP) and search for the string reserve ports. This is where z/VM TCP/IP ports are reserved.

```
==> x poksnd61 tcpip d
====> /port
```

► Add the following line under the PORT entries:

```
PORT
 20 TCP FTPSERVE NOAUTOLOG ; FTP Server
 21 TCP FTPSERVE ; FTP Server
                           ; TELNET Server
 23 TCP INTCLIEN
                            ; SMTP Server
; 25 TCP SMTP
                           ; Domain Name Server
     TCP NAMESRV
; 53
     UDP NAMESRV
                           ; Domain Name Server
; 53
     UDP DHCPD
                           ; DHCP Server
; 67
                           ; TFTPD (Trivial FTP) Server
; 69 UDP TFTPD
; 69 UDP TFTPD
                           ; TFTPD (Trivial FTP) Server
80 TCP PERFSVM
; 111 TCP PORTMAP
                       ; Performance Toolkit
; Portmap Server
```

Save your changes.

- The TCPIP virtual machine needs to be recycled in order for our changes to take effect. You can FORCE and XAUTOLOG TCPIP from the Integrated 3270 console. Alternatively, if you are in a position to reIPL the system, you can do that. Finally, the OBEYFILE command can be used, but it is not documented in this book (it is left as an exercise for the reader :)).
- When the system comes back, logon to TCPMAINT and check if everything was successful by issuing the NETSTAT CLIENTS command. You want to see that the service PERFSVM is a client (listening). This should be shown after a few screens of output:

```
==> netstat clients
...
Client: PERFSVM Authorization: {none}
Notes Handled: none
Last Touched: 0:01:22
Vmcf error count: 0
```

The entry for PERFSVM should be at the end of the output.

#### 19.2.3 Configure PERFSVM

The PERFSVM virtual machine is the Performance Toolkit service machine.

Logon to PERFSVM. If you successfully enabled the product, you should be put in a Performance Toolkit session and see the following text at the top of the screen:

```
FCX001 Performance Toolkit for VM Autoscroll 12

FCXBAS500I Performance Toolkit for VM FL610

Monitor event started -- recording is activated

Monitor sample started -- recording is activated

FCXPMN446E Incomplete monitor data: SAMPLE CONFIG size too small
```

- Press F12 twice to get to a CMS prompt.
- Copy the PROFILE XEDIT from the MAINT 191 disk so editor sessions will have a common interface among CMS virtual machines.
  - a. Use the VMLINK command to both link the disk read-only and access it as the highest available file mode. The default read password is **read**, however, if you changed your

passwords as described in section 5.11.1, "Change passwords in USER DIRECT" on page 85, then it will be lnx4vm (or whatever you set it to).

```
=> vmlink maint 191
ENTER READ PASSWORD:
Inx4vm
DMSVML2060I MAINT 191 linked as 0120 file mode Z
```

b. Copy the PROFILE XEDIT to the A disk:

==> copy profile xedit z = = a

Copy the default configuration files, which are on PERFSVM's D disk, to your A disk:

==> copy \* \* d = = a

The main configuration file is FCONX \$PROFILE. Edit that file and search for the string VMCF:

==> x fconx \$profile
====> /vmcf

This should take you to line 189 where the next 6 lines are comments starting with an \*. Perform the following changes:

- Uncomment the 2nd, 4th, 6th and 8th lines by changing \*C to FC
- Change port 81 to 80 on the fourth line this will enable you to use a browser interface without having to specify port 81 on the URL (with a :81 suffix).

The modified lines should be as follows. Save your changes with the FILE subcommand:

```
* Following command activates VMCF data retrieval interface
FC MONCOLL VMCF ON
* Define the maximum allowed number of Internet connections
FC MONCOLL WEBSERV MAXCONN 100
* Define the timeout of inactive Internet connections in minutes
FC MONCOLL WEBSERV TIMEOUT 30
* Following command activates Internet interface
FC MONCOLL WEBSERV ON TCPIP TCPIP 80
* Following command activates Internet interface with SSL
...
====> file
Create a remote data retrieval authorization file with your z/VM system
```

 Create a remote data retrieval authorization file with your z/VM system identifier (replace *POKSND61* with your system identifier):

```
==> x fconrmt authoriz
====> a 2
POKSND61 PERFSVM S&FSERV
POKSND61 MAINT DATA CMD EXCPMSG
```

Create a system identification file that links your z/VM system and PERFSVM to a special resource name called FCXRES00. (replace *POKSND61* with your system identifier):

```
==> x fconrmt systems
====> a
POKSND61 PERFSVM ESA N FCXRESOO
```

Edit the PROFILE EXEC file, search for the word "once" and uncomment the five MONITOR SAMPLE and the two MONITOR EVENT statements:

```
==> x profile exec a
====> /once
```

Before:

```
/*** Once you have PERFKIT enabled and running uncomment the ***/
/*** following comments ***/
```

```
/* 'CP MONITOR SAMPLE ENABLE PROCESSOR'
                                           */
/* 'CP MONITOR SAMPLE ENABLE STORAGE'
                                           */
/* 'CP MONITOR SAMPLE ENABLE USER ALL'
                                           */
/* 'CP MONITOR SAMPLE ENABLE I/O ALL'
                                           */
/* 'CP MONITOR SAMPLE ENABLE APPLDATA ALL' */
/* 'CP MONITOR EVENT ENABLE STORAGE'
                                           */
/* 'CP MONITOR EVENT ENABLE I/O ALL'
                                           */
'PERFKIT'
                             /* Invoke the PERFKIT module @FC012BD*/
Exit
After:
                                                                  ***/
/*** Once you have PERFKIT enabled and running uncomment the
                                                                  ***/
/*** following comments
'CP MONITOR SAMPLE ENABLE PROCESSOR'
'CP MONITOR SAMPLE ENABLE STORAGE'
'CP MONITOR SAMPLE ENABLE USER ALL'
'CP MONITOR SAMPLE ENABLE I/O ALL'
'CP MONITOR SAMPLE ENABLE NETWORK'
'CP MONITOR SAMPLE ENABLE APPLDATA ALL'
'CP MONITOR EVENT ENABLE STORAGE'
'CP MONITOR EVENT ENABLE I/O ALL'
'PERFKIT'
                             /* Invoke the PERFKIT module @FC012BD*/
Fxit
====> file
```

- Set the PERFSVM virtual machine to be started at z/VM IPL time. Edit the PROFILE EXEC on AUTOLOG1 so that PERFSVM is automatically started at IPL time. First, logon to AUTOLOG1.
- Before pressing Enter at the VM READ prompt, type acc (noprof so that the PROFILE EXEC is not run.

```
LOGON AUTOLOG1

z/VM Version 6 Release 1.0, Service Level 1002 (64-bit),

built on IBM Virtualization Technology

There is no logmsg data

FILES: NO RDR, NO PRT, NO PUN

LOGON AT 14:51:02 EDT THURSDAY 10/07/10

DMSIND2015W Unable to access the Y-disk. Filemode Y (19E) not accessed

z/VM V6.1.0 2010-09-23 11:31

==> acc (noprof
```

Add a line so the virtual machine PERFSVM is started at z/VM IPL time:

```
==> x profile exec
/*********************/
/* Autolog1 Profile Exec */
/********
'cp xautolog tcpip'
                          /* start up TCPIP */
'CP XAUTOLOG VMSERVS'
'CP XAUTOLOG VMSERVU'
'CP XAUTOLOG VMSERVR'
'CP XAUTOLOG DTCVSW1'
'CP XAUTOLOG DTCVSW2'
'cp xautolog perfsvm'
                           /* start Performance Toolkit */
                          /* set the retrieve key */
'cp set pf12 ret'
. . .
```

Save the file and logoff of AUTOLOG1.

#### 19.2.4 Start the z/VM Performance Toolkit

To start the Performance Toolkit, perform the following steps:

- Logon to the PERFSVM virtual machine.
- Press Enter and the performance toolkit should start through the PROFILE EXEC:

```
FCX001 Performance Toolkit for VM Autoscroll 12

FCXBAS500I Performance Toolkit for VM FL610

FCXAPP530I Connected to *IDENT for resource FCXRES00

FCXAPF530I Connected to *IDENT for resource FCXSYSTM

FCXTCP571I Connected to TCP/IP server TCPIP on path 0003

FCXAPP527I User PERFSVM connected on path 0006

FCXAPC535I Connected to resource FCXRES00 on path 0005, for S&F-Coll

FCXTCP575I WebServer host IP address is 9.60.18.249:00080

FCXTCP590I WebServer interface activated

Monitor event started -- recording is activated
```

Disconnect from PERFSVM now.

Command ===> disc

The Performance Toolkit should now be configured and running.

#### 19.2.5 Use the z/VM Performance Toolkit

The Performance Toolkit can be used with a Web browser or 3270 interface.

#### Using a Web browser interface

To use the Web-enabled Performance Toolkit, perform the following steps:

Point a browser to your z/VM system. For example:

http://9.60.18.249

You should see a splash screen, then the Web Server Logon screen as shown in Figure 19-1 on page 291:

| 🕲 Web Server Logon - Mozilla Firefox: IBM Edition                                                                                                    | 🛛                                          |
|----------------------------------------------------------------------------------------------------|--------------------------------------------|
| Ele Edit View History Bookmarks Tools Help                                                                                                    |                                            |
| C X 🟠 http://9.60.18.249/03A2FB78/6161/LOGON/900 🏠 -                                                                                                    | A- 🔎                                       |
| 🗋 Web Server Logon 🔅                                                                                                    | -                                          |
| Remote Performance Monitoring Session Setup                                                                                                    |                                            |
| IBM<br>Performance<br>Toolkit for VM                                                                                                    |                                            |
| You are connected to the data retrieval interface of the Performance Toolkit for VM on Data retrieval authorization is based on your VM user identification on that system. Ple userid and password | system <b>POKSND61</b> .<br>ase enter your |
| VM UserID: maint Password : •••••• Subrit                                                                                                    |                                            |
| Desired screen layout:                                                                                                    |                                            |
| Max. Data Lines: 32 💌 Line length: 132 💌                                                                                                    |                                            |
| Up to 12 kB of data can be retrieved per selection, including all control information. Ou truncated if space is not sufficient for all lines.                                                       | tput may be                                |
| Done                                                                                                    |                                            |

Figure 19-1 Performance Toolkit logon screen

- ► Enter any valid user ID and password and click **Submit**. In this example MAINT is used.
- The Central Monitoring System Load Overview appears with your system identifier (Node-ID) on the left side.
- Click on your system identifier and the Initial Performance Data Selection Menu screen appears as shown in Figure 19-2 on page 292.
- From this screen, you can drill down into many different types of reports.
- Screen 21, *User resource usage*, provides useful monitoring information.

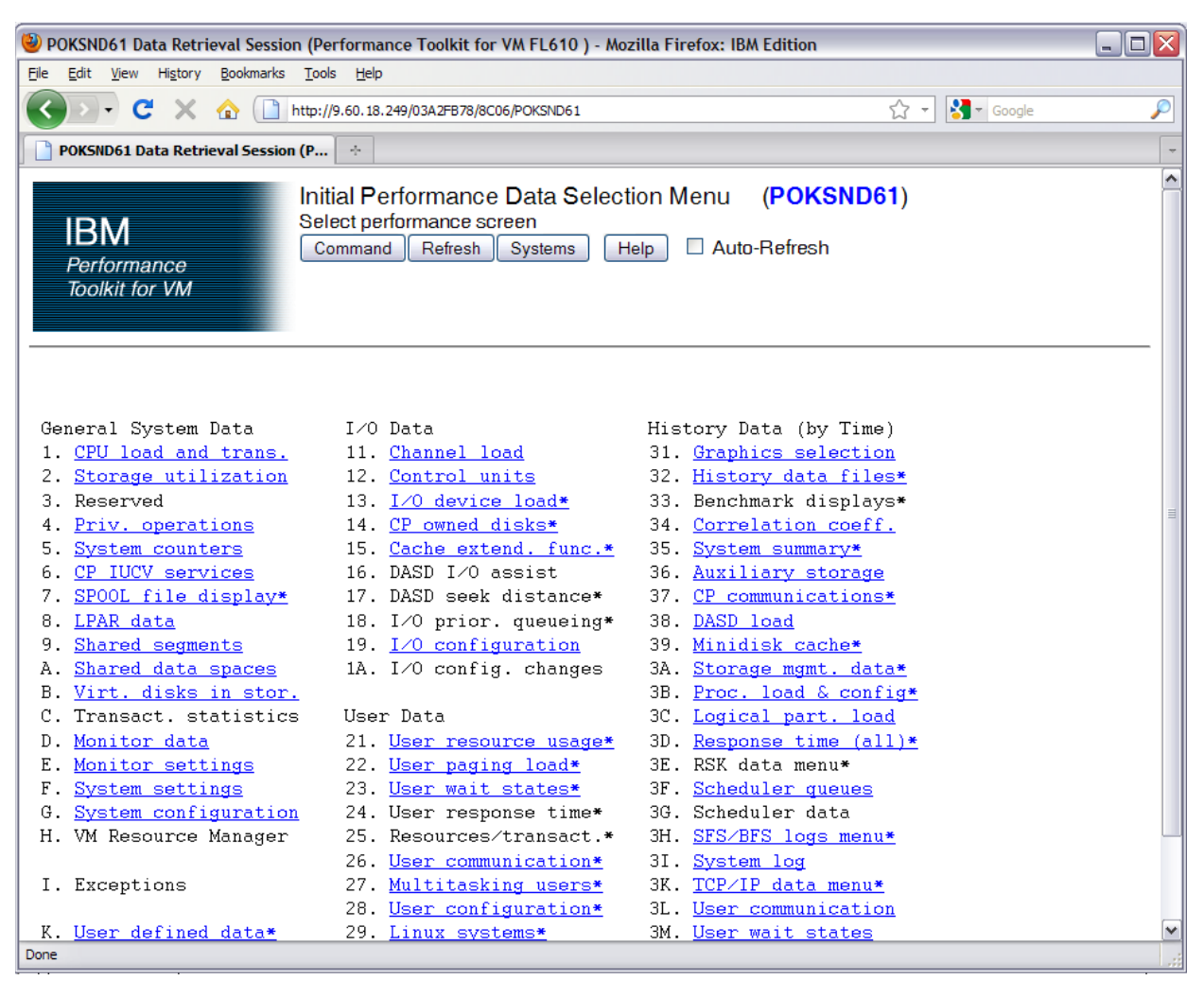

Figure 19-2 Browser interface to the Performance Toolkit

#### Use a 3270 interface

You can also use a 3270 interface as well as a browser interface. To do so, perform the following steps:

- ► Logon to PERFSVM.
- If you had disconnected, pressing Enter should get you back to the Performance Toolkit command line. If the virtual machine was logged off, the PROFILE EXEC should run and get you to the command line. Enter the command MONITOR:

Command ==> monitor

| FCX124 Performanc                                                                                                    | e Screen Selection (FL610                                                                                                    | ) Perf. Monitor                                                                                                    |
|----------------------------------------------------------------------------------------------------|----------------------------------------------------------------------------------------------------|----------------------------------------------------------------------------------------------------|
| General System Data<br>1. CPU load and trans.<br>2. Storage utilization<br>3. Reserved<br>4. Priv. operations<br>5. System counters<br>6. CP IUCV services<br>7. SPOOL file display*<br>8. LPAR data | <pre>I/O Data 11. Channel load 12. Control units 13. I/O device load* 14. CP owned disks* 15. Cache extend. func.* 16. DASD I/O assist 17. DASD seek distance* 18. I/O prior. gueueing*</pre> | History Data (by Time)<br>31. Graphics selection<br>32. History data files*<br>33. Benchmark displays*<br>34. Correlation coeff.<br>35. System summary*<br>36. Auxiliary storage<br>37. CP communications*<br>38. DASD load |
| <ul> <li>9. Shared segments</li> <li>A. Shared data spaces</li> <li>B. Virt. disks in stor.</li> <li>C. Transact. statistics</li> </ul>                                                              | <ul><li>19. I/O configuration</li><li>1A. I/O config. changes</li><li>User Data</li></ul>                                                                                                    | <ul> <li>39. *</li> <li>3A. Storage mgmt. data*</li> <li>3B. Proc. load &amp; config*</li> <li>3C. Logical part. load</li> </ul>                                                                                            |
| D. Monitor data<br>E. Monitor settings<br>F. System settings<br>G. System configuration<br>H. VM Resource Manager                                                                                    | <ol> <li>21. User resource usage*</li> <li>22. User paging load*</li> <li>23. User wait states*</li> <li>24. User response time*</li> <li>25. Resources/transact *</li> </ol>                 | 3D. Response time (all)*<br>3E. RSK data menu*<br>3F. Scheduler queues<br>3G. Scheduler data<br>3H. SES/BES logs menu*                                                                                                    |
| <ul> <li>I. Exceptions</li> <li>K. User defined data*</li> </ul>                                                                                                    | <ol> <li>25. Resources/transact.</li> <li>26. User communication*</li> <li>27. Multitasking users*</li> <li>28. User configuration*</li> <li>29. Linux systems*</li> </ol>                    | 31. System log<br>3K. TCP/IP data menu*<br>3L. User communication<br>3M. User wait states                                                                                                    |

Figure 19-3 Performance Toolkit 3270 Interface Main Menu screen

#### Drilling down into report screens

You should now be able to use the active report screens. To drill down into these screens, move the cursor to any of the titles that are active (active titles display the number or letter in white, inactive titles are in green). Some of the more useful report screens to drill down into are:

- 21. User resource usage
- 22. User paging load
- 23. User wait states
- 28. User configuration
- 29. Linux systems
- 33. Benchmark displays

For example to drill down into the Benchmark submenu screen, enter the following command:

Command ===> 33

Then type **S** over the period on the left side of the submenu screen in the row corresponding to the report you wish to see.

# 19.3 Monitor Linux performance data from the kernel

Measurements can show resource consumption of the Linux guest as measured and dispatched by the VM host. It is also possible to measure performance data from within the Linux guest itself. To monitor Linux performance data at this level, a data gatherer process must be running within each Linux guest you wish to monitor. There are different ways of

gathering this data. It is recommended that data be gathered in the kernel. All modern Linux distributions have been enabled for the kernel to gather performance data.

To monitor Linux performance data directly from the kernel, the following must be true:

- 1. The APPLMON option must be set in the user directory.
- 2. Applmon data monitoring must be built into the kernel.

The first requirement should be true as the OPTION APPLMON was set for the Linux administration system, the golden image and for Linux virtual machines in earlier sections.

For the second requirement, details of this function are described in the Chapter, *Linux* monitor stream support for *z*/VM in the manual Linux on System *z* Device Drivers, Features and Commands on Red Hat Enterprise Linux 6, on the Web at:

http://www.ibm.com/developerworks/linux/linux390/documentation\_red\_hat.html

A quick description of how to use this built-in monitoring function follows.

- Start an SSH session to a Linux system. In this example, LINUX153 is used.
- There are three modules that are built into the kernel but are not loaded by default. They are named appldata\_mem, appldata\_os and appldata\_net\_sum. You can verify that they are not loaded with the 1 smod and grep commands:

# lsmod | grep appldata

There is no output so no modules with the string appldata are loaded. Load those modules with the modprobe command and verify they have been loaded:

```
# modprobe appldata_mem
# modprobe appldata_os
# modprobe appldata net sum
```

► Now if you repeat the 1 smod command, you should see the following:

| # 1smod   | grep appldata |      |   |
|-----------|---------------|------|---|
| appldata_ | _net_sum      | 1844 | 0 |
| appldata_ | _0S           | 2987 | 0 |
| appldata_ | mem           | 1966 | 0 |

The directory in the virtual /proc/ file system where the monitoring variables exist is /proc/sys/app1data/. In this directory there are five files as follow:

| timer    | Controls whether any data gathering is in effect.               |
|----------|-----------------------------------------------------------------|
| interval | Sets the interval, in milliseconds, that samples will be taken. |
| mem      | Controls the memory data gathering module                       |
| OS       | Controls the CPU data gathering module                          |
| net_sum  | Controls the net data gathering module                          |

- To turn on the built in kernel monitoring, use the echo command to send a non-zero value into four of the five monitoring variables in the /proc/ virtual file system:
  - # echo 1 > /proc/sys/appldata/timer
  - # echo 1 > /proc/sys/appldata/mem
  - # echo 1 > /proc/sys/appldata/os
  - # echo 1 > /proc/sys/appldata/net\_sum

Built-in kernel monitoring should now be turned on. You may only want to leave the monitoring on for specific periods of time. As Linux monitoring data is captured, the Performance Toolkit's minidisk space can fill up relatively quickly.

# 19.4 View Linux data in the Performance Toolkit

After the system has had some time to collect data, you should be able to use the Performance Toolkit to view Linux performance data. To view that data, drill down into menu 29, Linux systems. This can be done either from the browser interface or the 3270 interface as shown in the following figure.

| FCX242                            | CPU 2094                        | SER 2991                  | Ξ                        | Linux Displ         | ays |
|-----------------------------------|---------------------------------|---------------------------|--------------------------|---------------------|-----|
| Linux scr<br>S Display<br>. LINUX | eens selec<br>Descrip<br>RMF PM | tion<br>tion<br>system se | lection me               | nu                  | -   |
| S LXCPU                           | Summary                         | memoru u                  | vity displ<br>til. & act | ay<br>ivitu displau |     |
| . LXNETWRK                        | Summary                         | network a                 | activity d               | lisplay             |     |
|                                   |                                 |                           |                          |                     |     |
|                                   |                                 |                           |                          |                     |     |
|                                   |                                 |                           |                          |                     |     |
|                                   |                                 |                           |                          |                     |     |
|                                   |                                 |                           |                          |                     |     |
|                                   |                                 |                           |                          |                     |     |
|                                   |                                 |                           |                          |                     |     |
|                                   |                                 |                           |                          |                     |     |
|                                   |                                 |                           |                          |                     |     |
| Select perf<br>Command ===        | ormance sc<br>>                 | reen with                 | cursor an                | d hit ENTER         |     |

Figure 19-4 Linux Guest Systems sub menu

Then type **S** over the period on the left side of the submenu screen in the row corresponding to the report you wish to see. You should see a new report screen with the Linux guest systems CPU overview.

You can also use a Web interface to view the same data. You would drill down into menu 29 Linux systems and should see be able to drill down into LXCPU (Linux CPU), LXMEM (Linux memory) and LXNET (Linux Network) links.

# 19.5 Monitor Linux with sysstat

**Credit:** the content for this section was shamelessly copied and adapted from the *Linux* and *Mainframe* blog, on the Web at:

http://linuxmain.blogspot.com/

The *sysstat* package is included in both RHEL 6.2 and SLES 11 SP2, but not always installed by default. It's a collection of performance monitoring tools and you can check the options for your current version in the manual pages. It's platform independent and so this works on Linux in general.

After installation of the package there are two different ways to gather data - either from the command line, or by configuring **sysstat** to run as a service.

#### Using the command line

Ad hoc data can be gathered by calling the data collector with the sysstat command:

```
# /usr/lib64/sa/sadc -S DISK -F 5 outfile.sa
```

Attention: For older versions of sysstat, the command is:

```
# /usr/lib64/sa/sadc -d -F 5 outfile.sa
```

Data will be collected in 5 second intervals until it's interrupted by ^C. The -F flag forces a file compatible with the current **sysstat** version and the -S DISK or -d enables the collection of statistics for the block devices.

Convert the binary file created by the previous command to a text report file with the following sar command:

```
# sar -A -f outfile.sa > outfile.txt
```

See the **sar** man page for the many other options that exist. For example, the **-A** option shows all the data.

Sar data is stored in the directory /var/log/sa. Data files are of the form sa<dd> where dd is the day of the month. Text files are of the form sar<dd>. For example:

```
# cd /var/log/sa
# file *
sa09: data
sa10: data
sa11: data
sa12: data
sa12: data
sa13: data
sar09: ASCII text
sar10: ASCII text
sar11: ASCII text
sar12: ASCII text
```

COMPRESSAFTER=10

#### Configure sysstat on RHEL 6.2

On RHEL 6.2, sysstat should be installed and running as a service:

# rpm -qa | grep sysstat
sysstat-9.0.4-18.e16.s390x
# chkconfig --list sysstat
sysstat 0:off 1:on 2:on 3:on 4:on 5:on 6:off

The configuration file is /etc/sysconfig/sysstat:

```
# cat /etc/sysconfig/sysstat
# sysstat-9.0.4 configuration file.
# How long to keep log files (in days).
# If value is greater than 28, then log files are kept in
# multiple directories, one for each month.
HISTORY=7
# Compress (using gzip or bzip2) sa and sar files older than (in days):
```

For more information, see the man pages for **sar** and **sadc**.

#### Configure sysstat on SLES 11 SP2

To install and configure sysstat on SLES 11 SP2, perform the following steps:

Install sysstat with the zypper command and

```
# zypper install sysstat
Loading repository data...
Reading installed packages...
Resolving package dependencies...
The following NEW package is going to be installed:
    sysstat
1 new package to install.
Overall download size: 172.0 KiB. After the operation, additional 661.0 KiB
will be used.
Continue? [y/n/?] (y): y
Retrieving package sysstat-8.1.5-7.27.1.s390x (1/1), 172.0 KiB (661.0 KiB unpacked)
Installing: sysstat-8.1.5-7.27.1 [done]
```

Verify it was installed with rpm -qa:

```
# rpm -qa | grep sysstat
sysstat-8.1.5-7.27.1
```

Turn the sysstat service on at boot time with the chkconfig command and for this session with the service command:

```
# chkconfig boot.sysstat on
# service boot.sysstat start
Running sadc
```

done

In the configuration file /etc/sysstat/sysstat the archive settings for this history can be configured:

```
# cat /etc/sysstat/sysstat
# sysstat-8.1.5 configuration file.
# How long to keep log files (in days).
# If value is greater than 28, then log files are kept in
# multiple directories, one for each month.
HISTORY=7
# Compress (using gzip or bzip2) sa and sar files older than (in days):
COMPRESSAFTER=10
```

At the end there is a file/link to /etc/cron.d/ that you can adapt and e.g. changing the 10 min collection interval or adapting the reports. As usual the documentation for the sa1 and sa2 commands used there are in the respective man page.

# 20

# **Miscellaneous recipes**

Two things are infinite: the universe and human stupidity; and I'm not sure about the universe.

--Albert Einstein

This chapter has the following sections of miscellaneous tasks that you might want to perform:

- "Add disk space to virtual machines" on page 299
- "Add a logical volume" on page 302
- "Extend an existing logical volume" on page 306
- "Set up Memory Hotplugging" on page 316
- "Utilize the cpuplugd service" on page 319
- "Hardware cryptographic support for OpenSSH" on page 322
- ▶ "The X Window System" on page 325
- "Centralizing home directories for LDAP users" on page 329

# 20.1 Add disk space to virtual machines

The following process describes how to add additional DASD to a Linux virtual machine. The overall steps are:

- "Add minidisks to a virtual machine" on page 299
- "Make new minidisks available" on page 300
- "Create a logical volume and file system" on page 302
- "Update the file system table" on page 305

#### 20.1.1 Add minidisks to a virtual machine

Following are the high level steps to add a new 3390-3 and a new 3390-9 to LNXADMIN on the first SSI member. The 3390-3 is split in half to show an example of creating a new logical volume. The 3390-9 is used to extend the existing logical volume mounted over /var/.

To add new minidisks to a virtual machine, perform the following steps:

- Determine the volumes that will be added. In this example, a 3390-3 at real device address 633A (which has been formatted and attached to SYSTEM) is split into two smaller minidisks, and a 3390-9 at address 63AA (which has not been formatted and attached to SYSTEM) is added as a larger minidisk.
- Format the volumes and attach to SYSTEM. This can be done manually, one at a time, with the CP command CPFMTXA, or to multiple volumes with the CPFORMAT EXEC, supplied in the tar file associated with this book.
- Add minidisk statements to define minidisks. In this example three minidisks at virtual addresses 104-106 are defined to the LNXADM-1 SUBCONFIG. Following is the updated directory entry:

```
        SUBCONFIG
        LNXADM-1

        MDISK
        0100
        3390
        0001
        3338
        JM6290
        MR
        LNX4VM
        LNX4VM
        LNX4VM

        MDISK
        0101
        3390
        0521
        2818
        JM6289
        MR
        LNX4VM
        LNX4VM
        LNX4VM

        MDISK
        0102
        3390
        0001
        10016
        JM61A5
        MR
        LNX4VM
        LNX4VM
        LNX4VM

        MDISK
        0103
        3390
        0001
        10016
        JM61B2
        MR
        LNX4VM
        LNX4VM
        LNX4VM

        MDISK
        0104
        3390
        0001
        1669
        JM633A
        MR
        LNX4VM
        LNX4VM
        LNX4VM

        MDISK
        0105
        3390
        1670
        1669
        JM633A
        MR
        LNX4VM
        LNX4VM
        LNX4VM

        MDISK
        0106
        3390
        0001
        10016
        JM63AA
        MR
        LNX4VM
        LNX4VM
```

- Bring the changes to the user directory online either with DirMaint or DIRECTXA.
  - Attention: If you add disk(s) to the user directory, it is possible to attach them to a running Linux system without "bouncing" it. For example, if you added a new minidisk at virtual address 104, use the command: vmcp link \* 104 104 mr to link to the minidisk, then chccwdev -e 104 to enable it in Linux. Then see 20.3, "Extend an existing logical volume" on page 306
- Shutdown the Linux system.
- Logoff the virtual machine.
- Log back on to it and IPL Linux.

#### 20.1.2 Make new minidisks available

To make the new minidisks available, perform the following steps:

When your system comes back up, start an SSH session to it. Use the 1sdasd command to verify that the new minidisks are not seen yet:

| # <b>1sdasd</b><br>Bus-ID | Status | Name  | Device | Туре | B1kSz | Size   | Blocks  |
|---------------------------|--------|-------|--------|------|-------|--------|---------|
| 0.0.0100                  | active | dasda | 94:0   | ECKD | 4096  | 2347MB | 600840  |
| 0.0.0301                  | active | dasdb | 94:4   | FBA  | 512   | 512MB  | 1048576 |
| 0.0.0300                  | active | dasdc | 94:8   | FBA  | 512   | 256MB  | 524288  |
| 0.0.0103                  | active | dasdd | 94:12  | ECKD | 4096  | 7042MB | 1802880 |
| 0.0.0102                  | active | dasde | 94:16  | ECKD | 4096  | 7042MB | 1802880 |
| 0.0.0101                  | active | dasdf | 94:20  | ECKD | 4096  | 1981MB | 507240  |

► Enable the disks with the chccwdev -e command:

```
# chccwdev -e 104 105 106
Setting device 0.0.0104 online
Done
Setting device 0.0.0105 online
Done
Setting device 0.0.0106 online
Done
```

View the available disks again with the 1sdasd command:

| # 1sdasd |        |       |        |      |       |        |         |  |
|----------|--------|-------|--------|------|-------|--------|---------|--|
| Bus-ID   | Status | Name  | Device | Туре | B1kSz | Size   | Blocks  |  |
| 0.0.0100 | active | dasda | 94:0   | ECKD | 4096  | 2347MB | 600840  |  |
| 0.0.0301 | active | dasdb | 94:4   | FBA  | 512   | 512MB  | 1048576 |  |
| 0.0.0300 | active | dasdc | 94:8   | FBA  | 512   | 256MB  | 524288  |  |
| 0.0.0103 | active | dasdd | 94:12  | ECKD | 4096  | 7042MB | 1802880 |  |
| 0.0.0102 | active | dasde | 94:16  | ECKD | 4096  | 7042MB | 1802880 |  |
| 0.0.0101 | active | dasdf | 94:20  | ECKD | 4096  | 1981MB | 507240  |  |
| 0.0.0104 | active | dasdg | 94:24  | ECKD | 4096  | 1173MB | 300420  |  |
| 0.0.0105 | active | dasdh | 94:28  | ECKD | 4096  | 1173MB | 300420  |  |
| 0.0.0106 | active | dasdi | 94:32  | ECKD | 4096  | 7042MB | 1802880 |  |

Format the disks in parallel with the dasdfmt command using a for loop and putting them in the background:

```
# for i in g h i
> do
    dasdfmt -b 4096 -y -f /dev/dasd$i &
>
> done
[1] 1923
[2] 1924
[3] 1925
[root@gpok151 ~]# Finished formatting the device.
Rereading the partition table... ok
Finished formatting the device.
Rereading the partition table... ok
Finished formatting the device.
Rereading the partition table... ok
Г17
                              daedfmt b 1006 v f (dav/daed¢i
```

| [1]   | Done | dasatmt | -D | 4096 | -у | - T | /dev/dasd\$1 |
|-------|------|---------|----|------|----|-----|--------------|
| [2] - | Done | dasdfmt | -b | 4096 | -y | -f  | /dev/dasd\$i |
| [3]+  | Done | dasdfmt | -b | 4096 | -y | - f | /dev/dasd\$i |

Create one partition from each of the minidisks using a bash for loop and the fdasd -a command:

```
# for i in g h i
> do
> fdasd -a /dev/dasd$i
> done
reading volume label ..: VOL1
reading vtoc .....: ok
auto-creating one partition for the whole disk...
...
```

If you are adding disks to RHEL 6.2, make a backup of /etc/dasd.conf, then add minidisks 104, 105 and 106 to it:

```
# cd /etc
# cp dasd.conf dasd.conf.orig
# vi dasd.conf
0.0.0103 use_diag=0 readonly=0 erplog=0 failfast=0
0.0.0301 use_diag=0 readonly=0 erplog=0 failfast=0
0.0.0300 use_diag=0 readonly=0 erplog=0 failfast=0
0.0.0101 use_diag=0 readonly=0 erplog=0 failfast=0
0.0.0100 use_diag=0 readonly=0 erplog=0 failfast=0
0.0.0103 use_diag=0 readonly=0 erplog=0 failfast=0
0.0.0103 use_diag=0 readonly=0 erplog=0 failfast=0
0.0.0102 use_diag=0 readonly=0 erplog=0 failfast=0
0.0.0301 use_diag=0 readonly=0 erplog=0 failfast=0
0.0.0102 use_diag=0 readonly=0 erplog=0 failfast=0
0.0.0301 use_diag=0 readonly=0 erplog=0 failfast=0
```

```
0.0.0300 use_diag=0 readonly=0 erplog=0 failfast=0
0.0.0101 use_diag=0 readonly=0 erplog=0 failfast=0
0.0.0100 use_diag=0 readonly=0 erplog=0 failfast=0
0.0.0104 use_diag=0 readonly=0 erplog=0 failfast=0
0.0.0105 use_diag=0 readonly=0 erplog=0 failfast=0
0.0.0106 use diag=0 readonly=0 erplog=0 failfast=0
```

If you are adding disks to SLES 11 SP2, use the dasd\_configure command to enable minidisks 104, 105 and 106:

```
# dasd_configure 0.0.0104 1
Configuring device 0.0.0104
Setting device online
# dasd_configure 0.0.0105 1
Configuring device 0.0.0105
Setting device online
# dasd_configure 0.0.0106 1
Configuring device 0.0.0106
Setting device online
```

The three new minidisks should now be formatted, partitioned and configured to be active at boot time.

If you are creating a new logical volume, see 20.2.1, "Create a logical volume and file system" on page 302. If you are extending an existing logical volume, skip ahead to 20.3, "Extend an existing logical volume" on page 306

## 20.2 Add a logical volume

There are times when you require more disk space than a single direct access storage device (DASD) volume provides. For example, if you want to have a shared /home/ directory you will want it to be of sufficient size for many users to write data to. When this is the case, you can use the Logical Volume Manager (LVM) to combine multiple DASD volumes into one logical volume. This example does not create a large logical volume, but it shows all the steps necessary to do so.

The following process describes a logical volume with additional DASD on a Linux guest. The overall steps in adding a logical volume are:

- "Add disk space to virtual machines" on page 299
- "Create a logical volume and file system" on page 302
- "Update the file system table" on page 305

#### 20.2.1 Create a logical volume and file system

The overall steps involved in creating a logical volume are:

- Create physical volumes from the two partitions
- Create a single volume group
- Create a single logical volume
- Make a file system from the logical volume

Figure 20-1 on page 303 shows a block diagram of the logical volume manager reflecting this example.

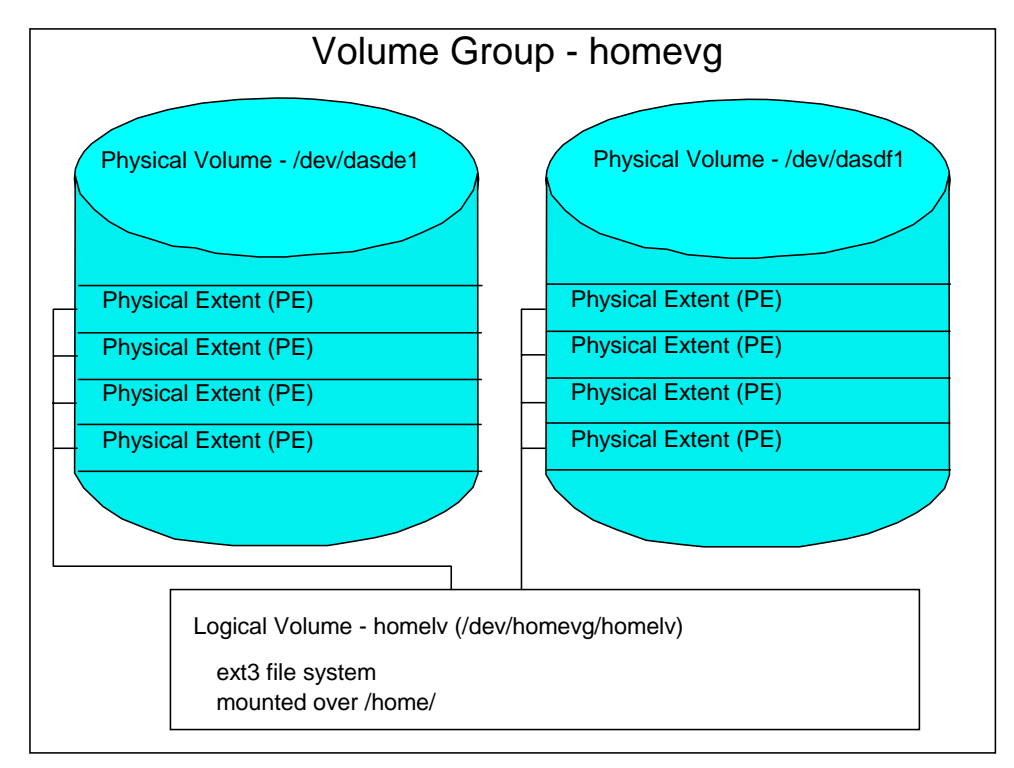

Figure 20-1 LVM block diagram

#### Create physical volumes from the two DASD

To create physical volumes from the new minidisks at virtual device addresses 104 and 105, perform the following steps:

The pvcreate command initializes partitions for use by LVM. Initialize the two new DASD partitions:

```
# pvcreate /dev/dasdg1 /dev/dasdh1
Writing physical volume data to disk "/dev/dasdg1"
Physical volume "/dev/dasdg1" successfully created
Writing physical volume data to disk "/dev/dasdh1"
```

• Verify that the physical volumes were created with the **pvdisplay** command:

```
# pvdisplay /dev/dasdg1 /dev/dasdh1
```

| "/dev/dasdg1" is a new | v physical volume of "1.15 GiB"        |
|------------------------|----------------------------------------|
| NEW Physical volum     | ne                                     |
| PV Name                | /dev/dasdg1                            |
| VG Name                |                                        |
| PV Size                | 1.15 GiB                               |
| Allocatable            | NO                                     |
| PE Size                | 0                                      |
| Total PE               | 0                                      |
| Free PE                | 0                                      |
| Allocated PE           | 0                                      |
| PV UUID                | RGzGgx-ZR56-tNEx-s00U-ih03-GK38-DgSRu5 |
|                        |                                        |
| "/dev/dasdh1" is a new | v physical volume of "1.15 GiB"        |
| NEW Physical volum     | ne                                     |
| PV Name                | /dev/dasdh1                            |
| VG Name                |                                        |
| PV Size                | 1.15 GiB                               |
| Allocatable            | NO                                     |

| PE Size      | 0                                      |
|--------------|----------------------------------------|
| Total PE     | 0                                      |
| Free PE      | 0                                      |
| Allocated PE | 0                                      |
| PV UUID      | qpZfzj-6NzG-9a8k-1FAB-APFd-a81t-raVj7I |
|              |                                        |

#### Create a single volume group

The **vgcreate** command is used to create a volume group named homevg from the two partitions. Use the **vgdisplay homevg** command to verify the volume group was created:

| <pre># vgcreate homevg /dev/</pre> | dasdg1 /dev/dasdh1                     |
|------------------------------------|----------------------------------------|
| Volume group "homevg" s            | uccessfully created                    |
| # vgdisplay homevg                 |                                        |
| Volume group                       |                                        |
| VG Name                            | homevg                                 |
| System ID                          |                                        |
| Format                             | 1 vm2                                  |
| Metadata Areas                     | 2                                      |
| Metadata Sequence No               | 1                                      |
| VG Access                          | read/write                             |
| VG Status                          | resizable                              |
| MAX LV                             | 0                                      |
| Cur LV                             | 0                                      |
| Open LV                            | 0                                      |
| Max PV                             | 0                                      |
| Cur PV                             | 2                                      |
| Act PV                             | 2                                      |
| VG Size                            | 2.29 GiB                               |
| PE Size                            | 4.00 MiB                               |
| Total PE                           | 586                                    |
| Alloc PE / Size                    | 0 / 0                                  |
| Free PE / Size                     | 586 / 2.29 GiB                         |
| VG UUID                            | iGkyf2-eIVf-BmGE-unNh-hSaz-eSB2-yaTKxm |

In this example, there are 586 free physical extents.

#### Create a single logical volume

The **lvcreate** command is used to create a logical volume. The **-1** flag specifies to use all free extents, 586 in this example. The **-n** homelv specifies the name of the new logical volume. The last argument homevg specifies the name of the volume group from which the logical volume will be created:

# lvcreate -1 586 -n homelv homevg
Logical volume "homelv" created

Use the **1vdisplay** command to verify. The parameter is the full path of the logical volume, not just the logical volume name:

```
# lvdisplay /dev/homevg/homelv
```

| Logical volume  |                                        |
|-----------------|----------------------------------------|
| LV Name         | /dev/homevg/homelv                     |
| VG Name         | homevg                                 |
| LV UUID         | Jxstaw-WkCx-wDcf-a6Dd-26ac-2uZ2-ivBZwz |
| LV Write Access | read/write                             |
| LV Status       | available                              |
| # open          | 0                                      |
| LV Size         | 2.29 GiB                               |
| Current LE      | 586                                    |
| Segments        | 2                                      |
| Allocation      | inherit                                |

| Read ahead sectors | auto  |
|--------------------|-------|
| - currently set to | 1024  |
| Block device       | 253:1 |

#### Make a file system from the logical volume

Create a file system from the new logical volume.

If you are on RHEL 6.2, ext4 is the recommended file system. Create an ext4 file system out of it using the mkfs.ext4 command:

# mkfs.ext4 /dev/homevg/homelv mke2fs 1.41.12 (17-May-2010) Filesystem label= OS type: Linux Block size=4096 (log=2) Fragment size=4096 (log=2) Stride=1 blocks, Stripe width=0 blocks 150176 inodes, 600064 blocks 30003 blocks (5.00%) reserved for the super user First data block=0 Maximum filesystem blocks=616562688 19 block groups 32768 blocks per group, 32768 fragments per group 7904 inodes per group Superblock backups stored on blocks: 32768, 98304, 163840, 229376, 294912 Writing inode tables: done

Writing inode tables: done Creating journal (16384 blocks): done Writing superblocks and filesystem accounting information: done

This filesystem will be automatically checked every 33 mounts or 180 days, whichever comes first. Use tune2fs -c or -i to override.

If you are on SLES 11 SP2, ext3 is the recommended file system.

# mkfs -j /dev/homevg/homelv
...

The file system created from the logical volume is now ready to be mounted.

#### 20.2.2 Update the file system table

You could now mount the file system manually. However if you add the mount to the file system table file, /etc/fstab, you can effectively test the change by using the **mount** command with only one argument. Make a backup copy then add the following line to the file:

# cd /etc
# cp fstab fstab.works

add one line to the fstab file:

| # vi fstab          |       |      |          |     |
|---------------------|-------|------|----------|-----|
| // For RHEL 6.2:    |       |      |          |     |
| /dev/homevg/homelv  | /home | ext4 | defaults | 0 0 |
| // For SLES 11 SP2: |       |      |          |     |
| /dev/homevg/homelv  | /home | ext3 | defaults | 0 0 |
|                     |       |      |          |     |

Before mounting over /home/, you may want to check that it is empty. If a non-root user exists and a new file system is mounted over it, the contents of the directory will be covered. In this example there is no data in the file system.

```
# ls -a /home
```

. ..

Mount the /home/ file system with one argument. By using just one argument, you are testing the change to /etc/fstab. Use the df -h command to verify that it is mounted:

- Test a reboot to verify the new logical volume is successfully mounted over /home/.
  - # reboot

Broadcast message from root (pts/0) (Thu Sep 2 15:08:07 2010):

The system is going down for reboot NOW!

When the system comes back, you should see the new logical volume mounted over /home/.

### 20.3 Extend an existing logical volume

This section describes the process of adding a new minidisk to an existing LVM. This is useful when your logical volume has run out of space. In this example, the /var/ file system is filling up on SSI member 1:

A 3390-9 was added as minidisk 106 in section 20.1, "Add disk space to virtual machines" on page 299.

**Attention:** It is possible to attach minidisk(s) to a running Linux system without "bouncing" it. For example, if you added a new minidisk at virtual address 106, from a root SSH session, use the command: **vmcp link \* 106 106 mr** to link to the minidisk, then **chccwdev** -e **106** to enable it.

To extend the logical volume using this disk, perform the following steps:

Use the vgdisplay command to see the free space in the volume group nfs\_vg:

```
# vgdisplay nfs_vg
--- Volume group ---
VG Name nfs_vg
System ID
Format lvm2
Metadata Areas 3
```

| Metadata Sequence No | 2                                      |
|----------------------|----------------------------------------|
| VG Access            | read/write                             |
| VG Status            | resizable                              |
| MAX LV               | 0                                      |
| Cur LV               | 1                                      |
| Open LV              | 1                                      |
| Max PV               | 0                                      |
| Cur PV               | 3                                      |
| Act PV               | 3                                      |
| VG Size              | 15.68 GiB                              |
| PE Size              | 4.00 MiB                               |
| Total PE             | 4015                                   |
| Alloc PE / Size      | 4015 / 15.68 GiB                       |
| Free PE / Size       | 0 / 0                                  |
| VG UUID              | 34Wjed-sGHk-eBxt-R81d-hPUi-SxhB-81szCp |

This shows that there are no free extents in the volume group

• Use the 1sdasd command to show the enabled disks:

| # 1sdasd |        |       |        |        |       |        |         |
|----------|--------|-------|--------|--------|-------|--------|---------|
| Bus-ID   | Status | Name  | Device | Туре   | BlkSz | Size   | Blocks  |
|          |        |       |        | ====== |       |        |         |
| 0.0.0100 | active | dasda | 94:0   | ECKD   | 4096  | 2347MB | 600840  |
| 0.0.0301 | active | dasdb | 94:4   | FBA    | 512   | 512MB  | 1048576 |
| 0.0.0300 | active | dasdc | 94:8   | FBA    | 512   | 256MB  | 524288  |
| 0.0.0103 | active | dasdd | 94:12  | ECKD   | 4096  | 7042MB | 1802880 |
| 0.0.0102 | active | dasde | 94:16  | ECKD   | 4096  | 7042MB | 1802880 |
| 0.0.0101 | active | dasdf | 94:20  | ECKD   | 4096  | 1981MB | 507240  |
| 0.0.0104 | active | dasdg | 94:24  | ECKD   | 4096  | 1173MB | 300420  |
| 0.0.0105 | active | dasdh | 94:28  | ECKD   | 4096  | 1173MB | 300420  |
| 0.0.0106 | active | dasdi | 94:32  | ECKD   | 4096  | 7042MB | 1802880 |

This shows that minidisk 106 is at /dev/dasdi.

Make minidisk 106 a physical volume with the pvcreate command:

```
# pvcreate /dev/dasdi
```

```
Writing physical volume data to disk "/dev/dasdi" Physical volume "/dev/dasdi" successfully created
```

Use the vgextend command to add the minidisk to the volume group:

```
# vgextend nfs_vg /dev/dasdi1
```

```
No physical volume label read from /dev/dasdi1
Writing physical volume data to disk "/dev/dasdi1"
Physical volume "/dev/dasdi1" successfully created
Volume group "nfs_vg" successfully extended
```

Use the vgdisplay command again to show the free extents in the volume group:

| # | vgdisplay nfs_vg     |            |
|---|----------------------|------------|
|   | Volume group         |            |
|   | VG Name              | nfs_vg     |
|   | System ID            |            |
|   | Format               | 1 vm2      |
|   | Metadata Areas       | 4          |
|   | Metadata Sequence No | 3          |
|   | VG Access            | read/write |
|   | VG Status            | resizable  |
|   | MAX LV               | 0          |
|   | Cur LV               | 1          |
|   | Open LV              | 1          |
|   | Max PV               | 0          |
|   | Cur PV               | 4          |
|   |                      |            |

 Act PV
 4

 VG Size
 22.56 GiB

 PE Size
 4.00 MiB

 Total PE
 5775

 Alloc PE / Size
 4015 / 15.68 GiB

 Free PE / Size
 1760 / 6.88 GiB

 VG UUID
 34Wjed-sGHk-eBxt-R81d-hPUi-SxhB-81szCp

This shows that there are now 1760 free extents in the volume group.

Use the mount command to determine the name of the logical volume mounted over /var/:

```
# mount | grep /var
/dev/mapper/nfs_vg-nfs_lv on /var type ext4 (rw)
```

In this example it is /dev/mapper/nfs\_vg-nfs\_lv/.

Use the lvextend command to extend the volume group with all of the new extents:

```
# lvextend -1 +1760 /dev/mapper/nfs_vg-nfs_lv
Extending logical volume nfs_lv to 22.56 GiB
Logical volume nfs_lv successfully resized
```

 Use the resize2fs command to increase the size of the file system while it is still mounted.

```
# resize2fs /dev/mapper/nfs_vg-nfs_lv
resize2fs 1.41.12 (17-May-2010)
Filesystem at /dev/mapper/nfs_vg-nfs_lv is mounted on /var; on-line resizing required
old desc_blocks = 1, new_desc_blocks = 2
Performing an on-line resize of /dev/mapper/nfs_vg-nfs_lv to 5913600 (4k) blocks.
The filesystem on /dev/mapper/nfs_vg-nfs_lv is now 5913600 blocks long.
```

Use the df command to show the file system size before and after you extend it as the following example shows:

This shows that the /var/ file system now has 9 GB of free space.

### 20.4 Add SCSI/FCP disks

This book has only described ECKD disks, also known as DASD. In addition, z/VM and Linux support SCSI/FCP disks.

The Fibre Channel (FC) standard was developed by the National Committee of Information Technology Standards (NCITS). The System z FCP I/O architecture conforms to these standards. System z FCP support enables z/VM and Linux running on System z to access industry-standard SCSI devices. For disk applications, these FCP storage devices utilize Fixed Block (512-byte) sectors rather than Extended Count Key Data (ECKD<sup>™</sup>) format. A new channel-path identifier (CHPID) type has been defined called FCP. The FCP CHPID type is supported on the FICON and FICON Express features of all System z processors.

This is only a brief introduction to SCSI/FCP disks and multipathing. For more complete documentation, see the Redbook *Fibre Channel Protocol for Linux and z/VM on IBM System z* on the Web at:

http://www.redbooks.ibm.com/abstracts/sg247266.html?Open
In addition, see the Redbook Introducing N\_Port Identifier Virtualization for IBM System z9, on the Web at:

http://www.redbooks.ibm.com/abstracts/redp4125.html?Open

#### 20.4.1 Add a single LUN

. . **.** . .

You can determine if your LPAR has these types of disks defined with the z/VM QUERY FCP and QUERY FCP FREE commands. Following is an example from a MAINT 3270 session:

| ==> q tcp |         |    |        |      |      |   |     |      |      |   |     |      |      |
|-----------|---------|----|--------|------|------|---|-----|------|------|---|-----|------|------|
| An active | FCP was | nc | ot fou | und. |      |   |     |      |      |   |     |      |      |
| ==> q fcp | free    |    |        |      |      |   |     |      |      |   |     |      |      |
| FCP 1F20  | FREE    | ,  | FCP    | 1F21 | FREE | , | FCP | 1F50 | FREE | , | FCP | 1F51 | FREE |
| FCP 3B00  | FREE    | ,  | FCP    | 3B01 | FREE | , | FCP | 3B02 | FREE | , | FCP | 3B03 | FREE |
| FCP 3B04  | FREE    | ,  | FCP    | 3B05 | FREE | , | FCP | 3B06 | FREE | , | FCP | 3B07 | FREE |
| FCP 3B08  | FREE    | ,  | FCP    | 3B09 | FREE | , | FCP | 3B0A | FREE | , | FCP | 3B0B | FREE |
| FCP 3BOC  | FREE    | ,  | FCP    | 3B0D | FREE | , | FCP | 3B0E | FREE | , | FCP | 3B0F | FREE |
| FCP 3B10  | FREE    | ,  | FCP    | 3B11 | FREE | , | FCP | 3B12 | FREE | , | FCP | 3B13 | FREE |
| FCP 3B14  | FREE    | ,  | FCP    | 3B15 | FREE | , | FCP | 3B16 | FREE | , | FCP | 3B17 | FREE |
|           |         |    |        |      |      |   |     |      |      |   |     |      |      |

The output shows that LPAR has many FCP devices free, but none of them are in use. Associated with FCP devices are World Wide Port Numbers (WWPNs) and Logical Unit Numbers (LUNs). Often, this information may be available as part of the LPAR definition. However, you may not have this information handy. If you do not have this information, it can be queried on RHEL 6. In the following section an FCP/SCSI disk is attached to LINUX153.

Perform the following steps:

- Start an SSH session as root to LINUX153.
- Verify that the zfcp module is loaded with the following command:

```
# 1smod | grep zfcp
zfcp 144433 0 [permanent]
scsi_transport_fc 68240 1 zfcp
scsi_mod 296490 3 zfcp,scsi_transport_fc,scsi_tgt
qdio 61977 3 zfcp,qeth_13,qeth
```

Change directory to /sys/bus/ccw/drivers/ and list the contents:

```
# cd /sys/bus/ccw/drivers
# ls -F
3215/ 3270/ dasd-eckd/ dasd-fba/ qeth/ vmur/
```

Note that there is no directory named zfcp/.

Go back to the MAINT 3270 session and attach an FCP device to LINUX153 with the ATTACH command:

```
==> att 3b16 linux153
FCP 3B16 ATTACHED TO LINUX153 3B16
```

Return the Linux SSH session and list the contents of the directory again. This time you should see a new directory zfcp/:

```
# 1s -F
3215/ 3270/ dasd-eckd/ dasd-fba/ qeth/ vmur/ zfcp/
```

Change into that directory and list the contents:

```
# cd zfcp
# ls -F
0.0.3b16@ bind module@ uevent unbind
```

Note that a symbolic link (identified by the trailing ampersand, @, after the file name in conjunction the -F flag of Is) to a new directory 0.0.3b16. Change into that directory and list the contents

```
# ls -F
availability cutype driver@ online subsystem@
cmb enable devtype modalias power/ uevent
```

• Type the contents of the online file:

# cat online
0

A value of 0 shows that the device is offline.

Echo a 1 into the file and it will be put online (you could also use the chccwdev -e command):

```
# echo 1 > online
# cat online
1
```

 List the contents of the directory again. You should see that many entries were added after the device was put online. The four entries in bold are the WWPNs available from this FCP device.

```
# 1s -F
0x5005076306138411/ cmb enable
                                     host0/
                                                  peer wwnn
                                                               subsystem@
0x500507630613c411/ cutype
                                     in recovery peer wwpn
                                                               uevent
0x500507630a10016c/ devtype
                                     lic version port remove
0x500507630a13016c/ driver@
                                     modalias
                                                  port rescan
availability
                    failed
                                     online
                                                  power/
card_version
                    hardware_version peer_d_id
                                                  status
```

The 1sluns command will show all of the available LUNs from a single WWPN. In the following example, the first WWPN is used

Bring a LUN online. In this example, the next free LUN is 0x401040000000000. Change directory into the first WWPN and list the contents:

```
# cd 0x5005076306138411
# ls
access_denied in_recovery status unit_add
failed power uevent unit_remove
```

The output shows that there is no active LUN under this WWPN. Bring the LUN online by echoing the value into the file unit\_add and list the contents of the directory:

```
# echo 0x0x401040000000000 > unit_add
# ls -F
0x000e4313f0f55a00/ failed power/ uevent unit_remove
access_denied in_recovery status unit_add
```

► Note that a new directory with the LUN value is created.

```
# lszfcp -D
0.0.010a/0x500507630503c73d/0x402040080000000 0:0:0:1074282528
# cat /proc/scsi/scsi
```

Attached devices: Host: scsi0 Channel: 00 Id: 00 Lun: 1074282528 Vendor: IBM Model: 2107900 Rev: .310 Type: Direct-Access ANSI SCSI revision: 05

- Now a /dev/sda exists, check that there are no partitions:
  - # fdisk -1 /dev/sda

```
Disk /dev/sda: 8589 MB, 8589934592 bytes
64 heads, 32 sectors/track, 8192 cylinders
Units = cylinders of 2048 * 512 = 1048576 bytes
Sector size (logical/physical): 512 bytes / 512 bytes
I/O size (minimum/optimal): 512 bytes / 512 bytes
Disk identifier: 0x0000000
```

Device Boot Start End Blocks Id System

- Create a partition with the fdisk command:
  - # fdisk /dev/sda

```
WARNING: DOS-compatible mode is deprecated. It's strongly recommended to switch off the mode (command 'c') and change display units to sectors (command 'u').
```

```
Command (m for help): n

Command action

e extended

p primary partition (1-4)

p

Partition number (1-4): 1

First cylinder (1-8192, default 1):

Using default value 1

Last cylinder, +cylinders or +size{K,M,G} (1-8192, default 8192):

Using default value 8192
```

```
Command (m for help): w
The partition table has been altered!
```

Calling ioctl() to re-read partition table. Syncing disks.

Create an ext4 file system with the mkfs.ext4 command:

```
# mkfs.ext4 /dev/sda1
mke2fs 1.41.12 (17-May-2010)
Filesystem label=
OS type: Linux
...
```

You should now be able to mount it and see the size:

```
# mount /dev/sda1 /mnt
# df -h /mnt
Filesystem Size Used Avail Use% Mounted on
/dev/sda1 7.9G 146M 7.4G 2% /mnt
```

Create a test file:

```
# echo "this is the file foo" > /mnt/foo
# umount /mnt
```

#### 20.4.2 Configure multipath

Multipathing allows for better availability. To set up multipathing, perform the following steps:

Create a second WWPN

```
# cd /sys/bus/ccw/drivers/zfcp/0.0.010a
# ls
availability cutype driver online subsystem
cmb_enable devtype modalias power uevent
# echo 1 > online
```

Note the second WWPN. In this example it is 0x500507630503c73d:

```
# 1s
0x500507630503c73d devtype
                               in recovery peer wwnn
                                                     status
availability driver
                               lic version peer wwpn
                                                     subsystem
              failed
card version
                               modalias port remove uevent
                hardware_version online
                                          port rescan
cmb enable
           host2
                               peer_d_id power
cutype
# cd 0x500507630503c73d
```

Echo the same LUN into the file unit\_add This will enable the same LUN, but from a different WWPN.

```
# cd /sys/bus/ccw/drivers/zfcp/0.0.010a
# 1s
0x500507630513c73d devtype
                                   in recovery peer wwnn
                                                            status
availability driver
                                 lic version peer wwpn
                                                            subsystem
                  driver lic_version peer_wwpn subsys
failed modalias port_remove uevent
card version
            hardware_version online
cmb enable
                                               port rescan
cutype
                  host1
                                   peer_d_id
                                               power
# cd 0x500507630513c73d/
# 1s
access_denied in_recovery status unit_add
failed power
                          uevent unit remove
# echo 0x402040080000000 > unit add
# cat /proc/scsi/scsi
Attached devices:
Host: scsi0 Channel: 00 Id: 00 Lun: 1074282528
 Vendor: IBM
              Model: 2107900 Rev: .310
 Type: Direct-Access
                                       ANSI SCSI revision: 05
Host: scsi1 Channel: 00 Id: 00 Lun: 1074282528
  Vendor: IBM Model: 2107900
                                       Rev: .310
 Type: Direct-Access
                                        ANSI SCSI revision: 05
```

- At this point the system thinks there are two LUNs, but actually there are two paths to the same LUN.
- Install the device-mapper-multipath RPM:

```
# yum -y install device-mapper-multipath
...
Create a file /etc/multipath.conf:
```

```
# cd /etc
# vi multipath.conf
defaults {
        user_friendly_names yes
}
```

Turn the multipath service on for this session and across reboots:

```
# service multipathd start
Starting multipathd daemon: [ OK ]
```

# chkconfig multipathd on

Add an entry to /etc/multipath.conf similar to the following:

Restart the multipath service and verify that the new test\_lun friendly name has been added:

```
# service multipathd restart
Stopping multipathd daemon: [ OK ]
Starting multipathd daemon: [ OK ]
# ls /dev/mapper
control system_vg-tmp_lv system_vg-var_lv test_lunp1
system_vg-opt_lv system_vg-usr_lv test_lun
```

Mount the multipathed LUN with the new name and see that the test file exists:

```
# mount /dev/mapper/test_lunp1 /mnt
# ls /mnt
foo lost+found
```

#### 20.4.3 Make the changes persistent

In order to make the changes persistent, two steps must be performed:

- 1. Put the FCP device in the virtual machines user directory entry.
- 2. Put the WWPN and LUN into a Linux configuration file.

Perform the following steps:

Add a DEDICATE statement to virtualize 3B16 (which is the FCP device) as virtual device 200:

```
USER LINUX153 LINUX153 256M 1G G
INCLUDE LNXDFLT
OPTION APPLMON
DEDICATE 0200 3B16
MDISK 0100 3390 0001 3338 JMD974 MR LNX4VM LNX4VM LNX4VM
MDISK 0101 3390 0001 3338 JMCD07 MR LNX4VM LNX4VM LNX4VM
```

- ► Bring the changes online either DirMaint, or with **DIRECTXA** if you are not using DirMaint.
- Create the file /etc/zfcp.conf. As a shortcut, you can use the output of lszfcp -D

```
# cd /etc
# lszfcp -D > zfcp.conf
```

# vi zfcp.conf

0.0.010a 0x500507630503c73d 0x402040080000000 0.0.010b 0x500507630513c73d 0x402040080000000

# 20.5 Rescue a Linux system

This section describes how to boot your Linux server into different modes for troubleshooting purposes. It covers booting Linux into single user mode, and also entering a rescue environment when you require more advanced troubleshooting.

#### 20.5.1 Enter single user mode

Single user mode is helpful when you need to recover the root password, or if you are having problems while booting Linux into the default runlevel. To enter single user mode, first IPL your Linux server from the 3270 console. You will see a message similar to:

```
zIPL v1.8.2-28.el6 interactive boot menu
```

```
0. default (linux)
```

```
1. linux
```

Note: VM users please use '#cp vi vmsg <input>'

```
Please choose (default will boot in 5 seconds):
```

You can use the **#cp vi vmsg** command to boot the desired menu option (zero in this example), followed by the number one for single user mode. After you log in to Linux from the 3270 emulator, you can use the **runlevel** command to verify the run level you are in:

```
==> #cp vi vmsg 0 1
....
# runlevel
1 S
```

In single user mode, you are logged in as the root user. You can use the **passwd** command to set the root password. All of the file systems in /etc/fstab are mounted, but networking has not been started. To exit single user mode, you can type **reboot**, or enter **telinit 3** to continue booting normally.

#### 20.5.2 Enter a rescue environment

If you encounter errors mounting the root file system, or have other problems that prevent you from entering single user mode, you can enter a rescue environment. This environment loads a Linux image in memory, and does not attempt to mount the root file system.

To enter a rescue environment, initiate an interactive Linux installation. Perform the following steps to enter a rescue environment on the RH62G0LD virtual machine:

Logon to LNXMAINT. Copy the RHEL62 EXEC file to a new file named RESCUE EXEC, and copy the user's PARM-RH6 file to a new file (RH62G0LD RESCUE in this example):

```
==> copy rhel62 exec d rescue = =
==> copy rh62gold parm-rh6 d = rescue =
```

► Edit RESCUE EXEC to point to the new RESCUE file:

```
==> x rescue exec d
...
Address 'COMMAND'
    'CP SPOOL PUN *'
    'CP CLOSE RDR'
    'CP PURGE RDR ALL'
    'PUNCH RHEL62 KERNEL * (NOHEADER'
    'PUNCH' 'USERID'() 'RESCUE * (NOHEADER'
    'PUNCH RHEL62 INITRD * (NOHEADER'
    'CP CHANGE RDR ALL KEEP'
    'CP IPL OOC CLEAR'
    Exit
```

Edit the RH62GOLD RESCUE file, replacing any kickstart or VNC lines with the rescue command line option:

```
==> x rh62gold rescue d
root=/dev/ram0 ro ip=off ramdisk_size=40000
CMSDASD=191 CMSCONFFILE=RH62GOLD.CONF-RH6
rescue
```

- ► Logoff of LNXMAINT.
- Logon to RH62GOLD and answer no to IPL from 100 question.
- Define storage to 1GB.

```
==> def stor 1g
00: STORAGE = 1G
00: Storage cleared - system reset.
Enter
```

IPL CMS:

==> ipl cms

Run the RESCUE EXEC:

```
==> rescue
00:
         NO FILES PURGED
00: RDR FILE 0001 SENT FROM RH62GOLD PUN WAS 0001 RECS 113K CPY 001 A NOHOLD NO
KEEP
00: RDR FILE 0005 SENT FROM RH62GOLD PUN WAS 0005 RECS 0003 CPY 001 A NOHOLD NO
KEEP
00: RDR FILE 0009 SENT FROM RH62GOLD PUN WAS 0009 RECS 224K CPY 001 A NOHOLD NO
KEEP
00: 0000003 FILES CHANGED
00: 0000003 FILES CHANGED
. . .
Kernel command line: root=/dev/ram0 ro ip=off ramdisk size=40000
                     CMSDASD=191 CMSCONFFILE=RH62GOLD.CONF-RH6
                     rescue
. . .
Starting sshd to allow login over the network.
Connect now to 9.60.18.144 and log in as user 'install' to start the installatio
n.
E.g. using: ssh -x install@9.60.18.144
For VNC or text mode, disable X11 forwarding (recommended) with 'ssh -x'.
For X11, enable X11 forwarding with 'ssh -X'.
```

You may log in as the root user to start an interactive shell.

The install process directs you to telnet or SSH to the IP address of your Linux server to begin the first stage of the installation.

- Use SSH to connect to the IP address and log in as install.
- You should get an SSH session and see a Choose a Language panel. Choose your language.
- The rescue environment will prompt you for the location of the rescue image, which is located in the install tree on the Linux administration system. Choose NFS directory, then enter the IP address of the Linux administration system and the path /var/nfs/rhe162.

- The Rescue window appears. Choose Continue. The rescue image will search for your Linux installation.
- Hopefully it will prompt you to mount the partitions it finds.

Note: if the rescue image cannot find your partition, you can try to mount it yourself with the **mount** command. For example:

| <pre># mount</pre> | /dev/dasda1 /mn | t/runtime | /       |     |
|--------------------|-----------------|-----------|---------|-----|
| # 1s /m            | nt/runtime/     |           |         |     |
| bin                | home            | media     | root    | sys |
| boot               | lib             | mnt       | sbin    | tmp |
| dev                | 1ib64           | opt       | selinux | usr |
| etc                | lost+found      | proc      | srv     | var |

3. Type exit to leave the shell and exit rescue mode.

## 20.6 Set up Memory Hotplugging

Linux *Memory Hotplug* allows the amount of memory in a Linux system to be increased or decreased without a reboot. You must first have standby memory defined to the virtual machine in which Linux is running. You can issue the **CP DEFINE STORAGE** command to configure standby memory (storage). Linux can then exploit the standby memory using the Service Call (SERVC) instruction.

To set up standby storage for Linux memory hotplug, using LINUX153 as the virtual machine, perform the following steps.

Modify the LINUX153 directory entry by adding a COMMAND statement. This will give the virtual machine an additional 768 MB of standby memory:

```
USER LINUX153 LNX4VM 256M 1G G
INCLUDE LNXDFLT
COMMAND DEFINE STORAGE 256M STANDBY 768M
OPTION APPLMON
MDISK 100 3390 3339 3338 UM63A9 MR LNX4VM LNX4VM LNX4VM
MDISK 101 3390 6677 3338 UM63A9 MR LNX4VM LNX4VM LNX4VM
```

- ► Bring the changes online with DirMaint, or with DIRECTXA if you are not using DirMaint.
- Shutdown the Linux system running on LINUX153. This can be done a number of ways, but because you are logged onto MAINT, it can be accomplished with the SIGNAL SHUTDOWN command:

```
==> signal shutdown linux153
```

Within about 30 seconds, you should see notification that the system went down cleanly and the virtual machine was logged off:

```
HCPSIG2113I User LINUX153 has reported successful termination
USER DSC LOGOFF AS LINUX153 USERS = 16 AFTER SIGNAL
```

► Logon to LINUX153. You should see the standby memory reported:

```
LOGON LINUX153

00: z/VM Version 6 Release 2.0, Service Level 0000 (64-bit),

00: built on IBM Virtualization Technology

00: There is no logmsg data

00: FILES: 0001 RDR, NO PRT, NO PUN

00: LOGON AT 07:34:25 EDT SATURDAY 10/08/11

00: Command complete

00: NIC 0600 is created; devices 0600-0602 defined

00: NIC 0600 is connected to VSWITCH SYSTEM VSW1

00: Command complete

00: NIC 0700 is created; devices 0700-0702 defined

00: NIC 0700 is connected to VSWITCH SYSTEM VSW2

00: STORAGE = 256M MAX = 1G INC = 2M STANDBY = 768M RESERVED = 0

00: Storage cleared - system reset.
```

Answer yes to boot Linux:

```
DMSACP723I A (191) R/O
DMSACP723I C (592) R/O
DIAG swap disk defined at virtual address 300 (64989 4K pages of swap space)
DIAG swap disk defined at virtual address 301 (129981 4K pages of swap space)
Do you want to IPL Linux from minidisk 100? y/n
y
...
```

Start an SSH session as root and view the memory in the /sys/ file system. Change directory to /sys/devices/system/memory/ and list the files:

```
# cd /sys/devices/system/memory
# ls
block_size_bytes memory0 memory1 memory2 memory3
```

Type the block\_size\_bytes file with the cat command:

```
# cat block_size_bytes
10000000
```

This number is the number of bytes in hexadecimal. 10000000 in hex is 256 M in decimal. So the block size is 256 MB and there are four blocks: memory0-memory3, which are represented as directories. Each of the memory blocks has a state, which is represented as a file.

- Show the state of each memory block with the following command:
  - # cat memory\*/state

online offline offline offline

This shows that the first 256 MB is online and the next three blocks are offline.

► You can also show information about memory with the free -m command:

```
# free -m
```

|          | total      | used | free | shared | buffers | cached |
|----------|------------|------|------|--------|---------|--------|
| Mem:     | 241        | 165  | 75   | 0      | 18      | 54     |
| -/+ buff | ers/cache: | 92   | 148  |        |         |        |
| Swap:    | 761        | 0    | 761  |        |         |        |

This shows 241 MB of free memory available (some of the memory is used internally by Linux).

You can turn on memory by sending the string **online** to the state file. Turn on an additional 512 MB of memory with the following commands:

```
# echo online > memory1/state
# echo online > memory2/state
```

Show that the memory is now online:

```
# cat memory*/state
online
online
online
offline
```

Again, confirm with the free -m command:

| # free -m | n          |      |        |         |        |    |
|-----------|------------|------|--------|---------|--------|----|
| total     | used       | free | shared | buffers | cached |    |
| Mem:      | 752        | 167  | 584    | 0       | 11     | 60 |
| -/+ buffe | ers/cache: | 96   | 655    |         |        |    |
| Swap:     | 1273       | 0    | 1273   |         |        |    |

This shows that 752 MB of free memory is now available - 511 MB more than before.

► You can also give the memory back by echoing offline to the state file:

```
# echo offline > memory1/state
# echo offline > memory2/state
```

Verify the memory has be returned:

```
# cat memory*/state
online
offline
offline
offline
# free -m
total used
Mem: 240
                   free shared buffers cached
163 76 0 11
          240 163
/cache: 92
1273 0
Mem:
                                                                   60
-/+ buffers/cache:
                                  147
                         0
                                  1273
Swap:
           1273
```

This section has shown how to configure virtual machines with standby memory and how to "hot-plug" the memory from Linux. This function can increase your system's performance and availability.

# 20.7 Utilize the cpuplugd service

The **cpuplugd** service allows Linux to enable or disable CPUs and memory, based on a set of rules. It can improve performance by setting the correct number of processors and amount of memory for Linux systems depending on their current load. It can also prevent the Linux scheduler from queue balancing in partial load situations.

More information on **cpuplugd** can be found in the manual *Linux on System z Device Drivers, Features and Commands* for RHEL and SLES, on the Web at:

http://www.ibm.com/developerworks/linux/linux390/documentation\_red\_hat.html http://www.ibm.com/developerworks/linux/linux390/documentation\_novell\_suse.html

## 20.7.1 Determine the virtual CPUs being used

To start work with cpuplugd, perform the following steps:

Start an SSH session to a Linux and determine how many CPUs Linux has online. Write a short bash script, 1scpus, to save typing:

```
# cd /usr/local/sbin
# vi lscpus
#!/bin/bash
# script to list the number and status of virtual CPUs
for i in /sys/devices/system/cpu/cpu*
do
     echo $i
     cat $i/online
done
```

Save the file and the set it to be executable:

# chmod +x lscpus

Observe the status of the cpuplugd service:

```
# service cpuplugd status
cpuplugd (pid 1574) is running...
```

This shows that cpuplugd is running

► Wait a few minutes and run the **1scpus** script again:

```
# lscpus
/sys/devices/system/cpu/cpu0
1
/sys/devices/system/cpu/cpu1
/sys/devices/system/cpu/cpu2
Λ
/sys/devices/system/cpu/cpu3
0
/sys/devices/system/cpu/cpu4
0
/sys/devices/system/cpu/cpu5
Λ
/sys/devices/system/cpu/cpu6
0
/sys/devices/system/cpu/cpu7
0
/sys/devices/system/cpu/cpu8
Λ
/sys/devices/system/cpu/cpu9
```

0

The output shows that now only one of the ten virtual CPUs are active. The **cpuplugd** service turned off the other 9.

The cpuplugd configuration file is /etc/sysconfig/cpuplugd. Some middleware products recommend a minimum of two virtual processors. If the majority of your Linux servers will be running a workload which recommends two processors, changed the default for CPU\_MIN to 2. An exception would be when only a single physical processor is available. View the non-comments and lines that are not blank in the configuration file with the following command:

```
# cd /etc/sysconfig
# egrep -v '^$|^#' cpuplugd
CPU_MIN="1"
CPU_MAX="0"
UPDATE="10"
CMM_MIN="0"
CMM_MIN="0"
CMM_INC="256"
HOTPLUG="(loadavg > onumcpus + 0.75) & (idle < 10.0)"
HOTUNPLUG="(loadavg < onumcpus - 0.25) | (idle > 50)"
MEMPLUG="0"
```

The default rules for the plugging and unplugging of CPUs in the configuration file is as follow:

HOTPLUG = "(loadavg > onumcpus +0.75) & (idle < 10.0)" HOTUNPLUG = "(loadavg < onumcpus -0.25) | (idle > 50)"

Where the variables in the statements have the following meaning:

| loadavg      | The current average CPU load                    |
|--------------|-------------------------------------------------|
| onumcpus     | The number of CPUs that are online              |
| runable_proc | The current number of processes that can be run |
| idle         | The current idle percentage                     |

These CPU hot plugging and unplugging values will be used in the next section. In the default setup, **cpuplugd** will only make changes to the virtual processor configuration. The auto adaptive adjustment of the memory using the cmm feature (module) is deactivated by default and also not available when running in a native LPAR environment.

## 20.7.2 Generating a workload to see cpuplugd work

You can now generate a workload to show how the cpuplugd will turn on CPUs.

**Important:** Running the following command will generate significant CPU use. Verify there is not a mission-critical workload running on this z/VM LPAR, as this test may affect it. Also, be sure to kill the processes after seeing **cpuplugd** in action.

Perform the following steps:

Put ten looping jobs in the background with the following for loop:

```
# for i in `seq 1 10`
> do
> bash -c "cat /dev/zero > /dev/null" &
> done
[1] 2441
[2] 2442
```

- [3] 2443
- [4] 2444
- [5] 2445
- [6] 2446 [7] 2447
- [7] 2447
- [8] 2448
- [9] 2449 [10] 2453
- See that the jobs are running (you can also use the **top** command):

```
# pstree -G | grep cat
+-sshd---sshd---bash---10*[bash---cat]
```

Now run 1scpus every so often. The following example shows that, after a minute or so, cpup1ugd has started five of the nine spare processors.

```
# lscpus
/sys/devices/system/cpu/cpu0
1
/sys/devices/system/cpu/cpu1
/sys/devices/system/cpu/cpu2
1
/sys/devices/system/cpu/cpu3
1
/sys/devices/system/cpu/cpu4
1
/sys/devices/system/cpu/cpu5
1
/sys/devices/system/cpu/cpu6
Λ
/sys/devices/system/cpu/cpu7
0
/sys/devices/system/cpu/cpu8
0
/sys/devices/system/cpu/cpu9
0
```

After a few more minutes, all of the CPUs should be activated.

► Kill the processes with the killall command, then verify that the loops have stopped:

```
# killall cat
bash: line 1: 2450 Terminated
                                        cat /dev/zero > /dev/null
bash: line 1: 2452 Terminated
                                       cat /dev/zero > /dev/null
bash: line 1: 2451 Terminated
                                      cat /dev/zero > /dev/null
bash: line 1: 2457 Terminated
                                       cat /dev/zero > /dev/null
bash: line 1: 2456 Terminated
                                        cat /dev/zero > /dev/null
[1] Exit 143
                 bash -c "cat /dev/zero > /dev/null"
[2] Exit 143
                         bash -c "cat /dev/zero > /dev/null"
# pstree -G | grep cat
```

No output shows that the processes to create a workload have been stopped.

## 20.7.3 Setting memory sizes with cpuplugd

Memory sizes can also be set by the **cpuplugd** service. However, unlike CPUs, there is no good generic default value. The following example is in the *Device Drivers* book:

```
MEMPLUG = "swaprate > freemem+10 & freemem+10 < apcr"
MEMUNPLUG = "swaprate < freemem + 10000"</pre>
```

However, this is just a starting point to explain the syntactical structure of a rule. Do not use this configuration in production. You should test any setting that you want to implement against a representative workload that your Linux systems will be running. Details are beyond the scope of this section.

## 20.8 Hardware cryptographic support for OpenSSH

This section shows how to copy a test file with OpenSSH, first without any crypto acceleration. Then crypto acceleration for OpenSSH is enabled and the same file is copied again. A much higher throughput rate should be observed. The prerequisite for using hardware cryptography is to have a firmware level of LIC 3863 installed on your System z CEC.

**Important:** This section was completed successfully with RHEL 6.2. When trying it with SLES 11 SP2, an error was encountered whereby SSH sessions would no longer work. If you try this section with SLES 11 SP2, be prepared to possibly do some debugging or back out your changes to /etc/ssl/openssl.cnf.

This section is based on the white paper *First experiences with hardware cryptographic support for OpenSSH with Linux for System z*, by Manfred Gnirss, Winfried Münch, Klaus Werner and Arthur Winterling, on the Web at:

http://www-03.ibm.com/support/techdocs/atsmastr.nsf/WebIndex/WP101690

This section only shows a single example of crypto acceleration. For a much more complete and detailed analysis, see the white paper.

To test copying a file with and without cryptographic acceleration, perform the following steps:

- Start an SSH session as root to any Linux.
- Create a 200 MB test file for copying in the /tmp/ directory:

```
# cd /var
# dd if=/dev/zero of=testdata.txt bs=1048576 count=200
200+0 records in
200+0 records out
209715200 bytes (210 MB) copied, 17.87 s, 11.7 MB/s
# ls -lh testdata.txt
-rw-r--r-- 1 root root 200M Dec 28 07:57 testdata.txt
```

Copy the file locally with the scp command, two times with specific encryption algorithms and once without, prefixing all with the time command:

```
# time scp -c 3des-cbc testdata.txt localhost:/dev/null
The authenticity of host 'localhost (::1)' can't be established.
RSA key fingerprint is 41:77:58:10:50:09:ba:2a:6a:7b:8b:56:95:1a:37:79.
Are you sure you want to continue connecting (yes/no)? yes
Warning: Permanently added 'localhost' (RSA) to the list of known hosts.
root@localhost's password:
testdata.txt
                                             100% 200MB 13.3MB/s 00:15
       Om15.943s
real
       0m13.732s
user
       0m0.654s
SVS
# time scp -c aes128-cbc testdata.txt localhost:/dev/null
testdata.txt
                                             100% 200MB 25.0MB/s 00:08
```

```
real 0m10.695s
user 0m5.142s
sys 0m0.470s
# time scp testdata.txt localhost:/dev/null
testdata.txt 100% 200MB 28.6MB/s 00:07
real 0m8.219s
user 0m3.700s
sys 0m0.907s
```

The output shows a throughputs of about 13.3, 25 and 28.6 MB/s and a user times of about 13.7, 5.1 and 3.7 seconds.

Determine if the necessary cryptographic-related RPMs are installed:

# rpm -qa | grep openssl-ibmca

No output shows that they are not installed.

If you are using RHEL 6.2, install the RPMs with the yum install command:

```
# yum -y install openssl-ibmca openssl-ibmca.s390
...
```

```
Installed:

openssl-ibmca.s390 0:1.2.0-2.el6 openssl-ibmca.s390x 0:1.2.0-2.el6

Dependency Installed:

glibc.s390 0:2.12-1.46.el6 keyutils-libs.s390 0:1.4-3.el6

krb5-libs.s390 0:1.9-22.el6 libcom_err.s390 0:1.41.12-11.el6

libselinux.s390 0:2.0.94-5.2.el6 nss-softokn-freebl.s390 0:3.12.9-11.el6

openssl.s390 0:1.0.0-20.el6 zlib.s390 0:1.2.3-27.el6
```

Complete!

▶ If you are using SLES 11 SP2, install the RPMs with the zypper install command:

```
# zypper install openssl-ibmca libica
Loading repository data...
Reading installed packages...
'libica' not found in package names. Trying capabilities.
Resolving package dependencies...
The following NEW packages are going to be installed:
    libica-1_3_9 openssl-ibmca
2 new packages to install.
Overall download size: 179.0 KiB. After the operation, additional 779.0 KiB
will be used.
Continue? [y/n/?] (y): y
Retrieving package libica-1_3_9-1.3.9-6.6.s390x (1/2), 163.0 KiB (732.0 KiB unpacked)
Retrieving package openssl-ibmca-1.2.0-141.10.17.s390x (2/2), 16.0 KiB (47.0 KiB
unpacked)
Installing: libica-1_3_9-1.3.9-6.6 [done]
```

```
Additional rpm output:
Updating etc/sysconfig/z90crypt...
```

Installing: openssl-ibmca-1.2.0-141.10.17 [done]

Verify that the RPMs are now installed:

```
# rpm -qa | egrep "libica|ibmca" // for RHEL 6.2
libica-2.1.0-2.el6.s390x
openssl-ibmca-1.2.0-2.el6.s390x
```

```
openssl-ibmca-1.2.0-2.el6.s390

# rpm -qa | egrep "libica|ibmca" // for SLES 11 SP2

libica-1_3_9-1.3.9-6.6

openssl-ibmca-1.2.0-141.10.17
```

Verify that CP Assist for Cryptographic Function (CPACF) operations are supported:

```
# icainfo
```

The following CP Assist for Cryptographic Function (CPACF) operations are supported by libica on this system: SHA-1: yes SHA-256: yes SHA-512: yes DES: yes TDES-128: yes TDES-122: yes

```
TDES-192: yes
AES-128: yes
AES-192: yes
AES-256: yes
PRNG: yes
CCM-AES-128: yes
CMAC-AES-128: yes
CMAC-AES-192: yes
CMAC-AES-192: yes
```

Make a backup of the SSL configuration file, /etc/ssl/openssl.cnf:

| # | cd | /etc/pki/tls                 | // for RHEL 6.2    |  |
|---|----|------------------------------|--------------------|--|
| # | cd | /etc/ssl                     | // for SLES 11 SP2 |  |
| # | ср | openssl.cnf openssl.cnf.orig |                    |  |

Append the sample SSL configuration file under /usr/share/doc/openssl-ibmca-1.1/ to the actual SSL configuration file, /etc/openssl.cnf:

```
# // for RHEL 6.2:
# cat /usr/share/doc/openssl-ibmca-1.2.0/openssl.cnf.sample-s390x >> openssl.cnf
# // for SLES 11 SP2:
# cat /usr/share/doc/packages/openssl-ibmca/openssl.cnf.sample >> openssl.cnf
```

Edit the appended file and search for the line with the openss1\_conf variable. Move that line from the bottom to the top and save the file, as shown in the following example:

```
# vi openssl.cnf
/openssl_conf
#
# OpenSSL example configuration file.
# This is mostly being used for generation of certificate requests.
#
# This definition stops the following lines choking if HOME isn't
# defined.
HOME = .
RANDFILE = $ENV::HOME/.rnd
openssl_conf = openssl_def
...
Make a symbolic link to the file /usr/lib64/openssl/engines/libibmca.so:
# cd /usr/lib64
```

- # cd /usr/lib64 # ln -s openssl/engines/libibmca.so
  - # ls -1 libibmca.so
  - lrwxrwxrwx. 1 root root 27 Oct 20 16:47 libibmca.so -> openssl/engines/libibmca.so
- Rerun the same **scp** commands:

# cd /var

# time scp -c 3des-cbc testdata.txt localhost:/dev/null testdata.txt 100% 200MB 66.7MB/s 00:03 real 0m4.381s user 0m1.671s SVS 0m0.579s # time scp -c aes128-cbc testdata.txt localhost:/dev/null testdata.txt 100% 200MB 66.7MB/s 00:03 real 0m3.357s user 0m1.048s 0m0.543s sys # time scp testdata.txt localhost:/dev/null Password: testdata.txt 100% 200MB 66.7MB/s 00:03 0m4.839s real user 0m0.996s 0m0.548s sys Delete the test file:

# rm /tmp/testdata.txt

You should see an improved throughput as a result of using the crypto hardware.

# 20.9 The X Window System

For many years UNIX-like operating systems have been using the X Window System (commonly just "X"). This system was designed to provide client/server, hardware-independent and network-enabled graphical environment. The current version is X11 which is widely used on UNIX and Linux platforms.

Confusion often arises among new X users regarding the concept of client and server, because client and server are defined from an application point of view where other protocols such as SSH, Telnet and FTP they are defined from an end user point of view. In X the server runs on the hardware with the mouse, keyboard and monitor (usually a workstation or a desktop), while the client runs on the UNIX or Linux server. Many Linux desktop users don't recognize this difference because they often run both the server and client on their desktop.

It is a common practice to connect from a PC (SSH client) to remote Linux (SSH server) and then run an X application. It runs on remote Linux (X client) and displays on local PC (X server).

The X communication protocol by its nature is not secure at all. For this reason it is often used together with SSH protocol, which tunnels X11 traffic using encrypted (and thus secure) communications.

X11 itself provides the ability to display graphics on raster display, nothing more. If the user wants to be able to move, resize and otherwise manage windows, a *window manager* is needed. There are many window managers available; some are lightweight while some are more robust. So using a window manager is a good idea because it provides functionality which one expects from a GUI.

When you have Linux installed on your workstation, a window manager is probably not enough. Here you want a full desktop environment with menus, icons, task bars etc such as

Gnome and KDE. Installing GNOME or KDE on System z is discouraged as they are resource-intensive. Installing The X Window System is also not recommended.

#### 20.9.1 VNC Server

As mentioned earlier, the X server is run where the mouse, keyboard and monitor are located - on the workstation. In a nutshell, VNC Server provides virtual workstation with all this peripherals (virtual). The VNC server starts an embedded X server. Then any X-based application can send its output to this X server, regardless of if the applications is local or remote to X server.

To interact with the X server, one uses VNC client on a workstation, as described in section 3.1.2, "Set up a VNC client" on page 27. The VNC server customization is described in section 8.2.4, "Configure the VNC server" on page 144. In our experience this is all you need if you want to run X applications from time to time.

One big advantage of VNC is that it is session oriented. If communication to VNC server is lost, a new connection is reestablished to the session as it was. Also, applications in a disconnected VNC session still continue to run.

## 20.9.2 X Server on workstation

If for some reason VNC is not acceptable, it is possible to use a standard X server on a workstation. Since Linux users usually know the X Window system, an X server running on Windows is described in this section.

There are many commercial and free X Window servers available for Windows. In the following examples XliveCD is used, which provides a free X server based on Cygwin. It can be run directly from a CD without requiring installation.

http://xlivecd.indiana.edu/

Any X application will send its output to an address defined with -display parameter or, if not provided, to an address specified in the DISPLAY environment variable. If neither is provided, the local computer is used for output. Following is an example that uses the xclock command (you may have to first install it with the command yum -y install xclock):

```
gpok224:~ # xclock
Error: Can't open display:
```

There is no display specified for xclock command and it will terminate.

Display is specified by setting DISPLAY environment variable.

```
gpok224:~ # export DISPLAY=9.145.177.158:0
gpok224:~ # xclock
No protocol specified
Error: Can't open display: 9.145.177.158:0
```

This command failed, because the XliveCD requires an explicit command to allow remote hosts to connect to it. When the command **xhost** + (plus means to add authorized hosts) is run, **xclock** can finally display on Windows as shown in Figure 20-2. Remember the program itself runs on a remote Linux.

```
gpok224:~ # xclock &
[1] 21915
```

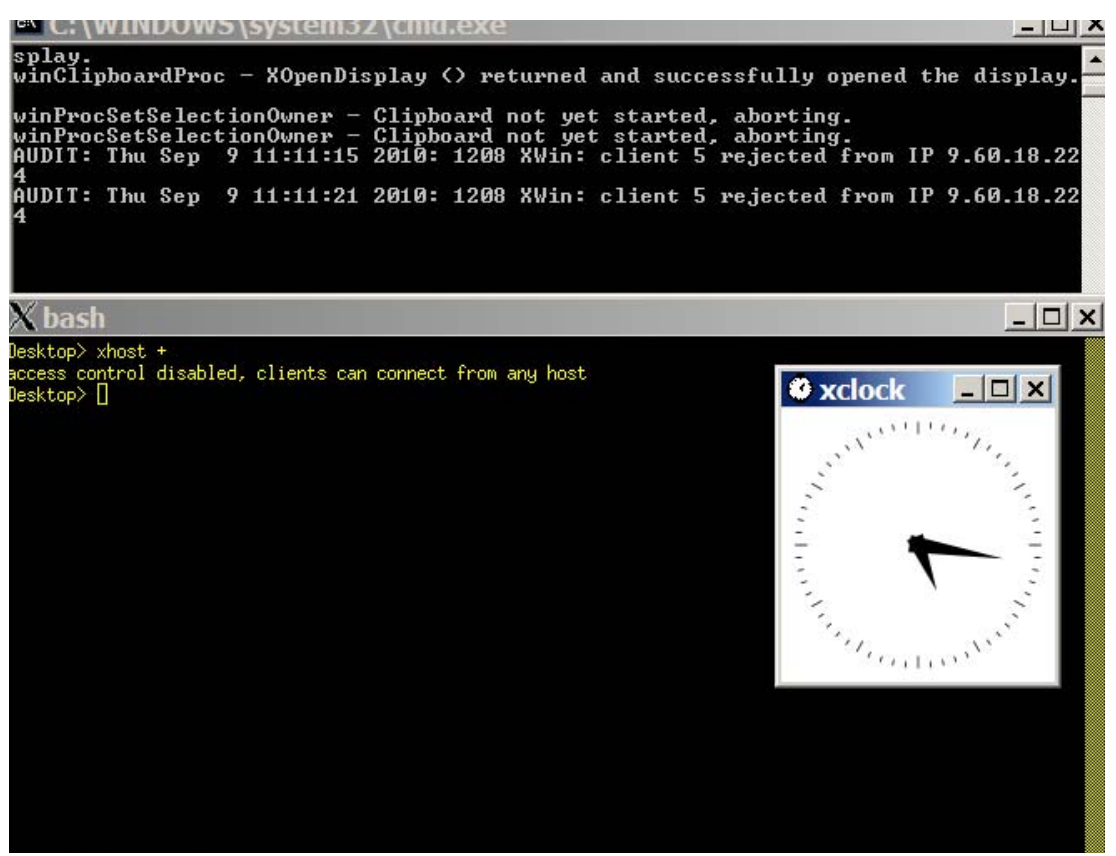

Figure 20-2 Manual setting of DISPLAY variable

The **xhost** + command allows any host to access the X Server. From a security point of view, this may not be a good idea. Even allowing just specific hosts is not enough, because X11 protocol itself is not secure. Using SSH tunneling removes this security exposure. SSH tunneling also prevents firewalls and NAT from breaking X11 communications.

It is possible to use an external SSH client which allows X11 forwarding, or SSH client embedded in XliveCD itself. Both options are shown.

## **Using PuTTY**

To use PuTTY for X11 forwarding, select X11 forwarding as shown in Figure 20-3.

|                                                                       | -    | Options controlling SSH X11 forwarding   |
|-----------------------------------------------------------------------|------|------------------------------------------|
| Logging                                                               |      | □ X11 forwarding                         |
| - Terminal                                                            |      | Enable X11 forwarding                    |
|                                                                       |      | X display location                       |
| Features                                                              |      | Permete V11 authentiantian antegel       |
| - Window                                                              |      | MIT-Magic-Cookie-1 C XDM-Authorization-1 |
| - Appearance                                                          |      |                                          |
| Behaviour                                                             |      |                                          |
| ···· Translation                                                      |      |                                          |
| Selection                                                             |      |                                          |
| Colours                                                               |      |                                          |
| - Connection                                                          |      |                                          |
|                                                                       | 1.12 |                                          |
| Data                                                                  | 1222 |                                          |
| ···· Data<br>···· Proxy                                               |      |                                          |
| Data<br>Proxy<br>Telnet                                               |      |                                          |
| Data<br>Proxy<br>Telnet<br>Rlogin                                     |      |                                          |
| Data<br>Proxy<br>Telnet<br>Rlogin<br>⊡SSH                             |      |                                          |
| … Data<br>… Proxy<br>… Telnet<br>… Rlogin<br>⊡ SSH<br>… Kex           |      |                                          |
|                                                                       |      |                                          |
| Data     Proxy     Telnet     Rlogin     SSH     Kex     Auth     X11 |      |                                          |

Figure 20-3 Allow X11 Forwarding in PuTTY

As you can see in Figure 20-4, the DISPLAY environment variable contains the special value of **localhost:10.0** which tells PuTTY to forward X11 protocol over SSH to SSH client address. In this case there is no need to enter **xhost** command because the connection appears to X Server as a local one.

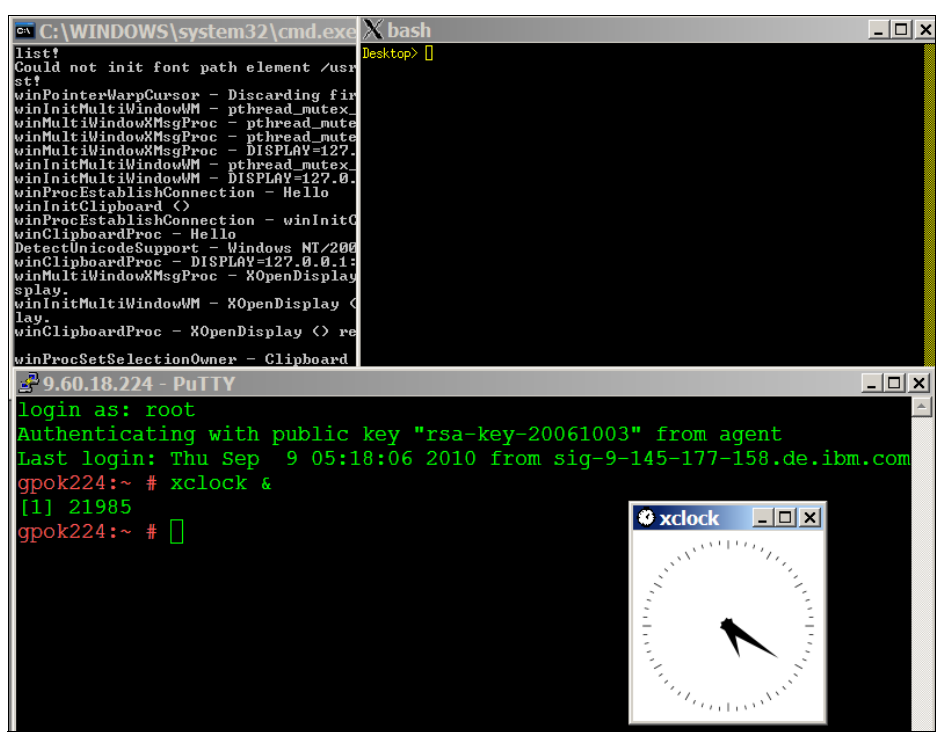

Figure 20-4 X11 forwarding with PuTTY

#### Using embedded SSH

It is also possible to achieve X11 forwarding with an embedded SSH client as shown below. Again, no **xhost** command is needed.

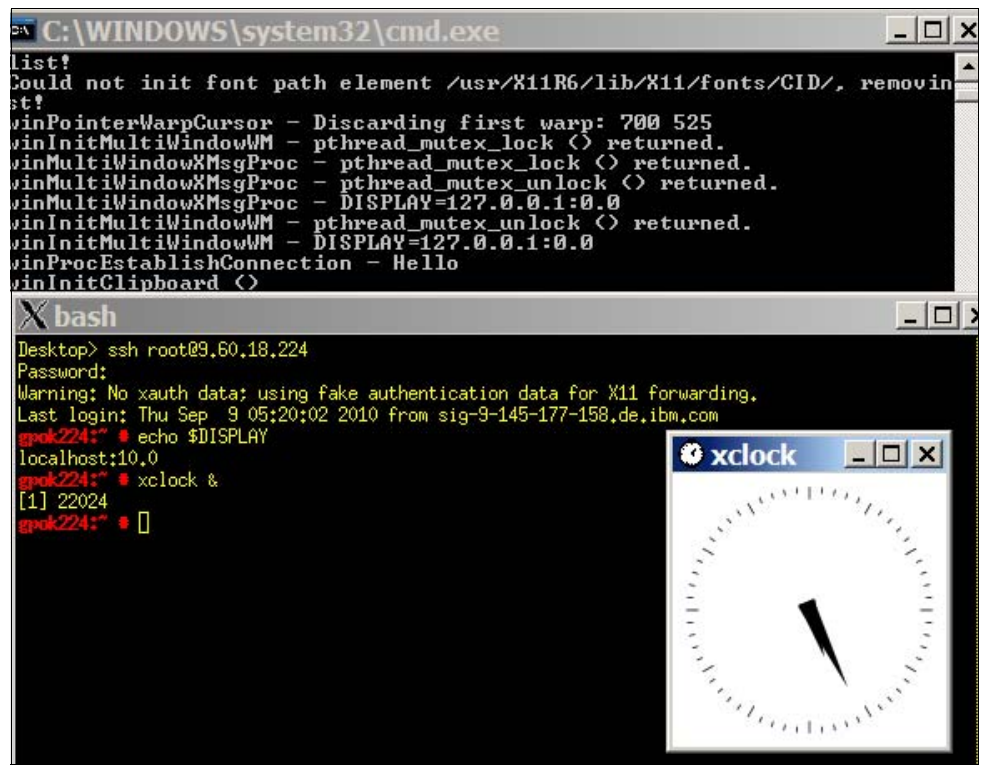

Figure 20-5 X11 forwarding with embedded SSH client

There are many ways how to achieve the same results. It is up to you to choose a solution which suits the purpose best.

# 20.10 Centralizing home directories for LDAP users

In previous versions of this book there was a section on a travelling /home/ directory using LDAP, NFS and automount. In the interest of time, this section has been removed. See section 13.3 in the IBM Redbook *z/VM and Linux on IBM System z The Virtualization Cookbook for Red Hat Linux Enterprise Server 5.2*, SG24-7492, on the Web at:

http://www.redbooks.ibm.com/abstracts/sg247492.html

However, the following section has been added to this book. In December of 2009, the topic of how to set up a common home directory came up on the linux-390 list server. The following post by Patrick Spinler is copied, with permission, as it may be helpful to you:

## 20.10.1 Recommendations for centralizing home directories

"NFSv3 is not known for it's security. Consider the use of the NFS option root\_squash, along with limiting the list of hosts who can connect to your home share. Only export home directories to hosts which you control, remember that anyone who has root on their box (e.g. a developer workstation) can impersonate any user to NFS. Here's the relevant /etc/exports line we use:

```
/export/unixdata/homedirs \
    @hgrp_autohome_admin(rw,no_root_squash,insecure,sync) \
    @hgrp_autohome_hosts(rw,root_squash,insecure,sync)
```

I look forward to going to NFSv4 with kerberos authentication, but we're not there yet.

Regarding automount maps in LDAP, this works very well for us with one exception. The problem is that there's a significant number of automount map schemas out there, and different operating systems use different ones. As we are a fairly heterogeneous environment, I found it near impossible to keep a master map in LDAP. Right now we're just keeping a /etc/auto\_master or /etc/auto\_master on each host.

In order to make the individual map entries work heterogeneously, I had to add several object classes and a few redundant attributes to each entry. Here's what my home directory automount map entry looks like:

```
# ap00375, auto_home, unix.example.com
dn: automountKey=ap00375,automountMapName=auto_home,dc=unix,dc=example,dc=com
automountInformation: linux153.example.com:/vol/vol2/unixhomes-5gb/75/ap00375
cn: ap00375
automountKey: ap00375
objectClass: automount
objectClass: nisNetId
objectClass: top
```

Regarding heterogeneous clients, we found AIX in particular to be the hardest of our clients to configure, and Linux the easiest. Insure on AIX that you have the latest available LDAP client package from IBM. Also be aware that AIX wants to use it's extended LDAP schema rather than RFC2307, and wants full write access to the LDAP servers from every AIX client. Despite that, it will work with RFC2307 and read only access. Solaris, like Linux, has an option to not use an LDAP proxy account at all via anonymous binding, but I never got Solaris anonymous binding to work.

I recommend making LDAP use TLS or SSL on the wire, in order to keep clear-text passwords from flying about. Both AIX and Solaris require the server public SSL certificates to be loaded on every client to do LDAP over TLS or SSL. Linux can be configured to ignore authenticating the LDAP servers' certificates and proceed with TLS/SSL anyway - this is convenient, but does open the possibility of man in the middle attacks. In our environment this isn't a big deal, but it might be in yours.

We've found POSIX group membership management to be one of our more challenging issues overall. Some older systems (e.g. solaris <= 8 or 9) enforce the old POSIX limit of no more than 16 secondary groups. Further, the primary group concept is annoying - conceptually, in any organization with modest member mobility, which primary group do they get? If one assumes that the primary group is meaningful, e.g. reflective of someone's function, role, or job, what about people who do two or more things (E.g. student \*and\* employee) or people who transfer, but will have a transitional period?

Our not so great compromise was to first use NIS-style netgroups via LDAP for anything we can. In particular, we use a mutation of netgroups to control individual's authorization to log in via the use of service search descriptors, and also for sudo privileges. Second in our environment all meaningful POSIX groups are secondary groups. For primary groups we adopt the linux convention of creating a separate POSIX group for each individual: e.g. userA gets a group userA as her primary group. This has the problem of a huge proliferation of groups, though, and several LDAP clients, in particular AIX, have issues with that."

21

# xCAT

The only source of knowledge is experience.

--Albert Einstein

This chapter describes how to install, configure and use xCAT. It consists of the following sections:

- "Overview of xCAT"
- "Install the xCAT Management Node" on page 332
- "Install the xCAT User Interface" on page 336
- "Install the System z xCAT Hardware Control Point" on page 338
- "xCAT tasks" on page 343

# 21.1 Overview of xCAT

xCAT stands for eXtreme Cloud Administration Toolkit (previously, the "C" stood for Cluster). It deploys virtual machines and operating systems. It performs hardware control to boot, power on, boot, power off and provide remote consoles. xCAT captures images and has support for diskless images and can build systems using RHEL kickstart or SLES autoYast. It performs software and hardware inventory. It allows shell commands to be sent in parallel to many virtual machines, as well as parallel copies and pings. It was designed to scale to thousands of nodes. As such, it is lightweight. It was "open-sourced" in 2007, licensed under the Eclipse Public License (EPL) and is available on sourceForge.

There is one xCAT Management Node (MN) on Linux per enterprise. There is one Hardware Control Point (HCP) on Linux per z/VM LPAR (or SSI member). The HCP uses SMAPI to communicate with the directory management product and invokes CP commands to query information about virtual machines and networks. Communication between the MN and the HCPs is over SSH and thus is secure.

This section describes installing two HCPs onto the two Linux administration servers on each SSI member and one MN also onto one of the Linux administration servers. On distributed servers, it is not common for the MN to be installed onto the same system as the HCP, but it is done here for simplicity.

The xCAT for z/VM documentation is on the Web at:

http://sourceforge.net/apps/mediawiki/xcat/index.php?title=XCAT\_zVM

This chapter is similar, however, it is in the context of a larger book, not a wiki, and there are more details about configuring the entire system, especially DirMaint and SMAPI.

# 21.2 Install the xCAT Management Node

Because the LNXADMIN virtual machine on the SSI member 1 has a large file system mounted over /var/, this is the logical place to install the xCAT management node.

To install the xCAT Management Node, perform the following steps:

- "Turn off SELinux on RHEL 6.2" on page 332
- "Download xCAT management node install files" on page 333
- "Unwind the xCAT management node install files" on page 333
- "Create repositories for the xCAT code" on page 333
- "Install the xCAT management node" on page 334

#### 21.2.1 Turn off SELinux on RHEL 6.2

If you are using RHEL 6.2, it is recommended that Security-Enhanced Linux (SELinux) be modified from a state of enforcing to one of permissive. To do so, perform the following steps:

- Start an SSH session as root with the Linux system running on LNXADMIN on SSI member 1.
- Change directory to /etc/selinux/:

# cd /etc/selinux

- View the state of SE Linux:
  - # cat config

```
# This file controls the state of SELinux on the system.
# SELINUX= can take one of these three values:
# enforcing - SELinux security policy is enforced.
# permissive - SELinux prints warnings instead of enforcing.
# disabled - No SELinux policy is loaded.
SELINUX=enforcing
# SELINUXTYPE= can take one of these two values:
# targeted - Targeted processes are protected,
# mls - Multi Level Security protection.
SELINUXTYPE=targeted
```

The value of SELINUX=enforcing shows that SE Linux is working.

Make a copy of the original configuration file:

```
# cp config config.orig
```

Modify the config file by changing the variable SELINUX to permissive:

```
# vi config
# This file controls the state of SELinux on the system.
# SELINUX= can take one of these three values:
# enforcing - SELinux security policy is enforced.
# permissive - SELinux prints warnings instead of enforcing.
# disabled - No SELinux policy is loaded.
```

SELINUX=permissive

•••

This will turn off SE Linux at boot time.

Turn off SE Linux for this session:

# echo 0 > /selinux/enforce

SE Linux should now be turned off across reboots and for this session.

## 21.2.2 Download xCAT management node install files

There are two xCAT tar files - the "core" file which is common for all architectures and the "dep" file which contains platform dependent code.

Download both files as follows:

Point a browser to the following Web site:

http://xcat.sourceforge.net/#download

- Download the "core" file which should be at the top of the page. In this example, the file xcat-core-2.6.9.tar.bz2 was clicked on, then downloaded. Download the newest file possible.
- ► Follow the link *xCAT dep* which should take you to the following Web site:

http://sourceforge.net/projects/xcat/files/xcat-dep/2.x\_Linux/

- Download the "dep" file. In this example, the file xcat-dep-201112270610.tar.bz2 was used. Download the newest file possible.
- ► Copy the files to the Linux administration system /usr/local/src/ directory.
- ► List the files. In this example, the listing was as follows:

```
# cd /usr/local/src
# ls -lh
total 78M
-rw-r--r-- 1 root root 11M Dec 29 09:29 xcat-core-2.6.9.tar.bz2
-rw-r--r-- 1 root root 67M Dec 29 09:21 xcat-dep-201112270610.tar.bz2
```

You should now have the xCAT install files for System z downloaded.

## 21.2.3 Unwind the xCAT management node install files

Untar and decompress the two files as follows.

• Use the tar command with the x and j flags as follows:

```
# tar xjf xcat-core-2.6.9.tar.bz2
# tar xjf xcat-dep-201112270610.tar.bz
```

List the contents - you should see two new directories:

```
# ls
xcat-core xcat-core-2.6.6.tar.bz2 xcat-dep xcat-dep-201109231753.tar.bz2
```

## 21.2.4 Create repositories for the xCAT code

To create repositories for the xCAT code, perform the following steps:

If you are installing onto RHEL 6.2, run the following two scripts, then observe the two new repositories have been created in the /etc/yum.repos.d/ directory # xcat-dep/rh6/s390x/mklocalrepo.sh
/usr/local/src
# xcat-core/mklocalrepo.sh
/usr/local/src
# ls /etc/yum.repos.d/
redhat.repo rhel-source.repo rhel62.repo xCAT-core.repo xCAT-dep.repo

If you are installing onto SLES 11 SP2, run the following zypper ar (add repository) commands, then observe the two new repositories have been created:

```
# zypper ar file:///usr/local/src/xcat-dep/sles11/s390x xCAT-dep
Adding repository 'xCAT-dep' [done]
Repository 'xCAT-dep' successfully added
Enabled: Yes
Autorefresh: No
GPG check: Yes
URI: file:/usr/local/src/xcat-dep/sles11/s390x
# zypper ar file:///usr/local/src/xcat-core xcat-core
Adding repository 'xcat-core' [done]
Repository 'xcat-core' successfully added
Enabled: Yes
Autorefresh: No
GPG check: Yes
URI: file:/usr/local/src/xcat-core
# zypper repos | cut -c 1-80
# | Alias
                                          Name
1 | SUSE-Linux-Enterprise-Server-11-SP2_11.2.2- | SUSE-Linux-Enterprise-Server-1
                                          xCAT-dep
2 xCAT-dep
3 | xcat-core
                                          | xcat-core
```

This shows that two new zypper repositories were created for xCAT.

## 21.2.5 Install the xCAT management node

To install the xCAT management node, perform the following steps:

#### Install the management node on RHEL 6.2

If you are installing onto RHEL 6.2, use the following yum command to clean up metadata:

```
# yum clean metadata
Loaded plugins: product-id, security, subscription-manager
Updating certificate-based repositories.
Cleaning repos: RHEL62 xcat-2-core xcat-dep
4 metadata files removed
2 sqlite files removed
0 metadata files removed
```

► Use the following yum command to install xCAT:

```
# yum -y install xCAT
...
Installed:
    xCAT.s390x 0:2.6.6-snap201108100710
Dependency Installed:
    apr.s390x 0:1.3.9-3.el6_1.2
    apr-util.s390x 0:1.3.9-3.el6_0.1
```

bind.s390x 32:9.7.3-7.P3.e16

apr-util-ldap.s390x 0:1.3.9-3.el6 0.1

```
dhcp.s390x 12:4.1.1-24.P1.e16
expect.s390x 0:5.44.1.15-2.el6
fping.s390x 0:2.4b2 to-2
httpd.s390x 0:2.2.15-13.el6
httpd-tools.s390x 0:2.2.15-13.el6
ksh.s390x 0:20100621-9.e16
net-snmp-perl.s390x 1:5.5-37.el6
nmap.s390x 2:5.21-4.e16
perl-Digest-HMAC.noarch 0:1.01-22.el6
per1-Digest-SHA1.s390x 0:2.12-2.el6
perl-Expect.noarch 0:1.21-1
perl-IO-Socket-SSL.noarch 0:1.31-2.el6
per1-I0-Tty.s390x 0:1.07-1
per1-Net-DNS.s390x 0:0.65-4.e16
perl-Net-LibIDN.s390x 0:0.12-3.el6
per1-Net-SSLeay.s390x 0:1.35-9.e16
per1-SOAP-Lite.noarch 0:0.710.08-1
perl-XML-LibXML.s390x 1:1.70-5.el6
perl-XML-NamespaceSupport.noarch 0:1.10-3.el6
per1-XML-SAX.noarch 0:0.96-7.el6
perl-XML-Simple.noarch 0:2.18-1
perl-xCAT.noarch 4:2.6.6-snap201108160156
tcl.s390x 1:8.5.7-6.el6
vsftpd.s390x 0:2.2.2-6.el6 0.1
xCAT-client.noarch 4:2.6.6-snap201108100709
xCAT-server.noarch 4:2.6.6-snap201108120732
```

Complete!

The xCAT management node should now be installed on your RHEL 6.2 system.

#### Install the management node on SLES 11 SP2

If you are on SLES 11 SP2, perform the following steps to install the management node:

Install the DHCP server with the following zypper command:

```
# zypper install dhcp-server
New repository or package signing key received:
Key ID: 20E475A8DA736C68
Key Name: Jarrod Johnson <jbjohnso@us.ibm.com>
Key Fingerprint: 47AE47C50C45D502AEA2A47520E475A8DA736C68
Key Created: Fri Jun 27 08:30:03 2008
Key Expires: (does not expire)
Repository: xCAT-dep
Do you want to reject the key, trust temporarily, or trust always? [r/t/a/?] (r): a
Building repository 'xCAT-dep' cache [done]
Building repository 'xcat-core' cache [done]
Loading repository data...
Reading installed packages...
Resolving package dependencies...
The following NEW packages are going to be installed:
  dhcp dhcp-server
2 new packages to install.
Overall download size: 1.5 MiB. After the operation, additional 4.2 MiB will be
used.
Continue? [y/n/?] (y): y
Retrieving package dhcp-4.2.2-0.6.16.s390x (1/2), 610.0 KiB (1.6 MiB unpacked)
Retrieving package dhcp-server-4.2.2-0.6.16.s390x (2/2), 939.0 KiB (2.6 MiB unpacked)
```

```
Installing: dhcp-4.2.2-0.6.16 [done]
Installing: dhcp-server-4.2.2-0.6.16 [done]
Additional rpm output:
Updating etc/sysconfig/dhcpd...
Updating etc/sysconfig/syslog...
```

Install the xCAT management node with the zypper command

```
# zypper install xCAT
# zypper install xCAT
Loading repository data...
Reading installed packages...
Resolving package dependencies...
```

```
The following NEW packages are going to be installed:
    apache2 apache2-prefork apache2-utils bind bind-chrootenv libapr-util1
    libapr1 libdnet1 liblua5_1 net-snmp nfs-kernel-server nmap perl-Crypt-SSLeay
    perl-DBD-SQLite perl-DBI perl-Expect perl-HTML-Parser perl-HTML-Tagset
    perl-IO-Socket-SSL perl-IO-Stty perl-IO-Tty perl-Net-DNS perl-Net-Daemon
    perl-Net-IP perl-Net-SSLeay perl-PIRPC perl-SNMP perl-SOAP-Lite
    perl-TermReadKey perl-libwww-perl perl-xCAT vsftpd xCAT xCAT-client
    xCAT-server
The following recommended packages were automatically selected:
    apache2-prefork perl-IO-Socket-SSL
```

```
The following packages are not supported by their vendor:
perl-SOAP-Lite perl-xCAT xCAT xCAT-client xCAT-server
```

```
35 new packages to install.
Overall download size: 15.5 MiB. After the operation, additional 36.4 MiB will
be used.
Continue? [y/n/?] (y): y
...
Created xCAT certificate.
Updated cluster site definition.
Restarting xCATd
Shutting down vsftpd ..done
Starting vsftpd ..done
..done
httpd has been restarted.
xCAT is now running, it is recommended to tabedit networks
```

```
and set a dynamic ip address range on any networks where nodes
are to be discovered. Then, run makedhcp -n to create a new dhcpd
configuration file, and /etc/init.d/dhcpd restart. Either examine sample
configuration templates, or write your own, or specify a value per
node with nodeadd or tabedit.
```

The xCAT management node should now be installed on the SLES 11 SP2 Linux administration system.

# 21.3 Install the xCAT User Interface

The xCAT user interface provides a user interface through a Web browser.

To install the xCAT management node user interface, perform the following steps:

#### Install the management node user interface on RHEL 6.2

If you are on RHEL 6.2, perform the following steps:

Install the co-requisite packages:

```
# yum -y install php php-pear
...
Installed:
    php.s390x 0:5.3.3-3.el6 php-pear.noarch 1:1.9.0-2.el6
Dependency Installed:
    php-cli.s390x 0:5.3.3-3.el6 php-common.s390x 0:5.3.3-3.el6
Complete!
# yum -y install xCAT-UI
...
Installed:
    xCAT-UI.noarch 0:2.6.6-snap201108070844
Complete!
```

The xCAT management node user interface is now installed on RHEL 6.2.

#### Install the management node user interface on SLES 11 SP2

If you are on SLES 11 SP2, perform the following steps:

Install the co-requisite packages:

```
# zypper install php5-openssl apache2-mod php5
   Loading repository data...
   Reading installed packages...
   Resolving package dependencies...
   The following NEW packages are going to be installed:
     apache2-mod_php5 libmm14 php5 php5-ctype php5-dom php5-hash php5-iconv
     php5-json php5-openssl php5-suhosin php5-tokenizer php5-xmlreader
     php5-xmlwriter
   The following recommended packages were automatically selected:
     php5-ctype php5-dom php5-hash php5-iconv php5-json php5-suhosin
     php5-tokenizer php5-xmlreader php5-xmlwriter
   13 new packages to install.
   Overall download size: 2.5 MiB. After the operation, additional 7.1 MiB will be
   used.
   Continue? [y/n/?] (y): y
    . . .
► Install the xCAT UI:
   # zypper install xCAT-UI
   Loading repository data...
   Reading installed packages...
   Resolving package dependencies...
   The following NEW packages are going to be installed:
     xCAT-UI xCAT-UI-deps
```

The following packages are not supported by their vendor: xCAT-UI xCAT-UI-deps

```
2 new packages to install.
```

```
Overall download size: 479.0 KiB. After the operation, additional 1.5 MiB will
be used.
Continue? [y/n/?] (y): y
Retrieving package xCAT-UI-deps-2.7-1.noarch (1/2), 380.0 KiB (1.2 MiB unpacked)
Retrieving package xCAT-UI-2.6.6-snap201108070844.noarch (2/2), 99.0 KiB (294.0 KiB
unpacked)
Installing: xCAT-UI-deps-2.7-1 [done]
Installing: xCAT-UI-2.6.6-snap201108070844 [done]
Additional rpm output:
To use xCAT-UI, point your browser to http://gpok152.endicott.ibm.com/xcat
Reload httpd2 (graceful restart)..done
```

The xCAT management node user interface is now installed on SLES 11 SP2.

# 21.4 Install the System z xCAT Hardware Control Point

The xCAT Hardware Control Point (HCP) needs to be installed on each member in the SSI cluster.

Be sure that DirMaint has been configured as described in Chapter 18, "Configure DirMaint and SMAPI" on page 265.

#### Install the hardware control point on RHEL 6.2

To install the xCAT HCP on RHEL 6.2, perform the following steps:

For RHEL 6.2, install the GNU gcc and gcc-c++ RPMs with the following yum command:

```
# yum -y install gcc gcc-c++
...
Installed:
    gcc.s390x 0:4.4.6-3.el6 gcc-c++.s390x 0:4.4.6-3.el6
Dependency Installed:
    cloog-ppl.s390x 0:0.15.7-1.2.el6 cpp.s390x 0:4.4.6-3.el6
    glibc-devel.s390x 0:2.12-1.43.el6 glibc-headers.s390x 0:2.12-1.43.el6
    kernel-headers.s390x 0:2.6.32-202.el6 libstdc++-devel.s390x 0:4.4.6-3.el6
    mpfr.s390x 0:2.4.1-6.el6 ppl.s390x 0:0.10.2-11.el6
```

Complete!

- Change to the following directory:
  - # cd /usr/local/src/xcat-dep/rh6/s390x/
- Install the xCAT hardware control point with the following RPM command:

#### Install the hardware control point on SLES 11 SP2

To install the xCAT HCP on SLES 11 SP2, perform the following steps:

Install the GNU gcc and gcc-c++ RPMs with the following zypper command:

```
# zypper install gcc gcc-c++
Loading repository data...
Reading installed packages...
Resolving package dependencies...
```

The following NEW packages are going to be installed:

```
gcc gcc-c++ gcc43 gcc43-c++ glibc-devel libgomp46 libstdc++43-devel
linux-kernel-headers
8 new packages to install.
0verall download size: 12.0 MiB. After the operation, additional 79.5 MiB will
be used.
Continue? [y/n/?] (y): y
...
```

Change to the following directory:

# cd /usr/local/src/xcat-dep/sles11/s390x/

► Install the System z xCAT hardware control point with the following RPM command:

#### 21.4.1 Add a privilege class to LNXADMIN

You may choose to add the A privilege class so xCAT can issue the FORCE command. The xCAT **rpower** command will force off specified virtual machines.

**Important:** When xCAT forces off virtual machines, the Linux system is not shut down cleanly, so the following command is **not recommended** unless it is acceptable to crash your Linux servers. Rather you should use the **rpower softoff** command which will not require the **CP FORCE** command, and will shut down Linux systems cleanly.

```
# dirm for lnxadmin class abcdeg
DVHXMT1191I Your CLASS request has been sent for processing to
DVHXMT1191I DIRMAINT at POKDEV62.
Ready; T=0.01/0.01 10:14:13
DVHREQ2288I Your CLASS request for LNXADMIN at * has been accepted.
DVHBIU3450I The source for directory entry LNXADMIN has been updated.
DVHBIU3424I The next ONLINE will take place immediately.
DVHRLA3891I Your DSATCTL request has been relayed for processing.
DVHBIU3428I Changes made to directory entry LNXADMIN have been placed
DVHBIU3428I online.
DVHREQ2289I Your CLASS request for LNXADMIN at * has completed; with
DVHREQ2289I RC = 0.
```

## 21.4.2 Initialize the xCAT database

The xCAT database contains many relational database tables. Some of the more important are the following:

| Determines which platform specific "plugin" to use      |
|---------------------------------------------------------|
| Determines which Operating System to install onto nodes |
| Determines how to login                                 |
| Determines how to associate IP addresses and host names |
| Determines the network infrastructure                   |
| Determines how to configure the management node         |
| Determines System z specific attributes                 |
|                                                         |

To populate the database, perform the following steps:

Start a new SSH session as root to the system where you just installed the Hardware Control Point. The new session will include xCAT directories in root's PATH. Note that two new directories, /opt/xcat/bin and /opt/xcat/sbin, have been added to your PATH:

```
# echo $PATH
```

/opt/xcat/bin:/opt/xcat/sbin:/usr/sbin:/usr/local/sbin:/root/bin:/usr/local/bin:/u sr/bin:/bin:/usr/bin/X11:/usr/X11R6/bin:/usr/games:/usr/lib/mit/bin:/usr/lib/mit/sbin

Add a passwd table entry to contain the default root password for new virtual machines.

# chtab key=system passwd.username=root passwd.password=1nx4vm

Use the tabdump passwd command to show that the encrypted root password was added:

```
# tabdump passwd
```

```
#key,username,password,cryptmethod,comments,disable
"xcat","root","$6$akOYJKvG$F.QYS1QnyrKOUsj6zyGd4iin/PJ5u/1k3dR7t42LEnBP7ZyM/WQr1idwrrycj
aPtYABpJr3cm4nnkW5G0fnij1",,,
"system","root","lnx4vm",,,
```

Populate the hosts table with the host names to be used for all Linux systems with the chtab command. In this example the values were obtained from Table 2-6 on page 17. If you populated the blank worksheets, consult Table 2-11 on page 22. A bash for loop is used:

```
# for i in 144 145 151 152 153 157
> do
> chtab node=gpok$i hosts.ip="9.60.18.$i" hosts.hostnames="gpok$i.endicott.ibm.com"
> done
```

• Use the tabdump command to display the newly populated hosts table:

```
# tabdump hosts
```

```
#node,ip,hostnames,otherinterfaces,comments,disable
"gpok144","9.60.18.144","gpok144.endicott.ibm.com",,,
"gpok145","9.60.18.145","gpok145.endicott.ibm.com",,,
"gpok151","9.60.18.151","gpok151.endicott.ibm.com",,,
"gpok152","9.60.18.152","gpok152.endicott.ibm.com",,,
"gpok153","9.60.18.157","gpok153.endicott.ibm.com",,
```

Set up the network table with the common IP networking values. In this example the values were obtained from Table 2-6 on page 17. If you populated the blank worksheets, consult Table 2-11 on page 22. Note that the following three lines are one long command:

```
# chtab net=9.60.18.128 networks.mask=255.255.255.128 networks.mgtifname=eth1 \
networks.gateway=9.60.18.129 networks.dhcpserver=9.60.18.151 \
networks.tftpserver=9.60.18.151 networks.nameservers=9.60.18.151
```

Use the tabdump command to display the newly populated networks table:

```
# tabdump networks
```

```
#netname,net,mask,mgtifname,gateway,dhcpserver,tftpserver,nameservers,ntpservers,logserv
ers,dynamicrange,nodehostname,ddnsdomain,vlanid,domain,comments,disable
"9_60_18_128-255_255_128","9.60.18.128","255.255.128","eth1","9.60.18.129","9.60
.18.151","9.60.18.151","9.60.18.151",,,,,,,,
```

Set up the site table:

```
# chtab key=dhcpinterfaces site.value='all|eth1'
# chtab key=nameservers site.value='9.60.18.151'
# chtab key=master site.value='9.60.18.151'
```

Use the tabdump command to display the newly populated site table:

```
# tabdump site
#key,value,comments,disable
"blademaxp","64",,
```

```
"domain", "endicott.ibm.com",,
"fsptimeout","0",,
"installdir","/install",,
"ipmimaxp","64",,
"ipmiretries","3",,
"ipmitimeout","2",,
"consoleondemand", "no",,
"master","9.60.18.151",,
"forwarders", "9.0.3.1",,
"nameservers","9.60.18.151",,
"maxssh","8",,
"ppcmaxp","64",,
"ppcretry","3",,
"ppctimeout","0",,
"sharedtftp","1",,
"SNsyncfiledir", "/var/xcat/syncfiles",,
"tftpdir", "/tftpboot",,
"xcatdport","3001",,
"xcatiport","3002",,
"xcatconfdir","/etc/xcat",,
"timezone", "America/New York",,
"useNmapfromMN", "no",,
"enableASMI", "no",,
"db2installloc","/mntdb2",,
"databaseloc","/var/lib",,
"sshbetweennodes", "ALLGROUPS",,
"dnshandler","ddns",,
"vsftp","y",,
"cleanupxcatpost", "no",,
"dhcpinterfaces", "all eth1",,
```

## 21.4.3 Define nodes

The next step is to add nodes to the xCAT database. The two golden images, RH62G0LD and S112G0LD, the two Linux administration systems, LNXADMIN, and the two target virtual machines, LINUX153 and LINUX157, are added with the following **mkdef** commands:

► Make definitions for six systems with the following mkdef command:

```
# mkdef -t node -o gpok144 userid=RH62GOLD hcp=gpok151.endicott.ibm.com mgt=zvm
groups=all
1 object definitions have been created or modified.
# mkdef -t node -o gpok145 userid=S112GOLD hcp=gpok151.endicott.ibm.com mgt=zvm
groups=all
1 object definitions have been created or modified.
# mkdef -t node -o gpok151 userid=LNXADMIN hcp=gpok151.endicott.ibm.com mgt=zvm
groups=all
1 object definitions have been created or modified.
# mkdef -t node -o gpok152 userid=LNXADMIN hcp=gpok152.endicott.ibm.com mgt=zvm
groups=all
1 object definitions have been created or modified.
# mkdef -t node -o gpok153 userid=LINUX153 hcp=gpok151.endicott.ibm.com mgt=zvm
groups=all
1 object definitions have been created or modified.
# mkdef -t node -o gpok157 userid=LINUX157 hcp=gpok151.endicott.ibm.com mgt=zvm
groups=all
1 object definitions have been created or modified.
```

• Use the **1sdef** command to show the new node object:

```
# lsdef all
```

```
Object name: gpok144
    groups=all
    hcp=gpok151.endicott.ibm.com
   mgt=zvm
   postbootscripts=otherpkqs
   postscripts=syslog,remoteshell,syncfiles
   userid=RH62GOLD
Object name: gpok145
    groups=all
    hcp=gpok151.endicott.ibm.com
   mgt=zvm
    postbootscripts=otherpkgs
   postscripts=syslog,remoteshell,syncfiles
    userid=S112GOLD
Object name: gpok151
   groups=all
   hcp=gpok151.endicott.ibm.com
   mgt=zvm
   postbootscripts=otherpkgs
   postscripts=syslog,remoteshell,syncfiles
   userid=LNXADMIN
Object name: gpok152
    groups=all
    hcp=gpok152.endicott.ibm.com
   mgt=zvm
   postbootscripts=otherpkgs
   postscripts=syslog,remoteshell,syncfiles
   userid=LNXADMIN
Object name: gpok153
    groups=all
   hcp=gpok151.endicott.ibm.com
   mgt=zvm
   postbootscripts=otherpkgs
   postscripts=syslog,remoteshell,syncfiles
    userid=LINUX153
Object name: gpok157
   groups=all
   hcp=gpok151.endicott.ibm.com
   mgt=zvm
    postbootscripts=otherpkgs
    postscripts=syslog,remoteshell,syncfiles
    userid=LINUX157
```

Use the makehosts command to update the /etc/hosts file:

#### # makehosts

View the updated /etc/hosts file:

```
# cat /etc/hosts
```

```
127.0.0.1 localhost localhost.localdomain localhost4 localhost4.localdomain4
::1 localhost localhost.localdomain localhost6 localhost6.localdomain6
9.60.18.144 gpok144 gpok144.endicott.ibm.com
9.60.18.151 gpok151 gpok151.endicott.ibm.com
9.60.18.157 gpok157 gpok157.endicott.ibm.com
9.60.18.152 gpok152 gpok152.endicott.ibm.com
9.60.18.153 gpok153 gpok153.endicott.ibm.com
```

Set up key-based authentication from the management node to the hardware control point. Because both the MN and the HCP are the same system, this sets up key-based authentication to "itself", but this step is required:

```
# xdsh gpok151 -K
```

```
Enter the password for the userid: root on the node where the ssh keys will be updated:
```

```
/usr/bin/ssh setup is complete.
return code = 0
```

## 21.4.4 Configure networking servers

To configure the DHCP and DNS servers, perform the following steps:

Add networks into the DHCP configuration:

```
# makedhcp -n
Renamed existing dhcp configuration file to /etc/dhcp/dhcpd.conf.xcatbak
```

```
The dhcp server must be restarted for OMAPI function to work
Warning: No dynamic range specified for 9.60.18.128. If hardware discovery is being
used, a dynamic range is required.
```

Don't worry about the warning message.

Restart the DHCP server with the following service command:

```
# service dhcpd restart
Shutting down dhcpd: [ OK ]
Starting dhcpd: [ OK ]
```

► Add the relevant networks to DHCP with the makedhcp -a command:

```
# makedhcp -a
```

Set up the DNS server with the makedns command:

```
# makedns
```

```
Getting reverse zones, this may take several minutes in scaling cluster.
Completed getting reverse zones.
Updating zones.
Completed updating zones.
Restarting named
Restarting named complete
Updating DNS records, this may take several minutes in scaling cluster.
Completed updating DNS records.
DNS setup is completed
```

Start the DNS server with the service command:

```
# service named restart
Stopping named: .[ OK ]
Starting named: [ OK ]
```

Set the DNS server to start in run levels 3 and 5 at boot time with the following chkconfig command:

```
# chkconfig --level 345 named on
insserv: Service network is missed in the runlevels 4 to use service named
insserv: Service syslog is missed in the runlevels 4 to use service named
insserv: Service sshd is missed in the runlevels 4 to use service xcatd
```

# 21.5 xCAT tasks

Now that both the MN and HCP are installed and the initial database populated, the following tasks can be performed: TODO:

- task 1
- task 2
- task 3

For more information, see the xCAT YouTube channel on the Web at: http://www.youtube.com/user/xcatuser

## 21.5.1 Kickstart a RHEL 6.2 system

Show kickstarting a RLEL 6.2???

## 21.5.2 Clone the SLES 11 SP2 golden image

Show cloning from an S112GOLD using mkvm to the existing virtual machine gpok153???

## 21.5.3 xCAT task 3 ???
## Part 5

## Appendices

This section consists of the following appendices:

- ► Appendix A, "References and cheat sheets" on page 347
- ► Appendix B, "Source code" on page 351

# Α

### **References and cheat sheets**

This book refers to additional material that can be downloaded from the Internet as described below.

#### A.1 Related books

The following publications can be used as information sources:

- Documentation for System z Linux Development stream on the Web at: http://www.ibm.com/developerworks/linux/linux390/documentation red hat.html
- RHEL 6: IBM System z Architecture Installation and Booting:

http://docs.redhat.com/docs/en-US/Red\_Hat\_Enterprise\_Linux/6/html/Installation\_Guide/ptinstall-info-s390.html

z/VM documentation - start at:

http://www.vm.ibm.com/library/

- z/VM Guide for Automated Installation and Service
- z/VM CP Messages and Codes
- z/VM TCP/IP Messages and Codes
- The Program Directory for Performance Toolkit for VM
- z/VM CP Commands and Utilities Reference
- z/VM CP Planning and Administration
- z/VM Getting Started with Linux on System z9 and zSeries
- z/VM TCP/IP Planning and Customization
- z/VM Performance Toolkit Guide, SC24-6156-00
- z/VM Performance Toolkit Reference, SC24-6157-00
- ► Redbooks start at:

#### http://www.redbooks.ibm.com/

- Linux on IBM eServer zSeries and S/390: Performance Toolkit for VM, SG24-6059
- Linux on IBM eServer zSeries and S/390: Application Development, SG24-6807
- IBM Lotus Domino 6.5 for Linux on zSeries Implementation, SG24-7021
- Printing with Linux on zSeries Using CUPS and Samba, REDP-3864

#### A.2 Online resources

These Web sites and URLs are also relevant as further information sources:

The Linux for zSeries and S/390 portal:

http://linuxvm.org/

► The linux-390 list server:

http://www2.marist.edu/htbin/wlvindex?linux-390

- Linux on System z and S/390 developerWorks®: http://awlinux1.alphaworks.ibm.com/developerworks/linux390/index.shtml
- ► SUSE LINUX Enterprise Server 9 evaluation:

http://www.novell.com/products/linuxenterpriseserver/eval.html

z/VM publications:

http://www.vm.ibm.com/pubs/

z/VM performance tips:

http://www.vm.ibm.com/perf/tips/

#### A.3 Important z/VM files

z/VM differs from Linux in regard to the location and number of configuration files. In Linux, there are many configuration files and most of them are in or under the /etc/ directory. On z/VM, there are relatively few configuration files. However, they are on many different minidisks. Table 21-1provides a summary and the location of important z/VM configuration files.

| File            | Location     | Description                                                                                                    |
|-----------------|--------------|----------------------------------------------------------------------------------------------------|
| SYSTEM CONFIG   | PMAINT CFO   | This is the operating system's main configuration file. It defines the system name, the CP volumes, User volumes and other settings.                                                                |
| USER DIRECT     | MAINT 2CC    | This file defines the user directory. All virtual machines known to the system are defined here (assuming a directory maintenance product is not being used).                                       |
| PROFILE TCPIP   | TCPMAINT 198 | This file defines the resources for the primary z/VM TCP/IP stack, including TCP/IP address, OSA resources, subnet mask and gateway. It is initially created by the IPWIZARD tool as PROFILE TCPIP. |
| SYSTEM DTCPARMS | TCPMAINT 198 | This file is created to define the TCP/IP stacks on the system. It is initially created by the IPWIZARD tool.                                                                                       |
| TCPIP DATA      | TCPMAINT 592 | This file defines the DNS server, the domain name and some other settings. It is initially created by the IPWIZARD tool.                                                                            |
| PROFILE EXEC    | AUTOLOG1 191 | This file is a REXX EXEC that is run when the system starts up. It is analogous to the /etc/inittab file in Linux.                                                                                  |

Table 21-1 Important z/VM configuration files

#### A.4 Cheat sheets

This section contains quick references or "cheat sheets" for the XEDIT and vi editors

#### A.4.1 XEDIT cheat sheet

**XEDIT** has line commands which are typed on the command line (===>) and prefix commands which are typed over the line numbers on the left side of the screen.

#### Line Commands

| a                                           | Add a line                                                                                                    |
|---------------------------------------------|----------------------------------------------------------------------------------------------------|
| a <n></n>                                   | Add 'n' lines                                                                                                    |
| c/ <old>/<new>/ <n> <m></m></n></new></old> | Search for string 'old' and replace it with 'new' for 'n' lines                                                                                                    |
| below the current                           | line and 'm' times on each line. '*' can be used for 'n' and 'm' $% \left( {{{\mathbf{T}}_{{\mathbf{T}}}}^{\prime \prime \prime \prime \prime \prime \prime \prime \prime \prime \prime \prime \prime \prime \prime \prime \prime \prime \prime $ |
| / <string></string>                         | Search for 'string' from the current line                                                                                                    |
| -/ <string></string>                        | Search backwards for 'string'                                                                                                    |
| all / <string>/</string>                    | Show all occurences of 'string' and hide other lines                                                                                                    |
| bottom                                      | Move to the bottom of the file                                                                                                    |
| top                                         | Move to the top of the file                                                                                                    |
| down <n></n>                                | Move down 'n' lines                                                                                                    |
| up <n></n>                                  | Move up 'n'lines                                                                                                    |
| file                                        | Save the current file and exit XEDIT                                                                                                    |
| ffile                                       | Save the current file and exit but don't warn of overwrite                                                                                                    |
| save                                        | Save the current file but don't exit                                                                                                    |
| quit                                        | Exit XEDIT if no changes have been made                                                                                                    |
| qquit                                       | Exit XEIDT even if changes have not been saved                                                                                                    |
| left <n></n>                                | Shift 'n' characters to the left                                                                                                    |
| right <n></n>                               | Shift 'n' characters to the right                                                                                                    |
| get <file></file>                           | Copy file and insert past the current line                                                                                                    |
| : <n></n>                                   | Move to line 'n'                                                                                                    |
| ?                                           | Display last command                                                                                                    |
| =                                           | Execute last command                                                                                                    |
| x <file></file>                             | Edit 'file' and put it into the XEDIT "ring"                                                                                                    |
| Х                                           | Move to the next file in the ring                                                                                                    |

#### **Prefix Commands**

| a         | Add one line                                                 |
|-----------|--------------------------------------------------------------|
| a <n></n> | Add 'n' lines                                                |
| с         | Copies one line                                              |
| сс        | Copies a block of lines                                      |
| d         | Deletes one line                                             |
| dd        | Deletes a block of lines                                     |
| f         | Line after which a copy (c) or a move (m) is to be inserted  |
| р         | Line before which a copy (c) or a move (m) is to be inserted |
| i         | Insert a line                                                |
| i <n></n> | Insert 'n' lines                                             |
| m         | Move one line                                                |
| mm        | Move a block of lines                                        |
|           | Replicate a line                                             |
| " <n></n> | Replicate a line 'n' times                                   |
|           | Replicate a block of lines                                   |
|           |                                                              |

#### A.4.2 vi cheat sheet

Following is a small subset of **vi** commands, but those most commonly used. The vi editor has three modes:

- Input mode the Insert key, i, o (add a line below), O (add a line above) and other commands put you in this mode. When you are in this mode you will see the text

   -INSERT-- in the last line.
- 2. Command mode 'Esc' gets you out of input mode and into command mode

```
i
      brings you back to input mode
      deletes a line and puts it in the buffer
dd
<n>dd delete <n> lines
      delete a character
х
      delete a word
dw
      add the buffer past the current location
р
      add the buffer before the current location
Ρ
      add a line and go into insert mode
0
/string - search for string
      do the last command again (this can be powerful)
n
jkl; cursor movement
Α
      add text at the end of the line
<nn>G go to line <nn>
G
      go to the last line in the file
yу
      yank a line (copy into buffer)
<n>yy yank n lines
```

3. Command line mode - pressing the colon : key brings you to this mode

:wq save (write & quit) :q! quit and discard changes :<nn> go to line number <nn> :r <file> read <file> into the current file :1,\$s/old/new/g globally replace <old> with <new> :help give help

#### A.4.3 DirMaint cheat sheet

Add - Add a new user or profile directory entry AMDisk - Adds a new minidisk DEDicate - Add or delete an existing dedicate statements DMDisk - Removes a minidisk FILE - Add or replace a DirMaint control file RLDCode - Cause DirMaint to reload its resident operating procedures RLDExtn - Cause DirMaint to reload its CONFIG\* DATADVH file REView - Review a user or profile directory entry MDisk - Change the access mode and passwords for minidisks STorage - Change logon storage size SEND - Request a copy of a DirMaint control file SETOptn - Add, change or delete CP options CLAss - Change the CP class for a directory entry SPEcial - Add or delete an existing special statement TMDisk - Transfer ownership of a minidisk from one userid to another

Β

### Source code

This section lists source code associated with this book. The following sections are included:

- Appendix B.1, "Obtaining and using the Web material" on page 351
- Appendix B.2, "z/VM REXX EXECs and XEDIT macros" on page 351
- ► Appendix B.4, "Linux code" on page 372

#### B.1 Obtaining and using the Web material

The PDF of this book is on the Internet at:

http://www.vm.ibm.com/devpages/mikemac/CKB-VM62.pdf

The files associated with this book are in a GNU zip tar file at:

http://www.vm.ibm.com/devpages/mikemac/CKB-VM62.tgz

To use the files associated with this book, see section 4.2, "Download files associated with this book".

#### B.2 z/VM REXX EXECs and XEDIT macros

This section lists the z/VM REXX EXECs and the XEDIT macro described in this book. All the code in this section was converted from *willy-nilly* REXX to something more reputable by Doug Breneman of IBM Endicott.

#### B.2.1 The CHPW620 XEDIT macro

Following is the code for the XEDIT macro that changes all passwords in the z/VM 6.2 USER DIRECT file.In It recommended to reside on the MAINT 191 disk.

| /**: | ***** | ******* | *** | *******  | ***: | **** | **** | **** | ****** | ******* | ****/ |
|------|-------|---------|-----|----------|------|------|------|------|--------|---------|-------|
| /*   |       |         |     |          |      |      |      |      |        |         | */    |
| /*   | This  | program | is  | provided | on   | an   | "AS  | IS"  | basis, | without | */    |

```
/* warranties or conditions of any kind, either express or
                                                          */
/* implied including, without limitation, any warranties
                                                          */
/* or conditions of title, non-infringement,
                                                          */
/* merchantability or fitness for a particular purpose.
                                                          */
/* Neither recipient nor any contributors shall have any
                                                          */
/* liability for any direct, indirect, incidental,
                                                          */
/* special, exemplary, or consequential damages (including
                                                          */
/* without limitation lost profits), however caused and on
                                                          */
/*
   any theory of liability, whether in contract, strict
                                                           */
/*
   liability, or tort (including negligence or otherwise)
                                                          */
/*
   arising in any way out of the use or distribution of
                                                          */
/*
    the program or the exercise of any rights granted
                                                           */
/*
   hereunder, even if advised of the possibility of such
                                                           */
/*
                                                          */
   damages.
/*
                                                          */
**/
/*
                                                          */
/* Purpose:
                                                          */
/*
    Change all passwords in z/VM 6.2 USER DIRECT file to
                                                          */
/*
    the specified password.
                                                           */
/*
                                                          */
/* Inputs:
                                                           */
/*
    newpass - the new password
                                                           */
/*
                                                           */
/* Output:
                                                           */
/*
                                                          */
    USER DIRECT file with passwords changed.
/*
                                                          */
Address XEDIT
 Arg fn ft fm '(' options ')' newPass .
 If 'LENGTH' (newPass) > 8 Then Do
    Say "Error: new password must be 8 characters or fewer"
    Exit
    End
 Say
  Say 'Changing all passwords to:' newPass
 Say
/* set some values */
  'SUPERSET /STAY ON/NUM ON/NULLS ON/SERIAL OFF'
  '/CMDLINE BOTTOM/CURLINE ON 3/SCALE OFF/CASE MIXED'
  '/PREFIX OFF/VERIFY 1 80/ARBCHAR ON $/ZONE 1 72'
  'TOP'
/* change z/VM 6.2 passwords */
  ident users = 'MAINT AVSVM TSAFVM GCS AUDITOR AUTOLOG1 CMSBATCH',
  'DISKACNT EREP LGLOPR MONWRITE OP1 OPERATNS OPERATOR OPERSYMP',
  'SYSDUMP1 SYSMON VMRMADMN VMRMSVM VMSERVR VMSERVS VMSERVU',
  'AUTOLOG2 CBDIODSP DHCPD DTCENS1 DTCENS2 DTCVSW1 DTCVSW2 FTPSERVE',
  'GSKADMIN IMAP IMAPAUTH LDAPSRV LPSERVE MPROUTE OSADMIN1 OSADMIN2',
  'OSADMIN3 OSAMAINT OSASF PERFSVM PERSMAPI PORTMAP RACFSMF RACFVM',
  'RACMAINT REXECD RSCS RSCSAUTH RSCSDNS SMTP SNMPD SNMPQE SNMPSUBA',
  'TCPIP TCPMAINT UFTD VMNFS VMUTIL VSMEVSRV VSMGUARD VSMPROXY',
  'VSMREQIM VSMREQIN VSMREQIU VSMREQI6 VSMWORK1 VSMWORK2 VSMWORK3',
  'XCHANGE ZVMLXAPP ZVMMAPLX'
 Do i = 1 To 'WORDS'(ident users)
    this user = 'WORD'(ident users,i)
    'CHANGE \IDENTITY' this user ||' $' || this user || '\IDENTITY' 'LEFT'(this user,8)
'LEFT'(newpass,8) || '\ *'
    If rc <> 1 & rc <> 3 Then Do
```

```
Say 'Error: CHANGE \IDENTITY' this user ||' $' || this user || '\IDENTITY'
'LEFT'(this user,8) 'LEFT'(newpass,8) || '\ *'
       End
    Fnd
 users = 'BLDCMS BLDNUC BLDRACF BLDSEG CMS1 IBMUSER LNXMAINT MAINT620',
  'MIGMAINT PMAINT SYSADMIN SYSMAINT VMSERVP 40SASF40 5684042J',
  '6VMDIR20 6VMHCD20 6VMPTK20 6VMRAC20 6VMRSC20 6VMTCP20'
 Do i = 1 To 'WORDS'(users)
     this user = 'WORD'(users,i)
     'CHANGE \USER' this_user ||' $' || this_user || '\USER' 'LEFT'(this user,8)
'LEFT'(newpass,8) || '\ *'
     If rc <> 1 & rc <> 3 Then Do
        Say 'Error: CHANGE \USER' this user ||' $' || this user || '\USER'
'LEFT'(this_user,8) 'LEFT'(newpass,8) || '\ *'
       End
    End
/* change mindisk passwords */
 mdisks = 'AUDITOR AUTOLOG AVSOBJ BATCH DHCPD DTCVSW1 DTCVSW2',
  'FTPSERV GCS GSKADMN DTCENS1 DTCENS2 IMAP LDAPSRV LPSERVE MAINT',
  'MPROUTE PORTMAP REXECD SMTP SNMPD SNMPQE SNMPSUB SYSMON TCPIP',
  'TCPMAIN TSAFOBJ UFTD VMNFS 4TCPIP'
  Do i = 1 To 'WORDS'(mdisks)
     this mdisk = 'WORD'(mdisks,i)
     old = 'LEFT'('R' || this_mdisk,8),
     'LEFT'('W' || this_mdisk,8),
     'LEFT'('M' || this_mdisk,8)
     new = 'COPIES'('LEFT'(newpass,8),3)
     'CHANGE \' || old || '\' || new || '\ *'
     If rc <> 1 & rc <> 3 Then Do
       Say 'Error: CHANGE \USER' this_user ||' $' || this_user || '\USER'
'LEFT'(this user,8) 'LEFT'(newpass,8) || '\ *'
       End
     End
  'CHANGE /ALL
                  WRITE
                             MULTIPLE/ALL' newPass newPass'/ *'
  If rc > 1 & rc > 3 Then Do
                                           MULTIPLE/ALL' newPass newPass'/ *'
     Say 'Error: CHANGE /ALL
                                  WRITE
    End
  'CHANGE /ALL
                    WTCPMAIN MTCPMAIN/ALL' newPass newPass'/ *'
  If rc <> 1 & rc <> 3 Then Do
     Say 'Error: CHANGE /ALL
                                  WTCPMAIN MTCPMAIN/ALL' newPass newPass'/ *'
    Fnd
  'CHANGE /RCATALOG WCATALOG/'newPass newPass'/ *'
  If rc <> 1 & rc <> 3 Then Do
     Say 'Error: CHANGE /RCATALOG WCATALOG/'newPass newPass'/ *'
     Fnd
  'CHANGE /RCONTROL WCONTROL/'newPass newPass'/ *'
  If rc <> 1 & rc <> 3 Then Do
     Say 'Error: CHANGE /RCONTROL WCONTROL/'newPass newPass'/ *'
     End
  'CHANGE /RCRRLOG1 WCRRLOG1/'newPass newPass'/ *'
  If rc <> 1 & rc <> 3 Then Do
     Say 'Error: CHANGE /RCRRLOG1 WCRRLOG1/'newPass newPass'/ *'
     Fnd
  'CHANGE /RCRRLOG2 WCRRLOG2/'newPass newPass'/ *'
  If rc <> 1 & rc <> 3 Then Do
     Say 'Error: CHANGE /RCRRLOG2 WCRRLOG2/'newPass newPass'/ *'
    Fnd
                    WDATA/'newPass newPass'/ *'
  'CHANGE /RDATA
  If rc <> 1 & rc <> 3 Then Do
```

```
WDATA/'newPass newPass'/ *'
   Say 'Error: CHANGE /RDATA
   End
'CHANGE /RDVF
                  WDVF
                           MDVF/'newPass newPass newPass'/ *'
If rc <> 1 & rc <> 3 Then Do
   Say 'Error: CHANGE /RDVF
                                WDVF
                                         MDVF/'newPass newPass newPass'/ *'
   Fnd
'CHANGE /READ
                 WRITF
                          MULTIPLE/'newPass newPass newPass'/ *'
If rc <> 1 & rc <> 3 Then Do
   Say 'Error: CHANGE /READ
                                WRITE
                                         MULTIPLE/'newPass newPass newPass'/ *'
   Fnd
                 WRITE/'newPass newPass'/ *'
'CHANGE /READ
If rc <> 1 & rc <> 3 Then Do
   Say 'Error: CHANGE /READ
                                WRITE/'newPass newPass'/ *'
   End
'CHANGE /MR READ/'MR newPass'/ *'
If rc <> 1 & rc <> 3 Then Do
   Say 'Error: CHANGE /MR READ/'MR newPass'/ *'
   Fnd
'CHANGE /RLOG1 WLOG1/'newPass newPass'/ *'
If rc > 1 & rc > 3 Then Do
   Say 'Error: CHANGE /RLOG1
                                WLOG1/'newPass newPass'/ *'
   Fnd
'CHANGE /RLOG2
                WLOG2/'newPass newPass'/ *'
If rc > 1 & rc > 3 Then Do
   Say 'Error: CHANGE /RLOG2
                               WLOG2/'newPass newPass'/ *'
   End
'CHANGE /RSERVER WSERVER/'newPass newPass'/ *'
If rc <> 1 & rc <> 3 Then Do
   Say 'Error: CHANGE /RSERVER WSERVER/'newPass newPass'/ *'
   Fnd
Exit
```

#### **B.2.2 The CPFORMAT EXEC**

Following is the code for the EXEC that formats multiple disks using **CPFMTXA** (described in section 5.8, "Add page and perm volumes"):

```
/*
                                                      */
/*
  This program is provided on an "AS IS" basis, without
                                                      */
/*
   warranties or conditions of any kind, either express or
                                                      */
/* implied including, without limitation, any warranties
                                                       */
/* or conditions of title, non-infringement,
                                                       */
/* merchantability or fitness for a particular purpose.
                                                      */
/* Neither recipient nor any contributors shall have any
                                                       */
/* liability for any direct, indirect, incidental,
                                                      */
/* special, exemplary, or consequential damages (including
                                                      */
/* without limitation lost profits), however caused and on
                                                      */
/* any theory of liability, whether in contract, strict
                                                      */
/* liability, or tort (including negligence or otherwise)
                                                      */
/* arising in any way out of the use or distribution of
                                                      */
/*
                                                      */
  the program or the exercise of any rights granted
/* hereunder, even if advised of the possibility of such
                                                      */
/*
                                                      */
   damages.
/*
                                                      */
**/
/*
                                                      */
/* Purpose:
                                                      */
/*
    CP format one, a range or multiple ranges of DASD.
                                                      */
/*
    and label these DASDs.
                                                      */
```

```
/*
                                                      */
/* Inputs:
                                                      */
/*
    dasds - address(es) of the DASD to format.
                                                      */
/*
    type - type of formatting to be done: PERM, PAGE, SPOL */
/*
           or TEMP.
                                                      */
/*
                                                      */
/* Output:
                                                      */
/*
    Virtual DASD that is CP formatted and labeled.
                                                       */
/*
                                                       */
/* Return codes:
                                                       */
/*
    0 - success
                                                       */
/*
    1 - help was asked for or given
                                                       */
/*
    2 - user did not respond Y to confirm formatting
                                                      */
/*
    3 - DASD (minidisk) range is not valid
                                                      */
/*
    4 - at least one DASD (minidisk) is reserved to MAINT
                                                      */
/*
                                                      */
/* References:
                                                      */
/*
  The Cloud Computing Cookbook for z/VM 6.2, RHEL 6.2 and */
/*
     SLES 11 SP2
                                                      */
/*
  URL: http://www.vm.ibm.com/devpages/mikemac/CKB-VM62.pdf */
/*
                                                      */
Address COMMAND
 firstchar = 'J'
 Arg dasds 'AS ' type .
 If dasds = '' | dasds = '?' Then Call help
 labelPrefix = firstchar || getLabelPrefix(type)
 numDasd = parseDasd(dasds)
 answer = areYouSure(type)
 If answer = 'Y' Then Do
    /* the user is sure */
    formatted = ''
    retVal = doFormat(labelPrefix numDasd type)
    Call doReport retVal
    End
 Else retVal = 2
 Exit retVal
/*+------+*/
help:
  Procedure Expose firstChar
/*+------+*/
 Parse Source . . fn .
 Say
 Say 'Synopsis:'
 Say
       Format and label DASD as page, perm, spool or temp disk space'
 Say '
 Say ' The label written to each DASD is' firstchar || '<t><xxxx> where:'
 Say '
         <t> is type - P (page), M (perm), S (spool) or T (Temp disk)'
 Say '
         <xxxx> is the 4 digit address'
 Say
 Say 'Syntax is:'
 Say "
                    <----<
                                                н
 Say "
        >>--CPFORMAT--.-vdev-----AS---.-PERM-.----><"
 Say "
                     '-vdev1-vdev2-'
                                        '-PAGE-'"
 Say "
                                         '-SP0L-'"
 Say "
                                         '-TEMP-'"
 Say
 Exit 1
```

```
/*+-----+*/
areYouSure:
 Procedure
/* Warn the user of possible data loss and ask if it is okay to
                                                        |*/
/*| format the DASD.
                                                        |*/
/*| parm 1: format type for the virtual DASD
                                                        |*/
                                                       1*/
/* retVal: first character of response. continue if 'Y'.
Arg type
 Say
 Say 'WARNING - this will destroy data!'
 Say 'Are you sure you want to format the DASD as' type 'space (y/n)?'
 Pull answer .
 Return 'LEFT' (answer,1) /* from areYouSure */
/*+-----+*/
getLabelPrefix:
 Procedure expose firstchar
/* Return the second character of the virtual DASD label
                                                        |*/
                                                       İ*/
/*| parm 1: format type for the virtual DASD
/*+-----+*/
 Arg type .
 firstchar. = 0
 firstchar.PERM = 'M'
 firstchar.PAGE = 'P'
 firstchar.SPOL = 'S'
 firstchar.TEMP = 'T'
 If firstchar.type = 0 Then Do
 /* Incorrect formatting type specified. Provide help and quit. */
    Say 'Error: "AS" must be present, type must be PERM, PAGE, SPOL or TEMP'
   Call help
   End
 Return firstchar.type
/*+-----+*/
parseDASD:
 Procedure Expose dasdList.
                                                        |*/
/*| parse all dasd into an array verifying all are attached
                                                        |*/
/*| parm 1: dasds - the list of dasd passed in
                                                        */
/* retVal: number of DASD in dasdList
/*+-----+*/
 Arg dasds
 numDasd = 0
 dropheader = ''
 Sav
 Say 'Format the following DASD:'
 Do While dasds <> ''
   Parse Upper Var dasds dasd dasds
   dashPos = 'POS'('-',dasd)
   If dashPos = 0 Then Do
    /* There is a singleton DASD specified. */
    /* start and end of range are the same. */
      startrange = dasd
      endrange = dasd
      End
    /* process the range of DASD */
    Else Parse Var dasd startrange '-' endrange
    Do i = 'X2D'(startrange) To 'X2D'(endrange)
      numDasd = numDasd + 1
      dasdList.numDasd = 'D2X'(i)
```

```
'PIPE CP QUERY MDISK' dasdList.numDasd 'LOCATION',
       dropheader,
       '|CONS'
       If rc <> 0 Then Do
         Say 'Return code from QUERY MDISK =' rc
         /* If RC=40, then HCPxxx40E has been issued and msg below */
         If rc = 40 Then Say 'DASD' dasdList.numDasd 'is not attached.'
         Exit 3
         End
       Call checkReserved(dasdList.numDasd)
       dropheader = '|DROP 1'
       End
    Fnd
 Return numDasd /* from parseDasd */
/*+-----+*/
doFormat:
 Procedure Expose dasdList. formatted
/* Format all DASD specified using CPFMTXA
                                                             |*/
                                                             |*/
/* parm 1: labelPrefix - the two character label prefix
                                                              |*/
/*| parm 2: numDasd - number of DASD in the array dasdList
                                                              */
/* parm 3: type - the type of DASD format
/*| retVal: 0 = success
                                                              |*/
/*+______*
 Arg labelPrefix numDasd type
 /* Save the current settings for MORE */
 Parse Value 'DIAG'('08', 'CP QUERY TERM') With ' MORE' morevalues ','
 'CP TERM MORE 1 1' /* Make MORE brief */
 /* Save system identifier and SSI name */
 'PIPE CP QUERY USERID | SPEC W3 | VAR systemID'
 'PIPE CP QUERY SSI | LOCATE /SSI Name/ | SPEC W3 | VAR SSIname'
 If rc = 0 Then /* assume we are in an SSI */
   inSSI = 'yes'
 Else
   inSSI = 'no'
 /* Iterate through all DASD in list */
 Do i = 1 to numDasd
    label = labelPrefix || 'RIGHT'(dasdList.i,4,'0')
    retVal = formatOne(dasdList.i type label)
    If retVal <> 0 Then Do
       Say 'Error from CPFMTXA on DASD' label 'rc =' retVal
       Leave /* error - abort this format */
      Fnd
    If (inSSI = 'yes' & type <> 'PERM') Then /* add owner info */
      call addOwnerInfo(dasdList.i label SSIname systemID)
    formatted = formatted label
    End /* Do i = */
  'CP TERM MORE' morevalues
 Return retVal /* from doFormat */
/*+-----+*/
checkReserved:
 Procedure
/* Try copying an already formatted DASD Then relabelling it
                                                             |*/
                                                             |*/
/* parm 1: dasd - the virtual address of the DASD
/*+______**/
 Arg dasd
 /* Create a list of reserved virtual DASD addresses. */
 /* Ensure that a system minidisk is not formatted. */
 resvd = '122 123 124 190 191 193 19D 19E 2CC 401 402 990 CF1 CF3 CFD'
```

```
If 'POS'(resvd,dasd) <> 0 Then Do
    /* MAINT minidisk - ABORT! */
    Say 'Minidisk' dasd 'is a reserved MAINT minidisk'
    Say 'This must be formatted manually using a different vaddr.'
   Exit 4
   End /* If dasd is reserved */
 Return /* from checkReserved */
/*+-----+*/
doReport:
 Procedure Expose dasds formatted
/*| Report on the newly labelled DASD
                                                        |*/
/*| parm 1: formatSuccess - 0=all is well, non-0= a format failed |*/
                                                        |*/
/*| retVal: 0 = success
/*+-----+*/
 Arg formatSuccess
 If formatSuccess <> 0 Then
   Say 'Error was encountered! retVal from CPFMTXA =' formatSuccess
 If formatted = '' Then
   Say 'No DASD were successfully formatted'
 Else
  Say 'DASD successfully formatted:' formatted
 'CP DETACH' dasds
 'CP ATTACH' dasds '*'
 Say
 Say 'DASD status after:'
 'CP QUERY MDISK' dasds 'LOCATION'
 Return 0 /* from doReport */
/*+_____+*/
formatOne:
 Procedure
/*| Format a DASD via DDR
                                                        |*/
                                                        */
/* parm 1: disk - the vaddr to be formatted
/* | parm 2: type - PERM, PAGE, SPOL or TEMP
                                                        |*/
/*| parm 3: label - the six character label
                                                        |*/
/*+-----+*/
 Arg disk type label
 Queue 'FORMAT'
 Queue disk
 Queue 'O END'
 Queue label
 Queue 'YES'
 Queue type 'O END'
 Queue 'END'
 'EXEC CPFMTXA'
 retVal = rc
 Return retVal /* from formatOne */
/*+------+*/
AddOwnerInfo:
 Procedure
/* | Tag PAGE, SPOL and TDSK volumes with SSI
                                                       |*/
/*| parm 1: disk - the vaddr to be formatted
                                                        |*/
                                                        */
/*| parm 2: type - PERM, PAGE, SPOL or TEMP
/*| parm 3: label - the six character label
                                                       |*/
/*+-----+*/
 Arg disk label SSIname systemID
 Queue 'OWNER'
 Queue disk
```

```
Queue label
Queue SSIname
Queue systemID
'EXEC CPFMTXA'
retVal = rc
Return retVal /* from addOwnerInfo */
```

#### **B.2.3 The SSICMD EXEC**

Following is the code for the EXEC that issues CP commands on all joined members of an SSI cluster. It recommended to reside on the MAINT 191 disk.

```
/*
                                                        */
/*
   This program is provided on an "AS IS" basis, without
                                                        */
                                                        */
/*
   warranties or conditions of any kind, either express or
/*
  implied including, without limitation, any warranties
                                                        */
/*
   or conditions of title, non-infringement,
                                                        */
/*
   merchantability or fitness for a particular purpose.
                                                        */
/*
   Neither recipient nor any contributors shall have any
                                                        */
/*
   liability for any direct, indirect, incidental,
                                                        */
/* special, exemplary, or consequential damages (including
                                                        */
/* without limitation lost profits), however caused and on
                                                        */
/* any theory of liability, whether in contract, strict
                                                        */
/* liability, or tort (including negligence or otherwise)
                                                        */
/*
   arising in any way out of the use or distribution of
                                                        */
/*
                                                        */
   the program or the exercise of any rights granted
/*
   hereunder, even if advised of the possibility of such
                                                        */
/*
                                                        */
   damages.
/*
                                                        */
**/
/*
                                                        */
/* Purpose:
                                                        */
/*
    Issue a command on all members of a cluster using the
                                                        */
/*
    response from QUERY SSI to find the member names.
                                                        */
/*
                                                        */
/* Inputs:
                                                        */
/*
    cmd - the CP command to issue on each member.
                                                        */
/*
                                                        */
/* Output:
                                                        */
/*
    The results from issuing the AT command.
/*
/* References:
                                                        */
/*
   The Cloud Computing Cookbook for z/VM 6.2, RHEL 6.2 and
                                                        */
/*
     SLES 11 SP2
                                                        */
/*
   URL: http://www.vm.ibm.com/devpages/mikemac/CKB-VM62.pdf */
/*
                                                        */
Address COMMAND
/* The command is passed by the caller */
 Arg cmd
  /* Provide help if requested or if no command is specified */
 If cmd = '' | cmd = '?' Then Call Help
  /* Determine the members of the SSI cluster */
  'PIPE CP QUERY SSI',
    STEM MSG.',
                        /* Save the response if error */
    XLATE',
                        /* Make all output upper case */
    FRTARGET ALL /SLOT/', /* Just look after 'SLOT' */
    LOCATE /JOINED/', /* JOINED members can do a command */
  '| SPEC W2',
                        /* Get the member names */
```

```
'| STEM SSI.' /* Save the member names */
 /* If nonzero return code, show error message and exit */
 If rc <> 0 | ssi.0 = 0 Then Do
    Say 'Error: QUERY SSI return code =' rc
    Say msg.1
    End
 Else Do
 /* Send the command to each member of the SSI cluster */
    Do i = 1 To ssi.0
       Say ssi.i||":"
        'CP AT' ssi.i 'CMD' cmd
       Say
       End
    End
 Exit
help:
 /* Provide syntax information to the user */
 Say 'SSICMD cmd'
 Sav
 Say 'cmd is a command to be issued on each of the members'
 Say ' in the SSI cluster using the AT command.'
 Exit
```

#### **B.2.4 The SSISHUTD EXEC**

Following is the code for the EXEC that shuts down or shuts and and reIPLs an SSI cluster. It recommended to reside on the the MAINT 191 disk.

```
/*
                                                        */
/* This program is provided on an "AS IS" basis, without
                                                        */
/* warranties or conditions of any kind, either express or
                                                       */
/* implied including, without limitation, any warranties
                                                        */
/* or conditions of title, non-infringement,
                                                        */
/* merchantability or fitness for a particular purpose.
                                                        */
/* Neither recipient nor any contributors shall have any
                                                        */
/* liability for any direct, indirect, incidental,
                                                        */
/* special, exemplary, or consequential damages (including
                                                       */
/* without limitation lost profits), however caused and on
                                                        */
/* any theory of liability, whether in contract, strict
                                                        */
/* liability, or tort (including negligence or otherwise)
                                                        */
/* arising in any way out of the use or distribution of
                                                        */
/*
   the program or the exercise of any rights granted
                                                        */
/*
   hereunder, even if advised of the possibility of such
                                                        */
/*
   damages.
                                                        */
/*
                                                        */
**/
/*
                                                        */
/* Purpose:
                                                        */
/*
                                                        */
    Issue a shutdown or shutdown reipl command to each
/*
                                                        */
    member of an SSI cluster. It uses the response from
/*
    QUERY SSI to find the member names.
                                                        */
/*
                                                        */
/* Inputs:
                                                        */
/*
    REIPL - option to specify that a REIPL should be done.
                                                        */
/*
                                                        */
/* Output:
                                                        */
/*
                                                        */
    Possible return codes:
/*
       0 - success
                                                        */
```

```
/*
                                                         */
       1 - help was asked for or given
/*
                                                         */
       3 - user did not confirm the IPL
/*
       4 - one of the SHUTDOWN commands returned an error
                                                         */
/*
       n - QUERY SSI or QUERY IPLPARMS returned an error
                                                         */
/*
                                                         */
/* References:
                                                         */
/*
  The Cloud Computing Cookbook for z/VM 6.2, RHEL 6.2 and
                                                        */
/*
                                                         */
     SLES 11 SP2
/*
   URL: http://www.vm.ibm.com/devpages/mikemac/CKB-VM62.pdf */
/*
                                                         */
Address COMMAND
 Arg reipl .
 exitrc = 0
 If reipl = "?" Then Call help
  /* Determine the members of the SSI cluster */
  'PIPE CP QUERY SSI',
  '| STEM MSG.',
                         /* Save the response if error */
  'İ XLATE',
                        /* Make all output upper case */
  '| FRTARGET ALL /SLOT/', /* Just look after 'SLOT' */
  ' LOCATE /JOINED/',
                        /* JOINED members can do a command */
  ١İ
    SPEC W2',
                        /* Get the member names */
  'İ STEM SSI.'
                        /* Save the member names */
  /* If nonzero return code, show error message and exit */
 If rc <> 0 | ssi.0 = 0 Then Do
    Say 'Error: QUERY SSI return code =' rc
    Say msg.1
    exitrc = rc
    End
 Else Do
    reiplparms = ''
    If 'LENGTH'(reipl) <> 0 Then Do
       If reipl <> "REIPL" Then Do
          Say "Unrecognized parameter:" reipl
          Call help
          End
       Else Do
          'PIPE CP QUERY IPLPARMS | STEM MSG. | DROP 1 | VAR IPLP'
          If rc <> 0 Then Do
             Say 'QUERY IPLPARMS return code,' rc
             Say msg.1
             Exit rc
             Fnd
          reiplparms = 'REIPL IPLPARMS' iplp 'CONS=SYSC'
          End
    Call shutdown
    End
 Exit exitrc
shutdown:
 procedure expose ssi. reipl reiplparms
 Say "Are you sure you want to SHUTDOWN" reipl "the SSI cluster? (y/n)"
 Pull answer
 If 'LEFT'(answer, 1) <> "Y" Then Exit 3
 Do i = 1 to ssi.0
     'CP AT' ssi.i 'CMD SHUTDOWN SYSTEM' ssi.i reiplparms
    If rc <> 0 Then Exit 4
    End
 Return
```

#### **B.2.5 PROFILE EXEC for Linux virtual machines**

This section lists the code for the PROFILE EXEC that is shared among Linux virtual machines from the LNXMAINT 192 disk.

```
/* PROFILE EXEC for Linux virtual servers */
'CP SET RUN ON'
'CP SET PF11 RETRIEVE FORWARD'
'CP SET PF12 RETRIEVE'
'ACC 592 C'
'SWAPGEN 300 524288' /* create a 256M VDISK disk swap space */
'SWAPGEN 301 1048576' /* create a 512M VDISK disk swap space */
'PIPE CP QUERY' userid() '| var user'
parse value user with id . dsc .
if (dsc = 'DSC') then /* user is disconnected */
  'CP IPL 100'
else /* user is interactive -> prompt */
 do
 say 'Do you want to IPL Linux from minidisk 100? y/n'
 parse upper pull answer .
 if (answer = 'Y') then 'CP IPL 100'
 end
```

#### B.2.6 The RHEL62 EXEC

This section lists the code for the RHEL62 EXEC that starts a RHEL 6.2 installation. It recommended to reside on the LNXMAINT 192 disk.

```
/*
                                                        */
/* This program is provided on an "AS IS" basis, without
                                                        */
/* warranties or conditions of any kind, either express or */
/* implied including, without limitation, any warranties
                                                        */
/* or conditions of title, non-infringement,
                                                        */
/* merchantability or fitness for a particular purpose.
                                                        */
/* Neither recipient nor any contributors shall have any
                                                        */
/* liability for any direct, indirect, incidental,
                                                        */
/* special, exemplary, or consequential damages (including
                                                        */
/* without limitation lost profits), however caused and on
                                                        */
/* any theory of liability, whether in contract, strict
                                                        */
/* liability, or tort (including negligence or otherwise)
                                                        */
/* arising in any way out of the use or distribution of
                                                        */
/* the program or the exercise of any rights granted
                                                        */
/* hereunder, even if advised of the possibility of such
                                                        */
/*
   damages.
                                                        */
/*
                                                        */
```

```
/*
                                                   */
/* Purpose:
                                                   */
/*
    Punch a RHEL6.2 install system to the user's reader
                                                   */
/*
    and IPL it.
                                                   */
/*
                                                   */
/* Inputs:
                                                   */
/*
   Files: RHEL62 KERNEL, userid PARM-RH6, RHEL62 INITRD
                                                   */
/*
                                                   */
/* Output:
                                                   */
/*
    none
                                                   */
/*
                                                   */
/* WARNING:
                                                   */
/*
    This exec purges all reader files for this userid.
                                                   */
/*
                                                   */
Address 'COMMAND'
 'CP SPOOL PUN *'
 'CP CLOSE RDR'
 'CP PURGE RDR ALL'
 'PUNCH RHEL62 KERNEL * (NOHEADER'
 'PUNCH' 'USERID'() 'PARM-RH6 * (NOHEADER'
  'PUNCH RHEL62 INITRD * (NOHEADER'
 'CP CHANGE RDR ALL KEEP'
 'CP IPL OOC CLEAR'
 Exit
```

#### B.2.7 The SLES11S2 EXEC

This section lists the code for the SLES11S2 EXEC that starts a SLES 11 SP2 installation. It recommended to reside on the LNXMAINT 192 disk.

```
/* EXEC to punch SLES-11 SP2 install system to reader and IPL from it */
Address 'COMMAND'
'CP SPOOL PUN *'
'CP CLOSE RDR'
'CP PURGE RDR ALL'
'PUNCH SLES11S2 KERNEL * (NOHEADER'
'PUNCH' Userid() 'PARM-S11 * (NOHEADER'
'PUNCH SLES11S2 INITRD * (NOHEADER'
'CP CHANGE RDR ALL KEEP'
'CP IPL 00C CLEAR'
```

#### **B.2.8 The SWAPGEN EXEC**

Following is the code for the EXEC that creates Linux swap spaces from z/VM VDISKs:

\* Issue: SWAPGEN ? for syntax etc. \* Version History: \* Versions 1-4 are globbed into the base code as the time the \* tool was placed under CMS update control. The descriptive \* text associated with these changes is preserved below. Version \* 5 begins normal CMS update maintenance. \* Begin globbed text included from old headers: \* 1 -- FBA only. June 2002. Initial release. \* 2 -- FBA/DIAG. 16 May 2003. DIAG handling added. \* Swap file size bug for DIAG DASD (Adam Thornton, May 2003) \* 3 -- FBA/DIAG. 3 July 2003. Error handling, comments, and license \* Rewritten by Phil Smith III, June 2003; added error handling etc. Various twiddlings by Adam Thornton and Dave Jones, July 2003 added. \* 4 -- FBA/DIAG. 12 Mar 2004. Put under source control, fixed \* label bug. \* 5 -- FBA/DIAG. 21 Jun 2004. Add (REUSE option. \* More fixes by Adam Thornton, March 2004 and June 2004. \* End globbed text included from old headers: \* New updates are formatted as follows: \* Update Date Maintainer Version: <versionid> \* Descriptive text regarding update \* Update Log: DB080001 2008-04-16 DB Version: SNA080401 Clean up and structure module comments to standard. Create private stack buffer for formatting and other processing performed by SWAPGEN to avoid disturbing the contents of the console stack Reported by: Scott Rohling (scott.rohling@gmail.com) Add version display message if called with VERSION option. Future updates should ensure that the Version: routine is updated to reflect current release info. \* Add debugging messages if called with DEBUG \* option.

#### Preamble

The intent of this document is to state the conditions under which a Package may be copied, such that the Copyright Holder maintains some semblance of artistic control over the development of the package, while giving the users of the package the right to use and distribute the Package in a more-or-less customary fashion, plus the right to make reasonable modifications.

Definitions

"Package" refers to the collection of files distributed by the Copyright Holder, and derivatives of that collection of files created through textual modification.

"Standard Version" refers to such a Package if it has not been modified, or has been modified in accordance with the wishes of the Copyright Holder as specified below.

"Copyright Holder" is whoever is named in the copyright or copyrights for the package.

"You" is you, if you're thinking about copying or distributing this Package.

"Reasonable copying fee" is whatever you can justify on the basis of media cost, duplication charges, time of people involved, and so on. (You will not be required to justify it to the Copyright Holder, but only to the computing community at large as a market that must bear the fee.)

"Freely Available" means that no fee is charged for the item itself, though there may be fees involved in handling the item. It also means that recipients of the item may redistribute it under the same conditions they received it.

- You may make and give away verbatim copies of the source form of the Standard Version of this Package without restriction, provided that you duplicate all of the original copyright notices and associated disclaimers.
- You may apply bug fixes, portability fixes and other modifications derived from the Public Domain or from the Copyright Holder. A Package modified in such a way shall still be considered the Standard Version.
- 3. You may otherwise modify your copy of this Package in any way, provided that you insert a prominent notice in each changed file stating how and when you changed that file, and provided that you do at least ONE of the following:

1. place your modifications in the Public Domain or otherwise

make them Freely Available, such as by posting said
modifications to Usenet or an equivalent medium, or placing the
modifications on a major archive site such as uunet.uu.net, or
by allowing the Copyright Holder to include your modifications
in the Standard Version of the Package.
2. use the modified Package only within your corporation or
organization.
3. rename any non-standard executables so the names do not
conflict with standard executables, which must also be
provided, and provide a separate manual page for each
non-standard Version.
4. make other distribution arrangements with the Copyright

4. You may distribute the programs of this Package in object code or executable form, provided that you do at least ONE of the following:

 distribute a Standard Version of the executables and library files, together with instructions (in the manual page or equivalent) on where to get the Standard Version.
 accompany the distribution with the machine-readable source of the Package with your modifications.
 give non-standard executables non-standard names, and clearly document the differences in manual pages (or equivalent), together with instructions on where to get the Standard Version.
 make other distribution arrangements with the Copyright

- 5. You may charge a reasonable copying fee for any distribution of this Package. You may charge any fee you choose for support of this Package. You may not charge a fee for this Package itself. However, you may distribute this Package in aggregate with other (possibly commercial) programs as part of a larger (possibly commercial) software distribution provided that you do not advertise this Package as a product of your own. You may embed this Package's interpreter within an executable of yours (by linking); this shall be construed as a mere form of aggregation, provided that the complete Standard Version of the interpreter is so embedded.
- 6. The scripts and library files supplied as input to or produced as output from the programs of this Package do not automatically fall under the copyright of this Package, but belong to whomever generated them, and may be sold commercially, and may be aggregated with this Package. If such scripts or library files are aggregated with this Package via the so-called "undump" or "unexec" methods of producing a binary executable image, then distribution of such an image shall neither be construed as a distribution of this Package nor shall it fall under the restrictions of Paragraphs 3 and 4, provided that you do not represent such an executable image as a Standard Version of this Package.
- 7. C subroutines (or comparably compiled subroutines in other languages) supplied by you and linked into this Package in order to emulate subroutines and variables of the language defined by this Package shall not be considered part of this Package, but are

Holder.

the equivalent of input as in Paragraph 6, provided these subroutines do not change the language in any way that would cause it to fail the regression tests for the language.

- 8. Aggregation of this Package with a commercial distribution is always permitted provided that the use of this Package is embedded; that is, when no overt attempt is made to make this Package's interfaces visible to the end user of the commercial distribution. Such use shall not be construed as a distribution of this Package.
- 9. The name of the Copyright Holder may not be used to endorse or promote products derived from this software without specific prior written permission.
- 10. THIS PACKAGE IS PROVIDED "AS IS" AND WITHOUT ANY EXPRESS OR IMPLIED WARRANTIES, INCLUDING, WITHOUT LIMITATION, THE IMPLIED WARRANTIES OF MERCHANTIBILITY AND FITNESS FOR A PARTICULAR PURPOSE.

The End

```
*/
```

```
address command
arg vdev blks . '(' options ')'
debug = 0
                                              /* Default to guiet */
fba = 0
                                             /* No FBA option yet */
reuse = 0
                                           /* No reuse option yet */
do while options <> ''
                                             /* Parse the options */
   parse var options option options
                                                 /* Get an option */
   select
      when option = 'DIAG' then fba = 0
                                               /* Use DIAG driver */
                                                /* Use FBA driver */
      when option = 'FBA' then fba = 1
      when option = 'REUSE' then reuse = 1
                                                  /* Reuse DASD */
                                              /* Wants debug chat */
      when option = 'DEBUG' then debug = 1
      when option = 'VERSION' then signal Version /* version query*/
      otherwise
      say 'Invalid option "'option'"'
                                                 /* Else unknown */
   end
end
minblks = 32 - 8 * fba /* Minimum number of blocks that can work */
if reuse = 1 then do
   parse value diagrc(8, 'Q V 'vdev) ,
                                          /* Get blocks from ... */
     with rc . 17 msg
                                        /* ... actual device size */
   if rc <> 0 then signal BadDev
   parse var msg . . . . newblks .
   if blks <> newblks then signal WrongBlks
                                               /* Mismatch, error */
end
if vdev = '?' then signal Help
                                           /* Wants Help, give it */
if vdev = '' then signal NoVdev
                                                /* Missing, error */
if blks = '' then signal NoBlks
                                                /* Missing, error */
if datatype(blks, 'W') = 0 | blks < minblks then /* Bad/too small */
signal BadBlks
                                                      /* So error */
if datatype(vdev, 'X') = 0 | length(vdev) > 4 then
                                                       /* Invalid */
```

```
signal BadVdev
                                                        /* So error */
  if fba then do
                    /* If FBA driver, make sure we have the package */
      'NUCEXT RXDASD'
                                                /* Already got it?? */
     if rc <> 0 then 'NUCXLOAD RXDASD'
                                              /* No. try to load it */
     if debug then say 'SWAPGEN: Loading RXDASD got rc=' rc
     if rc <> 0 then signal NoRXDASD /* That failed, so error */
  end
  if reuse = 0 then do
     call diag 8, 'DETACH' vdev
                                      /* DETACH any existing device */
     parse value diagrc(8, 'DEFINE VFB-512 AS' vdev 'BLK' blks),
                                               /* Define the V-DISK */
       with rc . 17 msg '15'x
     if debug then say 'SWAPGEN: DEFINE VDEV got rc=' rc
     if rc <> 0 then signal BadDefine /* That failed, so error */
  end
  call csl 'DMSGETFM rc reacode fm'
                                          /* find a free filemode */
  if debug then say 'SWAPGEN: Got filemode' fm 'from DMSGETFM'
  if rc <> 0 then signal NoFreeModes /* Weren't any, strange, error */
  if fba then do
     pages = trunc((blks * 512)/4096) - 1
                                                        /* FBA case */
     writeit = 'stem swap.'
                                                      /* Pipe stage */
     if debug then say 'SWAPGEN: Computed' pages 'for FBA disk'
  end
                          /* Not FBA, we must FORMAT and RESERVE it */
  else do
     'MAKEBUF'
                       /* Guard stack contents if something's there */
     buf = rc /* Remember buffer number so we drop the right one */
     if debug then say 'SWAPGEN: Acquired buffer' buf ,
       'before non-FBA format.'
     writeit = 'specs number 1 1-* next'
        '| mdskupdate LINUX SWAP' fm 'F 512'
                                                  /* Pipes stages */
     queue '1'
                                     /* Yes to the format? question */
     queue 'LXSWAP'
                                               /* Disk volume name */
     queue '1'
                                     /* Yes to the reserve question */
      'PIPE (name SWPFORMAT)', /* FORMAT and RESERVE the disk */
       '| cms FORMAT' vdev fm '(BLKSIZE 512 NOERASE' , /* FORMAT */
       '| var rs1' ,
                                          /* Remember how that went */
       '| hole',
                                          /* And otherwise pitch it */
       ' cms RESERVE LINUX SWAP' fm ,
                                                           /* Do it */
       '| var rs2',
                                          /* Remember how that went */
        '| hole',
                                          /* And otherwise pitch it */
        ' state LINUX SWAP' fm , /* Look at the reserved swap file */
        '| var reserveok' ,
                                          /* Keep that information */
        '| specs w6 1'
                               , /* Word 6 is the number of blocks */
        '| specs w1 1' ,
                                           /* Calculate it modulo 8 */
                                           /* Get the token we want */
        'a: word 1 .' ,
           set #0:=a%8-1' ,
                                 /* Calculate it modulo 8 minus 1 */
           print #0 20' ,
        τ.
                                                       /* Write it */
        '| specs w2 1' ,
                           /* Just get the number of usable pages */
       ' var pages'
                                               /* And remember that */
     if debug then say 'SWAPGEN: Formatted' pages 'pages on disk',
       fm 'in PIPE'
      'DROPBUF' buf
                            /* Not nice to leave trash lying around */
     if debug then say 'SWAPGEN: Dropped buffer' buf
  end
  if debug then say 'SWAPGEN: About to write non-FBA swap signature'
/* Must use separate Pipe to write since mdskupdate commits to 0 */
```

```
'PIPE (name SWPWrite)',
                                             /* Get number of pages */
    ' var pages',
     '| specs pad 00 w1 d2c 1.4 right',
                                                       /* Format it */
     '| append strliteral x'c2x(copies('00'x, 4086-1033+1) || ,
     '53574150535041434532'x),
                                         /* "SWAPSPACE2" in ASCII */
     '| join',
                                    /* Build that into a nice chunk */
     '| preface strliteral x'c2x(copies('00'x, 1027)'01'x) , /* Os */
     'İ join',
                                    /* Build that into a nice chunk */
     '| deblock 512',
                                              /* Break into records */
     '|' writeit \ /* And write to disk or variable, per driver type */
   if debug then say 'SWAPGEN: Wrote non-FBA swap signature with rc=' rc
   if rc <> 0 then signal BadWrite
/* If FBA, we have the values, need to use RXDASD to write them */
   if fba then do i = 1 to swap.0 /* If FBA, we didn't write yet */
     if debug then say 'SWAPGEN: About to write FBA signature' i
     rc = DASD('WRITED', vdev, i-1, swap.i)
                                                      /* Write one */
     if debug then say 'SWAPGEN: Wrote FBA signature' i 'with rc='rc
     if rc <> 0 then signal BadWrite
                                         /* Failed, so error */
   end
  if fba then type ='FBA'
  else type = 'DIAG'
   say type 'swap disk defined at virtual address' vdev , /* Success! */
     '('pages-1' 4K pages of swap space)'
  call Quit O
Ouit:
  arg rc
  if rc <> 0 then say 'No Swap disk was created.'
  exit rc
NoVdev:
                    /* User didn't give us a virtual device address */
   say 'A virtual device address must be specified!'
  signal Help
NoBlks.
                           /* User didn't give us a number of blocks */
  say 'Number of blocks must be specified!'
  signal Help
NoFreeModes:
                                 /* No free disk modes can be found */
  say 'No free disk modes are available!'
  say 'Please release a minidisk and try again.'
  call Quit 1 /* They invoked it correctly, so don't show help */
BadDev:
                                   /* REUSE tried to use bad device */
  say 'The device at 'vdev' cannot be used:'
  say msg
  call Quit 24
BadB1ks:
                        /* User gave us an invalid number of blocks */
  say 'Invalid number of blocks "'blks'" specified; must be'
  say 'at least 'minblks' 512-byte blocks.'
  call Quit 24
WrongBlks:
                         /* Supplied number of blocks does not match */
  say 'REUSE requested with' blks ,
    'and existing disk block count is' newblks'.'
  call Quit 24
```

```
BadVdev:
                   /* User gave us an invalid virtual device address */
   say 'Invalid virtual device address "'vdev'" specified;'
   say 'must be a 1- to 4-digit hexadecimal value.'
   call Quit 24
NoRXDASD:
                           /* We don't have the required FBA utility */
   say 'Unable to NUXCLOAD RXDASD MODULE; this is available from:'
   say ' http://www.vm.ibm.com/download/packages'
   call Quit rc
BadDefine:
                                       /* Error DEFINE-ing the VDISK */
   say 'Error' rc 'from CP DEFINE VFB-512 AS' vdev 'BLK' blks':'
                                            /* Display error from CP */
   say msg
   call Quit rc
BadFBA:
                                  /* Error writing FBA block on disk */
   say 'Error' rc 'from RXDASD'
   call Quit rc
BadWrite:
                                 /* Error on FORMAT or RESERVE steps */
   select
                                   /* Figure out where it went wrong */
      when symbol('RESERVEOK') <> 'VAR' then do
         say 'Error' rc 'from CMS RESERVE LINUX SWAP' fm':'
         say rs2
      end
      when symbol('RS2') <> 'VAR' then do
         say 'Error' rc 'from CMS FORMAT' vaddr fm '(BLKSIZE 512:'
         say rs1
      end
      otherwise
      say 'Error' rc 'calculating swap size, contact support'
   end
   call Quit rc
Help:
   parse source . . fn .
   say 'Syntax is:'
   say ''
   say fn 'vdev #blocks <( <options> <)> >'
   say ''
   say 'where:'
   say ''
   say 'vdev
                 -- is a virtual device address'
   say '#blocks -- is a decimal number of 512-byte blocks;'
   say '
                   minimum 24 (FBA) or 32 (DIAG)'
   say ''
   say 'Options are:'
   say 'DIAG -- (Default) Use DIAG I/O (requires Linux DIAG driver)'
   say 'FBA
                -- use FBA driver instead of DIAG; requires RXDASD'
   say '
                   package, downloadable from the IBM VM download'
   say '
                   page at: http://www.vm.ibm.com/download/packages'
   say 'REUSE
                -- use existing device at vdev. WARNING: This will'
   say '
                    destroy any data on device vdev.'
   say 'VERSION -- display current version number string and date'
   say '
                    of last module update.'
   say 'DEBUG
                 -- display progress messages and debugging'
   say '
                    information about the program logic.
   say ''
   say fn 'will DETACH any existing virtual device at that address,'
```

```
say 'DEFINE a new VDISK, format it, and write the Linux swap'
  say 'signature on the disk so Linux will recognize it.'
  say ''
  say 'If using FBA mode, SWAPGEN prepares the whole device:'
  say '
         /dev/dasdb or /dev/dasd/0151/device'
  say 'so the whole device must then specified in the Linux fstab.'
  say ''
  say 'If using DIAG mode, because the V-DISK is CMS FORMATted,'
  say 'SWAPGEN prepares the partition:'
  say ' /dev/dasdb1 or /dev/dasd/0151/part1'
  say 'so the partition must be specified in the fstab on Linux.'
  call Quit 1
Version:
  parse source . . fn .
/* These variables should be updated with each release */
  version = 'SNA080403' /* Release string: SNAyymmvv */
  last update = '2008-04-18 (yyyy-mm-dd)' /* Last update date */
  say 'SWAPGEN: Version' version', last updated:' last update'.'
  call Quit 4
/* UPDATES APPLIED AT 09:38:57 ON 18 APR 2008
AT124501 Initialize
         SWAPGEN AT124501 Z1 - 06/21/04 13:57:22
AT124502 Add more error checking and (REUSE option
         SWAPGEN AT124502 Z1 - 06/21/04 14:40:30
DB080001 ADD MAKEBUF/DROPBUF PROCESSING TO TOLERATE STUFF IN STACK
         SWAPGEN DB080001 Z1 - 04/16/08 11:43:21
PS080002 Use NOERASE to speed FORMAT as appropriate
*
         SWAPGEN PS080002 Z2 - 04/17/08 06:44:54
PS080003 Improve error handling to make things clearer to users
*
         SWAPGEN PS080003 Z2 - 04/18/08 09:38:48
*/
```

#### **B.3 Sample files**

This section lists sample files described in the book.

#### B.3.1 The SAMPLE CONF-RH6 file

This section lists the sample RHEL 6 configuration file:

```
DASD=100-103,300-301
HOSTNAME=hostName.DNSname.com
NETTYPE=qeth
IPADDR=n.n.n.
SUBCHANNELS=0.0.0700,0.0.0701,0.0.0702
NETMASK=255.255.255.0
SEARCHDNS=DNSname.com
GATEWAY=n.n.n.n
DNS=n.n.n.n
MTU=1500
PORTNAME=DONTCARE
PORTNO=0
LAYER2=1
```

#### B.3.2 The SAMPLE PARM-RH6 file

This section lists the sample RHEL 6 configuration file:

```
root=/dev/ram0 ro ip=off ramdisk_size=40000
CMSDASD=191 CMSCONFFILE=userid.CONF-RH6
vnc vncpassword=12345678
```

#### B.3.3 The SAMPLE PARM-S11 file

This section lists the sample SLES 11 SP2 configuration file:

```
ramdisk_size=65536 root=/dev/ram1 ro init=/linuxrc TERM=dumb
HostIP=n.n.n.n Hostname=yourhost.example..com
Gateway=n.n.n.n Netmask=255.255.0
Broadcast=n.n.n.n Layer2=1
ReadChannel=0.0.0700 WriteChannel=0.0.0701 DataChannel=0.0.0702
Nameserver=n.n.n.n
portname=whatever
portno=0
Install=nfs://n.n.n.n/var/nfs/sles11sp2/SLES-11-SP2-DVD-s390x-GM-DVD1.iso
UseVNC=1 VNCPassword=12345678
InstNetDev=osa OsaInterface=qdio OsaMedium=eth Manual=0
```

#### B.4 Linux code

Following are two sections listing the clone scripts for RHEL and SLES.

#### **B.4.1 RHEL clone script**

This section lists the code for the /usr/sbin/clone script that clones from a RHEL golden Linux image to a target virtual machine.

```
#!/bin/sh
#
# clone.sh is a script that clones Linux images. It makes use of vmcp to
# relay messages to the z/VM system and configuration files to modify
# the new image once it has been cloned.
# The script reads in /etc/sysconfig/clone for user setting customizations.
# For details on how this script works see the book:
   "z/VM and Linux on IBM System z: The Virtualization Cookbook for RHEL4"
   on the Web at: http://www.redbooks.ibm.com/abstracts/sg247272.html
# ___
                 ------
# THE PROGRAM IS PROVIDED ON AN "AS IS" BASIS, WITHOUT WARRANTIES OR CONDITIONS
# OF ANY KIND, EITHER EXPRESS OR IMPLIED INCLUDING, WITHOUT LIMITATION, ANY
# WARRANTIES OR CONDITIONS OF TITLE, NON-INFRINGEMENT, MERCHANTABILITY
# OR FITNESS FOR A PARTICULAR PURPOSE.
# NEITHER RECIPIENT NOR ANY CONTRIBUTORS SHALL HAVE ANY LIABILITY FOR ANY
# DIRECT, INDIRECT, INCIDENTAL, SPECIAL, EXEMPLARY, OR CONSEQUENTIAL DAMAGES
# (INCLUDING WITHOUT LIMITATION LOST PROFITS), HOWEVER CAUSED AND ON ANY THEORY
# OF LIABILITY, WHETHER IN CONTRACT, STRICT LIABILITY, OR TORT (INCLUDING
# NEGLIGENCE OR OTHERWISE) ARISING IN ANY WAY OUT OF THE USE OR
# DISTRIBUTION OF THE PROGRAM OR THE EXERCISE OF ANY RIGHTS GRANTED
# HEREUNDER, EVEN IF ADVISED OF THE POSSIBILITY OF SUCH DAMAGES
```

```
-----
# These MUST be lower case!
MASTER LINK=fffe
CLONE LINK=ffff
#+------+
function help
# give help
#+-----+
{
 echo "Usage: clone [-v] sourceID targetID [rootMinidisk [minidisk1 minidisk2..]]"
 echo "
        Switches"
 echo "
         -v Verbose output"
 echo "
        Required"
 echo "
          sourceID the z/VM user id you want to clone from"
 echo "
          targetID the z/VM user id you want to clone to"
 echo "
        Optional"
 echo "
          rootMinidisk the minidisk address that contains the root filesystem"
 echo "
          minidisk1...n additional minidisks that should be copied"
 exit
}
#+------+
function cp_cmd
# echo a CP command and invoke it via cp cmd
  Arg1-n: the z/VM command to issue
#
  Return: the z/VM command's return code
#+------+
{
 [ -n "$VERBOSE" ] && echo "Invoking CP command: $@"
 out=$(vmcp $@ 2>&1)
 rc=$?
 # Pull the z/VM error code from the output
 if [ $rc -ne 0 ]; then
 rc=$(echo $out | grep Error | sed s/.*#//g)
 [ -z "$rc" ] && rc=1
 fi
 return $rc
}
#+_____
function copy key
# If the host has a id dsa.pub file then append that to the clone's
# authorized keys file.
#+------+
{
 if [ -e /root/.ssh/id_dsa.pub ] ; then
  [ ! -d /mnt/clone/root/.ssh/ ] && mkdir -p /mnt/clone/root/.ssh/
  echo "# LNXINST" >> /mnt/clone/root/.ssh/authorized keys
  cat /root/.ssh/id dsa.pub >> /mnt/clone/root/.ssh/authorized keys
  chmod 600 /mnt/clone/root/.ssh/authorized_keys
 fi
}
#+-----+
function abort
# Exit the script and clean up
#+------+
```

```
{
 umount cloned image
 set offline $CLONE LINK
 set offline $MASTER LINK
 unlink one $CLONE LINK
 unlink one $MASTER LINK
 exit $1
}
#+_____
function get target info
# Get the TCP/IP and DNS info for the Linux ID to clone to. This function
# will check both the shared.conf file and the specific target id's conf
# file. If values are still missing then the user will be prompted to
# supply them.
#+-----
               -----+
{
 unset HOSTNAME
 [ -f /etc/clone/shared.conf ] && . /etc/clone/shared.conf
 [ -f /etc/clone/${target_linux_id}.conf ] && . /etc/clone/${target_linux_id}.conf
 shift # drop the MasterGuestID
 shift # drop the CloneGuestID
 # If there are still command line arguments then the user must have specified DASD
 # on the command line. Unset whatever we have in DASD (from the config files) and
 # set DASD equal to the rest of the arguments.
 [ $# -gt 0 ] && DASD="$@" && unset DASD ROOT
 # Loop through all of the values that we require and double check that they have
 # values. If they don't then we will prompt the user to fill them in.
 for v in HOSTNAME IPADDR DNS GATEWAY NETMASK MTU SUBCHANNELS SEARCHDNS NETTYPE DASD
 do
  if [-z "$(eval echo \$$v)"]; then
   [ "$PROMPT" != "y" ] && echo "Error: missing required value for $v" && exit 1
   [ -z "$first" ] && echo "Please enter $target linux id's value for: " && first=1
   echo -n "$v: "
   read in
   eval (echo v=\"in\")
   export $v
   echo "$v=$in" >> /etc/clone/${target_linux_id}.conf
  fi
 done
 # Expand DASD ranges if they have been defined
 if [ -n "$DASD" ]; then
  split=$(echo $DASD | tr ',' ' ')
  DASD=""
  for s in $split
  do
   out=$(echo $s | grep \-)
   rc=$?
   [ $rc -eq 0 ] && DASD=${DASD}$(seq -s" " $(echo $s | tr '-' ' | tr '\n' ' '))
   [ $rc -ne 0 ] && DASD=${DASD}$(echo -n "$s ")
  done
  [ -n "$DASD ROOT" ] && DASD=$(echo $DASD | sed "s/$DASD ROOT//")
  DASD="$DASD ROOT $DASD"
```

```
# Assuming that if no DASD ROOT is specified then the first DASD device will be
  # take as root
  if [ -z "$DASD ROOT" ]; then
    DASD_ROOT=$(echo $DASD | awk -F" " '{print $1}')
  fi
  export DASD
 fi
 # Grab just the hostname with out any DNS suffixes from the FQDN
 target host=$(echo $target fqhost | awk -F. '{print $1}')
}
#+--------------+
function dd copy
# Use the dd command to copy one disk to another
   Arg 1: Source minidisk - assumed to be online
  Arg 2: Target minidisk - must be brought online and dasdfmt'd
#
#+-----+
{
 ret val=0
 source mdisk=$1
 target_mdisk=$2
 # Bring the source and target devices online
 set online $source mdisk
 set online $target mdisk
 target_dev_node=`cat /proc/dasd/devices | grep "$target_mdisk(ECKD)" | awk '{ print $7
}''
 source_dev_node=`cat /proc/dasd/devices | grep "$source_mdisk(ECKD)" | awk '{ print $7
} ' ~
 wait_for_device /dev/$target_dev_node
 ret_val=$?
 if [ $ret_val -eq 0 ]; then
   [ -n "$VERBOSE" ] && echo "Invoking Linux command: dasdfmt -p -b 4096 -y -F -f
/dev/$target dev node"
   [ -n "$VERBOSE" ] && progress="-p"
   dasdfmt $progress -b 4096 -y -F -f /dev/$target_dev_node
   [ $? -ne 0 ] && echo "Error: dasdfmt failed" && ret_val=1
 fi
 if [ $ret val -eq 0 ]; then
   wait_for_device /dev/$source_dev_node
   ret_val=$?
 fi
 if [ $ret val -eq 0 ]; then
   nblks=`cat /proc/dasd/devices | grep $target dev node | awk '{ print $13 }'`
   [ -n "$VERBOSE" ] && \
   echo "Invoking Linux command: dd bs=4096 count=$nblks if=/dev/$source_dev_node
of=/dev/$target dev node"
   dd bs=4096 count=$nblks if=/dev/$source_dev_node of=/dev/$target_dev_node >/dev/null
   [ $? -ne 0 ] && echo "Error: dd failed" && ret val=1
 fi
```

# Put the source and target devices offline

```
set offline $target mdisk
 set_offline $source_mdisk
 return $ret val
}
#+_____
function link one
# This will link one minidisk from another user id as the target minidisk
# address on the current z/VM user id with a link mode indicated by the
# 4th argument.
#
#
  Arg1: Source z/VM ID
# Arg2: Source minidisk virtual address
# Arg3: Target minidisk virtual address
# Arg4: Link mode (rr/w)
#+------
{
 source id=$1
 source_mdisk=$2
 target mdisk=$3
 link mode=$4
 cp_cmd QUERY VIRTUAL $target_mdisk
 if [ $? != 40 ]; then
   cp_cmd DETACH $target_mdisk
 fi
 cp_cmd LINK $source_id $source_mdisk $target_mdisk $link_mode $LINK PASSWD
 if [ $? != 0 ]; then
   echo "cp_cmd link $source_id $source_mdisk $target_mdisk $link_mode failed -
exiting"
   abort 1
 fi
 }
#+------+
function unlink one
# This will unlink a minidisk from the current z/VM user id.
  Arg1: The target minidisk to unlink
#+--------------+
{
 cp cmd DETACH $1
 return $?
}
#+------
function copy_one
# Try to use z/VM FLASHCOPY to copy one disk to another. If that fails,
#
   call dd_copy() to fall back to the Linux DD command
#
  Arg 1: Source minidisk
  Arg 2: Target minidisk
#+------
{
 source mdisk=$1
 target_mdisk=$2
 if [ "$CLONE METHOD" == "AUTO" -o "$CLONE METHOD" == "auto" ]; then
   cp_cmd FLASHCOPY $source_mdisk 0 END $target_mdisk 0 END
   rc=$?
```

```
if [ $rc -ne 0 ]; then # FLASHCOPY failed
    [ -n "$VERBOSE" ] && echo "FLASHCOPY $source_mdisk $target_mdisk failed with $rc -
using Linux dd"
  else
   return 0
  fi
 fi
 dd copy $source mdisk $target mdisk
 [ $? -ne 0 ] && return 1
#+-----+
function copy disks
# Call copy one to copy each disk passed in as an argument.
  Arg1-n: The minidisk address to copy
#+------+
{
 [ -n "$VERBOSE" ] && echo "Copying minidisks..."
 while [ $# -gt 0 ]; do
  link_one $source_linux_id $1 $MASTER_LINK RR
  link_one $target_linux_id $1 $CLONE_LINK W
  copy_one $MASTER_LINK $CLONE_LINK
   [ $? -eq 0 ] && echo "$1 disk copied ..."
  unlink one $MASTER LINK
  unlink_one $CLONE_LINK
   shift
 done
}
#+------+
function link disks
# Call link one to link each disk passed in as an argument.
  Arg1-n: The minidisk address to link
#+------+
{
 [ -n "$VERBOSE" ] && echo "Linking minidisks for LVM..."
 while [ $# -gt 0 ]; do
  link one $target linux id $1 400$# W
  set online 400$#
  [ $? -eq 0 ] && echo "$1 disk linked ..."
  shift
 done
}
#+------+
function unlink disks
# Call unlink_one to unlink each disk passed in as an argument.
#
  Arg1-n: The minidisk address to unlink
#+------+
{
 [ -n "$VERBOSE" ] && echo "Unlinking minidisks ..."
 while [ $# -gt 0 ]; do
  set offline 400$#
  unlink one 400$#
   [ $? -eq 0 ] && echo "$1 disk unlinked ..."
  shift
 done
}
```

```
#+_____
function ask_are_you_sure
# Ask "Are you sure?" - if not, then exit
#+_____
{
 echo ""
 echo "This will copy disks from $source_linux_id to $target_linux_id"
 echo "Host name will be: $HOSTNAME"
 echo "IP address will be: $IPADDR"
 echo -n "Do you want to continue? (y/n): "
 read ans
 if [ $ans != "y" ]; then
   abort 1
 fi
}
#+-----
                       function check_logged_off
# Verify the user ID exists and is logged off
  Arg1: The user id to query if it is logged on or not
#+-----+
{
 cp cmd QUERY $1
 case $? in
   0) # user ID is logged on or disconnected
    echo "$1 user ID must be logged off"
    exit 2
   3) # user ID does not exist
    echo "$1 user ID does not exist"
    exit 3
    ;;
  45) # user ID is logged off - this is correct
    ;;
  *) # unexpected
    echo "$1 user ID must exist and be logged off"
    exit 4
 esac
}
#+------
function modify_cloned_image
# Modify the networking information in appropriate files under /etc
# Regenerate SSH keys in golden image's /etc/ssh/ directory and change root pw
#+-----+
{
 source_ipaddr=$(grep IPADDR $CLONE_MNT_PT/etc/sysconfig/network-scripts/ifcfg-eth0 \
      | awk -F= '{print $2}')
 source hostname=$(grep HOSTNAME $CLONE MNT PT/etc/sysconfig/network \
      awk -F= '{print $2}')
 source host=$(echo $source hostname| awk -F. '{print $1}')
 [ ! -d $CLONE MNT PT/etc ] && echo "Error: no $CLONE MNT PT/etc found" && abort 1
 [ -n "$VERBOSE" ] && echo "Modifying networking info under $CLONE MNT PT..."
 sed −i \
   -e "s/$source ipaddr/$IPADDR/g" \
   -e "s/$source hostname/$HOSTNAME/g" \
   -e "s/$source_host/$target_host/g" \
 $CLONE_MNT_PT/etc/hosts
```

```
sed −i \
   -e "s/HOSTNAME=.*/HOSTNAME=$HOSTNAME/g"\
   -e "s/GATEWAY=.*/GATEWAY=$GATEWAY/g"\
 $CLONE_MNT_PT/etc/sysconfig/network
 sed −i \
   -e "s/IPADDR=.*/IPADDR=$IPADDR/g"\
   -e "s/MTU=.*/MTU=$MTU/g"\
   -e "s/NETMASK=.*/NETMASK=$NETMASK/g"\
   -e "s/SUBCHANNELS=.*/SUBCHANNELS=$SUBCHANNELS/g"\
   -e "s/NETTYPE=.*/NETTYPE=$NETTYPE/g"\
 $CLONE MNT PT/etc/sysconfig/network-scripts/ifcfg-eth0
 # Modify MACADDR/HWADDR if specified (optional)
 [ -n "$MACADDR" ] && sed -i -e "s/MACADDR=.*/MACADDR=$MACADDR/g" \
 $CLONE_MNT_PT/etc/sysconfig/network-scripts/ifcfg-eth0
 [ -n "$HWADDR" ] && sed -i -e "s/HWADDR=.*/HWADDR=$HWADDR/g" \
 $CLONE_MNT_PT/etc/sysconfig/network-scripts/ifcfg-eth0
 # Regenerate the SSH keys on the new clone's root filesystem
 [ -n "$VERBOSE" ] && echo "Regenerating SSH keys in $CLONE_MNT_PT/etc/ssh/ ..."
 rm -f $CLONE MNT PT/etc/ssh/ssh host*
 ssh-keygen -t rsa -N "" -q -f $CLONE MNT PT/etc/ssh/ssh host rsa key
 ssh-keygen -t dsa -N "" -q -f $CLONE_MNT_PT/etc/ssh/ssh_host_dsa_key
 ssh-keygen -t rsa1 -N "" -q -f $CLONE MNT PT/etc/ssh/ssh host key
 copy_key
}
#+-----+
function set online
# This will set online the target minidisk.
#
   Arg1 - Minidisk virtual address to set online
#+_____
{
 local target mdisk=$(echo $1 | tr 'A-Z' 'a-z')
 chccwdev -e 0.0.$target mdisk >/dev/null
 rc=$?
 if [ $rc != 0 ]; then
   echo "Error: chccwdev -e 0.0.$target mdisk failed with $rc - exiting"
   abort 1
 fi
 local target_dev_node=`cat /proc/dasd/devices | grep "$target_mdisk(ECKD)" | awk '{
print $7 }'`
 if [ "$target dev node" = "" ]; then
   echo "Error: can't find $target_mdisk(ECKD) in /proc/dasd/devices - exiting"
   set offline $target mdisk
   abort 1
 fi
}
#+-----+
function set offline
# This will set offline the target minidisk.
   Arg1 - Minidisk virtual address to set offline
                 -----+
```

```
{
  target mdisk=$(echo $1 | tr 'A-Z' 'a-z')
  chccwdev -d 0.0.$target mdisk > /dev/null 2>&1
  rc=$?
  #if [ $rc -ne 0 ]; then
  # echo "Error: chccwdev -d 0.0.$1 failed with $rc - ignoring"
  #fi
  return $rc
}
#+------
function mount cloned image
# This will mount the cloned root filesystem. It will pair a minidisk
# address to a device file and then mount the first partition.
  Arg1: The minidisk address to mount
#+--------------+
{
 target mdisk=$1
 target dev node=`cat /proc/dasd/devices | grep "$target mdisk(ECKD)" | awk '{ print $7
}'`
 wait_for_device /dev/${target_dev_node}1
 [ $? -ne 0 ] && echo "Error: timed out waiting for /dev/${target dev node}1" && abort
1
 /bin/mount /dev/${target dev node}1 $CLONE MNT PT
 [ $? -ne 0 ] && echo "Error: unable to mount cloned image" && abort 1
 /bin/mount | grep /dev/${target dev node}1 >/dev/null 2>&1
 [ $? -ne 0 ] && echo "Error: unable to mount cloned image" && abort 1
}
#+------+
function mount cloned image lvm
# This will mount the cloned root filesystem. It will pair a minidisk
# address to a device file and then mount the first partition.
  Arg1: The minidisk address to mount
#+--------------+
{
 target mdisk=$1
 /bin/mount /dev/$VG NAME/$LV ROOT $CLONE MNT PT
 [ $? -ne 0 ] && echo "Error: unable to mount cloned image" && abort 1
 /bin/mount | grep $LV_ROOT >/dev/null 2>&1
 [ $? -ne 0 ] && echo "Error: unable to mount cloned image" && abort 1
}
                   -----+
#+-----
function umount_cloned_image
   Unmount the cloned root filesystem
#+-----+
{
 /bin/umount $CLONE MNT PT >/dev/null 2>&1
 return $?
```
```
#+----
       -----+
function check for conf
# Check that the configuration file exists for the ID that we are cloning to.
#+-
     -----+
 if [ ! -f /etc/clone/${target_linux_id}.conf -a "$PROMPT" != "y" ]; then
 echo "Error: /etc/clone/${target_linux_id}.conf not found. Exiting"
 exit
 fi
}
#+------
function check for vmcp
# Check that the vmcp module is loaded and the vmcp binary is installed.
#+------
{
  # Check that vmcp exists and is executable
  [ ! -x /sbin/vmcp ] && echo "Error: can't find /sbin/vmcp" && exit
  # Load the vmcp kernel module if not already loaded
  if ! /sbin/lsmod | grep vmcp > /dev/null 2>&1 ; then
   if ! /sbin/modprobe vmcp > /dev/null 2>&1 ; then
     echo "Error: unable to load module vmcp, check kernel version"
     exit
   fi
  fi
 wait_for_device /dev/vmcp
 [ $? -ne 0 ] && echo "Error: timed out waiting for /dev/vmcp" && exit
}
#+-----
                         -----+
function wait for device
# Sleep until a certain file exists
#
  Arg1: The path of the file to sleep on.
#+--------------+
{
 device=$1
 sleep 2
 for t in $(seq 1 20)
 do
  [ -e $device ] && return 0
  sleep 1
 done
 return 1
}
#+-----
             -----+
function autolog
# Issue an XAUTOLOG command to bring up the new cloned image.
   -----+
 cp_cmd XAUTOLOG $target_linux_id
 rc=$?
 if [ $? != 0 ]; then
  echo "xautolog $target_linux_id failed with $rc"
  return 0
```

}

```
fi
 echo "Booting $target_linux_id"
 }
#+----
                           -----+
# main()
# Only root can run this script
[ $(id -u) != "0" ] && echo "Error: you must be root" && exit
# Check if the user has defined any clone.sh configurations
[ -f /etc/sysconfig/clone ] && . /etc/sysconfig/clone
# Set defaults for clone.sh configurations
[ -z "$PROMPT" ] && PROMPT="y"
[ -z "$CLONE MNT PT" ] && CLONE MNT PT="/mnt/clone"
# If the clone mount point does not exist then we'll create it for you
[ ! -d $CLONE MNT PT ] && mkdir -p $CLONE MNT PT
# Check if -v was specified on the command line
if [ "$1" = "-v" ]; then
 VERBOSE=1
 shift
fi
# If no command line options were provided show the help message
[ $# -eq 0 ] && help
# If one comand line option was provided show the help message
if [ $# -1t 2 ]; then
 echo "Error: incorrect number of arguments"
 help
fi
# Check that vmcp exists and the module is loaded
check for vmcp
# Allow UPPER or lower case source, target, blacklist entries.
# Convert all to lower case for consistency.
source linux id=$(echo $1 | tr "[:upper:]" "[:lower:]")
target_linux_id=$(echo $2 | tr "[:upper:]" "[:lower:]")
# Check the blacklist, which prevents using the master image as a target.
if [ -f /etc/clone/blacklist.conf ]; then
  . /etc/clone/blacklist.conf
 BlackList=$(echo ${BLACKLIST} | tr "[:upper:]" "[:lower:]")
 for Target in ${BlackList}
 do
    if [ "${Target}" == "${target linux id}" ]; then
     echo "${target linux id} is blacklisted! Exiting!"
     exit
    fi
 done
fi
# Check that the master and clone z/VM IDs are logged off.
check logged off $source linux id
check_logged_off $target_linux_id
```

```
# Check that the clone's configuration file exists
check_for_conf
# Collect information from the clone's configuration file
get target info $@
[ "$PROMPT" = "y" ] && ask_are_you_sure
echo "Cloning $source_linux_id to $target_linux_id ..."
[ -z "$DASD" ] && echo "Error: no DASD defined in /etc/clone/${target linux id}.conf" &&
exit
copy_disks $DASD
# Update the newly cloned image locally, so link, set online then mount the
# clone's root filesystem. Then call modify_cloned_image to update
# configuration files with the proper settings. Finally unmount,
# set offline and unlink the disk.
echo "Updating cloned image ..."
if [ -n "$VG NAME" ]; then
  link_disks $DASD
  # FIXME wait for disks
  sleep 2
  /sbin/vgscan
  # FIXME wait for vgscan
  sleep 2
  /sbin/vgchange -a y $VG NAME
  mount_cloned_image_lvm $CLONE_LINK
else
  link one $target linux id $DASD ROOT $CLONE LINK W
  set online $CLONE LINK
  mount_cloned_image $CLONE_LINK
fi
modify_cloned_image
umount cloned image
if [ -n "$VG_NAME" ]; then
  /sbin/vgchange -a n $VG_NAME
  unlink_disks $DASD
else
  set offline $CLONE LINK
  unlink one $CLONE LINK
fi
# Autolog the clone unless AUTOLOG has been set to "n"
[ "$AUTOLOG" = "y" ] && autolog
```

echo "Successfully cloned \$source\_linux\_id to \$target\_linux\_id"

## **B.4.2 SLES clone script**

This section lists the code for the /usr/local/sbin/clone.sh script that clones from a SLES golden Linux image to a target virtual machine.

```
#!/bin/sh
#
# clone.sh <LinuxUserID> - clone a Linux server running under z/VM
#
# For details on how this script works see the book:
# "z/VM and Linux on IBM System z: The Cloud Computing Cookbook
# for z/VM 6.2 RHEL 6.2 and SLES 11 SP2"
# on the Web at: http://www.vm.ibm.com/devpages/mikemac/CKB-VM62.pdf
#
```

```
# _____
# THE PROGRAM IS PROVIDED ON AN "AS IS" BASIS, WITHOUT WARRANTIES OR CONDITIONS
# OF ANY KIND, EITHER EXPRESS OR IMPLIED INCLUDING, WITHOUT LIMITATION, ANY
# WARRANTIES OR CONDITIONS OF TITLE, NON-INFRINGEMENT, MERCHANTABILITY
# OR FITNESS FOR A PARTICULAR PURPOSE.
# NEITHER RECIPIENT NOR ANY CONTRIBUTORS SHALL HAVE ANY LIABILITY FOR ANY
# DIRECT, INDIRECT, INCIDENTAL, SPECIAL, EXEMPLARY, OR CONSEQUENTIAL DAMAGES
# (INCLUDING WITHOUT LIMITATION LOST PROFITS), HOWEVER CAUSED AND ON ANY THEORY
# OF LIABILITY, WHETHER IN CONTRACT, STRICT LIABILITY, OR TORT (INCLUDING
# NEGLIGENCE OR OTHERWISE) ARISING IN ANY WAY OUT OF THE USE OR
# DISTRIBUTION OF THE PROGRAM OR THE EXERCISE OF ANY RIGHTS GRANTED
# HEREUNDER, EVEN IF ADVISED OF THE POSSIBILITY OF SUCH DAMAGES
 #+------
function help()
# give help
#+----
          -----+
{
 echo "Usage: clone [options] from <sourceID> to <targetID>"
 echo ""
 echo " Clone Linux from sourceID 100 and 101 minidisks to targetID"
 echo " options:"
 echo "
         -v or --verbose: verbose"
 echo ""
 echo "Example: clone.sh from s11gold to linux01"
 exit 1
}
#+-----
                         -----+
function processArguments()
# Parse command line arguments
# Args: The arguments passed in to the script
#+-----+
{
 verbose="off"
 sourceID="none"
 targetID="none"
 while (( "$#" )); do
   case $1 in
    -v -verbose)
       verbose="on"
       ;;
    from)
      shift
      sourceID=`echo $1 | tr '[a-z]' '[A-Z]'` # fold source ID to upper case
      ;;
    to)
      shift
      targetID=`echo $1 | tr '[a-z]' '[A-Z]'` # fold target ID to upper case
      ;;
   esac
   shift
 done
 if [ $sourceID = "none" ]; then # source user ID was not passed
   echo "Error: Source Linux user ID not supplied"
   help
 fi
 if [ $targetID = "none" ]; then # target user ID was not passed
   echo "Error: Target Linux user ID not supplied"
```

```
help
 fi
}
                                         ----+
function CPcmd()
# echo a CP command and invoke it via the vmcp module/command
  Arg1-n: the command to issue
  Return: the command's return code
#
#+
  -----+
{
 echo "Invoking CP command: $@"
# parse output to get return code: awk -F# splits line at '#' with rc at end
 output=`vmcp $0 2>&1`
 echo "$output"
 retVal=0
 retVal=`echo $output | grep "Error: non-zero CP response" | awk -F# '{print $2}'`
 return $retVal
}
#+-----
function checkID()
# Verify user ID exists and is logged off
   Arg 1: The user ID to check
#
#+_____
{
 userID=$1
 echo "Checking that $userID exists and is not logged on ..."
 CPcmd QUERY $userID
 rc=$?
 case $rc in
  0) # user ID is logged on or disconnected
    echo "$userID user ID must be logged off"
    exit 2
    ;;
  3) # user ID does not exist
    echo "$userID user ID does not exist"
    exit 3
    ::
  45) # user ID is logged off - this is correct
    ;;
  *) # unexpected
    echo "Return code of $rc unexpected from QUERY $userID"
    echo "User ID must exist and be logged off"
    exit 4
 esac
}
#+_____
function prepareIPaddr()
# Set the variable "newIPaddr" by adding a backslash before any "."s
#
   Arg 1: The IP address to be modified
#+-----+
{
 newIPaddr=`echo $1 | sed -e 's:\.:\\\.:g'`
}
#+-----
                 -----+
function prepareVaddr()
# Prepare an address by folding to lower case and prepending leading zeros
```

```
# to make it 4 digits
#
   Arg 1: The vaddr to be modified
# Return:
   The new value is written to the global variable newVaddr
#+------
{
 newVaddr=`echo $1 | tr '[A-Z]' '[a-z]'` # fold to lower case
 let leadingZeros=4-${#1}
                                   # determine number of zeros to add
 let i=0
 while [ $i -lt $leadingZeros ]; do
   newVaddr="0$newVaddr"
   i=$[$i+1]
 done
}
#+------
function copyDisk()
# Use FLASHCOPY to copy a disk, if it fails, fall back to dasdfmt then dd
  Arg 1: Source vaddr
#
  Arg 2: Target vaddr
#+-----+
{
 source=$1
 target=$2
 echo ""
 echo "FLASHCOPYing $source to $target ..."
 CPcmd FLASHCOPY $source 0 end to $target 0 end
 if [ $? != 0 ]; then
   echo "FLASHCOPY failed, falling back to dasdfmt and dd ..."
   chccwdev -e $source
   if [ $? != 0 ]; then exit 7; fi
   chccwdev -e $target
   if [ $? != 0 ]; then exit 8; fi
   sleep 1
   srcDev=/dev/$(egrep ^0.0.$source /proc/dasd/devices | awk '{ print $7 }')
   if [ "$?" != 0 ]; then exit 5; fi
   tgtDev=/dev/$(egrep ^0.0.$target /proc/dasd/devices | awk '{ print $7 }')
   if [ "$?" != 0 ]; then exit 6; fi
   echo "dasdfmt-ing $tgtDev ..."
   dasdfmt -y -b 4096 -f $tgtDev
   if [ "$?" != 0 ]; then exit 9; fi
   echo "dd-ing $srcDev to $tgtDev ..."
   dd bs=1M if=$srcDev of=$tgtDev oflag=sync
   if [ "$?" != 0 ]; then exit 10; fi
   sync
   echo "disabling and re-enabling $target ..."
   chccwdev -d $target
   if [ $? != 0 ]; then exit 11; fi
   chccwdev -e $target
   if [ $? != 0 ]; then exit 12; fi
   sync
 fi
}
#+_____
function getNetworkInfo()
# Bring 191 minidisk online to check for two parameter files
#+-----+
{
 # recycle 191 to pick up latest changes
```

```
chccwdev -d 191
 chccwdev -e 191
 rc=$?
 if [ $rc != 0 ]; then # unable to enable 191 disk
   echo "unable to enable 191, rc from chccwdev = $rc"
   exit 13
 fi
 udevadm settle
 CMSdisk=`lsdasd | grep 0191 | awk '{ print $3 }'`
 cmsfslst -d /dev/$CMSdisk | grep -i $sourceID | grep PARM-S11
 rc=$?
 if [ $rc != 0 ]; then
   echo "Error: $sourceID PARM-S11 not found on 191 minidisk. Exiting"
   exit 14
 fi
 cmsfslst -d /dev/$CMSdisk | grep -i $targetID | grep PARM-S11
 rc=$?
 if [ $rc != 0 ]; then
   echo "Error: $targetID PARM-S11 not found on 191 minidisk. Exiting"
   exit 15
 fi
# get informaton about target
 export local $(cmsfscat -a -d /dev/$CMSdisk $targetID.PARM-S11)
 tagetHostname=$Hostname
 targetIP=$HostIP
 targetDNS=$Nameserver
 targetGW=$Gateway
 targetMask=$Netmask
 targetBroadcast=$Broadcast
 prepareVaddr $ReadChanne1
 targetReaddev=$newVaddr
 prepareVaddr $WriteChanne1
 targetWritedev=$newVaddr
 prepareVaddr $DataChanne1
 targetDatadev=$newVaddr
# get information about source
 export local $(cmsfscat -a -d /dev/$CMSdisk $sourceID.PARM-S11)
 sourceHostname=$Hostname
 prepareIPaddr $HostIP
 sourceIP=$newIPaddr
 prepareIPaddr $Nameserver
 sourceDNS=$newIPaddr
 prepareIPaddr $Gateway
 sourceGW=$newIPaddr
 prepareIPaddr $Netmask
 sourceMask=$newIPaddr
 prepareIPaddr $Broadcast
 sourceBroadcast=$newIPaddr
 prepareVaddr $ReadChanne1
 sourceReaddev=$newVaddr
 prepareVaddr $WriteChannel
 sourceWritedev=$newVaddr
 prepareVaddr $DataChannel
 sourceDatadev=$newVaddr
}
#+------
function askAreYouSure()
```

```
# Ask "Are you sure?" - if not, then exit
#+--------------+
{
 echo ""
 echo "WARNING!!: Mindisks 100 and 101 will be copied to $targetID"
 echo "New host name will be: $tagetHostname"
 echo "New IP address will be: $targetIP"
 echo "Other network data is retrieved from $targetID PARM-S11 on 191 disk"
 echo -n "Are you sure you want to overwrite these disks (y/n): "
 read ans
 if [ $ans != "y" ]; then
   echo "Aborting clone per user input"
   exit 16
 fi
}
#+-----
                   -----------+
function copySystem()
# For each of two mindisks 100 and 101:
  -) Link disk
#
  -) Enable disk
#
  -) Copy disk
#+-----
{
 echo "Linking source and target 100 disks ...."
 CPcmd detach 1100
 CPcmd link $sourceID 100 1100 rr
 if [ $? != 0 ]; then exit 17; fi
 CPcmd detach 2100
 CPcmd link $targetID 100 2100 mr
 if [ $? != 0 ]; then exit 18; fi
 echo "Copying 100 disks ..."
 copyDisk 1100 2100
 echo "Take 1100 Offline...."
 chccwdev -d 1100
 CPcmd det 1100
 # don't detach 2100 yet because it has to be modified
 echo " "
 echo "-----"
 echo "Linking source and target 101 disks ..."
 CPcmd detach 1101
 CPcmd link $sourceID 101 1101 rr
 if [ $? != 0 ]; then exit 19; fi
 CPcmd detach 2101
 CPcmd link $targetID 101 2101 mr
 if [ $? != 0 ]; then exit 20; fi
 echo "Copying 101 disks ..."
 copyDisk 1101 2101
 echo "Taking 1101 Offline..."
 chccwdev -d 1101
 CPcmd det 1101
 echo "Taking 2101 Offline..."
 chccwdev -d 2101
 CPcmd det 2101
}
#+-----
              -----+
function modifyClone()
# Mount newly copied system and modify networking info
```

```
#+----
            -----+
{
 targetVaddr=2100
 targetDir="/mnt/targetLinux"
                                      # directory of target Linux system
 echo "Mounting newly cloned image over $targetDir ..."
 if [ ! -d $targetDir ]; then
   mkdir $targetDir
   rc=$?
   if [ $rc != 0 ]; then
     echo "Error: mkdir $targetDir failed with $rc"
     exit 21
   fi
 fi
 # recycle target mount point
# chccwdev -d $targetVaddr
 chccwdev -e $targetVaddr
 rc=$?
 if [ $rc != 0 ]; then
   echo "Fatal error: chccwdev -e $targetVaddr failed with $rc"
   CPcmd DET $targetVaddr
   exit 22
 fi
 sleep 2
 tDev=/dev/$(egrep ^0.0.$targetVaddr /proc/dasd/devices | awk '{ print $7 }')1
   if [ "$?" != 0 ]; then exit 23; fi
 echo "Mounting $tDev over $targetDir ..."
 mount $tDev $targetDir
 rc=$?
 if [ $rc != 0 ]; then
   echo "Error: 'mount $tDev $targetDir' failed with $rc"
   1sdasd
   CPcmd DET $targetVaddr
   exit 24
 fi
 echo "Modifying cloned image under $targetDir ..."
 sed --in-place -e "s/$sourceHostname/$tagetHostname/g" \
   $targetDir/etc/HOSTNAME
 sed --in-place -e "s/$sourceIP/$targetIP/g" \
    -e "s/${sourceHostname%%.*}/${tagetHostname%%.*}/g" $targetDir/etc/hosts
 sed --in-place -e "s/$sourceGW/$targetGW/g" \
   $targetDir/etc/sysconfig/network/routes
 sed --in-place -e "s/$sourceIP/$targetIP/g" \
   -e "s/$sourceBroadcast/$targetBroadcast/g" \
   $targetDir/etc/sysconfig/network/ifcfg-eth0
 sed --in-place -e "s/$sourceDNS/$targetDNS/g" $targetDir/etc/resolv.conf
# Delete SSH keys - sshd will recreate them at first boot
 echo "Removing SSH keys"
 rm $targetDir/etc/ssh/ssh host*
# Remove any old entry, then copy clone's public key to known hosts file
 echo "Removing $targetIP from known hosts file"
 cd /root/.ssh
 grep -v $targetIP known_hosts > known_hosts.temp
 mv known hosts.temp known hosts
# clean up
 sleep 1
 sync # sync disks
 umount $targetDir
```

```
sync
  chccwdev -d $targetVaddr
 CPcmd DETACH $targetVaddr
 return O
 } # modifyClone()
# main()
processArguments $0
                                          # process arguments passed by user
if [ $verbose = "on" ]; then set -vx; fi # turn on debug
                                          # user ID must exist and be logged off
checkID $sourceID
checkID $targetID
                                          # user ID must exist and be logged off
getNetworkInfo
                                          # get info from parm files
askAreYouSure
                                          # confirm disks will be overwritten
copySystem
                                          # copy source disks to target
modifyClone
                                          # modify newly copied system
echo "sleeping 10 seconds"
sleep 10
CPcmd XAUTOLOG $targetID
                                          # bring new clone to life
if [ $verbose = "on" ]; then set +vx; fi # turn off debug
echo "Successfully cloned $sourceID to $targetID"
echo "You should be able to ping $targetIP within one minute"
exit O
```